# ეკონომიკური და პიზნეს ამოცანეპის გადაწყვეტა Excel-ში

წიგნი განკუთვნილია დამხმარე სახელმძღვანელოდ უმაღლესი სასწავლებლების ეკონომიკური და ბიზნესის პროფილის სტუდენტებისთვის

თსუ, თბილისი

2021

წინამდებარე დამხმარე სახელმძღვანელო განკუთვნილია როგორც სტუდენტებისთვის, ასევე პედაგოგებისთვისაც (სავარჯიშოების თვალსაზრისით). მთავარი ყურადღება მიმართულია ეკონომიკისა და ბიზნესის სფეროს ამოცანათა გადაწყვეტაზე Excel-ის საშუალებით, თუმცა უნდა ითქვას, რომ მასალა საინტერესო იქნება Excel-ის შესწავლით დაინტერესებული ნებისმიერი პირისთვის. თვალსაჩინოების მიზნით წიგნში უხვადაა ილუსტრირებული პრაქტიკული ამოცანებისა და მაგალითების რეალიზება, რაც მასალის უკეთ გააზრებასა და განმტკიცებაში დაეხმარება მკითხველს.

წიგნი შედგება ორი ნაწილისგან, პირველ ნაწილში (Excel-ის საფუძვლები) სწავლა იწყება ნულოვანი დონიდან, ნაბიჯ-ნაბიჯ, საფუძვლიანად, თუმცა უკვე პირველივე ნაწილში განიხილება ისეთი საკითხები, როგორიცაა მონაცემთა დახარისხება მრავალი ნიშნის მიხედვით, ფილტრაცია, გაფართოებული ფილტრაცია, ქვეჯამების გამოთვლა, სტატისტიკური თუ ფინანსური ფუნქციები და ა. შ. მეორე ნაწილი მოიცავს მონაცემთა ანალიზის საშუალებებს, აღწერით სტატისტიკას, ოპტიმიზაციის ამოცანების გადაწყვეტას, დინამიურ ცხრილებს, მონაცემთა კონსოლიდაციას, სცენარების მენეჯერს და ა. შ.

რედაქტორი: პროფ. დემური სიჭინავა

რეცენზენტი: ასოც. პროფ. რუსუდან სეთურიძე ასოც. პროფ. თინა მელქოშვილი

# I 65%0%0. **EXCEL** –06 65833%030

#### ᲨᲔᲡᲐᲒᲐᲚᲘ

Excel წარმოადგენს ერთ-ერთ მძლავრ პროგრამულ საშუალებას ელექტრონული ცხრილების დასაპროექტებლად, მათი ფორმატირების, რედაქტირების, დამუშავებისა და შენახვისთვის.

ელექტრონული ცხრილის პროგრამა სახელწოდებით "Visicalc" პირველად შექმნეს ჰარვარდის უნივერსიტეტის სტუდენტებმა დენი ბრიკლინმა და ბობი ფრანკსტორმა 1979 წელს. მის უფრო გაუმჯობესებულ ვერსიას წარმოადგენდა "Supercalc". 1982 მიერ შეიქმნა წელს ფირმა Lotus Development-- օՆ უფრო სრულყოფილი ცხრილი სახელწოდებით "Lotus". დღეისათვის ელექტრონული პოპულარული ელექტრონული ცხრილი - Excel კი შემუშავებული იქნა 1987 წელს ფირმა Microsoftის მიერ, და მისი შესაძლებლობები დღემდე სხვადასხვა ვერსიების სახით უფრო და უფრო ფართოვდება.

Excel მოიცავს ერთ ან უფრო მეტ სამუშაო ფურცელს და ცალეკული ფაილი მთლიანობაში სამუშაო წიგნს შეადგენს, რომლის ყოველი სამუშაო ფურცელი ელექტრონული ცხრილის სახით, სტრიქონებისა და სვეტების გადაკვეთით მიღებული უჯრედების ერთობლიობით, ბადით წარმოიდგინება. ბეჭდვის დროს ჩვეულებრივ შემთხვევაში ბადე "არ ჩანს", ანუ არ იბეჭდება, თუ სპეციალური ბრძანებით არ მივუთითეთ. თუ წინა ვერსიებში Excel-ის სამუშაო ფურცელი წარმოიდგინებოდა 65 536 სტრიქონით და 256 სვეტით, ახლა იგი წამოდგენილია 1 048 576 -ზე მეტი სტრიქონითა და 16 384 სვეტით.

[3]

# I 0)530. EXCEL-06 06&2682060

# 1.1. EXCEL-ის საწყისი ფანჯარა

Excel –ის პროგრამაში შესვლა და მუშაობა შეგვიძლია:

 Start - მთავარი მენიუდან საოფისე პროგრამებში შესვლით და Excel -ზე მოქმედებით, ანუ შემდეგი გზით:

#### Start/All Programs/Microsoft Office/Microsoft Office Excel 2016/2019...

 Excel–ის ფაილის შექმნა შესაძლებელია აგრეთვე ეკრანის სამუშაო არეზე (Desktop) კონტექსტური მენიუდან (თაგვის მარჯვენა ღილაკზე მოქმედებით გამოსული მენიუ) New ბრძანებების ჯგუფში Microsoft Office Excel Worksheet-ზე მოქმედებით (იხ. სურ.1).

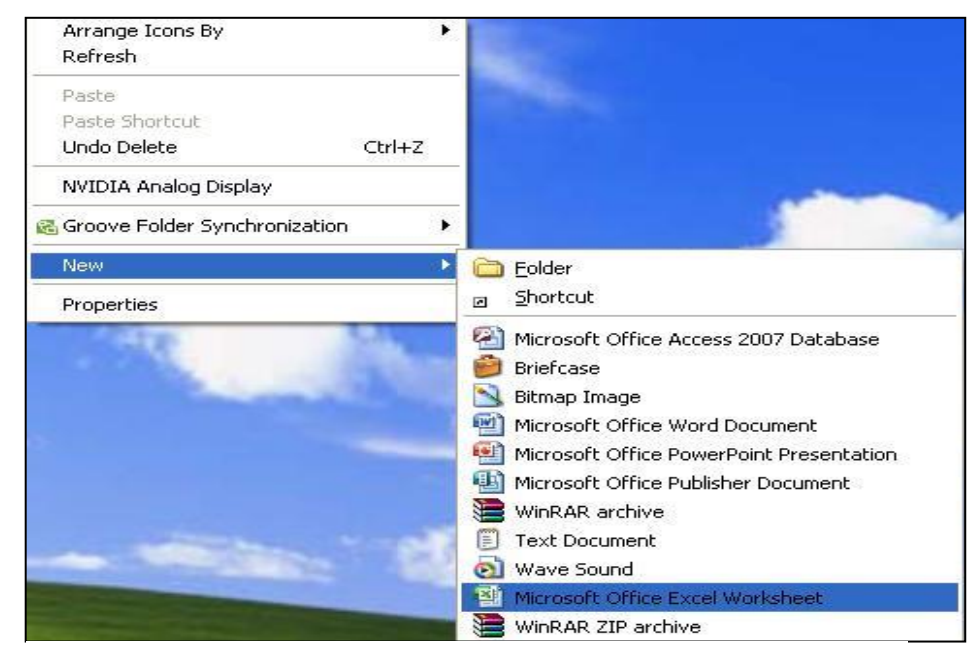

სურ. 1. ფაილის შექმნა Excel-ის პროგრამაში

ორიგე შემთხვევაში იხსნება Excel–ის საწყისი ფანჯარა, რომლის ინტერფეისი შესაბამისი აღწერებით წარმოდგენილია სურ. 2-ზე. სატიტულო ზოლის (სათაურის ზოლის) მარჯვნივ, როგორც ვხედავთ, განლაგებულია ფანჯრის მართვის ღილაკები. ფანჯრის დაპატარავებისას ლენტა სრული სახით აღარ ჩანს, ჩნდება მხოლოდ ბრძანებათა ჯგუფების სახელები შემცირებული ღილაკებით.

Excel–ის ფაილებიც (სამუშაო წიგნები), ისევე როგორც Word-ის დოკუმენტები, ავტომატურად ინახება სტანდარტულ საქაღალდეში - My Document.

სატიტულო ზოლი (იხ. სურ. 2) ხშირად სათაურის ზოლის სახელითაც მოიხსენიეპა.

| 5     |            |                    | სწრაფი    | წვდომის | ა პანელი                               | New Micros | soft Excel Wo | orksheet  | ტიტულო<br>ოლი                                                |                        | [                           | <u></u> <b>–</b> | . 🗖                                       | ×        |
|-------|------------|--------------------|-----------|---------|----------------------------------------|------------|---------------|-----------|--------------------------------------------------------------|------------------------|-----------------------------|------------------|-------------------------------------------|----------|
| File  | Но         | me Insert          | Page Lay  | yout Fe | ormulas L                              | Data Ke    | view Viev     | w Nitro   | Pro 7 🛛 🖞 Ti                                                 | <mark>ჩანართე</mark> ნ | bo<br>Jou want to d         | do S             | ign in 🛛 🔉                                | Share    |
| Paste | X<br>ard 5 | Calibri<br>B I U - | • 11 •    | A A     | الله الله الله الله الله الله الله الل | 00000 X8:  | ງອງຽດ al      | • 🔡 (     | Conditional Fo<br>Format as Table<br>Cell Styles ×<br>Styles | rmatting *<br>e *      | Ensert  Delete Format Cetts | Σ -<br>          | AT<br>ort & tir<br>ilter * Sel<br>Editing | ეაო ზოლი |
| C2    |            |                    | · · ·     | Jx      |                                        |            |               |           |                                                              |                        |                             |                  | <u> </u>                                  | ŝ        |
| 1     | A          | В                  | С         | D       | E                                      | F          | G             | H         | I                                                            | J                      | K                           | L                | M                                         | 3        |
| 1 -   | 1          | -                  |           | 5       |                                        |            |               | ~         |                                                              |                        |                             | -                |                                           |          |
| 2     | 1          |                    |           |         |                                        | 1          | სვეტეშ        | ბის დასახ | ელებები                                                      |                        |                             |                  |                                           |          |
| 3     |            | 296                | იური უჯრ. | 5       |                                        |            |               |           |                                                              |                        | 1                           |                  |                                           |          |
| 4     |            |                    |           |         |                                        | -          |               |           |                                                              |                        |                             |                  |                                           |          |
| 5     | 1000       | იქონთა             |           |         |                                        | -          | -             |           | -                                                            |                        |                             |                  |                                           |          |
| 6     | @ასა       | ხელებები           |           |         |                                        | - h s      | A ~ 7         | 5.09      | არე                                                          |                        | -                           |                  | -                                         |          |
| 7     |            |                    |           |         |                                        |            | - 0 -         | ,         | 0 11 0                                                       |                        | -                           |                  | -                                         |          |
| 8     |            |                    |           |         |                                        |            | -             |           |                                                              |                        |                             |                  |                                           |          |
| 9     |            |                    |           |         |                                        | -          |               |           |                                                              |                        |                             |                  | -                                         |          |
| 10    |            |                    |           |         |                                        |            |               |           |                                                              |                        |                             |                  |                                           |          |
| 11    |            |                    |           |         |                                        | -          | -             |           |                                                              |                        | -                           |                  | -                                         |          |
| 12    |            |                    |           |         |                                        | -          |               |           |                                                              |                        | -                           |                  | -                                         |          |
| 13    | U          | ამუშაო             |           |         |                                        |            | 1             |           | წარმ                                                         | ოდგენის                |                             |                  |                                           |          |
| 14    | / _0       | ახილი              |           |         |                                        |            |               |           | რეჟი                                                         | მეზი                   |                             |                  | _                                         | _        |
| 15 -  |            | Chaot1             | 0         |         |                                        |            |               |           |                                                              |                        | 8                           | სშტაბის          |                                           |          |
| -     | P.         | Sheet1             | $(\pm)$   |         |                                        |            |               |           |                                                              | 11                     | 6                           | ეგულირე          | ება                                       | •        |
| Ready | საინფო     | რმაციო ზო          | ილი       |         |                                        |            |               |           |                                                              | 1                      | I — —                       |                  | +                                         | 100%     |

სურ.2. Excel-ის საწყისი ფანჯრის ინტერფეისი

სამუშაო ზოლი ანუ ლენტა როგორც ვხედავთ, მოიცავს ჩანართების მენიუს ინსტრუმენტების პანელთან ერთად. თუმცა შეგვიძლია მხოლოდ ჩანართების ზოლი ჩანდეს და ინსტრუმენტების პანელი დავმალოთ. სამუშაო არის უფრო მეტი სიფართოვის მიზნით შეგვიძლია სამუშაო ზოლის დამალვა-გამოჩენა, ან სამუშაო ზოლის მხოლოდ ჩანართების მენიუთი წარმოჩენა ინსტრუმენტების პანელის გარეშე, ეს კი შესაძლებელია სატიტულო ზოლის მარჯვნივ ფანჯრის მართვის ღილაკებამდე განთავსებული სამუშაო ზოლის

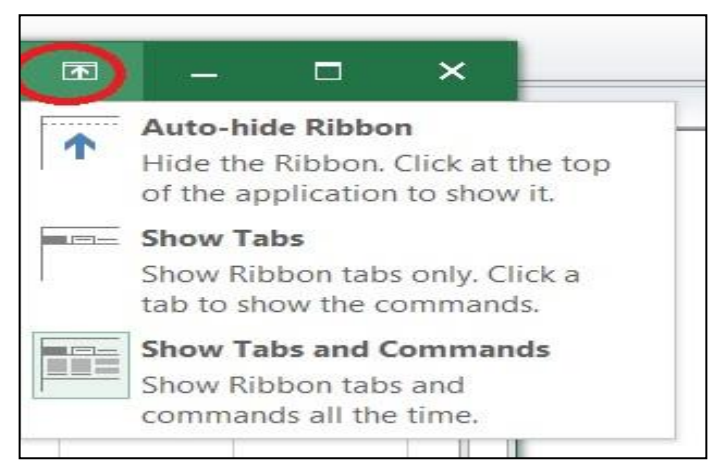

სურ.3 სამუშაო ზოლის მართვის ღილაკი

მართვის ღილაკით, რომლის საშუალებითაც ხდება სამუშაო ზოლის დამალვაგამოჩენა Auto-hide Ribbon ბრძანებით.

Show Tabs პრძანებით ხდება ჩანართების გამოჩენა, ხოლო Show Tabs and Commands პრძანებით - მთელი სამუშაო ზოლის.

Excel-ში მუშაობის დროს სატიტულო ზოლში ყოველთვის ჩანს აქტიური წიგნის სახელი (რომელშიც ვმუშაობთ). როცა სამუშაო მაგიდაზე რამდენიმე Excel-ის ფაილია გახსნილი, მათგან მხოლოდ ერთია აქტიური.

სათაურის ზოლში თაგვის მარცხენა ღილაკზე ორჯერ მოქმედებით ხდება ფანჯრის დაპატარავება, განმეორებითი მოქმედებით კი ხდება აღდგენა, ისე როგორც ეს ფანჯრის მართვის შუა ღილაკით (ფანჯრის დაპატარავება/გაშლა) ხდება.

სამუშაო ზოლის მართვის ღილაკის შემდეგ მარჯვნივ მოთავსებულია საცნობარო ღილაკი Tell me what you want to do..., მასზე ან [ALT] +[Q] ღილაკთა კომბინაციაზე მოქმედებით და მითითებულ არეში საძიებო ბრძანების ჩაწერით მივიღებთ შესაბამის დახმარებას.

[6]

**ჩანართები და ბრძანებათა ჯგუფები**. File ჩანართში განთავსებულია სტანდარტული ბრძანებები: New - ახალი ფაილის შექმნა, Open - არსებული ფაილის გახსნა, Save –

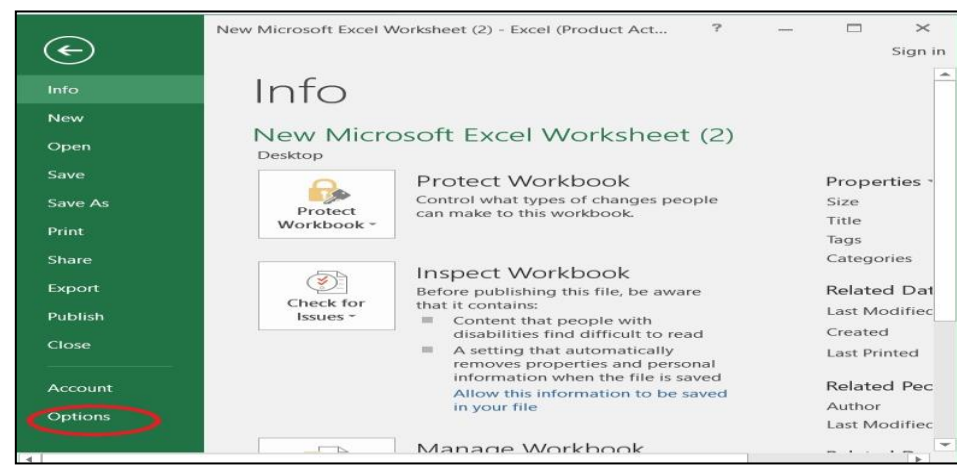

სურ. 4. File ჩანართის ბრძანებები

შენახვა, Save As შენახვა სხვა სახელითა და საჭირო ფორმატით, Print - ბეჭდვა, Share –გაზიარება, Export (სხვა პროგრამულ ფაილში გატანა) და ა. შ. ბოლო პუნქტს წარმოადგენს Option, რომელზე მოქმედებითაც იხსნება Excel-ის პარამეტრების ფანჯარა (სურ. 4). მოცემული ფანჯრიდან შეგვიძლია დავაყენოთ სხვადასხვა პარამეტრები..

Open – ბრძანებაზე მოქმედებით იხსნება ფანჯარა, რომლის მარცხენა ნაწილში "Recent" ჩამოთვლილია იმ ფაილების სახელები, რომლებთანაც ბოლო დროს ვმუშაობდით.

# როგორ დავაფიქსიროთ პოლო დროს ნამუშევარი ფაილების რაოდენობა Excel-ის პარამეტრების ფანჯარაში?

ბოლო დროს ნამუშევარი Excel-ის ფაილების რაოდენობა (Recent) ავტომატურად 25-მდე აღწევს, თუმცა ჩვენ შეგვიძლია დავაფიქსიროთ სხვა ოდენობაც (მაქსიმალური – 50) თუ ვიმოქმედებთ File/Excel Option ბრძანებათა თანმიმდევრობაზე და გახსნილი ფანჯრიდან ღილაკზე - Advanced. ნავიგაციის ღილაკების საშუალებით Display განყოფილებაში "Show this number of Recent Documents" დიალოგურ ველში ვაფიქსირებთ სასურველ რაოდენობას, მაგ. 4-ს და ვმოქმედებთ OK – ზე.

#### როგორ შევინახოთ Excel-ის ფაილი PDF ფორმატში?

[7]

Save As ბრძანების გამოყენებით შეგვიძლია ის სამუშაო წიგნი შევინახოთ PDF ფაილად შემდეგი გზით: File/save as/Pdf მივუთითოთ სად ვინახავთ (მაგ., Desktop) ფაილის სახელი File name ველში და ვიმოქმედოთ Publish-ზე).

| <ul> <li>katedra</li> <li>lelasebi</li> <li>N.P.P.v.7.3.1.1.x8x4_FILE.GE</li> <li>samuSao saxelmzgvaneloze</li> </ul> |
|----------------------------------------------------------------------------------------------------|
|                                                                                                    |
|                                                                                                    |
| Tags: Add a tag                                                                                                    |
| Open file after publishing                                                                                            |
|                                                                                                    |
|                                                                                                    |

სურ. 5. Pdf ფორმატში შენახვა

# 1.2 სწრაფი წვდომის პანელი

## რა დანიშნულება გააჩნია სწრაფი წვდომის პანელს?

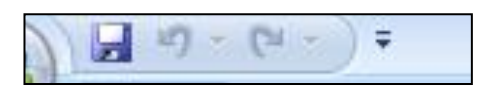

სურ.6. სწრაფი წვდომის პანელი სწრაფი წვდომის პანელი - Quick Access Toolbar (იხ. სურ. 6) განკუთვნილია ყველაზე ხშირად შესასრულებელ პრძანებათა ღილაკების განთავსებისთვის მათთან სწრაფად მიმართვის

მიზნით. სწრაფი წვდომის პანელზე სტანდარტულად განლაგებულია სამი ბრძანების ღილაკი: 🖬 - შენახვის, 🗐 - ბრძანების გაუქმების და 💌 - ბრძანების აღდგენის. მასზე შესაძლებელია განთავსდეს ბრძანებათა ღილაკები სხვადასხვა ჩანართებიდან, მისი გაწყობა დამოკიდებულია მომხმარებელზე.

რა მდებარეობები შეიძლება ეკავოს სწრაფი წვდომის პანელს და როგორ მოვახდინოთ მისი ადგილმდებარეობის შეცვლა? სწრაფი წვდომის პანელს შეიძლება ჰქონდეს ორი მდებარეობა: ლენტის ზემოთ ან

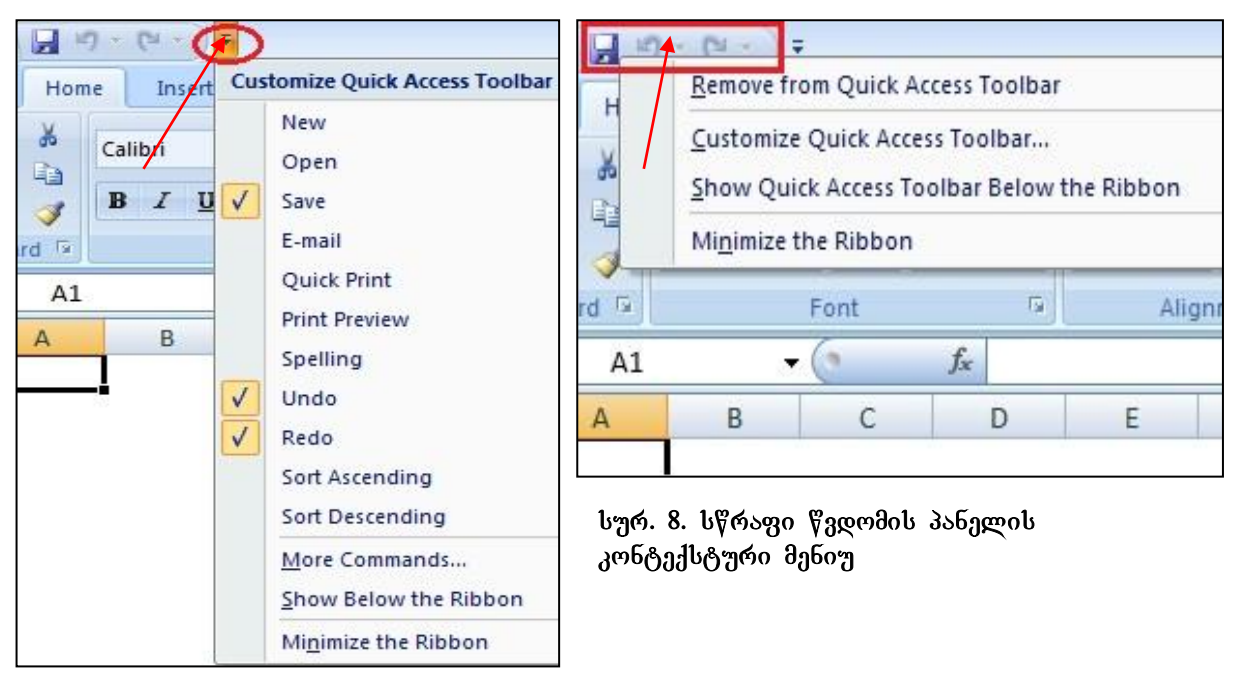

სურ. 7. სწრაფი წვდომის პანელის პუნქტები

# ქვემოთ.

სწრაფი წვდომის პანელის განთავსება ლენტის (სამუშაო ზოლის) ქვემოთ ხდება მის უკიდურეს მარჯვენა კუთხეში მოთავსებულ სამკუთხა სიის ღილაკზე მოქმედებით და Show Below the Ribbon ბრძანების გააქტიურებით (იხ. სურ. 7)

სწრაფი წვდომის პანელის განთავსება ლენტის ზემოთ ხდება Show Above the Ribbon ბრძანების გააქტიურებით<sup>1</sup>;

სწრაფი წვდომის პანელის გადაადგილება შესაძლებელია აგრეთვე სწრაფი წვდომის პანელის არეში (და არა მის ბოლოში მოთავსებულ სამკუთხა ისარზე) კონტექსტური მენიუდან (თაგვის მარჯვენა ღილაკზე მოქმედებით) ბრძანების -Show Quick Access Toolbar Below the Ribbon გააქტიურებით (იხ. სურ .8).

# როგორ წავშალოთ სწრაფი წვდომის პანელზე პრძანებათა ღილაკები?

სწრაფი წვდომის პანელიდან რომელიმე საბრმანებო ღილაკის წასაშლელად თაგვის მიმთითებელს დავაყენებთ წასაშლელი ბრმანების ღილაკზე და მასზე ვიმოქმედებთ კონტექსტური მენიუდან ბრმანებაზე - Remove from Quick Acess Toolbar როგორ დავამატოთ სწრაფი წვდომის პანელზე ბრმანებათა ღილაკები?

<sup>&</sup>lt;sup>1</sup> ეს ბრძანება ამ პანელში ჩნდება იმ შემთხვევაში, თუ სწრაფი წვდომის პანელი სამუშაო ზოლის ქვემოთაა.

სწრაფი წვდომის პანელზე ღილაკების დამატება შეგვიძლია სხვადასხვა გზით:

 სწრაფი წვდომის პანელის სტანდარტული ბრძანებებიდან. მის უკიდურეს მარჯვენა კუთხეში მოთავსებულ სამკუთხა სიის ღილაკზე მოქმედებით იხსნება ფანჯარა (იხ. სურ. 7), რომლის პირველ ნაწილში ჩამოთვლილია ხშირად განმეორებადი ბრძანებების სია, მათგან რომელიმეს გააქტიურებით (ე.ი. არჩეულ

| Ca    | 2) -      | (4-)=         |               |        |       |      |       |      |     |
|-------|-----------|---------------|---------------|--------|-------|------|-------|------|-----|
| 9     | Home      | Insert        | Page Layo     | out    | Fo    | rmul | as    | Da   | ata |
| ß     | 🔏 Cut     |               | Calibri       |        | 11    | Ŧ    | A     | Ă    | = : |
| Paste | J Form    | <u>A</u> dd   | to Quick Acce | ss Too | lbar  |      |       |      |     |
| ()    | Clipboard | <u>C</u> ust  | omize Quick A | Access | Tooll | bar  | 5     |      |     |
|       | A1        | <u>S</u> how  | w Quick Acces | s Tool | bar B | elov | v the | Ribb | on  |
| 4     | A         | Mi <u>n</u> i | mize the Ribb | on     |       |      |       |      |     |

ბრმანებაზე თაგვის მარცხენა ღილაკზე მოქმედებით) შესაბამისი დილაკი (სურ.7-ის მიხედვით: Save, Undo, Redo) განთავსდება სწრაფი წვდომის

ლენტადან

-ამ

ლენტაზე

2.

შემთხვევაში

სურ. 9 ლენტიდან ღილაკის დამატება სწრაფი წვდომის პანელზე

უნდა მოვნახოთ ის ბრძანება, რომლის დამატებაც გვინდა (მაგალითისთვის "Copy") და ამ ბრძანების კონტექსტური მენიუდან გამოსულ ფანჯარაში გავააქტიუროთ ბრძანება: Add to Quick Access Toolbar (იხ.სურ. 9).

3. More Commands-ზე მოქმედებით (იხ.სურ. 7), სწრაფი წვდომის პანელის უკიდურეს მარჯვენა კუთხეში მოთავსებულ სამკუთხა სიის ღილაკზე მოქმედებით გახსნილი ფანჯრიდან (იხ. სურ. 10) მოვნიშნავთ დასამატებელი ბრძანების ღილაკს და ვიმოქმედებთ "ADD"-ზე, ყველა სასურველი ბრძანების არჩევის დასრულების შემდეგ კი ვმოქმედებთ "OK"-ზე.

შეცდომით გადატანილი ღილაკის გაუქმება შეგვიძლია მისი მონიშვნით და "Remove"-ზე მოქმედებით.

4. სწრაფი წვდომის პანელის კონტექსტური მენიუდან - Cutomize Quick Access Toolbar (იხ. სურ. 8) და ლენტადან რომელიმე ღილაკზე კონტექსტური მენიუდან (იხ. სურ. 9). ორივე შემთხვევაში იხსნება ბრძანებების სიის ფანჯარა (იხ. სურ. 10), სადაც უკვე აღწერილი გვაქვს ბრძანებათა ღილაკების დამატების პროცესი.

[10]

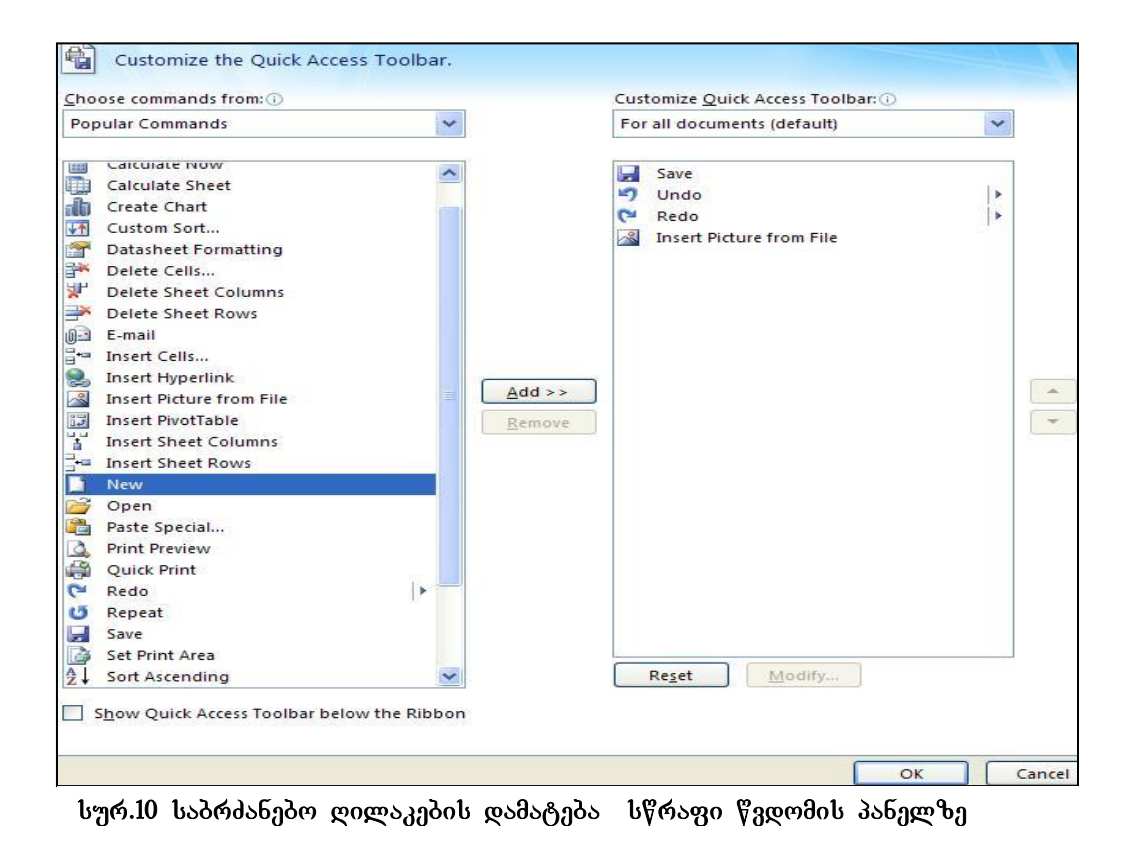

5. Excel-ol პარამეტრების ფანჯრიდან: File/Option/Quick Access Toolbar (იხ. სურ.
 11). იხსნება სურ. 10-ზე წარმოდგენილი ფანჯარა.

|         | General               | Customize the Quick Acce | ss Toolbar. |                   |                         |
|---------|-----------------------|--------------------------|-------------|-------------------|-------------------------|
| Info    | Formulas              |                          |             |                   |                         |
| New     | Proofing              | Choose commands from:    |             |                   | Customize <u>Q</u> uick |
| non     | Troomig               | Popular Commands         | ~           |                   | For all document        |
| Open    | Save                  |                          |             |                   |                         |
|         | Language              | <separator></separator>  | ^           |                   | 5 Undo                  |
| Save    | Advanced              | Y Add or Remove Filters  |             |                   | C Redo                  |
|         | Auvanceu              | Borders                  | •           |                   | - Save                  |
| Save As | Customize Ribbon      | Calculate Now            |             |                   | E Form                  |
| Drint   | Quick Access Toolbar  | = Center                 |             |                   |                         |
| (FIIII) | Quick riccess rootsui | Conditional Formatting   | •           |                   |                         |
| Share   | Add-Ins               | Сору                     |             |                   |                         |
|         | Trust Center          | Create Chart             |             |                   |                         |
| Export  |                       | LIZ Custom Sort          |             |                   |                         |
|         |                       | Cut                      |             |                   |                         |
| Publish |                       | A Decrease Font Size     |             |                   |                         |
|         |                       | Delete Sheet Columns     |             | <u>A</u> dd >>    |                         |
| Close   |                       | Delete Sheet Rows        |             | ZZ Romo           |                         |
| Account |                       |                          |             | << <u>N</u> errio |                         |

სურ. 11. ბრძანებების ღამატება სწრაფი წვდომის პანელზე ექსელის პარამეტრების ფანჯრიდან.

#### <u>კითხვები და სავარჯიშოები</u>

- რა დანიშნულება გააჩნია სწრაფი წედომის პანელს?
- რომელი ჩანართის პრძანეპათა ღილაკები შეიძლება განთავსდეს სწრაფი
   წვდომის პანელზე?
- നട മുറ്റ്വാടന്യൻപ്പാർന മ്യാവന്യുർട പ്ലാടുന്ന ഗ്രീന്നെ പ്ലോന്മാന് പ്രാത്രം പ്രാത്രം പ
- სწრაფი წვდომის პანელზე ლენტადან გადავიტანოთ შემდეგი პრძანებათა ღილაკები:
  - Home ჩანართიდან: სტრიქონთაშორისი ინტერვალის დაყენების და
     ზედა ინდექსის
  - Insert ჩანართიდან: გეომეტრიული ფიგურების (Shapes) და ცხრილის Table ღილაკი;

# 1.3 სამუშაო ზოლი ანუ ლენტა

სამუშაო ზოლი ლიტერატურაში ლენტას (ინგლისური- Ribbon ქართულად "ლენტა"ს ნიშნავს) სახელითაცაა ცნობილი.

სამუშაო ზოლი მოიცავს შემდეგ სტანდარტულ ჩანართებს (იხ. სურ.12): File, Home (მთავარი ჩანართი), Insert (ჩასმა), Page Layout (გვერდის მაკეტი), Formulas (ფორმულები), Data (მონაცემები), Review (ხელახალი გადახედვა), View(გადახედვა). ცხრილების ან გრაფიკული ობიექტების მონიშვნის დროს ჩნდება დამატებითი ჩანართები.

კლავიატურიდან ALT ღილაკზე მოქმედებით ჩნდება თითოეული ჩანართის მოკლე

|                                                |         |         |             | ჩანართ    | იები      |              |                       |                   |                                       |                        |       |                               |
|------------------------------------------------|---------|---------|-------------|-----------|-----------|--------------|-----------------------|-------------------|---------------------------------------|------------------------|-------|-------------------------------|
| <b>5</b> - 0                                   | -       |         |             | New Micro | soft Exce | el Worksheet | (2) - Exc             | el (Product Activ | ation Failed)                         |                        | Ā     |                               |
| File                                           | Home    | Insert  | Page Layout | Formulas  | Data      | Review       | View                  | Nitro Pro 7       | ♀ Tell me wh                          | at you want to o       | do Si | gn ir                         |
|                                                | Calibri | -       | 11 პრძა     | ნებათა ვ  | ৻ঌৠয়৽    | ის დიაღ      | ღოგურ                 | რი ფანჯრ;         | <mark>isel Formattine :</mark><br>јдо | ansert •<br>■ Insert • | Σ.    | ZY                            |
| Paste<br>• • • • • • • • • • • • • • • • • • • | B I     | U • Fon | t           | ra Alig   | nment     |              | 0 .00<br>9 .0<br>9 .0 | Cell Styl         | es *<br>Styles                        | E Format *             | 2     | Sort &<br>Filter *<br>Editing |

სურ.12 სამუშაო ზოლი, ლენტა

აღნიშვნა (ერთი ასოთი). ამ სიმბოლოზე მოქმედებით სრულდება შესაბამისი ღილაკის ბრძანება.

რომელიმე ჩანართი აერთიანებს ერთი საერთო ფუნქციური მიმართულების მქონე ბრძანებებს. თითოეულ ჩანართზე მოქმედებით ლენტაზე ჩნდება მისი შესაბამისი ბრძანებათა ჯგუფები. ლენტაზე უმეტესად განთავსებულია ხშირად გამოყენებადი ბრძანებები, ამ ჯგუფის დანარჩენი ბრძანებები შეგვიძლია ვიხილოთ შესაბამის დიალოგურ ფანჯარაში, რომელიც მიიღება ყოველი ჩანართის ქვემოთ კუთხეში (ბრძანებათა ჯგუფის სახელის მარჯვნივ) მოთავსებულ პატარა ისარზე დიალოგური ფანჯრის ღილაკზე (იხ. სურ. 12) მოქმედებით.

# რომელი ჩანართი წარმოადგენს ლენტაზე ყველაზე მთავარს?

ჩანართებიდან ავტომატურად ყოველთვის გააქტიურებულია საწყისი, ყველაზე მთავარი ჩანართი Home (იხ. სურ. 12), რომლის ბრძანებათა ჯგუფებს წარმოადგენენ: Clipboard- ბუფერთან მუშაობა, Font-ტექსტის ფორმატირება, Alignment- მონაცემთა განლაგება, Number – მონაცემთა კატეგორიები (ტიპები), Styles-სტილები, Cells- უჯრები, Editing-რედაქტირება.

# 1.4 სახელის არე, ფორმულის ზოლი და დამისამართება

ყოველ ცალკეულ უჯრას ელექტრონულ ცხრილში გააჩნია მისამართი, რაც მიიღება შესაბამისი სვეტისა და სტრიქონის დასახელებათა კომბინაციით. თუ სამუშაო ფურცლის არის რომელიმე უჯრაზე ვიმოქმედებთ თაგვით, მივიღებთ აქტიურ უჯრას, რომელსაც გაუკეთდება მუქი ჩარჩო. აქტიური უჯრის მისამართი ფიქსირდება სახელის არეში (Name box), რომელიც განთავსებულია სამუშაო

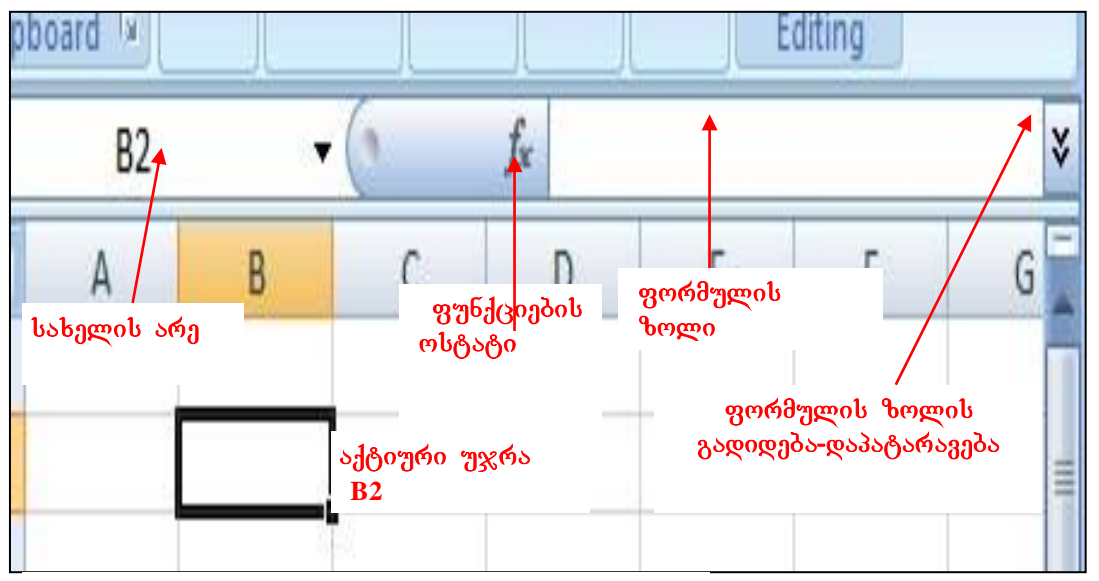

სურ.13 სახელის არე და ფორმულის ზოლი

ზოლის ქვემოთ. მის მარჯვნივ მოთავსებულია ფუნქციების ოსტატი f<sub>x</sub>, ხოლო შემდეგ ფორმულის ზოლი-Formula Bar (იხ. სურ. 13).

ნებისმიერი შეტანილი ინფორმაცია აქტიურ უჯრაში ფიქსირდება. ამიტომ, თუ რომელიმე უჯრაში გვსურს განვათავსოთ მონაცემები, ეს უჯრა წინასწარ უნდა გავააქტიუროთ (ვიმოქმედოთ ამ უჯრაზე უბრალოდ თაგვის მარცხენა ღილაკით). მაგ. სურ.13-ზე აქტიური უჯრის მისამართია B2, ხოლო სურ.2-ზე - C2.

აქტიური უჯრის სრული მისამართი ზოგადად სამი ნაწილისაგან (ფაილის სახელი, ფურცლის სახელი, უჯრის სახელი) შედგება, რომლებიც ერთმანეთისგან ძახილის ნიშნით "!" გამოიყოფა: მაგ. Book2! Sheet3!A1

ფორმულის ზოლში - Formula Bar (სურ.13) იწერება გამოსათვლელი ფუნქციები, ფორმულები, ტექსტი და ა.შ. ფორმულის ზოლში აისახება აქტიურ უჯრაში ჩაწერილი მონაცემები და პირიქით, ფორმულის ზოლში ჩაწერილი ნებისმიერი ფორმულა თუ ტექსტი ყოველთვის ჩაიწერება აქტიურ უჯრაში.

ფორმულის ზოლის გადიდება/სტანდარტულ ზომაზე დაყვანა შესაძლებელია ფორმულის ველის მარჯვნივ მოთავსებულ ორმაგ ისარზე მოქმედებით (იხ სურ. 13).

ხანდახან არის შემთხვევა, როცა Excel-ში ფორმულის ზოლი არ ჩანს, ამ შემთხვევაში მისი გამოჩენა-გააქტიურება შესაძლებელია ლენტადან View ჩანართის Show/Hide ბრძანებათა ჯგუფში Formula Bar გააქტიურებით (მის წინ ოთხკუთხა ღილაკზე მოქმედებით).

#### აქტიური უჯრის სახელის შეცვლა შეგვიძლია:

- სახელის არეში (Name Box - ფორმულის ზოლის მარცხნივ) თაგვის მარცხენა ღილაკზე მოქმედებით. ამ შემთხვევაში მოინიშნება აქტიური უჯრის სახელი და მასზე ნებისმიერი სახელის გადაწერით მიიღება უჯრის ახალი სახელი;

- უჯრის კონტექსტური მენიუდან, Name a Range ბრძანებაზე მოქმედებით, Name სახელის ველში ახალი სახელის დაფიქსირებით და OK ღილაკზე მოქმედებით.

#### <u>კითხვები და სავარჯიშოები</u>

- 1. სად დაფიქსირდება ფორმულის ზოლში შეტანილი მონაცემები?
- 2. A5 უჯრაში ჩაწერეთ კლავიატურიდან აკრეფილი ნებისმიერი 4 სიმბოლო
- 3. Excel-ის ფაილის გახსნისას აღმოჩნდა, რომ ფორმულის ზოლი არ იყო გამოტანილი. როგორ მოვახდინოთ მისი გამოტანა?
- 4. გაააქტიურეთ C5 უჯრა და სახელის არედან შეუცვალეთ სახელი "Stud" ით, კიდევ რა საშუალება არსებობს აქტიური უჯრის სახელის შეცვლისთვის?
- 5. როგორ მიკუთითოთ Book1 წიგნის პირკელ ფურცელზე განთავსეპული C65 უჯრა?
- 6. გააფართოვეთ/შეამცირეთ ფორმულის ზოლი;
- 7. დამალეთ/აღადგინეთ ფორმულის ზოლი.

# 1.5 სამუშაო ფურცელი

## რას წარმოადგენს სამუშაო ფურცელი? რატომ არის იგი ელექტრონული ცხრილი?

სამუშაო ფურცელი ეს არის Excel-ის სამუშაო არე, უზარმაზარი ელექტრონული ცხრილი, სადაც ხდება მონაცემთა შეტანა, რედაქტირება, გამოთვლები, გრაფიკების აგება და ა. შ. სამუშაო ფურცელი, როგორც უკვე აღვნიშნეთ, წარმოადგენს უჯრების ერთობლიობას (იხ. სურ.14), ელექტრონულ ბადეს, რომელიც მხოლოდ ეკრანზე ჩანს სამუშაოთა გასაადვილებლად, ბეჭდვისას კი თუ სპეციალური პარამეტრი არ ჩავრთეთ, არ იბეჭდება.

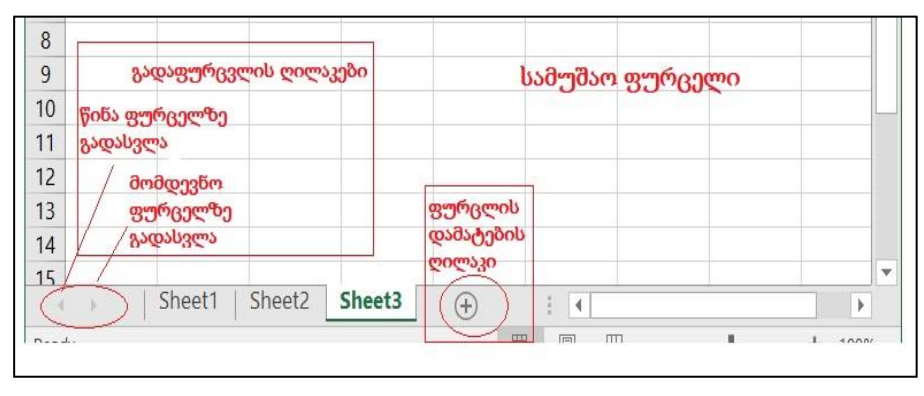

სურ. 14

# როგორ შეგვიძლია Excel-ის სამუშაო ფურცლის წარმოდგენა ბადის გარეშე?

Excel - ის სამუშაო ფურცლის ბადით ან მის გარეშე წარმოდგენა ხდება ლენტაზე View ჩანართში Show/Hide ბრძანებათა ჯგუფში Gridlins ბრძანების ჩართვაამორთვით.

| out            | Formulas                                       | Data                                       | Review 🤇           | View   | Develop              | out              | Formulas                                       | Data                                    | Rev            | iew  | View |
|----------------|------------------------------------------------|--------------------------------------------|--------------------|--------|----------------------|------------------|------------------------------------------------|-----------------------------------------|----------------|------|------|
|                | Ruler<br><mark>Gridlines</mark><br>Message Bar | <ul><li>✓ Formu</li><li>✓ Headir</li></ul> | la Bar<br>ngs Zoor | m 100% | Zoom to<br>Selection |                  | Ruler<br><mark>Gridlines</mark><br>Message Bar | <ul><li>✓ Form</li><li>✓ Head</li></ul> | ula Bar<br>ngs | Zoom | 100% |
|                | Shov                                           | v/Hide                                     |                    | Zoor   | n                    |                  | Show                                           | //Hide                                  |                |      | Zoon |
| f <sub>x</sub> |                                                |                                            |                    |        |                      | $f_{\mathbf{x}}$ |                                                |                                         |                |      |      |
| 0              | ) E                                            | : 1                                        | F G                |        | H                    | C                | ) E                                            |                                         | F              | G    |      |
|                |                                                |                                            |                    |        |                      |                  |                                                |                                         |                |      |      |
|                |                                                |                                            |                    |        |                      |                  |                                                |                                         |                |      |      |

სურ. 15. სამუშაო ფურცელზე ბადის ჩართვა-ამორთვა

სამუშაო ფურცლები გაერთიანებული არიან ერთ ფაილად – სამუშაო წიგნად. სამუშაო ფურცლის სახელებია: Sheet1, Sheet2, Sheet3 (იხ. სურ. 14), მათ გვერდით მოთავსებულია ფურცლის დამატების ღილაკი. იმ შემთხვევაში, თუ წიგნი ბევრ ფურცელს მოიცავს და მათი სახელები ვეღარ ეტევა შესაბამის ველში, ვისარგებლებთ გადაფურცვლის ღილაკით (იხ. სურ. 14).

თუ გესურს ფურცლის კონკრეტული რაოდენობის განსაზღერა, მაგალითად, 5-ის, მაშინ File ჩანართიდან Excel -ის პარამეტრებში Options (იხ. სურ.16) გახსნილი ფანჯრის მეორე ნაწილში "Include this many sheets" - ველში უნდა დავაფიქსიროთ ფურცლების ნებისმიერი რაოდენობა 1-დან 255-მდე, ჩვენს შემთხვევაში 5 (იხ. სურ. 17) და ვიმოქმედოთ OK-ზე. ამის შემდეგ Excel -ის ყოველი გამოძახებისას ნებისმიერ წიგნში დაფიქსირდება 5 ფურცელი, Sheet1, Sheet2,...Sheet5.

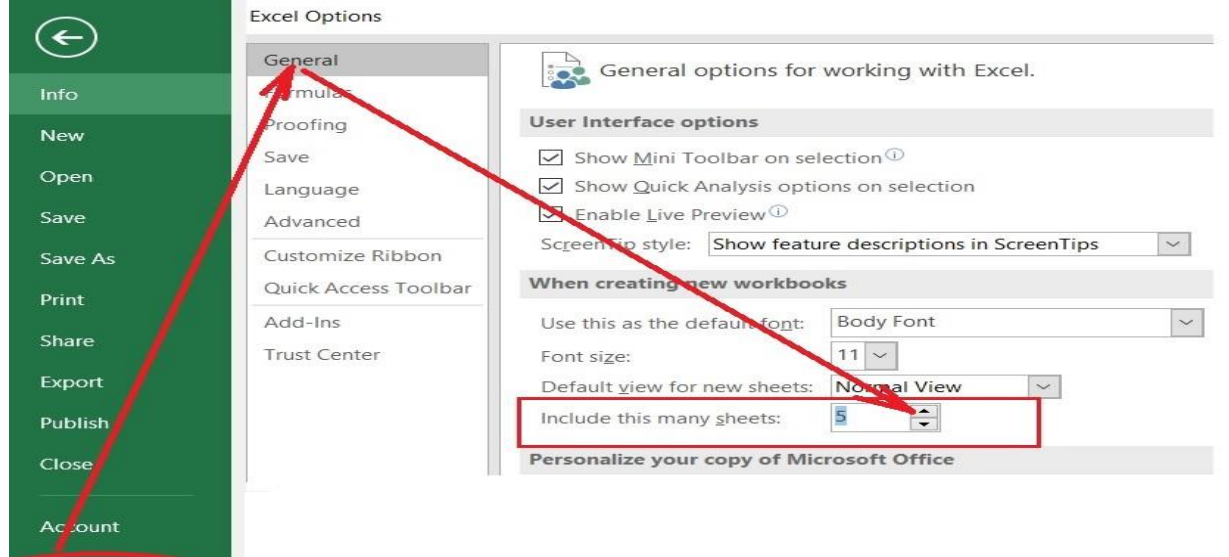

სურ. 17. ფურცლის რაოდენობის განსაზღერა

სურ. 16 ექსელის პარამეტრების გამოძახება

მუშაობის დაწყებისას ავტომატურად პირველი ფურცელია (Sheet1) აქტიური, ანუ ჩვენი სამუშაო აისახება Sheet1-ზე. ყოველთვის ის ფურცელია გააქტიურებული, რომელშიც ვმუშაობთ. თუ გვსურს მუშაობა მაგ. Sheet3-ში, მაშინ შესაბამისად ვიმოქმედებთ Sheet3-ზე თაგვის მარცხენა ღილაკით.

მთელი სამუშაო ფურცლის მონიშვნა შესაძლებელია როგორც [CTRL]+ [A]-თი, ასევე სამუშაო ფურცლის ზედა მარცხენა კუთხეში მოთავსებულ ფურცლის მონიშვნის ღილაკზე (იხ. სურ. 14) მოქმედებით. Sheet1, Sheet2,sheet3...-ს შესაძლებელია სხვა სახელები, ფონი, შრიფტის ფერი განვუსაზღვროთ, ეს კი ხდება თითოეულ მათგანზე კონტექსტური მენიუდან შესაბამისი ბრძანების არჩევით (იხ. სურ. 18).

ფურცელზე მოქმედებები შესაძლებელია აგრეთვე Home ჩანართის Cells ბრძანებათა ჯგუფიდან Insert, Delete და Format ბრძანებათა ღილაკებით გამოსული ფანჯრიდანაც (იხ. სურ. 19, 20).

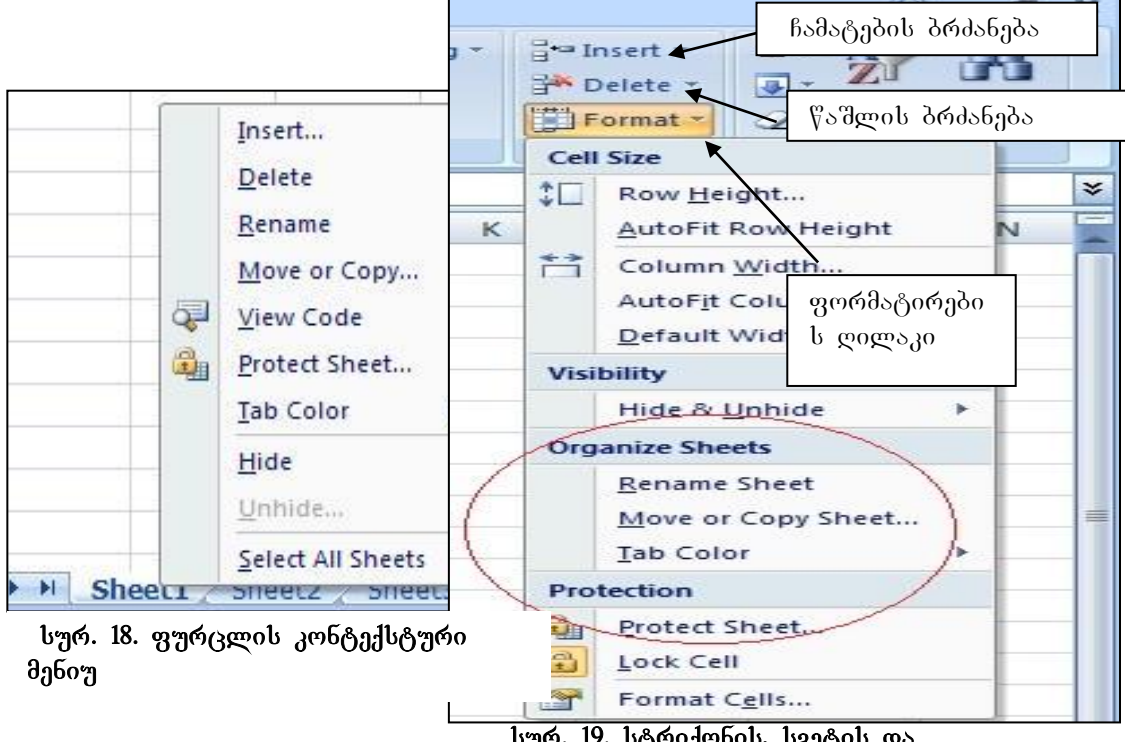

სურ. 19. სტრიქონის, სვეტის და ფურცლის ფორმატირების ფანჯარა

## 1.5.1 ᲨᲣᲠᲪᲚᲘᲡ ᲡᲐᲮᲔᲚᲘᲡ ᲨᲔᲪᲕᲚᲐ

- ფურცლის კონტექსტური მენიუდან (სურ.18) ვიმოქმედოთ Rename-ზე ან
- Home/Cells/Format/Organize Sheets/Rename sheet (იხ. სურ. 19);
- 1.5.2 3766 201 1360 30 30 30601 3063 30601 3063 30
- ფურცლის კონტექსტური მენიუდან Tab Color (იხ. სურ. 18) ან
- Home/Cells/Format/Organize Sheets/Tab Color (റb. പ്നാര്. 19);

## 1.5.3 ᲨᲣᲠᲪᲚᲘᲡ ᲑᲐᲦᲐᲢᲐᲜᲐ/ᲙᲝᲞᲘᲠᲔᲑᲐ

– ფურცლის კონტექსტური მენიუდან -Move or Copy (იხ. სურ. 18);

– Home/Cells/Format/Organize Sheets/Move or Copy (იხ. სურ. 19);

– თაგვის საშუალებით: იმ ფურცლის სახელი, რომლის გადატანაც გვინდა, თაგვის მარცხენა ღილაკით ხელისაუღებლად გადავიტანოთ საჭირო ადგილზე, ამ დროს გამოჩენილი პატარა სამკუთხედი გვიჩვენებს ჩასმის ადგილს, ხოლო კოპირებისას - ვიმოქმედოთ Ctrl ღილაკთან ერთად.

1.5.4 <u>የግቀሪድዐዴን</u> <u>ᲒᲐᲦᲐᲡᲕᲚᲐ</u> შესაძლებელია შესაბამისი ფურცლის სახელზე მოქმედებით, პევრია, მაშინ თუ ფურცლის სახელები გადაფურცვლის ღილაკების საშუალებით ვახდენთ გადასვლებს: შესაბამისად პირველ ფურცელზე \_ გადასვლა, წინა-ზე გადასვლა, მომდევნოზე და საბოლოო ფურცელზე გადასვლა, ან კლავიატურის ღილაკთა კომბინაციით [CTRL]+[Page Down] –წინა ფურცელზე გადასვლა, [CTRL]+{Page Up]- შემდეგ ფურცელზე გადასვლა.

1.5.5 8შრ მლის წაშლა. ფურცლის წაშლა ხდება:

- ფურცლის კონტექსტური მენიუდან Delete(იხ. სურ. 18);

- Home/Cells/ Delete Sheet (റb. ഗുര്.22)

1.5.6 ᲡᲐᲛᲣᲨᲐᲝ ᲤᲣᲠᲪᲔᲚᲖᲔ ᲣᲯᲠᲔᲑᲘᲡ ᲨᲔᲛᲪᲕᲔᲚᲝᲑᲘᲡ (ᲨᲘᲑᲗᲐᲕᲡᲘᲡ) ᲓᲐᲨᲚᲐ

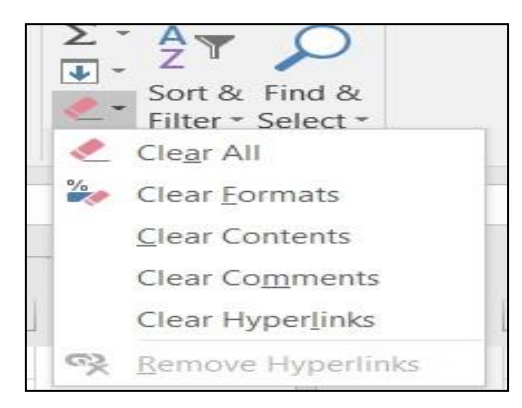

სურ. 20 წაშლის ღილაკი

- მოვნიშნოთ და ვიმოქმედოთ უჯრის კონტექსტური მენიუდან პრძანებაზე <mark>- Clear</mark> Contents;

- Home/Editing წაშლის ღილაკიდან/ Clear Contents (სურ. 20).

- მოვნიშნოთ და ვიმოქმედოთ კლავიატურიდან – Delete ღილაკზე. ამ შემთხვევებში მოხდება მხოლოდ წაშლა უჯრაში ჩაწერილი

შიგთავსის წაშლა, მაგრამ მისი ფორმატი, მაგალითად ცხრილის სახე რჩება. თუ ყველაფრის წაშლა გვსურს, უნდა ვიმოქმედოთ ბრძანებაზე Clear all.

1.5.7 **შშრბლის ჩამატება:** ფურცლის ჩამატება შესაძლებელია:

- ფურცლის ჩამატების ღილაკით (იხ. სურ.14), რომელიც მოთავსებულია ფურცლის სახელების გვერდით. მასზე ყოველი ახალი მოქმედებისას ხდება ახალი ფურცლის დამატება;

-ფურცლის სახელის კონტექსტური მენიუდან პრძანებით Insert;

- Home/Cells/Format/Insert Sheet (იხ. სურ. 21). ფურცლის ჩამატება მოხდება აქტიური ფურცლის წინ;

- ფურცლის ჩამატება შესაძლებელია აგრეთვე ღილაკთა კომბინაციით: [Shift]+[F11];

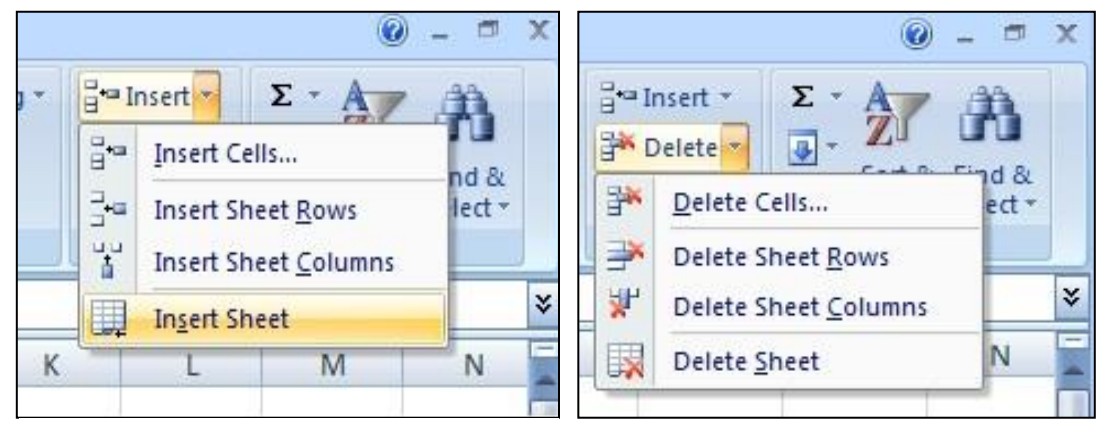

სურ. 21. ჩამატების ღილაკი

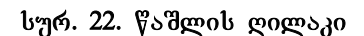

ამ ღილაკების საშუალებით ფურცელი ჩაისმება აქტიური ფურცლის გვერდით;

1.5.8 **შურცლის ღამალვა** ხდება:

- ფურცლის კონტექსტური მენიუდან Hide (იხ. სურ. 18); ამ შემთხვევაში მოცემული ფურცლის სახელი გაქრება ჩამოთვლილებიდან, ე. ი. დაიმალება, გამოჩენისთვის კი ფურცლის სახელების არედან ვიმოქმედებთ Unhide-ზე და ჩამოთვლილთაგან ავირჩევთ იმას, რომელი დამალული ფურცლის გამოჩენაც გვსურს.;

- Home/Cells/Format/ Visibility/Hide & Unhide/Hide Sheet (იხ. სურ. 19) გამოჩენისთვის კი Unhide Sheet

1.5.9 შშრওლის ზომების ბანსაზღმრა. ფურცლის ზომების განსაზღვრა შესაძლებელია Page Layout ჩანართში Scale to Fit ბრძანებათა ჯგუფში Width – სიგანის და Height – სიმაღლის დიალოგურ ველებში საჭირო ზომის დაფიქსირებით.

| Protect Sheet                                                                                                    | Confirm Password                                                                                                    |
|----------------------------------------------------------------------------------------------------|----------------------------------------------------------------------------------------------------|
| Protect worksheet and contents of locked cells                                                                                                    | Reenter password to proceed.                                                                                                    |
| Password to unprotect sheet:                                                                                                    | •••                                                                                                    |
| •••                                                                                                    | Caution: If you lose or forget the password, it cannot be                                                                                              |
| Allow all users of this worksheet to:                                                                                                    | recovered. It is advisable to keep a list of passwords and                                                                                             |
| <ul> <li>Select locked cells</li> <li>Select unlocked cells</li> <li>Format cells</li> <li>Format columns</li> <li>Format rows</li> <li>Insert columns</li> </ul> | their corresponding workbook and sheet names in a safe<br>place. (Remember that passwords are case-sensitive.)<br>OK Cancel<br>პაროლის ხელახალი შეტანა |
| Insert rows Insert hyperlinks Delete columns Delete rows                                                                                                    | Password: •••                                                                                                    |
| OK Cancel                                                                                                    | OK Cancel                                                                                                    |
| UK Cancel                                                                                                    |                                                                                                    |

სურ. 23 ფურცლის დაცვა

პაროლის მოხსნა

1.5.10 შშრᲪᲚᲘᲡ ᲓᲐᲪᲒᲐ. ფურცლის დაცვა შესაძლებელია ფორმატირების ფანჯრის (სურ. 19) მესამე ნაწილში მოთავსებული ბრძანების Protect Sheet საშუალებით. ამ დროს გამოდის იგივე ფანჯარა, რაც ფურცლის კონტექსტური მენიუს დროს, კერძოდ, იხსნება ფანჯარა პაროლის მოთხოვნით (სურ. 23). პაროლის შეტანის და OK-ზე მოქმედების შემდეგ გამოდის ფანჯარა, სადაც პაროლის ხელახლა დაფიქსირებაა საჭირო (იხ. სურ. 23, Confirm Password ფანჯარა).

პაროლის შეტანის შემდეგ ინფორმაციის შეტანა შეუძლებელია, სანამ არ ვიმოქმედებთ ფორმატირების ფანჯრიდან ან ფურცლის კონტექსტური მენიუდან Unprotect Sheet-ზე, ხელახალი გამოძახებით და პაროლის ჩაწერით (იხ. სურ. 23 პაროლის მოხსნის - Unprotect Sheet ფანჯარა).

ფურცლის დაცვა შესაძლებელია აგრეთვე Review-ჩანართიდანაც Protect Sheet-ზე მოქმედებით.

Excel-ის ფაილის დაცვა კი შესაძლებელია File/Save as/ Tools –ის გვერდით სამკუთხა ისრით გამოსული მენიუდან General Options –ზე მოქმედებით და პაროლების დადებით.

#### 

# როგორ დავაყენოთ ფურცლის ფონად რომელიმე სურათი?

Page Layout/Page Setup/Background პრძანებათა თანმიმდევრობით, ანუ უნდა ვიმოქმედოთ Page Layout ჩანართიდან Page Setup ბრძანებათა ჯგუფის Background ღილაკზე (სურ. 24). გამოსულ ფანჯარაში ავირჩევთ რომელიმე სურათს და ვიმოქმედებთ ამ სურათზე თაგვის მარცხენა ღილაკით ორჯერ ან ფანჯრის ქვემოთ Insert-ბრძანებაზე (იხ. სურ. 25).

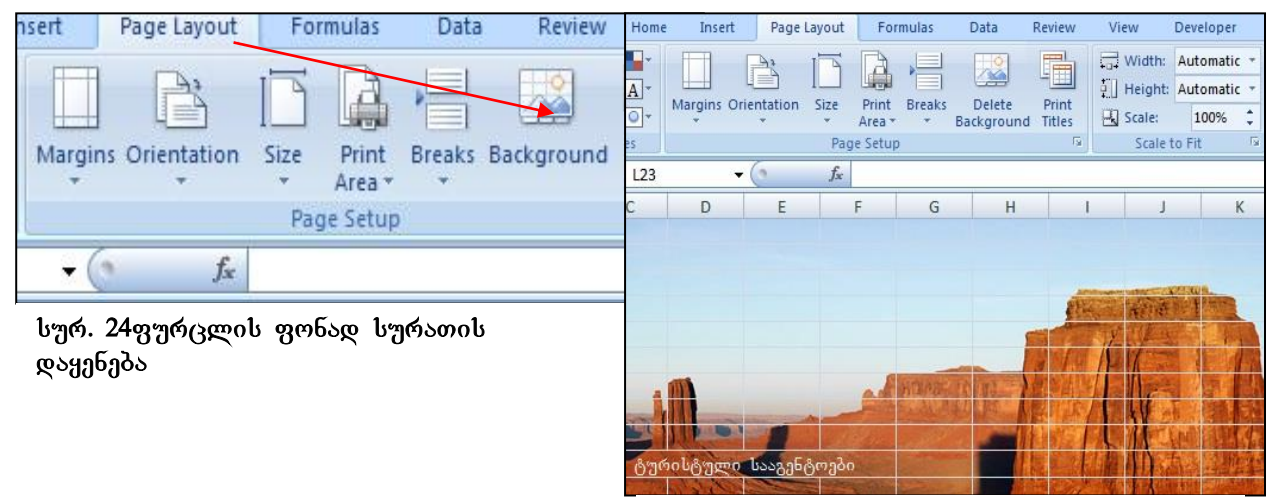

სურ. 25 ფურცლის ფონი

Page Layout /Page Setup/Delete background

## 

# როგორ შევცვალოთ ბადის ფერი რომელიმე კონკრეტულ ფურცელზე?

რომელიმე კონკრეტულ ფურცელზე ბადის ფერის შეცვლა შესაძლებელია File ჩანართიდან Excel-ის პარამეტრების ფანჯრის გამოძახებით და სურ. 26-ის მიხედვით მოქმედებით, ე.ი. ბრძანებათა შემდეგი თანმიმდევრობით:

File/ Options/Advanced/Display Options for this worksheet - განყოფილებაში ავირჩევთ ფურცლის სახელს, რომლისთვისაც გვსურს ბადის ფერის შეცვლა და Gridline color-ში მოვძებნით ფურცელზე ბადის სასურველ ფერს (სურ 26).

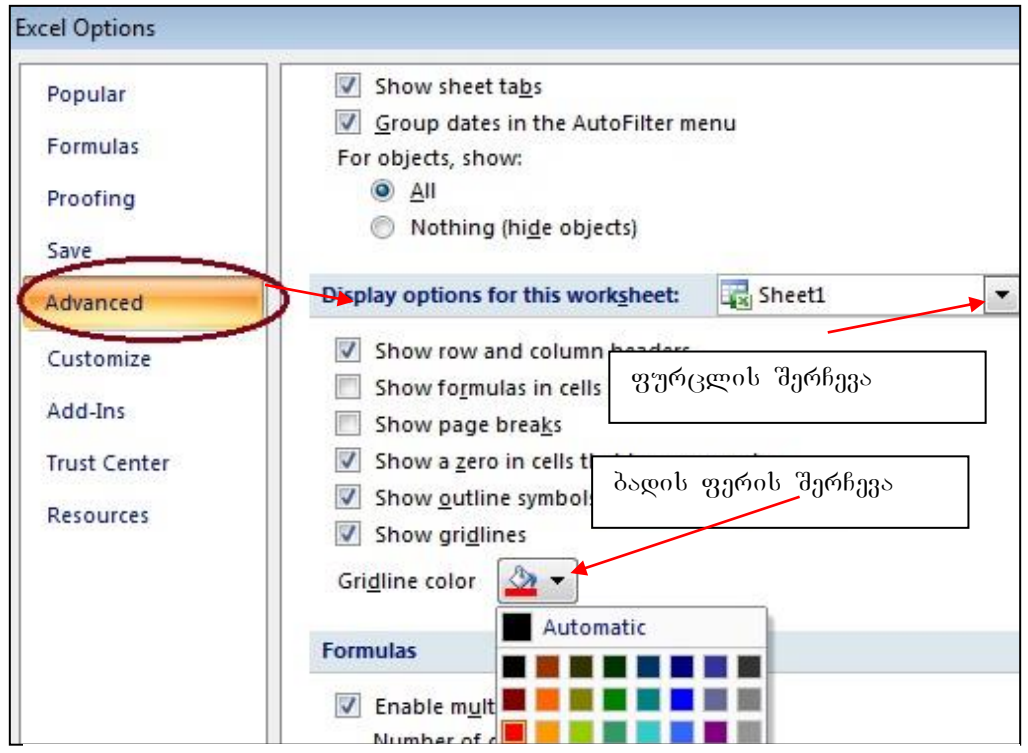

სურ. 26 ფურცლის ბაღის ფერის შერჩევა კონკრეტული ფურცლისთვის

## <u>კითხვები და სავარჯიშოები</u>

- 1. რას წარმოადგენს Excel-ის სამუშაო ფურცელი?
- როგორ მოვახდინოთ ფურცელზე ბადის ჩართვა, ამორთვა, ბადის ფერის შეცელა?
- როგორ მოვახდინოთ ფურცლის ჩამატება, ფურცლის სახელის შეცვლა, ფურცლის ფონად რომელიმე სურათის დაყენება?
- 4. როგორ მოვახდინოთ აქტიური ფურცლიდან წინა ფურცელზე გადასვლა?

#### 1.5.13 ᲙᲝᲚᲝᲜᲢᲘᲢᲣᲚᲘ

კოლონტიტული ეს არის ინფორმაცია, რომელიც წამძღვარებული აქვს გვერდს თავში ან ქვემოთ ძირითადი ტექსტის არის გარეთ.

#### როგორ დავაყენოთ ზედა და ქვედა კოლონტიტული სამუშაო ფურცელზე?

კოლონტიტულის ჩასმა შეიძლება შემდეგი ბრძანებათა თანმიმდევრობით: Insert/Text ბრძანებათა ჯგუფიდან Header & Footer-ზე მოქმედებით. სადაც Header განსაზღვრავს ზედა კოლონტიტულს, ხოლო Footer-ქვედა კოლონტიტულს.

Header &Footer /Options ბრძანებათა ჯგუფში განისაზღვრება კოლონტიტული რომელი გვერდებისთვისაა დანიშნული.

კოლონტიტული შეიძლება ყველა გვერდისთვის საერთო იყოს (როცა Options ბრძანებათა ჯგუფში არ არის გააქტიურებული Different First pages და Different Odd & Even pages);

Different First page ჩამრთველის გააქტიურება ნიშნავს, რომ მხოლოდ პირველი გვერდის კოლონტიტული იქნება განსხვავებული, დანარჩენები ერთნაირი იქნება, Different Odd & Even pages განსაზღვრავს კენტ და ლუწ გვერდებზე სხვადასხვა კოლონტიტულებს.

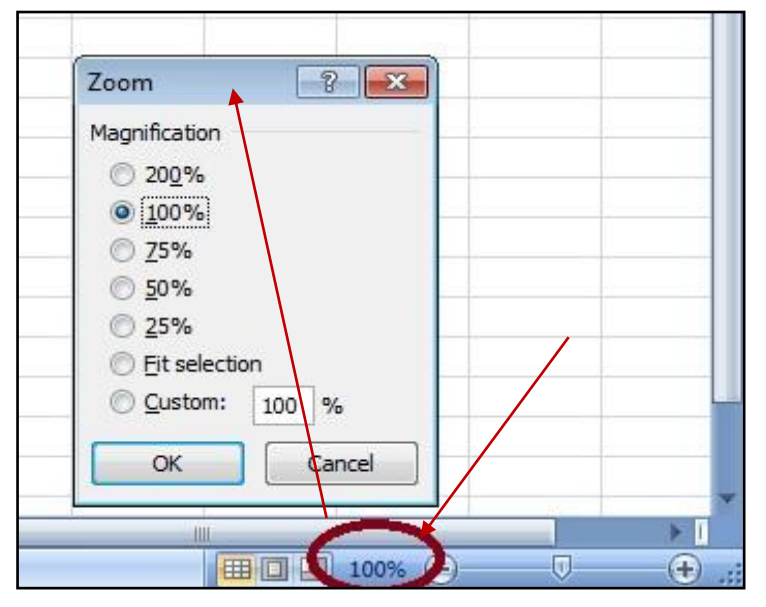

#### 

სურ. 27 ფურცლის მასშტაბირება

სტატუსის ზოლის უკიდურეს მარჯვენა ქვედა კუთხეში მოთავსებულია ფურცლის წარმოდგენის მასშტაბი (ob. სურ.27). ფურცლის ეკრანული გამოსახულების მასშტაბირებისას ყველაზე უმცირეს მასშტაბს წარმოადგენს - 10%, ყველაზე მაქსიმალურს - 400%, მინუს და ნიშნით აღნიშნული პლიუს ღილაკებით ხდება მას'შტაბის

ცვლილება ათ-ათი პროცენტით, ხოლო მათ შორის მდებარე ისრით ხდება 10-დან 400-მდე ნებისმიერი სიდიდით ფურცლის წარმოდგენის მასშტაბის რეგულირება. მასშტაბის რეგულირება შესაძლებელია თვით მასშტაბის პროცენტულ მაჩვენებელზე ან მასშტაბის მონაკვეთზე კონტექსტური მენიუდან (იხ. სურ. 27) Zoom მასშტაბის ფანჯრით, აქ შეგვიძლია ვიმოქმედოთ რომელიმე მასშტაბის აღმნიშვნელ ჩამრთველზე, იმ შემთხვევაში კი, თუ საჭირო მასშტაბი არ არის წარმოდგენილი სურათზე, ვიმოქმედებთ Custom-ზე და ჩავწერთ სასურველ მასშტაბს.

Fill selection ჩამრთველის გააქტიურებით მასშტაბი გახდება მაქსიმალური - 400 %.

ფურცლის წარმოდგენის მასშტაბირება შესაძლებელია აგრეთვე View ჩანართის Zoom ღილაკის საშუალებითაც, სადაც ჩამოითვლება მასშტაბირების სხვადასხვა ვარიანტები.

# როგორ შევცვალოთ მონიშნული არის მასშტაპი?

მონიშნულ არეზე ვიმოქმედოთ View ჩანართის Zoom პრძანებათა ჯგუფიდან Zoom to selection ღილაკით.

# როგორ ვმართოთ მონიშნული არის მასშტაპი თაგვით?

File/Option/Advanced/Editing Options განყოფილებაში გავააქტიუროთ ჩამრთველი: Zoom on roll with intelmouse

ამ შემთხვევაში თაგვის როლიკის საშუალებით იმართება მონიშნული არის მასშტაბი.

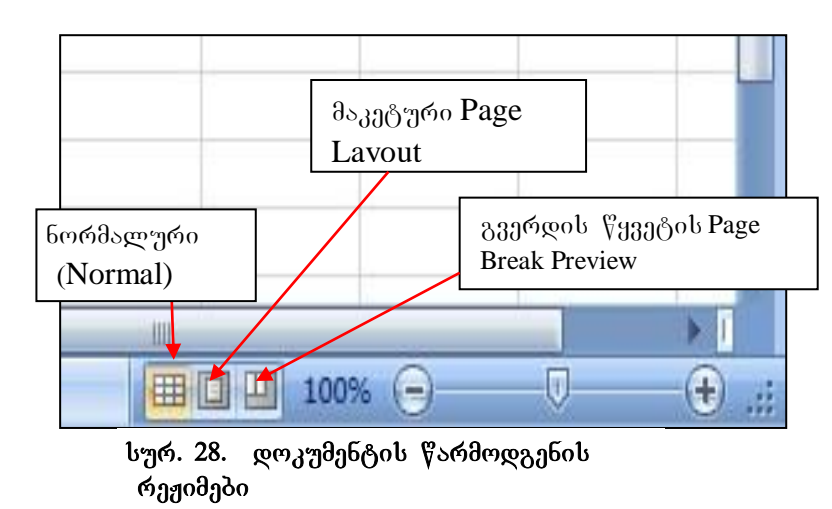

## 1.5.15 3ᲣᲠᲪᲚᲘᲡ ᲬᲐᲠᲛᲝᲦᲑᲔᲜᲘᲡ ᲠᲔᲟᲘᲛᲔᲑᲘ

წარმოდგენის ფურცლის რეჟიმებს ლიტერატურაში სხვადასხვა ტერმინოლოგიით შეხვდებით: ფურცლის დათვალიერების ან ფურცლის ხედის რეჟიმები. ფურცლის წარმოდგენის რეჟიმების სამი ღილაკი (იხ. სურ.28) - Normal (ნორმალური), Page Layout (გვერდის მაკეტის), Page Break Preview (გვერდის წყვეტის) განთავსებულია მასშტაბირების მარცხნივ. რომელიმე მათგანზე მოქმედებით შესაბამისად შეიცვლება ფურცლის დათვალიერების რეჟიმიც.

გაჩუმებით (ავტომატურად) დაყენებულია Normal რეჟიმი, რომელიც გამოიყენება მონაცემთა შეტანისა და დამუშავებისთვის, რედაქტირებისთვის, ფორმატირებისთვის, სხვადასხვა სახის გაანგარიშებებისთვის, დიაგრამების ასაგებად და სხვ.

Page Layout რეჟიმის დროს ხდება ფურცლის წარმოდგენა A4 ფორმატით. მონაცემები რა სახითაც დაიბეჭდება ქაღალდზე, ეკრანზეც იმ სახით გამოიტანება. თუ ვიმოქმედებთ თაგვით ველში "Click to add header" გამოვა ოთხკუთხა ჩარჩო სათაურის ჩასაწერად, მაგ. სურ. 29-ის მიხედვით ამ ველში ჩაწერილია სათაური: "რეალიზებული პროდუქციის მოცულობა".

|     |    | To Lot La |           | P 1          | · · · · · | D                  | · · · · 3  · ·                     | -   · · · 4 | ц<br>Ц і і і і і | 1    |
|-----|----|-----------|-----------|--------------|-----------|--------------------|------------------------------------|-------------|------------------|------|
|     |    |           | A         | D            | C         | U                  | E                                  | r           | п                | 1    |
|     |    | С         | lick to   | add he       | ader      | რე                 | ალიზებული .                        | პროდუქტ     | ის მოცუ,         | ლობა |
| 1   |    |           | Kog Nē    | პროდ<br>კოდი | ფასი      | გაყიდვის<br>თარიღი | გაყიდული<br>პროდ რაოდ<br>(ცალებში) |             |                  |      |
| 2   | 2  |           | 1         | 1112         | 450       | 2/23.2012          | 345                                |             |                  |      |
| 3   | ;  |           | 2         | 1123         | 200       | 2/1.2012           | 675                                |             |                  |      |
| 4   | 1  |           | 3         | 1156         | 560       | 1/24.2011          | 145                                |             |                  |      |
| 5   | ;  |           | 4         | 2221         | 400       | 1/23.2011          | 678                                |             |                  |      |
| 6   | ;  |           | 5         | 3333         | 130       | 15/23.2012         | 897                                |             |                  |      |
| 7   | 7  |           | 6         | 3336         | 432       | 3/16.2012          | 1200                               |             |                  |      |
| 8   | 3  |           |           |              |           |                    |                                    |             |                  |      |
| 9   | ,  |           |           |              |           |                    |                                    |             |                  |      |
| 1   | 0  |           |           |              |           |                    |                                    |             |                  |      |
| 4   | 1  | M Sheet   | 1 Sheet   | 2 / Shee     | t3 / 🖓    | /                  | 14                                 | III         |                  | >    |
| ead | iy | Pag       | e: 1 of 1 |              |           |                    |                                    | 100% 😑      | Ū                | Đ    |

სურ. 29 ფურცლის მაკეტური რეჟიმი (Page Layout)

იმ შემთხვევაში, თუ ამ რეჟიმში გამოტანილი არ არის სახაზავი, იგი შეგვიძლია ჩავრთოთ View ჩანართიდან Ruler ღილაკის გაააქტიურებით.

როგორც უკვე ვიცით, Excel-ის სამუშაო ფურცელი წარმოადგენს უზარმაზარ არეს, ამიტომ ხშირად მოსახერხებელია ამ ფურცლის გვერდებად წარმოდგენა Page1, Page2 და ა. შ. ფურცლის გვერდებად წარმოდგენის რეჟიმს უზრუნველყოფს Page Break Preview რეჟიმი (იხ. სურ. 30).

## როგორ დავყოთ სტანდარტულ გვერდებად სამუშაო ფურცელი?

სტანდარტულ გვერდებად დაყოფა შეგვიძლია Excel-ის პარამეტრების ფანჯრიდან: File/Option/Advanced/Display options for this worksheet – ჩავრთოთ (გავააქტიუროთ) Show page breaks პუნქტი.

გვერდის წყვეტის ხაზზე თაგვის მიტანით ჩნდება ორმაგი ისარი, რომლის საშუალებითაც შეგვიძლია წყვეტის ხაზის გადაადგილება.

გვერდის წყვეტის დაყენება შესაძლებელია აგრეთვე Insert ჩანართიდან Page

| A     | В            | С    | D                  | E                               | F | 0        | Р               | Q       | R | S |
|-------|--------------|------|--------------------|---------------------------------|---|----------|-----------------|---------|---|---|
| rig # | prod<br>kodi | fasi | gayidvis<br>TariRi | gayiduli prod<br>raod (calebSi) |   |          |                 |         |   |   |
| 1     | 1112         | 450  | 2/23.2012          | 345                             |   |          | 🛛 🖓 ี่ 🖓 ี หลาง | ის ხაზი |   |   |
| 2     | 1123         | 200  | 2/1.2012           | 675                             |   |          |                 |         |   |   |
| 3     | 1156         | 560  | 1/24.2011          | 145                             |   |          |                 |         |   |   |
| 4     | 2221         | 400  | 1/23.2011          | 678                             |   | <b>K</b> |                 |         |   |   |
| 5     | 3333         | 130  | 15/23.2012         | 897                             |   |          |                 |         |   |   |
| 6     | 3336         | 432  | 3/16.2012          | 1200                            |   |          |                 |         |   |   |
|       |              | P    | age                | 1                               |   |          | P               | age     | 2 |   |

სურ.30. ფურცლის ხედის გვერდებად წარმოდგენის რეჟიმი

Break- ზე მოქმედებით, მაგრამ უნდა გავითვალისწინოთ, რომ გააქტიურებული უნდა იყოს ის უჯრა, რომლის წინაც გვსურს წყვეტის ხაზის დაყენება.

ამ რეჟიმიდან გამოსვლა შესაძლებელია ჩვეულებრივ Normal რეჟიმში დაბრუნებით.

წყვეტის ხაზის მოხსნა შესაძლებელია Page Layout ჩანართში Breaks/Remove Page Break-ზე მოქმედებით, ან File/Options/Advanced/Display options for this worksheet/Show page breaks გააქტიურებით.

#### <u>კითხვები და სავარჯიშოები.</u>

- 1. რას წარმოადგენს Excel-ში სამუშაო წიგნი და რისგან შედგება იგი?
- 2. რას წარმოადგენს Excel-ის სამუშაო ფურცელი და რისგან შედგება იგი?
- 3. რას ნიშნავს აქტიური უჯრა? სად ფიქსირდება აქტიური უჯრის მისამართი?
- 4. როგორ მოვახდინოთ ფურცლის დაცვა?

- შევცვალოთ ფურცლის სახელები და მათი ფერები შესაბამისად: თბილისი მწვანე, გორი-წითელი, ქუთაისი –ლურჯი, ხოლო თელავი -ყვითელი ფერით;
- მოვახდინოთ "თბილისის" ფურცლის კოპირება და თავდაპირველ ფურცელზე პაროლის დადება;
- 7. მოვახდინოთ ფურცელი -"გორი" -ის დამალვა-გამოჩენა;
- Excel-ის პარამეტრების ფანჯრიდან შევცვალოთ ფურცელთა რაოდენობა (მაგ.,
   3-ის ნაცვლად მივუთითოთ 5) გაჩუმებით (გულისხმობის პრინციპით).
- 9. რას წარმოადგენს ფურცლის კონტექსტური მენიუ?
- 10.როგორ შევუცვალოთ ფურცელს სახელი/ფერი?
- 11. როგორ დავმალოთ ფურცელი/აღვადგინოთ?
- 12. როგორ დავიცვათ ფურცელი?

შეიძლება პაროლის დადების შემდეგ ფურცელზე რაიმე ინფორმაციის ჩაწერა?

- 13.როგორ დავაყენოთ ზედა და ქვედა კოლონტიტულები?
- 14.რომელია ფურცლის უმცირესი/უდიდესი მასშტაბი?
- 15.როგორ ვარეგულიროთ მასშტაბი სტატუსის ზოლიდან/ლენტადან/თაგვით?
- 16.როგორ წარმოვადგინოთ ფურცელი ბადის გარეშე?
- 17.როგორ შევცვალოთ რომელიმე ფურცლის ბადის ფერი?
- 18.როგორ დავყოთ ფურცელი გვერდებად?

# 1.6. სტატუსის ზოლი და EXCEL-ის მთვლელი

სამუშაო ფურცლის ქვემოთ განთავსებულია სტატუსის ზოლი - Status Bar (იხ. სურ. 31). სტატუსის ზოლს საინფორმაციო ზოლსაც უწოდებენ, რადგან მასზე აისახება ინფორმაცია სამუშაო არის, კლავიატურის ციფრული ნაწილის (Num lock), რეგისტრების დაფიქსირების (caps lock) და ა. შ. იგი ყოველთვის ჩანს Excel-ის ფანჯარაში, ანუ შეუძლებელია მისი დამალვა. სტატუსის ზოლის მომართვა (მასზე პარამეტრების დაყენება) შეგვიძლია თუ სტატუსის ზოლში ვიმოქმედებთ თაგვის მარჯვენა ღილაკით, ანუ გამოვიტანთ სტატუსის ზოლის კონტექსტურ მენიუს (Customize Status Bar) და მასზე ჩავრთავთ ან ამოვრთავთ ბრძანებებს (თაგვის მოქმედებით თითოეული ან ჩაირთვება (გაუკეთდება წინ ალამი), ან ამოირთვება. სტანდარტულად სტატუსის ზოლზე განთავსებულია სამუშაო არის საცნობარო ღილაკი - Ready, Excel-ის მთვლელი ანუ კალკულატორი, Excel-ის ფურცლის ხედის (წარმოდგენა-დათვალიერების) რეჟიმის სამი ღილაკი (Normal, Page Layout, Page Break Preview) და ფურცლის მასშტაბირების საშუალება.

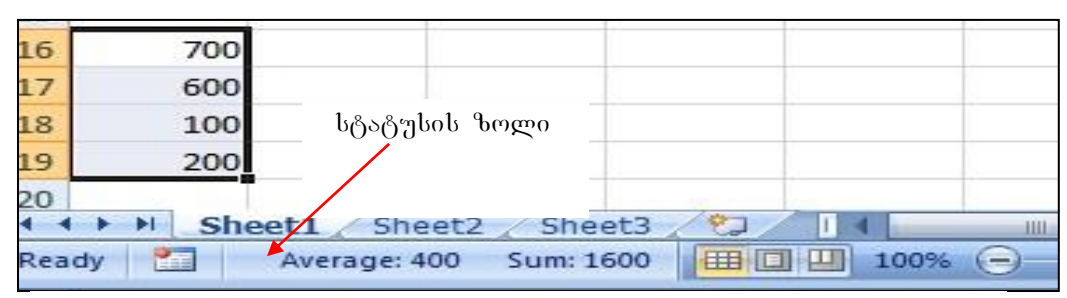

სურ. 31. სტატუსის ზოლი

Ready ასახავს მოცემულ მომენტში Excel-ის აქტიური ფურცლის მდგომარეობას, აგრეთვე კლავიატურის მდგომარეობასაც, თუ რომელი ფუნქციური ღილაკია ჩართული. მაგ., როცა ვაწარმოებთ კლავიატურიდან მონაცემთა შეტანას, მასზე ready-ის ნაცვლად (იგი დაფიქსირებულია სტატუსის ზოლის უკიდურეს მარცხენა ნაწილში) იწერება "Enter".

# როგორ კისარგებლოთ Excel-ის მთვლელით (კალკულატორით)?

- სტატუსის ზოლის (ready –ს ზოლში) ცარიელ არეზე ვიმოქმედოთ კონტექსტური მენიუთი და გამოსული მენიუდან გავააქტიუროთ ის ფუნქციები, რომლებიც გეჭირდება (იხ. სურ. 32). გააქტიურებაში იგულისხმება, რომ მის წინ დაისვას ალამი, ამისთვის არჩეულ ფუნქციაზე ვიმოქმედებთ თაგვის მარცხენა ღილაკით.
- სამუშაო ფურცელზე უნდა მოვნიშნოთ ის არე, რომლისთვისაც გაანგარიშებებს ვაწარმოებთ;
- გამოთვლის შედეგად მიღებული შედეგები ფიქსირდება ისევ სტატუსის ზოლში!

სურ.19-ზე სტატუსის ზოლში გამოტანილია საშუალო არითმეტიკული და ჯამი მონიშნულ უჯრებში ჩაწერილი მნიშვნელობების (700,600,100,200).

ერთდროულად შეგვიძლია გამოვიტანოთ რამოდენიმე ფუნქციის მნიშვნელობა (იხ. სურ. 32), კერძოდ: საშუალო არითმეტიკული (Average), შევსებული უჯრების რაოდენობა (Count), მონიშნული უჯრებიდან რიცხვითი სიდიდეების მნიშვნელობათა ჯამი (Sum), რიცხვების რაოდენობა სხვადასხვა ტიპის ჩანაწერებს შორის (Numerical Count), უდიდესი მნიშვნელობა (Maximum), უმცირესი მნიშვნელობა (minimum).

თუ გვსურს გათვლების შედეგად მიღებული მონაცემები დაფიქსირდეს სამუშაო ფურცელზე, ამისათვის უნდა გავააქტიუროთ ის უჯრა, სადაც გვსურს შედეგის ჩაწერა და ჩავწეროთ შესაბამისი ფორმულა. ფორმულებს და გაანგარიშებებს სამუშაო ფურცელზე ცალკე შევეხებით.

| 10               |              |                         |    | 4   | А          | В                  |
|------------------|--------------|-------------------------|----|-----|------------|--------------------|
| 11               | V            | Average                 |    | 1   | გვარი      | ხელფასი            |
| 12               |              | Count                   |    | 2   | თოთამე     | 800                |
| 13               |              | Numerical Coun <u>t</u> |    | 3   | ცხოვრებაძე | 900                |
| 14               |              | M <u>i</u> nimum        |    | 4   | ფიფია      | 600                |
| 15               |              | Ma <u>x</u> imum        |    | 5   | ბაღათური   | 800                |
| 16               | $\checkmark$ | Sum                     |    | 6   |            |                    |
| 17               | V            | View Shortcuts          |    | 7   |            |                    |
| HAN Sheet1 Sheet | 1            | Zoom                    |    | 0   | Sheet1     | Sheet2 Sheet       |
| Ready 🔛          | V            | Zoom Slider             | Re | ady | Avera      | age: 775 Sum: 3100 |

სურ. 32 ექსელის მთვლელის, "კალკულატორი"ს გამოყენება

## <u>კითხვები და სავარჯიშოები</u>

 A1 უჯრიდან A6 უჯრის ჩათვლით შევიტანოთ რიცხვითი მონაცემები და Excel-ის მთვლელის საშუალებით მივიღოთ მათი ჯამი / საშუალო არითმეტიკული / მაქსიმალური / მინიმალური მნიშვნელობა.

# II 0)530. ᲛᲝᲜᲐᲪᲔᲛᲗᲐ ᲒᲐᲦᲐᲐᲦᲒᲘᲚᲔᲑᲐ EXCEL-ᲨᲘ ᲦᲐ (ᲝᲞᲔᲠᲐᲪᲘᲔᲑᲘ ᲛᲝᲜᲘᲨᲕᲜᲘᲡ ᲛᲐᲠᲙᲔᲠᲘᲗ

#### 2.1 ᲒᲐᲦᲐᲐᲦᲒᲘᲚᲔᲑᲐ (ᲜᲐᲕᲘᲒᲐᲪᲘᲐ) EXCEL-ᲨᲘ

სამუშაო ფურცლების დათვალიერება Excel-ში შესაძლებელია შესაბამისი ფურცლის გააქტიურებით, ან გადაფურცვლის ღილაკების საშუალებით.

სამუშაო ფურცლის შიგნით გადაადგილება (აქტიური უჯრის გადაადგილება) კი სხვადასხვა გზითაა შესაძლებელი:

-ნავიგაციის ღილაკების (დათვალიერების ბილიკები) საშუალებით, მათი გადაადგილებით შესაბამისი მიმართულებით;

-გადაადგილება ერთი უჯრით მარცხნივ, ზემოთ, ქვემოთ, მარჯვნივ ხდება როგორც კლავიატურის ღილაკების საშუალებით (← ↑↓→)ასევე თაგვის მაჩვენებლის მიტანით საჭირო უჯრაზე და მასზე მოქმედებით.

- კლავიატურიდან Tab კლავიშის დახმარებით ერთი უჯრით მარჯვნივ;

- [Shift]+[Tab] - ერთი უჯრით მარცხნივ;

- Page Up და Page Down - ერთი ეკრანული გვერდით ზემოთ და ქვემოთ;

- Home – სტრიქონის საწყისი უჯრის გააქტიურება; იგივეს აკეთებს CTRL ღილაკთან ერთად კურსორის მართვის ღილაკებიდან მარცხენა ისართან ერთად მოქმედებაც - [CTRL]+[ ← ];

- [CTRL]+[→] ხდება გადასვლა სტრიქონის პოლოში (XFD სვეტზე)

- [CTRL]+[1] ხდება გადასვლა აქტიური უჯრიდან სვეტის დასაწყისში;

- [CTRL]+[↓] ხდება გადასვლა აქტიური უჯრიდან სვეტის ბოლოში (1048576-ე სტრიქონზე);

- [CTRL]+[Home] – საწყისი უჯრის A1-ის გააქტიურება;

- [CTRL]+[ Page Up]- ით ხდება წინა ფურცლის გააქტიურება, ანუ თუ ვმუშაობთ Sheet3-ში და ვიმოქმედეთ ამ ღილაკებზე, გააქტიურდება Sheet2; - [CTRL]+[Page Down]- ით ხდება მომდევნო ფურცლის გააქტიურება, ანუ თუ ვმუშაობთ Sheet3-ში და ვიმოქმედეთ ამ ღილაკებზე, გააქტიურდება Sheet4;

- F5 კლავიშზე მოქმედებით ან კლავიშთა კომბინაციით: [CTRL]+[G] ან Home/Editing/Find &Select/ Go To დიალოგური ფანჯრიდან To დიალოგური ფანჯრის Reference ველში მისამართის მითითებით (მიეთითება კონკრეტული უჯრის მისამართი და OK-ზე მოქმედებით გააქტიურდება მითითებული უჯრა ანუ მოხდება გადასვლა მითითებულ უჯრაზე);

ერთი ან რამოდენიმე მონიშნული უჯრის გადაადგილება – გადატანა ხდება აგრეთვე Cut/Paste-თი ან კლავიშთა კომბინაციით [Ctrl]+[X] და [CTRL]+[V]-თი,

უჯრების კოპირება/ჩასმას კი ვახდენთ Copy/Paste-თი ან კლავიშთა კომბინაციით [Ctrl]+[C] და [CTRL]+[V]-თი.

Cut, Copy, Paste მარტივი რედაქტირების ღილაკებს წარმოადგენენ და მათი გამოყენება შესაძლებელია როგორც ლენტადან, ასევე მონიშნული უჯრის/ უჯრების კონტექსტური მენიუდანაც.

#### <u>კითხვები და სავარჯიშოები</u>

 გააქტიურებულია C5 უჯრა. სად მოხდება გადასვლა Home ღილაკზე მოქმედებით?

| 4  | A | В | С | D | E |
|----|---|---|---|---|---|
| 1  |   |   |   |   |   |
| 2  |   |   |   |   |   |
| 3  |   |   |   |   |   |
| 4  |   |   |   |   |   |
| 5  |   |   | 1 | 3 |   |
| 6  |   |   |   |   |   |
| 7  |   |   |   |   |   |
| 8  |   |   |   |   |   |
| 9  |   |   |   |   |   |
| 10 |   |   |   |   |   |
| 11 |   |   |   |   |   |
| 12 |   |   |   |   |   |

- სად მოხდება გადასვლა C5 უჯრიდან [CTRL]+[Home]-ზე მოქმედებით?
- როგორ გადავიდეთ სტრიქონის დასაწყისში C5 უჯრიდან კლავიატურის დახმარებით?
- 4. სად მოხდება გადასვლა C5 უჯრიდან [CTRL] +[↑] -ზე მოქმედებით?
- 5. სად მოხდება გადასვლა C5 უ $\chi$ რიდან [CTRL] + [ $\downarrow$ ] -ზე მოქმედებით?
- 6. სად მოხდება გადასვლა Sheet3 ფურცლიდან [CTRL] +[Page Up] -ზე მოქმედებით?
- 7. სად მოხდება გადასვლა Sheet2 ფურცლიდან [CTRL] +[Page Down] -ზე მოქმედებით?

 რომელი ღილაკების კომბინაციით ხდება გადასვლა წინა ფურცელზე/შემდეგ ფურცელზე?

#### 2.2 ᲛᲝᲜᲘᲨᲕᲜᲘᲡ ᲛᲐᲠᲙᲔᲠᲘ

ხშირია შემთხვევები, როცა მონიშვნის მაგივრად უნებლიედ უხდებათ მონაცემების გადატანა და არა მონიშვნა. ეს რომ ასე არ მოხდეს, უნდა განვასხვავოთ უჯრაზე თაგვის მაჩვენებელს თეთრი ჯვრის სახე აქვს თუ შავი პლიუსის მსგავსი.

# *мерек дезбо дбет ух мудо?*

მონიშვნა ხდება თეთრ ჯვარზე თაგვის მარცხენა ღილაკზე მოქმედებით და განვრცობით საჭირო არემდე.

#### რა არის მონიშვნის მარკერი და რისთვის გამოიყენება იგი?

მონიშვნის მარკერი მიიღება უჯრის ან მონიშნული უჯრების ქვედა მარჯვენა კუთხეში თაგვის მაჩვენებლის მიტანით, იგი წარმოადგენს შავი პლიუსის მსგავს ნიშნაკს. მონიშვნის მარკერი ხშირად გამოიყენება ფორმულის სხვა უჯრებზე განვრცობის მიზნით, ან კოპირებისთვის, ან მონაცემთა მწკრივების მისაღებად, მასზე თაგვის მარცხენა ღილაკზე მოქმედებით და განვავრცობთ საჭირო არემდე. მაგრამ განვრცობის დროს აღინიშნება სხვადასხვა შემთხვევები:

თუ უჯრაში მხოლოდ ტექსტი წერია, განვრცობისას მიიღება მისი ასლები;

თუ ტექსტი მთავრდება ციფრით, განვრცობისას მოხდება ტექსტის შემდეგ ციფრების შეცვლა, მაგალითად თუ გვიწერია ფირმა1, მისი მონიშვნის მარკერით განვრცობისას მივიღებთ: ფირმა2, ფირმა3 და ა. შ.

თარიღის ტიპის მონაცემების დროს თუ ხდება განვრცობა უჯრის შემდეგ, მიიღება მომდევნო თარიღები, ხოლო თუ უჯრის წინ განვავრცეთ, მივიღებთ წინა თარიღებს.

[33]

| 1 | ٨ | B     | C      | D         | F | 1      | A                | В       |
|---|---|-------|--------|-----------|---|--------|------------------|---------|
|   | ~ | 0     |        | 0         | L | 1      | თბილისი          |         |
| 1 |   |       |        |           |   | 2      | გორი             |         |
| 2 |   | ფირმა | ფირმა1 | 1/29/2012 |   | 3      | ქუთაისი          |         |
| 3 |   | ფირმა | ფირმა2 | 1/30/2012 |   | 4      |                  |         |
| 4 |   | ფირმა | ფირმა3 | 1/31/2012 |   | 5      |                  |         |
| 5 |   | ფირმა | ფირმა4 | 2/1/2012  |   | Б<br>Э | ოახდინეთ ამ სამი | ൗഗര്വിം |
| 6 |   |       |        |           |   | 2      | ანვრცოპა         | 030,000 |

მაგ. სურათის მიხედვით (სურ. 33) ჩავწეროთ დასაკოპირებელი სიდიდეები და

#### სურ. 33 მონიშვნის მარკერის გამოყენება

განვავრცოთ ქვემოთ, ვნახოთ რას მივიღებთ დანარჩენი უჯრებისთვის: სიტყვა "ფირმა" მონიშვნის მარკერით განვრცობისას დარჩა იგივე;

სიტყვა "ფირმა1"- განვრცობისას მივიღეთ: ფირმა1, ფირმა2....

თარიღის "1/15/2021" განვრცობისას მივიღეთ: 1/16/2021, 1/17/2021, 1/18/2021

როგორც ვხედავთ, თარიღის ტიპის მონაცემების დროსაც მონიშვნის მარკერით განვრცობისას ხდება მათი თანმიმდევრულად გაზრდა, თუ განვრცობა ქვემოთ უჯრებისკენ (სტრიქონების ნომრის ზრდის მიმართულებით) მივმართეთ, ხოლო თუ წინა უჯრებისკენ არის განვრცობა, მაშინ მივიღებთ პირიქით შემცირებულ მნიშვნელობებს.

#### 2.2.1 არითმეტიკული პროგრესია

#### როგორ მივიღოთ მონიშვნის მარკერით არითმეტიკული პროგრესია?

საკმარისია ორ მომდევნო არითმეტიკული პროგრესიის მისაღებად უჯრაში სვეტოპრივად ჩავწეროთ რიცხვები მოვახდინოთ მათი განვრცობა და ან სტრიქონოპრივად, იმის მიხედვით თუ როგორაა საწყისი რიცხვები ჩაწერილი სტრიქონში თუ სვეტში. არითმეტიკული პროგრესიის ბიჯი იქნება მომდევნო რიცხვისა და წინა რიცხვის სხვაოპა.

*მაგალითი:* მოვახდინოთ ავტომატური დანომვრა: A1:A20 უჯრებში ჩავწეროთ რიცხვები: 1 და 2 როგორც სურ. 34-ის პირველ სურათზეა ნაჩვენები.

მოვნიშნოთ ეს ორი უჯრა: მივიტანოთ თაგვის მაჩვენებელი A1 უჯრის შუაში და თაგვზე ხელისაუღებლად ჩამოვწიოთ მეორე უჯრაზე. მოინიშნება 2 უჯრა.

|          |   |   | Book |   |   |
|----------|---|---|------|---|---|
| A        | B | C |      | A | В |
|          | 1 | 1 |      | 1 | 2 |
|          | - | 2 |      |   | 9 |
| <u>s</u> |   | 2 |      |   |   |
|          |   |   | 2    | A | B |
|          |   |   | 1    | 1 |   |
|          |   |   | 2    | 2 |   |
|          |   |   | 3    | 0 | 6 |

სურ. 34

 მონიშვნის მარკერის გამოყენება: ავტომატური დანომვრა

2. მონიშვნის მარკერით უჯრების კოპირება

მონიშვნის მარკერზე (მონიშნული უჯრების ქვედა მარჯვენა კუთხეში თაგვის მაჩვენებლის მიტანით -შავი ჯვარი) და ხელისაუღებლად განვრცობით (ჩამოწევით) A20 უჯრამდე. მივიღებთ რიცხვთა მწკრივს 1-დან 20-მდე, ანუ არითმეტიკულ პროგრესიას.

რას მივიღებდით, თუ სურ. 34-ის პირველ სურათში უჯრებში 1-ის და 2-ის ნაცვლად ჩავწერდით 5-ს და 10-ს? - ამ შემთხვევაში ორივე უჯრის მონიშვნით და განვრცობით მივიღებთ არითმეტიკულ პროგრესიას- 5, 10, 15, 20, 25 და ა. შ.

ხოლო სურ. 34-ის მეორე ფანჯარაში A1, B1 უჯრების წარმოდგენილი სახით მონიშენით და განვრცობით მივიღებთ რიცხვების: 1-ისა და 2-ის გამეორებას.

| 4  | A B           | С                          | D           | E          |  |  |  |  |
|----|---------------|----------------------------|-------------|------------|--|--|--|--|
| 1  |               |                            |             |            |  |  |  |  |
| 2  | . 3           | 3                          |             |            |  |  |  |  |
| 3  |               | არითმეტ,<br>პროი რისიისოიი |             |            |  |  |  |  |
| 4  | Series        |                            | აოფოესი     | 000030     |  |  |  |  |
| 5  | Series in     | Type                       | - Date unit |            |  |  |  |  |
| 6  | Powe          | () Linear                  | ( Day       |            |  |  |  |  |
| 7  |               | O Growth                   | OWee        | kdav       |  |  |  |  |
| 8  |               | O Date                     | Mon         | th         |  |  |  |  |
| 9  |               | O AutoFill გეომეტრიული     |             |            |  |  |  |  |
| 10 | 1000          | (mar                       | პროგრესი    | າດັບທີ່ສຸດ |  |  |  |  |
| 11 | Trend         | Irend Irend                |             |            |  |  |  |  |
| 12 | Step value: 4 | Stop                       | value: 17   |            |  |  |  |  |
| 13 |               |                            |             | 21 0       |  |  |  |  |
| 14 |               | OK                         | Can         | cel        |  |  |  |  |

სურ. 35 პროგრესიები

არითმეტიკული პროგრესიის მიღება შეგვიძლია აგრეთვე Home ჩანართში Editing პრძანებათა Fill ჯგუფში ღილაკზე მოქმედებით და Series ფანჯრის გახსნით (იხ. სურ. 35). ამ შემთხვევაში წინასწარ გააქტიურებული უნდა იყოს ის უჯრა, სადაც საწყისი მონაცემია ჩაწერილი. Linear ჩამრთველის ნიშნავს გააქტიურება არითმეტიკული პროგერესიის მიღებას, მონაცემების სტრიქონობრივად განსათავსებლად უნდა გავააქტიუროთ Rows ღილაკი Series in განყოფილებაში, ხოლო მონაცემების სვეტობრივად განსათავსებლად ღილაკი - Column. სურ. 34-ის მიხედვით საწყის სიდიდეს წარმოადგენს რიცხვი 3. მონაცემები განთავსდებიან სტრიქონობრივად, მიმდევრობის წევრთა შორის ბიჯი – Step value (არითმეტიკული პროგრესიის სხვაობა) მოცემულ შემთხვევაში არის 4, ხოლო საბოლოო სიდიდე – Stop value არის 17. ე.ი. C2, B2 და D2 უჯრებში განთავსდება შემდეგი რიცხვები: 7, 11, 17.

#### 2.2.2 გეომეტრიული პროგრესია

#### როგორ მივიღოთ მონიშვნის მარკერით გეომეტრიული პროგრესია?

გეომეტრიული პროგრესიის მისაღებად ჩავწეროთ საწყისი სიდიდე რომელიმე უჯრაში, გავაქტიუროთ და Home/Editing/ Fill / Series პრძანებათა თანმიმდევრობით გამოსულ ფანჯარაში გავააქტიუროთ ჩამრთველი Growth (იხ. სურ. 35). დანარჩენი პარამეტრები იგივეა, რაც არითმეტიკული პროგრესიის დროს, Step –ში აქ უბრალოდ იგულისხმება გეომეტრიული პროგრესიის მნიშვნელი.

#### <u>კითხვები და სავარჯიშოები:</u>

- 1. A1  $\eta_X$  സ്പാമ്പ് മുറ്റിന്റെ ഗ്രുപ്പാം" തർന്നെസ്പാം". സ്പാ മറുന്റെപ്പാം മറ്റം പ്രാമുന്നുന്നും പ്രാമുന്നും പ്രാമുന്നും പാവുന്നും പാവുന്നും പാവുന്നും പാവുന്നും പാവുന്നും പാവുന്നും പ്രാമുന്നും പ്രാമുന്നും പാവുന്നവും പാവുന്നവും പാവുന്നവും പാവുന്നവും പാവുന്ന
- 2. A1 ന്യൂന്ടിറ ദുററ്റുന്നെ ഗര്യുട്ട "പാലാമന 1". നടി പ്രുറഇറ്റർത പിന പ്രത്യന്തരന്മാം?
- 4. B6 უჯრაში დაფიქსირებულია თარიღი: 1/1/2012, ხოლო C7 უჯრაში 1/8/2012. რას მივიღებთ ორივე უჯრის მონიშვნით და განვრცობით სტრიქონობრივად?
- 5. C15 უჯრაში დაფიქსირებულია თარიღი: 1/1/2012. რომელი წლის თარიღებს მივიღებთ თუ მას განვავრცობთ სტრიქონის დასაწყისისკენ?
- 6. Excelab ട്രിസ് പാല് സ്റ്റോന് പാസ്റ്റാന് പാസ്റ്റാന് പാസ്പാന് പാസ്പാന്പാന് പാസ്പാന്പാന് പാം പാന്പാന് പാന്പാന് പാനം പാന്പാന് പാന്പാന
- 7. Excelab სამუშაო ფურცელზე გვსურს ჩამოვწეროთ თარიღები 2012 წლის მაისის პირველი რიცხვიდან თვის ბოლომდე. როგორ მოვიქცეთ?
8. შეადგინეთ ივნისის თვის კალენდარი, A1: G1 უჯრაში ჩამოწერეთ კვირის დღეების დასახელებები დაწყებული ორშაბათიდან, ჩაწერეთ ივნისის პირველი ღღე (1.06.2012) პარასკევის შესაბამის სვეტში G2 უჯრაში, შემდეგ კი ისარგებლეთ უჯრების მონიშვნებით, მონიშვნის მარკერით და განაგრძეთ შევსება.

## 2.3 Excel-ში სამომხმარებლო სიის ავტომატური შეტანა

რაიმე სიის ხშირად გამოყენების შემთხვევაში (მაგალითად კვირის დღეების, თვეების დასახელებების, გვარების და ა. შ.), მათი ხელახლა შეტანის თავიდან ასაცილებლად შეგვიძლია დავიმახსოვროთ მოცემული სია და შემდეგ საკმარისი

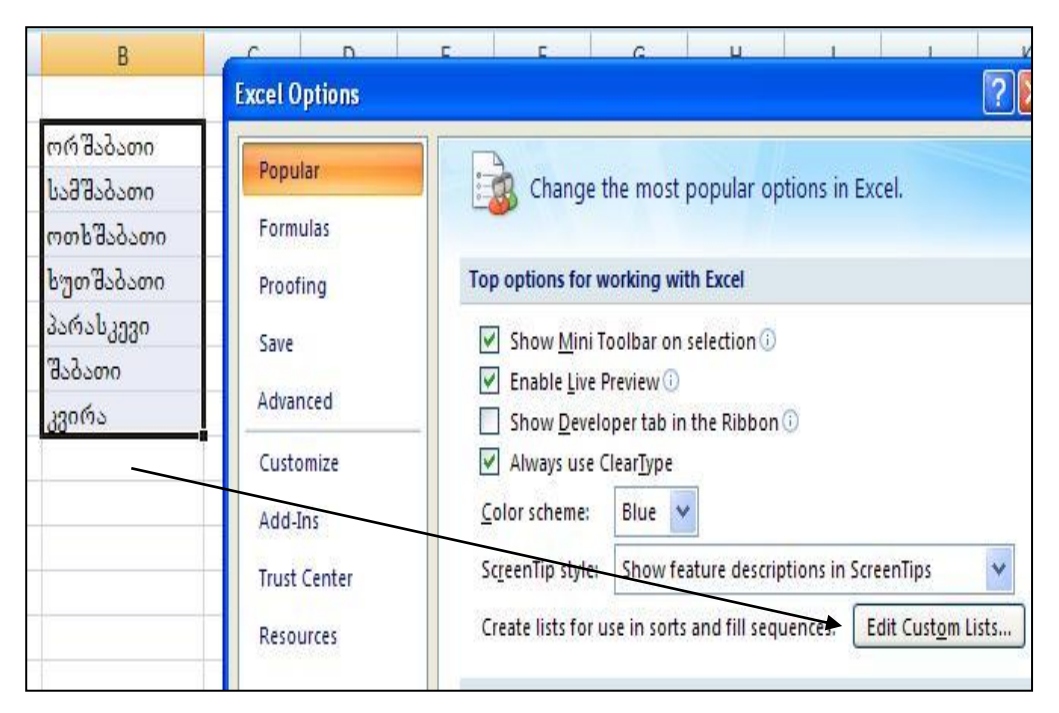

სურ. 36 მონაცემთა მონიშვნა სიის იმპორტირებისთვის

იქნება სიიდან ერთ-ერთი მათგანის დაწერა, რომ ეს სია ავტომატურად ან პორიზონტალური ჩამოიწერება ვერტიკალური მიმართულებით მონიშვნის მარკერის განვრცობით. ხცელში სიების ავტომატური შეტანა შეგვიძლია ორგვარად: წინასწარ შევიტანოთ სია, მაგალითად, კვირის დღეები, მოვნიშნოთ, შემდეგ ვიმოქმედოთ ოფისის ღილაკიდან ხცელის პარამეტრების ფანჯრის ღილაკზე Excel Option-ზე (იხ. სურ. 16), რის შემდეგაც გახსნილ ფანჯარაში ვმოქმედებთ Edit Custom List ჩანართზე (იხ. სურ. 36). რადგან სია უკვე ჩაწერილია ფურცელზე, ვიმოქმედებთ Import -ზე და OK.

მონაცემების შეტანა შესაძლებელია თვით სამომხმარებლო სიის (Custom List) ფანჯარაში, List Entries განყოფილებაში უნდა ავკრიფოთ ეს მონაცემები, მხოლოდ აქ თითოეული მონაცემი უნდა გამოვყოთ მძიმით და ვიმოქმედოთ ღილაკებზე: Add და OK (სურ. 37).

იმ შემთხვევაში თუ შესატანი სია დიდია, უმჯობესია მისი იმპორტირება. შემდეგში სამუშაო ფურცელზე თუ დავწერთ რომელიმეს ამ სიიდან და მის ქვედა მარჯვენა კუთხეში მარკერით განვავრცობთ მას ვერტიკალურად თაგვით, ან სტრიქონზე, მთელი სია ავტომატურად გამოვა, თუ თაგვით გაწეული დიაპაზონი დიდია, მაშინ ეს სია გამეორდება.

| Custom lists:                                                                                                    | List <u>e</u> ntries:                                                  |
|----------------------------------------------------------------------------------------------------|------------------------------------------------------------------------|
| NEW LIST<br>Sun, Mon, Tue, Wed, Thu, Fri, S<br>Sunday, Monday, Tuesday, Weo<br>Jan, Feb, Mar, Apr, May, Jun, J<br>January, February, March, April | rSabaTi, samsabaTi, oTxsabaTi<br>tuTsabaTi, paraskevi, SabaTi,<br>vira |
|                                                                                                    | -                                                                      |
| Press Enter to separate list entrie                                                                                                    |                                                                        |

სურ.37 სიის ავტომატური შეტანა

# 2.4 ავტოშევსება და მონაცემთა ამორჩევა

Excel-ში მონაცემების შეტანისას თუ შესატანი მონაცემის დასაწყისი ემთხვევა ერთხელ უკვე შეტანილს, მაშინ ხდება წინა მნიშვნელობის ავტომატურად გამოტანა, რომელსაც თუ გვაწყობს, ვტოვებთ, თუ არა, გადავაწერთ სხვა შესატან მნიშვნელობას, და თავიდან ავიცილებთ ერთი და იგივე მონაცემების განმეორებით შეტანას.

ამასთან ერთად, შეგვიძლია მონაცემთა შეტანისას ამოვირჩიოთ რომელიმე მონაცემები (ცალ-ცალკე) ერთხელ უკვე შეტანილი სიიიდან კონტექსტური მენიუდან Pick from Drop-down list ბრძანებით.

მაგ., A1:A4 უჯრებში შევიტანეთ კვირის დღეების დასახელებები სურ. 38-ზე ნაჩვენები სახით:

A5 უჯრაში კი ვიმოქმედეთ კონტექსტური მენიუდან Pick from Drop-down list ბრძანებაზე:

გამოგვიტანს შეტანილ სიას დახარისხებული სახით, ამ სიიდან შეგვიძლია ავირჩიოთ რომელიმე მათგანი (მასზე მოქმედებით) უჯრაში დასაფიქსირებლად.

ე.ი. ავტოშევსების დროს თვითონ იწერება უკვე მნიშვნელობები, Pick from Drop-down list შემთხვევაში კი ჩვენ ვირჩევთ.

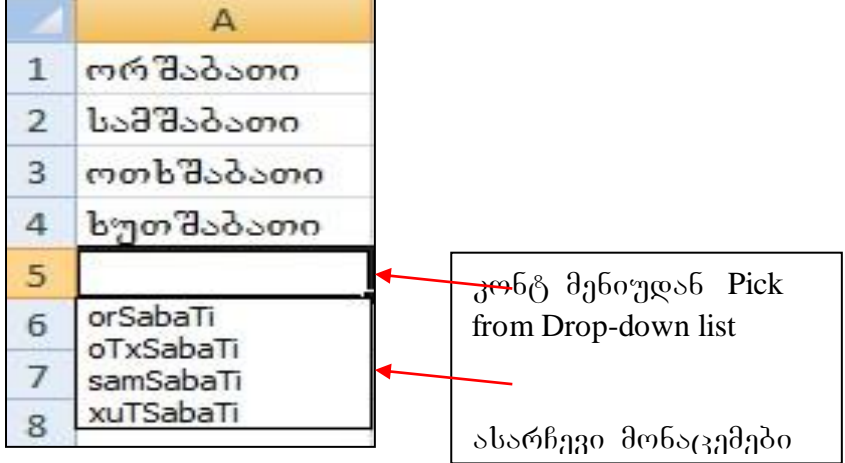

სურ. 38. მონაცემთა არჩევა უკვე შეტანილი სიიღან

# 2.5 მონიშვნები

### დიაპაზონის ცნება

| 2 | А   | В | С | D | E  | F |
|---|-----|---|---|---|----|---|
| 1 |     |   | 4 |   |    |   |
| 2 |     |   |   |   |    |   |
| 3 | i.  |   |   |   |    |   |
| 4 |     |   |   |   |    |   |
| 5 |     |   |   |   |    |   |
| 6 | .83 |   |   |   | () |   |
| 7 |     |   |   |   |    |   |

Excel-ის ფურცელზე თანმიმდევრობით მონიშნული უჯრედები (უჯრედთა მართკუთხა ბლოკი) ქმნის დიაპაზონს, რომლის მისამართი განისაზღვრება ორი წერტილით გამოყოფილი საწყისი უჯრისა

#### სურ. 39. B2:F5 დიაპაზონი

და პოლო უჯრის მისამართებით. მაგ. სურ. 39-ზე წარმოდგენილია დიაპაზონი B2:E5.

მონაცემებზე მანიპულირებისას ხშირად გეჭირდება მონიშვნები:

*ერთი უჯრის მონიშვნა:* საკმარისია ვიმოქმედოთ ამ უჯრაზე თაგვით (მარცხენა ღილაკით).

### მთლიანი სვეტის მონიშვნა:

- თაგვის მარცხენა ღილაკით ვმოქმედებთ ამ სვეტის აღმნიშვნელ ასოზე (იხ. სურ. 40):

- მოსანიშნი სვეტის რომელიმე უჯრიდან [Ctrl]+[Spacebar] ღილაკთა კომბინაციაზე მოქმედებით<sup>2</sup>.

## სტრიქონის/სტრიქონების მონიშვნა:

- ვმოქმედებთ სტრიქონის შესაბამის ნომერზე/ნომრებზე, (იხ სურ. 41)

- მოსანიშნი სტრიქონის რომელიმე უჯრიდან ვიმოქმედოთ [Shift]+[Spacebar] ღილაკთა კომბინაციაზე

თაგვის საშუალებით ერთმანეთის თანმიმდევრობით მდებარე უჯრების მონიშვნა:

- ვმოქმედებთ პირველ უჯრაზე, და თაგვის მარცხენა ღილაკზე სელის აუღებლად განვავრცობთ საჭირო მიმართულებით სტრიქონობრივად ან სვეტობრივად.

*კლავიატურიდან ერთ სვეტში ან ერთ სტრიქონში ერთმანეთის თანმიმდევრობით მდეპარე უჯრების მონიშვნა:* ვმოქმედებთ პირველ უჯრაზე, შემდეგ Shift ღილაკზე ხელის აუღებლად ვმოქმედებთ ყოველ მომდევნო უჯრაზე. საკმარისია ამ მონიშნული არის შემდეგ სვეტში ან სტრიქონში ვიმოქმედოთ თაგვით, რომ მასშიც მოსაზღვრე უჯრები მოინიშნება.

<sup>&</sup>lt;sup>2</sup> Spacebar წარმოადგენს კლავიატურის ყველაზე გრძელ ღილაკს, რითიც ხდება სიტყვებს შორის პრაბელის (ცარიელი ადგილი) ჩასმა.

*სხვადასხვა სვეტში და სტრიქონში ერთმანეთის თანმიმდევრობით მდებარე უჯრების მოსანიშნად* (უწყვეტი ოთხკუთხედი ბლოკის მოსანიშნად), მაგალითად 2-დან 9-ის ჩათვლით, შეგვიძლია როგორც თაგვის მარცხენა ღილაკზე

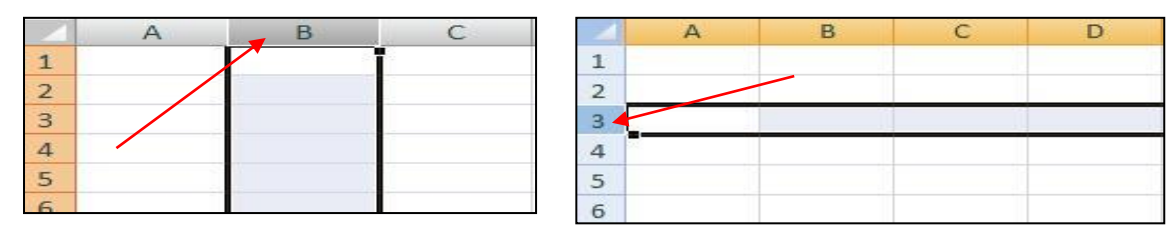

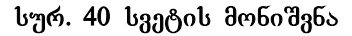

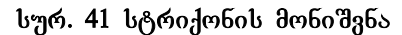

ხელისაუღებლად მოქმედებით, ასევე უფრო მარტივადაც: ვიმოქმედებთ თაგვით მოსანიშნი არის ზედა მარცხენა კუთხეში B2-ზე(საწყის უჯრაზე), შემდეგ კი [Shift]+[E9] -ე.ი. Shift ღილაკთან ერთად ვიმოქმედებთ მოსანიშნი არის ბოლო უჯრაზე ე. ი. E9-ze. მივიღებთ მონიშნულ არეს (დიაპაზონს): B2:E9, ე. ი. ამ შემთხვევაშიც ერთმანეთის თანმიმდევრობით მდებარე უჯრების მონიშვნით მივიღეთ დიაპაზონი;

არამეზობელი უჯრების/ დიაპაზონების მოსანიშნად ვმოქმედებთ პირველ უჯრაზე/დიაპაზონზე, დანარჩენებზე კი ცალ-ცალკე Ctrl ღილაკთან ერთად.

მოლიანი ფურცლის მონიშენა შეგვიძლია როგორც [Ctrl]+[A], ასევე [Ctrl]+[Shift+[Spacebar], ღილაკების კომბინაციითაც: აგრეთვე სამუშაო ფურცლის უკიდურესად მარცხენა კუთხეში ფურცლის მონიშვნის ღილაკზე მოქმედებითაც (იხ. სურ. 14).

#### დიაპაზონის მონიშვნა:

დიაპაზონის მონიშვნა შეგვიძლია სხვადასხვანაირად:

1. დიაპაზონი ჩვეულებრივ მოინიშნება დიაპაზონის საწყის უჯრაში თაგვის მარცხენა ღილაკზე მოქმედებით და ხელის აუღებლად გადატანით ბოლო უჯრამდე;

[41]

2. საწყისი უჯრის გააქტიურებით, და შემდეგ კლავიატურის Shift კლავიშთან ერთად დიაპაზონის ბოლო უჯრაზე მოქმედებით (მაგ., B2:E5 დიაპაზონის

|         |            |                             | () _ □ X                                                                 | Go To 🛛 🛛 🖓 🔀               |
|---------|------------|-----------------------------|--------------------------------------------------------------------------|-----------------------------|
| e Forma | Σ<br>at 20 | AutoSi<br>Fill *<br>Elear * | um *<br>Sort & Find &<br>Filter * Select *                               | Go to:                      |
| 0       |            | ab<br>da                    | <u>F</u> ind<br><u>R</u> eplace                                          |                             |
| Р       | Q          | -                           | <u>G</u> o To                                                            |                             |
|         |            |                             | Go To <u>S</u> pecial                                                    |                             |
|         |            |                             | Form <u>u</u> las<br>Co <u>m</u> ments<br><u>C</u> onditional Formatting | A1:G45<br>Special OK Cancel |
|         |            |                             | Data <u>V</u> alidation                                                  | შემთხვევაში A1:G45-ის       |
|         |            | 2                           | Select <u>O</u> bjects<br>Selection <u>P</u> ane                         | <u>ᲥᲝᲮᲘ ᲥᲕᲮᲐ</u>            |

სურ. 42 Find & Select ღილაკი

მოსანიშნად ჯერ ვიმოქმედოთ B2 უჯრაზე, ხოლო შემდეგ [Shift]+[E2] ანუ Shift კლავიშთან ერთად E2 უჯრაზე) ;

 დიაპაზონის სწრაფად მონიშვნისათვის შეგვიძლია გამოვიყენოთ სხვა საშუალებაც, კერძოდ, Home/Editing /Find & Select-ში Go To დიალოგური ფანჯრის Reference ველში საჭირო დიაპაზონის მისამართის ჩაწერით (იხ. სურ. 42, 43), მაგ: A1:G45 და OK.

ძალიან მარტივად, Go To დიალოგური ფანჯრის გამოძახება შეგვიძლია კლავიატურიდან F5 ღილაკზე მოქმედებითაც, ან კლავიშთა კომბინაციით: [CTRL] +[G]. 4. F8 ღილაკის დახმარებით: დიაპაზონის მონიშვნის განსავრცობად ვიმოქმედოთ F8 კლავიშზე. მონიშნული არის გარეთ სადაც ვიმოქმედებთ თაგვით ამ შემთხვევაში, მონიშვნაც ამ საზღვრამდე გაგრძელდება. ეს გაგრძელდება მანამ, სანამ ისევ განმეორებით არ ვიმოქმედებთ F8 კლავიშზე. ამ შემთხვევაში ეს რეჟიმი მოიხსნება.

[42]

5. რამდენიმე უჯრის ან დიაპაზონის მონიშვნა სამუშაო ფურცელზე შესაძლებელია CTRL ღილაკის დახმარებით, ე. ი. ჯერ ერთ უჯრას/დიაპაზონს მოვნიშნავთ, შემდეგ CTRL ღილაკთან ერთად მეორეს და ა. შ. ასე მიიღება მონიშნულ უჯრათა/დიაპაზონთა არე.<sup>3</sup>

## როგორ მოვნიშნოთ აქტიური უჯრიდან დაწყებული ყველა მის ზემოთ მდებარე არე?

ვიმოქმედოთ ღილაკთა კომბინაციაზე:

[CTRL]+[shift]+[Home]

*როგორ მოგნიშნოთ სვეტი აქტიური უჯრიდან სვეტის დასაწყისამდე?* ვიმოქმედოთ ღილაკთა კომპინაციაზე:

[CTRL]+[shift]+[↑]

*როგორ მოვნიშნოთ სვეტი აქტიური უჯრიდან სვეტის პოლომდე?* ვიმოქმედოთ ღილაკთა კომბინაციაზე:

[CTRL]+[shift]+[ $\downarrow$ ]

როგორ მოვნიშნოთ სტრიქონი აქტიური უჯრიდან სტრიქონის დასაწყისამდე? ვიმოქმედოთ ღილაკთა კომბინაციაზე:

[CTRL]+[shift]+ [  $\leftarrow$ ]

როგორ მოგნიშნოთ სტრიქონი აქტიური უჯრიდან სტრიქონის ბოლომდე? ვიმოქმედოთ ღილაკთა კომბინაციაზე: [CTRL]+[shift]+[→]

#### <u>კითხვები და სავარჯიშოები</u>

- 1. რას წარმოადგენს დიაპაზონი
- 2. როგორ მოვნიშნოთ ერთდროულად მე-3 და ,ე-4 სტრიქონი?
- 3. როგორ მოვნიშნოთ ერთდროულად A, C და E სვეტები?
- როგორ მოვნიშნოთ C65- უჯრიდან დაწყებული მთელი სვეტი C 1-ის ჩათვლით?
- როგორ მოვნიშნოთ C65- უჯრიდან დაწყებული მთელი სვეტი ფურცლის ბოლომდე?

<sup>&</sup>lt;sup>3</sup> უნდა შევნიშნოთ, რომ თანმიმდევრულად მდებარე უჯრების მონიშვნის დროს სახელის არეში ფიქსირდება პირველი უჯრის მისამართი.

6. როგორ მოვნიშნოთ C65- უჯრიდან დაწყებული მთელი სტრიქონი ბოლომდე?

7. როგორ მოვნიშნოთ C65- უჯრიდან დაწყებული მთელი სტრიქონი E65- მდე?

- 8. რა ხერხებით შეიძლება მონიშნოს B3:G30 დიაპაზონი რამდენიმე ხერხით?
- 9. როგორ მოვნიშნოთ რამდენიმე არამეზობლად მდებარე უჯრები ერთად?
- 10. როგორ მოვნიშნოთ რამდენიმე არამეზობლად მდებარე დიაპაზონი ერთად?

### 2.6 უჯრისთვის ან დიაპაზონისთვის სახელის მინიჭება

#### 2.6.1 სახელის მინიჭება კონტექსტური მენიუდან

უჯრის/დიაპაზონისთვის სახელის მინიჭება შეგვიძლია შემდეგნაირად:- მოვნიშნოთ უჯრა/დიაპაზონი და კონტექსტური მენიუდან ვიმოქმედოთ ბრძანებაზე: `Name a Range" ან ჩანართიდან Formulas Defined names ბრძანებათა ჯგუფიდან ბრძანება Define Name არჩევით (იხ. სურ. 44).

ორივე შემთხვევაში იხსნება ფანჯარა "New Name", სადაც Name ველში მიეთითება უჯრის/დიაპაზონის სახელი (იხ. სურ. 44), ხოლო Refers To ველში – მისამართი უჯრის/დიაპაზონის, რომელსაც სახელს ვარქმევთ, მაგ, აღნიშნულ სურათზე C5:C13 დიაპაზონს მინიჭებული აქვს სახელი - "gvari"; - იმ შემთხვევაში, თუ გვაქვს ცხრილი და გვსურს ცხრილში სვეტების სათაურები იყოს დიაპაზონის სახელები, მაშინ მოვნიშნავთ მთელ ცხრილს და

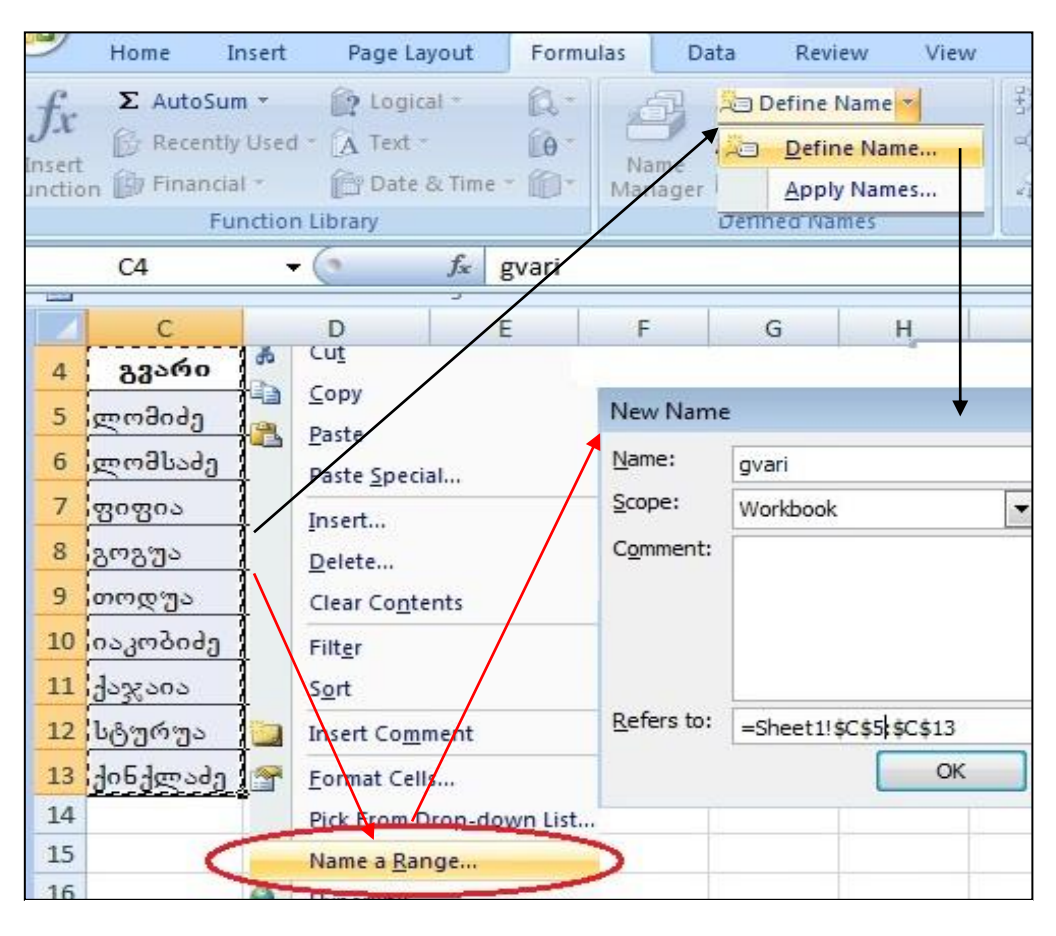

სურ.44. დიაპაზონისთვის სახელის მინიჭება: წითელი ისრებით – კონტექსტური მენიუდან, შავი ისრებით ლენტადან

ამავე ლენტადან Formulas ჩანართიდან ვიმოქმედებთ ბრძანებაზე - Create from Selection (იხ. სურ. 45), რადგან ზედა სტრიქონშია განსაზღვრული ცხრილში სვეტების სათაურები, გახსნილ ფანჯარაში ვააქტიურებთ ბრძანებას - Top Row (იხ. სურ.46). ყოველი სვეტის მონაცემებს სახელად თავისი სვეტის სათაური მიენიჭება. როგორც სურ. 46-დან ჩანს, დიაპაზონის სათაურად ასევე შეიძლება გამოიყოს მარცხენა სვეტი (Left Column), ქვედა სტრიქონი (Bottom Row), მარჯვენა სვეტი (Right Column).

სახელების მინიჭების შემდეგ დიაპაზონის მითითების ნაცვლად გამოთვლებში მათი სახელების გამოყენება შეგვიძლია, რითიც უფრო მარტივდება მონაცემებთან მუშაობა, უკვე ვიცით რომელი დიაპაზონი რას აღნიშნავს. მაგ: =SUM(xelfasi) მიუთითებს ხელფასის სვეტის მონაცემთა დაჯამებას. დიაპაზონის მისამართის ნაცვლად მისი სახელის დაფიქსირება შეგვიძლია Go To გადასვლის ფანჯარაშიც ველში - Reference, ამ შემთხვევაში მოხდება იმ სვეტის მონიშვნა, რომელსაც მითითებული სახელი აქვს მინიჭებული.

### 2.6.2 სახელის მინიჭება სახელის არის ველიდან

### როგორ ხდება სახელის მინიჭება სახელის არის ველიდან?

მონიშნულ უჯრას/დაზონს სახელი შეიძლება მივანიჭოთ აგრეთვე ფორმულის ზოლის მარცხნივ განთავსებული ველიდან - სახელის არე (Name Box).

| Page Layout              | Formulas                                    | Data             | Revie                   | w View                  |                                                       |
|--------------------------|---------------------------------------------|------------------|-------------------------|-------------------------|-------------------------------------------------------|
| 👔 Logical 👻              | Q-                                          | 8 2              | Define N                | ame *                   | Create Names from Selection <table-cell></table-cell> |
| A Text ▼<br>P Date & Tin | 10 <sup>−</sup> 1<br>ne − 10 <sup>−</sup> M | Name<br>anager 🔛 | Use in Fo<br>Create fro | rmula *<br>om Selection | Create names from values in the:                      |
| rary                     |                                             | Def              | ined Nam                | les                     | Top row                                               |
| fx                       | gvari                                       |                  |                         |                         |                                                       |
|                          |                                             |                  |                         |                         | Bottom row                                            |
| С                        | D                                           | E                | F                       | G                       |                                                       |
| გვარი                    | ფირმა                                       | სტაჟი            | ხელ<br>ფასი             | საშემ<br>ოსავ           | OK Cancel                                             |
| ლომიძე                   | <mark>პოპუ</mark> ლი                        | 20               | 500                     | 100                     | ს<br>სურ 46. ზედა სტრიქონის განსაზღვრა                |
| ლ <mark>ომსაძ</mark> ე   | პოპული                                      | 15               | 600                     | 120                     | დიაპაზონების სახელებად.<br>                           |
| ფიფია                    | პოპული                                      | 5                | 400                     | 80                      |                                                       |

სურ. 45 სვეტის მონაცემებისთვის სახელების განსაზღვრა

მაგრამ Name Box-ით სახელის მინიჭებისას აუცილებელია, რომ მონიშნული ან გააქტიურებული იყოს უჯრა/დიაპაზონი, რომლისთვისაც სახელის მინიჭებას ვაპირებთ. ამ შემთხვევაში მოინიშნება რა ეს არე, Name Box ველში ავკრეფთ საჭირო სახელს და ვიმოქმედებთ Enter ღილაკზე.

#### 2.6.3 უჯრის/დიაპაზონთა სახელების რედაქტირება

### როგორ მოვახდინოთ დიაპაზონის სახელების რედაქტირება?

დიაპაზონისთვის სახელის რედაქტირება - შესაძლებელია Formulas ჩანართიდან Name Manager (სახელების მენეჯერი) საშუალებით (სურ. 47).

Name Manager ფანჯარის ზედა ნაწილში განთავსებული სამი ბრძანებათა ღილაკი: New, Edit და Delete მიუთითებს შესაბამისად სახელის შექმნას, რედაქტირებას და წაშლას.

New, Edit და Delete ღილაკების ქვემოთ Name სვეტში ჩამოთვლილია მინიჭებული სახელები, Value სვეტში ჩამოთვლილია დიაპაზონის იმ ელემენტთა მნიშვნელობები, რომლისთვისაც სახელი განისაზღვრა. Refers to სვეტში ჩამოთვლილია სახელის შესაბამისი მისამართები, დიაპაზონები, რომლისთვისაც სახელის განსაზღვრა მოხდა. მონიშნული სახელისთვის შეგვიძლია შევასწოროთ მისამართი, თუ საჭიროა და ვიმოქმედოთ Enter ღილაკზე.

New, Edit და Delete ღილაკების მარჯვნივ განთავსებულია ფილტრაციის ღილაკი: Filter, რომლის საშუალებითაც შეგვიძლია შევარჩიოთ სახელები, რომლებიც მთელ ცხრლში ან ცალკეულ სამუშაო ფურცელზე მოქმედებენ, ცხრილების სახელები და ა. შ. ფილტრაციის გასაუქმებლად ვმოქმედებთ Filter- ის მარჯვნივ სამკუთხა ისარზე მოქმედებით გამოსული ბრძანებებიდან Clear Filter ბრძანებაზე.

| Formulas Data                                                                    | Review View                                                                                | Developer                                                                               |                                         |
|----------------------------------------------------------------------------------|--------------------------------------------------------------------------------------------|-----------------------------------------------------------------------------------------|-----------------------------------------|
| α<br>θ<br>Name<br>Manager                                                        | Define Name ▼<br>Use in Formula ▼<br>Create from Selection                                 | 로 Trace Precedents<br>르 국 Trace Dependents                                              |                                         |
| Def                                                                              | ined Names                                                                                 | Formula Au                                                                              | uditing                                 |
| lame Manager                                                                     |                                                                                            | 2                                                                                       | 8                                       |
| lame Manager<br><u>N</u> ew <u>E</u> o<br>Name                                   | lit Delete                                                                                 | Refers To                                                                               | P<br><u>F</u> ilter<br>Scope            |
| Iame Manager<br><u>N</u> ew <u>E</u> o<br>Name<br>produqciis_dasa<br>i raodenoba | lit Delete<br>Value<br>{"kompiuteri"; "magi<br>{"50.000001"; "50.0                         | Refers To<br>=Sheet1!\$C\$5:\$C\$10<br>=Sheet1!\$D\$5:\$D\$10                           | Eilter<br>Scope<br>Workbook<br>Workbook |
| Name                                                                             | lit Delete<br>Value<br>{"kompiuteri"; "magi<br>{"50.000001"; "50.0<br>{"1000"; "150"; "220 | Refers To<br>=Sheet1!\$C\$5:\$C\$10<br>=Sheet1!\$D\$5:\$D\$10<br>=Sheet1!\$E\$5:\$E\$10 | Eilter<br>Scope<br>Workbook<br>Workbook |

ახალი სახელის

*შექმნა -* შესაძლებელია Formulas/Name Managerგახსნილ ფანჯარაში დიაპაზონის სახელის მონიშვნით და New ღილაკზე მოქმედებით.

*სახელის შეცვლა*ვიმოქმედებთ საჭირო დიაპაზონის სახელზე და შემდეგ Edit ღილაკზე.

სურ. 47 სახელების მენეჯერი

გამოსულ ფანჯარაში Name ველში მივუთითებთ ახალ სახელს, რითიც გვსურს შეცვლა და ვმოქმედებთ OK-ზე.

*სახელის წაშლა* – მოვნიშნავთ საჭირო დიაპაზონის სახელს და შემდეგ ვმოქმედებთ DELETE ღილაკზე.

### რა შეზღუდეები მოქმედებს სახელების მინიჭების დროს?

1. სახელის საწყისი სიმბოლო უნდა იყოს ასო ან ხაზგასმის ნიშანი, დანარჩენი სიმბოლოები შეიძლება იყოს როგორც ასოები, ასევე რიცხვები, წერტილები, ხაზგასმის ნიშნები.

 სახელი არ უნდა წარმოადგენდეს უჯრის ან დიაპაზონის მისამართს, დასაშვებია მაგალითად ასეთი სახელიც: B\_სვეტი.

 თუ სახელი შედგება რამდენიმე სიტყვისაგან, დაუშვებელია პრაბელის (გამოტოვებული ადგილი) გამოყენება, მის ნაცვლად შეგვიძლია ვიხმაროთ ტირე ან წერტილი.

4. სახელის სიგრძე არ უნდა აღემატებოდეს 255 სიმბოლოს.

#### <u>კითხვები და სავარჯიშოები</u>

| 1 | A | В                      | С    | D                    | E              |
|---|---|------------------------|------|----------------------|----------------|
| 1 |   |                        |      |                      |                |
| 2 |   | პროდუ<br>ქციის<br>კოდი | რაოდ | ერთეუ<br>ლის<br>ფასი | ღირებ<br>ულება |
| 3 |   | 11                     | 45   | 8                    | 360            |
| 4 |   | 12                     | 90   | 45                   | 4050           |
| 5 |   | 13                     | 80   | 7                    | 560            |
| 6 |   | 14                     | 60   | 25                   | 1500           |
| 7 |   | 15                     | 30   | 50                   | 1500           |
| 8 |   |                        |      |                      |                |

1. რას წარმოადგენს დიაპაზონთა არე?

 შევიტანოთ რამოდენიმე თვის სახელი B2: B5 დიაპზონში და B6-დან კი მოვახდინოთ შეტანილი სიიდან მონაცემის ამორჩევა.

 განვსაზღვროთ სურ. 48-ზე მოცემულ ცხრილში სვეტის სათაურები შესაბამისი სვეტების სახელებად.

სურ.48. საწყისი მონაცემები

## 2.7 მონაცემების გადატანა-კოპირება

#### 2.7.1 მონაცემთა გადატანა/კოპირება თაგვით

მონაცემების გადატანა შესაძლებელია მონიშნული არის საზღვარზე თაგვის მიტანით და მის მარცხენა ღილაკზე ხელის აუღებლად გადატანით სასურველ ადგილზე (იმ საწყის უჯრაზე, საიდანაც მისი ხელახალი განთავსება მოხდება); მონაცემების კოპირება თაგვით შესაძლებელია გადატანის მსგავსად, მხოლოდ ამ შემთხვევაში ვმოქმედებთ CTRL ღილაკთან ერთად. ამ დროს მონიშნული არის საზღვართან ხდება პლიუსის მსგავსი ნიშნის გამოჩენა, რაც მისი კოპირების მაჩვენებლია.

#### 2.7.2 მონაცემთა გადატანა/კოპირება ბუფერული მეხსიერებიდან

Home ჩანართში Clipboard წარმოადგენს ბუფერთან მუშაობის ბრძანებებს. ბუფერი – დროებითი მეხსიერებაა, სადაც ინახება მონაცემები გადატანის ან კოპირების (Cut/Copy) დროს.

#### მონაცემების გადატანა Cut/Paste-თი:

ერთი ან რამოდენიმე მონიშნული უჯრის გადაადგილება – გადატანა შესაძლებელია შემდეგი გზით:

1. მოვნიშნოთ არე, რომლის გადატანც გვინდა და ვიმოქმედოთ ერთ-ერთი გზით ჩამოთვლილთაგან:

- უჯრის კონტექსტური მენიუდან Cut;

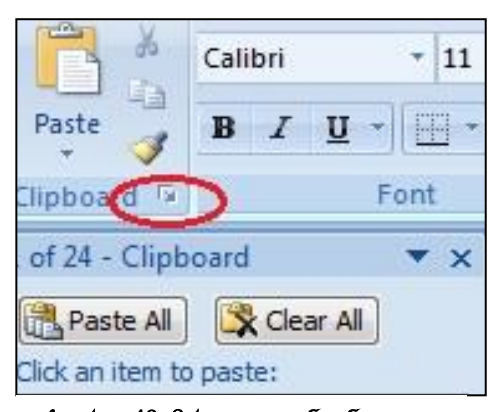

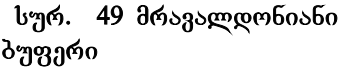

-ლენტადან Home/Clipboard/Cut;

- ღილაკთა კომბინაციით [CTRL]+[X];

შედეგად მოხდება მონიშნული არის ბუფერში გადატანა.

2. გავაქტიუროთ ის უჯრა, საიდანაც გვინდა დაიწყოს პუფერიდან მონაცემის ჩასმა ვიმოქმედოთ ერთ-ერთი და გზით ჩამოთვლილთაგან: უჯრის კონტექსტური მენიუდან Paste, ლენტადან -

Home/Clipboard/Cut; ღილაკთა კომპინაციით [CTRL]+[V]. მონიშნული უჯრების ან უჯრის გადატანა შეგვიძლია აგრეთვე თაგვის საშუალებითაც, თუ მოვნიშნავთ და მაჩვენებელს მივიტანთ მონიშნული უჯრების საზღვართან, ჩნდება ფიგურების გადატანის ნიშანი და მასზე თაგვით ხელისაუღებლად გადავიტანთ სასურველ ადგილას.

#### მონაცემების კოპირება Copy/Paste-თი:

მონაცემთა კოპირებაც ხდება გადატანის ანალოგიურად, იმ განსხვავებით, რომ Cut –ის ნაცვლად ვმოქმედებთ Copy-ზე ან ღილაკთა კომბინაციით [CTRL]+[C];

რასმა Paste-თი ან [CTRL]+[V]-თი.

Cut, Copy, Paste - წარმოადგენენ რედაქტირების ღილაკებს. ზემოთ განხილული პროცესი მარტივი გადატანითა და მარტივი კოპირებითაა ცნობილი.

კოპირების ან გადატანის დროს მონიშნულ არეს უკეთდება ჩარჩო, რომლის მოხსნაც შეგვიძლია Esc ან Enter ღილაკით.

შენიშვნა: ხშირად გეჭირდება ერთი და იგივე ფრაგმენტის რამოდენიმეჯერ გადატანა-კოპირება. მაგრამ ამისთვის საჭირო არაა ყოველ ცალკეულ გადატანაკოპირებაზე 58 3M35673730b თავიდან შესრულება. 5∂ *შემთხვევა ში* 7600 ვისარგებლოთ მრავალდონიანი ბუფერით, 567 *პუფერი*დან მრავალჯერადი ჩასმებით.

#### 2.8. მრავალდონიანი ბუფერით სარგებლობა

ჩვენ გვაქვს შესაძლებლობა რამდენიმე ობიექტი, რომელთა გადატანა-კოპირებაც ხშირად მოგვიწევს, გადავიტანოთ ბუფერში (Cut, Copy) შემდგომში მრავალჯერადად ჩასმის მიზნით. ამისთვის, საჭიროა გავხსნათ ბუფერის დიალოგური ფანჯარა, რომელიც იხსნება Clipboard- ის დიალოგური ფანჯრის გახსნით (გვერდით პატარა ისარზე მოქმედებით (იხ. სურ 49). რის შემდეგაც თითოეულ Cut, Copy ბრძანებისას გახსნილ ფანჯარაში თავსდება მონიშნული ობიექტები. შემდეგში გავააქტიურებთ უჯრას, სადაც გვსურს რომელიმე მათგანის ჩასმა და სწორედ ამ ფანჯრიდან ვახდენთ ამორჩევას (თაგვის მარცხენა ღილაკით ბუფერში მოთავსებულ ობიექტზე მოქმედებით). Paste All- ზე მოქმედებით მოხდება ბუფერიდან ერთდროულად ყველა ობიექტის ჩასმანერთმანეთის მომდევნო უჯრებში, ხოლო

Clear All- ზე მოქმედებით – წაშლა. ბუფერული მეხსიერების გასუფთავების შემდეგ შეგვიძლია დავხუროთ ეს ფანჯარა, ზედა კუთხეში მოთავსებული X ღილაკით.

| AcadNus                  | ж          | - 1  | 1 * A .          | A* = = | =       | Wrap Te  |
|--------------------------|------------|------|------------------|--------|---------|----------|
| Paste B I                | <u>u</u> - | ][== | • 🖄 • 🗚          |        |         | Merge (  |
| Clipboad 🕞 🔵             | F          | ont  |                  | ra l   | Align   | ment     |
| B12                      | - (        | 9    | f <sub>≭</sub> b | anki   |         |          |
| 4 of 24 - Clipboar 🔻 🗙   |            | А    | В                | С      | D       | E        |
| Paste All                | 1          |      |                  | d      | რედიტოი | რთა რაოდ |
| Clear All                | 2          |      | ბანკი            | ივნისი | ივლისი  | აგვისტო  |
| Click an item to paste:  | 3          |      | პანკი1           | 456    | 600     | 1000     |
| 원j) ivnisi               | 4          |      | პანკი2           | 800    | 900     | 1300     |
|                          | 5          |      | ბანკი3           | 900    | 950     | 1250     |
| Rill banki               | 6          |      | პანკი4           | 1000   | 1200    | 1500     |
|                          | 7          |      | ბანკი5           | 760    | 800     | 1400     |
|                          | 8          |      | ბანკი6           | 1560   | 1600    | 2250     |
| kreditorTa               | 9          |      | ბანკი7           | 1200   | 1500    | 3000     |
| raodenoba<br>zafxulis se | 18         |      | პანკი8           | 950    | 500     | 1000     |
| L                        | 11         |      | >                |        |         |          |
|                          | 12         |      | ბანკი            |        |         |          |

სურ. 50 მრავადონიანი ჩასმა

**дაგალითი.** სურ. 50–ზე ნაჩვენეპია პუფერული მეხსიერეპის მრავალჯერადი გამოყენეპის მაგალითი. ამ სურათის მიხედვით პირველად მოინიშნა "კრედიტორთა რაოდენოპა ზაფხულის სეზონზე" და ვიმოქმედეთ Copy – ზე, შემდეგ მოინიშნა "პანკი"- B12 უჯრა, ისევ Copy, შემდეგ მოინიშნა "ივნისი" ანუ C2 უჯრა. შემდეგ ჩასმის მიზნით გავააქტიურეთ (თაგვით ვიმოქმედეთ) B12 უჯრაზე, პუფერული ფანჯრიდან (Clipboard) ვიმოქმედეთ იმ ოპიექტზე, რომლის ჩასმაც გვსურდა, ჩვენს შემთხვევაში-"Banki", და B12 უჯრაში მოხდეპა ამ ოპიექტის ჩასმა.

## 2.9 ბუფერული მეხსიერებიდან ჩასმის – PASTE საშუალებები

თუ ვიმოქმედებთ Paste-ს ქვემოთ სიის სამკუთხა ისარზე (იხ. სურ 51), გამოდის ბუფერული მეხსიერებიდან ობიექტის ჩასმის ხერხები:

Paste  $\Im$ არმოადგენს მარტივ ჩასმას – Copy/Paste ან Cut/Paste.

გამოთვლის შედეგად მიღებული სიდიდეები წარმოადგენენ ფორმულებს. ფორმულის გადატანა/კოპირების დროს თუ გვსურს რომ ჩასმის შემდეგაც მას ფორმულის სახე ჰქონდეს, უნდა მივუთითოთ Formulas.

Paste Values შემთხვევაში უკვე ფორმულა აღარ მიიღება, იგი როგორც კონსტანტა, ჩვეულებრივი საწყისი სიდიდე ისე დაფიქსირდება. განვიხილოთ განსხვავება მათ შორის მაგალითის საფუძველზე: D2 უჯრაში გამოვითვალოთ 45-ისა და 68-ის ნამრავლი (ანუ ჩავწეროთ ასე: =45\*68 და ვიმოქმედოთ Enter-ზე). შემდეგ

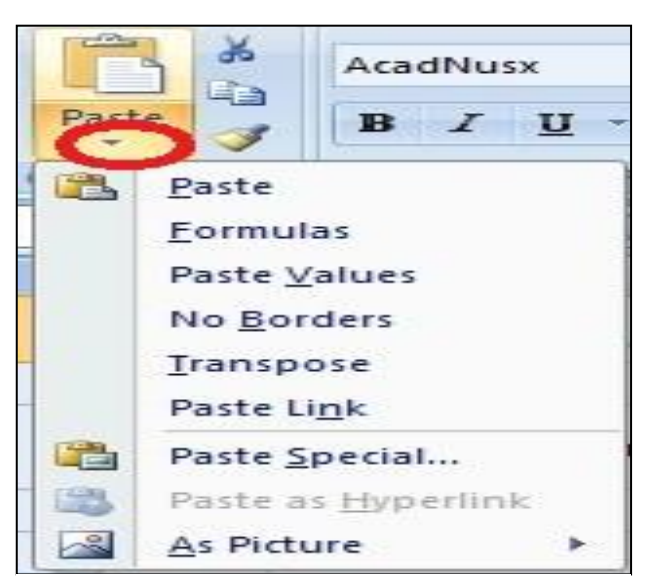

სურ. 51 ბუფერის (Paste) შესასრულებელი ბრძანებები

კონტექსტური მენიუდან მიღებულ ვიმოქმედოთ შედეგზე Copy-ზე. კოპირებული სიდიდე გვსურს თუ ფორმულის სახით ჩავსვათ C4 უჯრაში, ამისთვის გავაქტიურებთ ამ უჯრას, ანუ ვიმოქმედებთ მასზე და სურ. 52-ზე ავირჩევთ Formulas-Ե. C4 უჯრის ვნახავთ, გააქტიურებისას რომ ზოლში ფორმულის ჩაიწერება ფორმულა, რის შედეგადაც მიღებულია იგი.

შემდეგ სურათზე (სურ.53) იგივე სიდიდე კოპირებულია D5 უჯრაში,

მაგრამ ამ შემთხვევაში იგი ჩასმულია Paste Value-თი და თუ შევხედავთ ფორმულის ზოლში უკვე დაფიქსირებულია როგორც სიდიდე და არა ფორმულა.

### როგორ მოხდება ბუფერული მონაცემების ჩასმა "No Borders"-ის დროს?

ამ პრძანებას აზრი აქვს მაშინ, როცა ბუფერში მონაცემები გადატანილია ჩარჩოთი (გარედან შემოხაზული, ცხრილის სახით და ა. შ.). ჩასმის დროს მონაცემების ჩასმა მოხდება ჩარჩოს (ცხრილის) გარეშე.

მაგალითი:

1. მოვნი შნოთ მოცემული ცხრილი (სურ. 54)

2. ვიმოქმედოთ მასზე კონტექსტური მენიუთი და ავირჩიოთ პრძანეპა Copy ან Cut პრძანეპა.

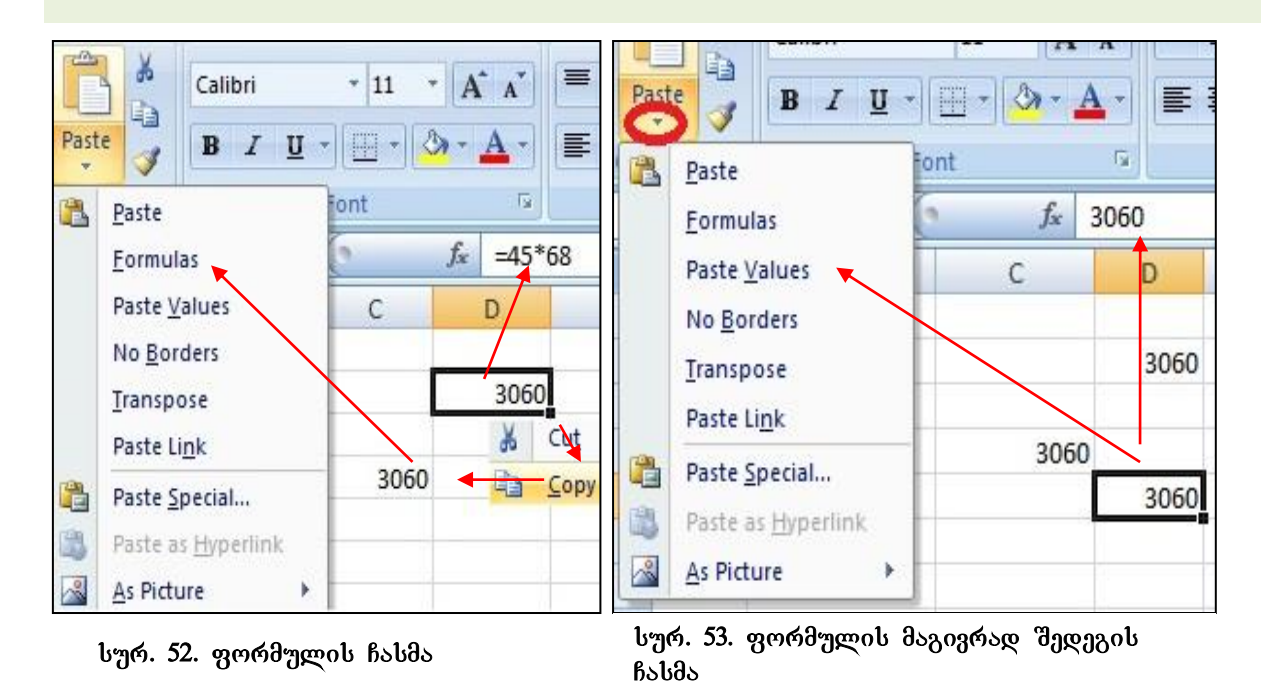

3. გავააქტიუროთ ცხრილის გარეთ რომელიმე უჯრა, მაგ. C10 (საიდანაც უნდა მოვახდინოთ კოპირეპული ცხრილის ჩასმა) და ვიმოქმედოთ Paste სიიდან No Borders პრძანეპაზე. მივიღეპთ მონაცემეპს ცხრილის გარე შე (იხ. სურ. 55)

როგორ მოხდება ბუფერული მონაცემების ჩასმა "transpose"-ის დროს?

| 1 | A | C                         | D     | პროდუქციის<br>დასახელება    | რაოდე<br>ნოპა |
|---|---|---------------------------|-------|-----------------------------|---------------|
|   |   | ვდოდექციიი                | რაოდე | კლავიატურა                  | 456           |
| 2 |   | დასახელება                | ნობა  | მონიტორი                    | 234           |
| 3 |   | კლ <mark>ავია</mark> ტურა | 456   | პროფესორი                   | 500           |
| 4 |   | იტოტიმო <mark>6</mark>    | 234   | 03330                       | 600           |
| 5 |   | პროც <mark>ესო</mark> რი  | 500   | კვების ბლოკი                | 55            |
| 6 |   | თაგვი                     | 600   | ვინჩესტერი                  | 345           |
| 7 |   | კვების ბლოკი              | 55    | 1005 55 205 000 000 010 100 | male Bylilia  |
| 8 |   | ვინჩესტერი                | 345   | Desta/ No Bordors 16.       |               |

სურ. 54. საწყისი მონაცემები

| ბუფერული | პრძანების | "transpose"-օՆ | დროს | (სურ.    | 51) | ხდება | სვეტებისა | და  |
|----------|-----------|----------------|------|----------|-----|-------|-----------|-----|
|          | 0         | 1              | • `  | $\sim 0$ |     | 120   |           | • ` |

| პროდუქციის | კლავია            | მონიტო | პროცეს | თაგვი | კვების | ვინჩეს |
|------------|-------------------|--------|--------|-------|--------|--------|
| დასახელება | ტურა              | რი     | ორი    |       | ბლოკი  | ტერი   |
| რაოდენობა  | <mark>45</mark> 6 | 234    | 500    | 600   | 55     | 345    |

### სურ. 56 მონაცემების ჩასმა Paste/ transpose ბრძანებით

სტრიქონების ადგილმდებარეობის გაცვლა.

**రివ్వికర్షాంగాం:** రి్వాకిథాంద్రారా ద్వర్యిర్రరైరేం డ్రిట్రండ్రాంట్ ప్రాపెంగ్నురెక్ (Copy), ప్రివ్యక్రిసర్పోరాలా గ్రాష్ట్రానం, ట్రాథ్యం ప్రైవార్ పెట్లాంట్ గొంటరెక్ అకి ప్రైవారాలు Paste టింగ్లాంట్ transpose రెగరెక్సరెంగా, రిగ్యంధ్రారెంగా ట్రాఫ్స్ రిగార్ రిగార్వి ప్రైవెంట్ పెట్లాట్ ట్రాగా. 56-క్ని కొంగరెగాథ్రవ్రిరండాం ట్రాకింగా.

|       | დასახელება ობა |
|-------|----------------|
| ~ 0.0 |                |

სურ. 57 მონაცემთა ასლის სურათად ჩასმა

# როგორ მოხდება ბუფერული მონაცემების ჩასმა "As Picture"-ის დროს?

Paste/As Picture-ის საშუალებით შეგვიძლია კოპირებული დიაპაზონის სურათის სახითაც ჩასმა. ამისთვის უნდა მოვნიშნოთ დასაკოპირებელი არე და კონტექსტური მენიუდან ვიმოქმედოთ Copyზე. შემდეგ კი გავააქტიუროთ უჯრა, სადაც

გვსურს ჩასმა და ვიმოქმედოთ ველში As Picture/Paste as Picture. მივიღებთ კოპირებული ან გადატანილი დიაპაზონის სურათს.

**రివ్వికర్షాంఠాం:** రిల్వరం చెర్గారా C2:D4 అంకెసెక్ టారం ట్రాత. 54-క్కి వెంరిలగ్రర్నిత్రాలం Copy-క్కి, చ్రెరిఅగ్రి పెక్యెపెక్సర్రిల్నాళ్లు సౌకర్యం ప్రాక్ష్ లో స్రాత్రం స్రామం స్రామం స్రామం స్రామం స్రామం స్రామం స్రామం స్రామం స్ Picture రింప్రంజ్రురం చ్రాల్యన్ ఓ కారం స్రామం స్రామం స్రామం స్రామం స్రామం స్రామం స్రామం స్రామం స్రామం స్రామం స్

# როგორ მოხდება ბუფერული მონაცემების ჩასმა *სპეციალური ჩასმის PASTE-*SPECIAL საშუალებით

ბუფერული მონაცემების ჩასმის დროს **Paste Special** ბრძანებით (სურ. 51) წინა საშუალებების გარდა (სურ. Paste განყოფილება) საშუალება გვეძლევა აგრეთვე მოვახდინოთ ოპერაციები ბუფერულ მონაცემებზე<sup>4</sup> (სურ. 58 Operation განყოფილება) და ჩავსვათ ამ ოპერაციის შედეგად მიღებული მონაცემები.

### რა ოპერაციები შეგვიძლია ჩავატაროთ ბუფერულ მონაცემებზე?

ბუფერულ მონაცემებს შეგვიძლია მივუმატოთ (Add) ან გამოვაკლოთ (Subtract) რაიმე სიდიდე, გავამრავლოთ (Multiply) ან გავყოთ (vide) რაიმე სიდიდეზე Paste Special ფანჯრის Operation განყოფილებიდან შესაბამისი ჩამრთველის გააქტიურებით (იხ. სურ. 58). ძალიან ხშირად მონაცემები განიცდიან ერთნაირ ცვლილებას, მაგალითად ფასების მომატებას ან შემცირებას გარკვეული სიდიდით და საწყისი მონაცემები საჭიროებს ცვლილებას მისამართის შეუცვლელად. მაგ. სურ.59-ზე B2:C8 დიაპაზონში მოცემული გვაქვს საწყისი ფასები, მაგრამ ფასები გაიზარდა 2ჯერ და უნდა დაფიქსირდეს ახალი ფასები. ამისთვის ჩავატაროთ შემდეგი მოქმედებები:

 რომელიმე უჯრაში, მაგ. A1-ში ჩავწეროთ რიცხვი რამდენჯერაც გვსურს მონაცემთა გაზრდა და მოვახდინოთ მისი დამახსოვრება (ვიმოქმედოთ Copy-ზე);

2. მოვნიშნოთ ის არე, რომელმაც ცვლილება უნდა განიცადოს, კერძოდ C3:C8

| Paste Special                | - ? - <del>- × -</del>      |  |  |
|------------------------------|-----------------------------|--|--|
| Paste                        |                             |  |  |
|                              | All using Source theme      |  |  |
| © Eormulas                   | All except borders          |  |  |
| © <u>V</u> alues             | Column <u>w</u> idths       |  |  |
| Formats                      | Formulas and number formats |  |  |
| Comments                     | Values and number formats   |  |  |
| 🔘 Validatio <u>n</u>         |                             |  |  |
| Operation                    |                             |  |  |
| None                         | 🔘 Multiply გამრაგლება       |  |  |
| 🔘 A <u>d</u> d მიმატება      | 🔘 D <u>i</u> vide გაყოფა    |  |  |
| 🔘 <u>S</u> ubtract გამოკლება |                             |  |  |
| 🕅 Skip <u>b</u> lanks        | Transpos <u>e</u>           |  |  |
| Paste Link                   | OK Cancel                   |  |  |

სურ. 58 Paste Special ფანჯარა

დიაპაზონი.

3. ვიმოქმედოთ Paste Special – ფანჯრიდან ჩამრთველზე Multiply (სურ. 58);

<sup>&</sup>lt;sup>4</sup> ბუფერულია ის მონაცემები, რომლებზედაც მიცემულია ბრძანება Copy/cut

მივიღებთ მონაცემებს გაორმაგებული ფასებით. ანალოგიურად შეგვიძლია სხვა მსგავსი ოპერაციების ჩატარებაც.

Paste Special –ფანჯრის გამოტანა შესაძლებელია აგრეთვე მონიშნული უჯრების კონტექსტური მენიუდანაც (სურ. 61).

| imushistvis.xlsx |      |      |        |  |  |
|------------------|------|------|--------|--|--|
|                  | А    | В    | С      |  |  |
| 1 (              | Copy | 2    |        |  |  |
|                  |      |      | ფასი   |  |  |
|                  |      | ფორნ | (ლარეპ |  |  |
| 2                |      | იფოც | "പ     |  |  |
| 3                |      | 1111 | 25     |  |  |
| 4                |      | 1112 | 3.4    |  |  |
| 5                |      | 1113 | 12     |  |  |
| 6                |      | 1114 | 7.5    |  |  |
| 7                |      | 1115 | 8      |  |  |
| 8                |      | 1116 | 11     |  |  |

|   | A             | В            | С                     |
|---|---------------|--------------|-----------------------|
| 1 | 2             |              |                       |
| 2 |               | პროდ<br>კოდი | ფასი<br>(ლარეპ<br>ში) |
| 3 |               | 1111         | 50                    |
| 4 |               | 1112         | 6.8                   |
| 5 | Paste Special | 1113         | 24                    |
| 6 |               | 1114         | 15                    |
| 7 |               | 1115         | 16                    |
| 8 |               | 1116         | 22                    |

სურ. 59 Paste Special გამოყენება მონაცემთა ორჯერ გაზრდისთვის

სურ. 60 Paste Special გამოყენებით მონაცემთა ორჯერ გაზრდილი შითია იბი

| Pa | ste | AcadNusx<br>B I U T | 11 • A A  <br>• • • • • • | = = |   | ≫*<br>EE EE | Wrap Text            |
|----|-----|---------------------|---------------------------|-----|---|-------------|----------------------|
|    | 1   | E1 • (*             | <i>f</i> x 2              |     |   | Acad        |                      |
| 1  | А   | В                   | С                         | D   |   | E           | $r \equiv m \cdot k$ |
| 1  |     | ორგანიზაცი          | ის დასახელებ              | ა   | 2 |             |                      |
| 2  |     |                     |                           |     |   | *           | Cu <u>t</u>          |
|    |     | 36000 1000          | პროდ ფასი                 |     |   | Pa -        | <u>С</u> ору         |
| 3  |     | analo galoo         | (ლარი)                    |     |   |             | <u>P</u> aste        |
| 4  |     | 1111                | 500                       |     |   |             | Paste <u>Special</u> |
| 5  |     | 1112                | 400                       |     |   |             | Insert               |
| 6  |     | 1113                | 300                       |     |   |             | Delete               |
| 7  |     | 1114                | 600                       |     |   |             | Clear Contents       |

სურ. 61 Paste Special უჯრის კონტ. მენიუდან

# III ᲗᲐᲕᲘ ᲛᲣᲨᲐᲝᲑᲐ EXCEL-ᲘᲡ ᲡᲐᲛᲣᲨᲐᲝ ᲓᲘᲑᲜᲔᲑᲗᲐᲜ

### 3.1 ახალი ფაილის – სამუშაო წიგნის შექმნა

Excel-ში ახალი ფაილის – წიგნის შექმნა Desktop-ის სამუშაო არედან და Startმთავარი მენიუდან დასაწყისში უკვე განვიხილეთ. ახალი სამუშაო წიგნის შექმნა შესაძლებელია აგრეთვე შემდეგი გზით:

File/New ან კლავიშთა კომბინაციით [Ctrl]+[N].

გახსნილ ფანჯარაში ვიმოქმედებთ New Workbook-ზე და შემდეგ Create ღილაკზე (იხ. სურ. 62), ან ორჯერ ვიმოქმედებთ თაგვით New Workbook-ზე. წიგნს ავტომატურად ერქმევა სახელი Book1, რომელიც შეგვიძლია შევცვალოთ შენახვისას ან შემდგომში Rename-თაც. წიგნი ავტომატურად ინახება სტანდარტულ საქაღალდეში "My Documents".

| Templates 🔷             | 🗧 🏵 Sez 🌖                | Blank Workbook |  |
|-------------------------|--------------------------|----------------|--|
| Blank and recent        | Blank and rec            |                |  |
| My templates            |                          |                |  |
| Microsoft Office Online |                          |                |  |
| Featured                | Blank Workbook           |                |  |
| Access databases        | Recently Used            |                |  |
| Agendas                 | Templates                |                |  |
| Books                   | THE INCLUSION TO A       |                |  |
| Budgets                 | 1 (m.                    |                |  |
| Calendars               |                          |                |  |
| Cards                   |                          |                |  |
| Charts and diagrams     |                          |                |  |
| Faxes                   | Salas respirit (Simple V |                |  |

სურ.62 ახალი წიგნის შექმნა

## 3.2 მზა ელექტრონული ფორმების (შაბლონების) გამოყენება

File ჩანართის New ბრძანებით გამოსულ ფანჯარაში Excel-ის ახალი სამუშაო წიგნის შექმნასთან ერთად (Blank workbook) შეგვიძლია ასევე ავირჩიოთ Excel-ის

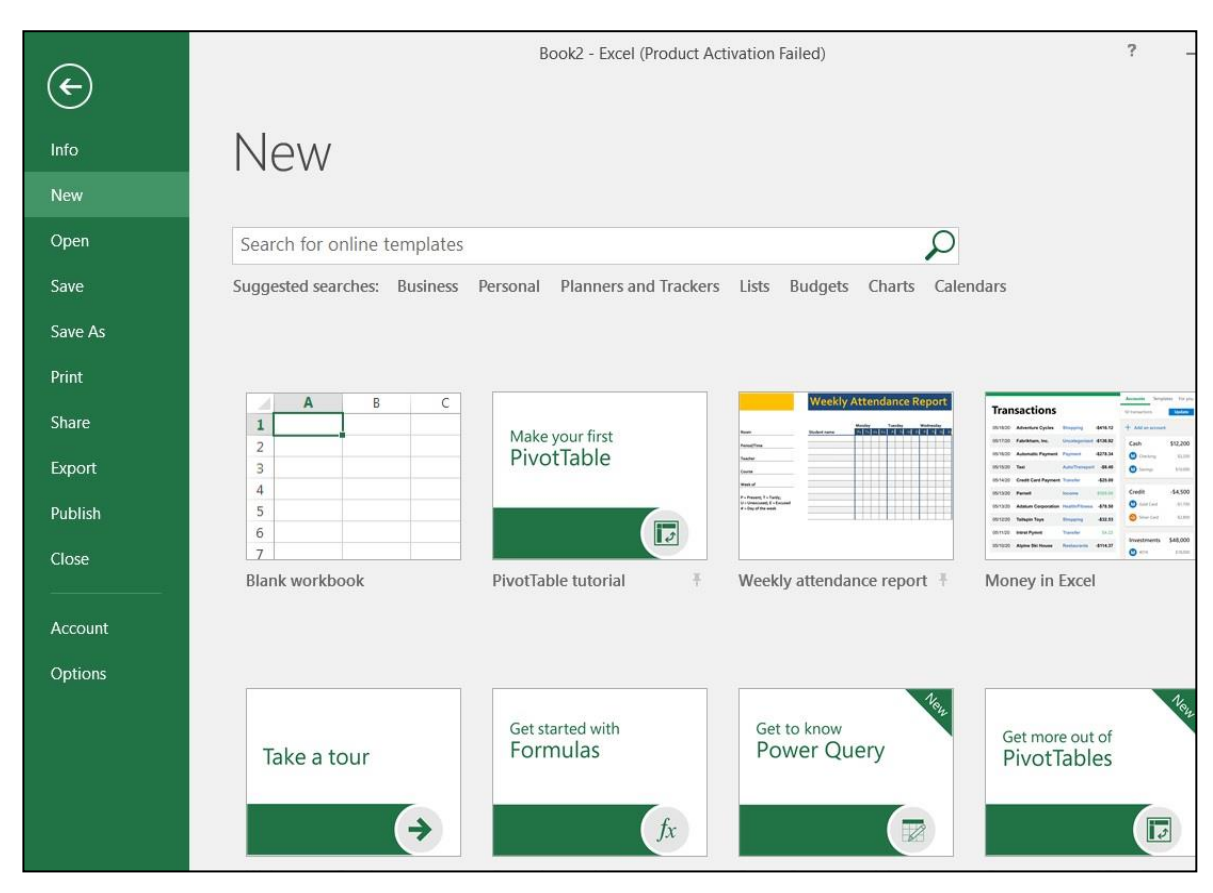

სურ.63 NEW პრძანების ფანჯარა

მზა ელექტრონული ფორმები, შაბლონები (იხ. სურ. 63), რომელთა ნაწილიც უკვე გამოტანილია და შეგვიძლია ავირჩიოთ რომელიმე მათგანი და გადმოვტვირთოთ, ან მოვძებნოთ New საძიებო ველში, ამ შემთხვევაში ვუთითებთ საძიებო ველის ქვემოთ განთავსებულ სფეროდან რომელიმეს.

შაბლონები პიზნესის, როგორც ვხედავთ სხვადასხვა სახისაა, ბიუჯეტის, გამოსატანად და ა. შ. თითოეულ კალენდრის არჩეულ პუნქტს შეესაბამება მაგ., რამოდენიმე ალტერნატივა, ასე ვიმოქმედებთ შაბლონების თუ "Budgets", გამოიტანება შემდეგი სახეები: Budget Summary report, განყოფილებაში Event budget, Business budgets, Basic personal budget, Business expense budget, Family budget, Eazy monthly budget და კიდევ მრავალი ..

რომელიმე კონკრეტული შაბლონის მოწონების შემთხვევაში ვიმოქმედებთ მასზე და Creat პრძანებით მოვახდენთ გადმოწერას.

შესაძლებელია შაბლონის რედაქტირება, არსებულის გადმოწერის შემდეგ ჩვენთვის საჭირო ინფორმაციის ნაცვლად შეტანა. მაგალითად, შეგვიძლია ქართულ ენაზე, ან მოვახდინოთ გრაფიკული ობიექტის მაგ. გადავიყვანოთ სურათის შეცვლა, ფორმატირება და ა. შ.

## 3.3 Excel-ის ფაილის შენახვა

Excel-ის ფაილის-სამუშაო წიგნის შენახვას ვახდენთ ისევ ოფისის ღილაკიდან Save ან Save As პუნქტზე მოქმედებით ან კლავიშთა კომბინაციით [Ctrl]+[S].

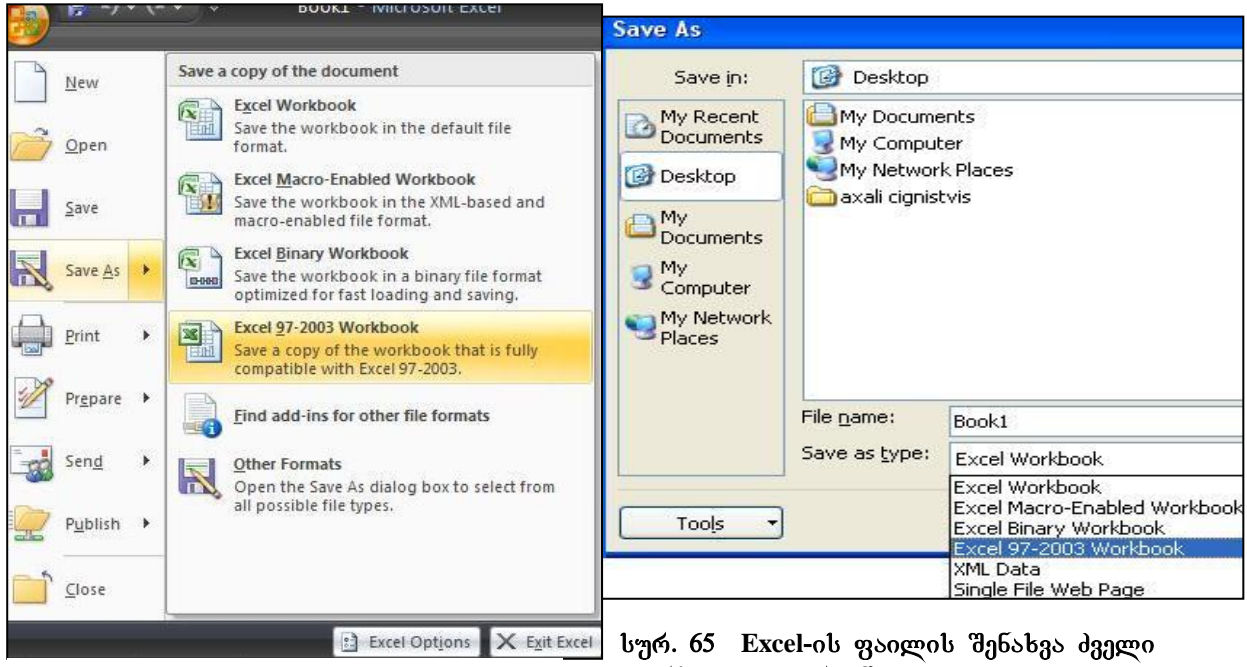

სურ.64 Excel-ის ფაილის შენახვა ძველი ვერსიით

ვერსიით. II ვარიანტი

ფაილის შენახვისას თუ არ გვსურს ბოლო გახსნის შემდეგ შეტანილი ცვლილებები შევიდეს ფაილში, მაშინ შენახვის ბრძანებაზე მოქმედებისას როცა შეგვეკითხება გვსურს თუ არა შევინახოთ შეტანილი ცვლილებები, ვუპასუხებთ "No"-Ն.

Excel-ის ძველი ვერსიების პროგრამები, მაგალითად 2003 წლის ოფისის Excel, ვერ ხსნის Excel 2007-ის ფაილს, ამიტომ თუ გვჭირდება მისი შემდგომი გახსნა ძველი ვერსიით, ფაილი უნდა შევინახოთ ფორმატით: Excel 97-2003 Workbook, რაც შეგვიძლია განვახორციელოთ ორგვარად: პირველი, ვიმოქმედოთ ჩანართიდან File და Save As-ზე მოქმედებით გამოსულ ფანჯარაში ავირჩიოთ Excel 97-2003 Workbook, იხ. სურ. 64 და მეორე, შეგვიძლია ავირჩიოთ პირდაპირ Excel Workbook, მაგრამ Save As-დიალოგურ ფანჯარაში Save As Type ველში ავრჩიოთ Excel 97-2003 Workbook (იხ. სურ. 65).

სურ. 64-ზე File Name - დიალოგურ ველში Book1-ის ნაცვლად შეგვიძლია დავაფიქსიროთ ჩვენთვის სასურველი სახელი. როგორც სურ. 65-დან ჩანს, Save As Type ველში შეგვიძლია ასევე ავირჩიოთ სხვა ფორმატიც. Excel-ის ფაილების სტანდარტული ფორმატს წარმოადგენს – xlsx. მოცემული სურათის მიხედვით აღნიშნულ წიგნს ვინახავთ Desktop-ზე, თუ გვსურს მისი სხვაგან შენახვა, ვმოქმედებთ My Computer-ზე და ვირჩევთ შესაბამის მოწყობილობას ან დისკის სახელს.

### 3.4 არსებული წიგნის გახსნა

არსებული წიგნის გახსნისათვის უნდა ვიმოქმედოთ ოფისის ღილაკიდან Open ბრძანებაზე, ან კლავიშთა კომბინაციით: [CTRL]+[O].

არსებული წიგნის გახსნა შესაძლებელია აგრეთვე ოფისის ღილაკიდან Recent Document სიიდან, თუ იგი პოლო ნამუშევარი ფაილების რიცხვში თავსდება (გაჩნია დროს, როდის გვქონდა მასთან მიმართვა).

#### 3.4.1 რამოდენიმე წიგნთან ერთდროულად მუშაობა

როცა სამუშაო წიგნი დიდი რაოდენობით ინფორმაციას შეიცავს, სასურველია დამატებითი ფანჯრის შექმნა შემდეგი გზით: View/Window/New Window (სურ. 66) რაც უფრო მეტია გახსნილი ფანჯრების რაოდენობა, მით უფრო მცირეა მათი წარმოდგენის მასშტაბი.

[60]

| دەتچىشەر ئەرە ئەرە ئەرە ئەرە ئەرە ئەرە ئەرە ئ                                                                                                    | იდ ხედვ         |
|----------------------------------------------------------------------------------------------------|-----------------|
| Zoom Window   fx View Side by Side   - The second second secon | Соор            |
| fx View Side by Side   - -   Book1:2 View two worksheets side so that you can compare                                                                                                    | Macro           |
| D Contents,                                                                                                    | by-side<br>neir |

ამ დროს ერთ წიგნში შეტანილი ცვლილებები მეორესაც ეკუთვნის.

**ერთდროულად რამოდენიმე სხვადასხვა წიგნის გახსნა** შეგვიძლია აგრეთვე ოფისის ღილაკიდან, Open პრძანებით, მაგრამ გახსნილი წიგნებიდან ყოველთვის მხოლოდ ერთი იქნება აქტიური. Excel- ში გახსნილი ფაილები სამუშაო მაგიდაზე არ ჩანს, თუ არ დავალაგეთ ისინი სპეციალური სახით.

## 3.4.2 გახსნილი წიგნების დალაგება გარკვეული წესით

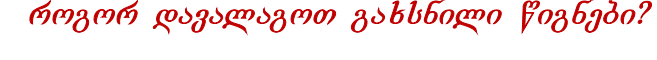

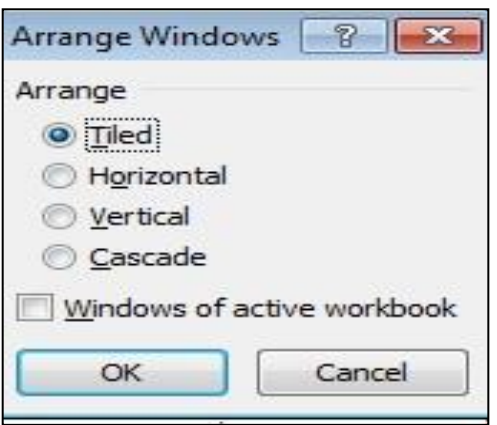

View/Window/Arrange All იხსნება ფანჯრების გარკვეული თანმიმდევრობით დალაგების სახეები (იხ. სურ 67);

Tiled - ჩანს გახსნილი ფანჯრის სათაურები და მხოლოდ წინა ფანჯარა ჩანს;

Horizontal - ფანჯრები დალაგებულია ჰორიზონტალურად;

სურ. 67. გახსნილი წიგნების დალაგების წესები

Vertical - ვერტიკალურად.

Cascade - კასკადურად (ჩანს მხოლოდ აქტიური ფაილი, დანარჩენის - სათაურები),

ბრძანება - View Side by Side (ხედვა გვერდიგვერდ) გააქტიურების დროს მხოლოდ ერთი ფანჯარა იქნება აქტიური, ანუ მხოლოდ ერთი ფანჯარაში შეგვიძლია გადაადგილება-ნავიგაცია. თუ გვსურს ორივე ფანჯარაში სინქრონიზებული ნავიგაცია, ანუ ერთი ფანჯრის შესაბამისად მეორეშიც მოხდეს გადაადგილება, უნდა ვიმოქმედოთ ამავე ფანჯარაში ღილაკზე Synchronous Scrolling - სინქრონიზებული დათვალიერების ღილაკზე. თუ ეს ღილაკი აქტიური არაა, მაშინ ერთი ფურცელი გადაადგილდება, მეორე კი უცვლელია.

რომელ წიგნთან მოხდეს აქტიური წიგნის შედარება?

ბევრი გახსნილი ფანჯრების შემთხვევაში გამოდის შესადარებელი ფანჯრების სახელების სია, რომელთაგან ავირჩევთ სასურველს.

3.4.3 ამოცანათა პანელზე ყველა გახსნილი ფანჯრის ნიშნაკების განთავსება როგორ განვათავსოთ ამოცანათა პანელზე ყველა გახსნილი ფანჯრის ნიშნაკები?

ყველა გახსნილი ფანჯრის ნიშნაკის ამოცანათა პანელზე განთავსება ხდება Excel-ის პარამეტრების ფანჯრიდან შემდეგი გზით:

Office Button/Excel Option/Display <sub>%</sub>გუფში Show all Windows in the Taskbar ჩამრთველის გააქტიურებით.

## 3.5 წიგნის დაცვა

დაცვა

წიგნის

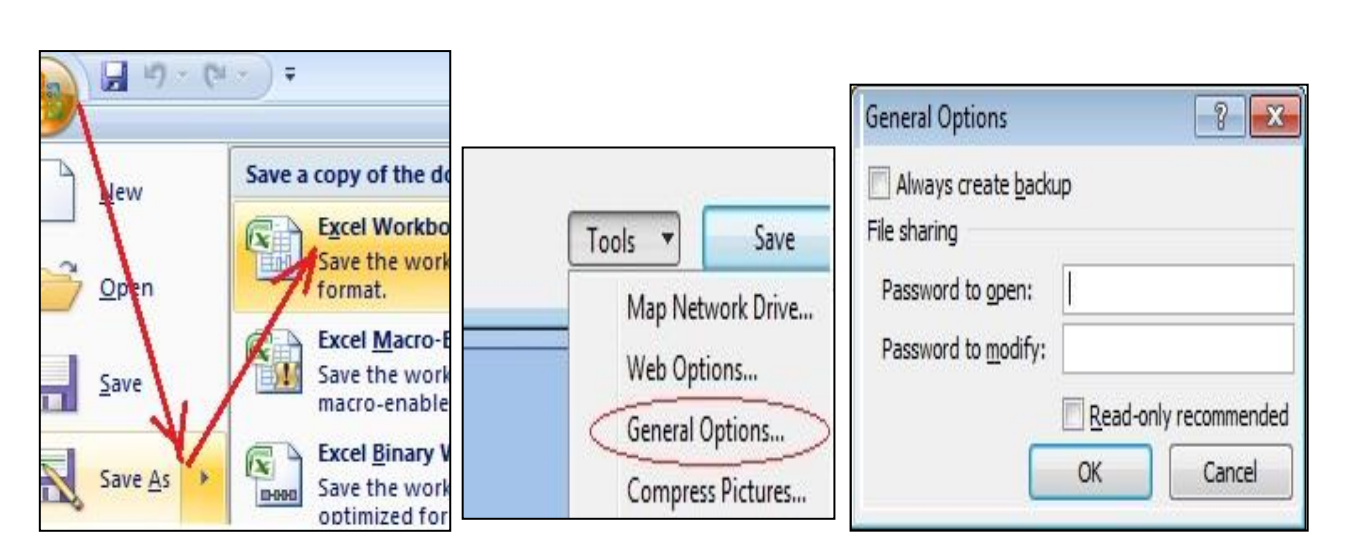

Review-ჩანართიდან

Protect Book-<sub>ba</sub>

შესაძლებელია როგორც

სურ. 68 წიგნის დაცვა

მოქმედებით, ასევე ოფისის ღილაკიდან File/ Save as და გახსნილი ფანჯრის ქვემოთ მარცხენა კუთხეში Tools-ის გვერდით მოთავსებულ სამკუთხა ისრის ჩამოშლით და General option-ფანჯარაში პაროლების დადებით. ორივე ველში Password to open და Password to modify ველში შეგვიძლია როგორც განსხვავებული, ასევე ერთი და იგივე პაროლების მითითებაც (სურ. 68).

პაროლების მოხსნა შესაძლებელია ამ შემთხვევაში ისევ აღწერილი გზით და პაროლების წაშლით და უპაროლო შენახვით.

### 3.6 წიგნის დახურვა

წიგნის დახურვა შეგვიძლია ფანჯრის მართვის ღილაკებიდან ჩვეულებრივ, "X"-ზე მოქმედებით, ან ოფისის ღილაკიდან Close, ასევე ღილაკების კომბინაციით [CTRL]+[F4];

## 3.7. პროგრამის დასრულება

ყველა გახსნილი წიგნის დახურვა შეგვიძლია ოფისის ღილაკიდან Exit Excel-ზე მოქმედებით ან ოფისის ღილაკზე ორჯერ მოქმედებით.

აგრეთვე ღილაკების კომბინაციით [ALT]+[F4] – მოხდება Excel-ის პროგრამიდან გამოსვლა.

#### <u>კითხვები და სავარჯიშოები.</u>

- 1. როგორ შევქმნათ ახალი წიგნი?
- 2. როგორ შევინახოთ წიგნი Desktop-ზე?
- შევქმნათ ახალი წიგნი, შევიტანოთ მონაცემები, გავხსნათ დამატებითი ფანჯარა, დავალაგოთ გახსნილი ფანჯრები ერთმანეთის გვერდით ვერტიკალურად, სინქრონიზებულ რეჟიმში მუშაობით.
- გავხსნათ სხვა არსებული ფაილი და მოვახდინოთ ყველა გახსნილი ფაილების დალაგება ჰორიზონტალურად წესით
- 5. მოვახდინოთ წიგნის დაცვა.

## 3.8 დასაბეჭდი გვერდის პარამეტრების განსაზღვრა

გამოსაბეჭდი გვერდის წინასწარ დათვალიერებისთვის უნდა ვიმოქმედოთ Excelob ფანჯრის ლენტაზე მენიუს სტრიქონის მთავარ ღილაკზე File – ზე და

| <b>A 1 1 1</b> | Book1 - Microsoft Excel                                                      | Print P                      | review | Ŧ               |                              |
|----------------|------------------------------------------------------------------------------|------------------------------|--------|-----------------|------------------------------|
| New            | Preview and print the document                                               |                              | 9      | Next Page       | Page                         |
|                | Print<br>Select a printer, number of copies, and                             | Print Page<br>Setup<br>Print | Zoom   | Show Ma         | rgins Close Print<br>Preview |
| Open Open      | other printing options before printing.                                      |                              |        |                 |                              |
| Save           | Send the workbook directly to the default<br>printer without making changes. | ეომპ                         | მაღაზი | აროდ<br>ია კოდი | შემოტანის<br>თარიღი ნა       |
| Save As 🔸      | Print Pre <u>vi</u> ew<br>Preview and make changes to pages before           | ১ল্লু১                       | ორითმი | 111             | 1/23/07                      |
| +              | printing.                                                                    | ులారి                        | ორითმი | 112             | 1/23/07                      |
| Print          |                                                                              | > শুগ                        | ორითმი | 114             | 1/23/07                      |
|                |                                                                              | ిల్లి                        | 3      | 115             | 1/24/07                      |

სურ. 69 ბეჭდვის წინასწარ დათვალიერება

ი. 70Print Preview-ს ფანჯარა

სტანდარტული პრძანება Print-დან Print Preview-ზე (სურ.69, 70).

იხსნება ფანჯარა, სადაც შეგვიძლია დავათვალიეროთ თუ რა სახით დაიბეჭდება ჩვენი მონაცემები, თუ გვაკმაყოფილებს ბეჭდვა წარმოდგენილი სურათის

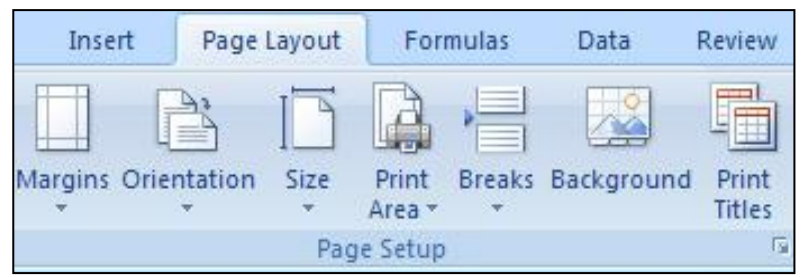

სურ. 71 გვერდის პარამეტრების განსაზღვრა Page Layout ჩანართიდან Page Setup ბრძანებათა ჯგუფში

მაშინ მიხედვით, ვიმოქმედებთ პირდაპირ 69). Print-ღილაკზე (სურ. ხოლო გვსურს თუ გამოსაბეჭდი გვერდისთვის განვსაზღვროთ სხვადასხვა პარამეტრები, უნდა Setup Page ვიმოქმედოთ

ღილაკზე (იხ. სურ. 70) ან მენიუდან Page Layout/ Page Setup-ზე (იხ. სურ. 71). ორივე შემთხვევაში გამოდის ფანჯარა (იხ. სურ. 72), სადაც შეგვიძლია განვსაზღვროთ გვერდის პარამეტრები, კერძოდ Margins (საზღვრები), სადაც განისაზღვრება დასაბეჭდი არის საზღვრები, მინდვრები - კიდეებიდან დაშორება, Orientation (ორიენტირება) - გვერდი შეიძლება დაიბეჭდოს ან პორტრეტული სტილით (Portrait),

|             | Home                                 | Insert  | Page Layout | Formula                      | as Data     | Review     | Vie             | w Develope                                                                                                    |
|-------------|--------------------------------------|---------|-------------|------------------------------|-------------|------------|-----------------|----------------------------------------------------------------------------------------------------|
| Aa<br>nemes | Colors *<br>A Fonts *<br>C Effects * | Margins | Orientation | Size Pri<br>* Are<br>Page Se | nt Breaks F | Lackground | Print<br>Jitler | G Width: A<br>↓ Height: A<br>↓ Scale:<br>Scale to                                                                                                    |
|             | H4                                   | • (•    | $f_{\rm x}$ |                              |             |            | P               | age Setup                                                                                                    |
| <b>S</b>    | Book1                                |         |             |                              |             |            |                 | The second second secon |
|             | А                                    | В       | С           | D                            | E           | F          | ¢               | Anna Banna Bana                                                                                                    |
| 1           |                                      |         |             |                              |             |            |                 | Nan agi Long<br>Terupaka (H.B.<br>Nanganaka (H.B.                                                                                                    |
| 2           |                                      |         |             |                              |             |            |                 | (m.) (mmig) (pm                                                                                                    |
| 3           |                                      |         |             |                              |             |            |                 |                                                                                                    |

სურ. 71. Page Setup ფანჯარა

ან სიგანის მიხედვით - ალბომური სტილით (Lamndscape- ამ დროს იბეჭდება სიგანეზე). Size (ზომა) - ამ შემთხვევაში გამოიტანება სხვადასხვა დასახელებების სია შესაბამისი დასაბეჭდი ქაღალდის ზომებით.

| Page Setup     |                            | ? 🔀   |
|----------------|----------------------------|-------|
| Page Ma        | rgins Header/Footer Sheet  |       |
| Orientation    |                            |       |
| A              | Portrait 🖸 💭 Landscape     |       |
| ( <u>+</u> -)  |                            |       |
| Scaling        |                            |       |
|                | o: 100 🗢 % normal size     |       |
| O Fit to:      | 1 page(s) wide by 1 tall   |       |
| Rapper cizes   | Letter                     |       |
| Pript quality  | soo dei                    |       |
| Fine goancy.   |                            |       |
| First page nun | nber: Auto                 |       |
|                |                            |       |
|                |                            |       |
|                | Print Print Preview Option | ns    |
|                | ОК СА                      | ancel |

სურ. 72 Page Setup ფანჯარა

თუ გვსურს სტანდარტული თაბახის ფურცლის ზომით ბეჭდვა, მაშინ უნდა ავირჩიოთ A4 ფორმატი.

თუ ფურცლის წარმოდგენის რეჟიმი არის Page Layout, მაშინ თავისთავად იგი A4 ფორმატისაა.

# **3.9 ბეჭდვ**ა

Excel ში გვერდის დასაბეჭდად საკმარისია ვიმოქმედოთ [CTRL]+P ღილაკთა კომბინაციაზე, ან მთავარ ღილაკზე File –ზე და Print-ზე; ბეჭდვა შეგვიძლია ასევე ბეჭდვისწინა დათვალიერების ფანჯრიდანაც Print - ღილაკზე მოქმედებით (იხ. სურ. 69). ორივე შემთხვევაში გამოდის ბეჭდვის ფანჯარა ((იხ. სურ. 73).

იმ შემთხვევაში, თუ ბეჭდვის ფანჯარაში არც ერთი პარამეტრი არაა

| Print                                                                                                    | ? 🔀                                                                                                    |
|----------------------------------------------------------------------------------------------------|----------------------------------------------------------------------------------------------------|
| Printer<br>Name: რр LaserJet 1010 Series Driver<br>Status: Idle<br>Type: hp LaserJet პრინტერის სახელის<br>Where: DOT4 001 | Properties<br>νήβοχο                                                                                                    |
| ყველა გვერდის<br>ბეჭდვა_                                                                                                  | Print to file                                                                                                    |
| Print range მითითებული გვერდების                                                                                          | Copies Strengtonti manage   Number of copies: Image: Copies copies copies |
| მონიშნული არის<br>O Selection O Entire workbook<br>O Active sheet(s) Table                                                | მთელი წიგნის ბეჭდვა                                                                                                    |
| Ignore print areas აქტიური გვერდის<br>Previeლ წინასწარი დათვა;ლიერება                                                     | ა ბეჭდვა<br>OK Cancel                                                                                                    |

სურ. 73 ექსელის გვერდის ბეჭდვა

მონიშნული, მაშინ Ok-ზე მოქმედების შემდეგ პირდაპირ იბეჭდება მიმდინარე ფურცლის აქტიური რეჟიმი, ანუ ის არე, სადაც დაფიქსირებულია შეტანილი მონაცემები. მიმდინარე გვერდზე მონიშნული არის დასაბეჭდად უნდა მოვნიშნოთ ის არე, რომლის დაბეჭდვაც გვინდა და ბეჭდვის ფანჯარაში გავააქტიუროთ ჩამრთველი Selection. მონიშნული არე შეგვიძლია წინასწარაც დავაფიქსიროთ თუ ვიმოქმედებთ მენიუდან Page Layout/ Print Area/ Set Print area-ზე, მონიშვნის გაუქმების შემთხვევაში კი უნდა ვიმოქმედოთ Clear Print area-ზე.

ბეჭდვის ფანჯარაში Number of copies -დიალოგურ ველში შეგვიძლია მივუთითოთ გამოსაბეჭდი ასლების რაოდენობა.

### <u>კითხვები და სავარჯიშოები</u>

- 1. როგორ მოვახდინოთ მონიშნული არის ბეჭდვა Excelob ფაილში?
- 2. როგორ მოვახდინოთ ფურცლის გვვერდებად დაყოფა ყველა გვერდის ბეჭდვა?
- 3. როგორ მოვახდინოთ გვერდების ამორჩევით ბეჭდვა?
- 4. როგორ დავბეჭდოთ გვერდები A4 ფორმატში?
- 5. ბეჭდვის პარამეტრების ფანჯარაში (სურ. 73) რომელი ჩამრთველი უნდა გავააქტიუროთ რომ მოხდეს აქტიური ფურცლის ბეჭდვა?
- 6. ბეჭდვის პარამეტრების ფანჯარაში სად მიეთითება იმ პრინტერის სახელი, რომელზედაც უნდა მოვახდინოთ ბეჭდვა?

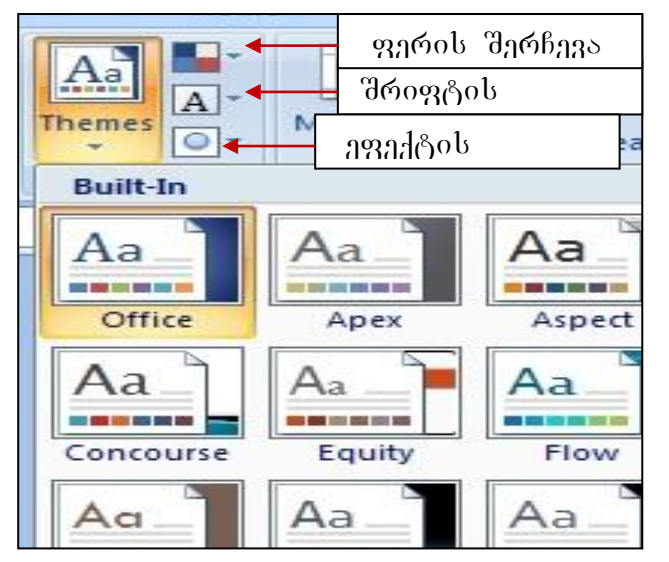

# 3.10 წიგნის და ფურცლის თემები

სურ.74. თემა-წიგნის და ფურცლის გაფორმების სტილები თემა ղԵ არის ფაილის ან მისი ფურცლის გაფორმების ცალკეული (შრიფტების, ეფექტების) სხვადასხვა სახელდებული გადაწყვეტების კომპლექსი. ერთიანი მათი სარგებ;ლობისთვის უნდა ვიმოქმედოთ ლენტადან Page Layout ჩანართის Themes ბრძანებათა ჯგუფში, საიდანაც გვაქვს შესაძლებლობა ავირჩიოთ ჩვენთვის სასურველი გაფორმების სტილი (სურ. 74).

# 3.11 სამუშაო ფურცლის დაყოფა ორ დამოუკიდებელ ნაწილად

### ფურცლის დაყოფა და დათვალიერება

View ჩანართში Windows ბრძანებათა ჯგუფში Split ბრძანებით ხდება გამყოფი

| Rev<br>ar | iew    | View Deve                    | oper                                          | ფანჯრის დაყოფის<br>ღილაკი                           |
|-----------|--------|------------------------------|-----------------------------------------------|-----------------------------------------------------|
|           | Zoom   | 100% Zoom<br>Selecti<br>Zoom | Co<br>on III Freeze Panes ▼ II ↓ Wo<br>Window | Save Switch Macros<br>rkspace Windows * *<br>Macros |
|           | ^      |                              |                                               | *                                                   |
|           | G      | Н                            | I J K                                         | L M N                                               |
|           |        |                              | გამყოფი ზოლი                                  |                                                     |
| Ն         | ურ. 75 | გამყო                        | ვი ზოლი                                       |                                                     |

ზოლის გამოჩენა, რომლის სასურველ პოზიციაში დაყენებითაც ხდება ფურცლის დაყოფა ერთმანეთისგან დამოუკიდებელ ორ ნაწილად (სურ. 75). თითოეულ ნაწილს თავისი ნავიგაციის ღილაკი გააჩნია და შეგვიძლია მისი საშუალებით ფურცლის სხვადასხვა ნაწილის ერთდროულად დათვალიერება.

გამყოფ ხაზს ვაყენებთ ჩვენთვის სასურველ ადგილზე თაგვის საშუალებით. ამ შემთხვევაში მხოლოდ ერთ ნაწილშია შესაძლებელი ნავიგაცია, მეორე ნაწილი უძრავადაა, ის ნაწილი ხდება აქტიური სადაც თაგვის მიმთითებლით ვიმოქმედებთ. Split გამყოფ ხაზის მოსაცილებლად ისევ მასზე უნდა ვიმოქმედოთ.

#### <u>კითხვები და სავარჯიშოები</u>

- 1. რისთვის გვჭირდება დამატებითი ფანჯრის გახსნა?
- როგორ დავალაგოთ გახსნილი ფანჯრები ვერტიკალურად ერთმანეთის გვერდით?
- რომელი ღილაკი უნდა ჩავრთოთ, რომ ერთ ფანჯარაში მოხდეს გადაადგილება და მეორეში არა (ანუ ერთმანეთისგან დამოუკიდებლები რომ იყვნენ)?
- რომელი ფანჯარა განიცდის ცვლილებებს, დამატებითი თუ ძირითადი? თუ ორივე ერთად?

# IV 00500 9397050 334050992

### 4.1 უჯრის სტილი

სამუშაო ფურცლის ყველაზე უმცირეს სტრუქტურულ ერთეულს წარმოადგენს უჯრა.

უჯრისთვის შეგვიძლია განვსაზღვროთ ფონი, შრიფტი, ჩარჩო. არსებობს აგრეთვე წინასწარ განსაზღვრული სტილები უჯრისთვის.

### რას წარმოადგენს უჯრების სტილი?

უჯრების სტილი წარმოადგენს უჯრაში მონაცემთა წარმოდგენის ტიპის, შრიფტის ფერის, ზომის, განლაგების სახის, უჯრის ჩარჩოს ხაზის სისქის და ფერის

| Good Bad and N    | eutral or     | კ <mark>არე</mark> პის სტიჲ | ღის ღილაკი    |               |         |
|-------------------|---------------|-----------------------------|---------------|---------------|---------|
| Normal            | Bad           | Good                        | Neutral       |               |         |
| Data and Model    |               |                             |               |               |         |
| Calculation       | Check Cell    | Explanatory                 | Input         | Linked Cell   | Note    |
| Output            | Warning Text  |                             |               |               |         |
| Titles and Headin | gs            |                             |               |               |         |
| Heading 1         | Heading 2     | Heading 3 Sm                | სებული სტიჲ   | ღები          | Total   |
| Themed Cell Style | 5             |                             |               |               |         |
| 20% - Accent1     | 20% - Accent2 | 20% - Accent3               | 20% - Accent4 | 20% - Accent5 | 20% - A |
| 40% - Accent1     | 40% - Accent2 | 40% - Accent3               | 40% - Accent4 | 40% - Accent5 | 40% - A |
| 60% - Accent1     | 60% - Accent2 | 60% - Accent3               | 60% - Accent4 | 60% - Accent5 | 60% - A |
| Accent1           | Accent2       | Accepto                     | Accent4       | Accent5       | Accent  |
| Number Format     |               |                             |               |               |         |
| Comma             | Comma [0]     | Currency                    | Currency [0]  | Percent       |         |

#### სურ.76 უჯრის სტილები

განსაზღვრას .Excel-do უჯრების დასაფორმატებლად შეგვიძლია როგორც საკუთარი სტილის შექმნა, ასევე გამზადებული სტილების გამოყენებაც. სტილის შესარჩევად მოვნიშნოთ უჯრა/უჯრები, რომლებიც უნდა არჩეული სტილის შესაბამისად ჩანართში Styles გაფორმდეს და ვიმოქმედოთ Home გვინდა

ბრძანებათა ჯგუფში ღილაკზე Cell Style (იხ. სურ.76). გამოსულ ფანჯარაში ავირჩევთ ჩვენთვის საჭირო სტილს.

# 4.1.1. უჯრისთვის ახალი სტილის განსაზღვრა როგორ შევქმნათ უჯრისთვის ახალი სტილი?

უჯრების საკუთარი სტილის შესაქმნელად ვმოქმედებთ ამავე ფანჯარაში New Cell Style ღილაკზე. იხსნება ფანჯარა Style (იხ. სურ. 77), სადაც Style1 სახელის ნაცვლად

| Style             | ? 🛛                             |
|-------------------|---------------------------------|
| Style name: 🛐     | vie 1                           |
|                   | Format                          |
| Style Includes (B | y Example)                      |
| Number            | General                         |
| 🗹 Alignment       | General, Bottom Aligned         |
| Eont <u>E</u> ont | Calibri (Body) 11, Background 1 |
| Border            | No Borders                      |
| 🗹 Fill            | Shaded                          |
| Protection        | Locked                          |
|                   | OK Cancel                       |

სურ. 77 უჯრის ახალი სტილის განსაზღვრა

| <sup>f</sup> ormat Ce            | lls       |      |        |        |  |
|----------------------------------|-----------|------|--------|--------|--|
| Number                           | Alignment | Font | Border | Fill   |  |
| Category:                        |           | Samp | Sample |        |  |
| Number<br>Currency<br>Accounting |           |      | -1 6   | - È-m- |  |

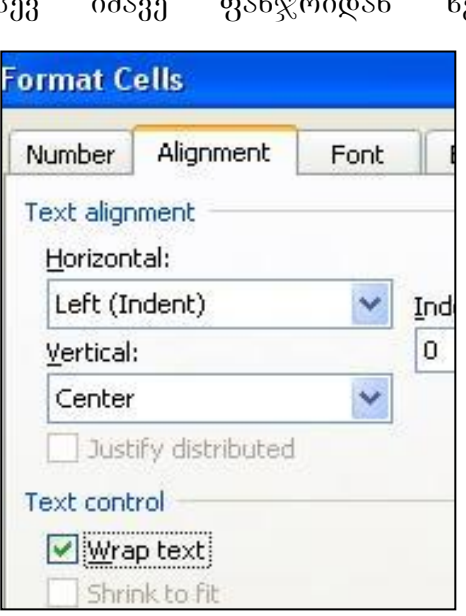

სურ.78 პარამეტრების განსაზღვრა ახალი სტილისთვის

ვმოქმედებთ Format-ზე და შემდეგ ვააქტურებთ Alignment-ჩანართს, რომელიც

ჩავწერთ რაიმე სახელს, მაგ., "ჩვენი ჩვენს სტილი". მიერ სასურველი დაფიქსირების, სტილის მონაცემთა ტიპის, შრიფტის, ვონის З. და ა. განსაზღვრისათვის ვმოქმედებთ ახალი სტილების განსაზღვრის ფანჯარაში ფორმატირების Format ღილაკზე და ჩანართებიდან ფანჯრის თანმიმდევრობით ვირჩევთ

ცალ-ცალკე პარამეტრებს, მაგალითად Number ჩანართში ვირჩევთ General (იხ. სურ. 77)., ვმოქმედებთ OK-ზე, შემდეგ ისევ იმავე ფანჯრიდან ხელახლა განსაზღვრავს უჯრაში მონაცემთა განლაგების წესს, ამ შემთხვევაში ჩვენი მონაცემები (იხ. სურ.78) განთავსდებიან უჯრაში მარცხენა მხრიდან (Left) და სიმაღლის (Vertical) მიხედვით კი უჯრის შუაში (Center). ამავე გზით ვირჩევთ შრიფტს - Font ჩანართში უჯრაში მონაცემთა ჩაწერისთვის, უჯრის საზღვრის სტილს - სისქესა და ფერს, - Border ჩანართში, უჯრის ფონს - Fill ჩანართში, შესაძლებელია ორი ფერის შეთავსებაც ერთ უჯრაში ფონის მისაღებად, რაც Fill Effects ღილაკზე მოქმედებით. უჯრაში ორი ფერის გამოსაყენებლად Fill Effects ფანჯარაში ვააქტიურებთ ღილაკს Two colors, ხოლო ქვემოთ Shading styles განყოფილებაში ვირჩევთ ამ ფერთა განლაგების სტილს.

ყოველი ცალკეული ჩანართიდან პარამეტრის შერჩევის დროს ვმოქმედებთ OK-ზე, და შემდეგ Format-ზე. შეგვიძლია აგრეთვე ჩვენს მიერ შექმნილი სტილის წაშლა თუ არ მოგვეწონა იგი, რაც მიიღწევა თაგვის მიმთითებლის მიტანით ამ სტილის სახელზე და კონტექსტური მენიუდან Delete პრძანებით.

| * | Cut                      |   |
|---|--------------------------|---|
| 6 | <u>С</u> ору             |   |
| 8 | <u>P</u> aste            |   |
|   | Paste <u>Special</u>     |   |
| _ | Insert                   |   |
|   | <u>D</u> elete           |   |
|   | Clear Contents           |   |
|   | Filt <u>e</u> r          | • |
|   | S <u>o</u> rt            | • |
|   | Insert Co <u>m</u> ment  |   |
| 2 | <u>F</u> ormat Cells     |   |
| _ | Pick From Drop-down List |   |
|   | Name a <u>R</u> ange     |   |
| 2 | <u>H</u> yperlink        |   |

## 4.2 უჯრის კონტექსტური მენიუ

სურ. 79. უჯრის კონტექსტური მენიუ

უჯრას გააჩნია თავისი კონტექსტური მენიუ, ანუ ბრძანებათა სია, რომელიც თაგვის მარჯვენა ღილაკზე მოქმედებით გამოდის (სურ. 79).

უჯრის კონტექსტური მენიუ გვეხმარება სწრაფად ავირჩიოთ შესასრულებელი ბრძანება.

ფანჯრის პირველ ნაწილში მოცემულია ბუფერთან მუშაობის ბრძანებეი- გადატანა-კოპირება, მეორე ნაწილში მოთავსებულია ბრძანებები: ჩამატება (უჯრის, სტრიქონის, სვეტის) წაშლა (უჯრის, სტრიქონის, სვეტის),

Clear Content პრძანებით ხდება უჯრის შემცველობის წაშლა, მაგრამ არა ფორმატის, ანუ თუ ამ უჯრაში ჩაწერილი იყო მაგალითად თარიღის ტიპის მონაცემი, Clear Content ბრძანებით მონაცემი წაიშლება, მაგრამ იმ უჯრაში ხელახლა ჩაწერილი სხვა ნებისმიერი რიცხვიც თარიღის ტიპის იქნება.

Filter პრძანებით შეგვიძლია ფილტრაცია, Sort პრძანებით – დახარისხება,

Insert Comment-ით ხდება კომენტარის (ახსნა-განმარტების) ჩასმა, კომენტარების ჩასმა შესაძლებელია აგრეთვე ჩანართიდან Review/New Comment. ამ შემთხვევაში შესაძლებლობა გვაქვს დავმალოთ ან გამოვაჩინოთ კომენტარები (Show/Hide Comments), სულ ჩანდნენ (Show Comments) და ა. შ.

Format Cells პრძანებით იხსნება ფორმატირების ფანჯარა, რომელიც უკვე აღწერილი გვაქვს;

Pick From Drop-Down List პრძანებით ხდება ერთხელ უკვე შეტანილი სიის გამოტანა რომელიმეს შესარჩევად;

Name a Range ბრძანებით ხდება მოცემული უჯრისთვის ან მონიშნული უჯრებისთვის სახელის მინიჭება, ასე რომ მისამართის ან დიაპაზონის ნაცვლად შეგვიძლია ვიმოქმედოთ მის სახელზე. ეს შესაძლებელია აგრეთვე Formulas ჩანართიდანაც;

Hyperlink ბრძანებით ხდება მოცემულ ფაილში სხვა ობიექტის ლინკის ჩასმა.

### 4.3 უჯრაში კომენტარის ჩასმა

კომენტარი ანუ შენიშვნა ხშირად საჭიროა ამა თუ იმ ახსნა-განმარტების გასაკეთებლად (მაგალითად, იმისათვის რომ მივხვდეთ, როგორაა ეს სიდიდე მიღებული, ან რას ნიშნავს და ა. შ.). ასე, რომ კომენტარი გათვლებში არ მონაწილეობს.

უჯრაზე კომენტარის ყველაზე მარტივი ხერხია მოცემული უჯრის კონტექსტური მენიუდან Insert Comment პრძანება.

შემდეგი გზა კი ეს არის ლენტადან: რომელიმე უჯრაზე თაგვის მიმთითებელს დავაყენებთ იმ უჯრაზე, სადავ გვინდა კომენტარის გაკეთება და ლენტადან Review ჩანართიდან ვმოქმედებთ Comments ბრძანებათა ჯგუფში New Comment -ზე (იხ. სურ.80).

[72]
კომენტარები მუდმივად რომ ჩანდეს, უნდა გავააქტიუროთ ღილაკი - Show 🗌 all გვინდა იყოს, მაშინ Comments, ന്വ დამალული ამ ღილაკზე მეორეჯერ ვიმოქმედებთ, ისე რომ გააქტიურებული არ იყოს. კომენტარის დამალვის შემთხვევაშიც საკმარისია კომენტარიან უჯრაზე ვიმოქმედოთ, რომ კომენტარიც მყისიერად გამოჩნდება.

# როგორ მიგხვდეთ რომელ უჯრებზეა კომენტარი დაყენებული, იმ შემთხვევაში თუ კომენტარები დამალულია?

| სურათიდან            | აღნიშნული                    | View                         | Review              | Data                   | ulas                     | Form                                | ge Lavout                       | t Pao                |
|----------------------|------------------------------|------------------------------|---------------------|------------------------|--------------------------|-------------------------------------|---------------------------------|----------------------|
| ანს იგი              | როგორც f                     | rotect Sheet                 | ment                | Hide Comr              | show/Hi                  | e 🛛 s                               | Delet                           | *                    |
| ია,<br>ყველა         | გააქტიურებულ<br>ამიტომაც     | rotect Workbo<br>hare Workbo | ints 📳              | All Comme<br>Ink       | show Al<br>Show In<br>Is | ous <mark>Comment</mark><br>Comment | t 🔁 Previo                      | New<br>Comment       |
| ჩანს                 | კომენტარი                    |                              |                     |                        |                          |                                     | fx                              | - ()                 |
|                      | კომენტარების                 | Н                            | G                   | F                      | F                        | E                                   | D                               | С                    |
| როგორც<br>ჩანს, არის | ქვეფუნქციები,<br>სურათიდანაც |                              | ლზე<br>აცემი<br>ახა | ხელ<br>მია გასა<br>თან | პრემი                    | გ <mark>ამომუ</mark><br>შავება      | ანაზღაუ<br>რება<br>(დღიურ<br>ი) | მუშევა<br>ი<br>ღეები |
| ახალი                | შემდეგი:                     |                              | რემია არის          | 150 30                 | 1                        | 500                                 | 20                              | 25                   |
| w Comment            | კომენტარი Ne                 | 30 %                         | ამომუშავები         | 138 8                  | া                        | 460                                 | 20                              | 23                   |
|                      |                              |                              | 487.5               | 112.5                  | 11                       | 375                                 | 25                              | 15                   |
| te, Yoba             | წაშლა Delo                   | ხელფასის<br>უჯრა             | 572                 | 132                    | ্য                       | 440                                 | 20                              | 22                   |
| FIEVIOUS             | ვლიეიტალი                    |                              | 312                 | 72                     |                          | 240                                 | 20                              | 12                   |

იმ უჯრების კუთხეში, სადაც კომენტარია გაკეთებული, პატარა – მარკერი ზის.

სურ. 80 კომენტარების შექმნა

დამალვა/გამოჩენა Next,

მომდევნო

კომენტარი -

კომენტარების - Show/Hide Comments, ყველა კომენტარის გამოჩენა - Show all Comments.

კომენტარის ფორმატირება შეგვიძლია მოვახდინოთ კომენტარის კონტექსტური (შრიფტის სტილის, ზომის, ფერის არჩევა), შესაძლებელია აგრეთვე მენიუდან ტექსტის ვერტიკალურად ჩაწერაც ლენტადან შესაბამისი ღილაკის საშუალებით და სხვ.

### <u>კითხვები და სავარჯიშოები</u>

1. რას წარმოადგენს კომენტარი?

2. როგორ ჩავსვათ უჯრაში კომენტარი?

- 3. როგორ დავმალოთ კომენტარი?
- 4. როგორ გამოვაჩინოთ ყველა კომენტარი?

## 4.4 მონაცემთა განთავსება უჯრებში

უჯრაში განთავსებული ინფორმაცია შეიძლება სხვადასხვა ფორმატის იყოს, რიცხვითი, ტექსტური, თარიღის და ა. შ. მონაცემთა შეტანის დროს თუ

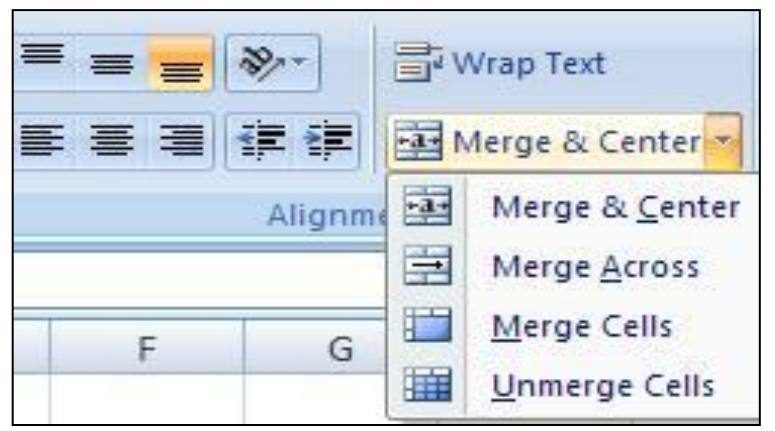

სურ. 81 Alignment ბრძანებათა ჯგუფი

დავუკვირდებით, რიცხვითი მნიშვნელობა თავსდება უჯრის მხარეს, მარჯვენა ხოლო ტექსტური - მარცხენა მხარეს. უჯრები შეიძლება წაიშალოს, დაემატოს, ან გადაადგილებული იქნას. რიცხვი, რომელიც ტექსტური ფორმატით წარმოიდგინება, გათვლებში

აღარ მონაწილეობს. შეტანილი მონაცემები შეგვიძლია ჩვენი სურვილის მიხედვით განვათავსოთ. ეს კი შესაძლებელია შემდეგი გზებით:

 Home-ის ჩანართიდან Allignment ეხება მონაცემთა განლაგების შერჩევას უჯრებში (იხ. სურ. 81). ბრძანებათა ამ განყოფილებაში პირველი ზედა სამი ღილაკი გვიჩვენებს მონაცემთა განლაგების სახეებს უჯრის სიმაღლის მიხედვითვერტიკალურად, ხოლო ქვედა სამი ღილაკი ჰორიზონტალურად. ე. ი. რომ გვინდოდეს უჯრის ცენტრში მონაცემთა განთავსება როგორც ვერტიკალურად ისე ჰორიზონტალურად, უნდა მოვნიშნოთ მონაცემები და ვიმოქმედოთ ზედა და ქვედა მეორე ღილაკებზე.

ზედა პირველი სამი ღილაკი ეხება მონაცემთა განლაგების სახეებს უჯრის სიმაღლის მიხედვით -Vertical (უჯრის ზემოთ, უჯრის შუაში და უჯრის ქვემოთ).

ქვედა სამი ღილაკით ხდება მონაცემთა განლაგება უჯრის სიგანის მიხედვით -Horizontal (მარცხნიდან, ცენტრში, მარჯვნივ). 2. უჯრის ან მონიშნული უჯრების კონტექსტური მენიუდან უჯრის ფორმატირების ფანჯრის Format Cells გამოტანით და Allignment ჩანართის გააქტიურებით.

# როგორ მოვიქცეთ თუ შესატანი მონაცემი ვერ ეტევა უჯრაში და სხვის ზოლში გადადის?

ხშირად არის შემთხვევა, რომ შესატანი მონაცემი ვერ ეტევა

| 2 | А | В        | С      | D      |
|---|---|----------|--------|--------|
| 1 |   | კლიენტის | გვარი, | სახელი |
| 2 |   |          |        |        |

#### სურ. 82 მონაცემების შეტანა

ანი მონაცემი ვერ ეტევა ერთი უჯრის ფარგლებში და გადადის სხვა უჯრაში, სინამდვილეში იგი მხოლოდ იმ უჯრას ეკუთვნის, საიდანაც დავიწყეთ მონაცემის შეტანა, მაგრამ გარკვეულ დისკომფორტს

მაინც ქმნის მონაცემთა შეტანისას. მაგალითად, მაგ, სურ. 82-ზე შეტანილი მონაცემი იწყება B1-დან და გადადის C1-ში და D1-შიც. სინამდვილეში იგი მხოლოდ B1-ს ეკუთვნის და C1 და D1 უჯრები ცარიელია. C1-ში და D1-ში რომ ყოფილიყო რაიმე მონაცემი შეტანილი, B1-ში შეტანილი მონაცემი სრულად აღარ გამოჩნდებოდა. ვიზუალურად რომ ჩანდეს უჯრაში შეტანილი "გრძელი" მონაცემი, სასურველია, ერთი უჯრის საზღვრებში რამოდენიმე სტრიქონად ჩავტიოთ იგი, ამისათვის კი მიმთითებელს დავაყენებთ B1-ზე და ვიმოქმედებთ Home ჩანართში Alignment-ში მოთავსებულ Wrap Text ღილაკზე (იხ. სურ. 81). შედეგად მივიღებთ უკვე მხოლოდ ერთ - B1 უჯრაში ჩაწერილ ტექსტს.

#### როგორ ხდება უჯრების გაერთიანება ტესტის ცენტრში ჩაწერით?

რამოდენიმე უჯრის გასაერთიანებლად და ტექსტის ცენტრში ჩასაწერად ვმოქმედებთ Merge & Center ღილაკზე (იხ. სურ. 81).

#### როგორ გავაერთიანოთ უჯრები სტრიქონობრივად?

| 1 | А | В | С | D |
|---|---|---|---|---|
| 1 |   |   |   |   |
| 2 |   |   |   |   |
| 3 |   |   |   |   |
| 4 |   |   |   |   |

სურ.83 Merge Across ღილაკის საშუალებით მიღებული სტრიქონები

ხშირად საჭიროა ტექსტის ჩასაწერად ასე ცალხაზიანი ვთქვათ, რვეულის მსგავსად მხოლოდ სტრიქონების მიღება, ამისათვის მოვნიშნავთ საჭირო სტრიქონების რაოდენოპას და ვიმოქმედებთ Merge Across ღილაკზე (იხ. მაგ., A1:D4 დიაპაზონის სურ. 81).

მოქმედებით მივიღებთ 4 სტრიქონს (იხ. სურ.

მონიშვნით და Merge Across ღილაკზე 83). როგორ გავაერთიანოთ უჯრები ტექტის განლაგების მხედეელობაში მიღების გარეშე? რამოდენიმე მონიშნული უჯრის გასაერთიანებლად Merge & Center ღილაკიდან ვმოქმედებთ ბრძანებაზე – Merge Cells (იხ. სურ. 81).

გაერთიანებული უჯრები როგორ დავყოთ ისევ თავდაპირველი ფორმით?

გაერთიანებული უჯრების კვლავ პირვანდელი სახით წარმოსადგენად ანუ ისევ უჯრედებად დასაყოფად ვმოქმედებთ Merge & Center ღილაკიდან ბრძანებით – Unmerge Cells (იხ. სურ. 81).

ბრძანებათა ამავე ჯგუფში ღილაკზე <sup>≫</sup> მოქმედებით შეგვიძლია უჯრაში მონაცემთა განთავსება სხვადასხვა დახრილობით. მის მარჯვნივ მდებარე ისარზე მოქმედებით ჩამოიშლება სია (იხ. სურ. 84) ტექსტის ვერტიკალურად განლაგებისათვის.

მონაცემების შეცდომით

შეტანის შემთხვევაში

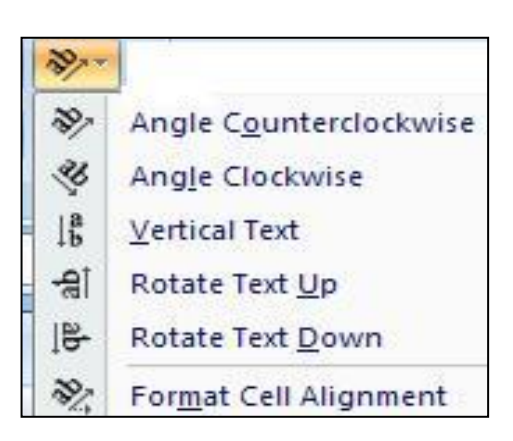

სურ 84. ტექსტის განლაგების სახეები დახრილად

რედაქტირებისათვის აქტიური უნდა გავხადოთ საჭირო უჯრა და ვიმოქმედოთ მასში ორჯერ თაგუნას მარცხენა ღილაკზე ან F2 კლავიშზე, რათა გამოჩნდეს კურსორი საჭირო მონაცემების შესაცვლელად ან ჩასაწერად. მონაცემის წაშლისათვის კი გავააქტიურებთ წასაშლელ უჯრას ან დიაპაზონს და ვმოქმედებთ Delete კლავიშზე. ტექსტის ქართულად ჩასაწერად რა თქმა უნდა ვირჩევთ შესაბამის შრიფტს.

ან

საერთოდ

მონაცემთა

მონაცემთა განლაგების სახეები შესაძლოა აგრეთვე Format Cells ფორმატირების

| ext alignment   Horizontal:   Center   Indent:   Vertical:   O   Center   Justify distributed   ext control   Wrap text   Shrink to fit   Merge cells   tight-to-left   Text direction:   Context                                                                                                    | Jumber Ali        | gnment     | Font | Border  | Fill | Protection |             |
|----------------------------------------------------------------------------------------------------|-------------------|------------|------|---------|------|------------|-------------|
| Horizontal:<br>Center Indent:<br>Vertical:<br>Center Indent:<br>Dustify distributed<br>Text control<br>Wyrap text<br>Shrink to fit<br>Merge cells<br>Right-to-left<br>Text direction:<br>Context                                                                                                    | ext alignmen      | t          |      |         |      | Orie       | ntation     |
| Center Indent:   Vertical; 0   Center Image: Center   Justify distributed Image: Center   Image: Center Image: Center   Image: December 2010 Image: Center   Image: Center Image: Center   Image: Center Image: Center   Image: | Horizontal:       |            |      |         |      |            | <b>♦</b> •. |
| Vertical: Center Center Justify distributed  fext control Warap text Shrink to fit Merge cells  Right-to-left Text direction: Context                                                                                                    | Center            |            | ~    | Indent: |      |            | •           |
| Center   Justify distributed   Fext control   Image with the fit   Image cells   Right-to-left   Text direction:   Context                                                                                                    | <u>V</u> ertical: |            |      | 0       |      | T          |             |
| Justify distributed  Text control      Wrap text     Shrink to fit     Merge cells  Right-to-left  Iext direction: Context                                                                                                    | Center            |            | ~    |         |      | X          | Text+       |
| Image: cells   Wrap text   Shrink to fit   Merge cells   Right-to-left   Text direction:   Context                                                                                                    | Dustify d         | istributed |      |         |      | t          |             |
| Wrap text       0 Degrees         Shrink to fit       0         Merge cells       0         Right-to-left       0         Text direction:       0         Context       •                                                                                                    | ext control -     |            |      |         |      |            |             |
| Shrink to fit  Merge cells  Right-to-left  Text direction:  Context                                                                                                    | Wrap te:          | dt 🛛       |      |         |      | 0          | Degrees     |
| Merge cells<br>Right-to-left<br>Text direction:<br>Context                                                                                                    | Shrink to         | Fit        |      |         |      |            |             |
| Right-to-left<br>Text direction:<br>Context                                                                                                    | Merge ce          | ells       |      |         |      |            |             |
| Text direction:                                                                                                    | tight-to-left     |            |      |         |      |            |             |
| Context                                                                                                    | Text directio     | n:         |      |         |      |            |             |
|                                                                                                    | Context           | ~          |      |         |      |            |             |
|                                                                                                    |                   |            |      |         |      |            |             |
|                                                                                                    |                   |            |      |         |      |            |             |
|                                                                                                    |                   |            |      |         |      |            |             |

#### სურ.85 უჯრების ფორმატირების ფანჯარა Alignment ჩანართით

**ფანჯარაში** Alignment ბრძანებათა <sub>ჯ</sub>გუფში (იხ. სურ. 85). მისი გამოძახება შესაძლებელია [CTRL]+[Shift]+[F] ღილაკზე მოქმეღებითაც და უჯრის კონტექსტური მენიუდანაც.

Alignment ჩანართში Horizontal ველში მიეთითება მონაცემთა განლაგება უჯრის სიგანის მიხედვით, ხოლო Vertical -ში უჯრის სიმაღლის მიხედვით.

მაგალითად, თუ გვინდა რომ უჯრის შუაში იყოს მოთავსებული ტექსტი, მაშინ Horizontal-შიც და Vertical-შიც ავირჩევთ "Center"-ს (იხ სურ. 85). ფანჯრის მეორე ნაწილში Text control-ში, Wrap text როგორც უკვე ვიცით, ნიშნავს მონაცემთა განლაგებას ერთ უჯრაში რამოდენიმე სტრიქონად (თუ მონაცემის სიგრძე აღემატება უჯრის დადგენილ სიგანეს), Shrink To Fit შემთხვევაში ისე შემცირდება შრიფტი, რომ მოცემულ უჯრაში ჩაეტევა მონაცემები სხვა სტრიქონზე გადაუსვლელად, ხოლო მესამე Merge Cells - გააერთიანებს მონიშნულ უჯრებს, მაგრამ მონაცემების ჩაწერა ხდება ცენტრში თუ სპეციალურად არ არ გავაქტიურეთ შესაბამისი ღილაკები.

[77]

სურ. 85-ზე მარჯვნივ Orientation-ში ისრის გადაწევით შეგვიძლია შევუცვალოთ მონაცემს განლაგების მიმართულება, ან Degrees-ში ჩავწეროთ გრადუსის სიდიდე, რომლითაც უნდა მოხდეს მონაცემის მიბრუნება. როგორც ვხედავთ, Format Cells დიალოგურ ფანჯარას აქვს სხვა ჩანართებიც, კერძოდ, Number, Font, Border, Fill, Protection.

**గృన్రార్బిర్**లండ్రంకి: నెల్లాప్రెంసర్రీ సౌతం ప్రి వనాత ప్రిత్యంలాం చిలర్వప్రెచిరిం గ్రోత్యారిని ప్రెత్రింగ్రాత సౌక్షాతం కొండి ప్రాత్రింగి ప్రాత్ సౌక్రాలం స్రోత్ సౌకార్ సౌకారా సౌకారార్ సౌకార్ సౌకారార్ సౌకార్ సౌకారా సౌకారా సౌకారార్ సౌకారా సౌకార్ సౌకారా సౌకార్ స

#### <u>კითხვები და სავარჯიშოები:</u>

- მოახდინეთ A1 უჯრაში ტექსტის შეტანა "მცირე ბიზნესის განვითარება", იმოქმედეთ Wrap text-ზე, ისე რომ ტექსტი მოცემული ზოლის ფარგლებში განთავსდეს.
- რას მივიღებთ A2:D6 მონიშნულ დიაპაზონზე Alignment ბრძანებათა ჯგუფში Merge &Center/ Merge Across ბრძანებზე მოქმედებით?
- 3. გააერთიანეთ A8:D12 დიაპაზონი, შემდეგ კი ისევ დაყავით.

# 4.5 უჯრაში ტექსტის ფორმატირება

უჯრაში ტექსტური მონაცემის შეტანისას ტექსტის ფორმატირება (შრიფტის, მისი ზომის, ფერის არჩევა...) შესაძლებელია სხვადასხვა გზით: სტილის,

| Book2 |                                 |
|-------|---------------------------------|
| A A   | Calibri - 11 - A A * \$ - % , 🖋 |
| 2     | B I ≣ 🌺 - 🚣 - *.8               |
| 3     |                                 |

ყველაზე სწრაფი ხერხი:

მინი პანელიდან (სურ. 86), რომელიც უჯრაზე თაგვის მარჯვენა ღილაკით მოქმედებისას კონტექსტურ მენიუსთან გამოდის, ერთად

სურ. 86 მინი პანელი

საიდანაც შეგვიძლია მოვახდინოთ სწრაფად ტექსტის ფორმატირება (იხ. სურ. 86), რადგანაც იგი მსგავსია Word-ის, ამიტომ აქ აღარ აღვწერთ..

- Home ჩანართიდან Font პრძანებათა ჯგუფით (იხ. სურ. 87),

🔺 🛋 -ამ ღილაკებით - შესაძლებელია შრიფტის ზომის გაზრდა და შემცირება

| B I U + A A I II II II II II II II II II II II                                                                         | ■ 201 * \$ *<br>≫ * *.0 .00<br>*.0 *.0<br>ment<br>Numb | % )<br>St                      |
|----------------------------------------------------------------------------------------------------|--------------------------------------------------------|--------------------------------|
| Number Alignment Font Border                                                                                           | Fill Protection                                        |                                |
| Eont:                                                                                                    | Font style:                                            | Size:                          |
| Calibri                                                                                                    | Regular                                                | 11                             |
| ''Ir Cambria (Headings)<br>''T Calibri (Body)<br>'Ir # Grigolia<br>'Ir # Grigolia Mta<br>'Ir Academic<br>'Ir AcadMtavr | Regular     Italic     Bold     Bold Italic     T      | 8<br>9<br>10<br>11<br>12<br>14 |
| Underline:                                                                                                    | <u>C</u> olor:                                         |                                |
| None                                                                                                    |                                                        | ▼ ▼ Normal font                |
| Effects  Strikethrough  Superscript  Subscript                                                                         | Preview AaB                                            | bCcYyZz                        |

სურ. 87. Format Cells ფანჯარა Font აქტიური ჩანართით

ერთი ბიჯით. ღილაკით - 🔺 ხდება შრიფტის ფერის შერჩევა.

- ტექსტის ფორმატირება შესაძლებელია აგრეთვე დიალოგური ფანჯრიდან Format Cells (სურ. 87), რომელიც Font – ის გვერდით პატარა ისარზე მოქმედებით იხსნება, სადაც Font – განყოფილებაში აირჩევა შრიფტი, Font style- სტილი, Size – შრიფტის ზომა, Underline- ველში აირჩევა ქვემოთ ხაზგასმის შესაძლო ვარიანტები, მაგ. Singleერთი ხაზი, Double-ორი ხაზით,

Color-აირჩევა შრიფტის ფერი, ხოლო effects განყოფილებაში: Strikethrogh-ხაზის გადასმა, Superscript-ზედა ინდექსი, Subscript-ქვედა ინდექსი.

უჯრების ფორმატირების ფანჯარა იხსნება აგრეთვე ღილაკთა კომბინაციით: [CTRL]+[Shift]+[F]

კლავიატურიდან ტექსტის მუქად დაწერისთვის შეგვიძლია ვისარგებლოთ ღილაკთა კომბინაციით: [CTRL]+[B], ტექსტის დახრილად დაწერისთვის - [CTRL]+[I], ტექსტის ქვემოთ ხაზგასმისთვის - [CTRL]+[U]

როგორ გავაფორმოთ ტექსტი მხატვრულად?

Insert /Text/Symbol/WordArt გზით.

#### როგორ ჩავსვათ უჯრაში კლავიატურაზე არარსებული სიმბოლო?

გავააქტიუროთ უჯრა, სადაც უნდა ჩაისვას სიმბოლო და ვმოქმედებთ შემდეგი

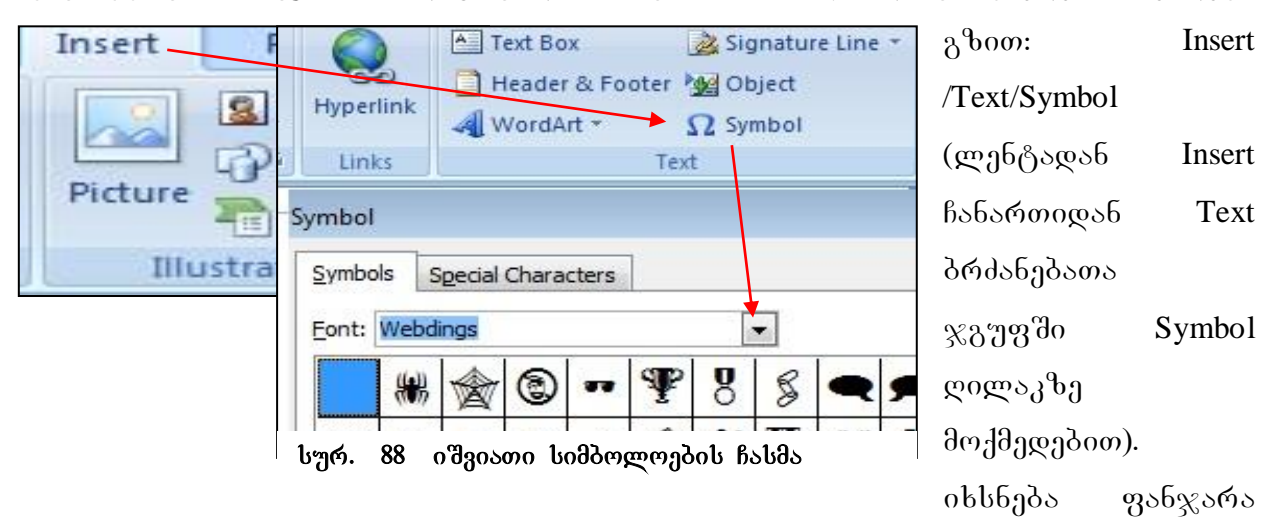

(სურ. 88), სადაც Font დიალოგურ ველში სამკუთხა ისრით გამოგვაქვს ცალკეული შიფრი და მოვძებნით იმ სიმბოლოს, რომელიც ჩვენ გვჭირდება, და მოძებნის შემთხვევაში ვიმოქმედებთ Insert ღილაკზე.

## 4.6 უჯრის გრაფიკული ფორმატირება

#### 4.6.1 უჯრის ჩარჩოს ფორმირება

 უჯრის ან მინიშნული უჯრებისთვის ჩარჩოს ფორმირება შესაძლებელია კონტექსტური მენიუდან Format Cells ფანჯრიდან Border ჩანართის გააქტიურებით (იხ. სურ. 90);

2. Font ჩანართში შრიფტის სტილის გვერდით (B,I,U) მოთავსებულია ჩარჩოს ფორმირების ღილაკი - , სადაც ჩამოსაშლელ სამკუთხა ისარზე მოქმედებით გამოდის ფანჯარა (იხ. სურ. 89). ამ სურათზე ჩამოთვლილია ჩარჩოს ფორმირების სხვადასხვა ვარიანტები, მაგ., მონიშნულ დიაპაზონს გარედან რომ მთლიანად შემოვავლოთ ჩარჩო, საკმარისია ვიმოქმედოთ Outside Border -ზე (სურ 89). ასევე შესაძლებელია შემოსაზღვრა გავუკეთოთ რომელიმე მხრიდან. Left Border – მონიშნულ დიაპაზონს მაცხნიდან გაუკეთებს შემოსაზღვრას (ჩამოავლებს ხაზს მარცხნიდან მონიშნული ფრაგმენტის გასწვრივ და სხვ.)

ჩარჩოს ფორმირების ღილაკის საშუალებით შეგვიძლია მონაცემების ცხრილის სახით ფორმირებაც, ამისათვის კი საკმარისია მოვნიშნოთ იმ მონაცემთა

| Calibri | - 11                        | · A A                                 |  |  |  |  |
|---------|-----------------------------|---------------------------------------|--|--|--|--|
| B Z U - |                             | <u>- A</u> - E = = E                  |  |  |  |  |
| F       | Bor                         | Borders                               |  |  |  |  |
| fx fx   |                             | B <u>o</u> ttom Border                |  |  |  |  |
| с       |                             | Top Border                            |  |  |  |  |
|         | EE                          | <u>L</u> eft Border                   |  |  |  |  |
|         | EB                          | <u>R</u> ight Border                  |  |  |  |  |
|         | EB                          | No Border                             |  |  |  |  |
|         | E                           | <u>A</u> ll Borders                   |  |  |  |  |
|         |                             | Outside Borders                       |  |  |  |  |
|         |                             | <u>T</u> hick Box Border              |  |  |  |  |
|         |                             | Bottom Double Border                  |  |  |  |  |
|         |                             | T <u>h</u> ick Bottom Border          |  |  |  |  |
|         |                             | Top an <u>d</u> Bottom Border         |  |  |  |  |
|         | Top and Thick Bottom Border |                                       |  |  |  |  |
|         |                             | Top and Do <u>u</u> ble Bottom Border |  |  |  |  |
|         | Dra                         | w Borders                             |  |  |  |  |
|         |                             | Dra <u>w</u> Border                   |  |  |  |  |
|         | 1                           | Draw Border <u>G</u> rid              |  |  |  |  |
|         | 2                           | <u>E</u> rase Border                  |  |  |  |  |
|         | _/                          | Line Color >                          |  |  |  |  |
|         |                             | Line Style                            |  |  |  |  |
|         | H                           | More Borders                          |  |  |  |  |

დიაპაზონი, რომლის ცხრილში ჩასმაც გვსურს და ვიმოქმედოთ  $\blacksquare$ - All Border –ზე (სურ. 89), ცხრილის მოსაცილებლად 30 მოვნიშნავთ ისევ ცხრილს, <u>∎</u>-ъე ისევ ვმოქმედებთ და ჩამოშლილი სიიდან ვირჩევთ No Border-Ե.

ჩარჩოს შემოხატვა გარკვეული ფერით, სისქით, ტიპით, შეგვიძლია ჩვენ თვითონ, თუ სურ. 89- დან ავირჩევთ შესაბამის პუნქტს Draw Border –დან (ჩარჩოს ხატვა).

სურ. 89 მონიშნული არისთვის ჩარჩოს ფორმირება

More Borders პრძანებაზე მოქმედებით (სურ.89) გამოიტანება უჯრების ფორმატირების ფანჯარა Format Cells (იხ. სურ.90). ხაზის ტიპისა (Style) და ფერის (Color) არჩევის შემდეგ უნდა დავიმახსოვროთ, რომ ჩარჩოს გარედან შემოსავლებად მივუთითოთ (Outline), შიგნით ხაზების უნდა მხოლოდ ფორმირებისთვის ვირჩევთ - (Inside), თუ მთელი ცხრილისთვის ვაკეთებთ ამ ჩარჩოს, მაშინ ჯერ უნდა ვიმოქმედოთ Outline-ზე, შემდეგ კი Inside-ზე.

ჩარჩოს მოსაცილებლად, მოვნიშნავთ ჩარჩოიან არეს და ვუთითებთ None-ს.

სურ. 89-ზედაც ნათლად ჩანს მონიშნულ არეზე ჩარჩოს შემოვლების სხვადასხვა ვარიანტები, მაგალითად, შესაძლოა იგი მხოლოდ ერთი მხრიდან (ზემოდან, ქვემოდან, მარცხნიდან და ა.შ) შემოისაზღვრებოდეს, ამ შემთხვევაში მოვნიშნავთ უჯრას ან დიაპაზონს და ვმოქმედებთ Format Cells ფანჯარაში Border ჩანართზე

| Jumber 📗 Alignme | ent F | Font B  | order  | Fill Pr | rotection |
|------------------|-------|---------|--------|---------|-----------|
| Line             |       | Presets |        |         |           |
| <u>S</u> tyle:   |       |         |        |         | 1111      |
| None             |       |         | ****** |         |           |
|                  |       |         | None   | Outline | Inside    |
|                  |       | Border  |        |         | 56        |
|                  |       |         | 2      |         | L         |
|                  |       |         |        |         |           |
|                  |       |         |        | Text    |           |
| Color:           |       | (m)     |        |         | 77.4      |
| Automatic        |       |         | 2      |         | F         |

სურ. 90 უჯრების ფორმატირების ფანჯარა Border ჩანართით

(სურ. 90) შესაბამისი ღილაკების საშუალებით.

სურ. 90–ზე ისრებით ნაჩვენებია მონიშნული მონაცემებისთვის ჩარჩოს ფორმირების გზა ცხრილის სახით.

**მაგალითი:** შემოვავლოთ მუქი წითელი ორმაგი ხაზი მონიშნულ არეს, ხოლო შიგნით იყოს მწვანე ფერის წყვეტილი ხაზეპი:

1. ടുറന്നന്ന Style- 20 നനിടുറ bs bo.

2. აკირჩიოთ ფერი მუქი წითელი Color დიალოგურ კელში,

3. კიმოქმედოთ ფანჯრის მარჯვენა მხარეს Outline- ზე,

- 4 ავირჩიოთ წყვეტილი ხაზის სტილი
- 5. ავირჩიოთ მწვანე ფერი
- 6. 3020-123000 Inside-8.3.
- 7. പ്രാപ്പാന്തന സംഗ്നം പാപ്പിപ്പുന്നെ None-മു.

#### 4.6.2 უჯრის ფონი

| Number   | Alignment          | Font       | Border    | Fill               | Protection |
|----------|--------------------|------------|-----------|--------------------|------------|
| Backgro  | und <u>C</u> olor: |            |           | P <u>a</u> ttern C | olor:      |
|          | No Cole            |            | Automatic |                    |            |
|          | 🖸 🔳 🔳 🛢            |            |           | Pattern S          | tyle:      |
|          |                    |            |           |                    |            |
| ΞĒ       |                    |            |           |                    |            |
| 12       |                    |            |           |                    |            |
|          |                    |            |           |                    |            |
| Fill Eff | ects M             | ore Colors | ]         |                    |            |

სურ. 91 უჯრების ფორმატირების განჯარა Fill ჩანართით

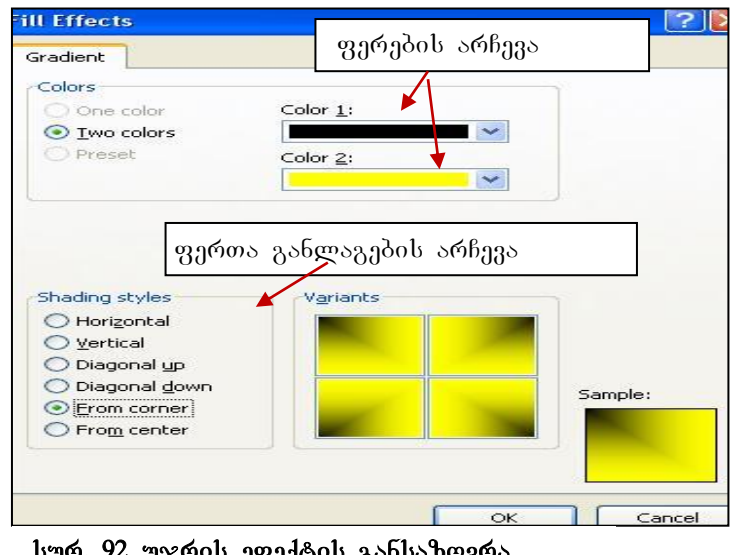

სურ. 92 უჯრის ეფექტის განსაზღვრა

დიაპაზონისთვის მონიშნული ან უჯრისთვის სასურველი აქტიური ფონის მიცემა შეიძლება Homeჩანართიდან, თუ ვიმოქმედებთ Font ჩანართში ღილაკით- 🖄 🔹

დიაპაზონის უჯრის ან ფონი შესაზლებელია აგრეთვე უჯრების ფორმატირების ფანჯრიდანაც [ctrl]+[Shift]+[F] ღილაკთა კომბინაციით, ან უჯრის კონტექსტური მენიუდან -Format Cell ფან $\chi$ რის Fill ჩანართით<sup>5</sup>.

> Format Cellფანჯრის შემდეგი ჩანართით Fill (იხ.სურ.91) მონიშნულ არეს შეგვიძლია შევურჩიოთ ფონი, აქ გვაქვს ძალიან მდიდარი შესაძლებლობანი სხვადასხვა ეფექტური ფონის შესაქმნელად. მასზე მოქმედებით გამოსულ ფანჯარაში შეგვიძლია ფერების პალიტრიდან ავირჩიოთ რომელიმე მათგანი, ხოლო თუ

როგორც კიცით ფორმატირების ფანჯრის გამოტანა Font, Alignment და Number დიალოგური ფანჯრებიდანაც ხდება.

პირიქით გვინდა მონიშნულ არეზე ფონის მოცილება, მაშინ მოვნიშნავთ მას და მივუთითებთ No Color (იხ. სურ. 91).

იმ შემთხვევაში, თუ ვიმოქმედებთ ღილაკზე Fill Effect-ზე(იხ. სურ.91), მაშინ შესაძლებლობა გვაქვს, მონიშნულ არეს დავუნიშნოთ ჩვენს მიერ შერჩეული ორი ფერი Color 1-ით და Color-2-ით, ხოლო ქვემოთ Shading Type-ით შეგვიძლია ეს ორი ფერი განვალაგოთ სხვადასხვანაირად: ჰორიზონტალურად, ვერტიკალურად, დიაგონალურად, კუთხეებიდან და ა. შ. (სურ.92)

# V ᲗᲐᲕᲘ ᲛᲣᲨᲐᲝᲑᲐ ᲡᲢᲠᲘᲥᲝᲜᲔᲑᲗᲐᲜ ᲓᲐ ᲡᲕᲔᲢᲔᲑᲗᲐᲜ

#### 5.1 ᲣᲯᲠᲘᲡ, ᲡᲢᲠᲘᲥᲝᲜᲘᲡ, ᲡᲕᲔᲢᲘᲡ ᲖᲝᲛᲔᲑᲘᲡ ᲪᲕᲚᲘᲚᲔᲑᲐ

#### 5.1.1. უჯრის ზომის რეგულირება

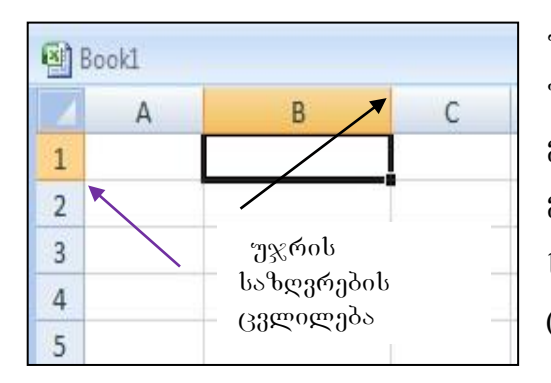

სურ. 93 უჯრის საზღერების ცვლილება

ზომის უჯრის ცვლილება სწრაფად შესაძლებელია სულ მარტივად, თაგვის მარცხენა ღილაკით სვეტის სათაურის მარჯვენა გადაწევ-გადმოწევით კიდის ან სტრიქონის საზღვრის ქვედა ცვლილებით (სურ. 93).

უჯრის ზომების განსაზღვრა შეგვიძლია აგრეთვე Home ჩანართის Cells ბრძანებათა

ჯგუფიდან Format-ის პირველ ნაწილში (Cell Size) მისი სვეტის სიგანისა (Column

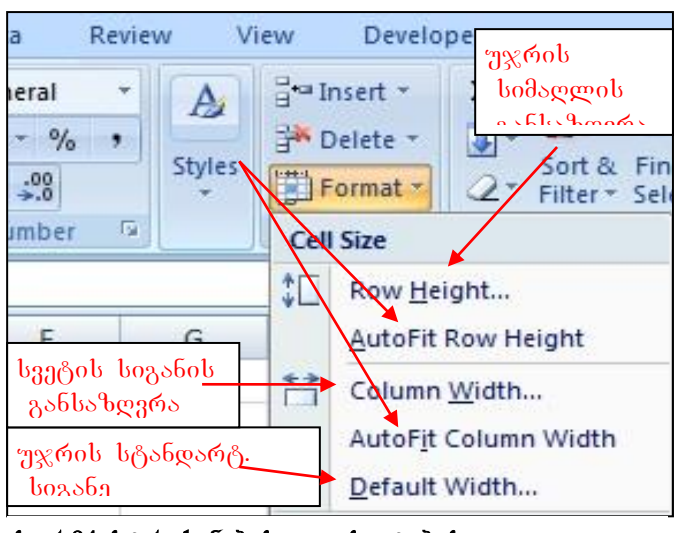

სურ.94 სტრიქონებისა და სვეტების ფორმატირების ფანჯარა Width) და სტრიქონის სიმაღლის (Row Height) დაფიქსირებით (იხ. სურ. 19, 94).

Excel a and a book of the bang of the bang of the ba სიგანედ ავტომატურად დაფიქსირებულია 8.43, უჯრის თავდაპირველი სტანდარტული სიმაღლე კი შეადგენს 12,75-ს, ხოლო 409.5<sup>6</sup>. შემდგომში მაქსიმალური შეიძლება მათი შეცვლა, მაქსიმალური სიგანე შესაძლებელია აღწევდეს 255-ს.

<sup>&</sup>lt;sup>6</sup> უჯრის სიმაღლე და სიგანე მოცემულია სპეციალური ერთეულით – პუნქტით, რომელიც ტოლია 0.5 მმ-ის.

#### 5.1.2 ᲣᲯᲠᲘᲡ ᲡᲢᲐᲜᲦᲐᲠᲢᲣᲚᲘ ᲡᲘᲑᲐᲜᲘᲡ ᲦᲐᲦᲑᲔᲜᲐ

#### როგორ გავიგოთ უჯრების სტანდარტული სიგანე?

უჯრის ზომები ავტომატურად (გულისხმობის პრინციპით) განისაზღვრება საერთოდ ბრძანებით: Default Width.

დავადგინოთ გულისხმოპის პრინციპით სვეტის ზომაა გვსურს რა ე.ი. თუ დაფიქსირებული, უნდა ვიმოქმედოთ ბრძანებაზე: Default Width. თუ მონიშნული სტანდარტული ზომები სვეტებისთვის დაფიქსირებული არ გვაკმაყოფილებს, არსებულის შეგვიძლია 0430 მივუთითოთ საჭირო პარამეტრები მაგივრად. მონიშნულ სვეტებს ყველას ერთნაირი სიგანე დაუფიქსირდებათ.

# 5.1.3 სვეტების სიგანის და სტრიქონების სიმაღლის რეგულირება როგორ დავაფიქსიროთ მონი შნული სვეტებისთვის სასურველი სიგანე?

Home/Cells/Format/Colum Width - სვეტის სიგანის დაფიქსირება;

Home/Cells/Format/Row Height - სვეტის სიმაღლის დაფიქსირება;

სიმაღლეთა ავტომატური განსაზღვრა მათში ჩაწერილი სიდიდეების მიხედვით ფიქსირდება ბრძანებით: - Autofit Row Height, ასევე სვეტების სიგანეთა ავტომატურად განსაზღვრა მასში ჩანაწერების მიხედვით ხდება ბრძანებით: Autofit Column Width.

როგორ დავაფიქსიროთ მონიშნული სტრიქონებისთვის სასურველი სიმაღლე?

რამოდენიმე სტრიქონს ერთნაირ სიმაღლეს დავუფიქსირებთ იმ შემთხვევაში, თუ მოვნიშნავთ და ვიმოქმედებთ ბრძანებაზე: Row Height, გამოსულ ველში დავაფიქსირებთ სასურველ სიდიდეს. ასევე შეგვიძლია განვსაზღვროთ მონიშნული სვეტების სიგანის განსაზღვრაც Column Width ბრძანებაზე მოქმედებით.

#### 5.1.4 სტრიქონების/სვეტების დამალვა/გამოჩენა

როგორ დავმალოთ სტრიქონები, სვეტები?

Visibility ნაწილში Hide & Unhide (სურ.19) -ზე მოქმედებით გამოდის სია ობიექტების, რომელთა დამალვაც შესაძლებელია მოხდეს, კერძოდ: Hide Rows

> დამალვა სტრიქონების - Hide Rows, სვეტების -Hide Columns და ფურცლის დამალვა -Hide Sheet (ფურცლის დამალვა ადრე განვიხილეთ), -გამოჩენა (Unhide Rows, Unhide Columns, Unhide Sheet).

არამეზობლად ଜলନ୍ନମର୍ભ დავმალოთ მდებარე სგეტეპი/სტრიქონეპი?

მოვნიშნავთ დანარჩენ მოვნიშნავთ  $\chi_{0}$ რ ერთ სვეტს, ხოლო სვეტებს კლავიატურის CTRL ღილაკთან ერთად და ვიმოქმედებთ ფორმატირების ფანჯარაში (სურ. 95) დამალვის (Hide) შესაბამის ბრძანებაზე.

## როგორ გამოვაჩინოთ დამალული სვეტები/სტრიქონები?

მოვნიშნოთ იმ მონაცემთა არე, რომელთათვისაც მოხდა სვეტები/სტრიქონების დამალვა და ვიმოქმედოთ ფორმატირების ფანჯარაში (სურ. 95) გამოჩენის (Unhide) შესაბამის პრძანებაზე.

## 5.1.5 უჯრის/ სტრიქონის/სვეტის/ფურცლის ჩამატება

## როგორ ჩავამატოთ უჯრა?

Home ჩანართში Cells ბრძანებათა ჯგუფიდან ვიმოქმედოთ Insert ღილაკზე (იხ.

სურ. 96. უჯრის, სტრიქონის, სვეტის ჩამატება

სურ.96) - ფანჯრის პირველი ღილაკი).

როგორც სურ. 96-დან ჩანს, უჯრის ჩამატება ხდება პრძანებით - Insert Cells. უჯრის ჩამატება მოხდება აქტიური უჯრის წინ.

## როგორ ჩავამატოთ სტრიქონი?

პრძანებათა თანმიმდევრობით: Insert Sheet Rows (სურ. 96). სტრიქონის ჩამატება მოხდება მონიშნული სტრიქონის ₿об.

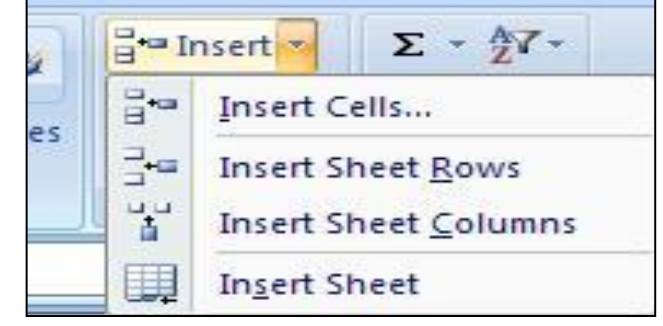

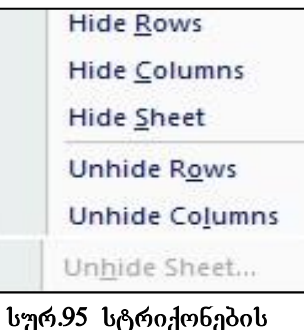

და სვეტების დაამალვა

- სტრიქონის ჩამატება შეგვიძლია აგრეთვე შემდეგნაირადაც: მოვნიშნოთ ეს სტრიქონი, მაგალითად, თუ გვსურს ჩანაწერებს შორის მე-7 სტრიქონის წინ ჩამატება (იხ. სურ. 97), ვიმოქმედოთ მეშვიდე სტრიქონის დასაწყისში, აღნიშნული სტრიქონი მოინიშნება, მონიშვნის შემდეგ კი სტრიქონის ჩასამატებლად ვიმოქმედებთ კონტექსტური მენიუდან ბრძანებაზე – Insert, როგორც სურ.97-დან ჩანს, მეშვიდე სტრიქონის წინ მოხდება ცარიელი სტრიქონის ჩამატება.

### როგორ ჩავამატოთ სვეტი?

- პრძანებათა თანმიმდევრობით: Home/Cells / Insert Sheet Columns (სურ. 96).

- სვეტის ჩამატება შეგვიძლია აგრეთვე მონიშნული სვეტის წინ სტრიქონის ჩამატების ანალოგიურად, მისი სახელის მონიშვნით მაგალითად თუ B-სვეტის მარცხნივ გვინდა, მოვნიშნავთ ამ სვეტს - B-ზე მოქმედებით და კონტექსტური მენიუდან Insert ბრძანებაზე მოქმედებით.

- უფრო მარტივად უჯრის, სტრიქონის და სვეტის ჩამატება ხდება აქტიური უჯრის კონტექსტური მენიუდანაც ბრძანებით Insert (იხ. სურ. 97, 98)

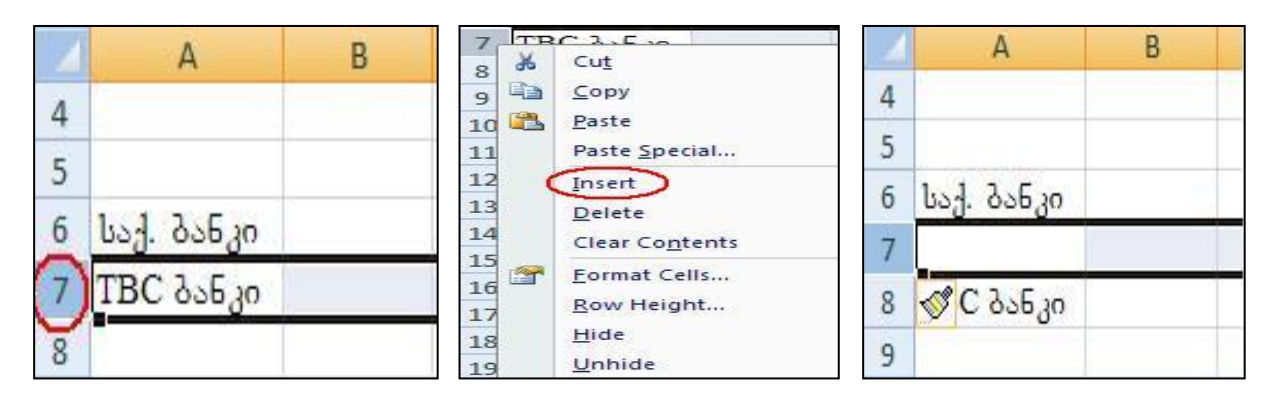

სურ97. სტრიქონის ჩამატეპა

| 1   |     |                                  | 6                       | and the second second se |
|-----|-----|----------------------------------|-------------------------|----------------------------------------------------------------------------------------------------|
| 2   | *   | Cut                              | Insert                  | ? 🔀                                                                                                    |
| 3   | 43  | Copy                             |                         |                                                                                                    |
| 4   |     | Paste                            | Insert                  |                                                                                                    |
| 5   |     | Paste <u>Special</u>             | Shift cells right       |                                                                                                    |
| 6   |     | Insert                           | Shift cells down        | ni -                                                                                                    |
| 7   |     | Delete                           |                         |                                                                                                    |
| 8   |     | Clear Contents                   | C Encire tow            |                                                                                                    |
| 9   |     |                                  | O Entire <u>c</u> olumn |                                                                                                    |
| LO  |     |                                  |                         |                                                                                                    |
| 11  |     | Son                              |                         | Cancel                                                                                                    |
| 12  |     | Insert Co <u>m</u> ment          |                         |                                                                                                    |
| L3  | 1   | Eormat Cells                     | უფრების ჩამაზება        | ൗഴന്റിയന്റെ                                                                                                    |
| 14  |     | Pic <u>k</u> From Drop-down List | მენიუდან                | 9%())0 9()0().                                                                                                    |
| 1.5 |     | Name a <u>R</u> ange             | 00000000                |                                                                                                    |
| 16  | 0   | Hyperlink                        |                         |                                                                                                    |
| 17  | 6-0 |                                  |                         |                                                                                                    |

სურ.98. უჯრის კონტექსტური მენიუ

## 5.1.6 უჯრის/სტრიქონის/სვეტის/ფურცლის წაშლა

# როგორ მოვახდინოთ უჯრის, სტრიქონის, სვეტის, ფურცლის წაშლა?

Home ჩანართში Cells ბრძანებათა ჯგუფიდან ვიმოქმედოთ Delete ღილაკზე (იხ. სურ. 99)

როგორც სურ. 99 დან ჩანს, მონიშნული უჯრების წაშლა ხდება ბრძანებით- Delete Cells.

სტრიქონის წაშლა -- Delete Sheet Rows.

სვეტის წაშლა - Delete Sheet Columns.

ფურცლის წაშლა როგორც უკვე აღვნიშნეთ, - Delete Sheet.

უფრო მარტივად კი, მონიშნული უჯრის წაშლა ხდება კონტექსტური მენიუდანაც (იხ. სურ.98), რის შემდეგაც იხსნება Delete ფანჯარა და გამოსული ფანჯრიდან Shift

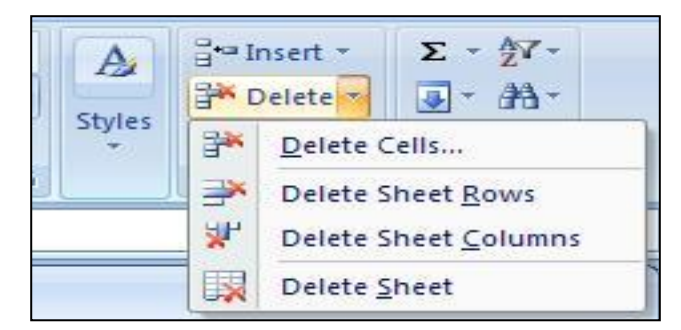

| Delete                                                                      | ? 🔀    |
|-----------------------------------------------------------------------------|--------|
| Delete<br>Shift cells left<br>Shift cells up<br>Entire row<br>Entire column |        |
| ОК                                                                          | Cancel |

სურ.99 უჯრის, სტრიქონის, სვეტის, ფურცლის წაშლა

სურ. 100 უჯრის, სტრიქონის, სგეტის, წაშლა კონტ. მენიუდან

Cells Left და Shift Cells Up ბრძანებებით (იხ. სურ.100) ვახდენთ უჯრების წაშლას.

მონიშნული სტრიქონის წაშლა კონტექსტური მენიუდან ხდება ბრძანებით: Entire Row (იხ. სურ.100).

მონიშნული სვეტის წაშლა კონტექსტური მენიუდან ხდება ბრძანებით: Entire Column(იხ. სურ.100).

## 5.1.7. უჯრის გასუფთავება

## როგორ მოვახდინოთ არასასურველი ფორმატის წაშლა აქტიური უჯრიდან ან მონიშნული არიდან?

Home ჩანართ ში Editing ბრძანებათა  $\chi_{\delta}$ უფიდან Clear Formats ბრძანებით.

როგორ მოვახდინოთ მხოლოდ უჯრების შიგთავსის წაშლა?

Home ჩანართში Editing ბრძანებათა ჯგუფიდან Clear Contents ბრძანებით. ე. ი. ამ შემთხვევაში ფორმატი არ იშლება.

# როგორ მოვახდინოთ მონიშნული არიდან ყველაფრის (უჯრის შიგთავსი, ფორმატი) წაშლა?

Clear /Clear All ბრძანებით იშლება როგორც ფორმატი, ასვე შიგთავსიც.

**შენიშვნა:** Clear პრძანებას და მის ფანჯარას დაწვრილებით განვიხილავთ მონაცემთა შეტანის დროს.

## <u>კითხვები და სავარჯიშოები</u>

- A1:B6 უჯრებში ჩამოვწეროთ რიცხვები, დავუნიშნოთ მათ ფულადი ფორმატი (ლენტადან დოლარის ნიშნით), ჩავსვათ ლურჯი ფერის წყვეტილ ხაზიან ჩარჩოში ცხრილის სახით
- 2. ცხრილს გარედან გავუკეთოთ წითელი ფერის ჩარჩო
- 3. ცხრილის უჯრებს მივცეთ ორფერიანი (შავ-თეთრი) ფონი
- 4. წავშალოთ ფულადი ფორმატი ზემოთნახსენები ცხრილიდან
- 5. წავშალოთ A1:B6 უჯრების შიგთავსი
- 6. წავშალოთ ყველაფერი A1:B6 უჯრებში (ჩარჩოს ჩათვლით).

# 5.2 სტრიქონებისა და სვეტების დამაგრება

დიდ ცხრილებთან მუშაობის დროს ხშირად ცხრილის სვეტებისა და სტრიქონების სათაურებს ვეღარ ვხედავთ, ამის თავიდან ასაცილებლად შესაძლებელია მოვახდინოთ სტრიქონების ან სვეტების დამაგრება. ამისთვის უნდა ვიმოქმედოთ ლენტაზე View ჩანართის Windows ბრძანებათა ჯგუფში ღილაკზე Freeze Panes (იხ.

| Revi | ew        | View |                      |           |                                                                                                    |
|------|-----------|------|----------------------|-----------|----------------------------------------------------------------------------------------------------|
| ır   | Q<br>Zoom | 100% | Zoom to<br>Selection | Rew Arran | v Window<br>nge All<br>ze Panes                                                                                               |
|      |           | Zoon | ١                    |           | <u>Freeze Panes</u><br>Keep rows and columns visible while the rest of<br>the worksheet scrolls (based on current selection). |
|      | G         | 1    | u I                  |           | Freeze Top <u>Row</u><br>Keep the top row visible while scrolling through<br>the rest of the worksheet.                       |
|      | U         |      | п                    |           | Freeze First <u>Column</u><br>Keep the first column visible while scrolling<br>through the rest of the worksheet.             |

სურ. 101 სვეტის ან სტრიქონის დამაგრება

სურ. 101)

პირველი სტრიქონის დასამაგრებლად უნდა ვიმოქმედოთ ბრძანებაზე: Freeze Top Row;

პირველი სვეტის დასამაგრებლად უნდა ვიმოქმედოთ ბრძანებაზე: Freeze First Column, ხოლო იმ შემთხვევაში, თუ ცხრილის თავაკი (სათაური) არც პირველ სტრიქონში და არც პირველ სვეტშია განთავსებული, მაშინ უნდა მოვნიშნოთ ამ თავაკის შემდეგი სტრიქონი (თუ სტრიქონობრივადაა განთავსებული), ან შემდეგი სვეტი (თუ ვერტიკალურადაა ცხრილის თავაკი განთავსებული) და ვიმოქმედოთ ბრძანებაზე: Freeze Panes. ამის შემდეგ მოხდება თავაკის დამაგრება და იგი ყოველთვის იქნება გამოსახული სამუშაო ფურცელზე.

#### 5.2.1 სტრიქონის და სვეტის ერთდროული დამაგრება

#### როგორ დავამაგროთ ერთდროულად სტრიქონი და სვეტი?

ამისათვის უნდა გავააქტიუროთ დასამაგრებელი სვეტისა და სტრიქონის გადაკვეთის შემდეგი უჯრა, მაგ., თუ გვინდა დავამაგროთ C სვეტი და მესამე სტრიქონი, უნდა გავააქტიუროთ D4 უჯრა და ვიმოქმედოთ View/Freeze Panes ფანჯარაში პირველივე ბრძანებაზე Freeze Panes.

#### სტრიქონის და სვეტის დამაგრების ბრძანების გაუქმება

### როგორ გავაუქმოთ სვეტის ან სტრიქონის დამაგრების პრძანება?

აღნიშნული ბრძანების ანუ დამაგრების მოხსნისთვის, უნდა ვიმოქმედოთ ისევ View/Freeze Panes ფანჯარაში Unfreeze Panes პრძანებაზე.

|   | А | В                      | С                          | D                          | E          | F             | G                           | Н                        |
|---|---|------------------------|----------------------------|----------------------------|------------|---------------|-----------------------------|--------------------------|
| 1 |   |                        |                            |                            |            |               |                             |                          |
| 2 |   |                        | შემ                        | ოტანილი                    | პროდუქცი   | ის აღრი(      | <b>ვხვ</b> ა                |                          |
| 3 |   | კომპიუტერუ<br>ლი ფირმა | განყოფი<br>ლების<br>ნომერი | პროდუქ<br>ციის<br>სახეობა  | თარიღი     | რაოდენ<br>ობა | ღირებულე<br>ბა<br>(ლარებში) | თანხა<br>(დოლარე<br>ბში) |
| 4 | - | ალგორითმი              | 01                         | <mark>მონი</mark> ტო<br>რი | 5/23/2005  | 154           | 220.00                      | 33880                    |
| 5 |   | ალგორითმი              | 01                         | კლავიატ<br>ურა             | 6/22/2006  | 200           | 21.00                       | 4200                     |
| 6 |   | ალგორითმი              | 02                         | პროცეს<br>ორი              | 10/12/2009 | 250           | 300.00                      | 75 <mark>00</mark> 0     |

*დავალება:* შევიტანოთ მონაცემები აღნიშნული სურათის მიხედვით, მოვახდინოთ მესამე სტრიქონში ჩაწერილი სათაურის დამაგრება.

## <u> კითხვები და სავარჯიშოები:</u>

- 1. როგორ მოვახდინოთ პირველი სვეტის დამაგრება?
- 2. როგორ მოვახდინოთ C სვეტის დამაგრება?
- 3. როგორ მოვახდინოთ პირველი სტრიქონის დამაგრება?
- 4. როგორ მოვახდინოთ მე-3 სტრიქონის დამაგრება?
- 5. როგორ მოვახდინოთ ერთდროულად C1:C4 სვეტის და A4:C4 სტრიქონის დამაგრება?
- 6. როგორ მოვახდინოთ დამაგრების ბრძანების მოხსნა?

# VI 0)230 906260902 30%926020

## 6.1 მონაცემთა შეტანა და მონაცემთა ტიპები

მონაცემთა შეტანის დროს ალბათ შევნიშნავთ, რომ რიცხვები განთავსდებიან უჯრის მარჯვენა კიდესთან, ხოლო ტექსტური მონაცემები უჯრის მარცხენა მხარეს, თუმცა შემდგომში შესაძლებელია მათი სასურველი ფორმით დალაგება.

Excel-ში შესაძლებელია მონაცემების ერთდროული შეტანა აქტიური წიგნის სხვადასხვა ფურცელზე ერთი და იგივე მისამართით. ამისათვის ამ ფურცლის სახელები უნდა მოვნიშნოთ ჯერ (ერთმანეთის თანმიმდევრულად მდებარე ფურცლების მოსანიშნად უნდა ვიმოქმედოთ Shift კლავიშთან ერთად, ხოლო არამეზობელი ფურცლების მოსანიშნად ვიმოქმედოთ CTRL კლავიშზე მოსანიშნი ფურცლის სახელთან ერთად.

მაგალითად, თუ გვსურს, Sheet1, Sheet2 და Sheet3 ფურცლებზე შევიტანოთ მონაცემები ერთდროულად, როცა აქტიურია Sheet 1. CTRL ღილაკთან ერთად თაგვზე ხელის აუღებლად ვიმოქმედოთ ჯერ Sheet2-ზე, შემდეგ Sheet3 ფურცლებზე, ამის შემდეგ გავუშვათ CTRL ღილაკს ხელი და Sheet1-ში ჩავწეროთ შესატანი მონაცემები, შემდეგ კი შევამოწმოთ Sheet2 და Sheet3 ფურცელიც.

მონაცემთა შეტანის დროს უნდა გავითვალისწინოთ რა ტიპის მონაცემებთან გვაქვს საქმე. ეს პუნქტი ფრიად საყურადღებოა, რამდენადაც ხშირად ვაწყდებით ისეთ შემთხვევებს, როცა ვწერთ ჩვეულებრივ რიცხვებს, Excel-ის ფურცელზე კი

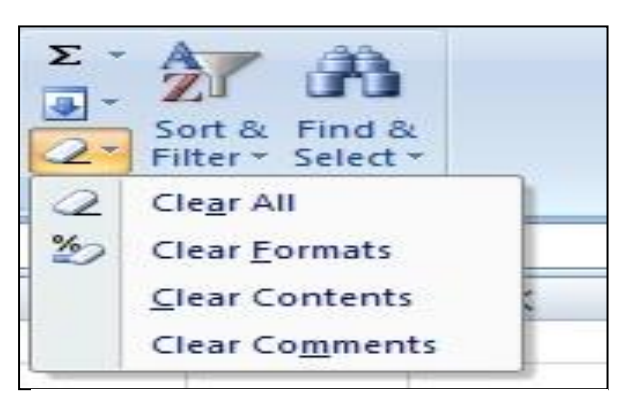

სურ. 102 მონიშნული არის გასუფთავება

ფიქსირდება სხვა ფორმატით, მაგალითად ჩაწერილი, პროცენტით ან დოლარის ნიშნით. ეს კი იმიტომ ხდება, რომ ამ ფორმატის უჯრაში ადრე მოხდა დამახსოვრება, ამ შემთხვევაში უნდა მონიშვნა მოვახდინოთ უჯრების და წაშლა Home/ ფორმატის Editimg ბრძანებათა ჯგუფის Clear Formats ღილაკზე მოქმედებით.

როგორ მოვიცილოთ თავიდან არასასურველი ფორმატები მონაცემთა შეტანისას?

მოვნიშნოთ ის არე, სადაც ვაპირებთ მუშაობას და ვიმოქმედოთ: Home/ Editimg ბრძანებათა <sub>ჯგ</sub>უფის Clear Formats ღილაკზე (იხ. სურ. 102) -საშლელის სახის ღილაკი, ან დაფორმატების კატეგორიიდან ავირჩიოთ General (იხ. სურ. 103).

Clear ღილაკის გვერდით ისარზე მოქმედებით გამოდის შემდეგი ბრძანებები:

Clear All- ყველაფრის წაშლა, Clear Formats- ფორმატის წაშლა, Clear Contents- უჯრის შიგთავსის წაშლა და Clear Comments- კომენტარების წაშლა.

მსგავს შემთხვევებს თავი რომ ავარიდოთ, უნდა ვიცოდეთ მონაცემთა დაფორმატების შესაძლო ვარიანტები. მონაცემთა დაფორმატების კატეგორიები მოთავსებულია Home-ში Alignment ჩანართის შემდეგ Number ბრძანებათა ჯგუფში

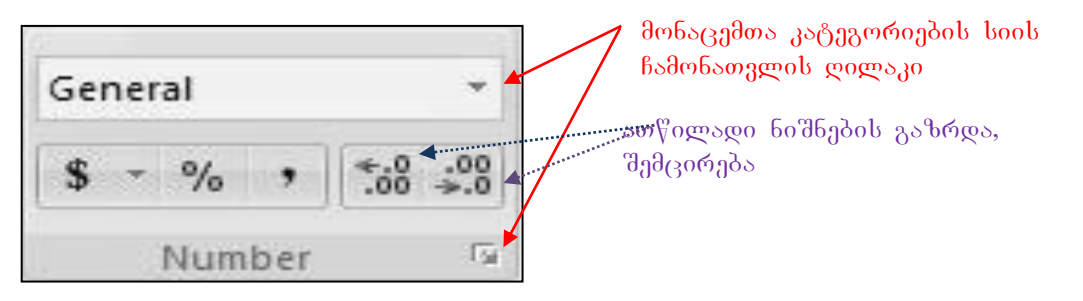

სურ.103 მონაცემთა კატეგორიების (ტიპები)

(იხ. სურ. 102). სტანდარტულად დაფიქსირებულია General-ფორმატი, რომლითაც შესაძლებელია როგორც ტექსტური ასევე რიცხვითი მნიშვნელობების შეტანა.

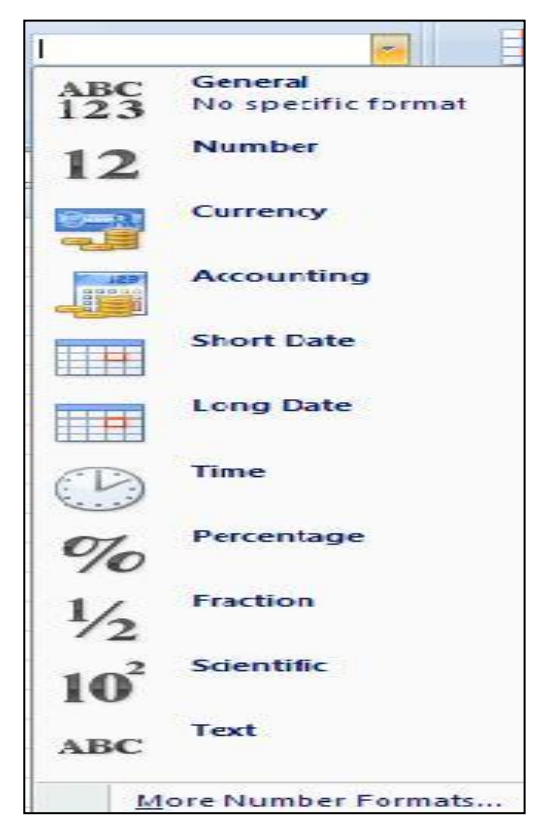

სურ. 103-Ֆე General-օՆ ქვემოთ დაფორმატების მოცემულია ზოგიერთი ტიპი, მაგ., ფულადი და პროცენტული მონაცემებისთვის. პროცენტის გვერდით გააქტიურებით მძიმის მოხდება დიდ რიცხვებში ციფრების კლასების ერთმანეთისგან მძიმით გამოყოფა უფრო ადვილად აღქმის მიზნით, მაგ., 3456745 ჩაიწერება ასე: 3,456,745. მძიმის შემდეგ მოთავსებული ღილაკები აქტიურ უჯრაში მოთავსებული რიცხვების ნიშნების ათწილადი თითო-თითო გაზრდა შემცირების თანრიგით საშუალებას იძლევა. მაგ., თუ გვიწერია

სურ. 104 მონაცემთა კატეგორიები

რიცხვი 34, გახდება 34,0, კიდევ ერთხელ მოქმედებით კი 34,00 და ა. შ. ან პირიქით, ბოლო ღილაკით შესაძლებელია ათწილადი ციფრების შემცირება, მაგ თუ გვიწერია უჯრაში 34,64, ჯერ გახდება 34,6, ხოლო მეორეჯერ მოქმედებით 35 ანუ დამრგვალდება.

მონაცემთა კატეგორიების არჩევა შეგვიძლია სურ.103-ზე General-ის გვერდით მოთავსებულ ისარზე (მონაცემთა კატეგორიის სიის ჩამონათვალი) ან Numberგანყოფილების მარჯვენა კუთხეში მოთავსებულ ისარზე მოქმედებით.

პირველ შემთხვევაში ჩამოიშლება სია მონაცემთა ტიპების (იგივე კატეგორიების), იხ სურ. 104, საიდანაც აირჩევა საჭირო კატეგორია, მეორე შემთხვევაში კი გამოდის უჯრების ფორმატირების ფანჯარა Format Cells, რომლის პირველივე ჩანართში ჩამოთვლილია მონაცემთა კატეგორიები (იხ.სურ. 106). ამ შემთხვევაში კატეგორიების უფრო მეტი არჩევანია.

ორივე შემთხვევაში რა თქმა უნდა, ერთი და იგივეა ჩამონათვალი, მაგრამ როგორც სურ. 104-დანაც ჩანს, მოცემულ შემთხვევაში მონაცემთა ტიპების წინ შესაბამისი გრაფიკული აღნიშვნების დახმარებით გაცილებით ადვილია მონაცემთა კატეგორიებში გარკვევა და შერჩევა.

# 6.2 მონაცემთა ფორმატების აღწერა

- ზოგადად როგორც ტექსტური, ასევე რიცხვითი მონაცემების შესატანად გამოიყენება General (ზოგადი) ფორმატი. ამიტომაც წერია როგორც ასოები ABC, ასევე რიცხვებიც 1, 2, 3, რაც იმის მანიშნებელია რომ General-ს არ აქვს სპეციფიური ფორმატი და რომ იგი ზოგადია;

- რიც ხვითი მონაც ემები განისაზღვრება Number ფორმატით. მის წინ ჩაწერილი ციფრები – 1 2 მოწმობს იმას, რომ ამ ფორმატით განისაზღვრება რიც ხვითი მონაც ემები. მასში ციფრთა რაოდენობა არ უნდა აღემატებოდეს 15-ს. ხცელში რიც ხვების ჩასაწერად გამოიყენება შემდეგი ტიპის ფორმატები: მთელი რიც ხვები, ათწილადები, წილადები და ექსპონენტური ფორმა იგივე მცურავმძიმიანი რიც ხვები, რომელიც ისეთი დიდი და მცირე რიც ხვების შეტანისას გამოიყენება, უჯრაში რომ ვერ ეტევა, მაგ. ჩაწერა 5E+4 ნიშნავს რიც ხვეაში შესაძლოა + ნიშანი არც

მიეთითოს, 10000000 ჩაიწერება ასე: 1E+7 ან ასე: 1E7, მაგრამ თუ ექსპონენტური ფორმით წარმოდგენილი რიცხვიც ვერ დაეტია მის საზღვრებში, მაშინ მის ადგილზე ჩაიწერება #- სიმბოლოები.

რიცხვითი მონაცემები მხოლოდ შემდეგ სიმბოლოებს შეიძლება შეიცავდეს: 0 1 2 3 4 5 6 7 8 9 + – / E() %\$

რიცხვების ექსპონენტური ფორმით ჩაწერაში მონაწილეობენ: "+", "–" და "E'.

ტექსტების შეტანის დროს არაა რეკომენდებული გადატანის ნიშნის ხმარება, ასევე, თუ რიცხვითი მონაცემი გვსურს როგორც ტექსტი ისე შევიტანოთ, მის წინ უნდა დავსვათ აპოსტროფი.

*წილადი რიც ხვებისთვის გამოიყენება Fraction ფორმატი,* თუმცა შეგვიძლია გამოვიყენოთ Number ან General ფორმატიც, წილადი რიცხვების ჩასაწერად შეგვიძლია გამოვიყენოთ "/", მაგ. 4/5.

General ფორმატში წილადი რიცხვების შეტანის დროს აუცილებელია მთელის მითითება, რომელიც თავისუფალი ინტერვალით გამოიყოფა წილადი ნაწილისაგან, ასე მაგ,  $\frac{3}{4}$  რომ ჩავწეროთ, შეფარდების ადგილას დახრილი ხაზი აიღება, ხოლო მთელად მიეთითება 0, რადგან აღნიშნულ წილადს მთელი ნაწილი არ გააჩნია, და იგი ასე ჩაიწერება Excel-ში: 0 3/4. თუ წილადს მთელი ნაწილი არ მივუთითეთ, Excel ამას აღიქვამს როგორც ტექსტს ან თარიღის მითითებას და გაგებული იქნება როგორც 4 რიცხვი მე-3 თვის, ანუ როგორც 4 მარტი.

არაწესიერი წილადების შეტანისას ხდება მათი ავტომატურად გარდაქმნა წესიერ წილადად, ასევე ხდება შეკვეცაც თუ წილადი ამას საჭიროებს.

[97]

- *ფულადი მონაცემების აღსანი შნავად გამოიყენებიან* Currency და Accounting. რომელიმე მათგანზე მოქმედებით ან სურ. 60-დან ფულადი ერთეულის არჩევით

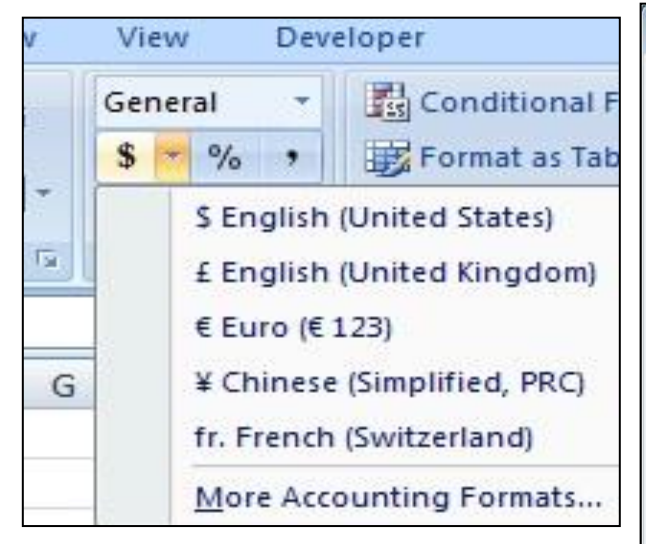

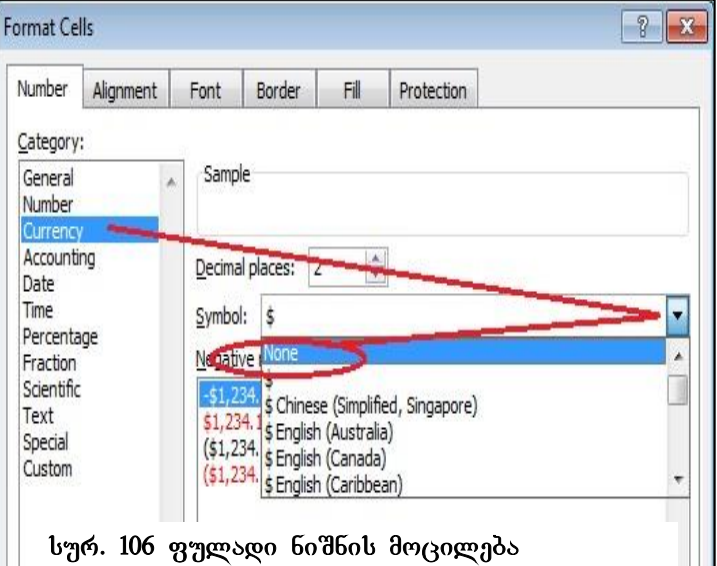

სურ. 105 ფულადი ერთეულის არჩევა

მონიშნულ მონაცემებს ₿об ფულადი ერთეულის ნიშანი დაეწერება. მათ მოვნიშნოთ მოსაცილებლად 30 უნდა ისევ მონაცემები ვიმოქმედოთ და Home/Editing/ Clear Formats (bურ. 102), ან ფორმატირების ფანჯრიდან ფულადი სიმბოლოს ველიდან დავაფიქსიროთ "none:" (სურ. 106).

- თარიღის ტიპის მონაცემების შეტანისას გამოიყენება Short date (მოკლე თარიღი) და Long date (გრძელი თარიღი). Short date-ის დროს თარიღი ჩაიწერება მხოლოდ ციფრებით, ასეთი ფორმით: 4/9/2010, ხოლო Long Date-ით ჩაწერის დროს სიტყვებიც მონაწილეობენ, მაგ., ასე: Wednesday, September 23, 2010 (ოთხშაბათი, სექტემბერი 23, 2010). თუ გვსურს თარიღი ჩაიწეროს ქართულად, მაშინ Format Cells ფანჯარაში Locate ველში უნდა ავირჩიოთ "Georgian".

თარიღის დაფიქსირება Excel 2007-ში ხდება 1900 წლის პირველი იანვრიდან 9999 წლის 31 დეკემბრამდე. ამ პერიოდის გარეთ აღებული მონაცემი აღიქმება როგორც ტექსტური მონაცემი. თარიღის შეტანის დროს რიცხვი, თვე და წელი ერთმანეთისგან შეიძლება გამოვყოთ მძიმით, ორწერტილით, დეფისით და დახრილი ხაზით. ბოლოში არ შეიძლება წერტილის დასმა.

როგორ ჩავსვათ აქტიურ უჯრაში მიმდინარე თარიღი კლავიატურიდან?

[CTRL] ღილაკთან ერთად აქტიურ უჯრაში იმოქმედეთ წერტილმძიმეზე, [CTRL]+[;] და მოხდება მიმდინარე თარიღის ჩასმა.

რიც ხვების პროც ენტული სახით ჩაწერისთვის განკუთვნილია Percentage ფორმატი. თუ უჯრაში გვიწერია მაგ. 20%, იგი აღიქმება როგორც 0.2, და ამიტომ გაანგარიშებაში შეგვიძლია პირდაპირ % მივუთითოთ: მაგ., =45\*20% (ყველა გამოთვლა ხცელში = ნიშნით ან + ნიშნით იწყება, სხვა შემთხვევაში იგი ტექსტად აღიქმება).

- დროითი მონაცემებისთვის - Time. უჯრაში დროის მონაცემის ჩასაწერად ხშირად გამოიყენება ორწერტილი, მაგ 12:30; დროის მონაცემების შეტანისას უნდა გვახსოვდეს, რომ დილით 12 სთ-მდე მონაცემებს უნდა მიეწეროს პრაბელით გამოყოფილი AM, ხოლო 12 საათის შემდეგ –PM. ასე რომ დილის 10 სთ დაფიქსირდება როგორც 10:20 AM, ხოლო საღამოს 9 საათი ასე: 9:30 PM, ან უბრალოდ 9:30;

# როგორ ჩავსვათ აქტიურ უჯრაში მიმდინარე დრო (საათის მიხედვით) კლავიატურიდან?

აქტიურ უჯრაში მიმდინარე დროის დაფიქსირება შეგვიძლია CTRL, Shift და ორწერტილის კლავიშთა კომბინაციით ([CTRL]+[Shift]+[:]). მიმდინარე დროის დაფიქსირება ფუნქციითაც შეიძლება, რასაც ცოტა ქვემოთ შევეხებით.

*რიცხვების ექსპონენტური ფორმით ჩაწერას ემსახურება Scientific ფორმატი*. იგი განკუთვნილია ძალიან დიდი რიცხვების ან ძალიან მცირე რიცხვების ჩაწერისთვის.

#### ტექსტური მონაცემების შეტანისთვის განკუთვნილია - Text ფორმატი;

უნდა აღვნიშნოთ, რომ ნებისმიერი მონაცემი დაწყებული ასოთი ან აპოსტროფის ნიშნით აღიქმება როგორც ტექსტი, მაგალითად, თუ გვსურს რომ რიცხვები როგორც ტექსტი ისე აღიქმებოდეს, მათ წინ ვწერთ აპოსტროფს.

[99]

# როგორ განვსაზღვროთ მონაცემთა ფორმატები უჯრების ფორმატირების ფანჯრიდან?

| ormat Cells                               |                                                                                                    |        |                                                                                                    |                                         |              | სურ.107) რომელიც                               |
|-------------------------------------------|----------------------------------------------------------------------------------------------------|--------|----------------------------------------------------------------------------------------------------|-----------------------------------------|--------------|------------------------------------------------|
| Number<br>Category                        | Alignment :                                                                                                    | Font   | Border                                                                                                    | ინსნება:<br>- Home ჩანართის             |              |                                                |
| General<br>Number<br>Currency<br>Accounti | General<br>Number<br>Currency<br>Accounting<br>Date<br>Time<br>Percentage<br>Fraction<br>Scientific<br>Text<br>Special<br>Custom |        | al places:                                                                                                    | Font, Alignment და<br>Number პრძანებათა |              |                                                |
| Date<br>Time<br>Percenta<br>Fraction      |                                                                                                    |        | Use 1000 Separator (,)         Negative numbers:         -1234.10         1234.10         (1234.10)         (1234.10) |                                         |              | ჯგუფების<br>დიალოგური<br>—— ფანჯრებითან (იხ    |
| Scientific<br>Text<br>Special<br>Custom   |                                                                                                    |        |                                                                                                    |                                         |              | ათვი, იკითვით (იი.<br>სურ. 107).<br>შესაბამისი |
|                                           |                                                                                                    |        |                                                                                                    |                                         | OK Can       | ლი გააქტიურებული<br>ჩანართით.                  |
| <b>აურ.</b> 107                           | Format Cells                                                                                                    | ფანჯარ | ა Number ღ                                                                                                    | <b>ორმატ</b> ი                          | <b>თ.</b> მი | ონაცემთა ტიპების                               |

მონაცემთა ტიპები შეგვიძლია განვსაზღვროთ აგრეთვე ფანჯრიდან "Format Cells" (

განსაზღვრისათვის უნდა გავააქტიუროთ Number ჩანართი;

- სამუშაო ფურცლის რომელიმე უჯრის ან მონიშნულ უჯრებზე კონტექსტური მენიუდან/Format Cells ბრძანებით,

- მონაცემთა კატეგორიების სიის ჩამონათვლის ღილაკიდან - More Number Format-ზე მოქმედებით (იხ სურ. 104);

ბოლო შემთხვევაში იხსნება Format Cells უჯრების ფორმატირების ფანჯარა (იხ. სურ. 107); სადაც გააქტიურებულია Number ჩანართი.

Number ჩანართში მოცემულია მონაცემთა კატეგორიები, მაგრამ განსხვავებით ზემოაღწერილისაგან (სურ.104) აქ უფრო მეტი ფორმატებია და მეტი საშუალებები, მაგ, მარჯვენა პანელში ჩამოთვლილია კონკრეტული ფორმატის შესაძლო ტიპები, და მათგან შეგვიძლია ავირჩიოთ რომელიმე, თუნდაც თარიღის განსაზღვრისას.

Number ჩანართშიც იგივე თანმიმდევრობითაა მონაცემთა ტიპები მოცემული, როგორც წინა შემთხვევაში, მაგრამ აქ როგორც ვხედავთ, დამატებულია Special და Custom ფორმატი. Special ფორმატი გამოიყენება სპეციალური ფორმატის მონაცემების, მაგალითად ტელეფონის, სატაბელო ნომრების და საფოსტო ინდექსების ჩასაწერად;

Custom ფორმატი კი მომხმარებელს საშუალებას აძლევს თავისი სურვილის მიხედვით აირჩიოს ფორმატი მარჯვენა პანელში მოცემული ტიპების მიხედვით. აქ უკვე ძალიან ბევრი ვარიანტია, და ამასთან მომხმარებელსაც ეძლევა საშუალება თვითონ განსაზღვროს ფორმატი.

Number ჩანართში Number- ზე მოქმედებით შეგვიძლია რიც ხვები წარმოვადგინოთ ფორმით, მაგალითად, ჩვენთვის მოხერხებული თუ გაანგარიშების შედეგად ვღებულობთ ათწილად რიცხვებს და გვსურს რომ მთელი რიცხვები გამოგვიტანოს, მაშინ უნდა მოვნიშნოთ ის დიაპაზონი, სადაც შედეგებია დაფიქსირებული და სურ. 60-Ֆո ათწილადი ნიშნებია მითითებულ ადგილზე სადაც (decimal place) მითითებული, 0-ზր დავიყვანოთ, ამ შემთხვევაში რიცხვებს მივიღებთ დამრგვალებული სახით. ასევე, თუ გვინდა მხოლოდ ორი ათწილადი ნიშნით მივიღოთ რიცხვები, მაშინ მითითებულ ადგილზე დავაფიქსირებთ 2-ს. ათწილადი რიცხვების შეტანისას ვიყენებთ წერტილს მძიმის მაგივრად, ასე რომ 5,67 ხცელში ჩაიწერება ასე: 5.67, ხოლო მრავალნიშნა რიცხვების ჩასაწერად შესაძლებელია მისი სამ-სამ ციფრად გამოყოფა მძიმეებით. გამოყოფა ხდება დაწყებით ასე მაგ., 12567890341 შეგვიძლია ჩავწეროთ ერთეულიდან კიდევ ასეთნაირადაც: 12,567,890,341.

რიცხვების წინ მინუს ნიშნიანი და მრგვალ ფრჩხილებში ჩაწერილი რიცხვები როგორც უარყოფითი რიცხვები ისე აღიქმება. ასე რომ (56) იგივეა რაც -56.

#### <u>კითხვები და სავარჯიშოები.</u>

- 1. როგორ გამოვიძახოთ უჯრების ფორმატირების ფანჯარა "Format Cells?
- 2. როგორ ჩავწეროთ უ $_{\infty}$ რაში რიცხვი  $3\frac{2}{5}$ ? რიცხვი  $\frac{3}{4}$ ?
- 3. უჯრაში დაფიქსირებულია (45), რიცხვია თუ ტექსტი?

4. რომელი ფორმატი უნდა გამოვიყენოთ რომ უჯრაში დაფიქსირდეს ასეთი სახით ჩაწერა: "ოთხშაბათი, სექტემბერი 23, 2012"? 5. უჯრაში ჩავწერეთ რიცხვი 3/7, ვიმოქმედეთ Enter-ზე და მივიღეთ შედეგი "7 march". რატომ? რა უნდა გაგვეკეთებინა რომ ისევ 3/7-ად ანუ წილადის სახით დარჩენილიყო?

6. Date ფორმატში ავირჩიოთ ტიპი, რომელიც თარიღს ჩაგვიწერს მოცემული სახით: "3/14/01 13:30"

# VII 0)230 9397077 906269992072

## 7.1 ცხრილის ავტომატური ფორმირება

Excel-ში ცხრილის ფორმირება შეგვიძლია მრავალნაირად:

1 Excel-ის ფურცელზე მოვნიშნოთ ის არე, რომელიც ცხრილის სახით გვინდა რომ დაპროექტდეს;

ვიმოქმედოთ Home–ის Styles ჩანართში Format as Table ღილაკზე. გამოდის ფანჯარა ცხრილის სახით სხვადასხვა სტილით (იხ. სურ. 108) წარმოდგენილი სამი კატეგორიის ფერებით: Light (ღია ფერები) Medium(საშუალო) და Dark (მუქი).

| 10 A C | Conditional | ¦ater Inse | ert * Σ<br>ete * |       |        |           |
|--------|-------------|------------|------------------|-------|--------|-----------|
|        | Light       |            | 11 22 23 24      |       |        | Sanal Dr. |
| 6      |             |            |                  |       |        |           |
| -      |             |            |                  |       |        |           |
|        |             |            |                  |       |        |           |
|        |             |            |                  |       |        |           |
|        |             |            |                  |       |        |           |
|        | Medium      |            |                  |       |        |           |
|        |             |            |                  |       |        |           |
|        | სურ. 108    | ცხრილ      | ის ფ             | ორმირ | რებისთ | ვის       |

სტილის შერჩევა

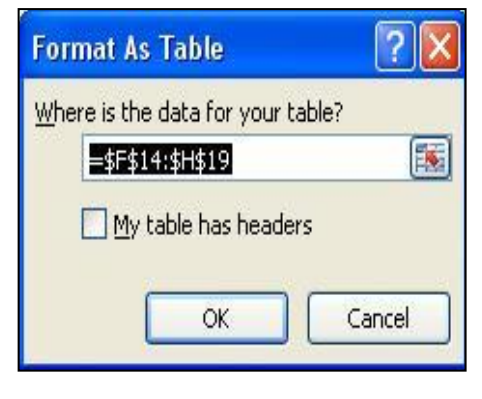

სურ. 109 ცხრილის განთავსების მისამართის მითითება

ავირჩევთ რომელიმეს ჩვენი სურვილის მიხედვით;

სტილის არჩევის შემდეგ იხსნება დიალოგური ფანჯარა, სადაც უნდა

მივუთითოთ ჩვენი მონაცემების განთავსების არე, ანუ დიაპაზონი (იხ. სურ. 109). აქ

| Column1 💌 | Column2 💌 | Column3 💌 |
|-----------|-----------|-----------|
|           |           |           |
|           |           |           |
|           |           |           |
|           | ,         |           |
|           |           |           |

სურ. 110 ცხრილისთვის სათაურების ავტომატურად განსაზღვრა

შეგვიძლია მოვნიშნოთ ის არე, სადაც გვსურს ცხრილის განთავსება და

ფანჯარაში ავტომატურად დაფიქსირდება ამ დიაპაზონის მისამართი. ამავე ფანჯარაში არის მოთავსებული პატარა ოთკუთხედი - My table has header (ჩემს ცხრილს აქვს სათაურები), რომელსაც ვააქტიურებთ (გააქტიურება ნიშნავს მასზე თაგვის მარცხენა ღილაკით მოქმედებას), თუ ჩვენს ცხრილს აქვს უკვე ჩვენ მიერ ჩასმული სვეტის სათაურები. იმ შემთხვევაში, თუ მას არ გავააქტიურებთ, მაშინ ცხრილს ავტომატურად დაუფიქსირდება სვეტების სათაურები Column1, Column2 და ა. შ. (ის. სურ. 110). მივიღებთ ცხრილს, სადაც უკვე შეგვიძლება მონაცემების შეტანა.

ავტომატურად ფორმატირების დროს ცხრილს შეგვიძლია დავუმატოთ ბოლო საშედეგო სტრიქონი, და ჩავატაროთ სვეტების ბოლოს სხვადასხვა გაანგარიშებები, ამისთვის ფორმირებულ ცხრილის არეში გავააქტიურებთ

|              | Table Tools  |         |  |
|--------------|--------------|---------|--|
| v Developer  | Design       |         |  |
| V Header Row | 📰 First Co   | lumn    |  |
| V Total Row  | 🔲 Last Col   | umn     |  |
| Banded Rows  | 🔲 Banded     | Columns |  |
| Table S      | tyle Options |         |  |

სურ. 111. საშედეგო სტრიქონის გამოტანა

რომელიმე უჯრას, ლენტის ზემოთ გამოჩნდება Design ჩანართი, საიდანაც გავააქტიურებთ ლენტაზე Total Row ჩამრთველს (იხ.სურ.111 ).

შედეგად ავტოფორმირებულ ცხრილში გაჩნდება სტრიქონი: Total (იხ. სურ 112).

## რა გათვლები შეიძლება ჩატარდეს Total Row საშედეგო სტრიქონის საშუალებით?

გავააქტიუროთ ის უჯრა, სადაც გვსურს შედეგის გამოტანა, მაგ C10. უჯრის გვერდით გაჩნდება სამკუთხა სიის ისარი (სურ. 112), რომელზე მოქმედებითაც

| 1  | A | B                     | С                   | D                 | E      |
|----|---|-----------------------|---------------------|-------------------|--------|
| 1  |   |                       |                     |                   |        |
| 2  |   | პროდ.<br>დასახელება 🖕 | რაოდე<br>ნოპ: -     | ფასი<br>(ლარებშიჭ | თანხა  |
| 3  |   | კლავიატურა            | 456                 | 21                | 9576   |
| 4  |   | მონიტორი              | 234                 | 22                | 5148   |
| 5  |   | პროცესორი             | 500                 | 140               | 70000  |
| 6  |   | თაგვი                 | 600                 | 12                | 7200   |
| 7  |   | კვების ბლოკი          | 55                  | 80                | 4400   |
| 8  |   | ვინჩესტერი            | 345                 | 170               | 58650  |
| 9  |   |                       |                     |                   |        |
| 10 |   | Total                 |                     |                   | 154974 |
| 11 |   |                       | None                |                   |        |
| 12 |   |                       | Count               |                   |        |
| 13 |   |                       | Count Number        | ers               |        |
| 14 |   |                       | Min                 |                   |        |
| 15 |   |                       | Sum<br>StdDev       |                   |        |
| 16 | • | Sheet1 Sheet2         | Var<br>More Functio | ons.              |        |

სურ. 112 საშედეგო სტრიქონი და შესაძლო მოქმედებათა სია

თაგვის მარცხენა ღილაკით გამოდის ფუნქციების სია (Average –საშუალო არითმეტიკული, Count შევსებული უჯრების დათვლა, Count Numbers (რიცხვითი მონაცემების დათვლა), Max - მაქსიმუმი, Min - მინიმუმი, Stdev-სტანდარტული გადახრა, Var –ვარიაციის შეფასება), ბოლო ღილაკზე მოქმედებით გამოდის ფუნქციების ოსტატის ფანჯარა, სადაც შეგვიძლია ავირჩიოთ ნებისმიერი ფუნქცია.

# როგორ შეგვიძლია ფორმატირებულ ცხრილში სტრიქონებსა და სვეტებზე (სათაურის გარდა) ფონის მოცილება?

ამისათვის ცხრილის ნებისმიერ არეში ვიმოქმედოთ თაგვის მარცხენა ღილაკით, რომ გამოჩნდეს ლენტის ზემოთ ჩანართი "Design" და ამოვრთოთ ჩამრთველი (ვიმოქმედოთ თაგვით) "Banded Row". ე.ი. ღილაკის ჩართვა-ამორთვით ხდება ფორმატირების მოცემული სტილის ჩართვა-გამორთვა სტრიქონებზე. იგივე ხდება სვეტებისთვის "Banded Column"- ზე მოქმედებით.

Design/First Column- ზე მოქმედებით ხდება პირველი სვეტის დაფორმატება ცხრილის სათაურის ფორმატით.

Design/Last Column-ზე მოქმედებით კი ბოლო სვეტის დაფორმატება ცხრილის სათაურის ფორმატით. Design/Header Row- ზე მოქმედებით ხდება ცხრილის სათაურის დამალვა-გამოჩენა.

#### <u>კითხვები და სავარჯიშოები</u>

- 1. რა საშუალებებით შეიძლება მონაცემების ცხრილის სახით გამოსახვა?
- 2. რა მიიღება Home/ Styles/Format as Table ბრძანებათა თანმიმდევრობით?
- 3. როგორ შეგვიძლია ფილტრაციის ნიშნების მოშორება ცხრილზე?
- 4. რომელი ჩამრთველი უნდა გავააქტიუროთ, რომ ცხრილის ავტომატური ფორმირებისას სათაურებად ჩვენს მიერ განსაზღვრული სვეტების სათაურები განისაზღვროს და არა Column1, Column2,...?
- 5. როგორ დავამატოთ ცხრილში საშედეგო სტრიქონი?
- რა საშუალებები გააჩნია საშედეგო სტრიქონს მონაცემთა მანიპულირებისათვის?
- 7. რა მიიღება Design/ Furst Column-ზე მოქმედებით ავტოფორმირებულ ცხრილში?
- 8. რა მიიღება Design/ Last Column-ზე მოქმედებით ავტოფორმირებულ ცხრილში?
- 9. რა მიიღება Design/ Banded Row-ზე მოქმედებით ავტოფორმირებულ ცხრილში?
- 10. რა მიიღება Design/ Banded Column-ზე მოქმედებით ავტოფორმირებულ ცხრილში?
- 11. როგორ შეგვიძლია ფონის მოცილება ავტოფორმირებულ ცხრილში?

### 7.2 ᲞᲘᲠᲝᲑᲘᲗᲘ ᲤᲝᲠᲛᲐᲢᲘᲠᲔᲑᲐ

#### 7.2.1 პირობითი ფორმატირების დანიშნულება

პირობითი ფორმატირება ნიშნავს მონიშნულ სვეტზე მოცემული პირობის

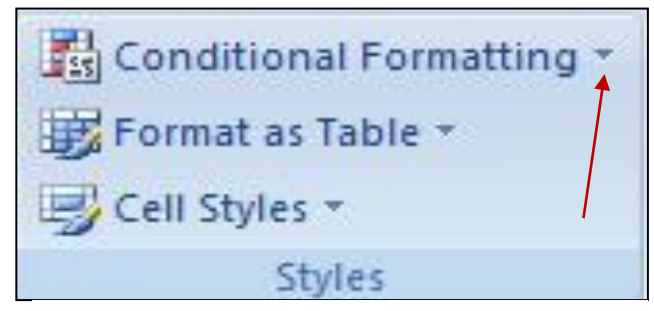

სურ. 113 Styles ბრძანებათა ჯგუფში პირ. ფორმატირების სიის ღილაკიი

მიხედვით გარკვეული წესების შესრულებას, მის შესასრულებლად Home ჩანართის საჭიროა Style პრძანებათა ჯგუფში ვიმოქმედოთ (პიროპითი Conditional Formating ფორმატირება) პრძანების სიის ღილაკზე (სურ. 113),. პიროპითი ფორმატირების ღილაკზე მოქმედებით იხსნება ფანჯარა, სადაც ჩამოთვლილია პირობითი ფორმატირების შესრულების მეთოდები, კერძოდ: Highlight Cells rules (უჯრების ფერით გამოყოფა გარკვეული პირობების შესრულებისას)

Top/Bottom Rules (უჯრების ფერით გამოყოფა ზედა და ქვედა მნიშვნელობების პოვნისას), Data Bars (პირობითი ფორმატირება პისტოგრამით) და Color scales

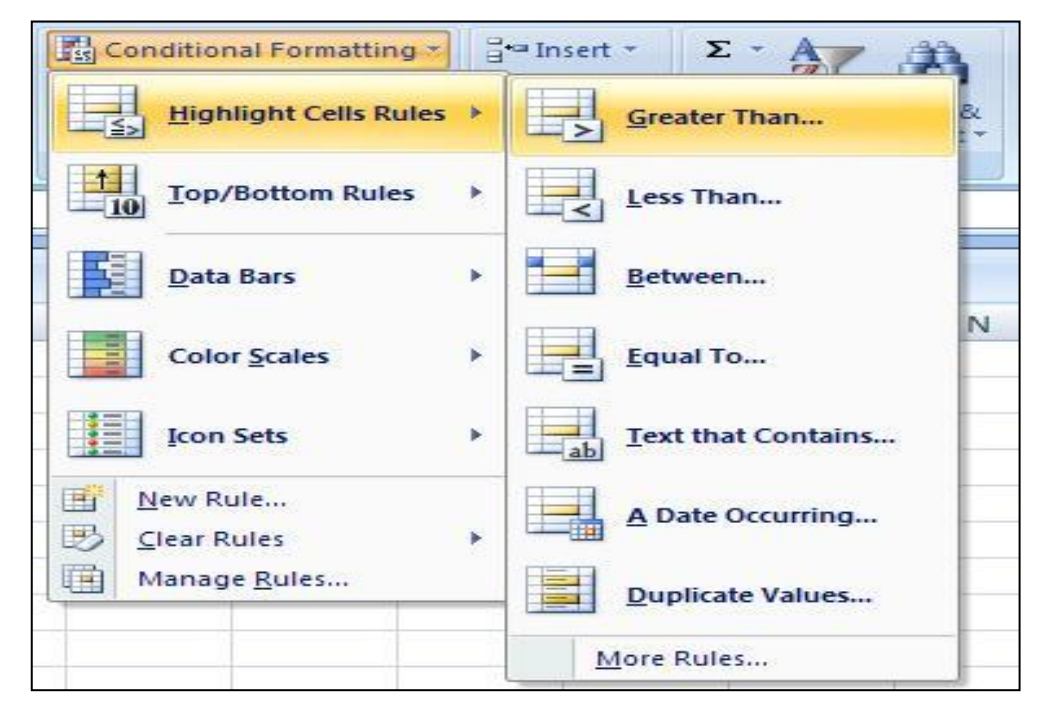

სურ. 114 პირობითი ფორმატირების ბრძანებები

(პირობითი ფორმატირება ფერთა სკალით) Icon Sets (პირობითი ფორმატირება პიქტოგრამებით), თითოეულ მათგანს თავისი ქვეფუნქციები გააჩნია,

მაგალითად, თუ მონიშნული სვეტის უჯრებში მოთავსებული სიდიდეები რაღაც გარკვეულ სიდიდეზე მეტია, შეიძლება ეს უჯრები გარკვეული ფონით მოინიშნოს (იხ. სურ. 114).

მოცემული სურათის მიხედვით (სურ. 115), მონიშნულია სვეტის ის უჯრები, რომლებშიც მოთავსებული რიცხვითი სიდიდეები მეტია 400-ზე, მოინიშნება ღიაწითელი ფონით (Light Red Fill), ხოლო შრიფტი იქნება მუქი წითელი (Dark Red

| Greater Than                        |      | ? 🛛                                                                                                    |
|-------------------------------------|------|----------------------------------------------------------------------------------------------------|
| Format cells that are GREATER THAN: |      |                                                                                                    |
| 400                                 | with | Light Red Fill with Dark Red Text 💽                                                                       |
|                                     |      | Light Red Fill with Dark Red Text<br>Yellow Fill with Dark Yellow Text<br>Green Fill with Dark Green Text |

სურ. 115 Greater Than პრძანება

Text- მუქი წითელი ტექსტით).

| როპითი                                                     | ფორმატირები                  | ს პრძანებების  | შესასრულებლა        | ღ საჭი <b>რ</b> ოა                    | ა წინასწარ                            |  |
|------------------------------------------------------------|------------------------------|----------------|---------------------|---------------------------------------|---------------------------------------|--|
|                                                            |                              |                | 6                   | <b>ინიშნულ</b> ი                      | იყოს ის                               |  |
| New Formatt                                                | ing Rule                     |                | <b>?</b> [2]        | ავეტი, რომ                            | მლისთვისაც                            |  |
| <u>S</u> elect a Rule Ty                                   | /pe:                         |                | à                   | იიროპით                               |                                       |  |
| ► Format all o                                             | ells based on their values   |                | 0                   | იორმატირი                             | 5.515                                 |  |
| ► Format only                                              | y cells that contain         |                |                     | ვახდენთ.                              |                                       |  |
| ► Format only                                              | y top or bottom ranked valu  | s              | 3                   |                                       |                                       |  |
| ► Format only                                              | y values that are above or b | elow average   | L                   | lighlight (                           | Colle Rules                           |  |
| Format only                                                | y unique or duplicate values |                |                     | ing ing it c                          |                                       |  |
| Use a form                                                 | ula to determine which cells |                | ქვებრძანებაში       |                                       |                                       |  |
| idit the Rule De<br>Format all c<br>F <u>o</u> rmat Style: | ells based on their value    | s:             |                     | Greater Thai<br>Iოინიშნება<br>რომალოა | n პრძანებით<br>ის უჯრები<br>შიათაისიი |  |
| Minim                                                      | um                           | N              | 1aximum             |                                       | 0000000000                            |  |
| Type: Lowe                                                 | est Value 🛛 🗸 🗸              |                | Highest Value 🛛 🗸 🗸 | სეტია                                 | მითითებულ                             |  |
| Value: (Low                                                | est value) 🛛 🚺               |                | (Highest value) 🚺 🚺 | აიდიდეზე;                             |                                       |  |
| Color:                                                     | ×                            |                | *                   | ess Than                              | - რომელოა                             |  |
| Preview:                                                   |                              |                |                     | 0 1                                   |                                       |  |
|                                                            |                              | _              |                     | აიგთავსიც                             | ხაკლებია                              |  |
| 1.mm 116                                                   | kimo mmmaise                 | hadalı Balialı | OK Cancel 6         | სითითებულ                             | სიდიდეზე;                             |  |
| 0/10/110                                                   |                              | 7/000 1//000   |                     |                                       |                                       |  |

٧ð **განსაზოვრ**ა

პიროპა -ეს Between

მიეთითება მაშინ როცა ორ სიდიდეს შორის ხდება შედარება, მოინიშნება ის უჯრები, რომელთა შიგთავსიც მოთავსებულია მოცემულ შუალედში;

Equal To – მოინიშნება ის უჯრები, რომელთა შიგთავსიც ტოლია გარკვეული მითითებული სიდიდის,

Text that Contains, ტექსტი რომელიც შეიცავს მითითებულ მნიშვნელობას,

A Date Occuring- რომელიც მოიცავს მითითებულ თარიღს.

Duplicate Values- მოინიშნება ის უჯრები, რომელ უჯრებშიც ხდება მონაცემთა დუბლირება.

Conditional Formating-ის მეორე Top/BooTom Rules პრძანებით ხდება რომელიმე ზღვარს იქით ზედა (top) ან ქვედა (Bottom) მითითებული რაოდენობის უჯრების გამოტანა.
Data Bar მონიშნულ სვეტში უჯრების სიდიდეებს წარმოადგენს მონაცემთა დიაგრამის სახით.

Color Scales –ით ხდება უჯრების სიდიდეების დაყოფა მაქსიმალურ, საშუალო და ქვედა რიცხვებად და ხდება მათთვის სხვადასხვა ფერის გამოყოფა.

Icon Sets-ით ხდება გარკვეული პირობების მიხედვით სხვადასხვა გრაფიკული ნიშნების დანიშვნა.

#### 7.2.2 ᲞᲘᲠᲝᲑᲘᲗᲘ ᲤᲝᲠᲛᲐᲢᲘᲠᲔᲑᲘᲡ ᲑᲐᲣᲥᲛᲔᲑᲐ

პირობითი ფორმატირების გაუქმება ხდება ბრძანებით: Clear rules და სვეტი ისევ დაბრუნდება საწყის მდგომარეობაში.

პირობითი ფორმატირების ბრძანებებში New Rule და Manage Rules ბრძანებით (იხ. სურ. 114) შეგვიძლია ფორმატირების ახალი წესების შემოღება, New Rule-ზე მოქმედებით იხსნება ფანჯარა (იხ. სურ. 116), რომლის ზედა ნაწილში (Select a Rule Type) ჩამოთვლილია ფორმატირების ბრძანებები, საიდანაც უნდა მოინიშნოს ის ბრძანება, რომლისთვისაც ახალი წესის შექმნა გვინდა, ქვედა ნაწილში (Edit the Rule Description) კი შეგვიძლია მოვახდინოთ აღნიშნული ბრძანების ფორმატირების რედაქტირება ჩვენთვის სასურველი ფორმით.

Manage Rules (იხ. სურ. 114) ბრძანებით იხსნება ფანჯარა (იხ. სურ. 117), რომელშიც Show formatting Rules for დიალოგურ ველში ჩანს ფორმატირების ბრძანება სად გამოიყენება, მიმდინარე მონიშვნისთვის (Current Selection), ამ ფურცლისთვის (this Worksheet), Sheet2 თუ Sheet3-სთვის.

ამავე ფანჯრიდან შეგვიძლია აგრეთვე ფორმატირების ახალი წესის განსაზღვრაც, თუ ვიმოქმედებთ ბრძანებაზე: New Rules, გაიხსნება სურ. 117-ზე მოცემული ფანჯარა, რომელიც უკვე განვიხილეთ.

| Show formatting rules for:  | Current Selection                                    |            |
|-----------------------------|------------------------------------------------------|------------|
| 📑 New Rule                  | Current Selection<br>This Worksheet<br>Sheet: Sheet2 | •          |
| Rule (applied in order show | Sheet: Sheet3                                        | Applies to |

სურ. 117. Manage Rules ფანჯარა

*დავალება:* შევიტანოთ მონაცემები აღნიშნული სურათის მიხედვით, პირობითი ფორმატირების სასუალებით მოვახდინოთ იმ უჯრების მონისვნა მწვანედ, რომელთა ხელფასი 600-დან 900 ლარამდეა, 900-დან ზემოთ კი ფარდისფრად. მიპყევით ისრების თანმიმდევრობას.

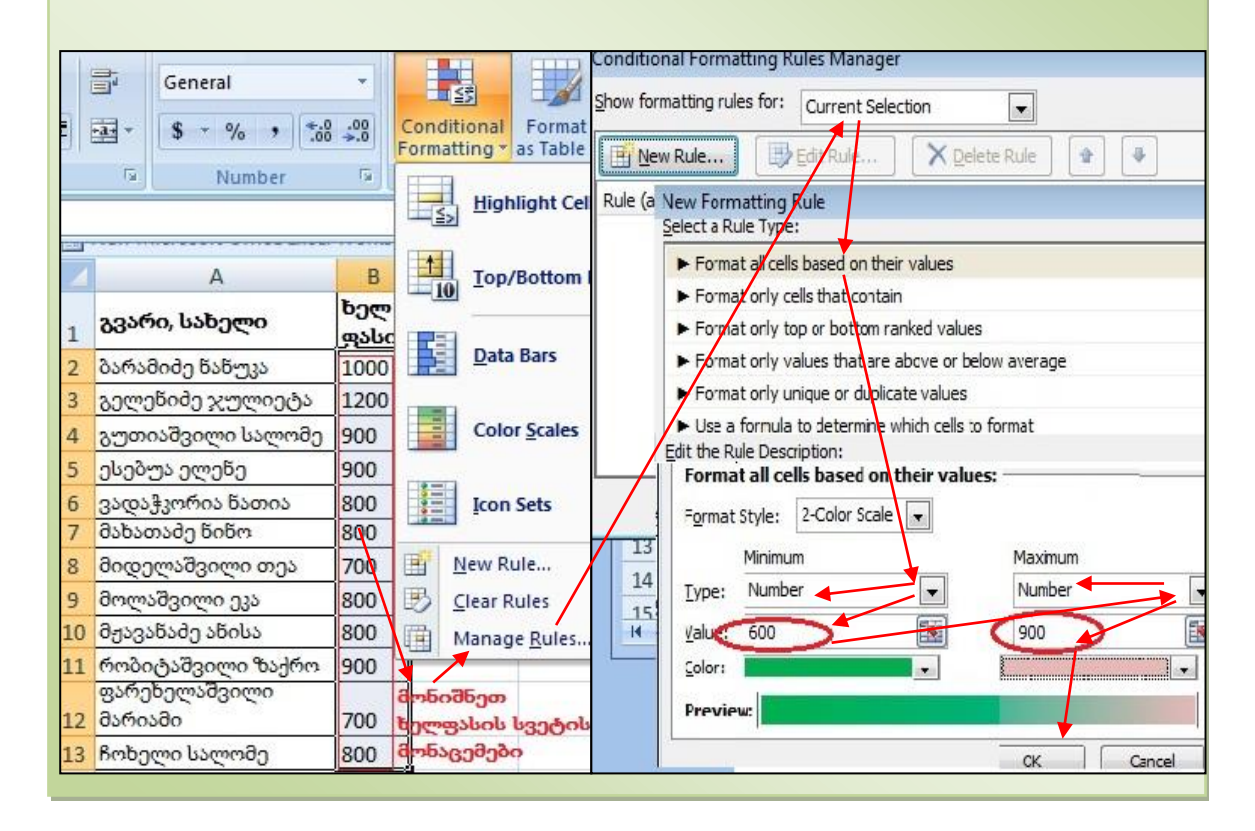

#### <u>კითხვები და სავარჯიშოები:</u>

- პირობითი ფორმატირების რომელი მეთოდით შეგვიძლია სურ. 112-ზე მოცემული ცხრილის მონაცემებში რაოდენობის სვეტში 400-ზე მეტი სიდიდის მქონე უჯრების წითელი ფონით გამოყოფა?
- პირობითი ფორმატირების რომელი მეთოდით შეგვიძლია სურ. 112-ზე მოცემული ცხრილის მონაცემებში 400-დან 600-მდე სიდიდის მქონე უჯრების ვიზუალიზაცია?
- 3. როგორ აღმოვაჩინოთ რომელიმე სვეტში ერთნაირი მონაცემები?
- 4. როგორ შეგვიძლია განვსაზღვროთ ფორმატირების ახალი წესი?
- 5. როგორ გავანთავისუფლოთ უჯრები პირობითი ფორმატირებისაგან?

## 7.3 ᲛᲝᲜᲐᲪᲔᲛᲗᲐ ᲫᲔᲑᲜᲐ

მონაცემთა ძებნა შესაძლებელია Home ჩანართის Editing ბრძანებათა ჯგუფიდან Find

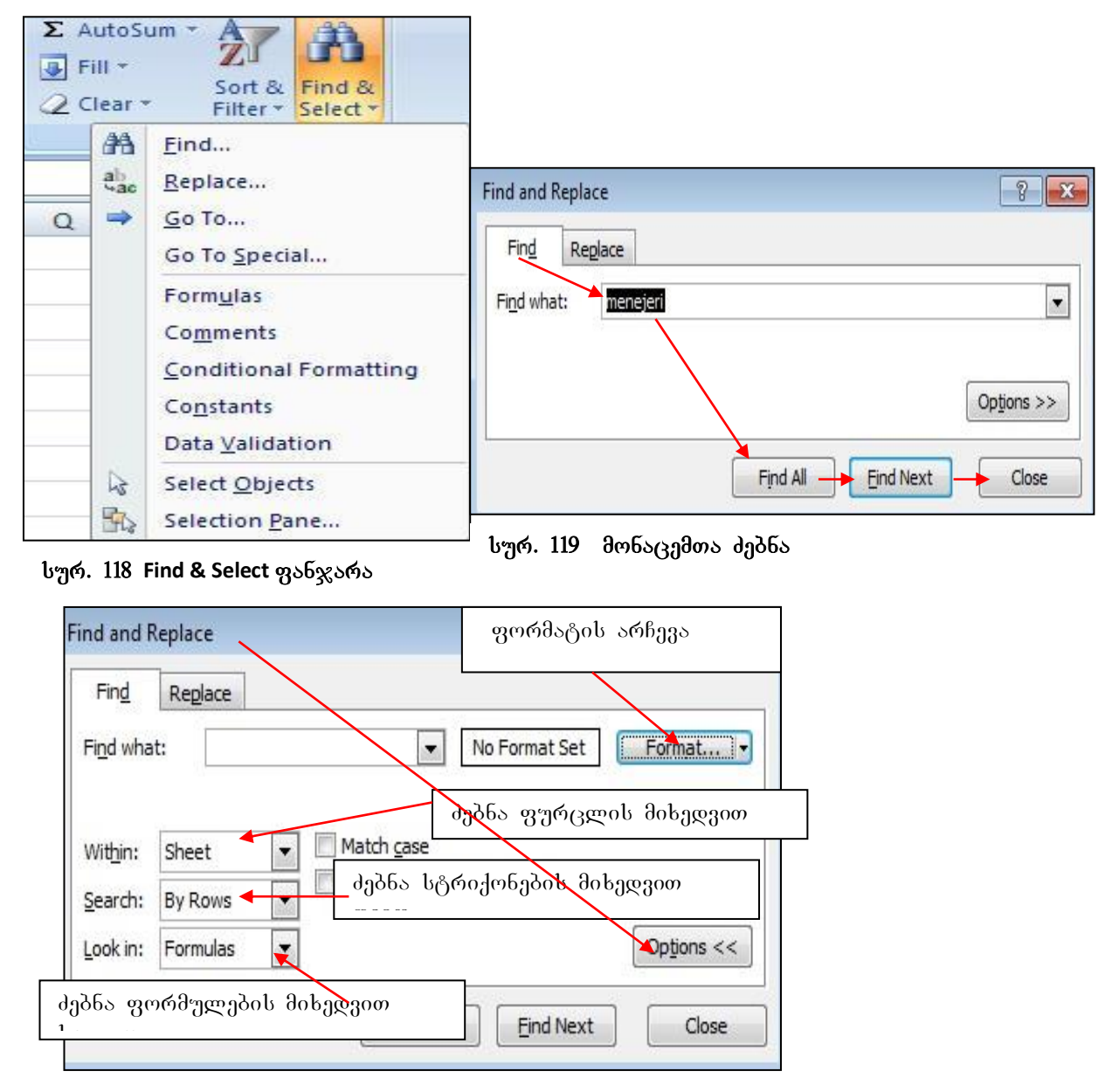

სურ.120 ძებნის პარამეტრების შერჩევა

and Select ღილაკზე მოქმედებით გახსნილი ფანჯრიდან (იხ.სურ.118) ბრძანებით Find, რის შემდეგაც გამოდის ფანჯარა, სადაც ტექსტის/ფრაგმეტის მოსაძებნად Find What ველში(სურ.119) ჩავწერთ მოსაძებნ ტექსტს და ვიმოქმედებთ Find All-ზე.

Find and Replace მონაცემთა ძებნის სურათზე (სურ. 120) Options ღილაკზე მოქმედებით იხსნება ფანჯარა, სადაც შეგვიძლია მივუთითოთ რის მიხედვით მოვძებნოთ მონაცემები.

| N  | С        | C D                   |        |
|----|----------|-----------------------|--------|
| 3  |          |                       |        |
| 4  | გვარი    | თანამდებო             | ხელფას |
| 5  | თოთაძე   | მენე <sub>ჯ</sub> ერი | 400    |
| 6  | სტურუა   | გამყიდველი            | 600    |
| 7  | ქინქლამე | მენე <sub>ჯე</sub> რი | 600    |
| 8  | ლომსაძე  | გამყიდველი            | 600    |
| 9  | 1032000  | გამყიდველი            | 600    |
| 10 | გვარამია | მუშა                  | 500    |
| 11 | თოდუა    | გამყიდველი            | 500    |
| 12 | იაკობიძე | გამყიდველი            | 450    |
| 13 | გოგუა    | მუშა                  | 400    |

სურ. 121 მაგ. მონაცემები

მაგალითი: მოვძებნოთ სიტყვა "მენეჯერი" შემდეგი მონაცემებიდან (სურ. 121) bურ.119 – ზე Find What კელში ჩავწერთ "მენეჯერი", Find All comos by, ვიმოქმედებთ გამოვა ფანჯარა შეტყობინებით,  $bsps_{\beta}$ პარამეტრები, დაფიქსირებულია  $-bsgs_{\beta}$ მოიძებნა, კერძოდ, სამუშაო წიგნის სახელი, ფურცლების სახელები, 7267306 ത്ര მისამართები. ამასთან გააქტიურებული

గ్రెర్మిరెన్ గెట్ సెగ్రాహ్హిణ్ స్రాహ్హాస్, టెంట్రెడ్రి గ్రిటి టెంట్రిక్రికెన్ టింగ్రిక్రికిన్ అంత్రిగ్రహిత్ కా లాడ్రాస్కెట్ని చిల్పాద్విర్తింత చిల్లద్ స్రేక్రిక్ ప్రేకిల్లిని చిల్లిరెర్రిల్లా స్రాహ్హాస్కి నిర్హాంక్రికి ప్ర జనర్యా గంట్ అంట్నాద్యం పెలాడాట్ ట్రారెన్ అండ్రాస్కెంత్ Close.

### 7.4 ᲛᲝᲜᲐᲪᲔᲛᲗᲐ ᲫᲔᲑᲜᲐ ᲓᲐ ᲨᲔᲪᲕᲚᲐ

თუ გვსურს არა მარტო მონაცემის ძებნა, არამედ მოძებნილი მონაცემის სხვა ფრაგმენტით შეცვლა, მაშინ უნდა ვიმოქმედოთ Home ჩანართის Editing ბრძანებათა ჯგუფიდან Find and Select ღილაკზე მოქმდებით გახსნილი ფანჯრიდან (იხ. სურ 118) Replace ბრძანებაზე. გაიხსნება იგივე ფანჯარა რაც ძებნის დროს და გახსნილ ფანჯარაში Find What ველში ჩავწერთ მოსაძებნ ტექსტს, ხოლო Replace With ველში ჩავწერთ ტესტს, რითიც უნდა შევცვალოთ, შემდეგ ვმოქმედებთ ღილაკზე Replace All ყველგან შეცვლისათვის, სადაც კი საძებნი სიტყვა შეხვდება და ვმოქმედებთ OK-ზე.

| Fin <u>d</u> Rep    | place           |  |            |
|---------------------|-----------------|--|------------|
| Fi <u>n</u> d what: | menejeri        |  |            |
| Replace with:       | ufrosi menejeri |  | -          |
|                     |                 |  | Options >> |

მონაცემის ძებნა და შეცვლა შესაძლებელია აგრეთვე Find and Replace

სურ. 122 Find and Replace ფანჯარა Replace ჩანართით

ფანჯრიდანაც, სადაც Find ჩანართში Find What ველში ჩავწერთ რაც უნდა მოიძებნოს, შემდეგ გავააქტიურებთ Replace ჩანართს და Replace With ველში ჩავწერთ რითიც უნდა შეიცვალოს და ვმოქმედებთ ღილაკზე Replace All . შედეგად გამოდის შეტყობინება რამდენჯერ ჰქონდა ადგილი ამ შეცვლას. მაგ., თუ გვსურს ჩვენს მონაცემებში სიტყვა მენეჯერი შეიცვალოს უფროსი მენეჯერით სადაც კი შეხვდება ეს სიტყვა, Home/Find and Select/Replace ფანჯარას ექნება ასეთი სახე (სურ. 122).

## 7.5 ᲝᲑᲘᲔᲥᲢᲔᲑᲘᲡ ᲛᲝᲜᲘᲨᲕᲜᲐ

სიდიდეები, რომლებიც მიღებულია გათვლების შედეგად, წარმოადგენს ფორმულებს. მათი უჯრების გააქტიურებისას ფორმულის ზოლში ჩნდება

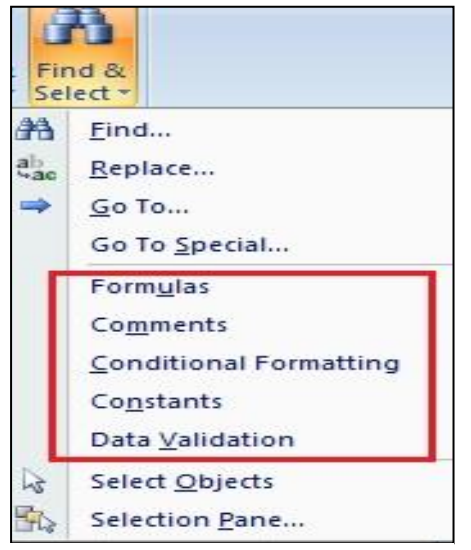

ფორმულა, რის საფუძველზედაც მიიღება. ხოლო მუდმივი სიდიდეები, და საწყისი მონაცემები იწოდება კონსტანტად.

როგორ მოვნიშნოთ ეს ობიექტები?

ეს ადვილად მოხერხდება თუ ვიმოქმედებთ Home ჩანართის Editing ბრძანებათა ჯგუფიდან Find and Select ღილაკზე და შესაბამის ობიექტზე.

სურ. 123 ობიექტების მონიშგნა

### 7.5.1 ფორმულების მონიშვნა

როგორ მოვნიშნოთ გათვლების შედეგად მიღებული სიდიდეები (ფორმულები)?

გათვლების შედეგად მიღებული სიდიდეების მოსანიშნად უნდა ვიმოქმედოთ ბრძანებაზე:

Home/Find & Select/Formulas

# 7.5.2 კონსტანტების მონიშვნა როგორ მოვნიშნოთ საწყისი და მუდმივი სიდიდეები?

Home/Find & Select/Comstants

7.5.3 კომენტარების მონიშვნა *როგორ მოვნიშნოთ კომენტარები?* 

Home/Find & Select/Comments

7.5.4 საკონტროლო უჯრების მონიშვნა

როგორ მოვნი შნოთ ის მონაცემები, რომელთათვისაც მონაცემთა კონტროლია დაწესეპული?

| Home/Find & Select/ Data | F5       | <b>+</b> ( | f <sub>x</sub> | =E5*30% |
|--------------------------|----------|------------|----------------|---------|
|                          | С        | E          | F              | G       |
| 3                        |          |            |                | •       |
| 4                        | გვარი    | ხელფას     | პრემია         |         |
| 5                        | თოთაძე   | 400        | 120            |         |
| 6                        | სტურუა   | 600        | 180            |         |
| 7                        | ქინქლაძე | 300        | 90             |         |
| 8                        | ლომსაძე  | 600        | 180            |         |
| 9                        | ქაჯაია   | 600        | 180            |         |
| 10                       | გვარამია | 900        | 270            |         |
| 11                       | თოდუა    | 500        | 150            |         |
| 12                       | იაკობიძე | 800        | 240            |         |
| 13                       | გოგუა    | 400        | 120            |         |

სურ. 124 ფორმულების მონიშვნა

#### 7.5.5 პირობითი ფორმატირების უჯრების მონიშვნა

## როგორ მოვნიშნოთ ის მონაცემები, რომელთათვისაც პირობითი ფორმატირებით ხდება მონაცემთა ვიზუალიზაცია?

Home/Find & Select/Conditional Formating

*მაგალითი:* მოვნიშნოთ მოცემულ მონაცემებში (სურ. 124) ფულები და პირობითი ფორმატირების სვეტი:

ამისათვის Home ჩანართში ვიმოქმედოთ Editing ბრძანებათა ჯგუფში Find & Select სიიდან ბრძანებაზე: Formulas

როგორც ვხედავთ, მოინიშნა F5:F13 დიაპაზონი, და თუ ფორმულის ზოლში დავაკვირდებით, ვნახავთ რომელი ფორმულის საფუძველზედაც არის მიღებული, კერძოდ, პრემია ყოფილა ხელფასის 30%.

საკმარისია ვიმოქმედოთ ბრძანებათა თანმიმდევრობაზე:

Home/Editing/Find &select/Conditional Formating-ზე, რომ მოინიშნება ხელფასის სვეტი, რადგან პირობით ფორმატირება ამ სვეტზე შესრულდა.

#### 7.6 ᲒᲐᲦᲐᲡᲕᲚᲐ ᲝᲑᲘᲔᲥᲢᲔᲑᲖᲔ

წინა პარაგრაფებში ნავიგაციის დროს ჩვენ უკვე განვიხილეთ რომელიმე უჯრაზე, ან უჯრათა დიაპაზონზე სწრაფად გადასვლა Home /Editing/Find &select/Go To პრძანებათა თანმიმდევრობით.

Find \$ Select ფანჯარაში ბრძანებები Go To და Go To Special გამოიყენებიან უჯრებზე სწრაფად გადასვლისთვის.

როგორც უკვე ადრე განვიხილეთ, Go To ბრძანებათა ფანჯარაში Reference ველში (სურ. 125) მიეთითება მისამართი, სადაც უნდა მოხდეს გადასვლა.

| Go To            | Go To Special         | -?- <b>?</b> - <b>!</b> |
|------------------|-----------------------|-------------------------|
| Go to:           | Select                |                         |
|                  | Comments              | Row differences         |
|                  | © Constants           | Column differences      |
|                  | C Eormulas            | Precedents              |
|                  | V Numbers             | Dependents              |
|                  | V Text                | O Direct only           |
|                  | ✓ Logicals            | All levels              |
|                  | C Errors              | 🔘 La <u>s</u> t cell    |
|                  | 🔘 Blan <u>k</u> s     | Visible cells only      |
| Reference:       | Current region        | Conditional formats     |
|                  | Current <u>a</u> rray | Data validation         |
|                  | Objects               | All                     |
| Special          | OF                    | 🔘 Same                  |
| ურ. 125 გადასვლი | ის ბრძანება           | OK Cancel               |

Go To Special ფანჯარაში მითითებულია ობიექტების უფრო მეტი ჩამონათვალი,

სურ. 126 სპეციალური გადასვლა

სადაც შეიძლება მოხდეს გადასვლა აქტიური უჯრიდან. მაგ. იგივე ფანჯარა გაიხსნება თუ გადასვლის ფანჯრიდან (სურ.125) ვიმოქმედებთ ღილაკზე: Special.

## 7.7 მარტივი დახარისხება

დახარისხება წარმოადგენს მონაცემთა დალაგებას გარკვეული წესის მიხედვით. მარტივი დახარისხება გულისხმობს დახარისხებას ერთი ნიშნის მიხედვით.

### დახარისხების გზები:

-Home/Editing/ Sort & Filter/ Sort A to Z ാნ Sort Z to A ഇറ്റെപ്പാറ്റി മെപ്പില്ലാറ്റെ (ഗ്രാഗ്. 127)

-Data/ Sort & Filter ფანჯარაში 🛃 - ზრდადობით ან 🚮 - კლებადობით (სურ. 128).

მარტივი დახარისხების დროს გააქტიურებული უნდა იყოს იმ სვეტის სათაური, რომლის მიხედვითაც უნდა დახარისხდეს მონაცემები. Home ჩანართში Editing ბრძანებათა ჯგუფში Sort & Filter საბრძანებო ღილაკზე მოქმედებით გამოდის ფანჯარა, სადაც ჩამოითვლება მენიუ შესასრულებელი პრძანებების (იხ.სურ.127).

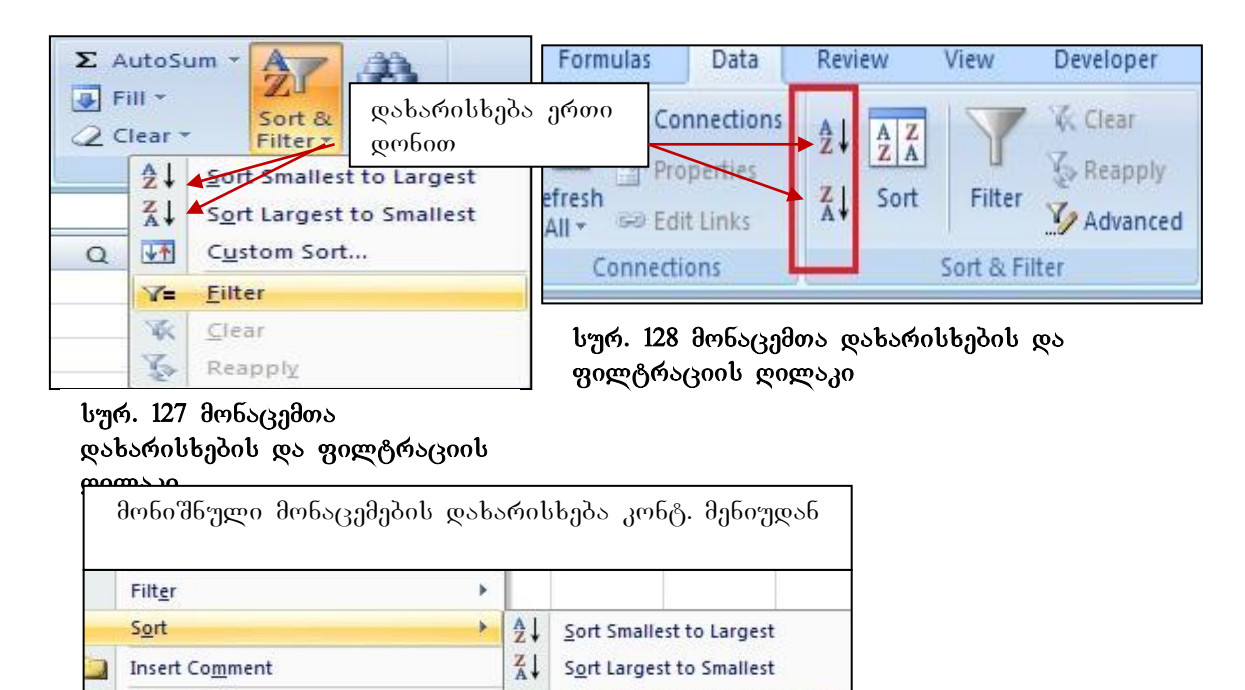

| 2       | <u>Hyperlink</u> |         |         | Custom Sort | in .  |       |        |      |        |                   |
|---------|------------------|---------|---------|-------------|-------|-------|--------|------|--------|-------------------|
|         |                  |         |         |             |       |       |        |      |        |                   |
| მათგან  | პირველი          | ორით    | ხდება   | დახარისხ    | ება ე | რთი   | ნიშნის | (სვე | ტის/ს( | <u>ა</u> რიქონის) |
| მიხედვი | ன, Custom        | Sort-om | - მრავა | ალდონიანი   | დახა  | არისხ | ება, ხ | ოლო  | Filter | ღილაკით           |
| ხდება მ | ონაცემთა         | ამორჩევ | კა რაიმ | ე პიროპის   | მიხედ | ვითა( | 3 - 30 | ლტრა | ცია.   |                   |

Format Cells ...

Name a Range ...

Pick From Drop-down List ...

Put Selected Cell Color On Top

Put Selected Font Color On Top

Put Selected Cell Icon On Top

შეგვიძლია დავახარისხოთ როგორც რიცხვითი, ასევე ტექსტური მონაცემები. ერთი რომელიმე სვეტის/სტრიქონის დახარისხებისთვის საკმარისია თაგვის მიმთითებელი დავაყენოთ ამ სვეტის/სტრიქონის სათაურში და ვიმოქმედოთ ღილაკზე - Sort A to Z -(თუ ტექსტურია ანბანის მიხედვით) და Sort Z to A (ანბანის შებრუნებული რიგით), რიცხვების დახარისხებისას ავტომატურად ჩნდება პრძანება: Sort Smallest To largest ზრდადობის მიხედვით, Sort largest Smallest –კლებადობის მიხედვით. to დახარისხებითვის ასევე შეგვიძლია მთლიანი სტრიქონი/სვეტი მოვნიშნოთ და ისე ვიმოქმედოთ დახარისხების ღილაკზე.

მონაცემები შეიძლება დავახარისხოთ მონიშნული კონტექსტური მენიუდანაც როგორც ჩვეულებრივ ზემოთ აღწერილი წესით, ასევე შრიფტის ფერის (Font color) და უ $\chi$ რის ფერის (Cell color) მიხედვითაც.

**შენიშვნა:** Sylfaen-ში აკრეფილი ქართული ტექსტი დახარისხდება ჩვეულებრივად, ხოლო სხვა რომელიმე შრიფტით აკრეფილი, მაგ., Acadnusx დახარისხდება მისი შესაბამისი ინგლისური ასოების მიხედვით. ასე რომ მაგალითად ორი გვარის: ჩიქობავას და ინჯიას Acadnusx შემთხვეაში ანბანის მიხედვით დალაგების დროს ჯერ განთავსდება "ჩიქობავა", ხოლო შემდეგ "ინჯია", რამდენადაც ჩიქობავა

შევიტანოთ მონაცემები აღნიშნული სურათის მიხედვით, და დავახარისხოთ განყოფილების დასახელების მიხედვით.

| A 🔼 | В                          | С                  | D                    |
|-----|----------------------------|--------------------|----------------------|
| 2   | განყოფილების<br>დასახელება | მომუშავის<br>გვარი | ხელფასი<br>(ლარებში) |
| 3   | სტატისტიკური               | ფიფია              | 850                  |
| 1   | საფინანსო                  | შუბითიმე           | 850                  |
| 5   | საფინანსო                  | გოგლა              | 700                  |
| 5   | მატერიალური                | თოდამე             | 900                  |
| 7   | მატერიალური                | XaXaz              | 900                  |
| 3   | საფინანსო                  | თოთამე             | 1200                 |
| 9   | მატერიალური                | პეტრიაშვილი        | 1200                 |
| .0  | მატერიალური                | ბაღათური           | 1200                 |
| 1   | მარკეტინგის                | ტიკიშვილი          | 1500                 |
| 2   | მატერიალური                | ბაიაძე             | 1200                 |
| .3  | მარკეტინგიის               | ცხოვრებამე         | 1100                 |
| 4   | სტატისტიკის                | ჯაბადრიშვილი       | 900                  |

დაგალება. მონაცემების დახარისხებაზე

ინგლისურში იწყება C-თი (Chiqobava). I კი ანბანური წესით მის შემდეგაა.

## 7.8 დახარისხება რამდენიმე კრიტერიუმის მიხედვით

### როგორ დავახარისხოთ მონაცემები რამდენიმე დონის მიხედვით?

დახარისხების დონეების რაოდენობა შეიძლება იყოს 64-მდე დიდი ცხრილებისთვის. **მრავალდონიანი დახარისხების გზები:** 

| 5                   | Data               | Revi     | ew          | View      | Developer |
|---------------------|--------------------|----------|-------------|-----------|-----------|
| ) Col<br>Pro<br>Edi | perties<br>t Links | ⊉↓<br>∡↓ | AZA<br>Sort | Filter    | Clear     |
| necti               | ons                |          |             | Sort & Fi | iter      |

სურ. 129 მონაცემთა მრავალდონიანი დახარისხება -Home/Editing/ Sort & Filter/Custom

sort (სურ. 127)

-Data/ Sort & Filter/Sort ( ഗ്വ്. 129)

სურ.127-ზე Custom sort ღილაკი და Sort ღილაკი სურ. 129-ზე შესაძლებლობას გვაძლევს მონაცემები დალაგდეს რამდენიმე დონის მიხედვით მაგალითად, ჯერ განყოფილების, შემდეგ გვარების მიხედვით. ამისათვის უნდა მოვნიშნოთ მონაცემების დიაპაზონი (თუ ცხრილია, მთელი ცხრილი) და ვიმოქმედოთ ღილაკზე - Custom sort. იხსნება დახარისხების ფანჯარა (იხ. სურ.130), სადაც, Sort by ველში ისარზე მოქმედებით ავირჩევთ იმ სვეტის დასახელებას, რომლითაც

| Sort     |                      |            | ? 🛛                           |
|----------|----------------------|------------|-------------------------------|
| QALE Add | Level X Delete Level | Copy Level | s My data has <u>h</u> eaders |
| Column   |                      | Sort On    | Order                         |
| Sort by  | განყოფილების დასა 🔽  | Values     | A to Z                        |
| Then by  | ხელფასი (ლარებში) ⊻  | Values 🗸 🗸 | Smallest to Largest 🛛 🗸       |
| Then by  | მომუშავის გვარი 🛛 👻  | Values 🗸 🗸 | A to Z                        |
|          |                      |            |                               |
|          |                      |            |                               |
|          |                      |            |                               |
|          |                      |            |                               |
|          |                      |            | OK Cancel                     |

სურ. 130. დახარისხება დონეების მიხედვით

გვინდა პირველ რიგში დახარისხდეს, ე. ი. ვირჩევთ განყოფილების დასახელებას, შემდეგ ვიმოქმედებთ ზემოთ პრძანებაზე ADD Level და ასევე Then by დიალოგურ ველში ვირჩევთ დახარისხების შემდეგ დონეს - ხელფასს, შემდეგ კი გვარს. მარჯვნივ ეწერება ან ჩვენ მივუწერთ როგორ დაახარისხოს და OK.

განყოფილებაში Sort on მიეთითება თუ რის მიხედვით ხარისხდება მოცემული სვეტი: სიდიდეების ( Values), უჯრის ფერის (Cell Color), შრიფტის ფერის (Font Color), თუ უჯრის სიმბოლიკის (Cell Icon) მიხედვით.

განყოფილებაში Order მიეთითება თუ რა წესით ხარისხდება მოცემული სვეტის მონაცემები, ანბანის მიხედვით დასაწყისიდან ( A to Z) თუ ბოლოდან (Z to A) თუ რიცხვები - ზრდადობის მიხედვით (Smallest To Largest) ან კლებადობის მიხედვით (Largest To Smallest).

მონაცემთა დახარისხება შეგვიძლია აგრეთვე ვაწარმოოთ Data ჩანართიდანაც Sort & Filter ბრძანებათა ჯგუფიდან, სადაც დახარისხების იგივე ბრძანებებია, რაც ზემოთ

განვიხილეთ. დახარისხება შესაძლებელია აგრეთვე უჯრის კონტექსტური მენიუდანაც.

დახარისხების დროს უნდა გავითვალისწინოთ ის გარემოება, რომ დამალული სვეტები/სტრიქონები არ დახარისხდება. ამიტომ დახარისხების დროს უნდა მოხდეს მათი გამოჩენა, რომ შემდეგ მონაცემები არ აირიოს.

#### <u>კითხვები და სავარჯიშოები:</u>

 ცხრილი მოიცავს სვეტებს შემდეგი დასათაურებით: გვარი, საცხოვრებელი ქალაქი, მოქალაქეობა, თანამდებობა, ასაკი, ოჯახური მდგომარეობა. რა ბრძანებათა თანმიმდევრობით უნდა ვიმოქმედოთ, რომ დავახარისხოთ ცხრილი მოქალაქეობის, საცხოვრებელი ქალაქის, და ასაკის მიხედვით?

- 2. შეიძლება მონაცემები დავახარისხოთ 3 დონის მიხედვით?
- 3. რამდენი დონის მიხედვით შეგვიძლია დავახარისხოთ მონაცემები?

#### 7.9 ფილტრაცია

*ფილტრაცია* – მონაცემთა ამორჩევა გარკვეული პირობით.

ფილტრაციის გამოძახების გზები:

- Home/Sort & Filter/Filter/Filter (სურ. 127)
- Data/ Sort & Filter/Filter (სურ. 132)

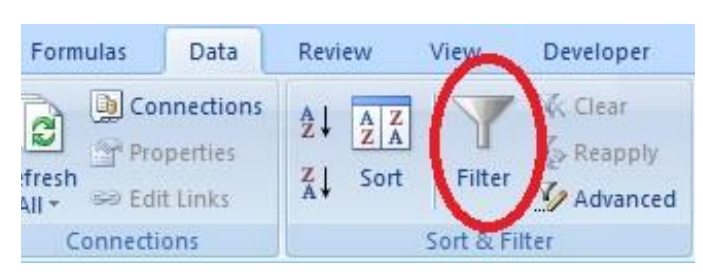

სურ. 131 მონაცემთა ფილტრაცია

შესაძლებელია ფილტრაცია ცხრილის ფორმირების დროსაც Home ჩანართში Styles პრძანებათა ჯგუფში Format as Table საბრძანებო რომელიმე ცხრილის ღილაკიდან სტილის შერჩევით, ან Insert/Table პრძანებით. ამ დროს ცხრილში

სვეტების სათაურებს უკეთდებათ ფილტრაციის ნიშნაკები, სამკუთხა ისრები,

რომელთა საშუალებითაც შეგვიძლია შემდგომში ვაწარმოოთ მონაცემთა ამორჩევა რაიმე პირობების მიხედვით, რასაც ფილტრაცია ეწოდება. შევნიშნავთ რომ მონაცემთა შერჩევა გარკვეული პირობის მიხედვით ხდებოდა პირობითი ფორმატირების დროსაც, მაგრამ მაშინ ყველა მონაცემის გამოტანა ისევ ხდებოდა, ადგილი ჰქონდა მხოლოდ უჯრების ფერით გამოყოფას ვიზუალიზაციის მიზნით.

ფილტრაციის დროს ხდება მხოლოდ იმ მონაცემების გამოტანა, რომლებიც ჩვენს მიერ მითითებულ პირობას აკმაყოფილებს.

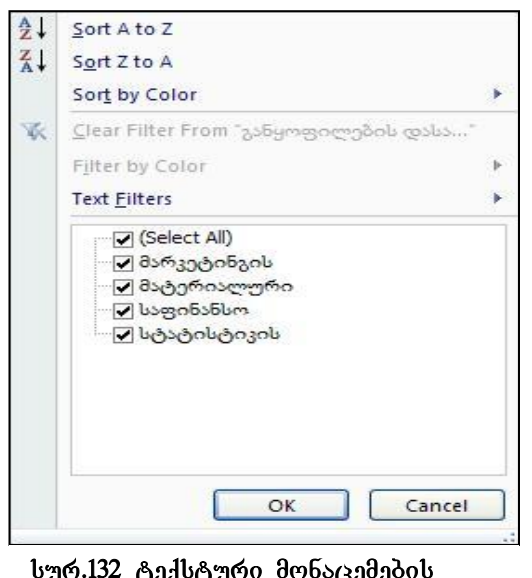

სურ.132 ტექსტური მონაცემების ფილტრაცია

მოვნიშნოთ ცხრილში სვეტების სათაურები ვიმოქმედოთ Home ჩანართში Editing და ბრძანებათა ჯგუფში Sort & Filter საბრძანებო Filter პრძანებაზე ღილაკიდან (სურ. 127). სათაურებში მარჯვნივ სვეტის გაჩნდება პატარა ღილაკები, რომელზე მოქმედებითაც გამოდის ფილტრაციის ფანჯარა, მაგალითად, განყოფილების დასახელების მარჯვნივ მოქმედებით იხსნება ფანჯარა ღილაკზე (იხ.სურ. 132). როგორც სურათიდან ჩანს, შეგვიძლია ამ სვეტის დახარისხება როგორც ანპანის, ასევე უჯრის ფერის მიხედვითაც.

*ტექსტური მონაცემების ფილტრაციის დროს* გასაფილტრ მონაცემებს ფანჯრის მეორე ნაწილში ეწერებათ Text Filters, ხოლო რიცხვითი მონაცემების დროს – Number Filter.

თუ კონკრეტული განყოფილების მონაცემები გვსურს მხოლოდ გამოვიტანოთ, ეს შეგვიძლია განყოფილების დასახელებებიდან ალმის (პტიჩკის) მხოლოდ იმ განყოფილებაზე დატოვებით, რომლის მონაცემებიც გვსურს გამოიტანოს (დანარჩენებს მოვუშლით).

ტექსტური მონაცემების ფილტრაციის დროს</mark> შესაძლებელია მონაცემთა შერჩევა სხვადასხვა პირობის მიხედვით. ამისათვის უნდა ვიმოქმედოთ Text Filter-ის გასწვრივ ისარზე, რომლის შემდეგაც გამოიტანება სხვა პირობებიც(იხ. სურ. 133), *პირობა Equales* გამოიყენება მაშინ, როცა მოსაძებნი მონაცემი უნდა ემთხვეოდეს მითითებულს. პირობა Does Not Equales გამოიყენება მაშინ, როცა პირიქით, მოსაძებნი მონაცემი არ უნდა ემთხვეოდეს მითითებულს. მაგალითად თუ Does Not Equales-ის გასწვრივ ველში მივუთითებთ "საფინანსო" (იხ. სურ. 134), მაშინ საფინანსო განყოფილების გარდა გამოიტანება ყველა სხვა განყოფილების მონაცემები.

*პირობა Begins With* გამოიყენება, როცა გვინდა მოვძებნოთ რაიმე ასოზე, ან ასოებზე დაწყებული მონაცემები.

*პირობა Ends With* გამოიყენება, როცა გვინდა მოვძებნოთ რაიმე ასოთი/ ასოებით დამთავრებული მონაცემები.

*პირობა Contains/Does Not Contain* გამოიყენება, როცა ტექსტი შეიცავს/არ შეიცავს მითითებულ მნიშვნელობას, Custom Autofilter-ით იხსნება ისევ სამომხმარებლო ფილტრაციის ფანჯარა (იხ. სურ. 134). პირველ დიალოგურ ველში ჩამოიშლება ბრძანებების, პირობების სია.

<u>რიცხვითი მონაცემების ფილტრაციის დროს</u> Number Filter-ის გასწვრივ მდეპარე ისარზე მოქმედებით გამოიტანება ფილტრაციის შემდეგი პირობები (იხ. სურ. 135):

პირობა Equales გამოიყენება მაშინ, როცა ამოსარჩევი მონაცემი ტოლია მითითებული სიდიდის.

<mark>პირობა Does Not Equale</mark> გამოიყენება მაშინ, როცა პირიქით, მოსაძებნი მონაცემი არ არის ტოლი მითითებული სიდიდის.

პირობა Greater Than გამოიყენება მაშინ, როცა ამოსარჩევი მონაცემი მეტია მითითებულ სიდიდეზე.

|    | განყოფილების მომუშავის                        | - | ხელფასი                                    |
|----|-----------------------------------------------|---|--------------------------------------------|
|    | დასახელება 📉 გვარი                            | - | (ლარებში) 🚬                                |
| ₹↓ | Sort A to Z                                   |   | 1100                                       |
| Z↓ | Sort Z to A                                   |   | 1500                                       |
|    | Sort by Color                                 |   | 900                                        |
| W. | Clear Filter From "a Source compools coals"   |   | 900                                        |
|    | Fical Little Licht 9002 (Dir Charle Street)   | L | 1200                                       |
| _  | Filter by Color                               |   | 1200                                       |
| -  | Text <u>F</u> ilters                          |   | Equals                                     |
|    | (Select All)                                  |   | Does <u>N</u> ot Equal                     |
|    | ⊋ მარკეტინგის<br>⊋ მატერიალური<br>⊋ საფინანსო |   | Begins W <u>i</u> th<br>Ends Wi <u>t</u> h |
|    | 🖌 სტატისტიკის                                 |   | Cont <u>a</u> ins                          |
|    |                                               |   | Does Not Contain                           |
|    |                                               |   | Custom <u>F</u> ilter                      |

სურ. 133 ტექსტური მონაცემების ფილტრაციის პირობები

პირობა Greater Than Or Equal To გამოიყენება მაშინ, როცა ამოსარჩევი მონაცემი ტოლია ან მეტია მითითებულ სიდიდეზე.

პირობა Less Than გამოიყენება მაშინ, როცა ამოსარჩევი მონაცემი ნაკლებია მითითებულ სიდიდეზე.

| Custo                  | om AutoFilter                                      |                         |           | ? |
|------------------------|----------------------------------------------------|-------------------------|-----------|---|
| Show<br>a <sup>3</sup> | rows where:<br>ანყოფილების დასახე                  | ლება                    |           |   |
|                        | does not equal                                     | ~                       | საფინანსო |   |
|                        | 💿 And 🔿 Or                                         |                         |           |   |
|                        |                                                    | ~                       |           | 1 |
| Use ?<br>Use *         | to represent any single<br>to represent any series | character<br>of charact | ers       |   |

სურ. 134 ფილტრაციის Does Not Equal პირობა

პირობა Less Than Or Equal To გამოიყენება მაშინ, როცა ამოსარჩევი მონაცემი ტოლი ან ნაკლებია მითითებულ სიდიდეზე.

პირობა Between გამოიყენება მაშინ, როცა ამოსარჩევი მონაცემი მოთავსებულია

| განყოფილ<br>დასახელე                                                 | ების მომუშავის ხელფასი<br>ბა 🍸 გვარი 🍸 (ლარებში) 🍸                                                                                               |                                                                                                    |
|----------------------------------------------------------------------|----------------------------------------------------------------------------------------------------|----------------------------------------------------------------------------------------------------|
| მარკეტი 2↓<br>მარკეტი 2↓<br>მატერია<br>მატერია<br>მატერია<br>მატერია | Sort Smallest to Largest<br>Sort Largest to Smallest<br>Sort by Color •<br>Clear Filter From "ర్నిజాజ్రికటం (జ్రహ్యంరితెం)"<br>Filter by Color • |                                                                                                    |
| მატერია<br>ააფინანს<br>ააფინანს<br>ააფინანს<br>ატატისქ<br>ატატისქ    | Number Filters         ✓ (Select All)         ✓ 600         ✓ 700         ✓ 850         ✓ 900         ✓ 1100         ✓ 1200         ✓ 1500       | Equals<br>Does <u>N</u> ot Equal<br><u>G</u> reater Than<br>Greater Than <u>O</u> r Equal To<br>Less Than<br>Less Than Or E <u>q</u> ual To<br>Bet <u>w</u> een<br><u>T</u> op 10 |
|                                                                      | OK Cancel                                                                                                    | Above Average<br>Bel <u>o</u> w Average<br>Custom <u>F</u> ilter                                                                                                    |

სურ. 135 რიცხვითი მონაცემების ფილტრაცია

მითითებულ შუალედში, ამასთან ქვედა და ზედა ზღვარიც შედის ამ შუალედში, განსხვავებით Greater Than და Less Than პირობებისგან.

პირობა Top 10 გამოიყენება მაშინ, როცა გვსურს მონაცემებიდან ამოვარჩიოთ ყველაზე მაღალი მნიშვნელობის მქონე სიდიდე. სტანდარტულად მითითებულია 10, თუმცა მის მაგივრად რა თქმა უნდა, შესაძლებელია სხვა რაოდენობის მითითებაც.

| Top 10 AutoFilter |      | ? .     |
|-------------------|------|---------|
| Show              |      |         |
| Тор               | 3 🕂  | Items 💌 |
| Тор               |      |         |
| DOLIOM            | — ок | Cancel  |

სურ. 136 ყველაზე მცირე მნიშვნელობების ამორჩიია

მაგრამ როგორ ამოვარჩიოთ ყველაზე მცირე მნიშვნელობები გარკვეული რაოდენობით?

ამ შემთხვევაში ვიმოქმედებთ Top-ის გვერდით მოთავსებულ სიის ღილაკზე (სამკუთხა ისარი) და დავაფიქსირებთ Bottom- ს (იხ.

სურ. 136).

<mark>პირობა Above Average</mark> გამოიყენება მაშინ, როცა გვსურს მონაცემებიდან ამოვარჩიოთ საშუალო არითმეტიკულზე მეტი მნიშვნელობის მქონე სიდიდეები.

<mark>პირობა Below Average</mark> გამოიყენება მაშინ, როცა გვსურს მონაცემებიდან ამოვარჩიოთ საშუალო არითმეტიკულზე ნაკლები მნიშვნელობის მქონე სიდიდეები.

Custom Filter ბრძანებაზე მოქმედებით გამოდის სამომხმარებლო ავტოფილტრის ფანჯარა (იხ. სურ. 134).

სურ. 134-ზე როგორც ვხედავთ, შესაძლებელია მიეთითოს ორმაგი პირობაც, ლოგიკური გამრავლება – AND და ლოგიკური შეკრება – Or. ლოგიკური

| A | В                         | C                       | D                   | as conditional romating . |
|---|---------------------------|-------------------------|---------------------|---------------------------|
| L |                           |                         |                     | Format as Table -         |
| 2 | გვარი                     | ბანკის<br>დასახელება    | დეპოზიტი<br>ს თანხა | Light                     |
| 3 | კიკნაძე                   | TBC                     | 500                 |                           |
| 1 | გოგუა                     | საქ ბანკი               | 8000                |                           |
| 5 | ლომსაძე                   | საქ ბანკი               | 10000               |                           |
| 5 | გულუა                     | TBC                     | 900                 |                           |
| 7 | ლომიძე                    | TBC                     | 650                 | Table Style Light 8       |
| в | ც <mark>ხოვრებაძ</mark> ე | ბანკი<br>რისპობლი კა    | 15000               |                           |
| Э | მჭედლიშვი<br>ლი           | სა <mark>ქ</mark> ბანკი | 2000                | Medium                    |
|   | ჯაბადრი შვ                | ბანკი                   | 14000               |                           |
| 0 | 0000                      | რესპუბლიკა              | 14000               |                           |

სურ. 137 ცხრილის ავტომატური ფორმირება

გამრავლების დროს მონაცემები, ამოირჩევა რომლებიც ორივე მითითებულ პიროპას აკმაყოფილებს (მაგალითად, როცა ხელფასი ნაკლებია 2000-Ֆը მეტია 800-Ֆე) და ხოლო ლოგიკური

შეკრების დროს – ერთ-

ერთ პირობას მაინც (მაგალითად ამოარჩიოს მონაცემები მარკეტინგის ან სტატისტიკის განყოფილების).

ფილტრაციის გასაუქმებლად ვმოქმედებთ ბრმანებაზე: Clear Filter From "სვეტის სახელი, რომლიდანაც გახდენთ ამორჩევას", ან ვმოქმედებთ ისევ Data/Filter ღილაკზე.

მაგალითი 1: შევიტანოთ მონაცემები აღნიშნული ცხრილის მიხედვით (სურ. 137) და ფილტრაციის საშუალებით დეპოზიტის თანხის სვეტიდან ამოვარჩიოთ ის მონაცემები, რომლებიც მეტია 1000-ზე და ნაკლებია 15000-ზე.

#### მითითება:

1. მოვნიშნოთ ცხრილი (სურ. 137) და ავირჩიოთ სტილი Home /Styles / Format as Table სტილეპის სიიდან.2. დეპოზიტის თანხის სვეტიდან ვიმოქმედოთ ფილტრაციის ისარზე და Number Filter-დან Custom Filter-ზე მოქმედებით გამოსულ ფანჯარაში შევიტანოთ მონაცემთა ამორჩევის პირობები სურ.138-ის მიხედვით.

სვეტს, რომლის მიხედვითაც ჩატარდა ფილტრაცია, უკეთდება განსხვავებული ნიშნაკი სამუთხა ისრის ნაცვლად (იხ. სურ. 139),

ყველა მონაცემის ისევ გამოსატანად როგორც ფილტრაციამდე იყო, ვიმოქმედებთ

| than           | ~                         | 1000                    | ~                                |
|----------------|---------------------------|-------------------------|----------------------------------|
| d O <u>O</u> r |                           | 5                       |                                  |
| n              | *                         | 1500                    | ~                                |
|                | than<br>d <u>O</u> r<br>n | than 💌<br>d O Or<br>n 💌 | than 🖌 1000<br>d Ogr<br>n 🖌 1500 |

ამ ნიშნაკზე (ფილტრაციის ისრის მაგივრად გამოსახულ ნიშნაკზე) და Select All-ის ₿об ოთხკუთხედს 56 გავააქტიურებთ, ვიმოქმედებთ Home ჩანართის Editing პრძანებათა ჯგუფში Sort &

სურ. 138. ფილტრაცია ორმაგი პირობით

Filter სიაში Filter ბრძანებაზე (იხ. სურ. 127).

ფილტრაციის გასაუქმებლად ასევე შეგვიძლია ვიმოქმედოთ Data ჩანართის Sort &

| 1  | А | В                 | С                        | D                 |
|----|---|-------------------|--------------------------|-------------------|
| 1  |   |                   |                          |                   |
| 2  |   | ბვარი 🔽           | ბანკის დასახელება        | დეპოზიტის თანხა 🛒 |
| 4  |   | გოგუა             | საქ ბანკი                | 8000              |
| 5  |   | ლომსაძე           | სა <mark>ქ ბანკ</mark> ი | 10000             |
| 9  |   | მჭედლიშვი<br>ლი   | სა <mark>ქ</mark> ბანკი  | 2000              |
| 10 |   | ჯაბადრი შვ<br>ილი | ბანკი რესპუბლიკა         | 14000             |

სურ. 139 ფილტრაციის შედეგად მიღებული მონაცემები

Filter ბრძანებათა ჯგუფში Filter ღილაკზე.

ამორჩევა

Custom AutoFilter Show rows where: gvari ends with ☑ ④ And ◯ Qr ບურ. 140. "ຢຄ" - ზე დამთავრებული გვარების

**მაგალითი 2:** 137-ე სურათზე მოცემული ცხრილის მიხედვით ამოვარჩიოთ ძე-ზე

**მითითება:** ჩავრთოთ ფილტრი ცხრილის სათაურზე.

დამთავრებული გვარები.

გვარის სვეტიდან ვიმოქმედოთ ვილტრაციის ისარზე და Text Filter-დან ან Custom Filter-დან ავირჩიოთ პიროპა: Ends With და

გახსნილ ფანჯარაში ჩავწეროთ პირობა სურ. 140-ის მიხედვით.

რადგანაც სურ. 137-ზე მოცემული ცხრილის მონაცემები აკრეფილია შრიფტით: Acadnusx, ამიტომ ends with დიალოგური ველის გასწვრივ ქართული "ძე:-ს ნაცვლად ავტომატურად ფიქსირდება ინგლისური ასოები.

მაგალითი 3: 137-ე სურათზე მოცემული ცხრილის მიხედვით ამოვარჩიოთ ლ-ზე ან გ-ზე დაწყებული გვარები.

| Show rows wh | nere:  |   |    |   |
|--------------|--------|---|----|---|
| gvari        |        |   |    |   |
| begins       | with   | ~ | 1  |   |
| 0            | and Or | > |    |   |
| begins       | with   | ~ | al | 1 |

სურ. 141 ფილტრაცია ლოგიკური შეკრების გამოყენებით

მითითება: ამ შემთხვევაში უნდა გამოვიყენოთ ლოგიკური შეკრება – Or (ან), გვარის სვეტიდან ვიმოქმედოთ ფილტრაციის ისარზე და Text Filter-დან ან Custom Filter-დან ავირჩიოთ პირობა: Begins with და გახსნილ ფანჯარაში And-ის

ნაცვლად გავააქტიუროთ Or (იხ. სურ. 141). ჩავწეროთ პიროპა:

მაგალითი4. 137-ე სურათზე მოცემული ცხრილის მიხედვით ამოვარჩიოთ ორი გვარი, რომელთაც ყველაზე მეტი თანხა აქვთ დეპოზიტზე.

| Top 10 AutoFilter |   |   |    |       | ? 🗙  |
|-------------------|---|---|----|-------|------|
| Show              |   |   |    |       |      |
| Тор               | ~ | 2 | \$ | Items | ~    |
|                   |   |   | ОК | Car   | ncel |

სურ. 142 ფილტრაცია Top პიროპით

მითითება: ამ შემთხვევაში უნდა გამოვიყენოთ პიროპა – Top. დეპოზიტის თანხის სვეტიდან ვიმოქმედოთ ფილტრაციის ისარზე და Number Filter-დან ავირჩიოთ პიროპა: Тор და გახსნილ ფანჯარაში 10-ის ნაცვლად ჩავწეროთ 2 და ვიმოქმედოთ ОК –ზე (სურ. 142)

## როგორ ამოვარჩიოთ ყველაზე მცირე მნიშვნელობის მქონე მონაცემები?

| Top 10 AutoFilt | er |    | 8     | ×    |
|-----------------|----|----|-------|------|
| Show            |    |    |       |      |
| Тор             | 3  |    | Items | -    |
| Тор             | ~  |    |       |      |
| Bottom          |    | ОК | Can   | icel |

სურ. 143 ფილტრაცია Bottom პირობით

ამ შემთხვევაში Top პუნქტის ნაცვლად უნდა ავირჩიოთ Top სიიდან Bottom ღილაკი. სამი ყველაზე მცირე მნიშვნელოპის სიდიდის მქონე მონაცემეპის გამოტანისთვის ფილტრაციის სიის ღილაკიდან

ჩავწერთ პიროპას სურ. 143-ზე მოცემული სურათის მიხედვით.

## <u>კითხვები და სავარჯიშოები:</u>

- სურ. 139-ის მიხედვით როგორ ამოვარჩიოთ ის 3 პიროვნება, რომელსაც ყველაზე მაღალი შენატანი აქვს დეპოზიტზე?
- სურ. 139-ის მიხედვით როგორ ამოვარჩიოთ ის 2 პიროვნება, რომელსაც ყველაზე მცირე შენატანი აქვს დეპოზიტზე?
- 3. როგორ ამოვარჩიოთ მხოლოდ საქ. ბანკის მონაცემები სურ. 139-ის მიხედვით?
- 4. როგორ ამოვარჩიოთ "ლ"-ზე დაწყებული გვარები სურ. 139-ის მიხედვით?
- 5. როგორ ამოვარჩიოთ "ლ"-ზე ან "გ"-ზე დაწყებული გვარები სურ. 139-ის მიხედვით?
- სურ. 139-ის მიხედვით როგორ ამოვარჩიოთ გვარები, ვისი ანაბარიც 9000-ზე მეტია და 14000-ზე ნაკლებია.

## 7.10 გაფართოებული ფილტრაცია

ერთდროულად რამოდენიმე კრიტერიუმის მიხედვით (რამდენიმე სვეტიდან) მონაცემთა ამოსარჩევად შეგვიძლია ვისარგებლოთ როგორც ჩვეულებრივი ფილტრაციით (ჯერ ერთი სვეტიდან, შემდეგ ამორჩეული მონაცემებიდან კიდევ სხვა პირობით ამორჩევით და ა. შ.), ასევე გაფართოებული ფილტრაციით.

გაფართოებული ფილტრაციისთვის მონაცემთა დიაპაზონის გარეთ უნდა გამოვყოთ იმ სვეტის სათაურები შესაბამისი პირობებით, რომელი სვეტების მიხედვითაც გვინდა მონაცემთა ამორჩევა. მაგალითად, იმ მომუშავეთა ამორჩევა, რომლებიც

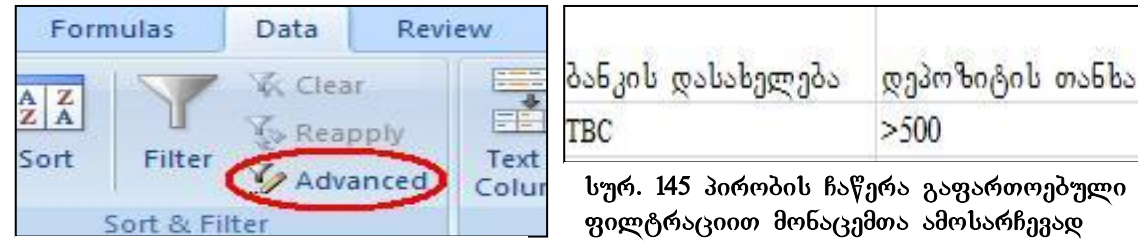

სურ 144გაფართოებული ფილტრაციის ღილაკი

მუშაობენ TBC ბანკში და აქვთ

| Advanced Fi                               | ? 🔀                             |  |  |  |  |
|-------------------------------------------|---------------------------------|--|--|--|--|
| Action<br>O Eilter the li<br>O Copy to ar | st, in-place<br>nother location |  |  |  |  |
| List range:                               | \$B\$2:\$D\$10                  |  |  |  |  |
| <u>⊂</u> riteria range:                   | \$C\$12:\$D\$13                 |  |  |  |  |
| Copy <u>t</u> o:                          | Sheet1!\$B\$21                  |  |  |  |  |
| Unique records only OK Cancel             |                                 |  |  |  |  |

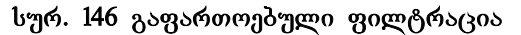

დეპოზიტზე თანხა 500 ლარზე მეტი, გაფართოებული ფილტრაციით წარმოებს შემდეგნაირად. 137-ე სურათზე მოცემული ცხრილის გარეთ, მაგალითად C12:D13 დიაპაზონში ჩავწეროთ სვეტის სათაურები შესაბამისი პირობით(იხ. სურ. 145).

პირობის ჩაწერის შემდეგ მოვნიშნოთ მთელი ცხრილი (ან კურსორი დავაყენოთ ცხრილის რომელიმე უჯრაზე მაგ "გვარი:") და ლენტადან

Data ჩანართიდან Sort & Filter პრძანებათა ჯგუფში ვიმოქმედოთ პრძანებაზე -Advanced (ob. სურ. 144). შედეგად იხსნება გაფართოებული ფილტრაციის დიალოგური ფანჯარა (იხ. სურ. 146). იმ შემთხვევაში თუ გააქტიურებულია Filter the list, in-place, მაშინ ჩამრთველი ფილტრაციის შედეგად მიღებული მონაცემები ჩაიწერება იმავე ცხრილის ადგილას, ხოლო თუ გააქტიურებულია ჩამრთველი Copy to another location, მაშინ ეს მონაცემები უნდა განთავსდეს სხვა ადგილას, და მისი ჩაწერა მოხდება Copy to დიალოგურ ველში მითითებული მისამართიდან.

Criteria Range დიალოგურ ველში კი ჩაიწერება იმ დიაპაზონის მისამართი, სადაც პირობაა ჩაწერილი. მისამართი დაფიქსირდება მაშინაც თუ კურსორს დავაყენებთ ამ ველში და მოვნიშნავთ პირობის დიაპაზონს.

OK-ზე მოქმედების შემდეგ გამოიტანება უკვე გაფართოებული ფილტრაციის შედეგად მიღებული მონაცემები.

Filter by Selected Cell's <u>Value</u> Filter by Selected Cell's <u>C</u>olor Filter by Selected Cell's <u>F</u>ont Color Filter by Selected Cell's <u>F</u>ont

სურ. 147 მონაცემთა ამორჩევა უჯრის კონტ. მენიუდან მონაცემთა ფილტრაცია შესაძლებელია აგრეთვე უჯრის კონტექსტური მენიუდან ბრძანება Filter-ზე მოქმედებით, გამოდის სია ფილტრაციის ხერხების(იხ. სურ.147), რითიც შესაძლებლობა გვეძლევა ამოვარჩიოთ მონაცემები უჯრის

სიდიდის (Filter by Selected Cells`s Value), უჯრის ფერის(Filter by Selected Cells`s Color), უჯრის შიგთავსის, შრიფტის ფერის (Filter by Selected Cells`s Font Color) ან პიქტოგრამის (Filter by Selected Cells`s Icon) მიხედვით.

| A  | В                  | C                 | D            | E      | F                        | G                | Н                     |
|----|--------------------|-------------------|--------------|--------|--------------------------|------------------|-----------------------|
| 1  |                    |                   |              |        |                          |                  |                       |
| 3  |                    | მოთ               | იოვნები ბაკუ | რიანის | სასტუმრო (               | ნომრებზე         | 2                     |
| 5  | ადგილებ<br>ის რაოდ | კლიენტის<br>გვარი | სახელი       | abajo  | მისამართი                | ვადა<br>(დღეები) | გადასახდე<br>ლი თანხა |
| 6  | 2                  | წიკლაური          | გიორგი       | 18     | ფასანა <mark>უ</mark> რი | 7                | 250                   |
| 7  | 3                  | თოთაძე            | ალექსანდრე   | 18     | თბილისი                  | 14               | 300                   |
| 8  | 2                  | ჯანხოთელი         | ლაშა         | 28     | თბილისი                  | 7                | 250                   |
| 9  | 3                  | ბიბილაშვილი       | ვოვა         | 20     | გუდაური                  | 10               | 330                   |
| 10 | 4                  | ჩოხელი            | ნიკა         | 25     | ფასანაური                | 7                | 200                   |
| 11 | 1                  | ბაღაშვილი         | გიორგი       | 35     | თბილისი                  | 10               | 330                   |
| 12 | 2                  | ბეჟანიშვილი       | ძაგული       | 42     | გურჯაანი                 | 7                | 250                   |
| 13 | 3                  | ხაჭაპურიძე        | თემური       | 28     | ხაშური                   | 5                | 300                   |
| 14 | 1                  | შადური            | ბექა         | 27     | ყაზბეგი                  | 10               | 330                   |

სურ. 148 საწყისი მონაცემები გაფართოებული ფილტრაციისთვის

*მაგალითი:* მოცემული ცხრილის მიხედვით (სურ. 148) ამოვარჩიოთ მონაცემები სხვადასხვა პირობების მიხედვით.

ამოვარჩიოთ მონაცემები იმ კლიენტების, ვინც არიან თბილისიდან და ვისაც 7-ზე მეტი დღით სჭირდებათ ნომრის დაკავება. მითითება: ვისარგებლოთ სურ. 149-ით.

- 1. ჩავწეროთ პიროპა მაგ. C17:D18 დიაპაზონში;
- 2. მოგნიშნოთ მონაცემები B5:H14;

|    |                           |                     |           | Advar           | nced Filte        | er               |                       | ? ×      |
|----|---------------------------|---------------------|-----------|-----------------|-------------------|------------------|-----------------------|----------|
| 1  |                           | C                   | D         | Action          |                   | პარამ            | ეტრეპის 🤇             | შევსება  |
|    | მისამ                     | მართი ვადა          |           | © [             |                   |                  |                       |          |
| 17 |                           | 2007/5450:595       | (დღეები)  | List range:     |                   | \$B\$5:\$H\$14   |                       | <b>F</b> |
| 18 | თბილ                      | ისი 🤉               | >7        | Criteria range: |                   | 3 Shee           | ria 🚺                 |          |
| 10 |                           | 630                 | 201       | Сору            | to:               | Shee             | t1!\$B\$44            | 4 🔝      |
|    | ამოსარ                    | ზევი პი <b>რ</b> ოპ | ბა        | 🖳 Un            | ique <u>r</u> eco | rds only         | -                     |          |
| A  | В                         | C                   | Ð         | E               | F                 | G                | Н                     | Cancel   |
|    | ადგი <u>ლების</u><br>რაოდ | კლიენტის<br>გვარი   | სახელი    | ასაკი           | მისამართი         | ვადა<br>(დღეები) | გადასახდე<br>ლი თანხა |          |
|    | 3                         | თოთაძე              | ალექსანდრ | g <u>1</u> 8    | თბილისი           | 14               | 300                   |          |
|    | 1                         | ბაღაშვილი           | გიორგი    | 35              | თპილისი           | 10               | 330                   |          |

სურ. 149 გაფართოებული ფილტრაციის შედეგად მიღებული მონაცემები

3. ვიმოქმედოთ ლენტადან Data/ sort & Filter ბრძანებათა ჯგუფში Advanced;

4. გავააქტიუროთ Copy to another location – მიღებული შედეგების სხვა ადგილზე ჩაწერისთვის;

5. List range ველში შევამოწმოთ სწორად არის თუ არა საწყისი მონაცემების დიაპაზონი, შეცდომის შემთხვევაში წავშალოთ და ხელახლა მოვნიშნოთ;

6. Criteria range ველში ვიმოქმედოთ თაგვით და მოვნიშნოთ პირობის დიაპაზონი;

7. Copy to ველში მივუთითოთ მისაღები შედეგების ჩაწერის ადგილის საწყისი უჯრა;

8. ვიმოქმედოთ OK-ზე

44 45 46

## <u>კითხვები და სავარჯიშოები.</u>

 რომელი საშუალება უზრუნველყოფს მონაცემთა ამორჩევას რაიმე პირობის მიხედვით?

- შეგვიძლია მონაცემების ამორჩევა შრიფტის ფერის ან უჯრის ფერის მიხედვითაც?
- 3. ფილტრაციის რა საშუალებები არსებობს?
- 4. როგორ ამოვარჩიოთ სურ. 148-ზე მოცემული მონაცემებიდან:
- ყველაზე პატარა ასაკის ორი პიროვნება? /ყველაზე უფროსი ასაკის მქონე ორი პიროვნება?/20 წელზე მეტი ასაკის მქონე პიროვნებებიდან 2 ადგილიან ნომერზე მოთხოვნები?/ მხოლოდ 1 ადგილიანი ნომრები? / რომელთა გვარებიც გ-ასოთი იწყება?/რომელთაც მისამართში თბილის უწერიათ და რომელთა ასაკი 30 წელს გადაცილებულია?
- 5. რას გვიჩვენებს პრძანებათა შემდეგი თანმიმდევრობა: Data/Sort \$ Filter/Advanced?
- 6. გაფართოებული ფილტრაციის (Advanced Filter) ფანჯარაში რომელ ველში მიეთითება შეზღუდვები (პირობები, რომლის მიხედვითაც მონაცემები უნდა ამოირჩეს)?
- 7. რა მოხდება გაფართოებული ფილტრაციის (Advanced Filter) ფანჯარაში Copy to another Location გააქტიურებით?
- 8. რა მოხდება გაფართოებული ფილტრაციის (Advanced Filter) ფანჯარაში Filter the list, in-place გააქტიურებით?
- 9. რა მიეთითება გაფართოებული ფილტრაციის (Advanced Filter) ფანჯარაში Copy to ველში?

## 7.11 მონაცემთა დაჯგუფება და შუალედური ჯამების მიღება

ერთნაირი ნიშნის მქონე მონაცემები შეიძლება დავაჯგუფოთ, მოვახდინოთ მათი სტრუქტურული სახით წარმოდგენა, ასევე შეგვიძლია დაჯგუფებულ მონაცემებზე მოვახდინოთ სხვადასხვა მოქმედებების შესრულება როგორც ცალკეული ჯგუფისთვის, ასევე მთლიანად. მაგ, თანხების დაჯამება მარკეტში თითოეული განყოფილების და მთლიანად მარკეტის მიხედვით, ბანკში დეპოზიტების/კრედიტის შუალედური ჯამების გამოთვლა ცალკეული ფილიალისა და მთლიანად საფინანსო ორგანიზაციისთვის და ა. შ.

მონაცემთა დაჯგუფებისთვის და მოქმედებების შესასრულებლად თითოეული ჯგუფის მიხედვით აუცილებელია:

 მონაცემთა არე წინასწარ დახარისხებული იყოს იმ პარამეტრის მიმართ, რომლის მიხედვითაც გვსურს შუალედური შედეგების გამოტანა, მაგალითად, მარკეტში განყოფილების ნომრის მიხედვით, საფინანსო დაწესებულებაში ფილიალების მიხედვით და ა. შ.

მონაცემები უნდა მოინიშნოს და ვიმოქმედოთ ბრძანებათა თანმიმდევრობით:
 Data/Outline/Subtotal

 გამოსულ ფანჯარაში At each change in ველში მარჯვნივ სამკუთხა ისრის საშუალებით გამოსულ სიიდან ამოვარჩიოთ პარამეტრი, რის მიხედვითაც გვინდა დაჯგუფებულ მონაცემებზე მოქმედება (იხ. სურ. 151).

4. Use Function ველში ავტომატურად ფიქსირდება დაჯამების ფუნქცია, რადგან ყველაზე ხშირად გამოსაყენებელია, თუმცა თუ ვიმოქმედებთ მის გვერდით სიის ღილაკზე, გამოდის სხვა ფუნქციების ჩამონათვალიც. კერძოდ: Count, Average, Max, Min, Product, Count Numbers, Stdev, Stdevp, Var, Varp - შესაბამისად: შევსებული უჯრების დათვლა, საშუალო არითმეტიკული, მაქსიმუმი, მინიმუმი, ნამრავლი, რიცხვითი მონაცემების დათვლა, სტანდარტული გადახრა შერჩევითი ერთობლიობიდან, სტანდარტული გადახრა მთლიანი ერთობლიობიდან და ვარიაცია შერჩევითი და მთლიანი ერთობლიობის.

5. Add subtotal in დიალოგურ ველში გავააქტიურებთ იმ მონაცემთა ჩამრთველებს, რომლებმაც უნდა მიიღონ გათვლებში მონაწილეობა და ვიმოქმედებთ OK-ზე.

შედეგად მივიღებთ დაჯგუფებულ მონაცემებს, ყოველი ქვეჯგუფის შემდეგ დასაჯგუფებელი პარამეტრის მიხედვით მითითებული ფუნქციის შესაბამის გათვლებს, საბოლოოდ კი Grand Total-ში მოცემულია დაჯამებული შუალედური შედეგები.

დეტალური ჩანაწერების დამალვა შესაძლებელია, თუ ვიმოქმედებთ დაჯგუფების დონის ხაზებზე მინუს ნიშანზე, დეტალური მონაცემების გამოჩენა კი ხდება უკვე პლიუს ნიშანზე მოქმედებით.

[132]

*მაგალითი:* მოვახდინოთ სურ.150-ის მიხედვით მონაცემთა დაჯგუფება ოპერაციის დასახელების მიხედვით:

გავააქტიუროთ უჯრა: ოპერაციის დასახელება და ვიმოქმედებთ Sort-ზე სურ.150-ზე ნაჩვენები თანმიმდევრობით.

| ბანკის და  | სახელება  | 1    | ormu  | llas Data Re              | view View                |
|------------|-----------|------|-------|---------------------------|--------------------------|
| თარიღი:    | 4/17/2012 | Refr | esh   | Properties     Edit Links | Sort & Filler            |
|            | manhol    | ope  | eraci | is dasaxeleba             |                          |
| ოპერაციის  | 6.00      |      | А     | B                         | С                        |
| დასახელება | asario    | 1    |       | 336 ob gal                | სახელება                 |
| ~ ~~~      | (ლარი)    | 2    |       | თარიღი:                   | 4/17/2012                |
| დეპოზიტი   | 1.000.00  | 3    |       |                           |                          |
| დეპოზიტი   | 3,500.00  | а    |       | ოპერაციის<br>დასახელება   | თანხის<br>რაოდ<br>(თარი) |
| კრედიტი    | 15,000.00 | 5    |       | დეპოზიტი                  | 1,000.00                 |
| არედიტი    | 10.000.00 | 6    |       | დეპოზიტი                  | 3,500.00                 |
| 0.08.00    | 500.00    | 7    |       | კრედიტი                   | 15,000.00                |
| დეპოზიტი   | 500.00    | 8    |       | კრედიტი                   | 10,000.00                |
| არედიტი    | 7,000,00  | 9    |       | დეპოზიტი                  | 500.00                   |
| 0.08000    | 7,000.00  | 10   |       | კრედიტი                   | 7,000.00                 |
| დეპოზიტი   | 3,000.00  | 11   | 1     | დეპოზიტი                  | 3.000.00                 |

სურ. 150 საწყისი მონაცემების მომზადება დაჯგუფებისთვის

როგორც სურ. 150-დან ჩანს, მონაცემების შეტანის შემდეგ გავააქტიურეთ უჯრა B4

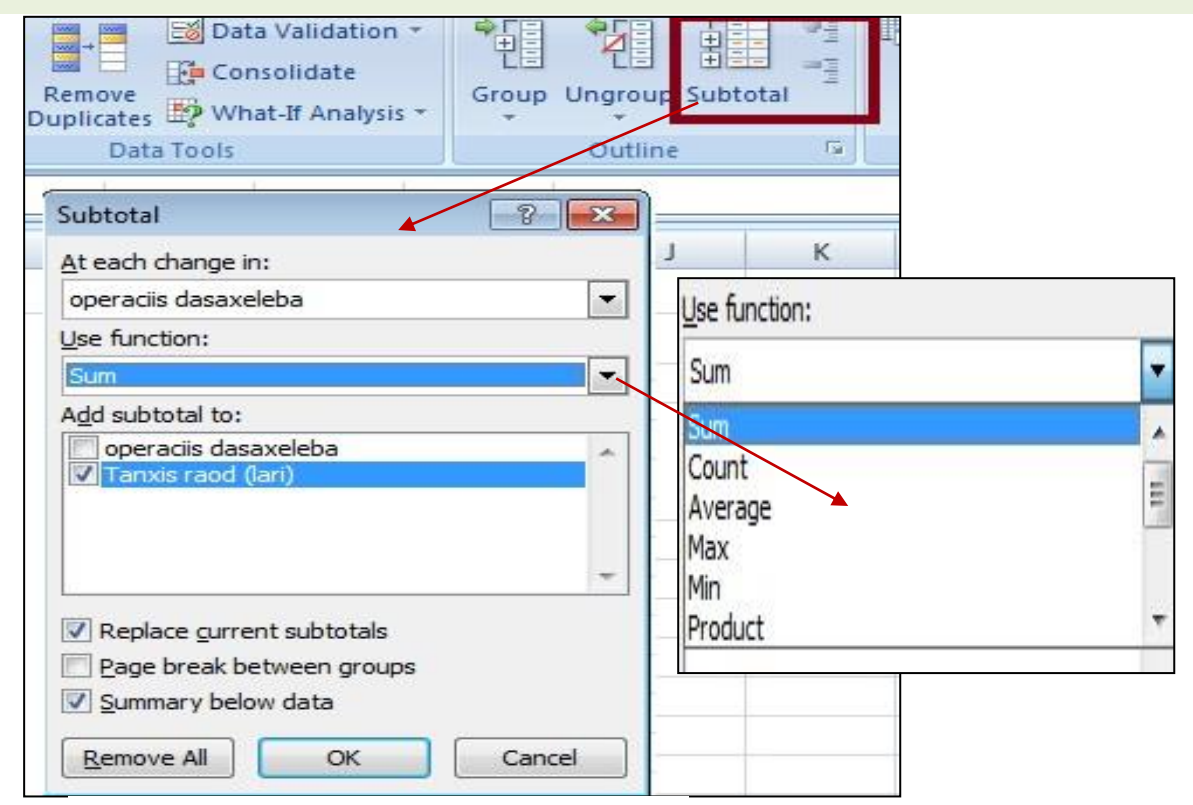

სურ. 151 მონაცემთა დაჯგუფება

და ვიმოქმედეთ დახარისხებაზე. შედეგად მივიღებთ დახარისხებულ მონაცემებს.

ამის შემდეგ მოვნიშნავთ B4: C11 არეს და ვიმოქმედებთ ლენტაზე ბრძანებაზე data/Subtotal. გამოდის ფანჯარა Subtotal, სადაც ველში - At each change in მიეთითება ის პარამეტრი, რის მიხედვითაც ვაპირებთ დაჯგუფებას, ჩვენს შემთხვევაში – "ოპერაციის დასახელება". ველში - Use Function დავაფიქსირებთ ფუნქცუიას SUM. დიალოგურ ველში - Add subtotal in გავააქტიურებთ იმ მონაცემთა ჩამრთველებს, რომლებმაც უნდა მიიღონ გათვლებში მონაწილეობა.

OK-ზე მოქმედებით გამოდის უკვე ოპერაციის დასახელების მიხედვით დაჯგუფებული მონაცემები (სურ. 152), სადაც ყოველი ოპერაციის სახის მიხედვით გათვლილია საბოლოო ჯამები (Total). Grand Total-კი მიუთითებს თანხის მთლიან ჯამს ყველა ოპერაციის მიხედვით.

მინუს ნიშანზე მოქმედებით მოხდება დასაჯგუფებელი დონის აკეცვა, უფრო გამსხვილებული სახით წარმოდგენა. ამ შემთხვევაში მინუსს ცვლის პლიუს ნიშანი, მასზე მოქმედებით ისევ ჩამოიშლება დეტალური მონაცემები.

ასე რომ სურ. 153-ზე პლიუს ნიშნები ნიშნავს, რომ მონაცემები გამოტანილია გამსხვილებული სახით, ე.ი. გამოტანილია მხოლოდ საშედეგო მონაცემები, დეტალური ჩანაწერებისთვის ვმოქმედებთ პლიუს ნიშანზე.

| 1 | 2 3 | 1  | Α | B                       | С                        |
|---|-----|----|---|-------------------------|--------------------------|
|   |     | 1  |   | ბანკის და               | სახელება                 |
|   |     | 2  |   | თარიღი:                 | 4/17/2012                |
|   |     | 3  |   |                         |                          |
|   |     | 4  |   | ოპერაციის<br>დასახელება | თანხის<br>რაოდ<br>(ლარი) |
| Г | Γ   | 5  |   | დეპოზიტი                | 1,000.00                 |
|   | 1 E | 6  |   | დეპოზიტი                | 3,500.00                 |
|   |     | 7  |   | დეპოზიტი                | 500.00                   |
|   | 11. | 8  |   | დეპოზიტი                | 3,000.00                 |
|   |     | 9  |   | დეპოზიტი                | 8,000.00                 |
|   | ٢·  | 10 |   | კრედიტი                 | 15,000.00                |
|   |     | 11 |   | კრედიტი                 | 10,000.00                |
|   | •   | 12 |   | კრედიტი                 | 7,000.00                 |
|   | Ė   | 13 |   | კრედიტი                 | 32,000.00                |
| - | I   | 14 |   | რანდ                    | 40,000.00                |
|   |     |    |   |                         |                          |

|   | 4  | ოპერაციის<br>დასახელება | თანხის<br>რაოდ<br>(ლარი) |  |
|---|----|-------------------------|--------------------------|--|
| + | 9  | დეპოზიტი                | 8,000.00                 |  |
| + | 13 | კრედიტი                 | 32,000.00                |  |
|   | 14 | Grand Total             | 40,000.00                |  |

სურ. 153 დაჯგუფებული მონაცემების გამსხვილებული სახით წარმოდგენა

სურ. 152 დაჯგუფებული მონაცემები ოპერაციის დასახელების მიხედვით *დავალება:* შევიტანოთ მონაცემები აღნიშნული სურათის მიხედვით, მოვახდინოთ:

1. მოცემული ცხრილის დახარისხება ფირმის და განყოფილების მიხედვით

2. რეალიზების შედეგად მიღებული შემოსავლების დაჯამება როგორც

გუდვილისა და პოპულის, ასევე მთლიანად ფირმების მიხედვით. (გამოიყენეთ Subtotal).

| Z A B |  | В       | C           | D             | E                                            |  |
|-------|--|---------|-------------|---------------|----------------------------------------------|--|
| 1     |  |         |             |               |                                              |  |
| 2     |  | ფირმა   | განყოფილება | პროდ.<br>კოდი | რეალიზების<br>შედეგად მიღებული<br>შემოსავალი |  |
| 3     |  | გუდვილი | საკონდიტრო  | 11            | 1200                                         |  |
| 4     |  | პოპული  | ტკბილეული   | 22            | 230                                          |  |
| 5     |  | პოპული  | ტკბილეული   | 21            | 345                                          |  |
| 6     |  | პოპული  | ტკბილეული   | 23            | 780                                          |  |
| 7     |  | გუდვილი | საკონდიტრო  | 14            | 700                                          |  |
| 8     |  | გუდვილი | საკონდიტრო  | 15            | 600                                          |  |
| 9     |  | პოპული  | სასმელები   | 26            | 800                                          |  |

## VIII 0)530 ᲛᲣᲨᲐᲝᲑᲐ ᲤᲝᲠᲛᲣᲚᲔᲑᲗᲐᲜ

8.1 ᲤᲝᲠᲛᲣᲚᲔᲑᲘ

#### 8.1.1. რას წარმოადგენს ფორმულა?

ფორმულა ეს არის გამოსახულება, რომლის მიხედვითაც სხვადასხვა სახის გაანგარიშებები იწარმოება. ფორმულის შეტანა შესაძლებელია როგორც კლავიატურიდან ასევე თაგვის საშუალებითაც. ფორმულა აუცილებლად უნდა დავიწყოთ "=" ან "+" ნიშნით.

ფორმულა შეიძლება შეიცავდეს ოპერატორებს, კონსტანტებს, ფუნქციებს, მიმართვებს უჯრებზე, ან დიაპაზონის სახელებზე.

ფორმულის ჩაწერა შეგვიძლია ფორმულის ზოლში ან უშუალოდ აქტიურ უჯრაში. ფორმულაში რიცხვების მაგივრად შეგვიძლია მივუთითოთ იმ უჯრების მისამართები, სადაც ეს რიცხვები არის ჩაწერილი, ან მათი დიაპაზონის სახელები. ფორმულის მაგალითები:

=56\*78

=C2^3+SUM(A1:A8) – (A1:A8 - გამოყენებულია დიაპაზონის მისამართი)

=Sum(ხელფასი) - (გამოყენებულია დიაპაზონის სახელი)

=Average(თანხა)

=Max(ფასი)-Min(ფასი)

=A3\*\$B\$2

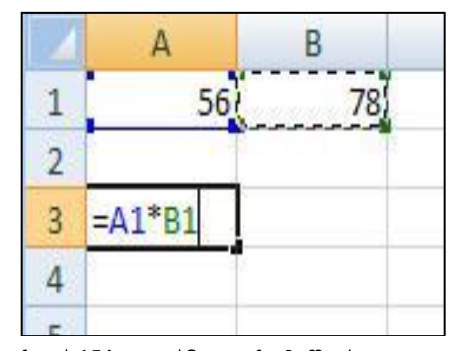

სურ.154 ფორმულის ჩაწერა

# თითოეული ფორმულის ჩაწერის შემდეგ მის შესასრულებლად ვმოქმედებთ Enter ღილაკზე.

მაგალითად თუ A1 უჯრაში ჩაწერილია 56, ხოლო B1-ში 78 (იხ. სურ. 154), მაშინ მათი ნამრავლის მისაღებად შეგვიძლია ჩავწეროთ ფორმულა ასეთი სახით: = A1\* B1 (ან პირდაპირ: =56\*78) და ვიმოქმედოთ Enter ღილაკზე.

#### 8.1.2 მიმართვა

#### რას წარმოადგენს მიმართვა, ანუ დამისამართება?

მიმართვა ეს არის ფორმულაში უჯრაში მოთავსებული სიდიდეების მაგივრად მათი მისამართების გამოყენება. მიმართვა შეიძლება განხორციელდეს არამარტო აქტიური წიგნის ამა თუ იმ ფურცლის უჯრებზე, არამედ სხვა წიგნის ფურცლის უჯრებზეც. ასეთ მიმართვას (სხვა წიგნის უჯრებთან) კავშირს უწოდებენ. = A1\* B1 სახით ჩაწერისას გამოყენებულია მიმართვა.

განასხვავებენ მიმართვის (დამისამართების) სამ სახეს: ფარდობითი, აბსოლუტური უჯრებს ავტომატურად ენიჭებათ ფარდობითი მისამართი, რაც და შერეული. ნიშნავს, მასში რომ ფორმულის ახალ ადგილზე კოპირებისას შემავალი მისამართებიც ხოლო 09 შემთხვევაში, გვსურს, რომ იცვლება. თუ მისი მნიშვნელობა არ შეიცვალოს მასთან ნებისმიერი მიმართვისას, მაშინ იგი უნდა დავაფიქსიროთ აბსოლუტური მისამართით. A1 უჯრა აბსოლუტური მისამართით ჩაიწერება ასე: \$A\$1. შერეული მისამართის შემთხვევაში ან სტრიქონის ნომერია უცვლელი, და იცვლება სვეტის დასახელებები, ან პირიქით. მაგ., აღნიშვნა A\$1 – ნიშნავს, რომ ამ უჯრაში ფორმულის (გამოთვლების) განვრცოპისას სხვა უჯრებზე შეიცვლება სვეტის დასახელება, ხოლო სტრიქონი (პირველი) უცვლელი დარჩება.

\$A1 – პირიქით, სვეტის დასახელება დარჩება უცვლელი, შეიცვლება სტრიქონის დასახელებები.

ფარდობითი მიმართვის მაგალითის გამოყენება ხშირად გვიხდებოდა წინა მაგალითებში, როცა მივიღებდით შედეგს (ფორმულის ჩაწერა ხდებოდა პირველ საშედეგო უჯაში) და მონიშვნის მარკერით ვახდენდით მის განვრცობას დანარჩენი უჯრების მიმართ.

შემდეგ უჯრებში ფორმულის მარკერით განვრცობისას მათი მისამართებიც ავტომატურად იცვლება უჯრების შესაბამისად. იმ შემთხვევაში, თუ არ გვინდა შევცვალოთ უჯრის მნიშვნელობა, მაშინ უნდა გამოვიყენოთ აბსოლუტური მიმართვა.

აბსოლუტური მიმართვისთვის გამოიყენება \$ ნიშანი. მაგალითად, A1-ში სურ. 155ზე შეგვიძლია ჩავწეროთ 30% ან რაც იგივეა 0.3, და პრემიის გამოსათვლელად E3 უჯრაში ჩავწეროთ ფორმულა: =D3\*\$A\$1, ვიმოქმედოთ Enter ღილაკზე,

გავააქტიუროთ ხელახლა E3 უჯრა და მონიშვნის მარკერით განვავრცოთ E12 უჯრის ჩათვლით. როგორც ვხედავთ იცვლება პირველი არგუმენტები, მეორე კი უცვლელი რჩება. თუ \$A\$2-ის ნაცვლად ჩავწერთ ფარდობით მიმართვას: "=D3\*A1", ვიმოქმედებთ Enter ღილაკზე და მონიშვნის მარკერით განვავრცობთ, მხოლოდ უჯრაში დაფიქსირდება სწორი მნიშვნელობა, დანარჩენ უჯრებში პირველ ამ დაფიქსირდება "0", რადგან შემთხვევაში ექნება ფარდობითი ადგილი მისამართის გამოყენებას, A1-ის ქვემოთ შემდეგი უჯრები კი ცარიელია.

შედეგს მივიღებდით აგრეთვე თუ A1 –ის ნაცვლად პირდაპირ 30 %-ს ჩავწერდით.

**შერეულია მიმართვა,** როცა იცვლება სტრიქონის მისამართი და სვეტი - არა, ან

| 4  | А     | В             | С          | D       | E          |
|----|-------|---------------|------------|---------|------------|
| 1  | 0.3 🔸 |               |            |         |            |
| 2  |       | გვარი         | Usbgero    | ხელფასი | პრემია     |
| 3  |       | თოთამე        | ალექსანდრე | 2500    | =D3*\$A\$1 |
| 4  |       | <u> </u>      | ნიკა       | 1800    |            |
| 5  |       | წიკლაური      | გიორგი     | 1800    |            |
| 6  |       | ჯანხოთელი     | ლაშა       | 2000    |            |
| 7  |       | შადური        | ბექა       | 2500    |            |
| 8  |       | ბიბილაშვილი   | ვოვა       | 1800    |            |
| 9  |       | ბაღაშვილი     | გიორგი     | 1500    |            |
| 10 |       | ჯოჯეა         | ზვიადი     | 1500    |            |
| 11 | -     | ბეჟანიშვილი   | მაგული     | 1800    |            |
| 12 | -     | ღონღაძე       | გიორგი     | 1400    |            |
| 13 |       | ქართველიშვილი | რატი       | 1400    |            |

სურ. 155. აბსოლუტური მისამართის გამოყენება

პირიქით, იცვლება სვეტი და არ იცვლება სტრიქონი, მაგალითად, ჩაწერა A\$2 ნიშნავს, რომ ფარდობითია სვეტის მიმართ და აბსოლუტური სტრიქონის მიმართ.

მიმართვა შეგვიძლია განვახორციელოთ ერთდროულად წიგნის რამოდენიმე ფურცლის ერთი და იგივე უჯრაზე ან უჯრათა დიაპაზონზე (სამგანზომილებიანი მიმართვა), მაგალითად:

=SUM(Sheet1:Sheet4, A1:C9) გამოითვლის Sheet1-დან დაწყებული Sheet4 ფურცლის ჩათვლით A1:C9 დიაპაზონის მთლიან ჯამს; =Average(Sheet1:Sheet4, G4) გამოითვლის მთლიანად Sheet1-დან დაწყებული Sheet4 ფურცლის ჩათვლით G4 უჯრაში მოთავსებული მნიშვნელობების საშუალო არითმეტიკულს;

სამგანზომილებიანი მიმართვის დროს ფურცლების დიაპაზონის ჩასაწერად შეგვიძლია თაგვით ჯერ ვიმოქმედოთ პირველი ფურცლის სახელზე, ხოლო შემდეგ Shift კლავიშთან ერთად ბოლო ფურცლის სახელზე.

#### 8.1.3 8764000 856856808

ფუნქცია - ეს არის განსაზღვრული ფორმულა, რომლის მიხედვითაც წარმოებს გაანგარიშება მოცემული არგუმენტების მიხედვით განსაზღვრული თანმიმდევრობით. ფუნქციას გააჩნია სახელი და ფრჩხილებში არგუმენტების ჩამონათვალი). ზოგიერთ ფუნქციას არ გააჩნია არგუმენტი.

ზემოთ აღწერილი გაანგარიშება ფუნქციის სახით შეგვეძლო ასე ჩაგვეწერა:

=Product(A1;B1), სადაც Product არის გამრავლების ფუნქცია, ხოლო A1 და B1 ფუნქციის არგუმენტები.

A1 და B1 უჯრების მნიშვნელობათა შესაკრებად შეგვეძლო გამოგვეყენებინა ფუნქცია SUM:

#### =SUM(A1;B1).

ფუნქციის არგუმენტიც ასევე შეიძლება წარმოადგენდეს რიცხვს, ტექსტს, კონსტანტას, ფორმულას, ფუნქციას, მასივს, ლოგიკურ მნიშვნელობას, მიმართვას უჯრაზე და ა. შ.

ფორმულაში ოპერატორები შეიძლება იყოს არითმეტიკული, ლოგიკური (AND, OR,...), ტექსტური ("&")

#### 8.1.4 კონსტანტა

კონსტანტა ეს არის მუდმივი სიდიდე, რომელიც გამოთვლის შედეგად არ არის მიღებული და შეიძლება სხვა სიდიდის გამოთვლაში მონაწილეობდეს.

მაგალითად ფორმულაში:

#### =§B\$2\*SUM(C3:G8)

§B\$2 წარმოადგენს მიმართვას უჯრის აბსოლუტურ, C3 და G8 - ფარდობით მისამართზე, SUM- ჯამის ფუნქციას ამ შემთხვევაში ხდება შეკრება C3:G8 დიაპაზონში განთავსებული რიცხვების, "\*" წარმოადგენს არითმეტიკულ ოპერატორს.

## 8.1.5 არითმეტიკული ოპერატორები

| არითმეტიკული | დანიშნულება | მაგალითები მათ გამოყენებაზე     |
|--------------|-------------|---------------------------------|
| ოპერატორი    |             |                                 |
| +            | შეკრება     | =B3+G4; =4567+678               |
| -            | გამოკლება   | = C4-F5; =4322-456              |
| *            | გამრავლება  | = B2*G6; =56754/24              |
| /            | გაყოფა      | = B2*G6; =670*560               |
| %            | პროცენტი    | =40%; =C2*30% იგივე რაც =C2*0.3 |
| ٨            | ახარისხება  | = B2^2; =567^3                  |

### 8.1.6 ლოგიკური ანუ შედარების ოპერატორები

| შედარების  | დანიშნულება      |
|------------|------------------|
| ოპერატორი  |                  |
| =          | ტოლობის ნიშანი   |
| >          | მეტობა           |
| <          | ნაკლებობა        |
| >=         | მეტია ან ტოლი    |
| <=         | ნაკლებია ან ტოლი |
| $\diamond$ | არ არის ტოლი     |

#### 8.1.7. ᲢᲔᲥᲡᲢᲣᲠᲘ (ᲝᲞᲔᲠᲐᲢᲝᲠᲘ – ᲐᲛᲞᲔᲠᲡᲐᲜᲓᲘ (&)

ტექსტური ოპერატორი ახდენს რამდენიმე ტექსტური მონაცემების გაერთიანებას:

|             |          | გვარი და სახელი |                                  | (            | <i>f</i> <sub>*</sub> =B3&C |
|-------------|----------|-----------------|----------------------------------|--------------|-----------------------------|
| გვარი       | სახელი   |                 | ebaze da teqstur funqciebze.xlsx |              |                             |
| ბარამიძე    | თამაზი   | =B3&" "&C3      | В                                | С            | D                           |
| მაღრაძე     | მურთაზი  | =B4&" "&C4      | ორგანი                           | 24           |                             |
| ტიკიშვილი   | მზია     | =B5&" "&C5      | 80000                            | კოდი<br>ეოდი | შიფრი                       |
| ლაგვილავა   | ენვერი   | =B6&" "&C6      | 2000                             |              |                             |
| პარკაძე     | გივი     | =B7&" "&C7      | 11                               | 4456         | 114456                      |
| გოგიჩაშვილი | ვაჟა     | =B8&" "&C8      | 11                               | 4457         | 114457                      |
| მელქოშვილი  | თინა     | =B9&" "&C9      | 12                               | 4456         | 124456                      |
| სეთურიძე    | რუსუდანი | =B10&" "&C10    | 22                               | 1159         | 224458                      |
| ჩალიგავა    | თემური   | =B11&" "&C11    | 22                               | 2222         | 221100                      |
| ჯაფიაშვილი  | ცირა     | =B12&" "&C12    | 23                               | 3333         | 233333                      |
| გიორგოპიანი | მაია     | =B13&" "&C13    | 23                               | 3334         | 233334                      |

მაგალითები გაერთიანებაზე:

სურ. 156 მაგალითები გაერთიანების ოპერატორის &-ის გამოყენებით

"=B3&" "&C3" ჩაწერა ნიშნავს B3 უჯრის, პრაბელის და C3 უჯრის გაერთიანებას. თუ ჩავწერდით პრაბელთან გაერთიანების გარეშე: მაგ ასეთი სახით: =B3&C3, გვარს და სახელს შორის ცარიელი ადგილის გამოყოფა არ მოხდებოდა, ისე როგორც ეს ორგანიზაციის კოდისა და პროდუქციის კოდის გაერთიანების შემთხვევაში მოხდა (სურ.156).

## პრიორიტეტები მოქმედებებზე:

- მიმართვის ოპერატორი (ორწერტილი, წერტილმძიმე, პრაბელი)
- პროცენტი
- ხარისხში აყვანა
- გამრავლება და გაყოფა
- მიმატება და გამოკლება
- სიმბოლოთა (ტექსტური მონაცემების) გაერთიანება &
- შედარების ოპერატორები

## მიმართვის მაგალითები:

C10 – მიმართვა უჯრაზე C სვეტისა და მე-10 სტრიქონის გადაკვეთაზე; C10: C20 – უჯრების დიაპაზონზე C სვეტში მე-10-დან მე-20 –ს ჩათვლით; C : C - მიმართვა C სვეტის ყველა უჯრაზე 5:5 – მიმართვა მე-5 სტრიქონის ყველა უჯრაზე;

5:9 – მიმართვა მე-5 და მე-9 სტრიქონის ყველა უჯრაზე;

Sheet1!B5 - მიმართვა Sheet1 ფურცლის B5 უჯრაზე;

Sheet3!A2:C20- მიმართვა Sheet3 ფურცლის A და C სვეტის მე-2 და მე-20 სტრიქონის უჯრების დიაპაზონზე;

[Book3]sheet2! A2:C20 – მიმართვა Book3 სამუშაო წიგნის Sheet3 ფურცლის A2: C20 დიაპაზონზე.

### R1C1 მიმართვების სტილი

R აღნიშნავს სტრიქონს, C - სვეტს

R[-2] C - მიმართვა იგივე სვეტში 2 სტრიქონით ზემოთ

R2C3 - მიმართვა 2 სტრიქონით ქვემოთ და 3 სვეტით მარჯვნივ

R[-2] - მიმართვა აქტიური უჯრიდან 2 სტრიქონით ზემოთ

R - აბსოლუტური მიმართვა მიმდინარე სტრიქონზე

სამგანზომილებიანი მიმართვის მაგალითი:

Sheet1:Sheet5!A1 - Sheet1ფურცლიდან - Sheet5 ფურცლების A1უჯრა

დავიმახსოვროთ! ფორმულის ჩაწერას ვიწყებთ ყოველთვის "=" ან "+" ნიშნით, ფორმულის ჩაწერის შემდეგ კი ვმოქმედებთ Enter ღილაკზე.

## 8.2 მარტივი გაანგარიშებები

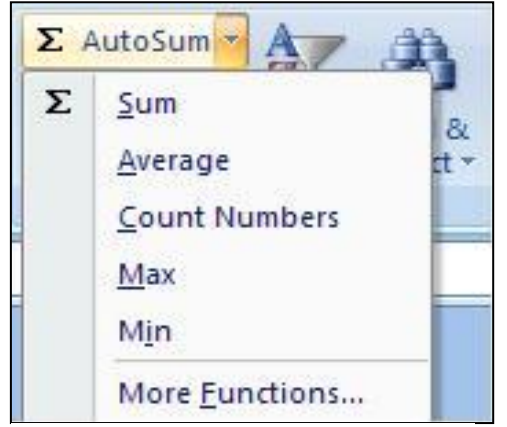

სურ. 157 ხშირად გამოსაყენებელი ფუნქციები ხშირად გამოსაყენებელი ფუნქციები გამოიძახება Home/Editing ბრძანებათა ჯგუფში AutoSum ღილაკით. კერძოდ: Sum – დაჯამება, Aaverage- საშუალო არითმეტიკული, Count Numbers- რაოდენობრივი სიდიდეების დათვლა, Max- მაქხიმალური მნიშვნელობის პოვნა, Minმინიმალური მნიშვნელობის პოვნა,

ხოლო More Functions-ზე (სურ. 157)

მოქმედებით იხსნება ფანჯარა (სურ. 158, სადაც შეგვიძლია ნებისმიერი ფუნქციის გამოძახება.

ფუნქციის ადვილად პოვნის მიზნით შეგვიძლია Select a category დიალოგურ ველში (სურ. 166) მივუთითოთ კატეგორია, მაგ., Financial -ფინანსური, Select a function ველში მოხდება მხოლოდ ფინანსური ფუნქციების გამოტანა, სადაც უფრო ჩქარა შეგვეძლება ჩვენი ფუნქციის პოვნა.

კატეგორიაში თუ მივუთითებთ All-ს, მაშინ ყველა სახის ფუნქცია ჩამოითვლება..

| nsert Function                                                                    | -? <mark>-</mark> X | ფუნქციის                                  | არჩევის                           |
|-----------------------------------------------------------------------------------|---------------------|-------------------------------------------|-----------------------------------|
| Search for a function:                                                            |                     | შემთხვევაში                               | ვმოქმედებთ                        |
| Type a brief description of what you want to do and then dick<br>Go               | Go                  | OK-ზე.                                    |                                   |
| Or select a category: All                                                         |                     | მაგალითი:                                 | შევიტანოთ                         |
| Select a function:                                                                |                     | მონაცემეპი                                | <i>bუ</i> რ. 159-ob               |
| ABS<br>ACCRINT<br>ACCRINTM<br>ACOS<br>ACOSH<br>ADDRESS<br>AMORDEGRC               | •<br>               | მიხედვით დ<br>თანხა რაოდე<br>გამრავლებით, | ა ვიპოვოთ<br>ნოპის ფასზე<br>ასევე |
| ABS(number)<br>Returns the absolute value of a number, a number without its sign. |                     | შევავსოთ გ                                | რაფები"სულ",                      |
| elp on this function                                                              | Cancel              | "bs చె నిగంఠారి",<br>"రెంర్".             | , "Əsქb" დs                       |

სურ 158 ფუნქციების ოსტატის გამოძახება

მითითება: I ვარიანტი:

1. გავააქტიუროთ უჯრა F3, დავწერთ "=", ვიმოქმედოთ D3-ზე, დავწეროთ გამრავლება (\*) დავაწკაპუნოთ ახლა E3-ზე და ვიმოქმედოთ Enter-ზე ;

2. გავაქტიუროთ ისევ F3 უჯრა და მონიშვნის მარკერით განვავრცოთ F8-ის ჩათვლით. ამ შემთხვევაში გამოიყენება **ფარდობითი მისამართი**, რაც იმას ნიშნავს, რომ თუ F3 უჯრაში ჩაწერილა ფორმულა "=D3\*E3", F4 უჯრას თუ გავააქტიურებთ და ფორმულის ზოლს შევხედავთ, მასში დაფიქსირებული იქნება ფორმულა: "=D4\*E4", ყოველი ერთი უჯრით ქვემოთ ჩამოსვლისას ფორმულაში მონაწილე უჯრების მისამართიც იცვლება. ეს ნათლად ჩანს სურ. 161-დანაც, სადაც შედეგების ნაცვლად მათი მიღების ფორმულებია დაფიქსირებული.

3. გავაქტიუროთ D9, და ორჯერ ვიმოქმედოთ Autosum-ზე. შედეგი განვავრცოთ.

ასევე ვიანგარიშოთ დანარჩენი ფუნქციები, მხოლოდ ხელახლა მოვნიშნოთ მონაცემების არე და ისე ვიმოქმედოთ Enter-ზე.

II зარიანტი ჯამისთვის:

1. გავააქტიუროთ D9, სადაც გვსურს შედეგის ჩაწერა;

2. പ്രൂഗ്ഗ്നന പ്രസ്പിന്താ: =Sum((D3:D8) ത്ര ദാവന്റിവുന്ന ok- $b_{\mathcal{J}}$ .

ანალოგიურად კიქცევით Sum-ის მაგივრად Average, Max და Min ფუნქციების დროსაც.

| 1  | А | В             | C                        | D             | E                 | F      |
|----|---|---------------|--------------------------|---------------|-------------------|--------|
| 1  |   |               |                          |               |                   | 1      |
| 2  |   | რიგ<br>ნომ    | პროდუქციის<br>დასახელეპა | რაოდენო<br>ბა | ფასი<br>(ლარებში) | თანხა  |
| 3  |   | 1             | <mark>კლავია</mark> ტურა | 456           | 21                | 9576   |
| 4  |   | 2             | მონიტორი                 | 234           | 22                | 5148   |
| 5  |   | 4             | პროცესორი                | 500           | 140               | 70000  |
| 6  |   | 5             | თაგ <mark>ვი</mark>      | 600           | 12                | 7200   |
| 7  |   | 6             | კვების ბლოკი             | 55            | 80                | 4400   |
| 8  |   | 6             | ვინჩესტერი               | 345           | 170               | 58650  |
| 9  |   | byg           | 541 541 546 33           | 2190          | 445               | 154974 |
| 10 |   | საშ.<br>არითმ |                          | 365           | 74                | 25829  |
| 11 |   | მაქს.         |                          | 600           | 170               | 70000  |
| 12 |   | 906           |                          | 55            | 12                | 4400   |

სურ. 159 ფორმულების გამოყენება

## 8.3 ფორმულის კოპირება

ფორმულის კოპირება როგორც უკვე ადრე აღვნიშნეთ, შეგვიძლია როგორც Copy/paste-თი, ასევე ბუფერის ფანჯრიდან Copy/ paste Formulas-საშუალებით Paste-ს სამკუთხა ისარზე ჩამოშლილი სიიდან;

ფორმულის კოპირება როგორც მნიშვნელობა - Copy/ paste value

## 8.3.1 შედეგების ნაცვლად ფორმულის გამოსახვა

როგორ გამოვსახოთ შედეგების ნაცვლად ფორმულები?
ვიმოქმედოთ პრძანებათა თანმიმდევრობით: Formulas/Formula Auditing/Show Formulas (სურ. 160)

|      | Formu     | las               | Data Review | hdents 🕉 Error Checking 🔹<br>ows 👻 🙆 Evaluate Formula<br>Formula Auditing |           |                                              | Calcu<br>Opt                |  |
|------|-----------|-------------------|-------------|---------------------------------------------------------------------------|-----------|----------------------------------------------|-----------------------------|--|
| car  | librar    | Time *            | Reference   | x Math<br>• * & Trig * I                                                  | Fu        | Show Formulas (Ctrl+                         | . "J                        |  |
| croi | 1 CIDI GI |                   |             |                                                                           |           | Display the formula<br>instead of the result | in each cell<br>ting value. |  |
|      | სურ. 160  | ) შედეგი <b>ს</b> | ა ნაცვლად   | ფორმულების                                                                | ა ჩვენება |                                              |                             |  |

ჩვენი ცხრილის ბოლო სამი სვეტი (სადაც ფორმულები იყო გამოყენებული) მიიღებს ასეთ სახეს (იხ. სურ.161). ფორმულის ნაცვლად კვლავ შედეგების გამოსაჩენად იმავე ღილაკზე Show Formulas-ზე უნდა ვიმოქმედოთ.

# 8.4 ცვლადის შემცველი გამოსახულებების გაანგარიშება

ცვლადის ან ცვლადების სხვადასხვა მნიშვნელობებისათვის გამოსახულების ან ფორმულის მიხედვით გამოთვლების საწარმოებლად Excel-ის სამუშაო ფურცელზე

| D               | E               | F               |
|-----------------|-----------------|-----------------|
| რაოდენობა       | ფასი (ლარებში)  | თანხა           |
| 456             | 21              | =D3*E3          |
| 234             | 22              | =D4*E4          |
| 500             | 140             | =D5*E5          |
| 600             | 12              | =D6*E6          |
| 55              | 80              | =D7*E7          |
| 345             | 170             | =D8*E8          |
| =SUM(D3:D8)     | =SUM(E3:E8)     | =SUM(F3:F8)     |
| =AVERAGE(D3:D8) | =AVERAGE(E3:E8) | =AVERAGE(F3:F8) |
| =MAX(D3:D8)     | =MAX(E3:E8)     | =MAX(F3:F8)     |
| =MIN(D3:D8)     | =MIN(E3:E8)     | =MIN(F3:F8)     |

სურ. 161შედეგის ნაცვლად ფორმულების ჩვენება

წინასწარ უნდა ჩავწეროთ ეს ცვლადები მათი რომელიმე მნიშვნელობებით და

მივუთითოთ ამ ცვლადების მდებარეობა საწყისი მნიშვნელობების მიმართ. მაგ., ${f X}$  -

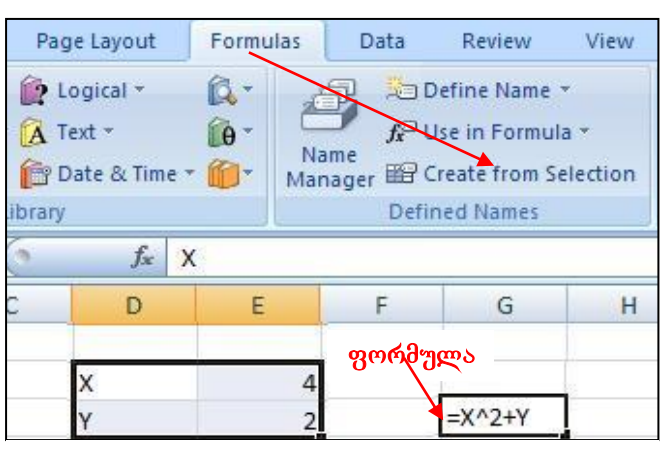

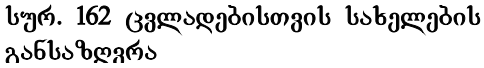

ის და Y-ის სხვადასხვა მნიშვნელობებისთვის გავიანგარიშოთ გამოსახულება: X^2+Y

X და Y ჩავწეროთ ვერტიკალურად და მოვნიშნოთ მათ გვერდით ორ უჯრასთან ერთად (სადაც ამ ცვლადების მნიშვნელობები ჩაიწერება) თავდაპირველ მნიშვნელობებთან 4 და 2-თან ერთად, როგორც ეს სურ. 162ზეა:

ვიმოქმედოთ ლენტადან Formulas ჩანართიდან Defined names ბრძანებათა ჯგუფში Create From Selection, ვნახავთ რომ გამოსულ ფანჯარაში ავტომატურად გააქტიურებული იქნება უკვე Left Column, რადგან მონიშნულ ველში ცვლადები მნიშვნელობების მარცხნივ არიან განსაზღვრულნი. რომელიმე თავისუფალ უჯრაში ჩავწეროთ გამოსახულება: = $X^2+Y$  და ვიმოქმნედოთ Enter კლავიშზე. ჩაიწერება გამოთვლის შედეგად მიღებული მნიშვნელობა 18. ცვლადების სხვა მნიშვნელობებისთვის 4 და 2 შევცვალოთ მაგ., 5 და 1-ით და ისევ ვიმოქმედოთ

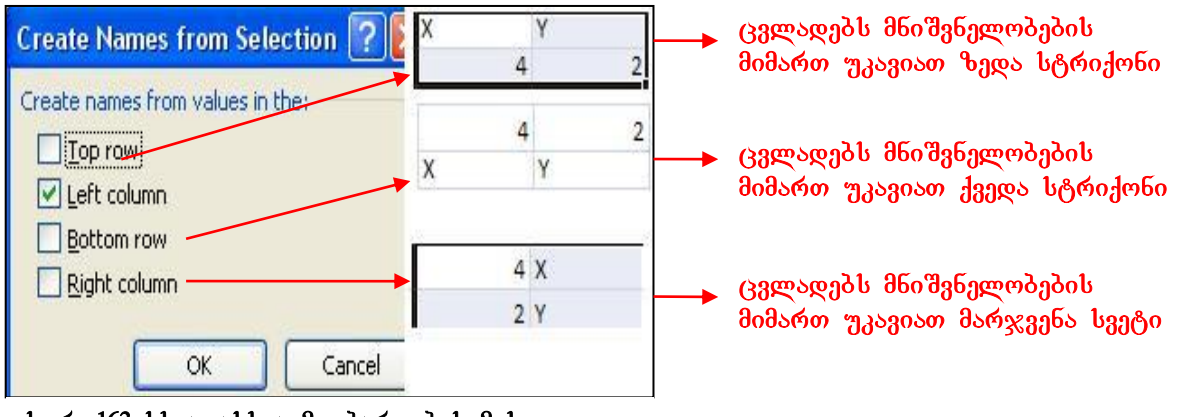

სურ. 163 სხვადასხვა მდებარეობის მიხედვით ცვლადების დაფიქსირება

ფორმულის უჯრაზე. მივიღებთ მნიშვნელობას 26-ს და ა. შ.

ჩვენ განვიხილეთ შემთხვევა, როცა ცვლადები საწყისი მნიშვნელობების მიმართ მარცხნივაა განლაგებული, ცვლადებს შეიძლება ჰქონდეთ აგრეთვე ზედა, ქვედა და მარჯვენა მდგომარეობაც საწყისი მნიშვნელობების მიმართ, ამ შემთხვევაში მონიშვნაც შესაბამისი იქნება (იხ. სურ. 163).

მაგალითი: ამოვიღოთ კვადრატული ფესვი სხვადასხვა რიცხვებიდან:

მითითება: B2 და C2 უ $_{\mathcal{X}}$ რებში ჩავ $\mathcal{F}$ ეროთ X და 25 როგორც ეს სურ. 164-ზეა, მოვნიშნოთ ეს ორივე უ $_{\mathcal{X}}$ რა და ვიმოქმედოთ Formulas/Defgained Names პრძანეპათა

|   | А | В      | С        |
|---|---|--------|----------|
| 1 |   |        |          |
| 2 |   | x      | 25       |
| 3 |   | პასუხი | =SQRT(X) |

სურ. 164 კვადრატული ფესვის ამოღება სხვადასხვა რიცხვებიდან

2373 To Create from Selection உரைவிற மல Left Column დაფიქსირების შემდეგ yx mo do  $\partial m \partial s \delta g \partial s \delta g Ok. C3$ ვიმოქმედოთ ჩავწეროთ ფორმულა, რომელიც მოიცავს კვადრატული ფესვის ამოღების ფუნქციას =SQRT(X),*തനുന്ന*ദ്ര Jb სურათზეა cos

ვიმოქმედოთ Enter-ზე. 25-ის ნაცვლად შევიტანოთ სხვა რიცხვი, მივიღებთ ამ რიცხვიდან ფესვს და ა. შ.

მაგალითი. შევიტანოთ მონაცემები აღნიშნული ცხრილის მიხედვით (იხ. სურ. 165) და გამოვითვალოთ გამომუშავება, პრემია, რომელიც გამომუშავების 30 %-ს შეადგენს და ხელზე გასაცემი თანხა.

გამომუშავება ვიანგარიშოთ შემდეგნაირად:

1. გავააქტიუროთ (ვიმოქმედოთ თაგვით) გამომუშავების სვეტის მონაცემების პირველი უჯრა E4 (სურ. 173.

|   | А | В             | C                        | D                                      | E                | F         | G                           |
|---|---|---------------|--------------------------|----------------------------------------|------------------|-----------|-----------------------------|
| 1 | 1 |               |                          |                                        |                  |           |                             |
| 2 |   |               |                          |                                        |                  |           |                             |
| 3 |   | გვარი         | ნამუშევა<br>რი<br>დღეები | <mark>ანაზღაუ</mark><br>რება<br>(დღიურ | გამომუ<br>შავება | პრემია    | ხელ ზე<br>გასაცემი<br>თანხა |
| 4 |   | Kodos         | 25                       | 20                                     | =C4*D4           | 6         |                             |
| 5 |   | ფიფია         | 23                       | 20                                     |                  |           |                             |
| 6 |   | ბლუაძე        | 15                       | 25                                     |                  |           |                             |
| 7 |   | დარასელი<br>ა | 22                       | 20                                     | მო               | ნიშვნის 🗄 | <br>მარკერი                 |
| 8 |   | ნოდია         | 12                       | 20                                     |                  | -         |                             |
| 9 |   | ლომსაძე       | 20                       | 25                                     |                  |           |                             |

სურ. 165. ხელზე გასაცემი თანხის გაანგარიშება

2. ჩავწეროთ ამ უჯრაში ფორმულა: =C4\*D4 ან ჩავწეროთ ტოლობის ნიშანი და თაგვით ვიმოქმედოთ C4 უჯრაზე, ჩავწეროთ გამრავლების ნიშანი და შემდეგ ისევ მოვნიშნოთ ანუ თაგვით ვიმოქმდოთ D4-ზე (ასე უფრო სწრაფად ხდება ფორმულის ჩაწერა).  ვიმოქმედოთ Enter კლავიშზე და მონიშვნის მარკერით განვავრცოთ E9 უჯრის ჩათვლით.

4. გავააქტიუროთ პრემიის სვეტის უჯრა F4

5. ჩავწეროთ ამ უჯრაში (F4) ფორმულა: =E4\*30%, ან =E4\*0.3 აქაც შეგვიძლია დავწეროთ ტოლობის ნიშანი და შემდეგ ვიმოქმედოთ E4-ზე, რომ თვითონ ჩაიწეროს და შემდეგ მივუწეროთ გამრავლება 30%-ზე. ვიმოქმედოთ Enter კლავიშზე და მონიშვნის მარკერით განვავრცოთ F9 უჯრის ჩათვლით.

 ხელზე გასაცემი თანხა ვიანგარიშოთ შემდეგნაირად: ჩავწეროთ G4 უჯრაში ფორმულა: =E4+F4. ვიმოქმედოთ Enter კლავიშზე და მონიშვნის მარკერით განვავრცოთ G9 უჯრის ჩათვლით.

#### <u>კითხვები და სავარჯიშოები:</u>

გამოვითვალოთ a<sup>3</sup>+2b მნიშვნელობები a–ს და b–ს სხვადასხვა მნიშვნელობებისთვის, კერძოდ, 1. a=5, b=10 2. a=3, b=5 მითითება: გამოსახულება ჩაიწერება ასე: = a ^2+2\* b

# 8.5 ფორმულების შემოწმება, აუდიტინგი

#### 8.5.1. უჯრებს შორის დამოკიდებულება

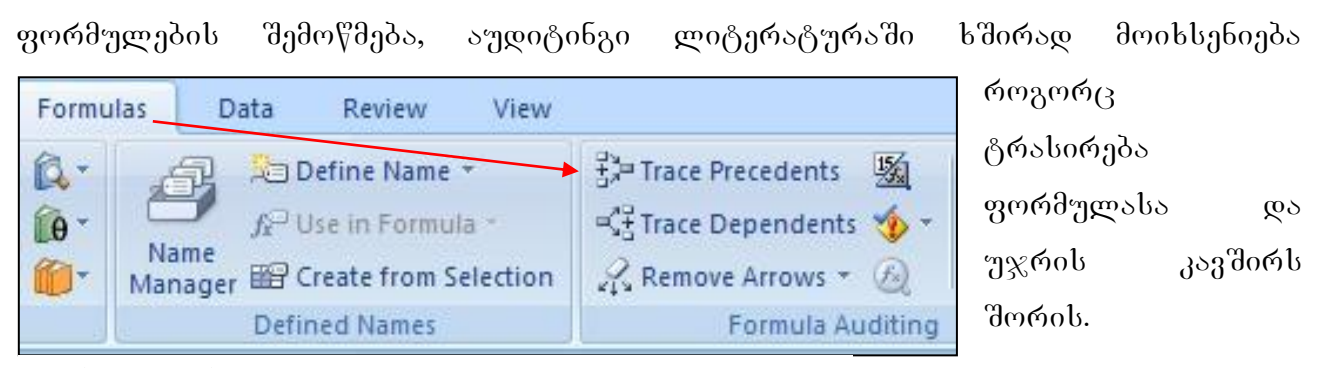

#### სურ. 166 უჯრების დამოკიდებულება

Excel-ის ფურცელზე ზოგიერთი მონაცემი წარმოადგენს კონსტანტას, მუდმივ სიდიდეს, ზოგი - გამოთვლის შედეგად მიღებულ სიდიდეს, ანუ ფორმულას. თუ გვსურს გავიგოთ ფორმულა რომელი უჯრების ზემოქმედებით მიიღება, უნდა მოვნიშნოთ იგი, გავააქტიუროთ და ვიმოქმედოთ მენიუს სტრიქონიდან Formulas /Trace Precedents ღილაკზე (იხ. სურ. 166), მაგალითად 56-ის და 78-ის ნამრავლის გამოთვლის შემდეგ ამ უჯრაში ფიქსირდება მნიშვნელობა 3510. თუ დავაყენებთ მიმთითებელს ამ უჯრაზე და ვიმოქმედებთ Formulas–ში ღილაკზე Trace Precedents, დავინახავთ ისრებს, რომლებიც მიუთითებენ იმ უჯრებზე, რომელთა მნიშვნელობებიც ამ ფორმულის გამოთვლაში მონაწილეობენ.

Formulas/Trace Dependents კი გვიჩვენებს რომელი საწყისი სიდიდე სად ღებულობს მონაწილეობას, ანუ რომელი უჯრის სიდიდეების, ან ფორმულის გამოთვლაში იღებს მონაწილეობას.

თუ გესურს ისრების წაშლა, უნდა ვიმოქმედოთ ამავე ჩანართიდან ღილაკზე -Remove Arrows.

აქტიური ფურცლის უჯრებთან კავშირისას ისრები არის ლურჯი ფერის, ხოლო სხვა ფურცლის (აქტიური ან სხვა წიგნის) უჯრებთან კავშირისას – შავი ფერის წყვეტილი ხაზი.

*დავალეპა 5:* Sheet2-ის B1 უჯრაში ჩავწეროთ 2 და A3-ში გამოვითვალოთ A1, B1 უჯრის და Sheet2-ზე B1-ის ნამრავლი, ისე როგორც ეს ფორმულის ზოლში წერია. ვნახოთ რომელი სიდიდეები მონაწილეობენ A3 უჯრის მნიშვნელობის მიღებაში.

|   | A3     | <b>~</b> (  | 9 | f <sub>x</sub> | =A1*B1 | L*Sheet | 2!B1 |
|---|--------|-------------|---|----------------|--------|---------|------|
| 4 | А      | В           | С |                | D      | E       |      |
| 1 | • 45   | <b>7</b> 8  |   |                | 123    |         |      |
| 2 | /      |             |   |                |        |         |      |
| 3 | K_Z020 |             |   |                |        |         |      |
| 4 |        | · · · · · J |   |                |        |         |      |
| 5 |        | 82          |   |                |        |         |      |

#### 8.5.2 ფორმულის შემოწმება

ფორმულის შემოწმება შესაძლებელია ლენტადან Formulas ჩანართის Formula Auditing ბრძანებათა ჯგუფიდან (სურ. 167). ამ ჯგუფში შესაძლებელია დავადგინოთ ფორმულით მიღებული შედეგისთვის რა მოქმედებები შესრულდა ნაბიჯ-ნაბიჯ

|     | ფორ                              | ხმულ                      | ღის შემოწმება                                                                                         |                                                   |             |
|-----|----------------------------------|---------------------------|----------------------------------------------------------------------------------------------------|---------------------------------------------------|-------------|
|     | ∯= т<br>-≪∃т<br>- <sub>2</sub> к | race l<br>race l<br>temov | Precedents 🧏 Show Form<br>Dependents 🭲 Error Checki<br>ve Arrows * 🔞 Evaluate For<br>Formula Auditing | ulas<br>ing *<br>Watch<br>Window                  |             |
| . 4 | =C3                              | 3/\$C                     | \$10                                                                                                  |                                                   |             |
|     |                                  | А                         | B                                                                                                    | C                                                 | D           |
|     | 1                                |                           | ორგანიზაცია                                                                                           | საქველმ. ფონდში<br>გადარიცხული<br>თანხა (ლარებში) | ხე.<br>წილი |
|     | 3                                |                           | ერთოპა                                                                                                | 20000                                             | 0.21        |
|     | 4                                |                           | ახალგაზრდობა -<br>სტაბილურობისა და<br>მშვიდობის გარანტი                                               | 40000                                             | 0.43        |
|     | 5                                |                           | ნატახტარი                                                                                             | 2000                                              | 0.02        |
|     | 6                                |                           | ლიტ სალონი<br>საგულისონი                                                                              | 500                                               | 0.01        |
|     | 7                                |                           | არტ სალონი                                                                                            | 750                                               | 0.01        |
|     | 8                                |                           | სანთელი                                                                                               | 800                                               | 0.01        |
|     | 9                                |                           | თოლია                                                                                                 | 30000                                             | 0.32        |
|     | 10                               |                           |                                                                                                    | 94050                                             |             |

სურ. 167. მაგალითი ფორმულის შემოწმებისთვის

დასაწყისიდან დასასრულამდე (ბრძანება -

| Reference:            | Evaluation:                                                       |
|-----------------------|-------------------------------------------------------------------|
| Sheet4!\$D\$3         | = <u>C3</u> /\$C\$10                                              |
| სურ. 168.<br>თანმიმდე | მოქმედებების<br>არობების ნახვა                                    |
| To show the result o  | the underlined expression, click Evaluate. The most recent result |

Evaluate Formula); შესაძლებელია აგრეთვე შეცდომის სახის (ბრძანებით Error checking) და შეცდომის წყაროს (ბრძანებით Trace Errors) დადგენა.

მაგალითი: შევიტანოთ მონაცემები მოცემული ცხრილის მიხედვით, C10-ში დავაჯამოთ ხელფასები, D3:D9-ში გამოვითვალოთ თითოეულის ხვედრითი წილი,

გადარიცხული თანხის შეფარდებით მთლიან თანხასთან. ამისთვის გავააქტიუროთ უჯრა D3 და ჩავწეროთ ფორმულის ზოლში მითითებული ფორმულა, ვიმოქმედოთ [150] Enter-ზე და განვავრცოთ დანარჩენი უჯრებისთვისაც. ვნახოთ D3 უჯრისთვის რა მოქმედებათა თანმიმდევრობა დაგვჭირდა. ამისთვის გავააქტიუროთ D3 და ვიმოქმედოთ ბრძანებაზე: Evaluate Formula. იხსნება მისი ფანჯარა, სადაც Evaluateზე მოქმედებით ჩნდება შესრულების ბიჯი (სურ. 168), ხოლო Step In ღილაკზე ფანჯრის მარცხენა მხარეს მოხდება მისამართების წარმოდგენა მოქმედებით იერარქიული სტრუქტურით. Step in ღილაკით შესაძლებელია მოცემული ბიჯის მისამართების მონაწილე იერარქიული გათვლებში უჯრების სტრუქტურით წარმოდგენა.

# როგორ დავადგინოთ შეცდომის სახე?

შეცდომების არსებობის შესამოწმებლად უნდა ვიმოქმედოთ Formulas/Formula Auditing/Error Checking პიქტოგრამაზე (სურ. 167).

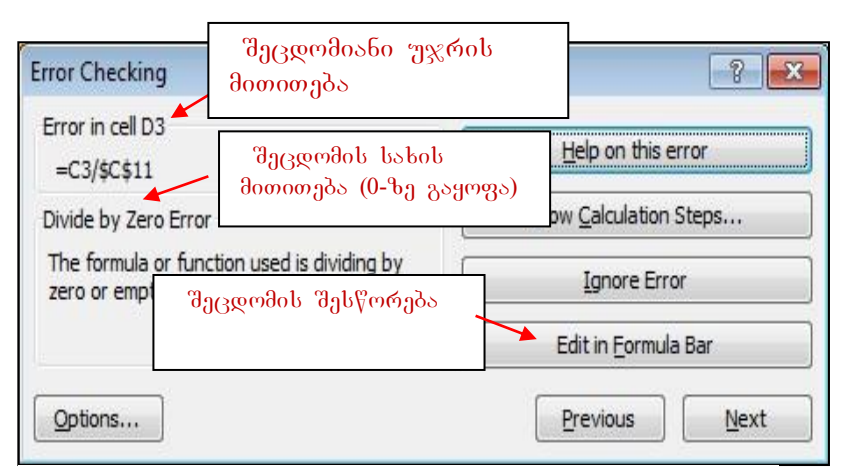

სურ. 170 შეცდომიანი უჯრის მითითება

მაგალითი: D3 უჯრაში C10-ის ნაცვლად მივუთითოთ C11, (=C3/\$C\$11) და ვიმოქმედოთ Enter-ზე. უჯრაში დაფიქსირდება შეცდომა - "№ IV/0!". შეცდომის სახის დასადგენად ვიმოქმედოთ Error Checking პიქტოგრამაზე: გაიხსნება შეცდომების შემოწმების დიალოგური ფანჯარა (სურ. 170), სადაც მარცხნივ მითითებულია შეცდომა რომელ უჯრაშია (Error in cell D3 - შეცდომა არის D3 უჯრაში), შეცდომის სახე (რომ გაყოფილია ნულზე - Devide by Zero).

*როგორ მოვძებნოთ საიდან მოდის შეცდომა, ანუ შეცდომის წყარო?* ამისათვის გავააქტიუროთ შეცდომიანი უჯრა და ვიმოქმედოთ Error Checking/Trace errors (სურ. 167). იხსნება ფანჯარა, სადაც ისრებით კარგად ჩანს, თუ რომელი სიდიდეები ღებულობენ მონაწილეობას ამ შედეგის გამოთვლაში, და ცხადად ჩანს, რომ

| 15 | Show Formula                                            | as a                                              |              |
|----|---------------------------------------------------------|---------------------------------------------------|--------------|
| -  | Error Checkin                                           | g g OO                                            |              |
| Y  | Error Check                                             | cing v                                            | v            |
| 1  | Trace Error                                             |                                                   |              |
| 13 | Circular Re                                             | ferences 🕨                                        |              |
|    | A B                                                     | C                                                 | D            |
| 2  | ორგანიზაცია                                             | საქველმ. ფონდში<br>გადარიცხული<br>თანხა (ლარებში) | ьз.<br>Госто |
| в  | ერთოპა                                                  | 20000                                             | 🙀 IV/0!      |
| 4  | ახალგაზრდობა -<br>სტაბილურობისა და<br>მშვიდობის გარანტი | 40000                                             | 0.43         |
| 5  | ნატახტარი                                               | 2000                                              | 0.02         |
| 5  | ლიტ სალონი<br>საგულისონი                                | 500                                               | 0.01         |
| 7  | არტ სალონი                                              | 750                                               | 0.01         |
| 8  | სანთელი                                                 | 800                                               | 0.01         |
| Ð  | თოლია                                                   | 30000                                             | 0.32         |
| .0 |                                                         | 94050                                             |              |

სურ. 171 შეცდომის წყაროს პოვნა

გამოთვლაში, და ცხადად ჩახს, ოომ ცარიელი უჯრაც მონაწილეობს (სურ. 171).

რომელზედაც უჯრას, ვაწარმოებთ ფორმულის შემოწმებას, საკონტროლო უჯრას ვუწოდებთ. საკონტროლო უჯრის შემოწმება შეგვიძლია მისი გააქტიურებით Watch Window და პიქტოგრამაზე ( სურ. 167) მოქმედებით. გამოვა ეკრანზე საკონტროლო სადაც ვიმოქმედებთ "Add ფანჯარა, Watch" ღილაკზე. იხსნება შესაბამისი ფანჯარა, სადაც მიეთითება მოცემული უჯრის პარამეტრები: Book, Sheet, Name, Cell, Value, Formula - შესაბამისად:

წიგნი, ფურცელი, რომელსაც ეს უჯრა ეკუთვნის, სახელი, თუ აქვს მინიჭებული, მნიშვნელობა, ფორმულა. გვსურს (სურ.168).

"Add Watch" ღილაკზე ყოველი მოქმედებისას გამოდის ფორმულის შესრულების ბიჯი.

საკონტროლო უჯრის წასაშლელად შეგვიძლია მივუთითოთ Delete Watch.

# 8.6 გამოთვლების დროს ხშირად დაშვებული შეცდომების სახეები

არასწორი გამოთვლების დროს ხშირად გვხვდება შეცდომები, მდგომარეობის გამოსწორების მიზნით სასურველია თუ გვეცოდინება რაში მდგომარეობს ესა თუ ის შეცდომა. ყველა შეცდომას აქვს სხვადასხვა მიზეზი და სწორდება სხვადასხვა გზით. ქვემოთ მოყვანილ ცხრილში განხილულია შეცდომის სახეები და მათი დანიშნულებები:

| შეტყობინება | შეცდომის ახსნა                              |  |  |  |  |  |
|-------------|---------------------------------------------|--|--|--|--|--|
| შეცდომაზე   |                                             |  |  |  |  |  |
| #####       | გამოთვლის შედეგად მიღებული სიდიდე ვერ ეტევა |  |  |  |  |  |
|             | აქტიურ უჯრაში, ან თარიღი/დრო მითითებულია    |  |  |  |  |  |
|             | უარყოფითი რიცხვით                           |  |  |  |  |  |
| #DIV/0!     | ადგილი აქვს რიცხვის გაყოფას ნულზე           |  |  |  |  |  |
| #VALUE!     | არგუმენტის ან ოპერანდის არასწორი ტიპის      |  |  |  |  |  |
|             | გამოყენება                                  |  |  |  |  |  |
| #REF!!      | არასწორი უჯრის მისამართი                    |  |  |  |  |  |
| #NAME?      | MS Excel ვერ ცნობს ტექსტს ფორმულაში.        |  |  |  |  |  |
| #NUM!       | არასწორი რიცხვითი სიდიდე                    |  |  |  |  |  |
| #N/A        | მიუღებელი სიდიდე ფორმულაში ან ფუნქციაში     |  |  |  |  |  |

# 8.7 მაკროსი

მაკროსი უზრუნველყოფს რამოდენიმე ბრძანების ერთდროულად შესრულებას. მაგალითად, ხცელის ნებისმიერ წიგნში სამუშაოდ ხშირად გვიხდება ერთი და იგივე ბრძანებების შესრულება, კერძოდ:

შრიფტის ფერის (მაგ. მუქი წითელი), ზომის (მაგ. 10) არჩევა, Wrap Text-ის დაფიქსირება, რათა ერთ უჯრაში მოხდეს მონაცემთა შეტანის დროს მისი (თუ მონაცემი დიდია, მაშინ რამოდენიმე სტრიქონად), განთავსება ხოლო განთავსება ხდებოდეს უჯრის შუაში. როგორც ვხედავთ ოთხი მონაცემის შესრულება გვიწევს, მაკროსის შემთხვევაში ამ ოთხი ბრძანების პრძანების შესრულება შესაძლებელია ერთ ბრძანებად კლავიატურიდან \_ რომელიმე ღილაკთა კომბინაციით.

მაკროსის შესაქმნელად ვმოქმედებთ ლენტადან View ჩანართის Macros ბრძანებათა

|                         | Record Macro 🛛 🕐 🔽                         |
|-------------------------|--------------------------------------------|
|                         | Macro name:                                |
| Macros                  | Macro1<br>Shortcut <u>k</u> ey:<br>Ctrl+ k |
| 🕎 View Macros           | Store macro in:                            |
| Record Macro            | Personal Macro Workbook                    |
| Use Relative References | Des New Workbook<br>This Workbook          |
|                         | OK Cancel                                  |

სურ. 172 მაკროსის ჩაწერა

ჯგუფში Record Macro. იხსნება მაკროსის ფანჯარა, სადაც Macro name (მაკროსის სახელი) დიალოგურ ველში ავტომატურად დაფიქსირებულია მაკროსის სახელი, მის ნაცვლად შეგვიძლია სხვა სახელის ჩაწერა.

Shortcut key (იხ. სურ.172) დიალოგურ ველში ანბანის რომელიმე ასოს ჩასამელად კურსორს დავაყენებთ ამ ველში და ვიმოქმედებთ კლავიტურიდან შესაბამის სიმბოლოზე. CTRL-დილაკთან ერთად ამ სიმბოლოზე მოქმედებით მოხდება სწორედ ჩვენს მიერ შექმნილი მაკროსის შესრულება ანუ თვლაზე გაშვება (Run). უნდა ვეცადოთ არ დავუნიშნოთ ისეთი სიმბოლო, რომ მასთან ერთად CTRL კომბინაციას უკვე ჰქონდეს დანიშნული ფუნქცია, მაგ. C რომ დავუნიშნოთ, მივიღებთ კოპირებას.

Store macro in დიალოგურ ველში ისრის საშუალებით იშლება ჩვენს მიერ შექმნილი მაკროსის მოქმედების არის სია. Personal macro Workbook-ის შერჩევისას, მაკროსის მოქმედება გავრცელდება ნებისმიერ წიგნში მუშაობისას.

This Workbook- ის შერჩევისას მაკროსი იმოქმედებს მხოლოდ იმ წიგნში, სადაც მოხდა მისი შექმნა.

New Workbook- ის შერჩევისას მაკროსი იმოქმედებს ყოველ ახალ წიგნში.

Description (აღწერა) ველში შეგვიძლია ჩავწეროთ რაიმე კომენტარი შექმნილი მაკროსის შესახეპ. მაკროსის ჩაწერა (მაკროსის მიერ შესასრულებელი ბრძანებების შესრულების შემდეგ) მთავრდება ისევ View ჩანართის გააქტიურებით და Macros ბრძანებათა ჯგუფში Stop Record-ზე მოქმედებით.

მაგალითი: შევქმნათ მაკროსი სახელით: "info". ამ მაკროსის გაშვებით უნდა ხდებოდეს Wrap text-ის ჩართვა (უჯრაში მონაცემები განლაგდებიან რამდენიმე სტრიქონად, თუ ზომით დიდია) შრიფტი - acadnusx, შრიფტის ფერი - მუქი წითელი, ზომა - 10, ჩარჩო - მუქი ლურჯი. მაკროსის შესრულების პრძანებას დავუნიშნოთ ღილაკთა კომბინაცია: [Ctrl]+K.

#### მითითება:

ვიმოქმედოთ ლენტადან View /Macros/Record Macro

გახსნილ ფანჯარაში [Ctrl]-ის შემდეგ პატარა ოთხკუთხედში ჩავწეროთ K და ავირჩიოთ Personal macro Workbook.

გადავიდეთ Home ჩანართზე, მოვნიშნოთ გარკვეული არე და ვიმოქმედოთ Wrap text –ზე, ავირჩიოთ შრიფტი acadnusx, შრიფტის ფერი - მუქი წითელი,, ზომა - 10 და ჩარჩო მუქი – ლურჯი.

გადავიდეთ View ჩანართზე და Macros- ში გავააქტიუროთ პრძანება Stop Record.

დავაყენოთ თაგვის მიმთითებელი რომელიმე უჯრაზე და ვიმოქმედოთ კლავიშთა კომბინაციით: [Ctrl]+K. (+ ნიშანზე არ ვმოქმედებთ, იგი უბრალოდ მიუთითებს, რომ CTRL და K–ზე ერთად უნდა ვიმოქმედოთ).

როგორ მოვახდინოთ მაკროსის რედაქტირება?

მაკროსის რედაქტირება - მაგ. შეცვლა შესაძლებელია ლენტის იმავე View რანართიდან: View/Macros/ View Macros.

გახსნილ ფანჯარაში მოვნიშნავთ შესაცვლელ მაკროსს და ვიმოქმედებთ ბრძანებაზე - Edit. ცვლილებების შეტანის შემდეგ ვმოქმედებთ ბრძანებაზე – Close.

# 8.8 ჰიპერკავშირი

ჰიპერკავშირი, იგივე ჰიპერლინკი წარმოადგენს აქტიური წიგნიდან კავშირის დამყარების საშუალებას რომელიმე ერთ ობიექტთან, რომელიც სხვადასხვა ტიპის შეიძლება იყოს.

ერთდროულად მხოლოდ ერთ ობიექტთან შეგვიძლია მიმართვა. ჰიპერკავშირის დროს უჯრაში ჩანს ლინკის სახელი ან მისამართი ამ ობიექტის, რომელზედაც თაგვის მოქმედებისას იხსნება შესაბამისი ობიექტი.

პიპერკავშირის შექმნის გზა:

- გააქტიურებთ უჯრას, სადაც გვსურს ჩაისვას ობიექტის ლინკი (ფაილის გამოძახება) და ვმოქმედებთ Insert/Hiperlink ბრძანებათა თანმიმდევრობით.
- უჯრის კონტექსტური მენიუ/ Hiperlink
- CTRL+K ღილაკთა კომბინაციით

სამივე შემთხვევაში იხსნება ფანჯარა Edit /Hiperlink (სურ.173), სადაც Text to Display ველში შეგვაქვს რაიმე სიმბოლოთა თანმიმდევრობა, ან სახელი, რომელზე მოქმედების შედეგადაც იხსნება არჩეული ფაილი. სახელის არმითითების შემთხვევაში აქტიურ უჯრაში ობიექტის მისამართი განთავსდება.

ჰიპერკავშირის შექმნის შემდეგ აქტიურ უჯრაში ჩნდება ლინკი, რომელზე მოქმედებითა იხსნება აღნიშნული ობიექტი.

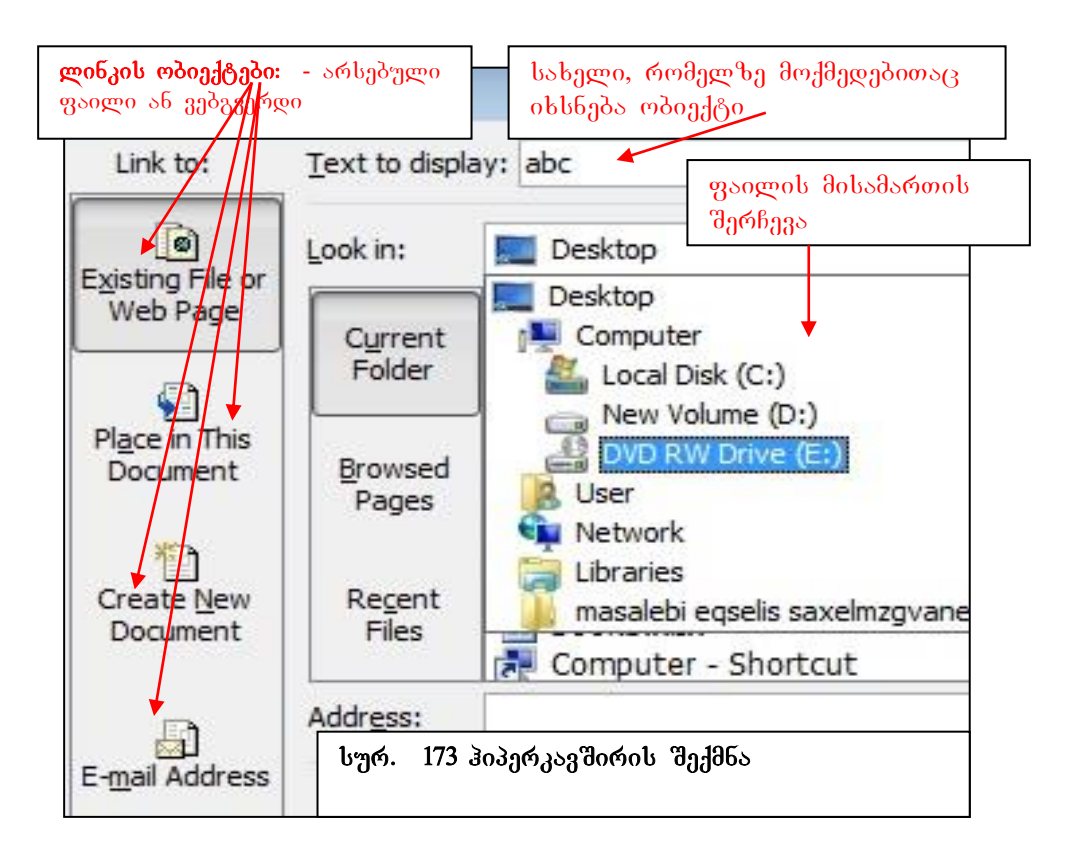

როგორც სურ. 173-დანაც ჩანს, კავშირის ობიექტი შეიძლება იყოს არა მხოლოდ სხვა ნებისმიერი ტიპის faili (Existing File), არამედ ვებ-გვერდიც (Web Page), ადგილი მოცემულ ფაილში (Place in this document), ელ. ფოსტაც (E-mail Address) და ფაილიც, რომელიც ახლა იქმნება (Create New Document).

ველში Look in ხდება არჩეული ფაილის მისამართის ძებნა მიმდინარე ფოლდერებში (*Current Folder*), განხილულ გვერდებში (*Browsed Pages*), და ბოლოს ნანახ ფაილებში (*Recent Files*). ფილის შერჩევა სრულდება მოქმედებით OK- ზე.

# როგორ მოვახდინოთ პიპერკავშირის შეცვლა?

ლინკის სახელის უჯრის კონტექსტური მენიუდან ბრმანებით EdiT Hiperlink შესამლებელია კავშირის ობიექტის შეცვლა

# როგორ მოვახდინოთ ჰიპერკავშირის გაუქმება?

- იმ უჯრის გააქტიურებით, სადაც ლინკის სახელია და Delete ღილაკზე მოქმედებით
- ლინკის სახელის უჯრის კონტექსტური მენიუდან პრძანნებით Remove Hiperlink

<u>კითხვები და სავარჯიშოები:</u>

- 1. რას წარმოადგენს ჰიპერკავშირი?
- 2. რა საშუალებები არსებობს პიპერკავშირის შესაქმნელად?
- შესაძლებელია თუ არა ერთი ლინკით ერთდროულად რამოდენიმე ობიექტთან მიმართვა?
- 4. რომელი ჩანართიდანაა შესაძლებელი პიპერკავშირის ჩასმა?
- 5. რომელი ველის დახმარებით ვახდენთ კავშირის ობიექტის ძებნას?
- რას ვუთითებთ ჰიპერკავშირის ჩასმის ფანჯარაში "Text to display" ველში და საჭიროა თუ არა ამ პარამეტრის შევსება?
- პიპერკავშირის მისამართმა Excel-ში დაიკავა რამოდენიმე უჯრა. რომელ უჯრაზე უნდა ვიმოქმედოთ ლინკის გასააქტიურებლად?
- 8. G1 უჯრაში შევქმნათ \*.jpg ტიპის (გრაფიკული ტიპის: სურათი და ა. შ.) ფაილის ლინკი სახელით "სურ. 1".
- 9. რა დანიშნულება გააჩნია ჰიპერკავშირის ჩასმის ფანჯარაში "Look in" ველს?

## IX 0)530. 326400050

# 9.1 ფუნქციები

როგორც უკვე აღვნიშნეთ, ფუნქცია ეს არის წინასწარ შედგენილი ფორმულის მიხედვით გამოთვლების წარმოება.

ფუნქციას ზოგადად აქვს შემდეგი სახე:

=f(X1, X2, . . . ), სადაც f წარმოადგენს რომელიმე ფუნქციას, ხოლო X1, X2, . . რომელთაც არგუმენტებს უწოდებენ. მონაცემებს, არგუმენტები მრგვალ ფრჩხილებში უნდა განთავსდეს. არგუმენტების რაოდენობა შესაძლებელია 255 – მდე ზოგიერთი არგუმენტი შესაძლებელია თვითონაც აღწევდეს, ფუნქციას ასეთ ფუნქციას "ჩადგმულ" <sup>7</sup> ფუნქციას უწოდებენ. მათმა წარმოადგენდეს. რაოდენობამ არ უნდა გადააჭარბოს 64-ს. რამოდენიმე ფუნქციას არ გააჩნია არგუმენტები, მაგ., თარიღის ზოგიერთ ფუნქციას.

Excel-ის ფუნქციები დაჯგუფებულნი არიან სხვადასხვა კატეგორიებად, მაგ., მათემატიკურ, ტექსტურ, ფინანსურ, სტატისტიკურ ა.შ. და ფუნქციათა კატეგორიის ბიბლიოთეკაში (სურ.174) განთავსებულია შემდეგი ღილაკები: Financial – ფინანსური, იგი მოიცავს 50-მდე სახის ფინანსურ ფუნქციას, ფუნქციებს მარტივ ფულად ნაკადებთან სამუშაოდ, ფასიან ქაღალდებთან დაკავშირებულ ფუნქციებს, ამორტიზაციის ანარიცხების გაანგარიშების ფუნქციებს და ა. შ. (PV, FV, Pmt, Rate, Nper, NPV, IRR, SLN, Effect, Nominal...).

Logical – ლოგიკური, 7-მდე სახის ფუნქციას მოიცავს: ლოგიკური გამრავლების, შეკრების, შედარების და ა. შ. ფუნქციებს (And, Or, IF, ...).

Text – ტექსტური, ამ კატეგორიაში 20-ზე მეტი ფუნქციაა, გაერთიანების, სტრიქონიდან სიმბოლოების ამოღების და ა. შ (Concatenate, Left, Right, Mid,...).

Date & Time – თარიღის და დროის, მასში ჩართულია 20-მდე ამ კატეგორიის ფუნქცია (Today, Now,...).

<sup>&</sup>lt;sup>7</sup> ზოგიერთ ლოტერატურაში ასეთი ფუქნციები"ჩაბანდებული ფუნქციების" სახელწოდებითაცაა მოხსენიებული.

Lookup\$Reference –ბმულები და მასივები, მოიცავენ 18 – მდე ფუნქციას (Hlookup, Vlookup, Chooze, Match, ...).

Math&Trig – მათემატიკური, მოიცავს 60 ფუნქციას სხვადასხვა სახის გაანგარიშებებისთვის (Abs, Sum, Sqrt, Round, ...) დანარჩენი 4 კატეგორია ღიად არ ჩანს ფუნქციათა ბიბლიოთეკაში და ამ კატეგორიებით სარგებლობა შეგვიძლია More Funqtions საბრძანებო ღილაკზე მოქმედებით. ამ 4 კატეგორიას განეკუთვნება: Statistical – სტატისტიკური, მოიცავს 80-ზე მეტ ფუნქციას: საშუალო სიდიდეების, უდიდესი და უმცირესი რიცხვების, კორელაციის, კოვარიაციის და ა. შ. (Age, Max, Min, Correl, Covar, ...).

Engineering – საინჟინრო, მოიცავს 39 ფუნქციას: კომპლექსურ ცვლადებთან მუშაობის, რიცხვების ერთი განზომილებიდან მეორეში გადაყვანის და ა. შ (Complex, Inproduct, Delta, ...)

Cube – ანალიტიკური, მოიცავს 7 ფუნქციას მონაცემთა ანალიზისათვის (Cubevalue, Cubeset,...), ამ კატეგორიის ფუნქციები გამოიყენებიან სიებში ან მონაცემთა ბაზებში განთავსებული მონაცემთა ანალიზისათვის.

Information-ინფორმაციული, მოიცავს 20 ფუნქციას და იძლევა ინფორმაციას უჯრის შემცველობის შესახებ (Isodd, Iseven, Type, ...). ეს ფუნქციები ამოწმებენ უჯრის სიდიდეებს, აანალიზებენ შეცდომებზე შეტყობინებებს და ა. შ.

ფუნქციები თითოეული კატეგორიის მიხედვით განიხილება შემდეგში.

Excel-ის თითოეული ფუნქციის დანიშნულება და გამოყენების მაგალითები შეგვიძლია ვნახოთ აგრეთვე ხცელის საცნობარო სისტემაში.

ფუნქციათა ბიბლიოთეკაში Recently Used სიაში ჩამოთვლილია ბოლო დროს გამოყენებული ფუნქციები. ხცელის თითოეული ფუნქციის დანიშნულება და გამოყენების მაგალითები შეგვიძლია ვნახოთ აგრეთვე ხცელის საცნობარო სისტემაში.

სურ. 174-ზე AutoSum ღილაკზე მოქმედებით იხსნება იგივე ფანჯარა, რაც Home /Editing /AutoSum ღილაკზე მოქმედებით.

#### რა გზებით შეგვიძლია ფუნქციების გამოძახება?

Excel-ის ფუნქციებით სარგებლობა შეგვიძლია სხვადასხვა გზით:

- ლენტადან Formulas/Function Library –ბრძანებათა ჯგუფიდან შესაბამისი კატეგორიიდან შესაბამისი ფუნქციის არჩევით(იხ. სურ. 174);
- ლენტადან Formulas/ Insert Funqction / f<sub>x</sub> ფუნქციების ოსტატის გამოყენებით (იხ. სურ. 174);
- ლენტადან Home /Editing /Autosum/More Functions პრძანებათა ჯგუფიდან ფორმულის ზოლიდან f<sub>x</sub> ფუნქციების ოსტატის გამოყენებით.

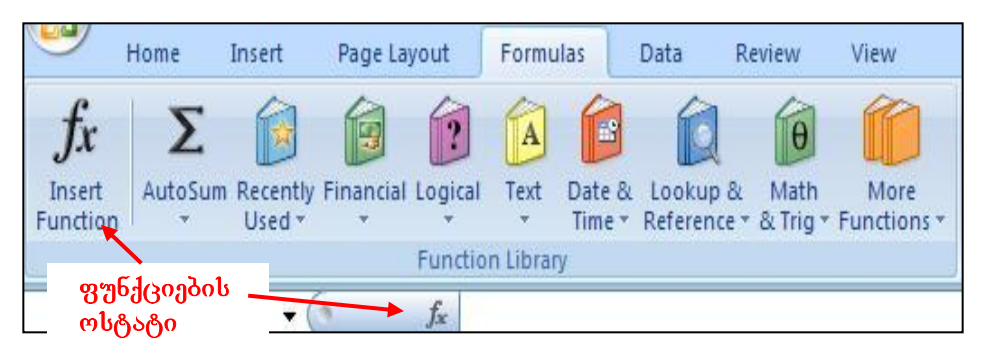

სურ. 174 ფუნქციათა ბიბლიოთეკა

| nsert Function                                            |                                 | -? <mark>-</mark> X |
|-----------------------------------------------------------|---------------------------------|---------------------|
| Search for a function:                                    |                                 |                     |
| Type a brief descripti<br>Go                              | on of what you want to do and t | hen dick            |
| Or select a <u>c</u> ategory:                             | All                             |                     |
| Select a functio <u>n</u> :<br>ABS<br>ACCRINT<br>ACCRINTM | ფუნქციის<br>არჩევა კ            | ატეგორიის<br>რჩევა  |
| ACOS<br>ACOSH<br>ADDRESS<br>AMORDEGRC                     |                                 | -                   |
| ABS(number)<br>Returns the absolute                       | value of a number, a number wit | hout its sign.      |
| elp on this function                                      |                                 | OK Cancel           |

სურ. 175. ფუნქციების ოსტატის გამოძახება

ფუნქციების ოსტატის გამოყენებით გამოსულ დიალოგურ ფანჯარაში კონკრეტული ფუნქციის არჩევის შემდეგ საჭიროა მიეთითოს ფუნქციის არგუმენტები (პარამეტრები). *ფუნქციის გამოყენება: 1.* გავააქტიუროთ უჯრა, სადაც უნდა ჩაიწეროს ფუნქციის შედეგად მისაღები (დასაბრუნებელი) სიდიდე, ჩავწეროთ ფუნქცია თავისი არგუმენტებით და ვიმოქმედოთ Enter ღილაკზე.

 გავააქტიუროთ უჯრა, სადაც უნდა ჩაიწეროს ფუნქციის შედეგად მისაღები (დასაბრუნებელი) სიდიდე, ფორმულის ზოლში ჩავწეროთ ფუნქცია თავისი არგუმენტებით და ვიმოქმედოთ Enter ღილაკზე.

3. გავააქტიუროთ უჯრა, სადაც უნდა ჩაიწეროს ფუნქციის შედეგად მისაღები (დასაბრუნებელი) სიდიდე, ვიმოქმედოთ ფუნქციების ოსტატზე, ავირჩიოთ შესაბამისი ფუნქცია, მივუთითოთ პარამეტრები დიალოგურ ველებში (შესაბამის ველში თაგვის კურსორის დაყენებით და შემდეგ პარამეტრის შეტანით) და ვიმოქმედოთ OK ღილაკზე.

#### რომელია ფუნქციების გამოძახების უფრო ეფექტური გზა?

ეფექტურ გზად ითვლება ფუნქციების ოსტატის გამოყენებით ფუნქციის პარამეტრების მითითება, რადგან უფრო დაზღვეული ვართ შეცდომებისაგან.

თუმცა უნდა ითქვას, რომ საკმარისია დავწეროთ უდრის ნიშანი, ფუნქციის დასახელება და გავხსნათ ფრჩხილი, რომ საცნობარო სისტემა მაშინვე გამოგვიტანს ამ ფუნქციის ჩაწერის სინტაქსს.

#### 9.2 <u>ም</u>(ማስለጋሻለ) <u>የሀር የሀር የ</u> 306 ዓመር የ 15 And, False, Or, Not

### ლოგიკური ფუნქცია - IF

ერთ-ერთ ლოგიკურ ფუნქციას მიეკუთვნება IF ფუნქცია, რომლის პირველ არგუმენტს აუცილებლად წარმოადგენს პირობა ანუ ლოგიკური გამოსახულება Logical test, ამ ფუნქციის ჩაწერის სინტაქსი ასეთია:

= IF(ლოგიკური გამოსახულება, გამოსახულება1, გამოსახულება2). | IF(logical\_test; [value\_if\_true]; [value\_if\_false]) |

ლოგიკურ გამოსახულებაში იგულისხმება რაიმე პირობის შემოწმება, მაგალითად მეტია, ნაკლებია, ტოლია და ა. შ. თუ ეს პირობა სრულდება (ჭეშმარიტია მისი მნიშვნელობა -value is true), მაშინ შესრულდება მის შემდეგ მდგარი გამოსახულება - ამ შემთხვევაში გამოსახულება 1, ხოლო თუ ეს პირობა არ სრულდება (მცდარია ლოგიკური გამოსახულების მნიშვნელობა - value if false), მაშინ გამოიტოვება გამოსახულება 1 და შესრულდება გამოსახულება 2.

მაგალითი 1. კთქკათ, A1 უჯრაში დაფიქსირეპულია 600, ხოლო B1 - ში 400. C1-ში ჩაწერილია ასეთი სახით ფორმულა:

= (A 1> B1, "გეგმა შესრულებულია", "გეგმა არ შესრულდა"),

C1-საშედეგო უჯრაში ჩაიწერება: "გეგმა შესრულებულია", რადგან მოცემული პირობა ჭეშმარიტია (True), 600>400-ზე.

იმ შემთხვევაში თუ A1-ში გვეწერებოდა მაგ., 300, საშედეგო უჯრაში მივიღებდით მნი შვნელობას: "გეგმა არ შესრულდა". მაგ., ფორმულა =IF(E4>200,100,50) შეგვიძლია ავხსნათ შემდეგნაირად: თუ E4 უჯრაში ჩაწერილი სიდიდე მეტია 200-ზე, მაშინ აქტიურ უჯრაში ჩაიწერება 100, ხოლო თუ არ სრულდება ეს პირობა, ე. ი. E4 უჯრაში ჩაწერილი სიდიდე ნაკლებია ან ტოლი 200-ზე, მაშინ ფორმულაში ჩაწერილ 100-ს ყურადღება არ მიექცევა და აქტიურ უჯრაში დაფიქსირდება 50.

IF ფუნქციაში გამოიყენება შემდეგი ლოგიკური ოპერატორები: მეტია, ნაკლებია, ტოლია, არ უდრის და ა. შ.

**дაგალითი 2:** მოცემულ ცხრილში გამოვითვალოთ პრემია, შემდეგი პირობით: თუ

|   |   | IF            | - (° )                   | $x \checkmark f_x$              | =IF(E4>          | 400,E4*3              | 3 <mark>0%,</mark> 0)      |
|---|---|---------------|--------------------------|---------------------------------|------------------|-----------------------|----------------------------|
|   | А | В             | С                        | D                               | E                | F                     | G                          |
| 1 |   |               |                          |                                 |                  |                       |                            |
| 2 |   |               |                          |                                 | 1                |                       |                            |
| 3 |   | გვარი         | ნამუშევა<br>რი<br>დღეები | ანაზღაუ<br>რება<br>(დღიურ<br>ი) | გამომუ<br>შავება | პრ <mark>ე</mark> მია | ხელზე<br>გასაცემი<br>თანხა |
| 4 |   | ჯიქია         | 25                       | 20                              | 500              | =IF(E4>4              | 00, <b>E4*</b> 30%,0)      |
| 5 |   | ფიფია         | 23                       | 20                              | 460              |                       | 100                        |
| 6 |   | ბლუაძე        | 15                       | 25                              | 375              |                       |                            |
| 7 |   | დარასელი<br>ა | 22                       | 20                              | 440              | 3                     |                            |
| 8 |   | ნოდია         | 12                       | 20                              | 240              |                       |                            |
| 9 |   | ლომსაძე       | 20                       | 25                              | 500              | 2)X                   |                            |

გამომუშავება *აჭარბებს* 400 ლარს, პრემია შეადგენდეს გამომუშავების 30%b, წინააღმდეგ შემთხვევა ში (ე. 0.  $\mathcal{O}\mathcal{J}$ გამომუშავება ნაკლებია ან ტოლი 400 ლარის) SM დაენიშნოთ პრემია.

**მითითეპა:** 2.1. დავაყენოთ მიმთითებელი F4

სურ. 176 მაგალითი IF ფუნქციის გამოყენებაზე

უჯრაში, და ჩავწეროთ გამოსახულება როგორც ეს სურათ 176-ზეა ნაჩვენები. სიმარტივისათვის, F4 შეგვიძლია ჩვენ კი არ ჩავწეროთ, თაგვით ვიმოქმედოთ ამ უჯრაზე და ჩვეულებრივ გავაგრძელოთ შემდეგ ფორმულის წერა. ფორმულის დამთავრების შემდეგ ვიმოქმედოთ Enter-ზე და და განვავრცოთ ქვემოთ დანარჩენი უჯრებისთვისაც.

2.2. დაკაყენოთ მიმთითებელი F4 უჯრაში და კიმოქმედოთ ფუნქციების ოსტატზე, გამოსული ფანჯრიდან კატეგორიების ველში ავირჩიოთ Logical ან All, ავირჩიოთ ფუნქცია IF და ვიმოქმედოთ OK-ზე. გამოსულ დიალოგურ ფანჯარაში დავაყენოთ კურსორი თითოეულ ველში და მივუთითოთ პარამეტრები, როგორც ეს სურ. 177– ზეა ნაჩვენები, შემდეგ კი OK.

| Function Argumen | ts     |         |   |      |
|------------------|--------|---------|---|------|
| IF               |        |         |   |      |
| Logical_test     | E4>400 | <b></b> | = | TRUE |
| Value_if_true    | E4*30% | 1       | = | 150  |
| Value_if_false   | 0      | <b></b> | = | 0    |

სურ. 177 მაგალითი ფუნქცია If გამოყენებით

2.3 გავააქტიუროთ ისევ F4 უჯრა და მონიშვნის მარკერით განვავრცოთ ქვემოთ სხვა უჯრებზედაც F9 უჯრის ჩათვლით.

მაგალითი 3. მოცემულ ცხრილში გამოვითვალოთ პრემია, შემდეგი პირობით: თუ გამომუშავება ტოლია 400 ლარის, პრემია შეადგენდეს 100 ლარს, თუ ნაკლებია 400 ლარზე, პრემია შეადგენდეს 50 ლარს, 400 ლარზე მეტობის შემთხვევაში კი -150 ლარს.

პრემიის პირველ უჯრაში (F4) ჩაიწერება If ფუნქცია შემდეგი სახით:

=IF(E4=400,100, IF(E4<400,50,150))

შეგვიძლია ეს ფუნქცია სხვადასხვა სახით ჩაიწეროს, გამომდინარე იქიდან პირობით გამოსახულებაში რა მიეთითება, მაგ. შეიძლებოდა აღნიშნული ამოცანა ასეც გადაგვეწყვიტა:

```
=IF(E4<400,50, IF(E4=400,100,150))
```

*ფუნქცია* AND (და) -ლოგიკური გამრავლება. ჩაწერის სინტაქსი:

=And(Logical1, Lal2, ...)

აბრუნებს მნიშვნელობას true (ჭეშმარიტი), თუ ყველა ლოგიკური ცვლადი ჭეშმარიტია.

ლოგიკურ ფუნქციებს მიეკუთვნება აგრეთვე შემდეგი ფუნქციები: FALSE, NOT, OR, TRUE).

*ფუნქცია False* (მცდარი), ჩაწერის სინტაქსი:

=False()

აბრუნებს მნიშვნელობას False.

*ფუნქცია Or* (ან) - ლოგიკური შეკრება. ჩაწერის სინტაქსი:

=Or(Logical1,[Logical2], ...)

აბრუნებს მნიშვნელობას true (ჭეშმარიტი), თუ ერთი მაინც ლოგიკური ცვლადებიდან ჭეშმარიტია.

*ფუნქცია NOT (უარყოფა) -* ჩაწერის სინტაქსი: =NOT(Logical ) აპრუნებს მნიშვნელობას False თუ Logical გამოსახულება ჭეშმარიტია (True) და პირიქით, აბრუნებს მნიშვნელობას True, თუ Logical გამოსახულება მცდარია.

# 9.3 ტექსტური ფუნქციები

ტექსტური ფუნქციების გამოსაძახებლად ფუნქციების ოსტატის გამოძახებით მიღებულ ფანჯარაში Category ველში ვირჩევთ Text, ან ფუნქციათა ბიბლიოთეკიდან შევდივართ ტექსტურ ფუნქციებში.

*ფუნქცია Concatenate-* ერთ-ერთ ტექსტურ ფუნქციას წარმოადგენს. ეს ფუნქცია იდენტურია & ოპერატორის. მისი საშუალებითაც ხდება გაერთიანება სხვადასხვა ტექსტური მონაცემების. ჩაწერის სინტაქსი: =Concatenate(text1, [text2],...)

მაგალითი: Concatenate ფუნქციის საშუალებით იგივე განხილულ მაგალითში ორგანიზაციის კოდის და პროდუქციის კოდის გაერთიანებას ვაწარმოებთ ასე: სვეტში "შიფრი" მივიღოთ გაერთიანებული მონაცემები ორგანიზაციის კოდისა და პროდუქციის კოდის: გამოვიძახოთ ტექსტური ფუნქცია "Concatenate", რომლის გამოძახებაც შეგვიძლია როგორც Formulas ჩანართიდან Funqtion Libraries საშუალებით, ასევე ფუნქციების

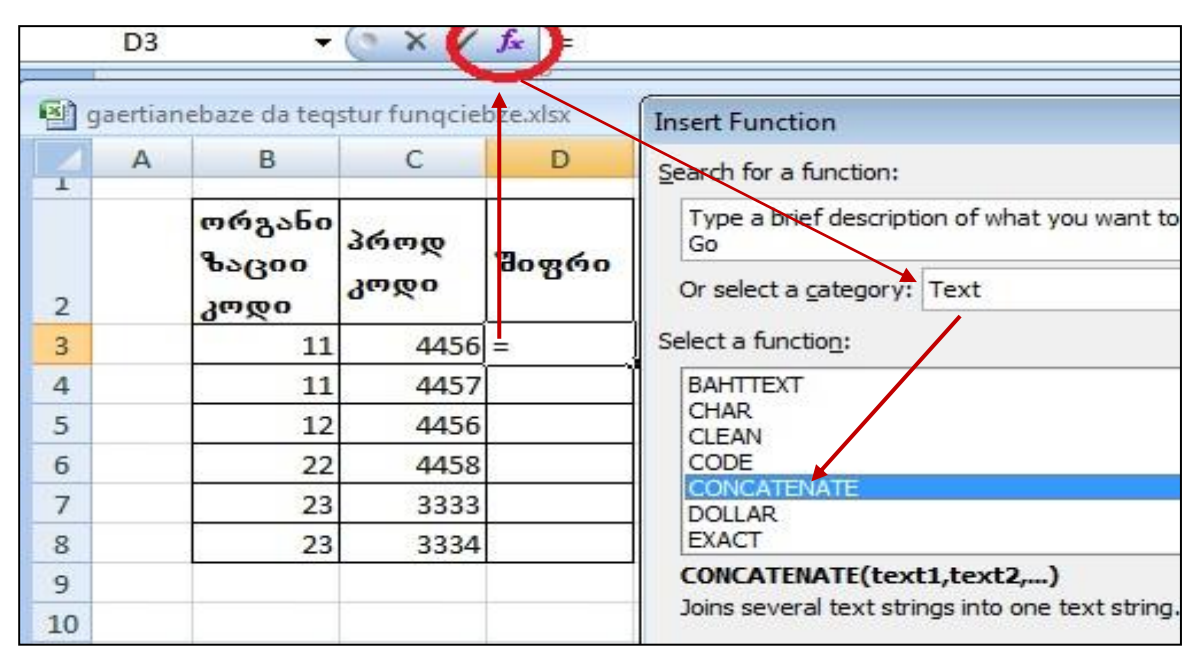

სურ. 178 ტექსტური მონაცემების გაერთიანება ფუნქციების ოსტატიდან Concatenate ფუნქციით

გამოძახების ოსტატიდანაც, შემდეგი გზით(სურ. 178):

- 1. გავააქტიურებთ პირველ საშედეგო უჯრას D3-ს;
- 2. ვიმოქმედებთ ფუნქციების ოსტატზე (f<sub>x</sub>);
- 3. კატეგორიების ველიდან ავირჩევთ ტექსტურს (Text);
- 4. Select a function ფანჯრიდან კირჩევთ ფუნქციას Concatenate;

5. გამოსულ ფანჯარაში (სურ. 187) Text1 – ში ვიმოქმედებთ კურსორის ჩასასმელად და შემდეგ უჯრაზე B3–ზე პირველი ტექსტური მონაცემის

| CON        | CATEN   | IATE 🔻                  | (• × ✓       | <i>f</i> <sub>x</sub> =C0 | DNCAT   | ENAT         | E(B3," ",C | 3)  |
|------------|---------|-------------------------|--------------|---------------------------|---------|--------------|------------|-----|
| <b>B</b> 9 | aertiar | nebaze da teq           | stur funqcie | bze.xlsx                  |         |              |            |     |
|            | А       | В                       | С            | D                         |         | E            | F          | G   |
| 2          |         | ორგანი<br>ზაციი<br>კოდი | პროდ<br>კოდი | შიფრ                      | Functio | uments<br>TE | P2         |     |
| 3          |         | 11                      | 4456         | i," ",C3)                 |         |              | TEXLI      | 0.0 |
| 4          |         | 11                      | 4457         |                           |         |              | Text2      |     |
| 5          |         | 12                      | 4456         |                           |         |              | Text3      | C3  |
| 6          |         | 22                      | 4458         |                           |         |              | Text4      |     |
| 7          |         | 23                      | 3333         |                           |         |              |            |     |
| 8          |         | 23                      | 3334         |                           |         |              |            |     |

სურ. 179. არგუმენტების მითითება Concatenate ფუნქციაში

ჩასასმელად;

6. Text2 – ში ვიმოქმედებთ Spacebar–ზე (ყველაზე გრძელი ღილაკი კლავიტურაზე- პრაბელის ჩასასმელად, თუ მონაცემებს შორის გვსურს ცარიელი ადგილის დატოვება);

 Text2 – ში ვიმოქმედებთ C3– ზე, შემდეგი ტექსტური მონაცემის ჩასამელად და ვიმოქმედებთ OK- ზე.

ფორმულის ზოლში გამოჩნდება ფუნქციის ჩაწერის სინტაქსი.

შეგვეძლო D3– უჯრაში პირდაპირ ამ ფუნქციის ჩაწერა და Enter– ზე მოქმედება (ამ შემთხვევაში ფუნქციების ოსტატს აღარ გამოვიძახებდით)

*ფუნქცია Len-* აპრუნებს არგუმენტის ნიშან-სიმბოლოთა რაოდენობას, სიგრძეს.

ჩაწერის სინტაქსი: =len (text)

მაგ. =len("მსხვილი ბიზნესი") Enter-ზე მოქმედებით დააბრუნებს მნიშვნელობას 15-ს.

#### ფუნქცია Left და Right:

=Left(text,num\_chars,...)

num\_chars - მიუთითებს სიმბოლოთა რაოდენობას,

მაგ : თუ Al-ში გვიწერია თბილისი,

=left (A1, 5) მოგვცემს მნიშვნელობას – თბილი

Right აბრუნებს ტექსტური არგუმენტიდან მითითებული რაოდენობით მარჯვენა სიმბოლოებს

მაგ : თუ A1-ში გვიწერია თბილისი,

=Right (A1, 4) მოგვცემს მნიშვნელობას –ლისი

*ფუნქცია Mid* სტრიქონში ამოიღებს მითითებული პოზიციიდან დაწყებული მოცემული რაოდენობის სიმბოლოებს ჩაწერის სინტაქსი:

=Mid(text,start num, num\_chars,...)

იგივე მაგალითისთვის (A1-ში გვიწერია თბილისი), =Mid(A1, 2,4) A1-ში მეორე პოზიციიდან 4 სიმბოლოს დააბრუნებს, შედეგი იქნება: ბილი.

# 9.4 მათემატიკური ფუნქციები

ფუნქცია ABS – აბრუნებს აბსოლუტურ სიდიდეს. ჩაწერის სინტაქსი: =ABS(Number);

**ტრიგონომეტრიული ფუნქციები:** SIN-სინუსი, COS-კოსინუსი, TAN- ტანგესი, ASINარკსინუსი, ACOS- არკკოსინუსი, ...., ჩაწერის სინტაქსი: = SIN(Number), ....

ფუნქცია INT – აბრუნებს მთელ ნაწილს რიცხვიდან. ჩაწერის სინტაქსი: =INT(Number), მაგ.: =INT(3.56), საშედეგო უჯრაში მივიღებთ 3-ს. უნდა ხაზი გავუსვათ იმ გარემოებას, რომ მთელი ნაწილი აიღება დამრგვალების გარეშე. ამასთან წილადი ნაწილის გამოსაყოფად მთელი ნაწილისგან იხმარება როგორც ვხედავთ (3.56) წერტილი და არა მძიმე.

**ფუნქცია TRUNC –** აბრუნებს რიცხვიდან მთელ ნაწილთან ერთად ათწილად ციფრებს მითითებული რაოდენობით, ჩაწერის სინტაქსი: =TRUNC(Number, Num\_digits)

მაგ.: =TRUNC(5.987,2), საშედეგო უჯრაში მივიღებთ 5.98-ს. მეორე პარამეტრის მითითების გარეშე მხოლოდ მთელ ნაწილს დააბრუნებს. მაგ., =TRUNC(5.987) დააბრუნებს მნიშვნელობას 5.

ფუნქცია COMBIN- ახდენს მოცემული რაოდენობიდან შესაძლო კომბინაციათა რიცხვის დაბრუნებას. ჩაწერის სინტაქსი: =Convert(Number, Number\_chozen),

მაგ.: 20 სტუდენტიდან 4 კაციანი ჯგუფების შესაძლო რაოდენობა შეგვიძლია გამოვითვალოთ ამ ფუნქციით: =Combin(20,4) და საშედეგო უჯრაში მივიღებთ 4845-ს.

ფუნქცია ROUND-ამრგვალებს რიცხვს მითითებული სიზუსტით. ჩაწერის სინტაქსი: =INT(Number, Num\_digits),

მაგ.: =Round(3.56, 1), საშედეგო უჯრაში დააბრუნებს მნიშვნელობას 3.6-ს, ხოლო =Round(3.56, 0), საშედეგო უჯრაში დააბრუნებს მნიშვნელობას 4-ს;

**ფუნქცია RAND –** აპრუნებს 0-დან 1 –მდე შუალედში შემთხვევით რიცხვს. ამ ფუნქციას არგუმენტი არ გააჩნია. ჩაწერის სინტაქსი: =RAND(), ნებისმიერ უჯრაში ამ ფუნქციის ასეთი სახით ჩაწერით და Enter-ზე მოქმედებით მივიღებთ სხვადასხვა შემთხვევით რიცხვებს 0-1 დიაპაზონით. ფუნქცია RANDBETWEEN -აბრუნებს შემთხვევით რიცხვს მოცემული შუალედის ფარგლებში, ჩაწერის სინტაქსი: =RANDBETWEEN(Bottom, Top), საღაც Bottom მიუთითებს ქვედა ზღვარს, ხოლო Top ზედა ზღვარს;

ფუნქცია RADIANS- ახდენს გრადუსის გადაყვანას რადიანებში, ჩაწერის სინტაქსი: =RADIANS(Number);

ფუნქცია MOD- საშედეგო უჯრაში გვაძლევს გაყოფის შედეგად მიღებულ ნაშთს. ჩაწერის სინტაქსი: =MOD(Number, Divizor) (რიცხვი, გამყოფი), მაგ.: =MOD(25,3) მივიღებთ 1-ს.

ფუნქცია FACT- გამოთვლის მოცემული რიცხვის ფაქტორიალს, ჩაწერის სინტაქსი: =FACT(Number), მაგ.,: =FACT(5) გამოითვლის 5-ის ფაქტორიალს, ანუ 5-მდე (1,2,3,4,5) რიცხვების ნამრავლს. შედეგად მივიღებთ 120-ს.

ფუნქცია SQRT- საშედეგო უჯრაში გვაძლევს მითითებული რიცხვიდან კვადრატულ ფესვს. ჩაწერის სინტაქსი: =SQRT(Number) მაგ., =SQRT(25) გვაძლევს მნიშვნელობას 5-ს.

ფუნქცია PRODUCT- საშედეგო უჯრაში გვაძლევს მითითებული რიცხვების ნამრავლს. ჩაწერის სინტაქსი: =PRODUCT(Number1, Number2,...) მაგ., =Product(25,2,10) გვაძლევს მნიშვნელობას 500-ს.

Number1, Number2,... ის ნაცვლად შეგვიძლია მივუთითოთ დიაპაზონი.

<mark>ფუნქცია SUM</mark> -გამოიყენება რიცხვითი მონაცემების დასაჯამებლად, მისი ჩაწერის სინტაქსი ასეთია:

= SUM(Number1, Number2, ...).

თუ რიცხვები Number1, Number2,... თანმიმდევრობით არიან განთავსებული, მაშინ, შეგვიძლია მოვნიშნოთ მათი დიაპაზონი Number1, Number2,... რიცხვების მაგივრად.

როგორ ვისარგებლოთ ჯამის ფუნქციით?

- გავააქტიუროთ უჯრა, სადაც შედეგი უნდა მივიღოთ, ვიმოქმედოთ ლენტადან
Home/Editing/Autosum-ში Σ ნიშანზე ორჯერ მოქმედებით და მოვნიშნავთ
დასაჯამებელ დიაპაზონს.

- გავააქტიუროთ საშედეგო უჯრა, ვიმოქმედოთ ფუნქციების ოსტატზე ფორმულის ზოლიდან და Number 1 ველში მოვნიშნოთ დასაჯამებელი რიცხვების დიაპაზონი

(თუ ეს რიცხვები ერთმანეთის გვერდითაა განლაგებული სვეტობრივად ან სტრიქონობრივად) და ვიმოქმედოთ Ok -ზე.

- გავააქტიუროთ საშედეგო უჯრა, ჩავწეროთ "= SUM(" შემდეგ მოვნიშნოთ დიაპაზონი დასაჯამებელი რიცხვების (თუ ეს რიცხვები ერთმანეთის გვერდითაა განლაგებული სვეტობრივად ან სტრიქონობრივად), დავხუროთ ფრჩხილი, მაასთან შევამოწმოთ ფორმულის ზოლში სწორად წერია თუ არა ფორმულა, შეცდომის შემთხვევაში შესაძლებელია მისი რედაქტირება თვით ფორმულის ზოლიდანაც და ვიმოქმედოთ Enter - ზე.

თუ რიცხვები არ არის ერთმანეთის გვერდით განლაგებული, მაშინ შეგვიძლია ვიმოქმედოთ თაგვით პირველ დასაჯამებელ რიცხვზე, ან ჩავწეროთ მისი მისამართი ჩვენ თვითონ, გამოვყოთ ეს რიცხვები მძიმით, ან წერტილმძიმით, როგორც ამას საცნობარო სისტემით გამოსული ფორმულის სინტაქსი გვიჩვენებს, შემდეგ ვიმოქმედოთ თაგვით მეორე დასაჯამებელ რიცხვზე და ა. შ. ბოლოს დავხუროთ ფრჩხილი და ვიმოქმედოთ Ok- ზე.

ჯამის განვრცობა შეგვიძლია სხვა რიცხვითი უჯრებისთვისაც, მაგ ცხრილში დასაჯამებელი სვეტების ქვემოთ.

ფუნქცია SUMIF -გამოიყენება რიცხვითი მონაცემების დასაჯამებლად მოცემული კრიტერიუმის მიხედვით. ფუნქციის ჩაწერის სინტაქსი: =SUMIF(Range, Criteria, [Sum\_Range] ...). სადაც Range აღნიშნავს იმ დიაპაზონს, საიდანაც უნდა მოხდეს დასაჯამებელი რიცხვების შერჩევა პირობის მიხედვით, ხოლო Criteria წარმოადგენს პირობას.

მაგ1., გვინდა დავაჯამოთ ის რიცხვები A1:A20 დიაპაზონიდან, რომელთა მნიშვნელობაც აღემატება 500-ს.

ფუნქციას ექნება ასეთი სახე:

=SUMIF(A1:A20, ">500")

მაგ1., გვინდა დავაჯამოთ რეალიზებული პროდუქციის- ბორჯომის რაოდენობა ფუნქცია SUMIFS - გამოიყენება რიცხვითი მონაცემების დასაჯამებლად რამოდენიმე კრიტერიუმის მიხედვით.

ფუნქციის ჩაწერის სინტაქსი: =SUMIFS(Sum\_range, Criteria\_range1, Criteria1,..).

ფუნქცია SUMPRODUCT - გამოიყენება მასივებთან. ფუნქციის ჩაწერის სინტაქსი: =SUMPRODUCT(Array1, Array2, [Array3],...), მოხდება შესაბამისი დიაპაზონის მასივის ელემენტების ჯერ გამრავლება, ხოლო შემდეგ მათი დაჯამება (იხ. სურ. 180).

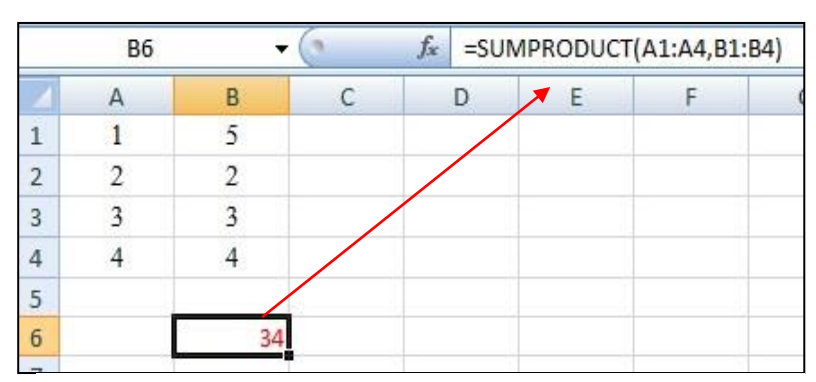

სურ. 180 ფუნქცია SUMPRODUCT გამოყენება

# 9.5 თარიღის ფუნქციები

ფუნქცია Date, რომლის ჩაწერის სინტაქსია: =Date(წელი, თვე, რიცხვი), დააბრუნებს თარიღს, მაგ., =Date(2012,6,20) მივიღებთ თარიღს: 6/20/2012.

ფუნქცია Today, რომელსაც არ გააჩნია არგუმენტები, მისი ჩაწერის სინტაქსია:

- = Today () აბრუნებს მიმდინარე თარიღს
- = Now() აბრუნებს მიმდინარე თარიღს დროის მითითებით

= Weekday(Serial Number, Return Type) აბრუნებს რიცხვს 1-დან 7-ის ჩათვლით, რომელიც კვირის დღეს შეესაბამება, Return Type მიუთითებს ტიპს: როცა იგი 1-ის ტოლია, მაშინ ათვლა კვირიდან იწყება, როცა 2-ის ტოლია, ათვლა ორშაბათიდან იწყება, Type 3-ის ტოლია, ნიშნავს რომ ათვლა იწყება ორშაბათიდან, მაგრამ გაითვალისწინება მხოლოდ სამუშაო დღეები, ანუ 6 დღე.

როგორ გავიგოთ კვირის რომელ დღეს დავიპადეთ?

Serial Number არგუმენტად მივუთითოთ დაბადების თარიღი: რიცხვი/თვე/წელი, მაგ. 24/01/1994. გამოვიძახოთ ფუნქციების ოსტატი ან formulas/Function Library/dates and Times/Weekday

| WEEKDAY                                 |                                               |                                                                                    |                            |                                                                                          |
|-----------------------------------------|-----------------------------------------------|------------------------------------------------------------------------------------|----------------------------|------------------------------------------------------------------------------------------|
| Serial_number                           | 24/01/1994                                    | <b>E</b>                                                                           | =                          | 0,012036108                                                                              |
| Return_type                             | 2                                             | <b>1</b>                                                                           | =                          | 2                                                                                        |
|                                         |                                               |                                                                                    |                            | ~                                                                                        |
|                                         |                                               |                                                                                    | =                          | 0                                                                                        |
| eturns a number fr                      | om 1 to 7 identifying I                       | the day of the week                                                                | =<br>of a                  | o<br>a date.                                                                             |
| eturns a number fr                      | om 1 to 7 identifying t<br><b>Return_type</b> | the day of the week<br>is a number: for Su<br>Monday=1 through<br>Sunday=6, use 3. | =<br>of a<br>inda<br>n Su  | 6<br>a date.<br>y=1 through Saturday=7, use 1; for<br>nday=7, use 2; for Monday=0 throug |
| eturns a number fr<br>ormula result = 6 | om 1 to 7 identifying t<br>Return_type        | the day of the week<br>is a number: for Su<br>Monday=1 through<br>Sunday=6, use 3. | =<br>of a<br>inda<br>in Su | 6<br>a date.<br>y=1 through Saturday=7, use 1; for<br>nday=7, use 2; for Monday=0 throug |

სურ. 181. ფუნქცია Weekday

OK-ზე მოქმედების შედეგად მივიღებთ მნიშვნელობას 6-ს, და თუ ორშაბათიდან გადავითვლით მე-6 დღეს მივიღებთ შაბათს.

#### <u>კითხვები და სავრჯიშოები:</u>

- 1. Excel-ის A3 უჯრაში ჩავწერეთ ფუნქცია "=today(). რას მივიღებთ?
- 2. Excel-ის B1 უ $\chi$ რაში ჩავ $\gamma$ ერეთ ფუნქცია "=Now(). რას მივიღებთ?
- 3. როგორ ვნახოთ რა დღე იყო 1998 წლის 13 ივნისი?
- 4. A3 უჯრაში გვიწერია 6, B3 უჯრაში 1964, C3 უჯრაში 22. რას მოგვცემს ფუნქცია =Date(B3, C3, A3)?
- 5. როგორ დავადგინოთ რა დღე იყო 2010 წლის 22 ნოემბერი?

# 9.6 სტატისტიკური ფუნქციები

ფუნქცია AVERAGE გამოიყენება საშუალო არითმეტიკულის გამოსათვლელად. მისი ჩაწერის სინტაქსი ასეთია:

=AVERAGE(Range), სადაც Range დიაპაზონია.

უფრო მარტივად კი, თუ ცხრილში რომელიმე რიცხვითი მნიშვნელობის მქონე სვეტის ბოლოში გვინდა მივიღოთ საშუალო არითმეტიკული, მაშინ დავაყენებთ მიმთითებელს შევსებული სვეტის ქვემოთ, დავწერთ ტოლობის ნიშანს და ლენტადან Home/Editing/Autosum-ის გვერდით სამკუთხა ისრიდან ჩამოშლილი ფუნქციებიდან ან ფორმულის ზოლში fx ფუნქციებიდან ავირჩევთ AVERAGE. გამოდის მონიშნული დიაპაზონი, რომელსაც თუ ვეთანხმებით ვმოქმედებთ OK-ზე და თუ არა, მაშინ მის ადგილზე ჩვენ მოვნიშნავთ იმ დიაპაზონს, რომლისთვისაც ვახდენთ საშუალო არითმეტიკულის გამოთვლას.

ფუნქცია COUNT<sup>®</sup> და COUNT NUMBERS (ლენტადან /Autosum-დან) გამოიყენება რიცხვითი მონაცემების დათვლისათვის. ჩაწერის სინტაქსი:

=Count(Value1, value2, ...), ან =Count (Range) სადაც Value1, value2, ...ის ნაცვლად მიეთითება დიაპაზონი.

მაგ: =Count(A1:A15) დააბრუნებს მოცემულ დიაპაზონში რიცხვითი მონაცემების რაოდენობას.

ფუნქცია COUNTA გამოიყენება შევსებულ მნიშვნელობათა დათვლისათვის მოცემულ დიაპაზონში; ჩაწერის სინტაქსი: =COUNTA(Value1, Value2, ...) ან =COUNTA(Range);

ფუნქცია COUNTBLANK გამოიყენება ცარიელი უჯრების დათვლისათვის მოცემულ დიაპაზონში; ჩაწერის სინტაქსი: =COUNTBLANK(Range);

ფუნქცია COUNTIF გამოიყენება მნიშვნელობათა დათვლისათვის მოცემული პირობის მიხედვით:

ჩაწერის სინტაქსი: =Countif (Range, Criteria)

მაგ. დავითვალოთ, რამდენს აქვს 800 ლარზე მეტი ხელფასი, თუ ხელფასის მნიშვნელობები მოცემულია B1:B12 დიაპაზონში: =Countif (B1:B12, ">800")

ფუნქცია COUNTIFS გამოიყენება მნიშვნელობათა დათვლისათვის რამოდენიმე პირობის მიხედვით:

ფუნქციის ჩაწერის სინტაქსი: =Countif (Criteria\_ Range1, Criteria1,...)

მაგ: თუ C5: C40 დიაპაზონში მოცემულია სტუდენტთა შეფასებები, იმის გასაგებად თუ რამდენს აქვს 51-დან 100-ის ჩათვლით შეფასება, შეგვიძლია ჩავწეროთ: COUNTIFS(C5:C40,">=51", C5:C40, "<=100")

#### რომელი ფუნქციები გამოიყენება სტატისტიკური ანალიზისთვის?

სტატისტიკური ანალიზისთვის გამოიყენება შემდეგი ფუნქციები: MAX, MIN, MEDIAN, DEVSQ, MODE და სხვ.

<sup>&</sup>lt;sup>®</sup> ექსელის მთვლელიღან Count აღნიშნავს შევსებული უჯრების რაოდენობას, ხოლო Numerical Numbers- რიცხვითი მონაცემების რაოდენობას.

ფუნქცია MAX როგორც ვიცით გამოიყენება მაქსიმალური სიდიდის გამოსატანად. მისი ჩაწერის სინტაქსი ასეთია: =MAX(Number1, Number2,...), ან =MAX(Range), Range – დიაპაზონი.

**ფუნქცია MIN** როგორც ვიცით გამოიყენება მინიმალური სიდიდის გამოსატანად. ჩაწერის სინტაქსი: =MIN(Number1, Number2,...), ან =MIN(Range), Range - დიაპაზონი.

მაქსიმუმსა და მინიმუმს შორის სხვაობით პოულობენ გაბნევის დიპაზონს.

მაგალითად, თუ მოცემული გვაქვს ფასები A1:A15 დიაპაზონში, მაშინ გაბნევის დიაპაზონი ფასებისთვის გამოითვლება გამოსახულებით:

#### =MAX(A1:A15)-MAX(A1:A15)

ფუნქცია MEDIAN გამოიტანს მედიანას (რიცხვთა მწკრივის შუა წევრი) მოცემული რიცხვთა მწკრივისთვის. ჩაწერის სინტაქსი: =MEDIAN(Number1, Number2,...), ან =MEDIAN(Range), Range – დიაპაზონი.

ფუნქცია MODE გამოიტანს მოდას (ყველაზე ხშირად გამეორებადი რიცხვი) მოცემული რიცხვთა მწკრივისთვის. ჩაწერის სინტაქსი: =MODE(Number1, Number2,...), ან =MODE(Range), Range – დიაპაზონი.

მაგალითად ამ ფუნქციის საშუალებით შეგვიძლია დავადგინოთ ყველაზე ხშირად რომელი სახეობი საქონელი იყიდება.

ფუნქცია Rank დააბრუნებს რანგის მნიშვნელობას. ჩაწერის სინტაქსი:

= Rank(number, ref,[order]), სადაც number მიუთითებს რიცხვს, რომლის პოზიციაც უნდა განვსაზღვროთ, ref – მასივს, დიაპაზონს, რომლის მიხედვითაც პოზოციის განსაზღვრა გვსურს, order არ წარმოადგენს აუცილებელ პარამეტრს, იგი მიუთითებს დაპაზონის დახარისხების წესს, თუ იგი ტოლია 0-ის, ნიშნავს რომ დიაპაზონი, სადაც მოცემული რიცხვის ადგილს ვპოულობთ, დახარისხებულია კლებადობით, ხოლო თუ იგი განსხვავდება ნოლისგან ნიშნავს დიაპაზონის ზრდადობით დახარისხებას. ამ პარამეტრის არმითითების შემთხვევაში გაითვალისწინება დაუხარისხებელი მასივი, ანუ დიაპაზონი.

ფუნქცია Rank ხშირად გამოიყენება. მაგალითად: როცა გვსურს განვსაზღვროთ მერამდენე ადგილი უკავია რომელიმე სავაჭრო ობიექტს საქონლის ბრუნვის მიხედვით, საექსპორტო პროდუქციის რაოდენობის მიხედვით, ასევე რეიტინგის განსაზღვრისას და ა. შ.

[174]

ფუნქცია DEVSQ აბრუნებს კვადრატულ მნიშვნელობათა გადახრების ჯამს.

## 9.7 ინფორმაციული ფუნქციები

ფუნქცია CELL - აპრუნებს უჯრის ფორმატირების, შემცველობის, განთავსების შესახებ ინფორმაციას. =CELL (Info\_type, [reference]); უჯრაში ამ ფორმულის ჩაწერის დროს გამოდის სია, რომლიდანაც შეგვიძლია ავირჩიოთ ის პუნქტი, რაც გვაინტერესებს უჯრის შესახებ, დავხუროთ ფრჩხილი და ვიმოქმედოთ Enter-ზე.

**ფუნქცია INFO -** აბრუნებს მიმდინარე ოპერატიული ვითარების შესახებ ინფორმაციას, ჩაწერის სინტაქსი: =Info( type\_text )

**ფუნქცია ISODD-** აბრუნებს მნიშვნელობას True, თუ არგუმენტი კენტია, ჩაწერის სინტაქსი:

= ISODD(Num), მაგ., =cell(5) მოგვცემს მნიშვნელობას True, რადგან 5 კენტი რიცხვია.

ფუნქცია ISBLANK- აბრუნებს მნიშვნელობას True, თუ არგუმენტი ცარიელ უჯრას წარმოადგენს, ჩაწერის სინტაქსი: = ISBLANK(value)

ფუნქცია ISEVEN- აბრუნებს მნიშვნელობას True, თუ არგუმენტი ლუწია, ჩაწერის სინტაქსი:

#### = ISEVEN(Num)

**ფუნქცია N -** არგუმენტის მნიშვნელობას გარდაქმნის რიცხვად; ჩაწერის სინტაქსი: = N (Value)

# 9.8 ფუნქციების გამოყენების მაგალითები

# *მაგალითები* SUMIF, SUMIFS, AVERAGEIF, AVERAGEIFS, COUNTIF ფუნქციების გამოყენებით

სურათის მიხედვით ყველა სვეტს განვუსაზღვროთ თავისივე სათაურები.

| 2  | A B |                                | С                          | D                         | E                       | F             | G              |  |  |  |
|----|-----|--------------------------------|----------------------------|---------------------------|-------------------------|---------------|----------------|--|--|--|
| 1  |     |                                |                            |                           |                         |               |                |  |  |  |
| 2  |     | შემოტანილი პროდუქციის აღრიცხვა |                            |                           |                         |               |                |  |  |  |
| 3  |     | კომპიუტე<br>რული<br>ფირმა      | განყოფი<br>ლების<br>ნომერი | პროდუქცი<br>ის<br>სახეობა | თარიღი                  | რაოდენო<br>ბა | ღირებულ<br>ება |  |  |  |
| 4  |     | ალგორი<br>თმი                  | 01                         | მონიტორი                  | 5/23/2005               | 154           | §220.00        |  |  |  |
| 5  |     | ალგორი<br>თმი                  | 01                         | კლავიატუ<br>რა            | ლავიატუ<br>რა 6/22/2006 |               | §21.00         |  |  |  |
| 6  |     | ალგორი<br>თმი                  | 02                         | პროცესორ<br>ი             | 10/12/2009              | 250           | §300.00        |  |  |  |
| 7  |     | ალგორი<br>თმი                  | 02                         | ვინჩესტერ<br>ი            | 10/11/2008              | 300           | §80.00         |  |  |  |
| 8  |     | ალტა                           | 01                         | მონიტორი                  | 10/14/2009              | 500           | §300.00        |  |  |  |
| 9  |     | ალტა                           | 01                         | კლავიატუ<br>რა            | 6/12/2004               | 450           | §25.00         |  |  |  |
| 10 |     | ალტა                           | 01                         | ვინჩესტერ<br>ი            | 7/25/2006               | 600           | §50.00         |  |  |  |
| 11 |     | ალტა                           | 02                         | მაუსი                     | 9/29/2007               | 800           | §8.00          |  |  |  |

სურ. 182. მაგალითი

ამისათვის მოვნიშნოთ ცხრილი B3:G11 ჩათვლით და Formulas/Defined Names/Create from Selection ფანჯარაში გავააქტიუროთ მხოლოდ Top row.

გავააქტიუროთ ის უჯრა, სადაც გვსურს შედეგის ჩაწერა.

განვსაზღვროთ ალტას მიერ შემოტანილი პროდუქციის საერთო რაოდენობა
(ე. ი. რაოდენობების ჯამი).

საშედეგო უჯრაში ჩაწერილ ფორმულას ექნება შემდეგი სახე:

=SUMIF(კომპიტერული ფირმა,"ალტა",რაოდენობა) ან

=SUMIF(B4:B11,"ალტა", F4:F11) ან "ალტა"- ს ნაცვლად მივუთითოთ მისამართი:

=SUMIF(B4:B11, B8, F4:F11)

როგორც ვხედავთ, პირველი ფორმულით უკეთ ვხვდებით რას ვაკეთებთ, ვიდრე მეორე ფორმულით, აშკარად ვლინდება დიაპაზონებისთვის სახელების მინიჭების ეფექტურობა.

 განვსაზღვროთ "ალგორითმის" მიერ შემოტანილი პროდუქციის საერთო რაოდენობა (ე. ი. რაოდენობების ჯამი):

=SUMIF(კომპიუტერული ფირმა ,"ალგორითმი", რაოდენობა) ან

=SUMIF(კომპიუტერული ფირმა, B4, რაოდენობა)

 განვსაზღვროთ ალტას მიერ შემოტანილი პროდუქციის საერთო ღირებულება (ე. ი. ღირებულებების <sub>ჯ</sub>ამი):

=SUMIF(კომპიუტერული ფირმა,"ალტა", ღირებულება)

4. განვსაზღვროთ ალტას მიერ შემოტანილი პროდუქციის საშუალო რაოდენობა (ე. ი. რაოდენობების საშუალო არითმეტიკული):

=AVERAGEIF(კომპიუტერული ფირმა,"ალტა", რაოდენობა)

5. განვსაზღვროთ ალგორითმის მიერ შემოტანილი პროდუქციის საშუალო ღირებულება (ე. ი. რაოდენობების საშუალო არითმეტიკული):

=AVERAGEIF(კომპიუტერული ფირმა,"ალგორითმი", ღირებულება)

 განვსაზღვროთ ალტას მიერ 2009 წლამდე შემოტანილი პროდუქციის საერთო რაოდენობა:

=SUMIFS(რაოდენობა, კომპიუტერული ფირმა,"ალტა", თარიღი", "<=01/01/2009") ან

=SUMIFS(რაოდენობა, კომპიუტერული ფირმა,"ალტა", თარიღი", ">=12/31/2008")

7. გამოვითვალოთ 100-ზე მეტი ღირებულების მქონე შემოტანილი პროდუქციის ღირებულებათა ჯამი:

=SUMIF(ღირებულება, ">100")

8. განვსაზღვროთ ალტას მიერ 2009 წლამდე შემოტანილი პროდუქციის საშუალო რაოდენობა:

=AVERAGEFS(რაოდენობა,კომპიუტერული ფირმა,"ალტა", თარიღი", "<=12/31/2008")

9. განვსაზღვროთ ორივე ფირმის მიერ 2009 წლამდე რამდენჯერ მოხდა პროდუქციის შემოტანა 2010 წლამდე:

#### =COUNTIF (താന്റെ,"<=12/31/2010")

10. დავითვალოთ 200-ზე მეტი რაოდენობის მქონე შემოტანილი პროდუქცია: =COUNTIF(რაოდენობა, ">200")

# 9.9 ფინანსური ფუნქციები

ფინანსური ამოცანების გადასაწყვეტად ხშირად ვსარგებლობთ ამა თუ იმ ფინანსური ფუნქციით, რომელთა გამოძახება შეგვიძლია როგორც ინსტრუმენტების პანელის ქვემოთ მოთავსებული ფორმულის ზოლიდან f<sub>x</sub> – ით, ასევე Excel-ში მენიუს სტრიქონში Formulas – ზე მოქმედებით და ჩამოთვლილი ფუნქციებიდან

| FV                     | - (                                            | • × ✓ ƒ. | - = | 2       | Home         | Insert   | Pagel                             | Layout | Formu | ulas |
|------------------------|------------------------------------------------|----------|-----|---------|--------------|----------|-----------------------------------|--------|-------|------|
| produqciis a           | oduqciis aRricxva.xlsx                         |          |     |         | Σ<br>AutoSum | Recently | Financi                           |        | A     | Date |
| А                      | В                                              | С        | D   | nction  | *            | Used *   | *                                 | *      | *     | Time |
| Insert Fu<br>Search fo | Insert Function                                |          |     | H12 • ( |              |          | PMT<br>PPMT<br>PRICE<br>PRICEDISC |        |       | ^    |
| Type a<br>Go           | Type a brief description of what you wan<br>Go |          |     | Book1   |              |          |                                   |        |       |      |
| Or sele                | Or select a category: Financial                |          |     |         | A            | В        | P                                 |        |       |      |
| Select a f             | Select a functio <u>n</u> :                    |          |     | 2       |              |          | PV                                |        |       |      |
| DOLLA                  | RFR                                            |          |     | 3       |              |          | R                                 | ATE    |       |      |
| DURAT                  | DURATION                                       |          |     | 4       |              |          | RECEIVED                          |        |       |      |
| FV                     |                                                |          |     | 5       |              |          |                                   | IN     |       |      |
| INTRA                  | TE                                             |          |     | 6       |              |          | 2                                 | LIN    |       |      |
| IPMT                   | SCO-X                                          |          |     | 7       |              |          | S                                 | YD     |       |      |

სურ. 183 ფინანსური ფუნქციების გამოძახება

Financial-ის სიის ჩამოშლით და მათგან საჭირო ფუნქციის არჩევით. მოცემული

სურათიდან (სურ. 183) არჩეულია მაგალითად FV ფუნქცია. ფინანსური ფუნქციის გამოძახებისას ფუნქციების ოსტატით ფანჯრის ქვედა კუთხეში OK – ღილაკის მარცხნივ ფიქსირდება წაწერა: Help on this function (დახმარება ამ ფუნქციაზე). მასზე მოქედებით On-line რეჟიმში გამოდის საცნობარო ინფორმაცია იმ კონკრეტული ფუნქციის შესახებ, რომელიც გამოძახებული გექონდა.

უნდა გავითვალისწინოთ, რომ ფინანსურ ფუნქციებში თანხის ამსახველი არგუმენტის მნიშვნელობა იწერება მინუსით, როცა იგი აღნიშნავს გასავალს, მაგალითად დეპოზიტი, ინვესტიცია.

ფინანსური ფუნქციებით რომ ვისარგებლოთ უნდა ფუნქციის ვიცოდეთ დანიშნულება მათი განვმარტოთ და პარამეტრები (არგუმენტები). მოკლედ ზოგიერთი მათგანი, ყველაზე უფრო ხშირად გამოსაყენებელი ფინანსური ფუნქციები და მათი აღნიშვნები:

RATE – წლიური საპროცენტო განაკვეთი;

NPER – პერიოდების (ვადის) რიცხვი (თვე, კვარტალი, წელი და ა. შ.)

PMT – პერიოდულად შესატანი/გასაცემი თანხა, ხშირად გამოიყენება გრძელვადიან სესხებსა და ინვესტიციებში პერიოდულად შესატანი თანხის გასაანგარიშებლად;

PV<sup>9</sup> – საწყისი თანხა (საწყისი კაპიტალი), ინვესტიცია (დაბანდებული თანხა), კრედიტი;

FV– მომავალში მისაღები თანხა (მოსალოდნელი თანხა),

Type – გვიჩვენებს თანხის დარიცხვა როდის ხდება, თუ დარიცხვა პერიოდის ბოლოს ხორციელდება, მაშინ იგი ღებულობს მნიშვნელობას – 0-ს, ხოლო თუ პერიოდის დასაწყისში – მაშინ 1-ს; თუ Type-ის მნიშვნელობა არაა მითითებული, იგულისხმება რომ იგი 0-ია)

NPV – მიმდინარე წმინდა ღირებულება (ეს ფუნქცია FV– ფუნქციისაგან განსხვავდება იმით, რომ FV– ს ვიყენებთ მაშინ, როცა შემოსავალი პერიოდულად მუდმივი სიდიდეა, ამასთან თანხის გადახდა შეგვიძლია გავითვალისწინოთ როგორც NPV – ს შემთხვევაში პერიოდის დასაწყისში ან პერიოდის ბოლოს, ხოლო შემოსავალთა მნიშვნელობები ამასთან თანხა ცვლადია და გადახდის

<sup>&</sup>lt;sup>9</sup> PV დადებითია, თუ იგი აღნიშნავს ფულის მიღებას, მაგ სესხი, მაგრამ უარყოფითია, თუ იგი აღნიშნავს ფულის გაცემას, მაგ., დეპოზიტზე შეტანილი თანხა, ან დაბანდებული თანხა.

პროპორციულად ნაწილდება პერიოდებში და გადახდა მხოლოდ პერიოდის ბოლოს ხორციელდება);

IPMT – კონკრეტულ პერიოდში გადასახდელი სარგებლის თანხის გაანგარიშების ფუნქცია.

PPMT – კონკრეტულ პერიოდში გადასახდელი სარგებლის თანხის გაანგარიშების ფუნქცია.

ფუნქციების ჩაწერის სინტაქსის დროს კვადრატულ ფრჩხილებში მოთავსებული არგუმენტები შეიძლება ფუნქციაში არ მიეთითოს, მაგრამ თუ ისეთი არგუმენტი არ არის მოცემული, რომლის მითითებაც საჭიროა, ანუ არ არის კვადრატულ ფრჩხილებში მოთავსებული, მაშინ მის ნაცვლად უნდა დაიწეროს მძიმე, ან წერტილმძიმე, როგორც ამას ფუნქციის ჩაწერის სინტაქსი მოითხოვს.

#### 9.9.1 ფუნქცია PV

ფუნქცია PV –თი ხდება საწყისი კაპიტალის, ინვესტიციის გაანგარიშება.

ფუნქციის ჩაწერის სინტაქსი: = PV(RATE, NPER, PMT, [FV], [TYPE])

მაგალითი 1: რა თანხა უნდა დაკაპანდოთ 5 წლის ვადით, რომ ვალის გასვლის შემდეგ მივიღოთ 20000 ლარი, 13% წლიური საპროცენტო განაკეეთის დროს?

ამოცანის ჩაწერის სინტაქსი:

= pv (rate, nper, pmt,[fv], [type]

ჩვენი ამოცანისთვის:

=PV(13%, 5, , 20000)

მაგალითი 2. რა თანხა უნდა დავაპანდოთ 3 წლის კადით, რომ მივიღოთ 30000 ლარი, 16% წლიური საპროცენტო განაკვეთის დროს, თუ ამავდროულად ყოველი წლის დასაწყისში შეგვაქვს თანხა 1500 ლარის ოდენოპით?

=PV(16%, 3, -1500, 30000, 1)  $\delta = PV(0.16, 3, -1500, 30000, 1)$
# 9.9.2 ფუნქცია FV

FV- წარმოადგენს მომავალში მისაღები თანხის გაანგარიშების ფუნქციას

ფუნქციის ჩაწერის სინტაქსი:

=FV(RATE, NPER, PMT, [PV], [Type])

**მაგალითი1**: თანხის დაგროვეპის მიზნით დეპოზიტზე შევიტანეთ თანხა 5000 ლარის ოდენოპით, 9% წლიური საპროცენტო განაკვეთით 4 წლის ვადით. რა თანხა დაგვიგროვდეპა ვადის ამოწურვის შემდეგ?

ამოცანის ჩაწერის სინტაქსი:

= fv (rate, nper, pmt, [pv], [type]

ჩვენი ამოცანისთვის:

= fv (9%, 4, -5000), sb sbg: = fv (0.09, 4, -5000)

pmt –ს ნაცვლად ფორმულაში დაწერილია მძიმე.

ფუნქციების ოსტატის გამოყენებით fv გაანგარი შება:

| Rat                         | e 9%                                               | = 0.09                                                                                                    |
|-----------------------------|----------------------------------------------------|----------------------------------------------------------------------------------------------------|
| Npe                         | r 4                                                | <b>E</b>                                                                                                    |
| Pm                          | t                                                  | 🛋 = number                                                                                                    |
| P                           | v -5000                                            | = -5000                                                                                                    |
| Тур                         | e                                                  | 🔝 = number                                                                                                    |
| urns the future value of an | investment based on per<br><b>Pv</b> is the presen | = 7057.90805<br>riodic, constant payments and a constant interest rate.<br>nt value, or the lump-sum amount that a series of future |

დიალოგურ ველებში უმჯობესია რიცხვების ჩაწერის ნაცვლად მიეთითოს მათი მისამართები, როგორც ეს სურ. 185-ზეა. თუმცა ამჟამად მეტი სიცხადისთვის განხილულ მაგალითებში პირდაპირ რიცხვებს მივუთითებთ.

**მაგალითი 2.** კომერციული საქმიანობის მიზნით **4 წლის ვადით დავაბანდეთ** თანხა 35000 ლარის ოდენობით, 16% **წლიური საპროცენტო განაკვეთით. ამასთან ყოველი წლის პოლოს** შეგვაქვს თანხა 2000 ლარის ოდენობით, როგორ ვიანგარიშოთ მისაღები თანხის მოცულობა ვადის ამოწურვის შემდეგ?

=FV(16%, 4, -2000, -35000) s6 sbg:=FV(16%, 4, -2000, -35000, 0)

მაგალითი 3. კადიან დეპოზიტზე 4 წლის კადით შევიტანეთ თანხა 7000 ლარი. 11% წლიური საპროცენტო განაკვეთით. პროცენტის დარიცხვა ექვს თვეში (ყოველ ნახევარწელიწადში) ერთხელ წარმოებს. როგორ ვიანგარიშოთ მისაღები თანხის მოცულობა ვადის მოწურვის შემდეგ?

|    | А          | В                                       | C           | D            | E                  | F             | G               | Н                  |  |
|----|------------|-----------------------------------------|-------------|--------------|--------------------|---------------|-----------------|--------------------|--|
| 1  |            | _                                       |             |              |                    |               |                 |                    |  |
| 2  |            | RATE                                    | NPER        | PMT          | PV                 | FV            | TYPE            |                    |  |
| 3  |            | 9%                                      |             | 4            | -500               | 0,C3,E3)      |                 |                    |  |
| 4  | Function   |                                         | 1           |              | diamana arara      |               | - Y             | L: L:              |  |
| 5  |            | , againeries                            |             |              |                    |               |                 |                    |  |
| 6  | FV         |                                         |             |              |                    |               |                 |                    |  |
| 7  |            |                                         | Rate        | B3           |                    |               | = 0.09          |                    |  |
| 8  |            |                                         | Nper        | C3           |                    |               | = 4             |                    |  |
| 9  |            |                                         | Pmt         |              |                    |               | = number        |                    |  |
| 10 |            |                                         | Pv          | E3           |                    | [ <b>1</b> ]  | = -5000         |                    |  |
| 11 |            |                                         | Type        |              |                    |               | = number        |                    |  |
| 12 |            |                                         | 1)PC        |              |                    | (Hate)        | Humber          |                    |  |
| 13 | Datama     |                                         |             |              |                    |               | = 7057.90805    | 5                  |  |
| 14 | Returns tr | ie ruture valu                          | e or an inv | estment base | ea on periodic,    | constant pay  | ments and a cor | istant interest ra |  |
| 15 |            |                                         |             | Pv is th     | e present valu     | e, or the lum | p-sum amount th | at a series of fu  |  |
| 16 | j          |                                         |             | pay          | inertia la vior di | now, n onici  |                 |                    |  |
| 17 |            |                                         |             |              | სურ. 1             | 85 ფუნქცი     | ა FV მიმართ     | ვების              |  |
| 18 | Formula re | Formula result = 7057.90805 გამოყენებით |             |              |                    |               |                 |                    |  |

მითითება: რადგან ექეს თვეში ერთხელ ხდება დარიცხვა, წელიწადში მოხდება 2-

ჯერ (12/2), ე.ი. პერიოდეპის რიცხვი - nper ტოლი იქნეპა 4 გამრავლეპული 6-ზე, ხოლო rate ტოლი იქნეპა 11%/2, ეი. საპოლოოდ გაანგარიშეპის ფორმულა ასე ჩაიწერეპა:

# 9.9.3 ფუნქცია NPER

ფუნქციის ჩაწერის სინტაქსი:

ფუნქცია NPER წარმოადგენს პერიოდების რიცხვის გაანგარიშების ფუნქციას.

# = NPER (RATE, PMT, PV,[FV], [Type])

მაგალითი 1. კომერციული საქმიანობის წამოსაწყებად ავიღეთ კრედიტი 55000 ლარის ოდენობით. რამდენ თვეში შეგვიძლია სესხის დაფარვა, თუ წლიური საპროცენტო განაკვეთი შეადგენს 13%-ს, ხოლო ყოველთვიურად შესატანი თანხა შეადგენს 2500 ლარს?

ფორმულის ჩაწერის სინტაქსი ჩვენი ამოცანისთვის:

*=nper( 13%/12, -2500, 55000)* 

# 9.9.4 ფუნქცია **PMT**

PMT ფუნქციით ხდება პერიოდულად მისაღები/გადასახდელი თანხის გაანგარიშება:

ფუნქციის ჩაწერის სინტაქსი:

# =PMT( RATE, NPER, PV, [ FV], [TYPE])

მაგალითი 1: კომერციული საქმიანოპის მიზნით ავიღეთ კრედიტი 45000 ლარის ოდენოპით 4 წლის ვადით, 16% წლიური საპროცენტო განაკვეთით. განვსაზღვროთ ყოველთვიურად გადასახდელი თანხა.

ვინაიდან, ჩვენი ამოცანისთვის უნდა ვიანგარიშოთ ყოველთვიური გადასახდელი თანხა, წლიური საპროცენტო განაკვეთი და წლების რაოდენობა უნდა გადავიყვანოთ თვიურ მაჩვენებელზე. ფორმულა მიიღებს ასეთ სახეს:

*= pmt (16%/12, 4\*12, 45000)* 

მაგალითი 2. კომერციული საქმიანობის მიზნით ავიღეთ კრედიტი 45000 ლარის ოდენოპით 7 თვის ვადით, 16% წლიური საპროცენტო განაკვეთით. განვსაზღვროთ ყოველთვიურად გადასახდელი თანხა.

ფორმულის ჩაწერის სინტაქსი ჩვენი ამოცანისთვის:

= pmt (16%/12, 7, 45000)

ని నిరిదిసరిని సంధినర్ స్వేహాంగాథం ర్యాన్సిరి చేసిన సినిరిగుకుల్లాలు, ని రింగ్స్పర్సర్నిర్మాలు టర్యిన సినర్ రిజిల్సిల్ సినిరి సినిరి సినిరి సినిరి సినిరి సినిరి సినిరి సినిరి సినిరి సినిరి సినిరి సినిరి సినిరి సిన

9.9.5 საპროცენტო განაკვეთის გაანგარიშების გაანგარიშების ფუნქცია RATE ფუნქციის ჩაწერის სინტაქსი:

=RATE(NPER, PMT, PV, [FV], [TYPE], [GUESS])

**მაგალითი 1.** განვსაზღვროთ წლიური საპროცენტო განაკვეთი, თუ კაპანდებთ თანხას 4000 ლარის ოდენობით 4 წლის კადით, 1200 ლარი პერიოდულად შენატანით, ისე რომ კადის ამოწურვის შემდეგ თანხა შეადგენდეს 38000 ლარს? ფორმულას ჩვენი ამოცანისთვის ექნება ასეთი სახე:

=RATE(4, -1200, -4000, 38000)

### 9.9.6 სესხის დაფარვის ფუნქციები IPMT და PPMT

ფუნქცია IPMT-თი იანგარიშება გადასახდელი სარგებლის თანხა კონკრეტული პერიოდისთვის მუდმივი საპროცენტო განაკვეთის შემთხვევაში.

ფუნქციის ჩაწერის სინტაქსი:

=IPMT(rate, per, nper, pv, [fv], [Type]), სადაც per წარმოადგენს იმ კონკრეტულ პერიოდს, რომლისთვისაც გვსურს სარგებლის თანხის გაანგარიშება.

მაგალითი1: კომპანიამ ბანკიდან აიღო სესხი 20000 ლარის ოდენობით 10 თვით, 24% წლიური საპროცენტო განაკვეთით, დავადგინოთ მეორე და მესამე თვეში გადასახდელი თანხის ოდენობა

=IPMT(24%/12,2,10, 20000) - სარგებლის თანხის გაანგარიშება მეორე თვისთვის, პასუხი: (363.47) =IPMT(24%/12,3,10, 20000) - სარგეპლის თანხის გაანგარიშეპა მეორე თვისთვის, პასუხი: (326.21)

ფუნქცია PPMT-თი იანგარიშება გადასახდელი სარგებლის თანხა კონკრეტული პერიოდისთვის. მისი ჩაწერის სინტაქსი იდენტურია ფუნქცია IPMT-სი:

=PPMT(rate, per, nper, pv, [fv], [Type]), სადაც per წარმოადგენს იმ კონკრეტულ პერიოდს, რომლისთვისაც გვსურს ძირითადი თანხის გაანგარიშება.

# 9.9.7 ფუნქცია FVSCHEDULE- მომავალში მისაღები თანხა ცვლადი საპროცენტო განაკვეთების შემთხვევაში

ფუნქცია FVSCHEDULE-მომავალში მისაღები თანხა ცვლადი საპროცენტო განაკვეთების შემთხვევაში, იანგარიშება როგორც საწყისი თანხისა და სარგებლის ჯამი. მისი ჩაწერის სინტაქსი:

#### =FVSCHEDULE(PRINCIPAL, SCHEDULE),

სადაც principal წარმოადგენს საწყის თანხას, ინვესტიციას, ხოლო Schedule – წარმოადგენს სხვადასხვა პერიოდში მოსალოდნელი შემოსავლების ზრდის პროცენტების დიაპაზონს, ხცელის ფურცელზე მათ ჩავწერთ მიყოლებით და Schedule იქნება მათი დიაპაზონი,

მაგალითი: უჯრაში დაფიქსირებულია ინვესტიცია 3000 ლარის ოდენობით. ხოლო D3:D5 დიაპაზონში შემოსავლის ზრდა პირველ, მეორე და მესამე პერიოდში შესაბამისად 15%, 25%, 40%. ფუნქციას ექნება ასეთი სახე:

=FVSCHEDULE(3000, D3:D5)

### 9.9.8 ფუნქცია EFECT– რეალური (ეფექტური) საპროცენტო განაკვეთი

ფუნქცია EFFECT- რეალური (ეფექტური) საპროცენტო განაკვეთი ანგარიშობს მოქმედ, რეალურ წლიურ საპროცენტო განაკვეთს, როცა მოცემულია დარიცხვების პერიოდების რაოდენობა, მისი ჩაწერის სინტაქსი ასეთია:

=EFFECT(Nominal-Rate, Nper),

მაგალითად, თუ თანხა გამოტანილია 5 წლის ვადით, წლიური საპროცენტო განაკვეთით - 20% და დარიცხვები ხდება ნახევარწელიწადში ერთხელ, მაშინ დარიცხვების პერიოდი იქნება 5\*2=10.

ფუნქციას ექნება ასეთი სახე:

=EFFECT(20%, 5\*2)

### 9.9.9 ფუნქცია NOMINAL

ეს ფუნქცია ანგარიშობს ნომინალურ წლიურ საპროცენტო განაკვეთს, როცა მოცემულია ეფექტური საპროცენტო განაკვეთი და დარიცხვების პერიოდების რაოდენობა, მისი ჩაწერის სინტაქსი ასეთია:

```
=Nominal (EFFECT -Rate, NPER),
```

მაგალითად, თუ სესხი გამოტანილი გვაქვს 3 წლის ვადით და წელიწადში ორჯერ ხდება დარიცხვა, ეფექტური საპროცენტო განაკვეთი 22%-ია, მაშინ ფუნქცია გამოითვლება ასე:

= Nominal(22%,3\*2)

მივიღებთ შედეგს 0.2021, ანუ 20 %-ს.

#### 9.9.10 ფინანსური ფუნქციების გაანგარიშების მათემატიკური საფუძველი

Excel-ში განხილული ყველა ზემოთ ჩამოთვლილი ფუნქციის გაანგარიშების საფუძველს წარმოადგენს შემდეგი ფორმულა:

### PMT\* ((1+RATE)<sup>nper</sup>-1)/RATE)\*(1+RATE\*TYPE)+ PV(1+RATE)<sup>nper</sup>+FV=0

#### мерен зоделововов FV, PV, PMT, Rate cos Nper?

### FV- მომავალში მისაღები თანხა:

I შემთხვევა: როცა საწყისი თანხა ცნობილია, ე.ი. PV მოცემულია, მაშინ FV გამოითვლება შემდეგი გაანგარიშების საფუძველზე:

### FV=PV(1+R)<sup>nper</sup>

II შემთხვევა: როცა PMT მოცემულია, ხოლო PV=0, მაშინ TYPE=0:

#### $FV = PMT (1+R)^n/R$

#### PV- საწყისი თანხა, ინვესტიცია:

I შემთხვევა: როცა მომავალში მისაღები თანხა (მოსალოდნელი შედეგი) ცნობილია, ე.ი. FV მოცემულია, ხოლო PMT=0, მაშინ PV გამოითვლება შემდეგი გაანგარიშების საფუძველზე:

### PV=FV/ (1+RATE)<sup>nper</sup>

II შემთხვევა: როცა PMT მოცემულია, ხოლო FV=0, მაშინ:

PV= (FV+PMT((1+RATE)<sup>nper</sup>-1)/RATE)(1+RATE)<sup>nper</sup>

PMT- პერიოდულად შესატანი თანხის გაანგარიშება:

I შემთხვევა: როცა PV=0 და TYPE=0, ხოლო FV მოცემულია:

### PMT= (RATE\* FV)/ ((1+RATE)<sup>nper</sup>-1)

II შემთხვევა: როცა PV=0, ხოლო TYPE=1

PMT= FV/ ( $(1+RATE)^{nper}-1$ )

Rate- წლიური საპროცენტო განაკვეთის გაანგარიშება:

# RATE= $\sqrt{FV/PV}$ -1

NPER- პერიოდების რიცხვის გაანგარიშება:

NPER=Log FV/(1+RATE)<sup>nper</sup>

#### <u>კითხვები და სავარჯიშოები:</u>

- რა იანგარი შება ფუნქციით PV/FV/PMT/NPER/RATE/IPMT/PPMT/FVSCHEDULE/EFFECT/NOMINAL?
- 2. რას გამოსახავს არგუმენტი Type?
- 3. რომელი ფუნქციით იანგარიშება ყოველთვიური გადასახადი?
- რომელი ფორმულით იანგარიშება კონკრეტულ პერიოდში გადასახდელი სარგებლის თანხა?

# X 0)530. ᲦᲘᲐᲑᲠᲐᲛᲔᲑᲘ

# 10.1 დიაგრამები

Excel-ს დიაგრამების სახით გააჩნია მძლავრი საშუალებები მონაცემთა ვიზუალური წარმოდგენისა და ანალიზისათვის. დიაგრამების საშუალებით აისახება სხვადასხვა სიდიდეების თანაფარდობა, დინამიური ცვლილება.

# როგორ ავაგოთ დიაგრამა?

 მონიშნული მონაცემებისთვის დიაგრამის აგება შეგვიძლია კლავიატურის ღილაკთა კომბინაციით: [Alt]+[F11].

2. დიაგრამის ასაგებად საჭიროა მოინიშნოს მონაცემები, რომელთათვისაც უნდა აიგოს დიაგრამა და Insert ჩანართიდან Chart ბრმანებათა ჯგუფიდან მოხდეს დიაგრამის არჩევა (იხ. სურ. 186). როგორც სურ. 186-დანაც ჩანს, თითოეული სახის დიაგრამას გააჩნია ჩამოსაშლელი სიის დილაკი, რომლითაც გამოდის შესაბამისი დიაგრამის "გალერეა".

|   | Insert  | Page        | e Layout    | Formu   | ilas 🛛 🕻    | )ata | Réview   | <b>VI</b> | ew   | Develop | er               |
|---|---------|-------------|-------------|---------|-------------|------|----------|-----------|------|---------|------------------|
|   |         |             | Ð           | T       | 1           | *    | ۲        |           |      | 54      | 0                |
|   | Picture | Clip<br>Art | Shapes<br>* | SmartAn | Column<br>* | Line | Pie<br>* | Bar       | Area | Scatter | Othe<br>Charts • |
| J |         | Illust      | trations    |         |             |      | (        | harts     |      |         | 5                |

სურ. 186. დიაგრამების ჩასმა

მონაცემთა წარმოდგენას მთელი მონაცემებისთვის გრაფიკულ ზოგჯერ ან ცხრილისთვის ვაკეთებთ, ზოგჯერ ამორჩეული სვეტებისთვის/ 30სტრიქონებისთვის. არასაჭირო მონაცემების დამალვით (Home/Format/Hide ) ან პირველი სტრიქონის/სვეტის მონიშვნის შემდეგ CTRL ღილაკის გამოყენებით დანარჩენების მოსანიშნად;

დიაგრამის ჩასმა ხდება მონიშნული მონაცემების გვერდით, თუმცა შესაძლოა მისი ჩასმა ახალ სამუშაო ფურცელზედაც. უნდა აღვნიშნოთ, რომ მონაცემთა ცვლილებისას მისი შესაბამისი დიაგრამაც იცვლება, ანუ დიაგრამა მუდმივ კავშირშია მონაცემებთან. მათი წაშლის შემთხვევაში დიაგრამაც წაიშლება.

# 10.2 დიაგრამების სახეობები

# რა ტიპის დიაგრამები არსებობს?

Insert ჩანართიდან Chart ბრძანებათა ჯგუფის ბოლოში ისარზე მოქმედებით გამოსული დიალოგური ფანჯრის All Charts განყოფილებაზე მოქმედებით იხსნება დიაგრამათა გალერეა "All Chart Types...". მასზე მოქმედებითაც გამოდის ფანჯარა (იხ. სურ. 187), სადაც ყველა შესაძლო სახეობის გრაფიკი ერთადაა მოთავსებული.

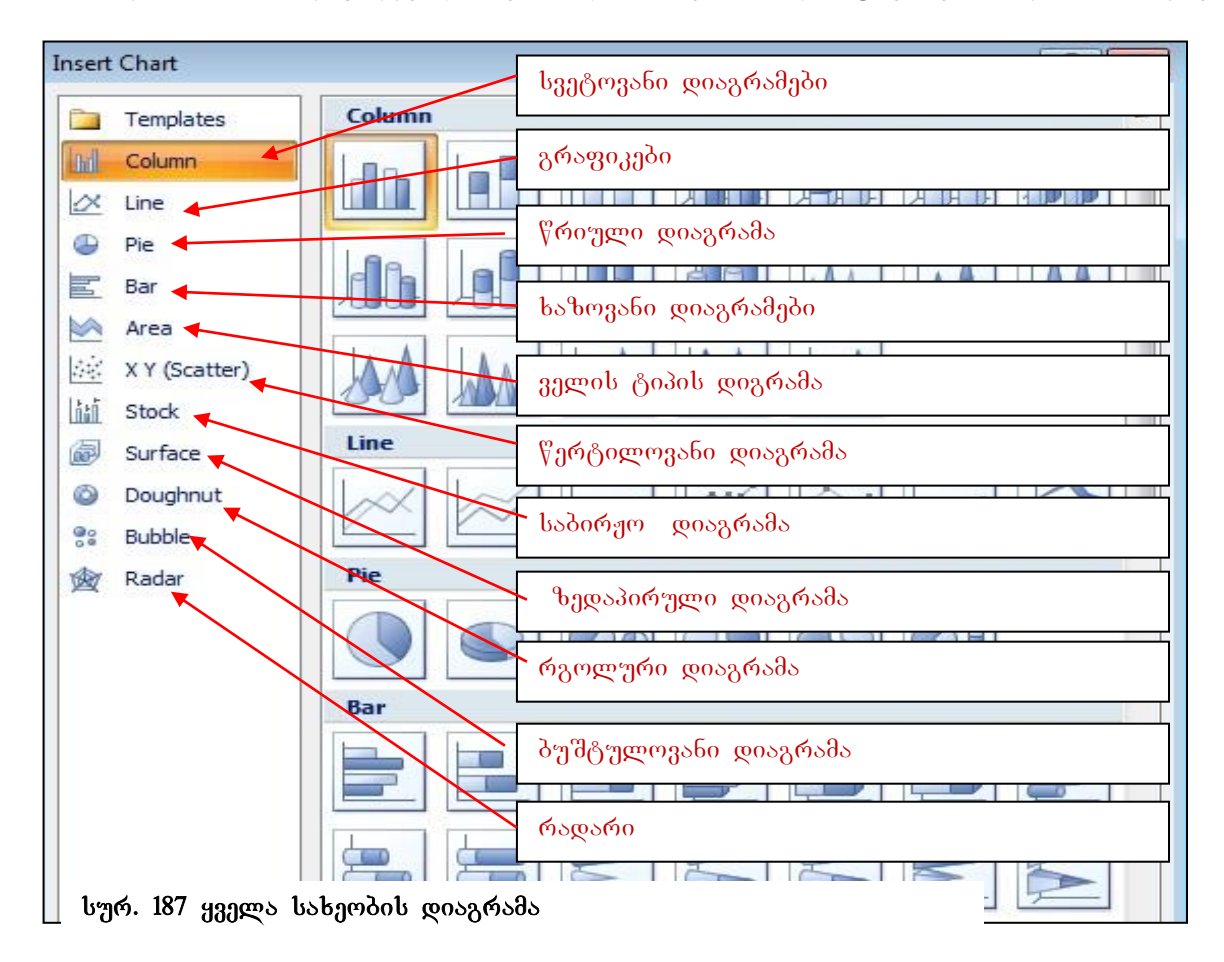

დიაგრამები - Stock, Surface, Doughnut, Bubble და Radar გაერთინებულნი არიან ლენტაზე Other Charts ჯგუფში.

თითოეულ დიაგრამას თავისი დანიშნულება და ქვესახეობები გააჩნია:

 Column - სვეტოვანი დიაგრამები (პისტოგრამები) უმეტეს შემთხვევაში გამოიყენება.

ან მონაცემთა ცვლილების სადემონსტრაციოდ. მონაცემთა შესადარებლად ჰორიზონტალურ ღერძზე ხდება განლაგება კატეგორიების, რის მიხედვითაც ხდება შედარება ერთმანეთთან, სურ. 188-ზე მონაცემთა კატეგორიების მაგალითია: ფილიალი1, ფილიალი2 და ა. შ. ვერტიკალურ ღერმზე კი წარმოდგენილია მწკრივები, ანუ სიდიდეთა მნიშვნელობები. სვეტოვანი დიაგრამა შეიძლება იყოს ორგანზომილებიანი ანუ სიპრტყითი (2-D Column), სამგანზომილებიანი ანუ მოცულობითი (3-D Column), ცილინდრული (Cylinder), კონუსური (Cone) და პირამიდული (Pyramid). სამგანზომილებიანი ჰისტოგრამის შემთხვევაში მონაცემთა წარმოდგენისთვის გამოიყენება სამი ღერძი: პორიზონტალური, გრაფიკული ვერტიკალური და "სიღრმის" ღერძი; ამ ტიპის ჰისტოგრამაში კატეგორიის შიგნით კარგად ჩანს მნიშვნელების შედარება. ორ და სამგანზომილებიან პისტოგრამებს უწოდებენ - ჰისტოგრამებს შეგროვებით.

იმ შემთხვევაში, როცა ცალკეული მნიშვნელები გამოსახულია პროცენტებში, კარგად ჩანს თითოეული მათგანის პროცენტული წვლილი კატეგორიის შიგნით მთლიან შედეგთან მიმართებით, ჰისტოგრამის ეს სახეობა ცნობილია როგორც ნორმირებული ჰისტოგრამა შეგროვებით.

- Line- წარმოადგენს გრაფიკს, სადაც მონაცემთა მწკრივების ცალკეული წერტილებია ერთმანეთთან შეერთებული.
- Pie წარმოადგენს წრიულ დიაგრამას, იგი გამოიყენება ერთ მწკრივში (სვეტის ან სტრიქონის მიხედვით) განთავსებული მონაცემების შედარებისთვის. ამ დიაგრამაში კარგად ჩანს თითოეული კატეგორიის ხვედრითი წილი მთლიან მნიშვნელობაში. წრიული დიაგრამების გამოყენებას აზრი აქვს მაშინ, როცა მწკრივში არც ერთი უარყოფითი რიცხვი არაა და ნულოვანი სიდიდეებიც იშვიათად გვხვდება.
- Bar- ხაზოვანი დიაგრამა წარმოადგენს ჰორიზონტალურ-სტრიქონ დიაგრამას.
- Area ტიპის დიაგრამის დროს ხდება გრაფიკსა და X ღერძს შორის ველის შეფერადება.
- Scatter- წერტილოვანი დიაგრამა გამოიყენება ორი მწკრივის მონაცემთა გრაფიკული ასახვისათვის.
- Stock- საბირჟო დიაგრამა, გამოიყენება აქციათა ფასების სადემონსტრაციოდ.
- Douhnut რგოლური დიაგრამა გამოიყენება რამდენიმე მწკრივის მონაცემთა ერთდროულად ასახვისათვის, სადაც ყოველ მწკრივს შეესაბამება თავისი რგოლური ნაწილი.

- Bubble ბუშტულოვანი დიაგრამა, წარმოადგენს წერტილოვანი დიაგრამის სახესხვაოპას.
- Radar რადარი, რომლის ყოველი რიცხვითი მნიშვნელობა განისაზღვრება მისი დაშორებით ცენტრიდან.

რა ძირითადი პარამეტრები გეჭირდება დიაგრამების აგებისა და რედაქტირების დროს?

დიაგრამების აგებისა და რედაქტირებისათვის საჭიროა ვიცოდეთ ისეთი პარამეტრები, როგორიცა:

- Chart Title დიაგრამის სათაური
- Chart Area დიაგრამის არე
- Plot Area- ნახაზის არე
- Category კატეგორიები (აისახება აბსცისათა ღერძზე)
- Value რიცხვითი მნიშვნელობები (ორდინატთა ღერძზე)
- Series მწკრივები
- Axis ღერძი
- Legend ლეგენდა, გრაფიკზე განმარტებითი წარწერები
- Data Source მონაცემთა წყარო
- Select Data მონაცემთა შერჩევა

# 10.3 დიაგრამების რედაქტირება და ფორმატირება

დიაგრამის შექმნის შემდეგ შესაძლებელია მისი შესწორება, ელემენტების დამატება, წაშლა ან სხვა ადგილზე განთავსება, ტექსტის მხატვრულად გაფორმება, გრაფიკისთვის ფონის დადება, გრაფიკის ტიპის, დიზაინის შეცვლა და ა. შ.

წარწერები, დიაგრამის გვერდით ხშირად არის განთავსებული მაგალითად რიგების დაშიფვრა, რომელი ფერი რომელ რიგს აღნიშნავს. ამ წარწერებზე ჩნდეპა მართკუთხა თაგვით მოქმედებით ბლოკი, სადაც յԵ წარწერებია განთავსებული, მართკუთხა ბლოკის საშუალებით ადვილია მისი გადატანა და

სხვა ადგილზე განთავსება, ასევე შრიფტის სტილის, ფერის არჩევა და ა. შ. შეგვიძლია წაშლაც მისი მონიშვნით და DELETE ღილაკზე მოქმედებით.

რაც უფრო მეტ მონაცემთა მწკრივს<sup>10</sup> (რიგს) შეიცავს ცხრილი, მით უფრო მოსახერხებელია პისტოგრამა მონაცემთა ვიზუალიზაციისათვის, მაგრამ ერთი სვეტი შესაძლოა ასახავდეს რამოდენიმე მწკრივს, ამიტომ ხდება საჭირო რიგების დაშიფვრა. რიგების დაშიფვრის ეს ოთხკუთხა ბლოკი წარმოადგენს **ლეგენდას.** 

მონაცემთა მნიშვნელობების განლაგების დროს დიაგრამაზე ჩნდება პატარა ოთხკუთხედები, რომლებსაც **ლეგენდის გასაღებს** (Legend kay) უწოდებენ.

სურ. 188-ზე ნაჩვენებია ჰისტოგრამა მის მარცხნივ მოთავსებული მონაცემების მიხედვით.

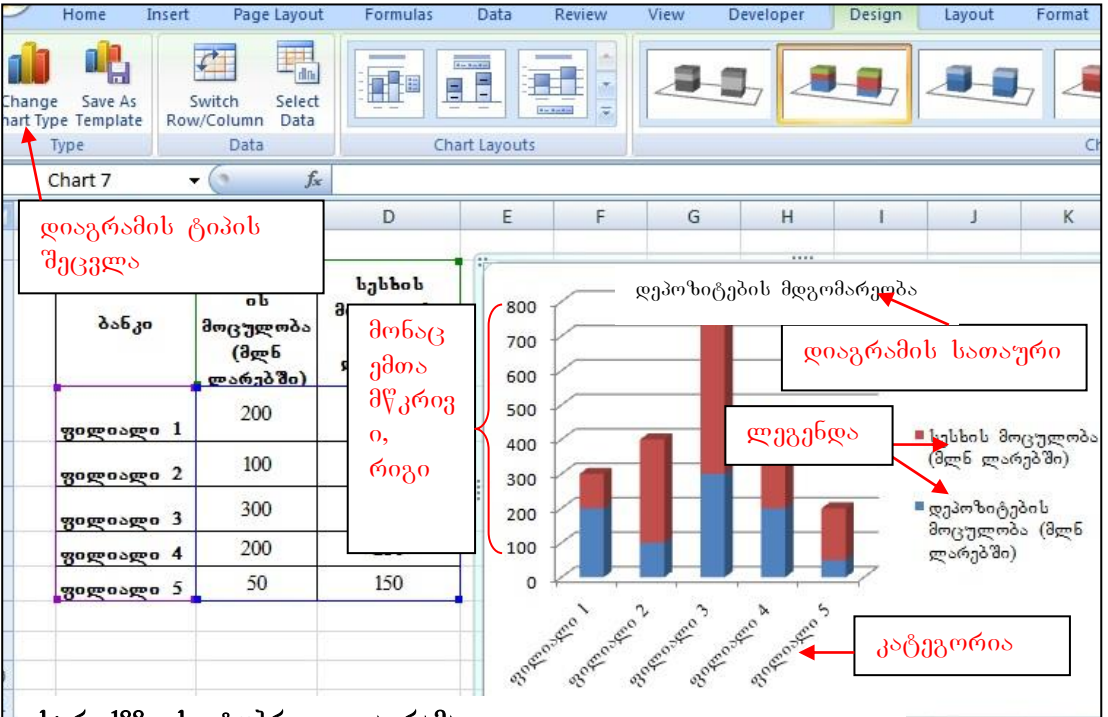

სურ. 188. სვეტობრივი დიაგრამა

გრაფიკის არეში თუ ვიმოქმედებთ, ლენტის ზემოთ გამოჩნდება სამი დამატებითი ჩანართი: Design-კონსტრუქტორის რეჟიმი, Layout - მაკეტი, და Format – ფორმატირება. ამ ჩანართების ბრძანებთა ჯგუფები წარმოდგენილა სურ. 189-ზე.

<sup>10</sup> მწკრივი და რიგი იგივეა რაც სვეტი

სწორედ ეს სამი ჩანართი უზრუნველყოფს დიაგრამების რედაქტირებას და ფორმატირებას. თითოეული მათგანი მოიცავს უამრავ ბრძანებებს დიაგრამებთან სამუშაოდ.

# რა საშუალებები გააჩნია Design კონსტრუქტორის რეჟიმს?

კერძოდ, Design-ის პირველი პიქტოგრამით – Change Chart Type შესაძლებელია დიაგრამის ტიპის შეცვლა, პიქტოგრამით – Save As Template შესაძლებელია შაბლონად შენახვა, პიქტოგრამით – Switch Row/Column ხდება მონაცემთა რიგების ასახვა სვეტებისა და სტრიქონების მიხედვით, Select Data საშუალებას გვაძლევს განვსაზღვროთ მონაცემთა წყარო - დიაპაზონი გრაფიკის X და Y ღერძებისთვის (იხ. სურ. 189), თუ ვიმოქმედებთ ფანჯრის მარჯვენა მხარეს, Edit ღილაკზე, გამოდის დიალოგური ფანჯარა, სადაც უნდა მივუთითოთ ის დიაპაზონი, რომლის მონაცემებმაც გვსურს რომ ჩაანაცვლონ არსებული წარწერები, განხილული მაგალითის შემთხვევაში - "ფილიალი1, ფილიალი2......"

Design/Chart Layout ჩანართით შესაძლებელია დიაგრამის მაკეტის - დიაგრამის

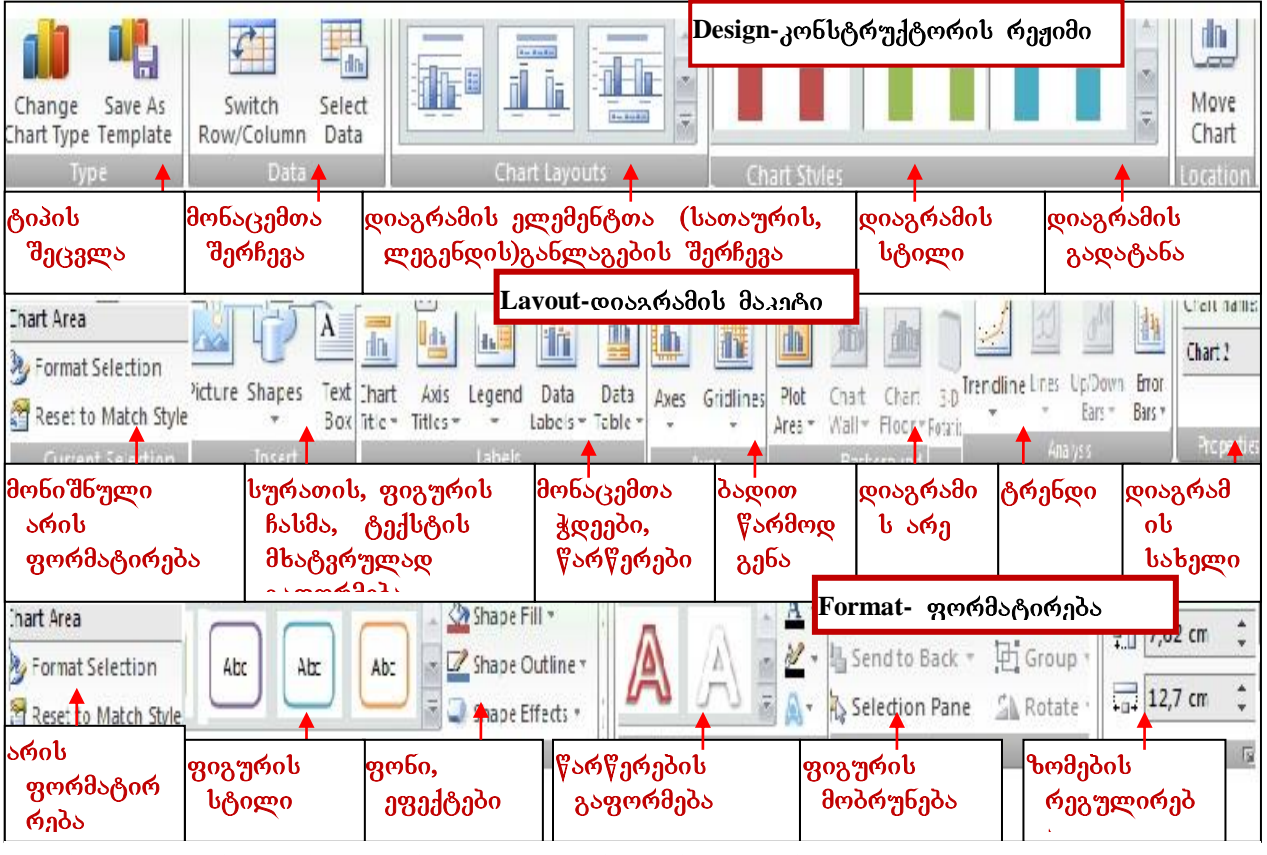

სურ. 189. ღიაგრამის რეღაქტირების და ფორმატირების ბრმანებათა ჯგუფები ელემენტების განლაგების შერჩევა; მაგალითად წრიულ დიაგრამაზე პროცენტების

და მწკრივის მნიშვნელობათა დატანა შეგვიძლია მოვახდინოთ ამ ბრძანებათა ჯგუფიდან (იხ. სურ. 190).

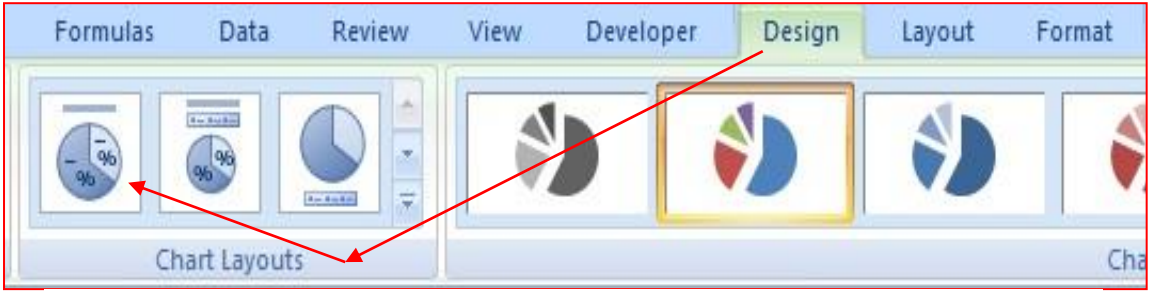

სურ. 190. წრიულ დიაგრამაზე პროცენტების და მწკრივის მნიშვნელობათა წარწერები

Chart Styles ჩანართით შეგვიძლია ავირჩიოთ დიაგრამის სტილი.

# რა საშუალებები გააჩნია Layout (მაკეტი) ჩანართს?

Layout ჩანართი საშუალებას გეაძლევს მოვახდინოთ დიაგრამაზე წარწერების ფორმატირება, დიაგრამაზე სურათის (Picture), გეომეტრიული ფიგურის (Shape), ჩასმა;

Layout/Chart Title საშუალებას გვაძლევს დიაგრამა დავასათაუროთ ან ავირჩიოთ სათაურის განლაგების ადგილი;

Layout/Axis Title საშუალებას გვაძლევს დიაგრამის აბსცისის ღერძი დავასათაუროთ, ავირჩიოთ სათაურის განლაგების ადგილი;

Layout/Legends საშუალებას გვაძლევს მონაცემთა წარწერები გავაკეთოთ დიაგრამის სხვადასხვა მხარეს.

Layout/Data Labels ახდენს მონაცემთა მნიშვნელობების განთავსებას არჩეულ არეში; Layout/Data Tables ახდენს ცხრილის სახით იმ მონაცემთა მნიშვნელობების გამოტანას, რომლის საფუძველზედაც აგებულია დიაგრამა;

Layout/Axis საშუალებას გვაძლევს წარმოვაჩინოთ პორიზონტალური და ვერტიკალური ღერძები სხვადასხვა სახით, მაგ, წარწერების გარეშე (Without Labels და ა. შ.),

Layout/Gridlines – ვერტიკალური და ჰორიზონტალური ბადეების ჩართვა-ამორთვა; Layout/Background – ფონი დიაგრამის არეში; Layout/Analysis საშუალებას გვაძლევს მოვახდინოთ ანალიზი გრაფიკების საშუალებით, ავაგოთ ტრენდი, ვიპოვოთ რეგრესიული განტოლება და ა. შ.

# რა საშუალებები გააჩნია Format (ფორმატირება) ჩანართს?

ჩანართი Format – ით შეგვიძლია ჩვენს დიაგრამას გავუკეთოთ სასურველი ჩარჩო Format/Shape styles, ფონი- Shape Fill, ფონის არჩევის დროს შეგვიძლია დიაგრამის ობიექტის არა მარტო ფერით შეფერვა, არამედ სურათის ჩასმაც ფონად Format/Shape Fill/Picture, შეგვიძლია აგრეთვე ეფექტების მიცემაც- Shape Effects, და ასევე წარწერების მხატვრულად გაფორმებაც WordArt Styles.

### 10.3.1 ᲦᲘᲐᲑᲠᲐᲛᲘᲡ ᲐᲮᲐᲚ ᲤᲣᲠᲪᲔᲚᲖᲔ ᲑᲐᲦᲐᲢᲐᲜᲐ

# როგორ გადავიტანოთ დიაგრამა ახალ ფურცელზე?

ახალ სამუშაო ფურცელზე დიაგრამის გადატანა შესაძლებელია Location ბრძანებათა ჯგუფში Move Chart პიქტოგრამაზე მოქმედებით და ჩამრთველის – New Sheet (იხ. სურ. 191) გააქტიურებით, და OK. დიაგრამის ფურცელს ავტომატურად ერქმევა სახელი: Chart1, იგი შეგვიძლია შევცვალოთ, სხვა სახელის გადაწერებით ან შემდგომში Rename ბრძანებით.

| Move Chart   |                                  |                  |    | ? <mark>×</mark> |
|--------------|----------------------------------|------------------|----|------------------|
| Choose where | e you want <mark>th</mark> e cha | rt to be placed: |    |                  |
|              | New sheet:                       | Chart1           |    |                  |
|              | Object in:                       | Sheet3           |    | •                |
|              |                                  |                  | ок | Cancel           |

სურ. 191 დიაგრამის გადატანა ახალ ფურცელზე

### 10.3.2 დიაგრამის გადატანა რომელიმე სამუშაო ფურცელზე

### როგორ გადავიტანოთ დიაგრამა რომელიმე სამუშაო ფურცელზე?

დიაგრამა შეგვიძლია რომელიმე სამუშაო ფურცელზეც გადავიტანოთ, ამისათვის უნდა გავააქტიუროთ Object in ველი და ჩავწეროთ იმ ფურცლის სახელი, რომელზედაც გვსურს დიაგრამის გადატანა.

*მაგალითი:* მოვნიშნოთ მონაცემები და ავაგოთ წრიული დიაგრამა ნაჩვენები სახით: აგებულ დიაგრამაზე მოვნიშნოთ სათაური და დავაწეროთ: "საქონლის

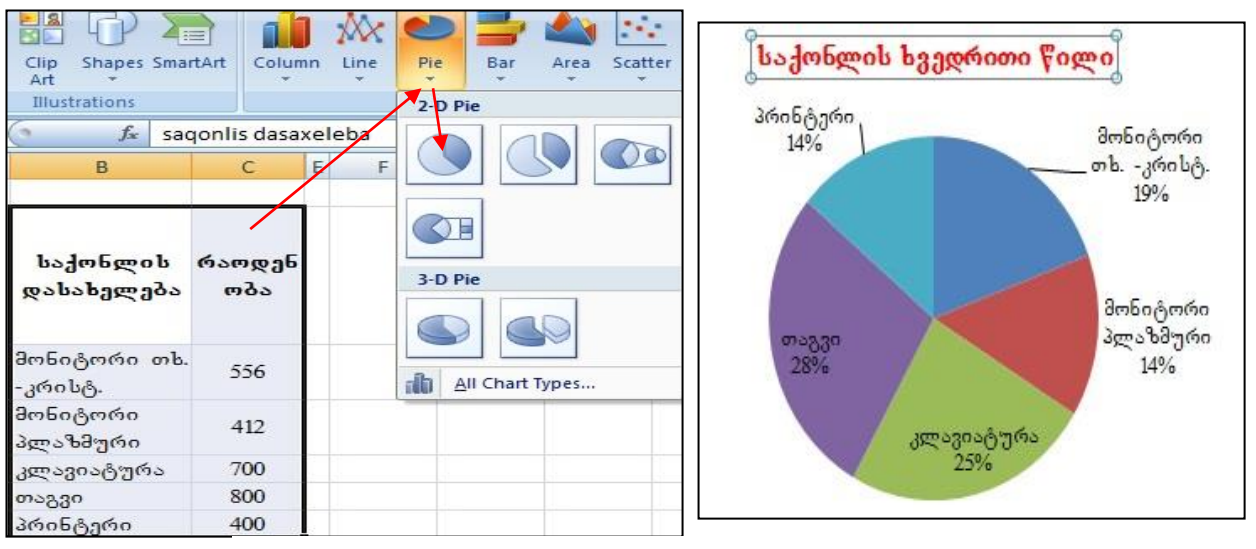

სურ. 192. წრიული დიაგრამის აგება

ხვედრითი წილი". ვიმოქმედოთ დიაგრამის არეში და Design /Chart layouts პრძანეპათა ჯგუფში ავირჩიოთ ისეთი მაკეტი, რომელსაც კატეგორიაც აწერია და პროცენტიც (იხ. სურ. 190, პირველივე პიქტოგრამა). წრიულ დიაგრამაზე წარწერების გაკეთება შესაძლებელია აგრეთვე შემდეგნაირადაც: Layout/ Data Labels an design/ დიაგრამას ზედ დაეწერება რიცხვითი მნიშვნელობები, მასზე კატეგორიებისა (ამ შემთხვევაში საქონლის დასახელებები) და პროცენტების დასაწერად ვმოქმედებთ კონტექსტური მენიუ /Format Data Labels და გამოსულ ფანჯარაში გავააქტიურებთ ჩამრთველებს: category, Percentige. შემდეგ კი

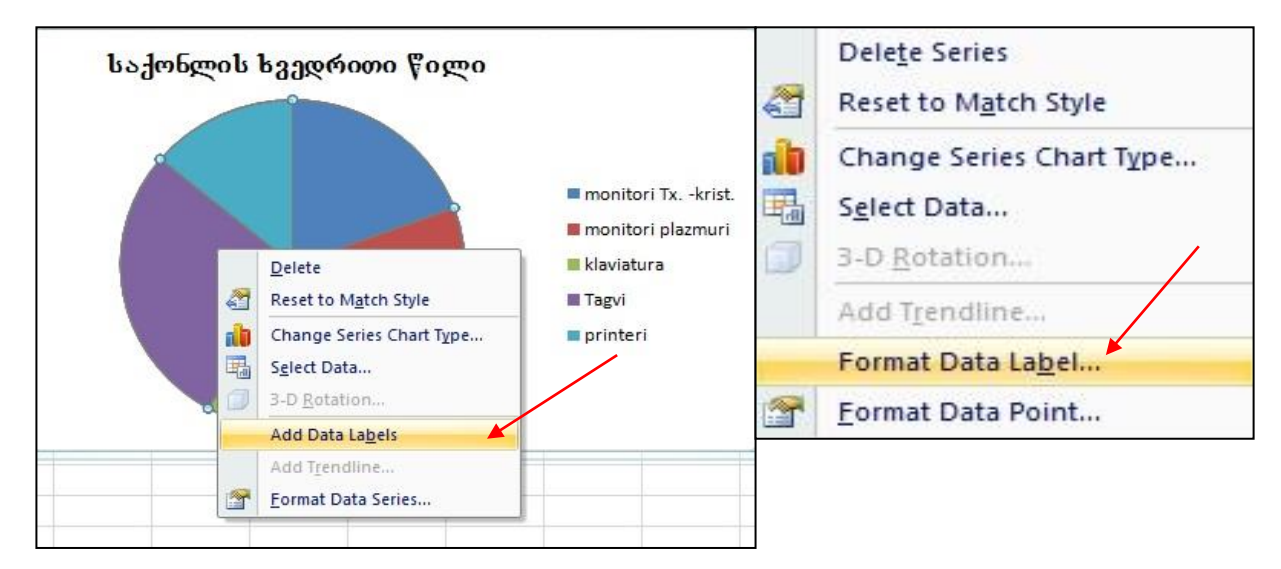

სურ. 193 წრიულ დიაგრამაზე მონაცემების დამატება

| Label Options                                             | Label Options                                                                                                    |       |
|-----------------------------------------------------------|----------------------------------------------------------------------------------------------------|-------|
| Number<br>Fill<br>Border Color<br>Border Styles<br>Shadow | Label Contains          Series Name         Category Name         Value         Percentage         Show Leader Lines | ~     |
| 3-D Format<br>Alignment                                   | Reset Label Text Label Position  Center  Inside End  Dutside End  Best Fit                                           |       |
|                                                           | Include legend key in label<br>Separator (New Line)                                                                  |       |
| ,                                                         |                                                                                                    | Close |

სურ. 194 დიაგრამაზე კატეგორიებისა და პროცენტების წარწერები

ვიმოქმედებთ ამ ფანჯრის ბოლოს მოთავსებულ ბრძანებაზე: Close (იხ. სურ. 194)

როგიორც სურ. 194-დანაც ჩანს, ამ ფანჯრიდან შეგვიძლია აგრეთვე დიაგრამის ფორმატირებაც (სურ. 194-ის მარცხენა პანელი)

**дაგალითი:** საქართველოს სტატისტიკის ეროვნული სამმართველოს საიტიდან (www.geostat.ge) გადმოვწეროთ პიზნეს-სექტორში 2005 წლიდან 2011 წლის ჩათვლით ყველა (მსხილი, საშუალო, მცირე) საწარმოთა მიერ მთლიანად გამოშვებული

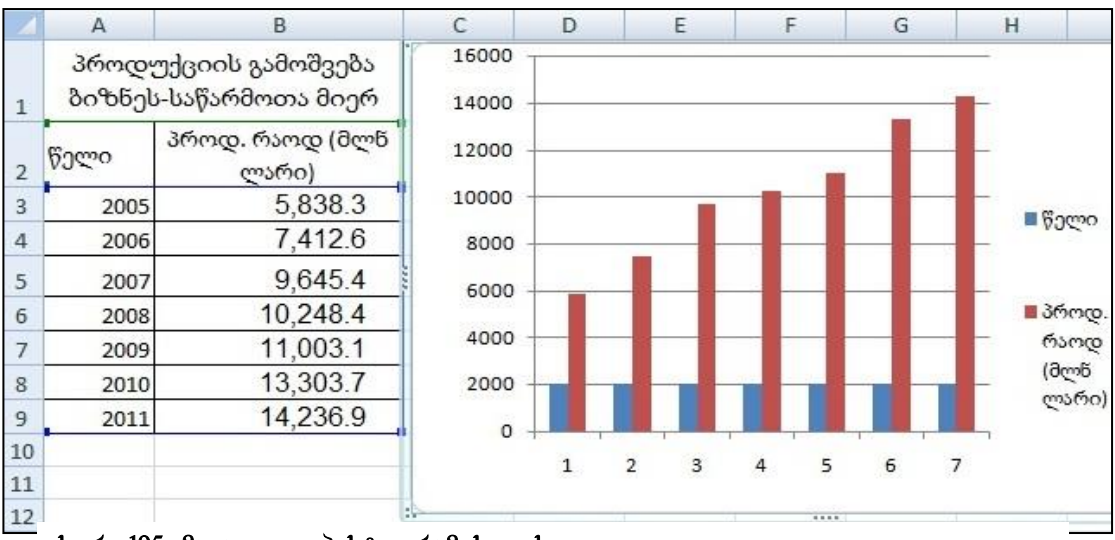

სურ. 195. მაგალითი ჰისტოგრამისთვის

პროდუქციის რაოდენოპეპის რეალური მონაცემეპი (სურ. 195) და ავაგოთ ჰისტოგრამა.

მოვნი შნოთ დიაპაზონი A2:B9, ვიმოქმედოთ პრძანებაზე Insert/Chart და ავირჩიოთ

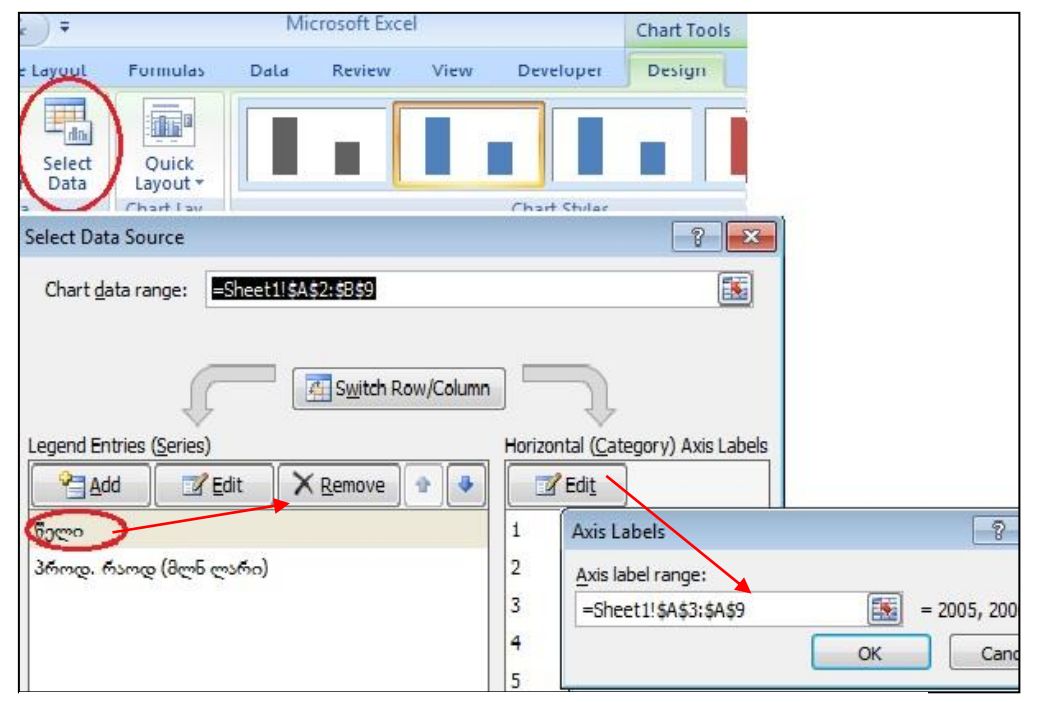

სურ. 196 გრაფიკზე წლების აღმნიშვნელი სვეტების მოცილება და აბსიაისათა ღირმზი წლიბის ჩასმა

რომელიმე (ჩვენი მაგალითისთვის პირველივე) 2D Column სახეობებიდან. მივიღებთ დიაგრამას სურ. 195-ზე მოცემული სახით:

ర్మీాత. 195-శ్వి అంసనితువరింథుల్ రిల్వెండ్రంథాలలు కొల్లారెంద్ పెలిరించ్వొర్యల్లాం ర్వ్యిస్తిరెం, రిలాలా పెరిడ్రెంట్ కార్ లెంట్ స్టారెండ్ స్టారెండ్ 1,2,3 ... ర్వ్యూలా కొల్లారెండ్ కెరిల్లిరెండ్ కెరిల్లిరెండ్ కెరిల్లిరె వెంరిలారేర్పిత్రాలు అంపెన్ తోపింద్ పోర్టిండ్ సెంట్ కెరిల్లిరెండ్ అందిపర్రిరెందాం కొంద్ కార్లు కార్యింగ్ రెంట్ వెంరిలారేర్పిత్రాలు రెంట్ రైవ్రికింద్ సారాంథుల్ Design/ Select Data-శ్రి. ంటర్రిరెండ్ బ్రెంట్ కెల్యాన్ Select data Source, రివ్యండ్ Legend Entries (Series) ప్రెంట్రాల్లు రెంట్ రెంట్ రెంట్ రెంట్ రెంట్ లెంట్ లెం వెంరిలారేర్పిత్రాలు Remov-శ్రి (ర్మాత.196).

ఎరెట్రెంటిందాం జ్రాగరెళ్ని గొ్రారెంట్ సింటింటిర్నిల్లాంట్ ఇంర్యాగంట్ రెంగ్వ్యూర్రెం రెటింగ్రెట్ రెంరిగార్రెర్ని రెగరెంర్సరెంళ్ని Edit, పెంరిగాథాంట్ అంంలాగాన్నాగ్నూ ఇంర్వాంగం Axis Label, టంఅండ్రి వ్రాలా రెం Label

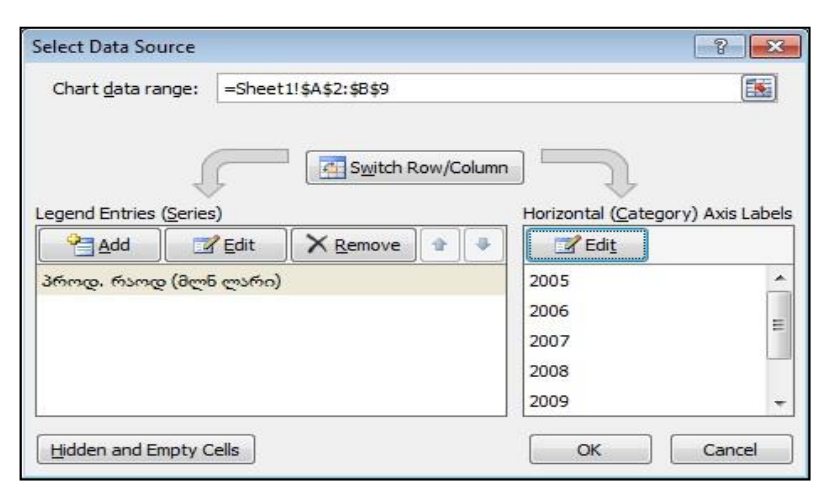

სურ. 197. წარწერების შეცვლა აბსცისათა ღერმზე

Range అువ్రిప్పర్రవేదా స్పోదటాడార్ అం రాజ్యరం లేదువైనా అంపెపొటాదర్ కొల్లారెంగ్ కార్చారెం, కర్మా A3:A9. విరోజుంగ్ ఇంర్యాండు (ర్మాడ. 197. రెండ్యూవ్రింక పెంద్రల్లాం), రింఅంద్రి కిందర్, డాది 1, 2, 3...

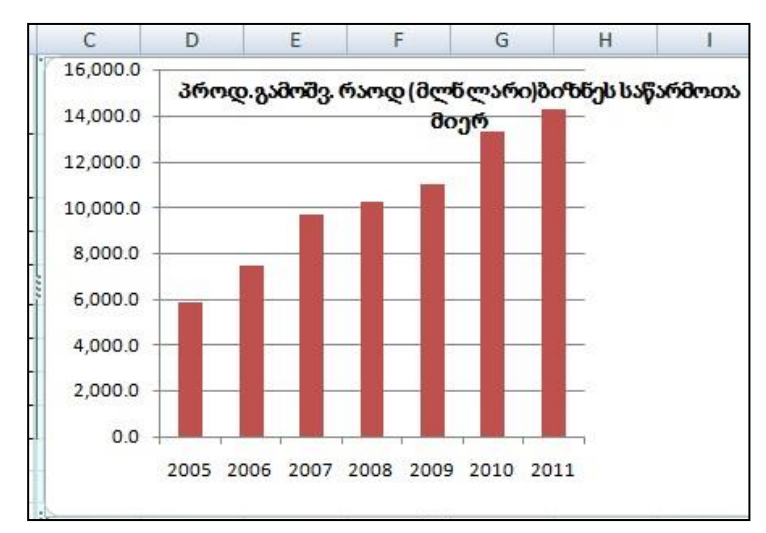

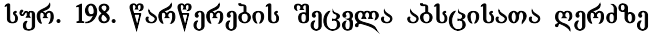

რიცხვეპის ნაცვლად ჩაწერილია უკვე წლეპი 2005, 2006 და ა. შ.

ვმოქმედებთ Ok-ზე და ვიღებთ გრაფიკს, *წავ შლით ლეგენდას* (დიაგრამის მარჯვნივ წარწერას ოთკუთხა პლოკში), ვიმოქმედებთ დიაგრამის სათაურზე, ავირჩევთ საჭირო შიფრს, სტილს, ზომას, ჩავწერთ სასურველ სათაურს.

#### კითხვები და სავარჯიშოები:

- 1. როგორ ვნახოთ დიაგრამის ყველა შესაძლებელი სახეობა?
- რაზე მიუთითებს სამუშაო ფურცლის სახელებს შორის განთავსებული ფურცელი Chart1?
- ღილაკთა რომელი კომბინაციით აიგება დიაგრამა მონიშნული მონაცემებისთვის და სად განთავსდება იგი?
- 4. რას წარმოადგენს ლეგენდა?
- 5. როგორ შევცვალოთ დიაგრამის სათაური?
- როგორ გადავიტანოთ დიაგრამის სთაური ნახაზის მარცხენა მხარეს/ქვვედა მხარეს?
- რომელი დიაგრამა შეგვიძლია ავაგოთ ერთი სვეტის მონაცემთა შესადარებლად?
- 8. როგორ მოვახდინოთ დიაგრამის სათაურის მხატვრულად გაფორმება?
- 9. როგორ შევცვალოთ აგებული დიაგრამის ტიპი?
- როგორ მოვახდინოთ დიაგრამისთვის ჩვენთვის სასურველი სურათის ფონად დადება?
- 11. როგორ შევცვალოთ კატეგორიები (წარწერები X ღერძზე)?
- დიაგრამის რომელი ტიპი შეგვიძლია გამოვიყენოთ ერთდროულად 12 სტუდენტის შეფასების ვიზუალიზაციისათვის?
- 13. რას წარმოადგენს ჰისტოგრამა და რა დანიშნულება გააჩნია?

### 10.4 ტრენდის აგება

ტრენდის საშუალებით შესაძლებელია არსებული მონაცემების საფუძველზე მდგომარეობის შეფასება და პროგნოზის გაკეთება. თვალსაჩინოებისათვის მოცემული ცხრილის საფუძველზე (სურ. 199) ავაგოთ ტრენდი. ამისათვის მოვნიშნოთ A2:B8 დიაპაზონი და მენიუს სტრიქონიდან Insert-ში გრაფიკებიდან ავირჩიოთ Scatter – დან რომელიმე, ჩვენს შემთხვევაში არჩეულია მეორე (სურ. 199). შედეგად მივიღებთ უმუშევრობის არსებული მდგომარეობის ამსახველ სურათს (სურ. 199), ამ გრაფიკზე აბსცისების ღერმზე მოცემულია წლები.

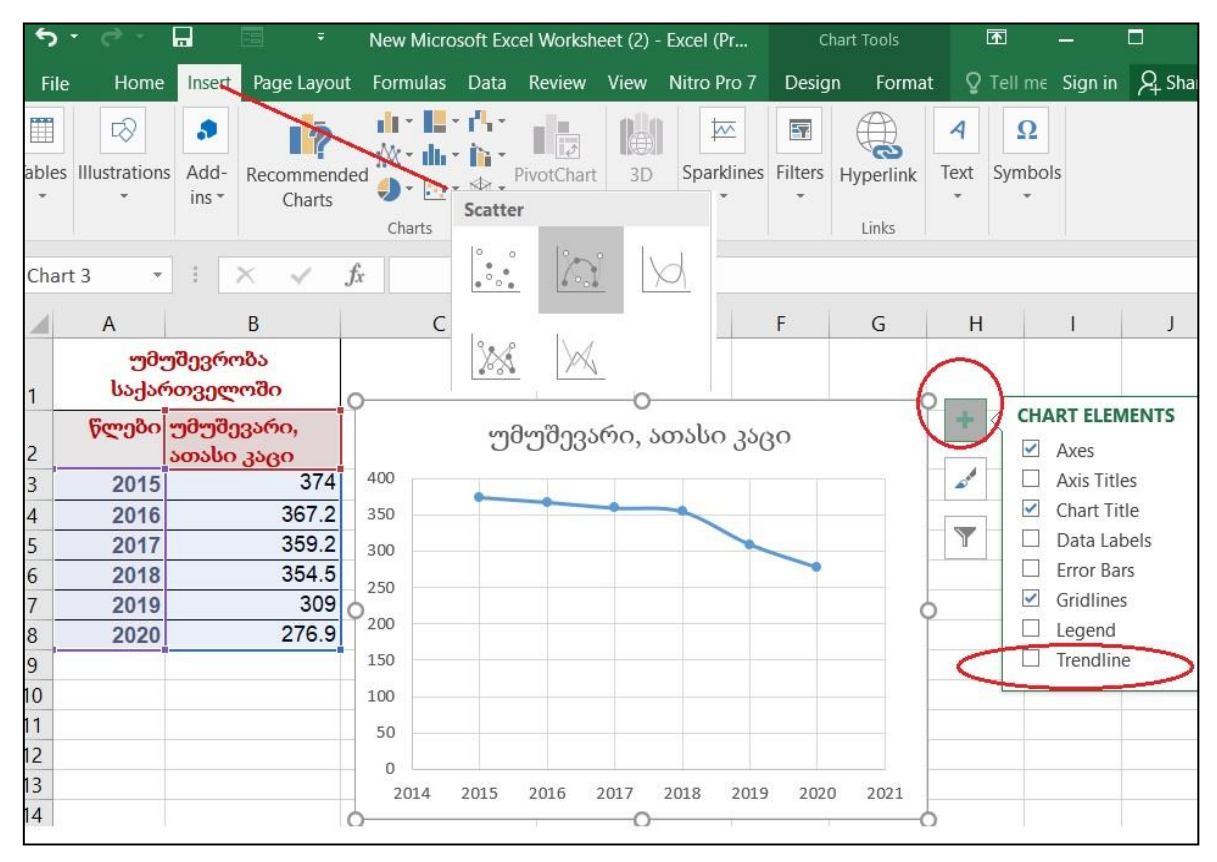

სურ. 199. მაგალითი ტრენდისთვის. წყარო: www.geostat.ge

საპროგნოზო მდგომარეობის მიღება შეგვიძლია ორი გზით:

 ვიმოქმედებთ თაგვით დიაგრამის არეში, რომ მოინიშნოს დიაგრამის არე, მარჯვნივ პლიუს ღილაკზე (Chart Element) მოქმედებით გამოსული მენიუდან კი ვიმოქმედებთ Trendline-ზე (სურ. 199).

2. Design ჩანართიდან ვიმოქმედებთ სამუშაო ზოლზე უკიდურესად მარცხნივ მდებარე Add Chart Element ბრძანებაზე - Chart Layout ბრძანებათა ჯგუფში (სურ. 200). ორივე შემთხვევაში ვმოქმედებთ Trendline/More Trendline Options-ზე. იხსნება ფანჯარა Format Trendline, წრფივი ტრენდის მისაღებად ვააქტიურებთ Linear – ს. შემდგომი პერიოდებისთვის პროგნოზის მისაღებად ამავე ფანჯრის ქვემოთ Forecast განყოფილებაში Forward ველში 0-ის ნაცვლად ჩავწერთ პერიოდების რიცხვს, ხოლო თუ გვსურს რეგრესიული განტოლების გამოტანაც, ვააქტიურებთ ჩამრთველს: Display Equation on Chart ბრძანებას. წინა პერიოდების შედეგები თუ გვაინტერესებს, მაშინ პერიოდების რიცხვს მივუთითებთ Backward ველში. (იხ. სურ. 200).

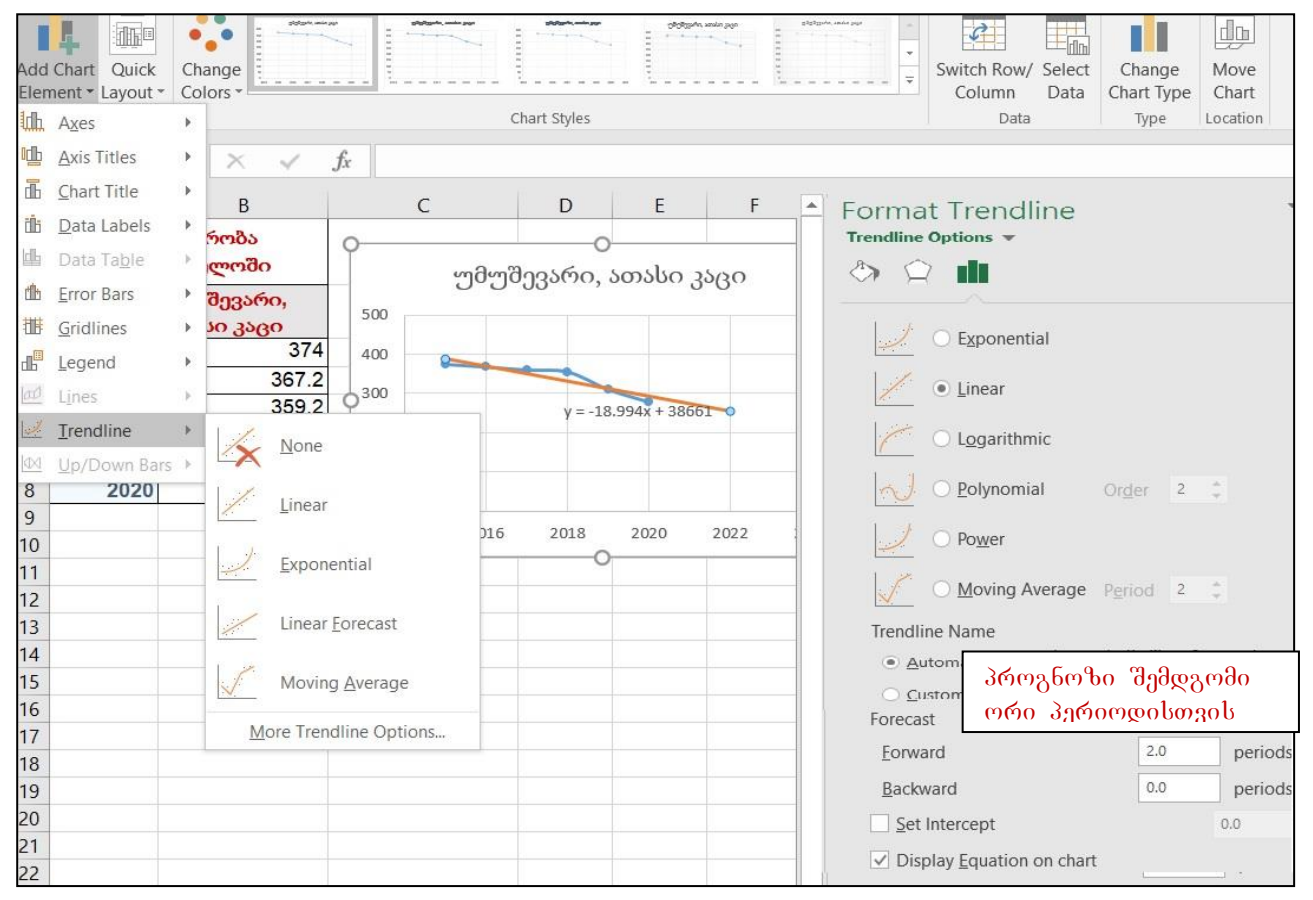

სურ. 200 ტრენდის აგეპა

საბოლოოდ, საქართველოში უმუშევრობის საპროგნოზო სურათს 2021 და 2022 წლებისთვის ექნება შემდეგი სახე (იხ. სურ. 201).

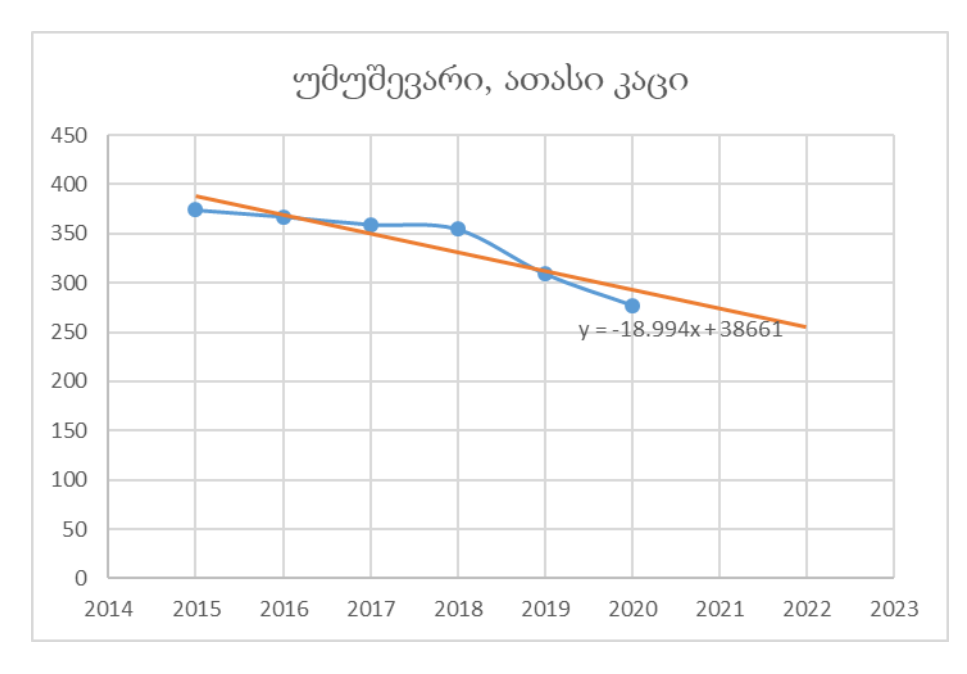

სურ. 201 უმუშევართა პროგნოზი 2021-2022 წლებისთვის

სურ. 202-ზე მაგალითისთვის ასახულია 2006-2011 წლების მონაცემების საფუძველზე შემდგომი სამი პერიოდის პროგნოზი.

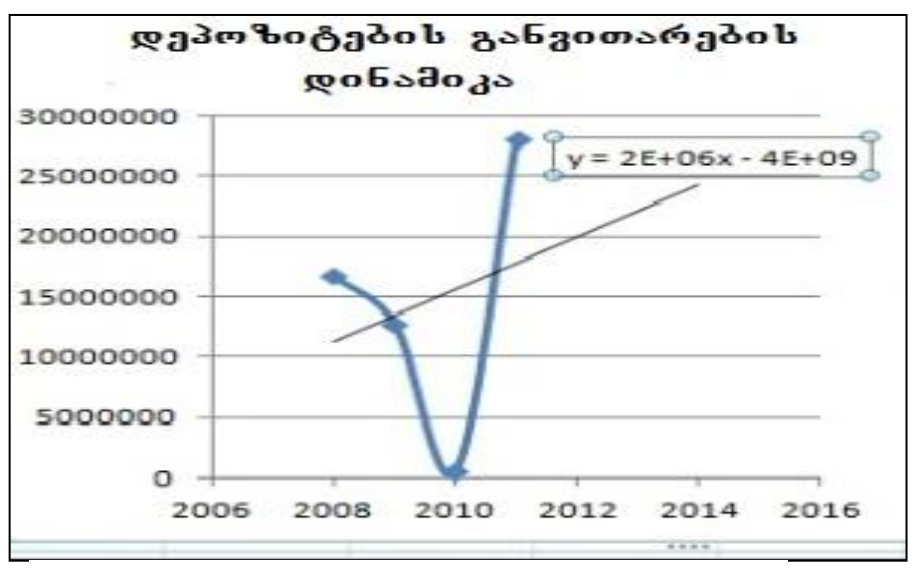

სურ. 202. დეპოზიტების საპროგნოზო მდგომარეობა 2012, 2013, 2014 წლისთვის.

თუ Linear-ის ნაცვლად მოვნიშნავთ პირველ პუნქტს - Exponential-ს, მაშინ წრფივის მაგივრად მივიღებთ მრუდწირულ გრაფიკს.

# 10.5 მზა გრაფიკული სქემების გამოყენება

Excel-ში არის შესაძლებლობა მზა დიაგრამების გამოყენების. მათი გამოძახება შესაძლებელია შემდეგი ბრძანებათა თანმიმდევრობით:

# Insert/Illustration/SmartArt

იხსნება ფანჯარა, რომლის მარცხენა პანელშიც Choose a SmartArt Grafic ჩამონათვალია სხვადასხვა ტიპის გამზადებული გრაფიკული სქემების, რომლებიც გრაფიკულ ობიექტებს აერთიანებენ და შესაძლებელია ამ ობიექტთა ფორმის

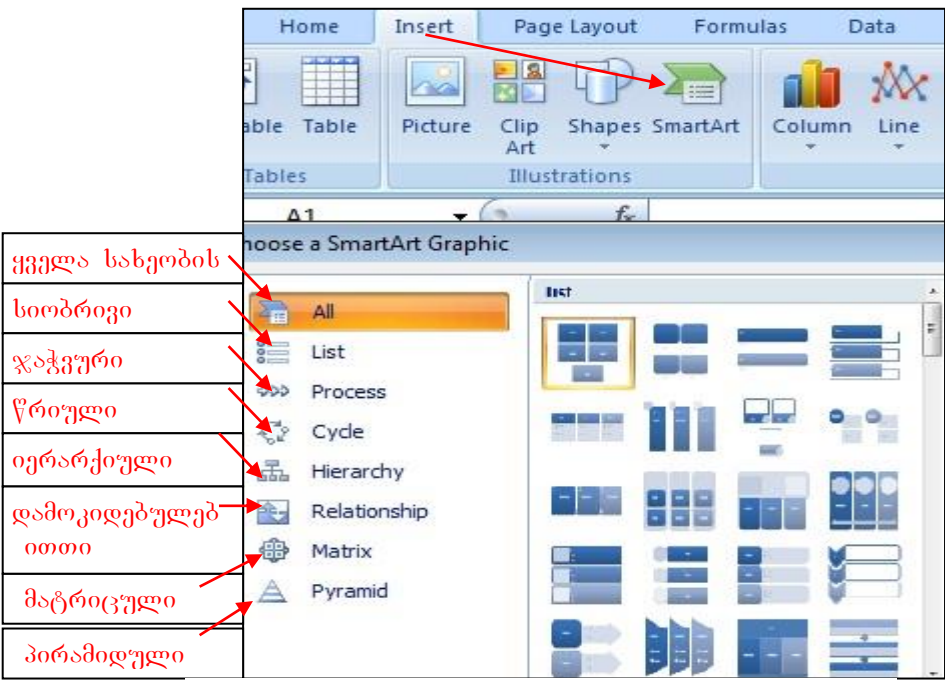

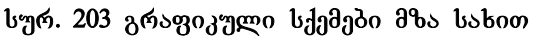

შეცვლა, ზედ წარწერების გადატანა, ფორმატირება, რედაქტირება, წაშლა, დამატება. სურ. 203-ზე ნაჩვენებია გამზადებული დიაგრამების ტიპები, თუმცა თითოეულ მათგანს თავისი შესაბამისი ქვესახეობები გააჩნია. მაგ. სურ 204-ზე გახსნილია წრიული დიაგრამის სახეობები, სურ. 205-ზე კი ნაჩვენებია თითოეული იერარქიული სქემა.

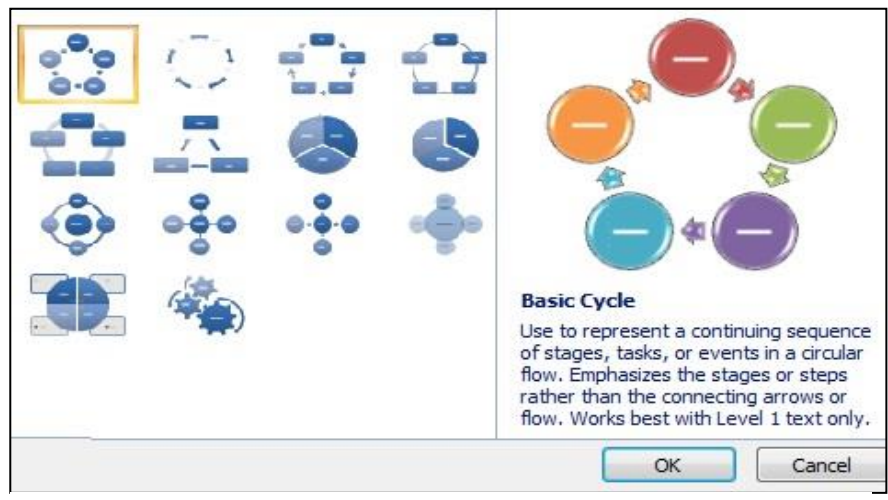

სურ. 204 წრიული გრაფიკული სქემის სახეები

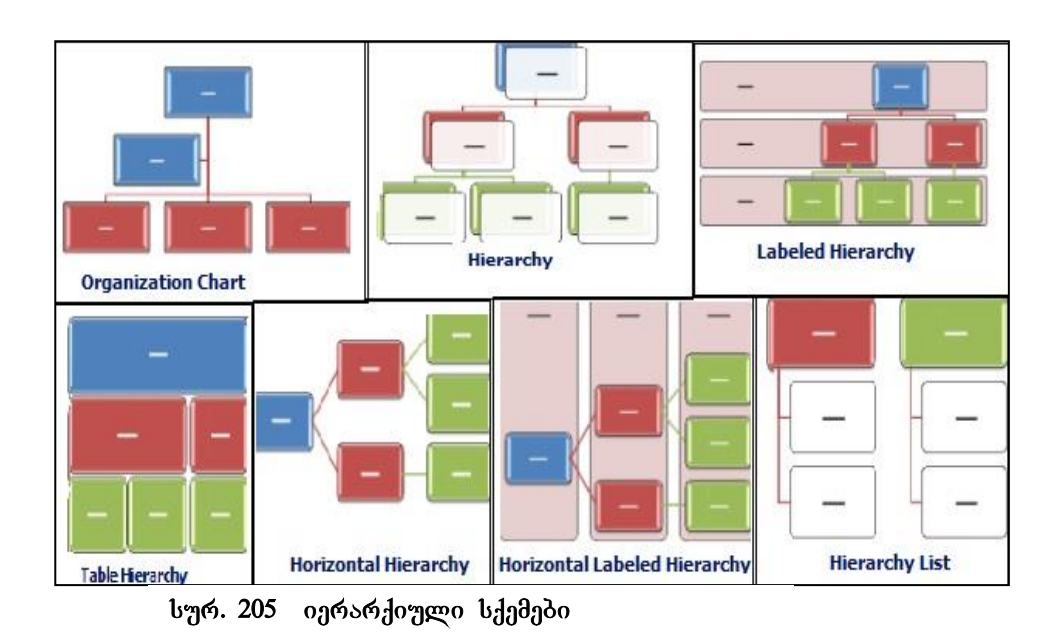

# როგორ მოვახდინოთ SmartArt სქემების ფორმატირება და რედაქტირება?

| 21 | A | В     | С    | D     | E | F    |
|----|---|-------|------|-------|---|------|
| 1  |   |       |      |       |   |      |
| 2  |   |       |      |       |   |      |
| 3  |   |       |      |       |   |      |
| 4  |   |       | TT 1 | ovt1  |   |      |
| 5  |   |       |      | EXU   |   |      |
| 6  |   |       |      |       | - |      |
| 7  |   | 1000  | -    |       |   |      |
| 8  | 2 |       | ovt] | -     |   |      |
| 9  |   |       | -~[] |       |   |      |
| 10 |   |       |      |       |   | _    |
| 11 |   |       |      |       |   |      |
| 12 |   | extl  |      | extl  |   | ext  |
| 13 |   | Curel | L -  | evel. |   | chel |
| 14 |   |       |      |       |   |      |

რავსვათ ორგანიზაციული სქემა. თითოეულ ობიექტზე თაგვით მოქმედების დროს ხდება ამ ობიექტის მონიშვნა, და ჩნდება დამატებითი ჩანართი SmartArt Tools თავისი ქვეჩანართებით Design და Format.

სურ. 206 ორგანიზაციული სქემა

|          | Microsoft Excel |        |       |                  |        | ols             |
|----------|-----------------|--------|-------|------------------|--------|-----------------|
| Formulas | Data            | Review | View  | Developer        | Design | Format          |
|          |                 | A.8    |       | hange<br>plors + |        |                 |
|          | Layouts         |        |       | <b></b>          | -      | SmartArt Styles |
| მაკეტი   | ს შერჩ          | ევა ფ  | ვერის | ი<br>შერჩევა     | სტილ   | ის შერჩევა      |

სურ. 207 ორგანიზაციული სქემის დიზაინი

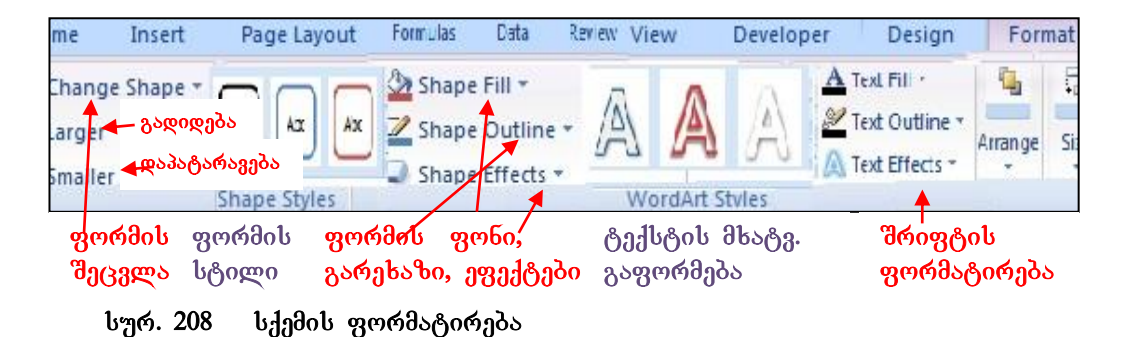

ფიგურის რედაქტირება და ფორმატირება შესაძლებელია ფიგურის კონტექსტური მენიუდანაც (სურ. 209). შეცვლა, დამატება,

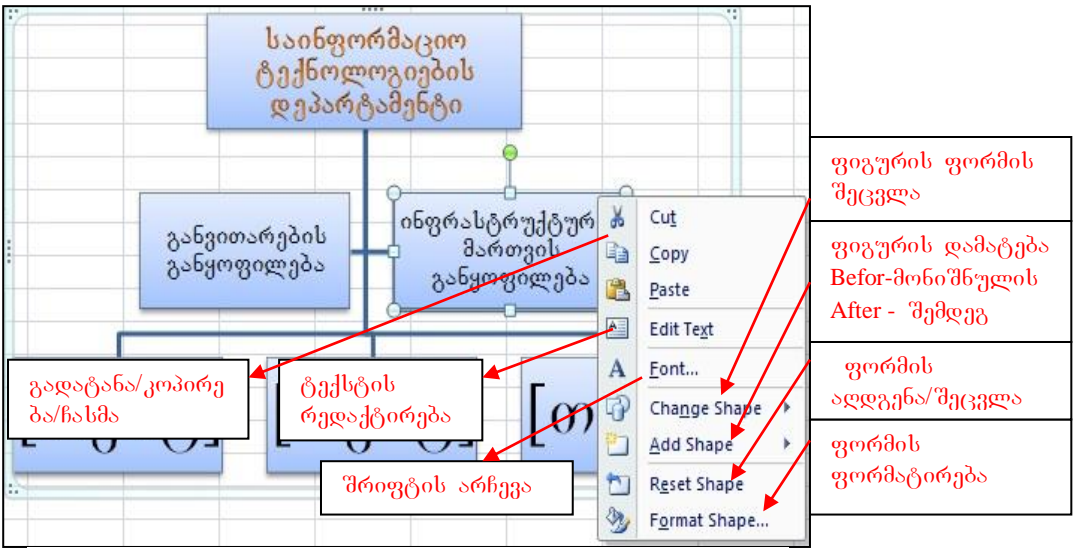

სურ.209 ორგანიზაციული სტრუქტურა და SmartArt-ის კონტექსტური მენიუ

როგორც ვხედავთ, მზა სქემის საფუძველზე გვეძლევა ძალიან ბევრი შესაძლებლობები სწრაფად და ეფექტურად ავაგოთ ჩვენთვის სასურველი სქემა.

10.6 EXCEL-ში ბრძანებების შესრულება კლავიატურის ღილაკების კომბინაციით

| კლავიატურის<br>ღილაკების კომბინაცია | შესასრულებელი ბრძანების შინაარსი           |
|-------------------------------------|--------------------------------------------|
| [Ctrl]+[N]                          | ახალი წიგნის გახსნა                        |
| [Ctrl]+[O]                          | არსებული წიგნის გახსნა                     |
| [Ctrl]+[S]                          | წიგნის შენახვა                             |
| [Ctrl]+[P]                          | მიმდინარე ფურცლის აქტიური არის ბეჭდვა      |
| [Ctrl]+[F4]                         | გახსნილი წიგნის დახურვა                    |
| [Ctrl]+[Page Up]                    | წინა ფურცლის დასაწყისში გადასვლა           |
| [Ctrl]+[Page Down]                  | მომდევნო ფურცლის დასაწყისში გადასვლა       |
| [Ctrl]+[↑]                          | გადასვლა აქტიური უჯრიდან სვეტის დასაწყისში |

| [Ctrl]+[                         | გადასვლა აქტიური უჯრიდან სვეტის პოლოში                  |  |  |  |  |  |
|----------------------------------|---------------------------------------------------------|--|--|--|--|--|
| [Ctrl]+[ →]                      | გადასვლა აქტიური უჯრიდან სტრიქონის პოლოში               |  |  |  |  |  |
| [Ctrl]+[←]                       | a mariana adama marianah lising dahali malistrugita     |  |  |  |  |  |
| Home                             | 906009800 0000000 03600600 000000 6000490000            |  |  |  |  |  |
| Shift]+[F11]                     | ფურცლის ჩამატება                                        |  |  |  |  |  |
| [CTRL]+[F1]                      | ლენტის ჩაკეცვა-აღდგენა                                  |  |  |  |  |  |
| [CTRL]+[A]                       | აქტიური ფურცლის მონიშვნა                                |  |  |  |  |  |
| [CTRL]+[X]                       | მონიშნული ფრაგმენტის პუფერში გადატანა                   |  |  |  |  |  |
| [CTRL]+[C]                       | მონიშნული ფრაგმენტის ასლის ბუფერში გადატანა             |  |  |  |  |  |
| [CTRL]+[V]                       | მონიშნული ფრაგმენტის ჩასმა ბუფერიდან აქტიურ<br>ფურცელზე |  |  |  |  |  |
| [CTRL]+[shift]+[Home]            | აქტიური უჯრის ზემოთ მდებარე არის მონიშვნა               |  |  |  |  |  |
| [CTRL]+[shift]+[↑]               | მონიშვნა სვეტის აქტიური უჯრიდან სვეტის<br>დასაწყისამდე  |  |  |  |  |  |
| [CTRL]+[shift]+[↓]               | მონიშვნა სვეტის აქტიური უჯრიდან სვეტის ბოლომდე          |  |  |  |  |  |
| [CTRI]+[shift]+[←]               | მონიშვნა სტრიქონის აქტიური უჯრიდან სტრიქონის            |  |  |  |  |  |
| [01112].[011112].[               | დასაწყისამდე                                            |  |  |  |  |  |
| $[CTRL]+[shift]+[ \rightarrow ]$ | მონიშვნა სტრიქონის აქტიური უჯრიდან სტრიქონის            |  |  |  |  |  |
|                                  | ბოლომდე                                                 |  |  |  |  |  |
| [CTRL]+[;]                       | მიმდინარე თარიღის ჩასმა აქტიურ უჯრაში                   |  |  |  |  |  |
| [CTRL]+ [Shift] +[;]]            | მიმდინარე დროის ჩასმა აქტიურ უჯრაში                     |  |  |  |  |  |

# I 0)530. ᲛᲝᲜᲐᲪᲔᲛᲗᲐ 565ᲚᲘᲖᲘ WHAT-IF ANALYSIS ᲡᲐᲛᲣᲐᲚᲔᲑᲘᲗ

# 1.1 ანალიზის საშუალება GOAL SEEK

Excel – ში ჩართულია მონაცემთა ანალიზის საშუალებები What\_if analysis (რა მოხდება თუ) სახით Data ჩანართში Data Tools ბრძანებათა  $\chi_{0}$ უფში. What\_if analysis-ის ერთ-ერთ საშუალებას წარმოადგენს Goal Seek (იხ. სურ. 1).

|                                                                    | Microsoft Excel                                              |
|--------------------------------------------------------------------|--------------------------------------------------------------|
| Formulas Data Review View                                          | Developer                                                    |
|                                                                    |                                                              |
| Text to Remove Data Consolidate<br>Columns Duplicates Validation + | What If<br>Analysis                                          |
| Data Tools                                                         | Scenario Manager     utline       Goal Seek       Data Table |

სურ. 1. მონაცემთა ანალიზი What-If Analysis საშუალებით

Goal Seek წარმოადგენს მძლავრ საშუალებას შედეგის საფუძველზე საწყისი პარამეტრის ცვლილებისათვის (უკუგათვლებისთვის). ე. ი. ხდება საწყისი პარამეტრის შეცვლა იმისათვის, რომ შედეგი გახდეს სასურველი სიდიდე.

მაგალითი: ფართის შესაძენად კრედიტით გამოგვაქვს 45000 ლარი 5 წლის ვადით, 24%-ად. გამოვითვალოთ ყოველთვიური შესატანი თანხა. გამოვიძახოთ ფუნქციების ოსტატი და გამოვითვალოთ ფუნქცია PMT(სურ. 3). როგორც ვხედავთ, მივიღეთ უარყოფითი რიცხვი (მრგვალ ფრჩხილებში ჩაწერილი რიცხვი უარყოფითია), რადგან იგი გასავალს აღნიშნავს. ამოცანის მიხედვით ყოველთვიურმა შესატანმა თანხამ შეადგინა 1294.56. მაგრამ ჩვენ მხოლოდ 1000 ლარის გადახდის შესაძლებლობა გვაქვს ყოველთვიურად. ამიტომ უნდა გადავიანგარიშოთ რა

| Goal Seek                               | ? 🔀        | უჯრის მისამართი, სადაც<br>შედეგი მივიღეთ         |
|-----------------------------------------|------------|--------------------------------------------------|
| S <u>e</u> t cell:<br>To <u>v</u> alue: |            | სიდიდე, რითიც შედეგი უნდა<br>შეიცვალოს           |
| By changing cell:                       | < <u> </u> | შესაცვლელი საწყისი<br>პარამეტრის უჯრის მისამართი |
| ОК                                      | Cancel     |                                                  |

სურ.2. Goal Seek-ის ფანჯარა

ოდენობის სესხის აღება შეგვიძლია რომ შედეგში 1000 ლარი დაფიქსირდეს? გამოვიყენოთ ფუნქცია Goal Seek.

| Z | А                          | В     | С           | Function Arguments        |               |
|---|----------------------------|-------|-------------|---------------------------|---------------|
| 1 | კ <mark>რედი</mark> ტი     | PV    | 45000       | PMT                       |               |
| 2 | წლ.საპრ. განაკვეთი         | Rate  | 24%         | Rate                      | C2/12         |
| 3 | პერიოდების<br>რიცხვი       | Nper  | 5           | Pv                        | C1            |
|   | ყოველთვიური<br>გადასახდელი | D. (7 | (81 204 50) | Ev<br>Type                |               |
| 4 | თახხა - ?                  | PMT   | (91,294.56) | Calculates the payment fo | or a loan bas |

სურ. 3 PMT გაანგარიშება

1. გავააქტიუროთ საშედეგო უჯრა - C4.

2. ვიმოქმედოთ პრძანებათა თანმიმდევრობაზე: Data /Data Tools/What- If analysis/

| Goal Seek                 | ? X                          |   | A                        | B    | С     |
|---------------------------|------------------------------|---|--------------------------|------|-------|
| Cat calls                 | C4 (55)                      | 1 | კრედიტი                  | PV   | 34761 |
| Set cell;                 | L4                           |   | For lusion               |      |       |
| To <u>v</u> alue:         | -1000                        |   | 100000                   | Rate | 2.40/ |
| By changing cell:         | śCś4                         | 2 | განაკვეთი                |      | 2470  |
| ОК                        | Cancel                       | 3 | პერიოდების<br>რიცხვი     | Nper | 5     |
| სურ. 4. პარ<br>დაფიქსირეპ | ამეტრების<br>ბა Goal Seek-ში | 4 | გადასახდელი<br>თანხა - ? | PMT  | -1000 |

Goal Seek.

შევავსოთ Goal Seek ფანჯარა, როგორც ეს სურ. 4-ზეა და ვიმოქმედოთ OK-ზე.
 Goal Seek გადაიანგარი შებს და ყოველთვიური გადასახადის 1000 ლარის პირობებში
 საწყის პარამეტრს - სესხის ოდენობას მივიღებთ 34761-ს.

*მაგალითი 2 Goal Seek–ს გამოყენებაზე:* ავაგოთ ცხრილი სურ.5-ზე ნაჩვენები სახით, სადაც თანხის სვეტი გამოთვლილია რაოდენობის გამრავლებით

|          | Α | В                         | С             | D                                  | E     | F                                                    | G            | Н      | I             | J      |
|----------|---|---------------------------|---------------|------------------------------------|-------|------------------------------------------------------|--------------|--------|---------------|--------|
| 1        |   | 1                         |               |                                    |       |                                                      |              |        |               |        |
| 2        |   | საქონლის<br>ღასახელება    | რაოდე<br>ნობა | ერთეულ<br>ის ფასი<br>(ლარებ<br>ში) | თანხ  | Goal Seek<br>S <u>e</u> t cell:<br>To <u>v</u> alue: | E8<br>120000 |        |               |        |
| 3        |   | მონიტორი<br>თხევად-კრისტ. | 200           | 400                                | 8000  | By changing cell:                                    | \$C\$3       | Cancel |               |        |
| 4        |   | მონიტორი<br>პლაზმური      | 100           | 300                                | 3000  |                                                      |              | 1      | 260.2300      |        |
| 5        |   | კლავიატურა                | 200           | 21                                 | 4200  | bajm                                                 | ნლის         | რაოდე  | ob ფასი       | თანხა  |
| 6        |   | თაგვი                     | 200           | 8                                  | 1600  | Robob                                                | Ropop 200    |        | (ლაოეი<br>ში) |        |
| 7        |   | პრინტერი                  | 50            | 220                                | 11000 | )                                                    |              |        | /             |        |
|          |   | მთლიანი                   |               |                                    | 1268  | 00 mbევად-                                           | არისტ.       | 183    | 400           | 73200  |
| 8        |   | თანხა                     |               |                                    |       | 3. მონიტორ<br>პლაზმურ                                | 60<br>60     | 100    | 300           | 30000  |
| 10       |   |                           |               |                                    |       |                                                      |              | 200    | 21            | 4200   |
| 11       |   |                           |               |                                    |       | 320300                                               | 200          | 200    | 0             | 1600   |
| 12       |   |                           |               |                                    |       | თაგვი                                                |              | 200    | 220           | 11000  |
| 13       |   |                           |               |                                    |       | პრინტერ                                              | 0            | 50     | 220           | 11000  |
| 14<br>15 |   |                           |               |                                    |       | მთლიან<br>თანხა                                      | 0            |        |               | 120000 |

სურ. 5 მაგალითი Goal Seek-ის გამოყენებაზე

ერთეულის ფასზე (ლარებში). E8 უჯრაში კი მიღებულია მათი მთლიანი თანხა, ფორმულით: =SUM( E3:E7). Goal Seek-ის საშუალებით მიღებული შედეგი 126800 უნდა შევცვალოთ 120000 ლარით თხევადკრისტალური მონიტორების რაოდენობის შეცვლის ხარჯზე. ამისათვის გავააქტიუროთ საშედეგო უჯრა E8 და Data/What If analysis/GoalSeek ფანჯარაში To value-ში მივუთითოთ 120000, ხოლო By changing cell - ში დავაყენოთ კურსორი და ვიმოქმედოთ C3 უჯრაზე და Ok. როგორც ვხედავთ, მივიღებთ ცხრილს, სადაც შედეგის შეცვლით 12000-ით მივიღებთ თხევად-კრისტალური მონიტორების შეცვლილ რაოდენობას 200-ის ნაცვლად 183-ს.

# კითხვები და სავარჯიშოები:

- 1. რა დანიშნულება გააჩნია GoalSeek-ს?
- GoalSeek ფანჯრის რომელ ველში მიეთითება შესაცვლელი საწყისი პარამეტრი?
- 3. GoalSeek ფანჯრის რომელ ველში მიეთითება საშედეგო უჯრა?
- 4. რა მიეთითება GoalSeek ფანჯრის ველში To value?

# 1.2 ანალიზის საშუალება SCENARIO MANAGER

სცენარების მენეჯერი -Scenario Manager საშუალებას გვაძლევს გავაანალიზოთ რა გავლენას მოახდენს ერთი ან რამოდენიმე პარამეტრის ცვლილება შედეგზე.

| Scenario Manager                                   | ? <b>-</b> ×  |
|----------------------------------------------------|---------------|
| Scenarios:                                         |               |
|                                                    | Add<br>Delete |
| No Scenarios defined. Choose Add to add scenarios. | Edit          |
|                                                    | Merge         |
|                                                    | Summary       |
| Changing cells:                                    |               |
| Comment:                                           |               |
|                                                    |               |
| Show                                               | Close         |

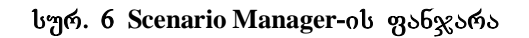

სცენარების მენეჯერი წარმოადგენს გადაწყვეტილების მიღების მხარდაჭერ მეთოდს. მისი საშუალებით შეგვიძლია მოვახდინოთ სხვადასხვა სიტუაციების მოდელირება მისაღები ჩვენთვის და მოდელის ამორჩევა. პარამეტრების ცვლილება ყოველი ცალკეული სცენარით ინახება. მონაცემთა გასაანალიზებლად 30 საჭიროა, დოე შევინახოთ ყოველი ცვლილება თავისი შედეგებით საპოლოოდ და

შემაჯამებელი სცენარით ვნახოთ როგორ შეიცვალა შედეგი საწყისი პარამეტრების ცვლილებით.

სცენარების მენეჯერის გამოძახება ხდება Data ჩანართიდან (იხ. სურ. 1). შემდეგი გზით:

Data/ Data Tools /What\_if analysis /Scenario Manager

თითოეული სცენარის დასაფიქსირებლად დიალოგურ ფანჯარაში Scenario Manager (სურ. 7) ვმოქმედებთ ბრძანებაზე Add, რის შემდეგაც გახსნილ ფანჯარაში Add Scenario (სურ. 8) ველში - Scenario name ვაფიქსირებთ მოცემული

სცენარის სახელს, ველში – Changing Cells ვუთითებთ შესაცვლელი პარამეტრის მისამართს (ან უშუალოდ თაგვით მოვნიშნავთ მას და ავტომატურად

დაფიქსირდება მისი მისამართი) და ვმოქმედებთ ბრძანებაზე - Ok.

| Scenario Manager                                   | ?       | Add Scenario                                                                      | ? <b>X</b> |
|----------------------------------------------------|---------|-----------------------------------------------------------------------------------|------------|
| S <u>c</u> enarios:                                | Add     | Scenario <u>n</u> ame:                                                            |            |
|                                                    | Delete  | Changing <u>c</u> ells:                                                           |            |
| No Scenarios defined. Choose Add to add scenarios. | Edit    | 1<br>Ctrl+click cells to select non-adjacent changing cells.<br>C <u>o</u> mment: |            |
|                                                    | Summary | Created by mzia on 7/4/2012                                                       | *          |
| Changing cells:                                    |         | Protection       Image: Prevent changes       Image: Hide                         |            |
| Show                                               | Close   | OK                                                                                | Cancel     |

სურ. 7 ფანჯარა Scenario Manager

სურ. 8 სცენარების დამატების ფანჯარა

პარამეტრის/პარამეტრების შესაცვლელად იხსნება ფანჯარა Scenario Value (სურ.11), სადაც საწყის პარამეტრს/პარამეტრებს ვცვლით საჭიროებისამებრ და ვმოქმედებთ ბრძანებაზე - Ok. თუ შესაცვლელი პარამეტრი რამოდენიმეა და ერთმანეთის მეზობლად არიან განლაგებულნი, მათ დიაპაზონს მოვნიშნავთ, ხოლო თუ არამეზობლად არიან განლაგებულნი, შეგვიძლია მძიმით (ზოგჯერ წერტილმძიმით) გამოვყოთ ისინი ერთმანეთისგან და "Ok".

დამთავრების სცენარების შექმნის შემდეგ ფანჯარაში Scenario Manager განთავსდება თითოეული სცენარის სახელი (იხ. სურ. 13). ამ ფანჯრიდან საშუალება გვეძლევა მათი რედაქტირების (ბრძანებით Edit), წაშლის (ბრძანებით Delete) და ასევე ახალი სცენარის დამატების (ბრძანებით Add), სცენარების წიგნებიდან გაერთიანების (ბრძანებით Merge) სხვადასხვა ან სამუშაო ფურცლებიდან.

თითოეული სცენარის ნახვა შესაძლებელია მისი მონიშვნით და Show ბრძანებაზე მოქმედებით. მაგრამ ბრძანებით show იკარგება უკვე თავდაპირველი შედეგი. შემაჯამებელი სცენარის გამოსატანად (ყველა ცვლილებების ერთიანობაში მოსაყვანად) საჭიროა ბრძანებაზე Summary მოქმედება (სურ.14) და ველში Result Cells (სურ.15) დაფიქსირება საშედეგო უჯრის მისამართის, რომელზედაც ხდება დაკვირვება და მოქმედება Ok-ზე. შედეგად უკვე ვღებულობთ შემაჯამებელ სცენარს, რომლის გაანალიზებითაც შეგვიძლია ავირჩიოთ ჩვენთვის მისაღები მოდელი (ის. სურ. 16).

| მაგალითი: | სათამა შო | პიზნესისთვის | გვსურს | შევიძინოთ | საქონელი |
|-----------|-----------|--------------|--------|-----------|----------|
|           |           | 0 0          | 00 0   | 00        | 0 0 5    |

| 4 | A | В                             | C        | D     | E     |
|---|---|-------------------------------|----------|-------|-------|
| 1 |   | სათ                           | ამაშო ბი | ზნესი |       |
| 2 |   | საქონლის<br>დასახელება        | რაოდ     | ფასი  | თანხა |
| 3 |   | სათამაშო<br>მაგიდა            | 15       | 200   | 3000  |
| 4 |   | სათამაშო<br>აპარატი           | 30       | 1000  | 30000 |
| 5 |   | პინგოს<br>სალარო              | 7        | 150   | 1050  |
| 6 |   | <mark>ლ</mark> ოტოს<br>სალარო | 10       | 150   | 1500  |
| 7 |   |                               |          |       | 35550 |

დიაპაზონში მითითებული რაოდენოპით. მიღებული მთლიანი თანხა ჩვენთვის გვსურს მისაღები არაა. სცენარების სხვადასხვა შექმნა, სადაც საქონლის რაოდენოპის ცვლილებით მოვახდენთ მთლიანი თანხის გავლენაზე დაკვირვებას. შევიტანოთ

C3:C6

სურ 9. მაგალითი Scenario Manager-სთვის

მონაცემები სურ. 9-ის მიხედვით. თანხის სვეტი ვიანგარიშოთ რაოდენობის ფასზე გამრავლებით (მიმთითებელი დავაყენოთ უჯრაში E3 და ჩავწეროთ: = C3\*D3, ვიმოქმედოთ Enter ღილაკზე და განვავრცოთ E6 –ის ჩათვლით), თანხის სვეტის ბოლოში კი დავაფიქსიროთ მთლიანი თანხა (დიაპაზონის E3:E6 დაჯამებით). ვნახოთ როგორ იმოქმედებს თითოეული პარამეტრის ცვლილება მთლიან თანხაზე. I ვარიანტში მოვახდინოთ ერთი პარამეტრის შეცვლა, კერძოდ, სათამაშო მაგიდის რაოდენობა 15-ის ნაცვლად 20-ით შეიცვალოს, მეორე ვარიანტში ორი პარამეტრის - სათამაშო აპარატის და ლოტოს სალაროს რაოდენობის ცვლილება, მესამე ვარიანტში - რაოდენობის მთლიანი სვეტის შეცვლა.

გავააქტიუროთ საშედეგო უჯრა, სადაც დაფიქსირებულია მთლიანი თანხა 35550;

2. გამოვიძახოთ სცენარების მენეჯერი: Data/ Data Tools /What\_if analysis /Scenario Manager ბრძანებათა თანმიმდევრობით და ვიმოქმედოთ ბრძანებაზე Add (სურ. 6). ველში Scenario name (სურ. 8) დავაფიქსიროთ პირველი სცენარის სახელი, მაგ. Varianti 1, დავაყენოთ კურსორი ველში Changing cells, ვიმოქმედოთ შესაცვლელი პარამეტრის უჯრაზე C3 (სურ. 8) და ვიმოქმედოთ ბრძანებაზე OK.

| Add Scenario                                                              | Scenario Values                                                               |
|---------------------------------------------------------------------------|-------------------------------------------------------------------------------|
| Scenario <u>n</u> ame:                                                    |                                                                               |
| varianti 1                                                                | Enter values for each of the changing cells.                                  |
| Changing <u>c</u> ells:                                                   | <u>1</u> : \$C\$3                                                             |
| \$C\$3                                                                    |                                                                               |
| Ctrl+click cells to select non-adjacent changing cells.<br>Comment:       | Add OK Cancel                                                                 |
| Created by mzia on 6/20/2012                                              | Scenario Values                                                               |
| Protection          Image: Prevent changes         Image: High         OK | Enter values for each of the changing cells.<br>1: \$C\$3 20<br>Add OK Cancel |

სურ. 10 სცენარისთვის სახელის დარქმევა

 სურ.10-ის მიხედვით ხდება პარამეტრის C3 შეცვლა, 15 იცვლება 20-ით (სურ.11). ყოველი ახალი სცენარის შესაქმნელად ვიმოქმედებთ Add ღილაკზე (სურ.7) და ანალოგიურად ვქმნით უკვე მეორე და მესამე სცენარს (სურ. 12, 13).

| Add Scenario                           |            | Scenario Valu    | les    |                                                                                                    |  |
|----------------------------------------|------------|------------------|--------|----------------------------------------------------------------------------------------------------|--|
| Scenario <u>n</u> ame:                 |            | Enter values f   | or eac | h of the changing cells.                                                                                                    |  |
| varianti2<br>Changing <u>c</u> ells:   |            | <u>1</u> : \$C   | \$C\$4 | 30                                                                                                    |  |
|                                        |            | 2: \$C\$6        |        | 10                                                                                                    |  |
| \$C\$4,\$C\$6                          |            |                  |        | have a second second se |  |
| Ctrl+click cells to select<br>Comment: | non-a      | Add              | ]      | ОК                                                                                                    |  |
| Created by mzia on 6/2 Scer            |            | ario Values      |        | 2                                                                                                    |  |
|                                        | Ente       | r values for eac | h of t | he changing cells.                                                                                                    |  |
| 1:                                     |            | \$C\$4           | 25     |                                                                                                    |  |
| Protection<br>Prevent changes          | <u>2</u> : | \$C\$6           | 7      |                                                                                                    |  |
| Hi <u>d</u> e                          |            | Add              |        | OK Car                                                                                                    |  |

სურ. 12. სცენარი C4 და C6 უჯრების ცვლილებით

სურ. 11. C3 პარამეტრის შეცვლა

| Edit Scenario                         | Scenario Values                              | 8                        |  |  |  |
|---------------------------------------|----------------------------------------------|--------------------------|--|--|--|
| Scenario <u>n</u> ame:                | Enter values for each of the changing cells. |                          |  |  |  |
| varianti3                             | 1: \$C\$3                                    | 15                       |  |  |  |
| Changing <u>c</u> ells:               | 2: \$C\$4                                    | 30                       |  |  |  |
| \$C\$3:\$C\$6                         |                                              | -                        |  |  |  |
| Ctrl+click cells to select non-adjace | <u></u>                                      | 10                       |  |  |  |
| Comment:                              |                                              |                          |  |  |  |
| Created by mzia on 6/20/2012          | Add                                          | OK Cancel                |  |  |  |
| ĺ                                     | Scenario Values                              | -?- <mark>-</mark> ?-    |  |  |  |
| Protection                            | Enter values for each                        | h of the changing cells. |  |  |  |
| Prevent changes                       | <u>1</u> : \$C\$3                            | 12                       |  |  |  |
| I Hi <u>d</u> e                       | <u>2</u> : \$C\$4                            | 25<br>7                  |  |  |  |
|                                       | <u>3</u> : \$C\$5                            |                          |  |  |  |
|                                       | <u>4</u> : \$C\$6                            | 15                       |  |  |  |
|                                       | Add                                          | OK Cancel                |  |  |  |

სურ. 13. მთელი დიაპაზონის შეცვლა

დიალოგურ ფანჯარაში Scenario Manager ბრძანებაზე Summary მოქმედებით იხსნება ფანჯარა Scenario Summary, სადაც ველში Result Cells საშედეგო უჯრად ვაფიქსირებთ E7 – ს (სურ. 15). შედეგად მიიღება შემაჯამებელი სცენარების სურათი (სურ. 16).
| Scenario Mana                          | ger                       | ? <mark>×</mark>                          |                                                                                                    |
|----------------------------------------|---------------------------|-------------------------------------------|----------------------------------------------------------------------------------------------------|
| Scenarios:                             |                           |                                           | Scenario Summary                                                                                                    |
| varianti 1<br>varianti 2<br>varianti 3 | ~                         | Add<br>Delete<br>Edit<br>Merge<br>Summary | Report type<br>Scenario <u>s</u> ummary<br>Scenario <u>P</u> ivotTable report<br><u>R</u> esult cells:<br>OK Cancel |
| Changing cells:                        | \$C\$3:\$C\$6             |                                           | სურ. 15. საშედეგო უჯრის<br>თალიქსირიპა                                                                              |
| Comment:                               | Created by mzia on 6/20/2 | 2012                                      | დავიეთიაეთ                                                                                                    |

სურ. 14 Scenario Manager ფანჯარა

სვეტში Current Values დაფიქსირებულია პირვანდელი მონაცემები, შემდეგ კი ცალკეული სცენარები. თითოეული სცენარისთვის ველში Result Cell (სურ. 16) დაფიქსირებულია საწყისი პარამეტრების ცვლილების შედეგად მიღებული შესაბამისი საშედეგო ჯამები. გამუქებულია ის უჯრები, რომელი პარამეტრების

|      | 1 2  |              |              |                   | •               | ·                | •         |   |
|------|------|--------------|--------------|-------------------|-----------------|------------------|-----------|---|
| 1 2  |      | А            | B C          | D                 | E               | F                | G         | H |
|      | 1    |              |              |                   |                 |                  |           |   |
|      | 2    | Sce          | nario Sum    | mary              |                 |                  |           |   |
| +    | 3    |              |              | Current Values:   | varianti1       | varianti2        | varianti3 |   |
| -    | 5    | Cha          | nging Cells: |                   |                 |                  | 9         |   |
| •    | 6    |              | \$C\$3       | 15                | 20              | 15               | 12        |   |
| ·    | 7    |              | \$C\$4       | 30                | 30              | 25               | 25        |   |
|      | 8    |              | \$C\$6       | 10                | 10              | 7                | 15        |   |
| Ŀ    | 9    |              | \$C\$5       | 7                 | 7               | 7                | 7         |   |
| -    | 10   | Rest         | ult Cells:   |                   |                 |                  | 24        |   |
| Ŀ    | 11   |              | \$E\$7       | 35550             | 36550           | 30100            | 30700     |   |
|      | 12   | Note         | es: Current  | Values column re  | presents values | s of changing ce | lls at    |   |
|      | 13   | time         | e Scenario S | ummary Report w   | as created. Cha | anging cells for | each      |   |
|      | 14   | scer         | ario are hig | hlighted in gray. |                 |                  |           |   |
| 14 4 | b bl | Scenario Sum | many Cho     | at1 Sheat2 Sh     | eet3            |                  | 11        |   |

სურ. 16 შემაჯამებელი სცენარი

ცვლილებაც მოხდა.

შემაჯამებელი სცენარით უკეთ ჩანს თითოეულ ვარიანტზე რა შედეგი გვაქვს და რომელია ჩვენთვის უფრო მისაღები.

აქვე უნდა აღვნიშნოთ, რომ შემაჯამებელი სცენარი იქმნება ახალ სამუშაო ფურცელზე სახელით "Scenario Summary" და თუ გვსურს საწყის მდგომარეობაში დაბრუნება, ვიმოქმედებთ ისევ ფურცელზე Sheet1-ზე (რომელზედაც საწყისი ცხრილი გვქონდა მოთავსებული).

## კითხვები და სავარჯიშოები:

- 1. რა დანიშნულება გააჩნია სცენარს?
- 2. როგორ ხდება სცენარების მენეჯერის გამოძახება?
- 3. როგორ ავაგოთ სცენარი?
- 4. რომელი სიდიდეების ხარჯზე იცვლება შედეგი Scenario Manager –ის დროს?

*დავალება:* შევიტანოთ მონაცემები აღნიშნული სურათის მიხედვით, Scenario Manager – ის საშუალებით მოვახდინოთ დაკვირვება რაოდენობის ცვლილებით მიღებულ შედეგებზე. პირველ სცენარში მოვახდინოთ ცვლილება დიაპაზონის **C3:C5** შემდეგი მნიშვნელობებით 900 -700-ით, 500 დარჩეს უცვლელად, და 1200 – 1000-ით. მეორე სცენარში მოვახდინოთ მხოლოდ ერთი პარამეტრის ცვლილება: ხილის წვენის რაოდენობა 500 შეიცვალოს 800ით. მესამე სცენარში მოვახდინოთ მინ. წყლის და ხილის წვენის რაოდენობის შეცვლა 900 შეიცვალოს 700-ით, ხოლო 1200 შეიცვალოს 1500-ით. მივიღოთ შემაჯამებელი სცენარი.

| 4 | А   | В                         | С                   | D                      | E     |
|---|-----|---------------------------|---------------------|------------------------|-------|
| 1 |     |                           |                     |                        |       |
| 2 |     | საქონლის<br>დასახელება    | რაოდ.(ლი<br>ტრებში) | ერთ. ფასი<br>(ლარებში) | თანხა |
| 3 |     | მინ. წყალი                | 900                 | 1.2                    | 1080  |
| 4 |     | <mark>ხილ</mark> ის წვენი | 500                 | 2                      | 1000  |
| 5 |     | ლიმონათი                  | 1200                | 1.3                    | 1560  |
| 6 |     | სულ                       |                     |                        | 3640  |
| 7 | - 1 |                           |                     |                        |       |

#### **1.3 DATA TABLE**

გავიხსენოთ, რომ Scenario Manager - ის საშუალებით შესაძლებელი იყო საწყისი პარამეტრების ცვლილებით დაკვირვება მოგვეხდინა შედეგზე.

რა დანიშნულება გააჩნია მონაცემთა ანალიზის საშუალებას Data Table?

What-If Analysis/ Data Table saSualebiT შესაძლებელია ფორმულაში მონაწილე ცვლადის ან ცვლადების მნიშვნელობების ცვლილების პირობებში ვაჩვენოთ მიღებული ალტერნატიული შედეგები და ავირჩიოთ ოპტიმალური.

#### Data Table gamoZaxebis gza: Data/Data Tools/What \_if Analysis/Data Table (sur. 17)

Data Table ანალიზის საშუალების გამოყენებისთვის აუცილებელია გამოთვლის შედეგების ჩასაწერი დიაპაზონის მონიშვნა და თუ შედეგების ჩაწერა წარმოებს სტრიქონობრივად, მაშინ გამოთვლაში მონაწილე შესაცვლელი პარამეტრის უჯრის მისამართი მიეთითება ველში - Row input cell, ხოლო თუ შედეგების განვრცობა გვსურს სვეტობრივად, მაშინ ფორმულაში მონაწილე Excel-ის Excel-ის

შესაცვლელი ცვლაღის მითითება ხდება ველში - Column input cell (სურ. 18).

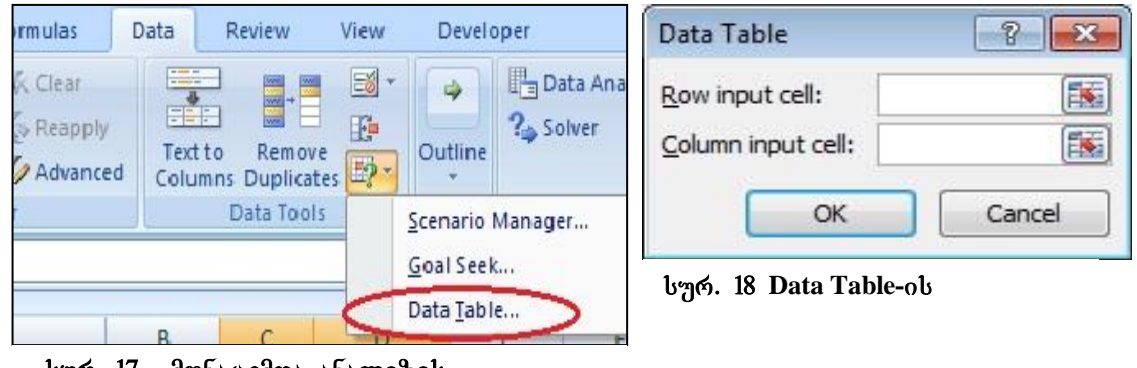

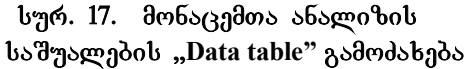

მაგალითისთვის განვიხილოთ სხვადასხვა წლიური საპროცენტო განაკვეთების (Rate) შემთხვევაში როგორ იცვლება ყოველთვიური გადასახადის სიდიდე (*Pmt*). თავდაპირველად მტ გამოვითვალოთ შემდეგი პირობებისთვის:

სესხის ოდენობა (*PV*) - 20000 ლარი, წლიური საპროცენტო განაკვეთი - 36%, პერიოდების რიცხვი (*Nper)* -10 თვე. გამოვიყენოთ Data table საშუალება და სვეტობრივად D3:D5 დიაპაზონში მივიღოთ PMT-ს მნიშვნელობები სხვადასხვა წლიური საპროცენტო განაკვეთების შემთხევევაში, ე. ი. ფორმულაში მონაწილე ცვლად პარამეტრს შეადგენს უჯრა B3.

|   | A                                 | В         | С      | D                         | E     | F    | G   | Н          |
|---|-----------------------------------|-----------|--------|---------------------------|-------|------|-----|------------|
| 1 | ყოველთვიური ;                     | გადასახდე | ლითანხ | ის გაანგარიშება           |       |      |     |            |
| 2 |                                   |           | =      | PMT(B3/12,B4,-B5)         |       |      |     |            |
| 3 | წლიური საპრ.<br>გაანაკვეთი        | 36%       | 22%    | Function Arguments        |       |      |     |            |
| 4 | პერიოდების<br>რიცხვი<br>(თვეებში) | 10        | 18%    | PMT<br>Rate               | B3/12 |      |     | ) = 0.03   |
| 5 | სესხის<br>ოდენობა                 | 20000     | 24%    | Pv                        | -B5   |      |     | = -20000   |
| 6 |                                   |           |        | Fv                        |       |      |     | 🗐 = numbei |
| 7 |                                   |           |        | Туре                      |       |      | E.  | = number   |
| 8 |                                   |           |        | Calculates the payment fo | ოკი   | ღეგი | 5 8 | = 2344.61  |

სურ. 19. ყოველთვიური გადასახადის გაანგარიშება გამოსაყენებლად

| ge L               | ayout Formulas                    | Data                  | Review                              | View                         | Develop                      | ver                    | ( |
|--------------------|-----------------------------------|-----------------------|-------------------------------------|------------------------------|------------------------------|------------------------|---|
| A Z<br>Z A<br>Sort | Filter Advance                    | Text to<br>Colum      | )<br>→ ■<br>o Remove<br>ns Duplicat |                              | Outline<br>*                 | 🕒 Data Ana<br>🂫 Solver |   |
|                    | Sort & Filter                     |                       | Data Tools                          | 2                            | Scenario M                   | anager                 |   |
|                    | $f_{x}$                           |                       |                                     |                              | <u>G</u> oal Seek            |                        |   |
| 120                | POOKT                             |                       |                                     |                              | Data Table.                  |                        |   |
|                    | A                                 | B                     | С                                   | 0                            |                              | - P                    | G |
| 1                  | ყოველთვიურ<br>ბ                   | ი გადასა<br>აანგარიშ; | ხდელით<br>ება                       | ანხის<br>52,344.6:           | 1                            |                        |   |
| 3                  | წლიური საპრ.<br>გაანაკვეთი        | 36%                   | 22%                                 | Data                         | Table                        | 8                      |   |
| 4                  | პერიოდების<br>რიცხვი<br>(თვეებში) | 10                    | 18%                                 | <u>R</u> ow<br><u>C</u> olur | mput cell:<br>mn input cell: | \$8\$3                 |   |
|                    |                                   |                       |                                     |                              |                              |                        |   |
|                    |                                   |                       |                                     |                              |                              |                        |   |

სურ. 20. Data table–ის გამოყენებით სხვადასხვა წლიური საპროცენტო განაკვეთების შემთხვევაში PMT-ს შედეგზე დაკვირვება

ამისათვის მივყვეთ მოქმედებათა შემდეგ თანმიმდევრობას:

1. შევიტანოთ მონაცემები A3:B5 დიაპაზონში სურ. 22-ზე ნაჩვენები სახით.

2. გავააქტიუროთ უჯრა D2 და ფუნქციების ოსტატის საშუალებით გამოვიძახოთ ფუნქცია PMT. როგორც სურ. 19-დან ჩანს, ველში Rate წლიური საპროცენტო განაკვეთი შეფარდებულია 12-თან, ეს ცხადია, რადგან პერიოდი გამოსახულია თვეებში, ხოლო რადგან 36% წლიური საპროცენტო განაკვეთი იყო, უნდა მოხდეს მისი თვეებში გადაყვანა. შედეგს თუ დავამრგვალებთ ორ ათწილად ნიშნამდე, უჯრაში D2 მივიდებთ შედეგს: 2344.61.

3. დიაპაზონში C3:C5 ჩამოვწეროთ სხვადასხვა საპროცენტო განაკვეთები, რომელთა ცვლილებითაც უნდა მოვახდინოთ დაკვირვება შედეგზე და რომლებიც ცვლიან B3 უჯრაში განთავსებულ საწყის სიდიდეს 36%-ს. ყოველი მათგანის გასწვრივ უნდა ჩაიწეროს შესაბამისი ცვლილებით მიღებული შედეგი.

4. მოვნიშნოთ დიაპაზონი C2:D5 (სურ. 20) და გამოვიძახოთ ანალიზის საშუალება

Data table, შედეგად გამოსულ ფანჯარაში ველში Column Input Cell დავაყენოთ

| 100 | BOOKL                             |                      |                     |            |
|-----|-----------------------------------|----------------------|---------------------|------------|
|     | A                                 | B                    | C                   | D          |
| 1   | ყოველთვიური<br>გაა                | გადაბახი<br>ნგარიშებ | დე <u>ლი</u> თ<br>დ | ანხის      |
| 2   |                                   |                      |                     | \$2,344.61 |
| 3   | წლიური საპრ.<br>გაანაკვეთი        | 36%                  | 22%                 | 2207.16    |
| 4   | პერიოდების<br>რიცხვი<br>(თვეებში) | 10                   | 18%                 | 2168.68    |
| 5   | სესხის ოდენობა                    | 20000                | 24%                 | 2226.53    |
| 6   |                                   |                      |                     |            |

სურ. 21. Data Table საშუალებით შევსებული საშედეგო უჯრები ცვლადი საპროცენტო განაკვეთების შემთხეევაში

კურსორი და ვიმოქმედოთ ცლადის უჯრაზე B3 (რათა ავტომატურად დაფიქსირდეს ამ უჯრის მისამართი მოცემულ ველში).

5. ვიმოქმედოთ ბრძანებაზე *OK* (*sur. 20*) . შედეგად მივიღებთ *Data Table* საშუალებით შევსებულ საშედეგო უჯრებს ცვლადი საპროცენტო განაკვეთების შემთხვევაში (სურ. 21).

Data Table საშუალებით შეგვიძლია აგრეთვე სტრიქონის და სვეტების უჯრების შესაბამის გადაკვეთაზე საშედეგო უჯრების შევსება ფორმულის საფუძველზე, ელემენტარულ მაგალითად შეგვიძლია წარმოვიდგინოთ გამრავლების ტაბულა11:

შევიტანოთ რიცხვები დიაპაზონში *C2:O2* და *B3:B15* (ჩავწეროთ 1 და 2, შემდეგ მოვნიშნოთ და მონიშვნის მარკერით განვავრცოთ). თუ დავუკვირდებით (სურ.22), საშედეგო უჯრა მიიღება მის მარცხნივ და ზემოთ მდებარე მეზობელი უჯრების სიდიდეების გამრავლებით. ამიტომ უჯრაში *B2* ჩავწეროთ ფორმულა: "= *A2\*C1*" და ვიმოქმედოთ *OK* ბრძანებაზე. უჯრაში *B2* დაფიქსირდება 0.

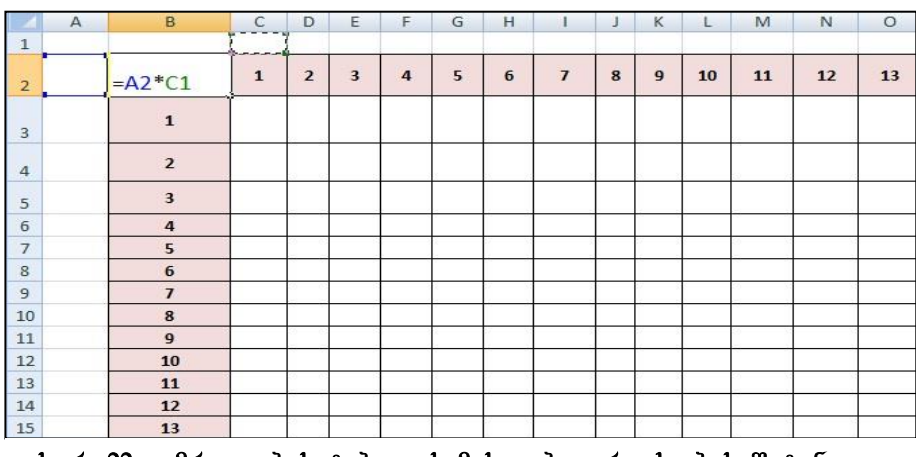

სურ. 22 გამრავლების ტაბულის მისაღებად რიცხვების შეტანა და ფორმულის გაანგარიშება საწყისი რიცხვებისთვის

შემდეგ ეტაპზე მოვნიშნოთ მთელი ცხრილი დიაპაზონით: B2:O15 და ვიმოქმედოთ Data/ Data Tools/ Data table ბრძანებაზე (სურ. 23). რადგან ცხრილში საშედეგო უჯრები ივსება როგორც სტრიქონობრივად, ისე სვეტობრივად, ფანჯარაში Data table ველში Row Input Cell დავაყენოთ კურსორი და ვიმოქმედოთ უჯრაზე C1, ხოლო ველში Column Input Cell უჯრაზე A2. ვიმოქმედოთ ბრძანებაზე OK. მივიღებთ გამრავლების ცხრილს (სურ. 24)

<sup>&</sup>lt;sup>11</sup> ეს მაგალითი განხილულია იმისათვის, რომ უფრო სრული წარმოდგენა შეგვექმნას data Table ანალიზის საშუალებაზე. გამრავლების ნაცვლად შესაძლოა სხვა ფორმულის გამოყენებაც.

| out            | Form        | ulas             | Data   | Rev                | iew      | View    | De     | velope     | r                                                 |                        |       |
|----------------|-------------|------------------|--------|--------------------|----------|---------|--------|------------|---------------------------------------------------|------------------------|-------|
| 2↓<br>Z↓       | AZA<br>Sort | Filter           | 🖗 Clea | r<br>oply<br>anced | Text     | to R    | emove  | Di<br>E Co | ata Valid<br>onsolida<br>' <mark>hat-If</mark> Ar | ation<br>te<br>nalysis | -     |
| f <sub>x</sub> | s<br>=A2*C  | ort & Filte<br>L | er     |                    |          |         | Dat    | a          | <u>S</u> cenario<br><u>G</u> oal Se               | o Mana<br>ek           | iger. |
| मे इत          | wariisho 9  | Lxlsx            |        |                    |          |         |        |            | Data <u>T</u> a                                   | ble                    |       |
| 1              | A           | В                | С      | D                  | E        | F       | G      | н          | 1                                                 | J                      | к     |
| 2              |             | 0                | 1      | 2                  | 3        | 4       | 5      | 6          | 7                                                 | 8                      | 9     |
| з              |             | 1                |        |                    |          |         |        |            |                                                   |                        |       |
| 4              |             | 2                |        | Data               | Table    |         |        | 8          | ×                                                 |                        |       |
| 5              |             | 3                |        | Row                | input ce | ell:    | \$C\$1 |            |                                                   |                        |       |
| 6              |             | 4                |        | - <u>C</u> olu     | mn inpu  | t cell: | \$A\$2 |            |                                                   |                        |       |
| 7<br>8         |             | 5<br>6           |        | -1                 |          | ок      |        | Cance      |                                                   |                        |       |

სურ. 23. გამრავლების ტაბულის მისაღებად Data table გამოყენება

| 0  | 1  | 2  | 3  | 4  | 5  | 6  | 7  | 8   | 9   | 10  | 11  | 12  | 13  |
|----|----|----|----|----|----|----|----|-----|-----|-----|-----|-----|-----|
| 1  | 1  | 2  | 3  | 4  | 5  | 6  | 7  | 8   | 9   | 10  | 11  | 12  | 13  |
| 2  | 2  | 4  | 6  | 8  | 10 | 12 | 14 | 16  | 18  | 20  | 22  | 24  | 26  |
| 3  | 3  | 6  | 9  | 12 | 15 | 18 | 21 | 24  | 27  | 30  | 33  | 36  | 39  |
| 4  | 4  | 8  | 12 | 16 | 20 | 24 | 28 | 32  | 36  | 40  | 44  | 48  | 52  |
| 5  | 5  | 10 | 15 | 20 | 25 | 30 | 35 | 40  | 45  | 50  | 55  | 60  | 65  |
| 6  | 6  | 12 | 18 | 24 | 30 | 36 | 42 | 48  | 54  | 60  | 66  | 72  | 78  |
| 7  | 7  | 14 | 21 | 28 | 35 | 42 | 49 | 56  | 63  | 70  | 77  | 84  | 91  |
| 8  | 8  | 16 | 24 | 32 | 40 | 48 | 56 | 64  | 72  | 80  | 88  | 96  | 104 |
| 9  | 9  | 18 | 27 | 36 | 45 | 54 | 63 | 72  | 81  | 90  | 99  | 108 | 117 |
| 10 | 10 | 20 | 30 | 40 | 50 | 60 | 70 | 80  | 90  | 100 | 110 | 120 | 130 |
| 11 | 11 | 22 | 33 | 44 | 55 | 66 | 77 | 88  | 99  | 110 | 121 | 132 | 143 |
| 12 | 12 | 24 | 36 | 48 | 60 | 72 | 84 | 96  | 108 | 120 | 132 | 144 | 156 |
| 13 | 13 | 26 | 39 | 52 | 65 | 78 | 91 | 104 | 117 | 130 | 143 | 156 | 169 |

სურ. 24 გამრავლების ტაბულის მიღება Data table საშუალებით

#### კითხვები და სავრჯიშოები:

1. നം തടരെ പട്ടെ മാംഗ്രാം പട്ടുന്നു പട്ടുന്നു പട്ടുന്നു. പട്ടുന്നു പട്ടുന്നു പട്ടുന്നു പട്ടുന്നു പട്ടുന്നു പട്ട

- 2. രാതര தാნსხვავდება "Data Table" მონაცემთა ანალიზის "Scenario Manager"- სგან?
- 3. ത്രാഗ്ദാനെ ടിന്യാട്, ഗാതായു "Data Table" ഗാ പ്രാജാപ്പാന പാത്യുന്ന പുതുപ്പോൾ.

# II 0)530 - მონაცემთა ოგანიზაცია

### 2.1 შესატანი მონაცემების კონტროლი

მონაცემთა კონტროლი ხშირად საჭიროა მონაცემთა დიდი რაოდენობით შეტანის დროს, ზოგჯერ კი მნიშვნელოვანი ინფორმაციის შეტანისას.

მონაცემთა კონტროლი გვეხმარება მონაცემთა შეტანის დროს თავიდან ავიცილოთ კონკრეტულ უჯრაში მონაცემთა შეტანისას გაგვაფრთხილოს რა შეცდომები, ამასთან, არასწორი შეზღუდვაა დაწესებული, მონაცემების შეტანის დროს მოახდინოს რეაგირება, მაგ., შეწყვიტოს მუშაობა.

კონტროლი შეგვიძლია დავაწესოთ უკვე შეტანილ მონაცემებზე, ამ შემთხვევაში საშუალება გვეძლევა მოვნიშნოთ არასწორი მონაცემები.

მონაცემთა კონტროლი წესდება ჩანართიდან Data ბრძანებათა ღილაკიდან Data Validarion (სურ. 25) ბრძანებაზე Data Validarion მოქმედებით.

მონაცემთა კონტროლის ფანჯარა (სურ. 26) მოიცავს სამ ჩანართს: Settings

(პარამეტრები),

და

(შეცდომაზე რეაგირება).

Message

შეტანა)

Input

(შეტყობინების

Error alert

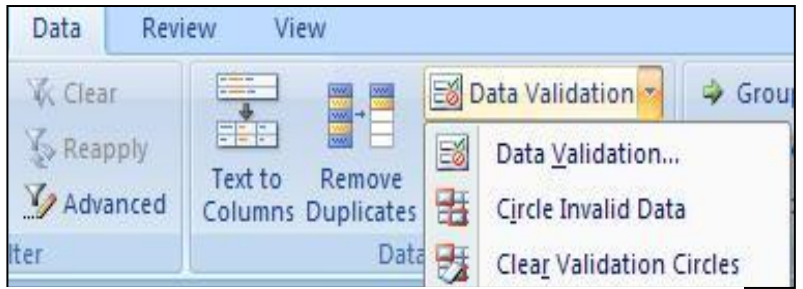

სურ. 25 მონაცემთა კონტროლის ბრძანებათა სია

#### რას ემსახურება მონაცემთა კონტროლის (Data Validarion) 355x60b Settings (პარამეტრები) ჩანართი?

Settings (3არამეტრები) ჩანართში განყოფილებაში Validation criteria (შემოწმების შეზღუდვები, პირობები პირობები) ფიქსირდება (მაგალითად, გარკვეული მეტოპა, ნაკლებობა, სიდიდისადმი ტოლობა, სიიდან ამორჩევა 'д.), და ა. რომლებსაც უნდა ექვემდებარებოდეს შესატანი მონაცემები. პირობები ამოირჩევა ველიდან Allow (სურ. 26).

# რას ემსახურება მონაცემთა კონტროლის (Data Validarion) ფანჯარაში ჩანართი Input Message (შემოიტანე შეტყობინება)?

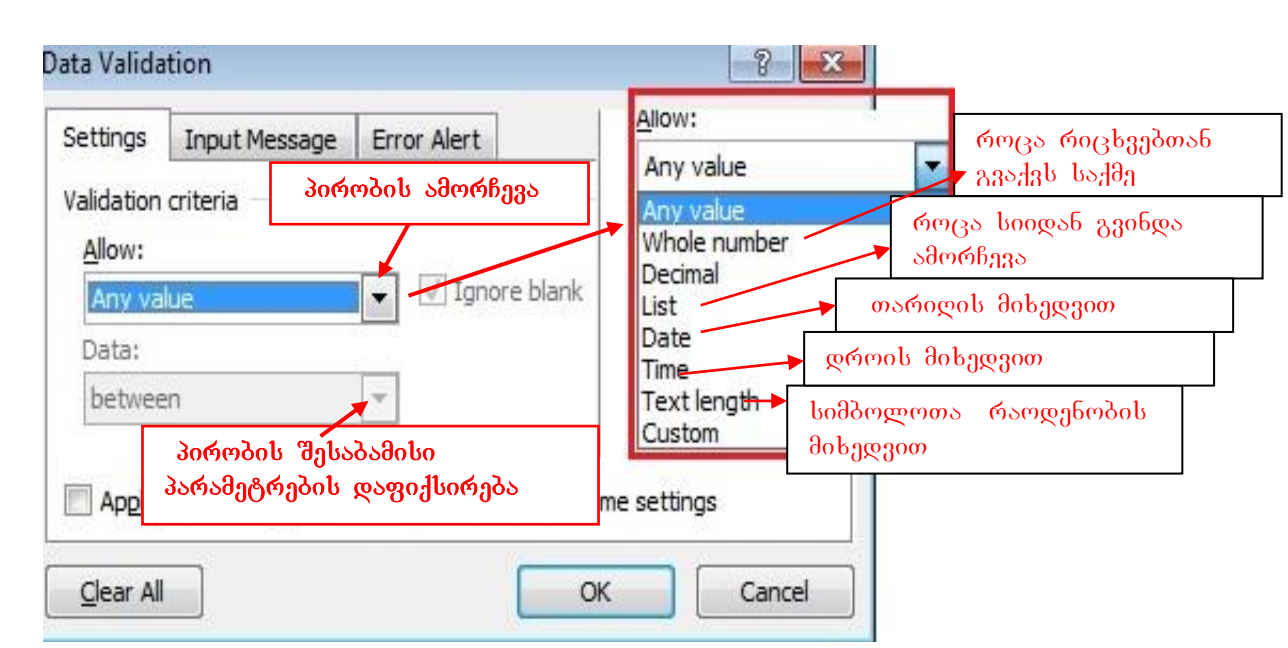

ჩანართში Input Message (შემოიტანე შეტყოპინება) მიეთითება სიტყვიერი

სურ. 26 მონაცემთა კონტროლის ფანჯარა

გაფრთხილება კონკრეტულ უჯრაში მონაცემის შეტანის წინ. ველში Title შეიტანება შეზღუდვის სათაური, ეს ველი შეგვიძლია არც შევავსოთ, საკმარისია შეივსოს ველი: Input Message, სადაც ჩაიწერება პირობა. (სურ. 29)

# რას ემსახურეპა მონაცემთა კონტროლის (Data Validarion) ფანჯრის Error Alert (შეცდომაზე რეაგირეპა) ჩანართი?

Error Alert ჩანართში გვაქვს შესაძლებლობა შეცდომაზე რეაგირება მოხდეს სამი საშუალებით: Stop (შეწყვეტა), Warning (გაფრთხილება), Information (ინფორმაცია). თითოეულს შესაბამისი გრაფიკული ნიშნაკი გააჩნია. ამ საშუალებებიდან მხოლოდ პირველ შემთხეევაში წყდება არასწორი მონაცემის შეტანა, სანამ სწორ მონაცემს არ შევიტანთ, მეორე და მესამე შემთხვევაში ვგებულობთ რომ შეგვაქვს შეუსაბამო მონაცემი, მაგრამ მონაცემთა შეტანა მაინც გრძელდება. სურ. 27–ზე ნაჩვენებია შეცდომაზე რეაგირების საშუალებები შესაბამისი პიქტოგრამებით და დანიშნულებით.

პირობის ამორჩევის შემდეგ Data Validation/Setting ჩანართიდან OK-ზე მოქმედების გარეშე გადავდივართ მეორე ჩანართზე Input Message (შემოიტანე შეტყობინება), ამ ჩანართში Title – შეიტანება შეტყობინების სათაური, რომელიც შეგვიძლია გამოვტოვოთ, ხოლო ველში: Input Message ჩაიწერება პირობა. ამ ჩანართიდანაც OK- ზე მოქმედების გარეშე გადავდივართ ჩანართში Error Alert, სადაც ვირჩევთ შეცდომაზე რეაგირების სახეს და ვმოქმედებთ OK-ზე.

| Show er                     |                      | 8                                                                   |
|-----------------------------|----------------------|---------------------------------------------------------------------|
| E Pron C                    | rror alert after inv | alid data is entered                                                |
| When user                   | enters invalid dat   | a, show this error alert:                                           |
| Style:                      |                      | შეცდომაა, შეწყდეს<br>მუშაობა                                        |
| Stop                        |                      | 🛋 🔒 გამაფრთხილებელი                                                 |
| Stop<br>Warning<br>Informat | ion                  | შეტყობინება, გრძელდება.<br>იზღუდება მონაცემთა<br>შეტანა             |
|                             |                      | ინფორმაციას გვაწვდი<br>შეცდომაზე, მაგრამ არ<br>წყდეპა მომაცემთა შეტ |
|                             |                      |                                                                     |

სურ. 27 მონაცემთა შეტანაზე შეცდომის რეაგირების სახეები

|    | С | D                  | E                       |
|----|---|--------------------|-------------------------|
| 1  |   |                    |                         |
| 2  |   |                    |                         |
| 3  |   |                    |                         |
| 4  |   | პროდუქციის<br>კოდი | პროდუქციის<br>რაოდენობა |
| 5  |   | 1111               | 400                     |
| 6  |   | 1112               | 560                     |
| 7  |   | 1113               | 300                     |
| 8  |   | 1121               | 600                     |
| 9  |   | 2223               | 460                     |
| LO |   | 1116               | 456                     |
| 11 |   | 3335               |                         |
| 12 |   | 2256               |                         |
| 13 |   | 1119               |                         |

სურ. 28 მაგალითი მონაცემთა კონტროლის წარმოებაზე

მაგალითი 1. შევიტანოთ მონაცემები სურ. 31-ის მიხედვით, ასეთი პരന്നർറന: bsfymdab *გამო* შეზღუდული ფართის შეგვიძლია გარკვეული სახეოპის მხოლოდ 600-∂დე რაოდენოპით მოთავსება, ამიტომ 83b76b 3ᲠᲝᲓᲣქციის დავაწესოთ კონტროლი რაოდენობაზე. როგორც სურათიდან (სურ. 28) hsbb,

| ata Validation                                                                                                    | Data Validation                                                                                                    |
|----------------------------------------------------------------------------------------------------|----------------------------------------------------------------------------------------------------|
| Settings Input Message Error Alert<br>Validation criteria<br>Allow:<br>Whole number  Ignore blank<br>Data:<br>less than Maximum:<br>600 | Settings Input Message Error Alert  Show input message when cell is selected  When cell is selected, show this input message:  Input message:  ໂລ,ງຕາງຽດ ກາຍົດຍາດແກ່ນ 600-ຈຽງ |
| Apply these changes to all other cells with the same s                                                                                  | e Clear All OK Cancel<br>სურ. 30 გაფრთხილება შეზღუდგაზე                                                                                                    |

სურ. 29 შეზღუდგების დაფიქსირება

OK- ఓ్ర రిగాfర్వెథ్సరెంట్ సెనర్సా చ్రో సెన్వి సెన్సిన్సర్తిన్నారుగారా కొందనిరుగా Input Message (ట్రాగు. 30), వ్రభా రెం - Title కొనెక్టోర్లగారా టెనిరాన్సారుం చ్రొట్రార్లువెంట్ చ్రొస్త్రిక్రారింద్రి రెండ్, రెంసి. "చ్రొట్రార్లువెంసి", వ్రభా రెం -Input Message కొన్యాళ్నోరులా ప్రైవ్రై సెన్వారు రెండ్సిరెంట్ (ఎంగుణరెంట్), కొవ్రెర్గం రెంసెన్రారాంట్ చ్రెరిరాట్వ్రైవ్రెం స్ స్పోట్రారెం ప్రైద్రం రెళ్లాట్ 600-ట్రా".

ამ მოქმედებების შესრულების შემდეგ საკმარისია უკვე თაგვის მაჩვენებელი მივიტანოთ პროდუქციის რაოდენობის სვეტის რომელიმე უჯრასთან, რომელიც მონი შნული იყო საკონტროლო დიაპაზონის მონი შვნის დროს, რომ მაშინვე კომენტარის სახით გამოჩნდება შეტყობინება: "შეზღუდვაა: ნაკლები უნდა იყოს 600-ზე".

Data Validarion ფანჯრის მესამე ჩანართში - Error Alert (სურ. 31) საშუალეპა გვეძლევა მოვახდინოთ შეცდომაზე რეაგირეპა შესაპამისი შეტყოპინეპით, კერძოდ, შეწყდეს (stop) მონაცემთა შეტანა შეცდომის დროს და დააფიქსიროს შეცდომა (Error massage), ჩვენი მაგალითისთვის "შეასწორეთ მონაცემი!". სამივე ჩანართში პარამეტრეპის შეტანის შემდეგ უკვე ვმოქმედეპთ OK- ზე.

| Settings | Input Message                        | Error Alert                |   |
|----------|--------------------------------------|----------------------------|---|
| Show     | err <mark>or a</mark> lert after inv | valid data is entered      |   |
| When use | r enters invalid da                  | ta, show this error alert: |   |
| Style:   |                                      | <u>T</u> itle:             |   |
| Stop     |                                      |                            |   |
|          |                                      | Error message:             |   |
|          |                                      | შეასწორეთ მონაცემი!        | ~ |
|          |                                      |                            |   |
|          |                                      |                            | - |
|          |                                      |                            |   |

სურ. 31 შეცდომაზე რეაგირება

როგორ მოვნიშნოთ ადრე შეტანილ მონაცემებში არასწორი მონაცემები?

|    | С | D                  |                   | E                   |
|----|---|--------------------|-------------------|---------------------|
| 1  |   |                    |                   |                     |
| 2  |   |                    |                   |                     |
| з  |   |                    |                   |                     |
| 4  |   | პროდუქციის<br>კოდი | <u>პ</u> რო<br>რა | იდუქციის<br>ოდენობა |
| 5  |   | 1111               | 400               |                     |
| 6  |   | 1112               | 560               | შეზღუდვა:           |
| 7  |   | 1113               | 300               | ნაკლები უნდა        |
| 8  |   | 1121               | 600               |                     |
| 9  |   | 2223               | 460               |                     |
| 10 |   | 1116               | 456               |                     |
| 11 |   | 3335               | 345               |                     |
| 12 |   | 2256               | 456               |                     |
| 13 |   | 1119               | 543               |                     |

სურ. 32 არასწორი მონაცემების შემოხაზვა

მოვნიშნოთ ისევ დიაპაზონი შესატანი ველის, E5:E11 და ვიმოქმედოთ Circle Invalid data-ზე (სურ. 28). არასწორი მონაცემები შემოიხაზება (სურ. 32).

როგორც ვხედავთ არასწორი მონაცემები წითელი ოვალით შემოიხაზა.

როგორ მოვხსნათ მონი შვნები (ოვალები) არასწორ მონაცემებზე?

იგივე ფანჯრიდან "Clear Validation Circles" ღილაკზე მოქმედებით (იხ. სურ.26).

როგორ გავაუქმოთ საერთოდ კონტროლი შესამოწმებელ სვეტზე?

ვიმოქმედოთ Data Validation ფანჯრის ქვემოთ მოთავსებულ ღილაკზე: "Clear All" (სურ. 25).

მაგალითი 2: დავაწესოთ კონტროლი პროდუქციის შემოტანის თარიღზე და

|               |                     | Data Valida                              | ition                     |                   |                  |
|---------------|---------------------|------------------------------------------|---------------------------|-------------------|------------------|
| პროდ.<br>კოდი | შემოტანის<br>თარიღი | Settings<br>Validation<br><u>A</u> llow: | Input Message<br>criteria | Error Alert       |                  |
| 4444          | 3/23/2009           | Date                                     |                           | 👻 🔽 Igno          | re <u>b</u> lank |
| 4445          | 11/24/2009          | <u>D</u> ata:                            |                           |                   |                  |
| 4446          | 8/25/2008           | greater                                  | than                      | -                 |                  |
| 4447          | 3/26/2010           | Start da                                 | ite:                      | 943               | _                |
| 4448          | 10/26/2010          | 01/01/2                                  | 2010                      |                   |                  |
| 4449          | 3/26/2009           |                                          |                           |                   |                  |
| 4450          | 6/29/2011           |                                          |                           |                   |                  |
| 4451          | 4/5/2012            | Apply                                    | these changes to          | all other cells w | ith the same :   |
| 4452          | 3/31/2012           | <u>Clear All</u>                         |                           |                   | ОК               |

სურ. 33 კონტროლი თარიღის მიხედვით

ვარგისად ჩაითვალოს მხოლოდ 2010 წლიდან დღემდე შემოტანილი პროდუქცია, თვალსაჩინოებისათვის ადრინდელი თარიღების მონაცემები მოცემულ დიაპაზონში შემოვხაზოთ ოვალით (იხ. სურ. 33)

მითითება:

1. రిగ్వారం కోరాలా "ర్వెరిగాస్రినరంగ్ లానగంద్రాంగ్" ర్వ్రిస్రింగ్ రిగారినప్రిర్రిర్రింగ్ అని పెంరిగా రిర్మితాలా: Data/Data ToolsD/Data Validation (ob. ర్వాగ. 25).

| პროდ.<br>კოდი | რაოდ. | შემოტანის<br>თარიღი |  |
|---------------|-------|---------------------|--|
| 4444          | 400 < | 3/23/2009           |  |
| 4445          | 560 🗸 | 11/24/2009          |  |
| 4446          | 300 < | 8/25/2008           |  |
| 4447          | 600   | 3/26/2010           |  |
| 4448          | 460   | 10/26/2010          |  |
| 4449          | 456 🔇 | 3/26/2009           |  |
| 4450          | 345   | 6/29/2011           |  |
| 4451          | 456   | 4/5/2012            |  |
| 4452          | 543   | 3/31/2012           |  |

სურ. 34 ვადაგასული პროდუქტების შემოხაზვა

3. რადგან უკვე დასრულებულია მონაცემთა შეტანა, შეგვიძლია მეორე და მესამე ჩანართი აღარ შევავსოთ, არ არის აუცილებელი, ამიტომ ვიმოქმედებთ OK-ზე, მოვნი შნავთ თარიღის სვეტს და ვმოქმედებთ პრძანებათა თანმიმდევრობაზე: Data/Data Validation/Circle Invalid Data/OK. არასწორი მონაცემები შემოიხაზება ოვალით (სურ. 34).

მაგალითი 3: შეცდომის დაშვება რომ არ მოხდეს მონაცემთა შეტანისას, შეგვიძლია მონაცემები წინასწარ შევიტანოთ, ხოლო შემდეგ მოვახდინოთ სიიდან ამორჩევა.

| 1 | Α | В                           | С                | D | E           | $\leftarrow$ | 8                    | r d           |             | -                 |
|---|---|-----------------------------|------------------|---|-------------|--------------|----------------------|---------------|-------------|-------------------|
| 1 |   |                             |                  |   |             | Dat          | ta Valida            | tion          |             |                   |
| 2 |   | გვარი, <mark>სა</mark> ხელი | პროფესია         |   | დიზაინგრი   | S            | ettings<br>alidation | Input Message | Error Alert | ]                 |
| 3 |   | თოთა <mark>მე</mark> ლელა   |                  |   | არქიტექტორი |              | Allow:               | criteria      |             |                   |
| 4 |   | ლომსაძე მერი                |                  | / | პროფესორი   |              | List                 |               | 🔹 📃 Ign     | ore <u>b</u> lank |
| 5 |   | ლომსაძე სალომე              |                  |   | ექიმი 🔻     |              | Data:                |               | In-c        | ell dropdown:     |
| 6 |   | ბაიაძე ანა                  |                  |   | მხატვარი    |              | betwee               | n             | *           |                   |
| 7 |   | ბაიაძე ლიკა                 |                  |   | კომპოზიტორი |              | Source:              |               |             | (E23)             |
| 8 |   | მთვნიშ<br>შესატა            | 16თი<br>ანი ველი | _ |             |              | \$E\$2:\$            | E\$/          |             |                   |

სურ. 35 მონაცემთა შეტანა სიიღან ამორჩევით

შევიტანოთ მონაცემები B3:C7 სურ. 35-ის მიხედვით. წინაწარ პროფესიის შესაძლო ჩამონათვალის სია დავაფიქსიროთ დიაპაზონში: E2:E7.

მივყვეთ მოქმედებათა თანმიმდევრობას სურ. 35-ზე ნაჩვენები სახით, ანუ:

1. მოვნი შნოთ შესატანი მონაცემების დიაპაზონი: C3:C7

2. გამოვიძახოთ მონაცემთა კონტროლის ფანჯარა პრძანებათა თანმიმდევრობით:

#### Data/ Data Tools/ DataValidation

3. ჩანართში Setting ველში Allow ამოვირჩიოთ List, შევამოწმოთ რომ მის მარჯვნივ ალამი უნდა ჰქონდეს ჩამრთველს: In-cell Dropdown 4. ველში Source (წყარო) დავაყენოთ კურსორი და მოვნიშნოთ ის დიაპაზონი E2:E7, საიდანაც უნდა შეირჩეს პროფესია.

5. ჩანართში Input Message კელში Input message დავაფიქსიროთ: "ამოირჩიეთ მოცემული სიიდან", ხოლო Error Alert–ში შეცდომაზე რეაგირების სახე ავირჩიოთ Warning (გაფრთხილება) და ვიმოქმედებთ OK-ზე.

ვიმოქმედოთ უჯრაზე C3. გამოჩნდება ისარი, რომელზე მოქმედებითაც ჩამოიშლება პროფესიათა ჩამონათვალი, რომლიდანაც ვირჩევთ რომელიმეს, გარდა ამისა, თან ახლავს გამაფრთხილებელი შეტყობინება, რომ პროფესიის ამორჩევა მოხდეს

| 1 | А | В              | С                        | D | E           |
|---|---|----------------|--------------------------|---|-------------|
| 1 |   |                |                          |   |             |
| 2 |   | გვარი, სახელი  | პროფესია                 | 8 | ამოირჩიეთ   |
| 3 |   | თოთამე ლელა    | დიზაინერი                | + | მოცემული    |
| 4 |   | ლომსაძე მერი   | დიზაინერი<br>არქიტექტორი |   | 600(000.    |
| 5 |   | ლომსაძე სალომე | პროფესორი                |   | ეჟითი       |
| 6 |   | ბაიაძე ანა     | მხატვარი                 |   | მხატვარი    |
| 7 |   | ბაიაძე ლიკა    | 300000000000             | 0 | კომპოზიტორი |
| 8 |   |                |                          |   |             |
| 9 |   |                |                          |   |             |

სურ. 36 მონაცემთა შეტანა სიიდან ამორჩევით.

പറ്റെ പ്രാസ്ത്രം പ്രാസ്ത്രം 36).

#### კითხვები და სავარჯიშოები:

- რომელი პრძანებათა თანმიმდევრობითაა შესაძლებელი მონაცემთა კონტროლის განხორციელება?
- მონაცემთა კონტროლის (Data Validation) ფანჯარაში რომელ ჩანართში ხდება საკონტროლო პარამეტრების (პირობების) დაყენება?
- 3. რომელ ველში ხდება შესამოწმებელ მონაცემთა ტიპის მითითება?
- რომელი პარამეტრით უნდა მივუთითოთ შესამოწმებელი მონაცემებისთვის მთელი რიცხვების ტიპი/თარიღის ტიპი?

- 5. შესაძლებელია თუ არა მონაცემთა კონტროლი რიცხვითი მნიშვნელობის მიხედვით გარკვეული შუალედისთვის და მაშინ რა პარამეტრიც ამოირჩევა allow ველში?
- როგორ დავაფიქსიროთ კონტროლი მონაცემებზე, თუ შესატანი მონაცემები არ უნდა აღემატებოდნენ გარკვეულ სიდიდეს, მაგ. 2000-ს?
- 7. რას უზრუნველყოფს მონაცემთა შემოწმების ფანჯარაში ჩანართი "Input Message"?
- 8. რას უზრუნველყოფს მონაცემთა შემოწმების ფანჯარაში ჩანართი "Error Alert"?
- 9. რა გზით უზრუნველვყოთ არასწორი მონაცემის შემოხაზვა?
- რა გზით უზრუნველვყოთ არასწორი მონაცემის შეტანის შემთახვევაში შეტყობინების გამოტანა?
- 11. როგორ წავშალოთ მონიშვნები არასწორ მონაცემებზე?
- 12. როგორ ამოვირჩიოთ მონაცემები სიიდან?

# 2.2 მუშაობა მასივებთან

## რას წარმოადგენს მასივი?

Excel-ში მასივი ეს არის ერთგვაროვან ელემენტთა ერთობლიობა, წარმოდგენილი დიაპაზონის სახით. მასივის ელემენტები შეიძლება იყოს როგორც ჩვეულებრივი საწყისი სიდიდეები, ასევე ფორმულები. მასივი გამოიყენება ერთტიპიან მონაცემთა ნაკრებზე გათვლების ჩასატარებლად. მასივის ფორმულაში სიდიდეთა რამდენიმე დიაპაზონი შეიძლება ფიგურირებდეს. სიდიდეთა ეს დიაპაზონები მასივის არგუმენტებს წარმოადგენენ, მაგ: {=SUM(A2:A10\*B2:B10)} A2:A10 და B2:B10 მასივის არგუმენტებია.

რა არის საჭირო მასივის ფორმულის შესასრულებლად?

|   | E3              | -            | f {= C3: | >           |                |   |
|---|-----------------|--------------|----------|-------------|----------------|---|
| 1 | А               | В            | С        | D           | E              | F |
| 1 |                 |              |          |             | 1              |   |
| 2 | განყოფ<br>ილება | პროდ<br>კოდი | რაოდ     | ერთ<br>ფასი | ღირებ<br>ულება |   |
| 3 | 1               | 111          | 25       | 56          | 1400           |   |
| 4 | 1               | 112          | 30       | 23          | 690            |   |
| 5 | 2               | 222          | 45       | 120         | 5400           |   |
| 6 | 2               | 225          | 60       | 50          | 3000           |   |
| 7 | 1               | 117          | 80       | 65          | 5200           |   |
| 8 | 1               | 119          | 90       | 12          | 1080           |   |
| 9 |                 | · .          | · *      |             |                |   |

სურ. 37. მაგალითი 1 მასივებზე

კომბინაციაზე: [Shift]+[CTRL]+[Enter]. ღილაკთა ეს კომბინაცია უზრუნველყოფს სწორედ ფორმულის აღქმას მასივის ელემენტებზე შესასრულებლად. ამ დროს მთელი ფორმულა მოექცევა ფიგურულ ფრჩხილებში.

ფორმულის ზოლში ან
 საშედეგო უჯრაში ჩავწეროთ
 მასივის ფორმულა
 ჩვეულებრივ ტოლობის
 ნიშნით დაწყებული:
 =SUM(A2:A10\*B2:B10)

2. მასივის ფორმულის შესასრულებლად

ვიმოქმედოთ არა Enter ღილაკზე, როგორც ადრე, არამედ ღილაკთა კომბინაცია უზრუნველყოფს შესასრულებლად. ამ დროს

#### რა პირობაა საჭირო მასივებზე გათვლების საწარმოებლად?

მასივებზე გათვლების საწარმოებლად საწყისი და საშედეგო მასივები ერთნაირი განზომილების უნდა იყოს.

შევიტანოთ მონაცემები A2:E2 სურ.37-ის მიხედვით. მოვნიშნოთ *მაგალითი 1*: დიაპაზონი E3:E8 და ფორმულის ზოლში ჩავწეროთ ფორმულა: =C3:C8\*D3:D8, (E3:E8 დიაპაზონის მონიშვნის შემდეგ დავაყენოთ კურსორი ფორმულის ზოლში, დავწეროთ ക്രന്താൻവർ *60 Ә*აбо, მოვნიშნოთ С3:С8 \_\_\_\_\_ слъзъвтьо, დავწეროთ გამრავლების ნიშანი, მოვნიშნოთ ახლა D3:D8 დიაპაზონი) შემდეგ კი პრძანების შესასრულეპლად ვიმოქმედოთ [Shift]+[CTRL]+[Enter] ღილაკთა კომბინაციაზე, აღნიშნული როგორც ფორმულის ზოლიდან ჩანს, ფორმულა მოთავსდება ფიგურულ ფრჩხილებში და ღირებულების სვეტიც შეივსება გამოთვლილი შედეგებით.

თუ ფორმულაში გამოყენებულია დიაპაზონის სახელები, ამით გათვლები უფრო გამარტივდება. წინამდებარე მაგალითში შეგვეძლო *C3:C8* დიაპაზონისთვის მიგვენიჭებინა სახელი: "რაოდენობა", ხოლო *D3:D8* დიაპაზონისთვის – ერთეულის ფასი. მაშინ ჩაწერა "=*C3:C8\*D3:D8"* მიიღებს სახეს: "= რაოდენობა \* ერთეულის ფასი".

[234]

მინიჭებული სახელი შეიძლება ჰქონდეს არა მარტო უჯრებს, სვეტებს, სტრიქონებს, დიაპაზონებს, კონსტანტებს ფორმულებს, არამედ მთელ და ცხრილსაც.

|    | A               | В               | С            | D           | F |
|----|-----------------|-----------------|--------------|-------------|---|
| 1  |                 |                 |              |             |   |
| 2  | განყოფი<br>ლება | პროდ<br>დასახ   | რაოდ         | ერთ<br>ფასი |   |
| 3  | 1               | მონიტო          | 200          | 400         |   |
| 4  | 2               | სკანერი         | 10           | 200         |   |
| 5  | 2               | პრინტე          | 20           | 220         |   |
| 6  | 1               | მაუსი           | 300          | 8           |   |
| 7  | 1               | კლავიატ         | 400          | 20          |   |
| 8  |                 |                 |              |             |   |
| 9  |                 | განყოფი<br>ლება | სულ<br>რაოდ. |             |   |
| 10 |                 | 1               | 900          |             |   |
| 11 |                 | 2               | 30           |             |   |

სურ. 38 მაგალითი2 მასივებზე

შევიტანოთ მონაცემები სურ. 38-ის მიხედვით და გამოვითვალოთ მაგალითი: პროდუქციის მთლიანი რაოდენობა პირველი განყოფილების მიხედვით. შევიტანოთ ფორმულის ზოლში ნაჩვენები ფორმულა ფიგურული ფრჩხილების გარეშე და ვიმოქმედოთ Shift ctrl Enter ഇറ്ട്രൊപ്പതട പ്രന്മർപ്പെട്ടായ മുട്ടോട്ടത് പ്രത്ത მოცემული ქვემოთ. ფორმულა ്വന്തര 72,000 020336 გამოვითვლით ახლა მეორე ფორმულის Bofgmob довбоо განყოფილეპისთვისაც. ადვილად შეგვიძლია

| 2    | fx {        | =D3:D7*2}                |
|------|-------------|--------------------------|
| e) s | AVARJISHO   | DIAGRAMA, MASI           |
|      | D           | F                        |
| 1    |             |                          |
| 2    | ერთ<br>ფასი | გაორმაგ<br>ებული<br>ფასი |
| з    | 400         | 800                      |
| 4    | 200         | 400                      |
| 5    | 220         | 440                      |
| 6    | 8           | 16                       |
| 7    | 20          | 40                       |
| 8    |             |                          |

სურ. 39 მუშაობა მასივებთან, მონაცემთა გაორმაგება დიაპაზონების მითითებისას მოვნიშნოთ შესაბამისი დიაპაზონები ჩვენი ჩაწერის ნაცვლად.

3. D3:D7 მაგალითი გავაორმაგოთ მოცემული დიაპაზონ ში ერთეულის ფასები (ഗൗര്. 39). შედეგი ჩაიწეროს F3:F7 დიაპაზონში. ამისათვის მოვნი შნოთ სა შედეგო დიაპაზონი, ანუ F3:F7, დავწეროთ ტოლოპის ნიშანი მოვნი შნოთ ფორმულის ഗേഈ പറ, დავწეროთ დიაპაზონი D3:D7. 60 8560 2 გამრავლების და

(გამრავლებული 2-ზე), როგორც ეს სურ. 39-დან ჩანს, ფორმულა ჩავწეროთ ფიგურული ფრჩხილების გარეშე.

ვიმოქმედოთ Shift Ctrl Enter ღილაკთა კომბინაციაზე. როგორც ვხედავთ, F3:F7 დიაპაზონში ვღებულობთ გაორმაგებულ მონაცემებს.

## კითხვები და სავარჯიშოები.

1. რა არის აუცილებელი პირობა მასივებზე მოქმედებების შესასრულებლად?

2. რომელ ღილაკთა კომბინაციას ვხმარობთ "Enter"-ის ნაცვლად მასივებზე გაანგარიშების შესასრულებ;ლად?

3. მოიფიქრეთ ამოცანა და შეასრულეთ მოქმედებები მასივების საშუალებით.

# 2.3 მონაცემთა სტრუქტურიზაცია

მონაცემთა სტრუქტურიზაცია უზრუნველყოფს მონაცემების განსაზღვრული დონით დეტალიზაციას. გამოიყენება მაშინ, როცა მონაცემები წარმოდგენილია იერარქიული (ხისებური) სტრუქტურით.

მონაცემთა სტრუქტურიზაციისთვის უნდა მოინიშნოს მონაცემთა ის დიაპაზონი, რომლისთვისაც ვახდენთ სტრუქტურიზაციას და ვიმოქმედოთ ჩანართიდან Data ბრძანებათა ჯგუფის Group and Outline ბრძანებაზე Auto Outline (სურ. 40). სტრუქტურირების შემდეგ სვეტებისა და სტრიქონების გასწვრივ გამოჩნდება

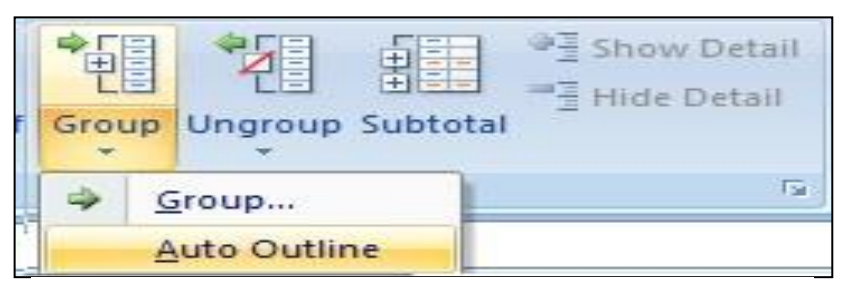

ცხრილის ღონეების დაყოფის ზოლები და დონეების მაჩვენებელი რიცხვები.

დეტალიზაციის რომელიმე დონის მოხსნა ხდება

სურ. 40 მონაცემთა სტრუქტურირება

დონის მაჩვენებლის გასწვრივ მინუს ნიშანზე მოქმედებით, ანუ მოხდება მონაცემთა გამსხვილებული სახით წარმოდგენა. გამსხვილებული მონაცემებისთვის კი უკვე ჩნდება პლიუს ნიშანი, და დეტალური მონაცემების გამოსაჩენად ახლა პლიუს ნიშანზე უნდა ვიმოქმედოთ. ასე, რომ დონის მაჩვენებლებზე ან პლიუს/მინუს ნიშნებზე მოქმედებით შეგვიძლია გამოვყოთ ცხრილის ნებისმიერი

|    | В                        | С       | D      | E        | F                 | G      | Н      | 1      | J                  |
|----|--------------------------|---------|--------|----------|-------------------|--------|--------|--------|--------------------|
| 2  |                          | უალკო   | ჰოლო ს | ასმელები | ს ექსპორტი        | (ლიტრი | a)     |        |                    |
| 3  |                          | იანვარი | თებ.   | მარტი    | I კვარტ.<br>(სულ) | აპრილი | მაისი  | ივნისი | II კვარტ.<br>(სულ) |
| 4  | მინ წყლები               |         |        |          |                   |        |        |        |                    |
| 5  | ბორჯომი                  | 3000    | 4000   | 4500     | 11500             | 4500   | 4500   | 4500   | 13500              |
| 6  | ნაბეღლავი                | 2000    | 1000   | 1000     | 4000              | 3000   | 3000   | 3000   | 9000               |
| 7  | საირმე                   | 1000    | 1500   | 1500     | 4000              | 1500   | 1500   | 1500   | 4500               |
| 8  | ლიკანი                   | 900     | 900    | 900      | 2700              | 1200   | 1200   | 1200   | 3600               |
| 9  | სულ მინ წყალი            | 6900    | 7400   | 7900     | 22200             | 10200  | 10200  | 10200  | 30600              |
| 10 | გაზიანი სასმელები        |         |        |          |                   |        |        |        |                    |
| 11 | ნატახტარი                | 54200   | 50000  | 50000    | 154200            | 50000  | 50000  | 50000  | 150000             |
| 12 | პეპსი                    | 60000   | 60000  | 60000    | 180000            | 55000  | 55000  | 55000  | 165000             |
| 13 | ცივი ჩაი                 | 25000   | 25000  | 25000    | 75000             | 15000  | 15000  | 15000  | 45000              |
| 14 | სულ გაზიანი<br>სასმელები | 139200  | 135000 | 135000   | 409200            | 120000 | 120000 | 120000 | 360000             |
| 15 | ხილის წვენები            |         |        |          |                   |        |        |        |                    |
| 16 | ალუბალი                  | 35000   | 35000  | 35000    | 105000            | 35000  | 35000  | 35000  | 105000             |
| 17 | ფორთოხალი                | 40000   | 40000  | 40000    | 120000            | 40000  | 40000  | 40000  | 120000             |
| 18 | ვაშლი                    | 30000   | 30000  | 30000    | 90000             | 30000  | 30000  | 30000  | 90000              |
| 19 | გარგარი                  | 25000   | 25000  | 25000    | 75000             | 25000  | 25000  | 25000  | 75000              |
| 20 | სულ ხილის წვენები        | 130000  | 130000 | 130000   | 390000            | 130000 | 130000 | 130000 | 390000             |
| 21 | სულ უალკოჰოლო<br>სასმ.   | 276100  | 272400 | 272900   | 821400            | 260200 | 260200 | 260200 | 780600             |

სურ. 41 მაგალითი მონაცემთა სტრუქტურირებისთვის

ფრაგმენტი. მაგალითისთვის შევიტანოთ მონაცემები სურ.41-ზე ნაჩვენები სახით.

მოვნიშნოთ დიაპაზონი B3:J21 და მონაცემთა დასაჯუფებლად ვიმოქმედოთ Data ჩანართში Outline ბრძანებათა ჯგუფში Group –ის ბრძანებების სიიდან Auto Outlineზე. სვეტებისა და სტრიქონების გასწვრივ გამოჩნდება მაჯგუფებელი დონის ხაზები, იხ. სურ. 42.

როგორც სურ. 42-დან ჩანს, ჰორიზონტალური სტრუქტურიზაცია მოხდა 3 დონით, ხოლო ვერტიკალური- 2 დონით. თუ ვიმოქმედებთ ჰორიზონტალური და ვერტიკალური მიმართულებითაც მინუს ნიშნებზე, მივიღებთ მონაცემთა გამსხვილებული სახით წარმოდგენას (სურ. 43). როგორ გავშალოთ მონაცემები? ვიმოქმედოთ რომელიმე პლიუს ნიშანზე, გამოჩნდება ამ დონის შესაბამისი მონაცემები.

# როგორ გავაუქმოთ სტრუქტურირება?

პორიზონტალური დეტალიზაცია

| ვერტიკალური | დეტალიზაცია |
|-------------|-------------|
|-------------|-------------|

| _/       | 1  | X                    |         |        |        |                      |            |        |            |            |
|----------|----|----------------------|---------|--------|--------|----------------------|------------|--------|------------|------------|
|          | 2  | J                    | -       | •      |        |                      | •          |        | 3453       |            |
| 23       |    | A B                  | С       | D      | E      | F                    | G          | Н      | 1          | J          |
|          | 2  | უალკ                 | ოპოლო   | 6064   | ლების  | adb3                 | ორტი       | (ლoð   | <u>რი)</u> |            |
|          | 3  |                      | იანვარი | თებ.   | მარტი  | I<br>კვარტ.<br>(სოლ) | აპრილ<br>ი | მაისი  | ივნის<br>ი | II<br>კვარ |
|          | 4  | 906 898 990          |         |        |        |                      |            |        |            | Č.         |
| ۲·۱      | 5  | ბორჯომი              | 3000    | 4000   | 4500   | 11500                | 4500       | 4500   | 4500       | 13500      |
|          | 6  | ნაბეღლავი            | 2000    | 1000   | 1000   | 4000                 | 3000       | 3000   | 3000       | 9000       |
|          | 7  | საირმე               | 1000    | 1500   | 1500   | 4000                 | 1500       | 1500   | 1500       | 4500       |
|          | 8  | ლიკახი               | 900     | 900    | 900    | 2700                 | 1200       | 1200   | 1200       | 360        |
| Ē        | 9  | 690K0                | 6900    | 7400   | 7900   | 22200                | 10200      | 10200  | 10200      | NEN        |
| •        | 10 | სასმელები            | L.      |        |        |                      |            | more   |            |            |
| [·]      | 11 | ნატახტარი            | 54200   | 50000  | 50000  | 154200               | 50000      | 50000  | 50000      | 2 +0       |
|          | 12 | პეპსი                | 60000   | 60000  | 60000  | 180000               | 55000      | 55000  | 55000      | 2 +0       |
|          | 13 | ცივი ჩაი             | 25000   | 25000  | 25000  | 75000                | 15000      | 15000  | 15000      | 4500       |
|          | 14 | გაზიანი<br>ხასმელები | 139200  | 135000 | 135000 | 409200               | 120000     | 120000 | NENE       | NFN        |
|          | 15 | 4390990              |         |        |        |                      |            | 1      |            |            |
| ٢·       | 16 | ალუბალი              | 35000   | 35000  | 35000  | 105000               | 35000      | 35000  | 35000      | 1 +0       |
| 27       | 17 | ფორთოხალი            | 40000   | 40000  | 40000  | 120000               | 40000      | 40000  | 40000      | 1 +0       |
|          | 18 | ვაშლი                | 30000   | 30000  | 30000  | 90000                | 30000      | 30000  | 30000      | 9000       |
| -        | 19 | გარგარი              | 25000   | 25000  | 25000  | 75000                | 25000      | 25000  | 25000      | 7500       |
| <u>-</u> | 20 | ¥396990              | 130000  | 130000 | 130000 | 390000               | 130000     | 130000 | NFNF       | NIN        |
|          | 21 | byg                  | 276100  | 272400 | 272900 | 821400               | 260200     | 260200 | NFNF       | NEN        |
|          | 22 |                      |         |        |        |                      |            |        |            |            |

#### სურ. 42 სტრუქტურიზებული მონაცემები

ცალკეული მაჯგუფებელი დონის მოხსნა ხდება Data ჩანართში Outline ბრძანებათა ჯგუფში UnGroup –ის ბრძანებების სიიდან ბრძანება Ungroup - ზე მოქმედებით, ხოლო მთლიანად სტრუქტურირების გაუქმება ხდება ბრძანებით: Clear Outline (სურ. 44).

|     | 1  |                          | +                 | +                  |
|-----|----|--------------------------|-------------------|--------------------|
| 123 | 1  | A B                      | F                 | J                  |
|     | 2  | უალკოპოლო სასმელე        | ეპის ექსპო        | რტი (ლიტრი)        |
|     | 3  |                          | I კვარტ.<br>(სულ) | II კვარტ.<br>(სულ) |
|     | 4  | მინ წყლები               |                   |                    |
| +   | 9  | სულ მინ წყალი            | 22200             | 30600              |
| •   | 10 | გაზიანი სასმელები        |                   |                    |
| +   | 14 | სულ გაზიანი<br>სასმელები | 409200            | 360000             |
| •   | 15 | ხილის წვენები            |                   |                    |
| +   | 20 | სულ ხილის წვენები        | 390000            | 390000             |
| -   | 21 | სულ უალკოპოლო<br>სასმ.   | 821400            | 780600             |

სურ. 43. მონაცემთა წარმოდგენა დაჯგუფებული სახით.

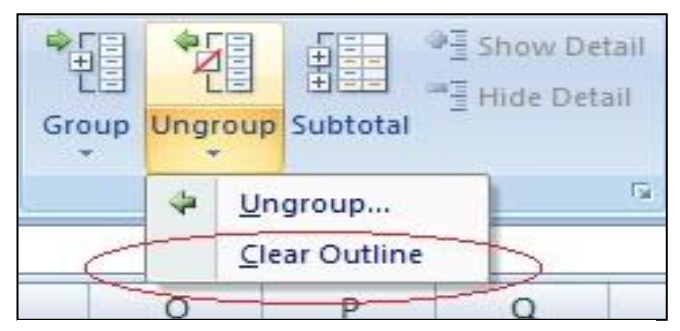

სურ. 44. სტრუქტურირების გაუქმება

# კითხვები და სავარჯიშოები

- 1. როგორ მოვახდინოთ მონაცემთა სტრუქტურიზება?
- 2. როგორ გამოვყოთ ცხრილის რომელიმე ფრაგმენტი?
- 3. როგორ გავაუქმოთ სტრუქტურიზება?

# 2.4 მონაცემთა კონსოლიდაცია

მონაცემთა კონსოლიდაცია საშუალებას იძლევა მოხდეს ერთნაირი სტრუქტურის მქონე ცხრილებში მონაცემების შერწყმა, გაერთიანება. ცხრილი, სადაც ხდება მონაცემთა შერწყმა, შემაჯამებელ ცხრილს წარმოადგენს. შემაჯამებელი ცხრილი და მონაცემები შესაძლებელია ერთსა და იგივე წიგნში ან სხვა წიგნის სხვადასხვა ფურცლებზე იყოს განთავსებული.

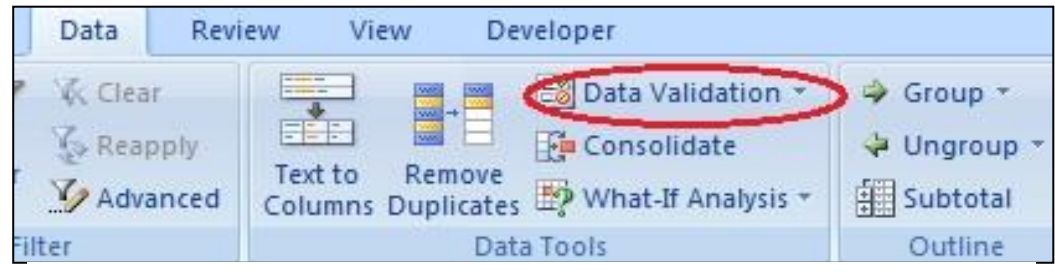

სურ. 45. მონაცემთა კონსოლიდაციის გამოძახება

## რა არის აუცილებელი პირობა მონაცემთა კონსოლიდაციისათვის?

მონაცემთა კონსოლიდაციისათვის საჭიროა რომ მონაცემები წარმოდგენილი

| Consolidate     |                                           | შესაძლო ფუნქციები        | მონაცემთა ნაკრების |                                                  |        |  |  |
|-----------------|-------------------------------------------|--------------------------|--------------------|--------------------------------------------------|--------|--|--|
| Eunction:       | -                                         | კონნოლიდაციინ<br>დროს    | მისამ              | ართი                                             |        |  |  |
| Reference:      | Sum<br>Sum                                |                          |                    | ნაკრების შე                                      | რჩევა  |  |  |
| All references: | Count<br>Average<br>Max<br>Min<br>Product |                          |                    | Add                                              |        |  |  |
| Use labels in   | StdDev<br>StdDev<br>StdDevp<br>Var<br>Var | s                        | *                  | Delete           მონაცემთა           ნაკრების და | მატება |  |  |
| Eft column      | n 🔄 Create link                           | s to <u>s</u> ource data | მონა(<br>ნაკრ;     | კემთა 🔨<br>ების წაშლა                            |        |  |  |
|                 |                                           | ОК                       |                    | Close                                            | _      |  |  |

სურ. 46. მონაცემთა კონსოლიდაციის ფანჯარა

იყოს ერთნაირი სტრუქტურით და მონაცემები იყოს რიცხვითი.

კონსოლიდაციის შესასრულებლად მოქმედებათა თანმიმდევრობა შემდეგი სახით შეიძლება წარმოვადგინოთ:

 შემაჯამებელი ცხრილის სტრუქტურის განსაზღვრა და იმავე სტრუქტურის მონაცემთა ნაკრებების არსებობა. შემაჯამებელ ცხრილში საწყისი მონაცების არე ცარიელია. იგი შეივსება კონსოლიდაციის შემდეგ.

2. შემაჯამებელ ცხრილში მონაცემების ჩაწერის საწყისი უჯრის გააქტიურება.

3. კონსოლიდაციის ბრძანების გამოძახება: Data /Data tools/consolidate (სურ. 45).

 კონსოლიდაციის ფანჯრიდან მონაცემთა კონსოლიდაციისთვის ფუნქციის არჩევა ველში Funqtion(სურ. 46). როგორც ვხედავთ, აქაც იგივე ფუნქციების ჩამონათვალია, რაც მონაცემთა ქვეჯამებისთვის გამოიყენებოდა.

5. მოქმედება ბრძანებაზე Add და გასაერთიანებელი მონაცემების მისამართის მითითება ველში Reference (სურ. 46). მისამართი ავტომატურად რომ დაფიქსირდეს, კურსორს ვაყენებთ ამ ველში და მოვნიშნავთ იმ მონაცემთა ნაკრებს, რომელთა შერწყმაც არის გათვალისწინებული. ყოველი ახალი მონაცემთა ნაკრების დასამატებლად ვმოქმედებთ დამატების ღილაკზე - Add.

იმ შემთხევაში, - თუ დასამატებელი - მონაცემთა ნაკრები მოთავსებულია სხვა წიგნში, ფაილის მოძებნდა შერჩევა ხდება კონსოლიდაციის ფანჯრიდან Browse მოქმედებით. პრძანებაზე ფაილის გასააქტიურებლად ვმოქმედებთ პრძანებათა თანმიმდევრობით: View/Window/Switch Windows (სხვა ფანჯრის გააქტიურება), სადაც ასევე მოვნიშნავთ მონაცემებს კონსოლიდაციის ფანჯარაში Add ღილაკზე მოქმედების შემდეგ.

6. ყველა მონაცემთა ნაკრების დამატების შემდეგ ვმოქმედებთ Ok-ზე. შემაჯამებელ ცხრილში შეივსება საწყისი მონაცემების არე

მაგალითი: დავარქვათ ფურცლებს სახელები "შემაჯამებელი", "დეკემბერი", "იანვარი" და "თებერვალი " და შევიტანოთ შესაბამისი მონაცემები სურ. 47, 48,49 - ის მიხედვით. და ვიმოქმედოთ შემდეგ მოქმედებათა თანმიმდევრობით.

 გავააქტიუროთ ფურცელზე "შემაჯამებელი" საწყისი მონაცემების პირველი უჯრა C5 (სურ. 50-ზე წითელი ოვალით შემოხაზული)

[242]

2. ვიმოქმედოთ ბრძანებათა თანმიმდევრობაზე: Data/data Consolidation და კურსორი დავაყენოთ ველში reference.

|         | А   | В                                       | С                       | D                             | E                       | F           |      | А | В                   | С                         | D                           | E                | F          |
|---------|-----|-----------------------------------------|-------------------------|-------------------------------|-------------------------|-------------|------|---|---------------------|---------------------------|-----------------------------|------------------|------------|
| 1       |     |                                         |                         |                               |                         |             | 1    |   |                     |                           |                             |                  |            |
| 2       |     | ზამთრი ს<br>რაოდენო                     | ი თვე;<br>იპა სა<br>კომ | ებში და<br>ამთო სა<br>მპლექსშ | მსვენებ<br>თხილაშ<br>lo | ლთა<br>სურო | 2    |   | ზამთრის<br>რაოდენოშ | თვეებ<br>ბა სამი<br>კომპჲ | მი დამ1<br>იო სათ<br>ღექსში | ავენეპე<br>ხილამ | ლთა<br>ურო |
| 3       |     |                                         |                         | 3                             | ვირა                    |             | 3    |   |                     |                           | 3300                        | რა               |            |
| 4       |     | სპორტ<br>კომპლექსის<br>დასახ<br>აოდაორი | 1                       | 2                             | 3                       | 4           |      |   | სპორტ<br>კომპლექსი  | 1                         | 2                           | 3                | 4          |
| -       |     | 1.5.4                                   |                         |                               | -                       | -           | 4    |   | 0 დასახ             |                           | 11                          |                  |            |
| 6       |     | ფასახაური                               |                         |                               | 2                       | -           | 5    |   | გუდაური             | 400                       | 500                         | 700              | 800        |
| 7 8     |     | <b>პაკურიანი</b>                        |                         |                               |                         |             | 6    |   | ფასანაური           | 200                       | 450                         | 600              | 900        |
| 9<br>10 |     |                                         |                         |                               |                         |             | 7    |   | ბაკურიანი           | 50                        | 300                         | 400              | 800        |
| 11      |     |                                         |                         |                               |                         |             | 8    |   |                     |                           |                             |                  |            |
| 14 4    | ► H | შემაჯამებელი                            | დეკემზე                 | რი 🦯 იანვა                    | არი 🦯 თებე              | ერვალი 🛛 🍋  | 14 4 |   | დეკემბერი           | 🖉 იანვარი                 | თებერე                      | ვალი 🦯           | 2/         |

სურ. 47 კრეფსითი ცხრილის სტრუქტურის განსაზღვრა ფურცელზე: შემაჯამებელი" სურ. 48 მონაცემების პირველი ნაკრები ფურცელზე "ღეკემბერი"

3. გავაქტიუროთ ფურცელი "დეკემბერი", მოვნიშნოთ საწყის მონაცემთა დიაპაზონი (სურ. 50-ზე წითელი ოთხკუთხა ჩარჩოთი მონიშნული), ვიმოქმედოთ პრძანეპაზე Add.

|   | А                              | В                         | С        | D        | E        | F      | 4  | А  | В                             | С       | D        | E       | F    |
|---|--------------------------------|---------------------------|----------|----------|----------|--------|----|----|-------------------------------|---------|----------|---------|------|
| 1 |                                |                           |          | 1.1      |          |        | 1  |    |                               |         |          |         |      |
| 2 | 2 ზამთრის თვეებში დამსვენებლთა |                           |          |          |          |        |    |    | ზამთრი                        | ს თვეე? | ში დამს  | ვენებლი | 00   |
| 3 |                                |                           |          | 3300     | რა       |        | 3  |    |                               |         | 3306     | ท้อ     |      |
|   |                                | სპორტ<br>კომპლე<br>ქსის   | 1        | 2        | 3        | 4      | 4  |    | სპორტ<br>კომპლექსი<br>ს დასახ | 1       | 2        | 3       | 4    |
| 4 |                                | დასახ                     |          |          |          | 53     | 5  |    | გუდაური                       | 2000    | 3000     | 4500    | 4500 |
| 5 |                                | გუდაურ<br>ი               | 200      | 800      | 2000     | 3000   | 6  |    | ფასანაური                     | 1500    | 1500     | 1500    | 3000 |
| 6 |                                | ფასანაუ<br>რი             | 300      | 900      | 1500     | 1600   | 7  |    | ბაკურიანი                     | 2000    | 2500     | 3000    | 3500 |
|   |                                | ბაკურია                   | 1        | 4.5      | 2.2      | 52     | 8  |    |                               |         |          |         |      |
| 7 |                                | 6o                        | 500      | 1000     | 1000     | 2000   | 9  |    |                               |         |          |         |      |
| 8 | • •                            | I <del>შემაჯამებე</del> ლ | ოი დეკემ | 80ma ast | ვარი თეს | ერვალი | 10 | ++ | H 🗾 დეკემბერი 📿               | იანვარი | თებერვალ | 0/2/    | 1    |

სურ. 49 მონაცემების მეორე და მესამე ნაკრები ფურცლებზე იანვარი და თებერვალი

4. გავააქტიუროთ ფურცელი "იანვარი", მოვნიშნოთ მონაცემთა დიაპაზონი, ვიმოქმედოთ პრძანებაზე Add .

5 გავააქტიუროთ ფურცელი "თებერვალი", მოვნიშნოთ მონაცემთა დიაპაზონი და რადგან მეტი მონაცემთა ნაკრები აღარ არის დასამატებელი, ვიმოქმედოთ პრძანებაზე Ok. (სურ. 51).

6. გავააქტიუროთ ფურცელი "შემაჯამებელი", ვნახავთ რომ საწყისი მონაცემების არე უკვე შევსებული იქნება (სურ. 52).

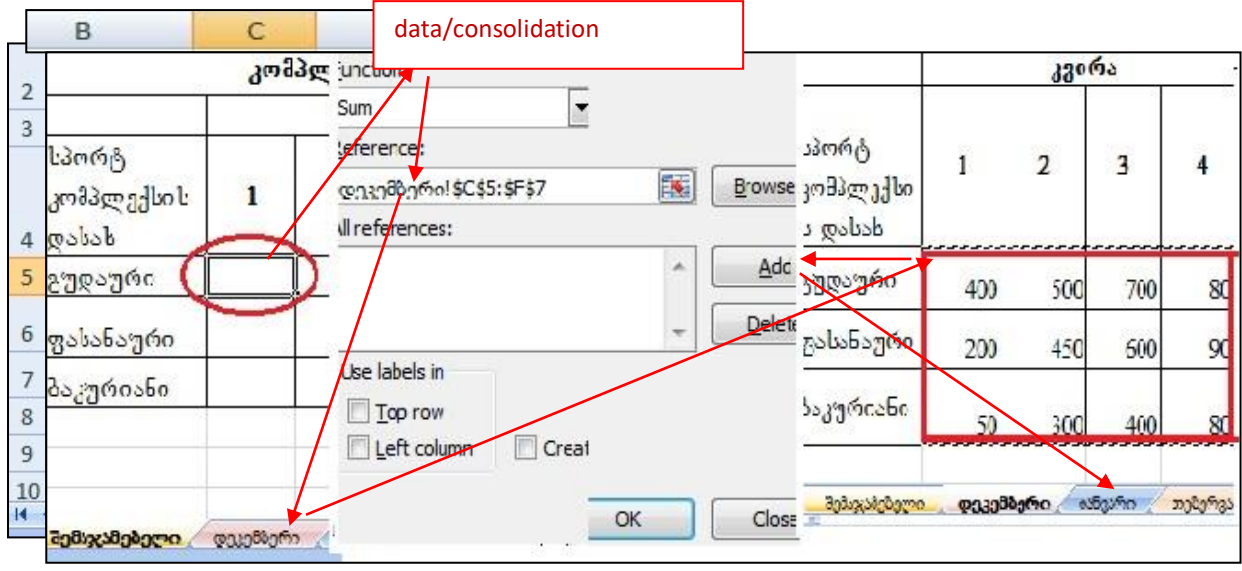

სურ. 50 მონაცემთა კონსოლიდაციის სქემა

სურ. 50 ასახავს კონსოლიდაციის სქემას ჩვენი ამოცანისთვის.

მონაცემთა კონსოლიდაციის ფანჯრიდან – Consolidate შეგვიძლია ველში All refernces მოვნიშნოთ რომელიმე მონაცემთა ნაკრები და წავშალოთ delete-ზე მოქმედებით, ან პირიქით დავამატოთ სხვა მონაცემთა ნაკრებიც Add-ზე მოქმედებით(სურ. 51). ყველა მონაცემთა ნაკრების დამატების შემდეგ, როგორც უკვე აღვნიშნეთ, კონსოლიდაციის ფანჯარაში ვმოქმედებთ ბრძანებაზე OK.

| Consolidate                            |                             | -? <b>-</b> × |
|----------------------------------------|-----------------------------|---------------|
| Eunction:                              |                             |               |
| Sum                                    | •                           |               |
| <u>R</u> eference:                     |                             |               |
| თებერვალი!\$C\$                        | 5:\$F\$7                    | Browse        |
| All references:                        |                             |               |
| დეკემბერი!\$C\$5<br>იანვარი!\$C\$5:\$F | :\$F\$7<br>\$7              | Add           |
|                                        | π                           | Delete        |
| Use labels in                          |                             |               |
| Left column                            | Create links to source data |               |
|                                        | ОК                          | Close         |

სურ. 51. მონაცემთა კონსოლიდაციის ფანჯარა შევსებული

ჩვენი მაგალითისთვის მივიღებთ შემაჯამებელი ცხრილის მონაცემებს სურ. 52-ზე ნაჩვენები სახით.

|    | А     | В                            | С                            | D                           | E                  | F          |  |  |  |  |  |  |  |
|----|-------|------------------------------|------------------------------|-----------------------------|--------------------|------------|--|--|--|--|--|--|--|
| 1  |       |                              |                              |                             |                    |            |  |  |  |  |  |  |  |
| 2  |       | ზამთრი<br>რაოდენი            | ს თვეებ<br>იბა სამი<br>კომპე | ში დამს<br>თო სათ<br>ლექსში | ვენებლი<br>ხილამურ | ია<br>რო   |  |  |  |  |  |  |  |
| 3  |       |                              | კვირა                        |                             |                    |            |  |  |  |  |  |  |  |
| 4  |       | სპორტ<br>კომპლექსის<br>დასახ | 1                            | 2                           | 3                  | 4          |  |  |  |  |  |  |  |
| 5  |       | გუდაური                      | 2600                         | 4300                        | 7200               | 8300       |  |  |  |  |  |  |  |
| 6  |       | ფასანაური                    | 2000                         | 2850                        | 3600               | 5500       |  |  |  |  |  |  |  |
| 7  |       | <b>პაკურიანი</b>             | 2550                         | 3800                        | 4400               | 6300       |  |  |  |  |  |  |  |
| 8  |       |                              |                              |                             |                    |            |  |  |  |  |  |  |  |
| 9  |       |                              |                              |                             |                    |            |  |  |  |  |  |  |  |
| 10 | ► • ► | შემაჯამებელი                 | დეკემბერი                    | იანვარი                     | თებერვალ           | ∾o _[] ♦ [ |  |  |  |  |  |  |  |

სურ. 52. კონსოლიდაციის შედეგად მიღებული მონაცემები

#### კითხვები და სავარჯიშოები:

1. რა დანიშნულება გააჩნია მონაცემთა კონსოლიდაციას?

2. რა ფუნქციების შესრულებაა შესაძლებელი მონაცემთა კონსოლიდაციის დროს?

 პრძანებათა რომელი თანმიმდერობით ხდება მონაცემთ აკონსოლიდაციის შესრულება?

4. რა არის აუცილებელი პირობა მონაცემთა კონსოლიღაციის დროს?

რა მონაცემებია განთავსებული კრეფსით ცხრილში მონაცემთა კონსოლიდაციამდე?

5. როგორ ვახდენთ მონაცემთა ნაკრების დამატებას იმავე წიგნის სხვადასხვა სამუშაო ფურცლებიდან?

 როგორ ვახდენთ მონაცემთა ნაკრების დამატებას სხვა წიგნის სამუშაო ფურცლებიდან?

7. რომელი ბრძანებით შეგვიძლია მონაცემთა ნაკრების დამატება/წაშლა?

# 2.5 დინამიური ცხრილები

დინამიური ცხრილები იძლევიან კრეფსითი მონაცემების მიღების საშუალებას რაიმე მაჯგუფებელი ნიშნის/ნიშნების მიხედვით.

დინამიური ცხრილის შექმნის გზა: Insert/PivotTable (სურ. 53). შედეგად გამოდის

დინამიური ცხრილის ფანჯარა (სურ.

მიეთითება იმ ცხრილის დიაპაზონი,

რომლისთვისაც ვახდენთ კრეფსითი

54), სადაც ველში Table/Range

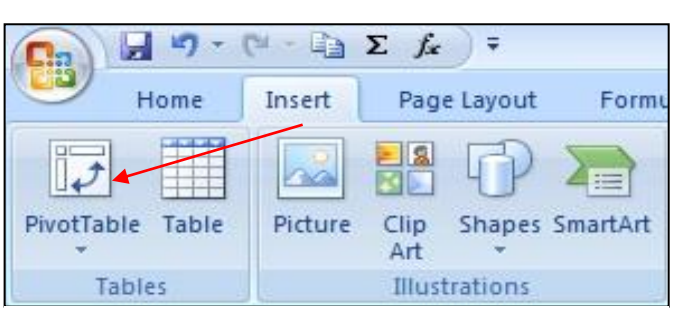

სურ. 53. დინამიური ცხრილის ჩასმა

ფაილშია განთავსებული.

| Create PivotTable    |                                               | ? 🗙                                                                                                    |
|----------------------|-----------------------------------------------|----------------------------------------------------------------------------------------------------|
| Choose the data that | you want to analyze<br>range                  |                                                                                                    |
| <u>T</u> able/Range  | 22                                            | <b>E</b>                                                                                                    |
| 🔘 Use an external    | data source                                   | ( and the second second s |
| Choose Co            | nnection                                      |                                                                                                    |
| Connection           | name:                                         |                                                                                                    |
| Choose where you wa  | ant the PivotTable report to be placed<br>eet |                                                                                                    |
| Location:            | Sheet4!\$A\$1                                 | 1                                                                                                    |
|                      | ок                                            | Cancel                                                                                                    |

სურ. 54. ღინამიური ცხრილის ფანჯარა

Choose where you want the Pivottable report to be placed (ამოირჩიეთ სად გსურთ კრეფსითი ცხრილის განთავსება) ჩამრთველი New Worksheet მიუთითებს ახალ ფურცელზე განთავსებას, ხოლო Existing Worksheet მიუთითებს არსებულ სამუშაო ფურცელზე განთავსებას. ველში Location მიეთითება განთავსების მისამართი (სურ. 54). დინამიური ცხრილის ფანჯარაში (სურ. 54) ok-ზე მოქმედებით Excel-ის ახალ სამუშაო ფურცელზე ჩნდება დინამიური ცხრილის ველების ჩასასმელი არე (სურ. 55).

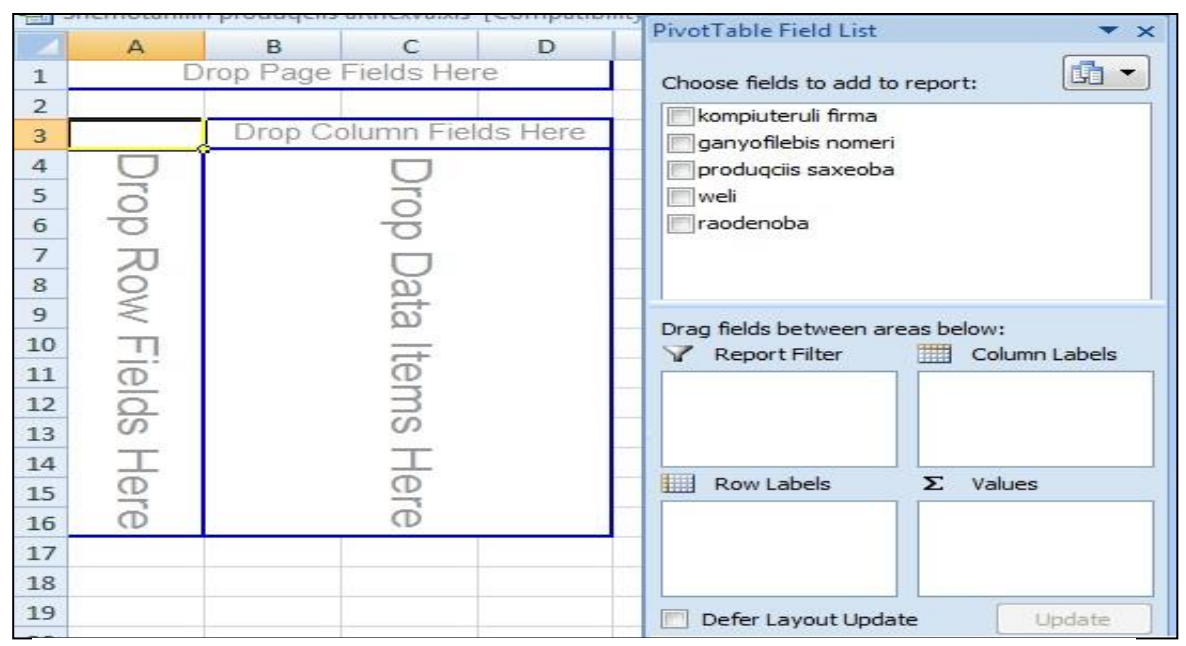

სურ. 55 დინამიური ცხრილის ველების სია

საკმარისია დინამიური ცხრილის გარეთ რომელიმე უჯრაზე ვიმოქმედოთ რომ ფანჯარა "PivotTable Field List" გაქრება, ხოლო თუ კრეფსითი ცხრილის არეში ვიმოქმედებთ, ისევ გამოჩნდება. ამ ველის გაქრობა შეგვიძლია ასევე PivotTable Tools/ Options/Fiels List პრძანებაზე მოქმედებით.

დინამიური ცხრილის ველების სიის ფანჯარაში (სურ. 55). Pivot Table Field List მარცხნივ ച პიქტოგრამის სიის ღილაკზე (სამკუთხა ისარზე) მოქმედებით გამოდის ამ ველების დალაგების სხვადასხვა მაკეტი, მაგალითად, შეგვიძლია ქვემოთ მოცემულ განყოფილებებს: Repot Filterr, Row Labels შევუცვალოთ ადგილი და კრეფსითი ცხრილის გამოსატანი ველების (Choose fields to add to report) გვერდით გამოვიტანოთ, ამისათვის ჩამონათვალიდან უნდა ავირჩიოთ მაკეტი: Fields Section and Ateas Section Side-By-Side.

მივიღებთ სურ. 56-ზე წარმოდგენილი სახის მაკეტს.

Column Labels ველში თუ გადავიტანთ კომპიუტერულ ფირმას, ხოლო Row Labels-ში პროდუქციის სახეობას, Value-ში კი რაოდენობას, მაშინ მივიღებთ ცხრილს, სადაც სვეტის სახელად დაფიქსირებულია კომპიუტერული ფირმა, სტრიქონში პროდუქციის სახეობა, ხოლო მათ გადაკვეთაზე განთავსდება პროდქუციის სახეობის მიხედვით შესაბამისი რაოდენობა.

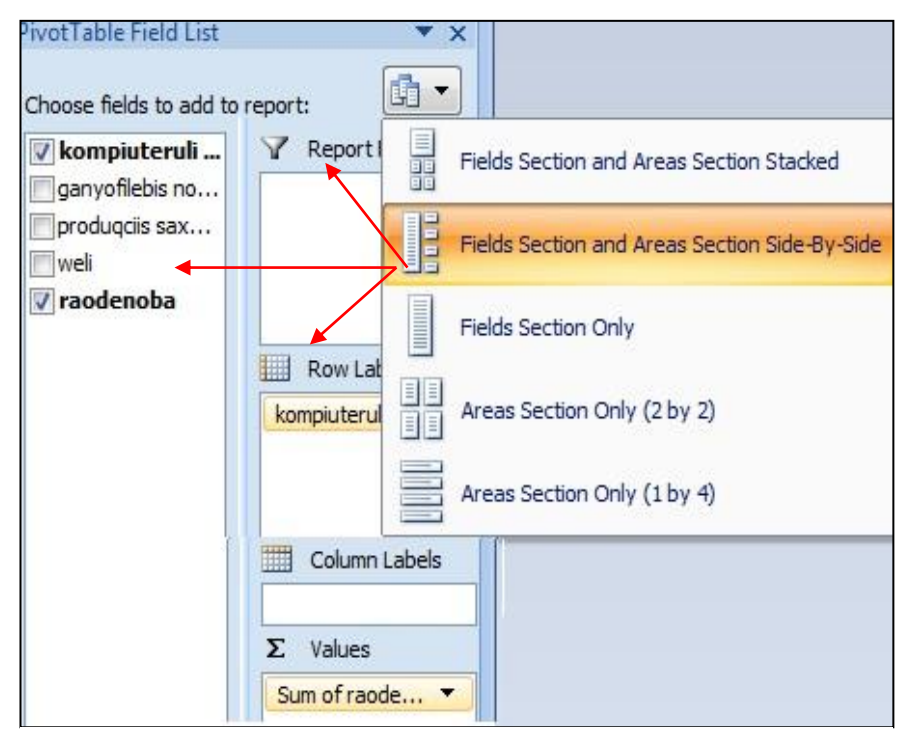

სურ. 56 ღინამიური ცხრილის მაკეტის: Fields Section and Ateas Section Side-By-Side არჩევა

მაგალითი: შევიტანოთ მონაცემები B2:F11 დიაპაზონში. შევადგინოთ დინამიური ცხრილი მოცემული ცხრილისთვის (სურ. 57) და მივიღოთ შემაჯამებელი მონაცემები წლების, ფირმის, და განყოფილების მიხედვით.

მივყვეთ მოქმედებათა შემდეგ თანმიმდევრობას:

 გავააქტიუროთ ცხრილის რომელიმე უჯრა ან მოვნიშნოთ მთელი ცხრილი და ვიმოქმედოთ InserT ჩანართის PivotTable პიქტოგრამაზე. დიალოგური ფანჯრის Table/Range (ცხრილის ან დიაპაზონის არჩევა) ველში გამოჩნდება ცხრილის მისამართი. გავააქტიუროთ New Worksheet (ახალი ფურცელი) და ვიმოქმედოთ ბრძანებაზე OK (სურ.57).

დასახელებები წელი, ფირმა, ხოლო - Values (მნიშვნელობა) ველში

| 4  | А    | В                         | С                          | D                         | E        | F                 | Home Insert                                                                                                    |
|----|------|---------------------------|----------------------------|---------------------------|----------|-------------------|----------------------------------------------------------------------------------------------------|
| 1  | 2 4  | and model                 | Forma Vár                  |                           |          | here              |                                                                                                    |
| 4  |      | 0,000,000                 | 00000 000                  | -16.99Goor                | , stored | 9-30              |                                                                                                    |
| 3  |      | კომპიუტე<br>რული<br>ფირმა | განყოფი<br>ლების<br>ნომერი | პროდუქ<br>ციის<br>სახეობა | წელი     | რაო<br>დენო<br>ბა | PivotTable Table Picture<br>Tables                                                                                                    |
| 4  |      | ალგორი<br>თმი             | 01                         | მონიტო<br>რი              | 2012     | 154               | Create PivotTable                                                                                                    |
| 5  |      | ალგორი<br>თმი             | 01                         | კლავია<br>ტურა            | 2012     | 200               | One of the data that you want to analyze     One of the data that you want to analyze     One of the data that you want to analyze     One of the data that you want to analyze |
| 6  |      | ალგორი<br>თმი             | 02                         | პროცეს<br>ორი             | 2010     | 250               | Table/Range: Sheet1158\$3:\$F\$11 [16]<br>Use an external data source                                                                                                    |
| 7  |      | ალგორი<br>თმი             | 02                         | ვინჩესტ<br>ერი            | 2011     | 300               | Choose Connection                                                                                                    |
| 8  |      | ალტა                      | 01                         | მონიტო<br>რი              | 2011     | 500               | Choose where you want the PivotTable report to be place                                                                                                    |
| 9  |      | ალტა                      | 01                         | კლავია<br>ტურა            | 2010     | 450               | <ul> <li>New Worksheet</li> <li>Existing Worksheet</li> </ul>                                                                                                    |
| 10 |      | ალტა                      | 01                         | ვინჩესტ<br>ერი            | 2012     | 600               | Location:                                                                                                    |
| 11 | 2100 | ალტა                      | 02                         | მაუსი                     | 2012     | 800               | OK Caricel                                                                                                    |

სურ. 57 დინამიური ცხრილის შექმნა მოცემული ცხრილის მიხედვით

გადავასრიალოთ რიცხვითი ველი რომლის შემაჯამებელი მონაცემების გამოტანაც გვსურს, ჩვენი მაგალითისთვის – "რაოდენობა".

ყურადღება უნდა მივაქციოთ იმ გარემოებას, რომ კრეფსითი ცხრილის სვეტები

| 1  | Sitemotaniin p       | rouuqens ar           | victora (version zj.)  | as [necove | PivotTable Field List                                        |    |
|----|----------------------|-----------------------|------------------------|------------|--------------------------------------------------------------|----|
|    | А                    | В                     | C                      | D          |                                                              |    |
| 4  | weli<br>💌            | kompiute<br>ruli firm | ganyofilebis<br>nomeri | Total      | Choose fields to add to<br>kompiuteruli fi<br>ganvofilebis n | re |
| 5  | 2010                 | algoriTmi             | 02                     | 250        | produgciis saxeaba                                           | \  |
| 6  |                      | algoriTmi             | Total                  | 250        | 🗸 weli                                                       |    |
| 7  |                      | alta                  | 01                     | 450        | 🔽 raodenoba                                                  |    |
| 8  |                      | alta Total            | 26                     | 450        |                                                              |    |
| 9  | 2010 Total           |                       |                        | 700        | angelati                                                     | 1  |
| 10 | 2011                 | algoriTmi             | 02                     | 300        | 3989000                                                      | ۱  |
| 11 | hallen handelige och | algoriTmi             | Total                  | 300        | ჩამოსრიალება                                                 |    |
| 12 |                      | alta                  | 01                     | 500        | თაგვით                                                       |    |
| 13 |                      | alta Total            |                        | 500        | ველში Row                                                    |    |
| 14 | 2011 Total           |                       | 91                     | 800        |                                                              |    |
| 15 | 2012                 | algoriTmi             | 01                     | 354        |                                                              |    |
| 16 |                      | algoriTmi             | Total                  | 354        |                                                              |    |
| 17 |                      | alta                  | 01                     | 600        |                                                              |    |
| 18 |                      |                       | 02                     | 800        |                                                              |    |
| 19 |                      | alta Total            |                        | 1400       |                                                              |    |
| 20 | 2012 Total           |                       |                        | 1754       |                                                              |    |
| 21 | Grand Total          |                       |                        | 3254       |                                                              |    |

სურ. 58 დინამიური ცხრილის მიღება

ივსება და გამოდის Row Labels განყოფილებაში ველების თანმიმდევრობის შესაბამისად. ჩვენს მიერ გააქტიურებული ველების და თანმიმდევრობის მიხედვით მივიღებთ დინამიურ ცხრილს შესაბამისი მაკეტით (სურ. 58).

დინამიურ ცხრილში შესაძლებელია ველებისთვის ადგილების შეცვლაც და დაჯამების გარდა სხვა ფუნქციების გამოყენებაც.

რატომ ჰქვია კრეფსით ცხრილს დინამიური?

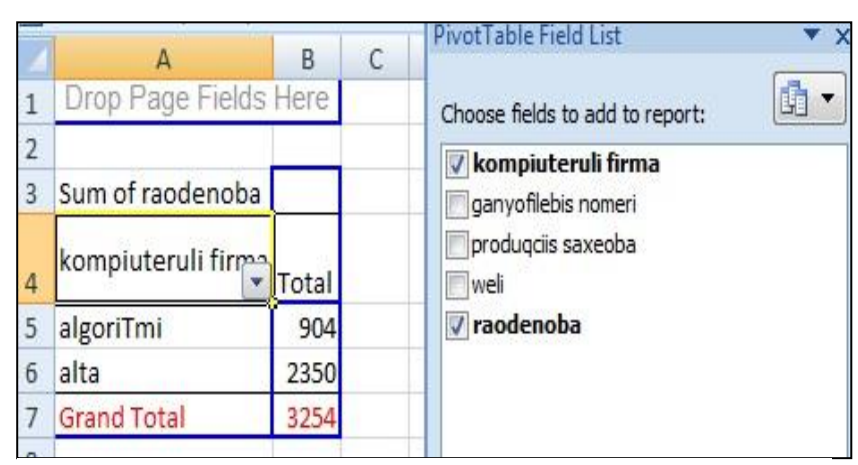

კრეფსითი ცხრილი დინამიურია, რადგან მონაცემების შეცვლასთან ერთად იცვლება შესაბამისი კრეფსითი ცხრილიც. თუ მაგალითად ველების სიიდან ამოვრთავთ ველს "წელი" (სურ. 59-Ֆე გავაუქმოთ ალამი), მივიღებთ გამსხილებულ მონაცემებს

სურ. 59. მონაცემთა გამსხვილებული სახით მიღება: რაოდენობების გამოტანა მხოლოდ კომპიუტერული ფირმების მიხედვით

ანუ მხოლოდ ფირმების მიხედვით შემოტანილი პროდუქციის რაოდენობას (სურ.59). შევცვალოთ თანმიმდევრობა კრეფსით ცხრილში გამოსატანი ველების: ჯერ გადავასრიალოთ (ან ორჯერ ვიმოქმედოთ თაგვის მარცხენა ღილაკით) "წელი" შემდეგ ველი"კომპიუტერული ფირმა", და ბოლოს "განყოფილება". მივიღებთ შესაბამისი ჭრილით გამოტანილ კრეფსით ცხრილს.

ველების თანმიმდევრობის შეცვლა შეგვიძლა ასევე "Row Labels" განყოფილებაში თაგვის საშუალებით ველების ადგილების შეცვლით.

დინამიურ ცხრილებთან მუშაობის დროს ჩნდება დამატებითი ჩანართი PivotTable Tools ორი ქვეჩანართით: Options (სურ. 60) და Design (სურ. 61).

|                  | R                          | eview V                     | iø Develoj              | per Options                   | Design                  |                                  |                                      | Ľ                                                       |
|------------------|----------------------------|-----------------------------|-------------------------|-------------------------------|-------------------------|----------------------------------|--------------------------------------|---------------------------------------------------------|
| •]]<br>•]]       | A↓ A 2<br>Z↓ Sor<br>A↓ Sor | t Refresh                   | Change Data<br>Source * | Clear Select                  | Move<br>PivotTable      | PivotChart Forr                  | fr CLAP<br>tools v                   | Field List<br>+/- Buttons<br>Field Headers<br>Show/Hide |
| მონ<br>დახ<br>პა | ნაცემთა<br>იარისხე         | მონაცემ<br>წყაროს<br>შეცვლა | თა მონაც<br>მონიშ       | ემთა წაშლა,<br>ეგნა, გადატანა | დიაგრ<br>აგეპა<br>ცხრიჺ | აამების<br>კრეფსითი<br>ლებისთვის | ველების 1<br>გამოტანა,<br>გამოჩენა/ა | ნიის<br>ველების<br>არ გამოჩენა                          |

სურ. 60 დინამიური ცხრილის ქვეჩანართი "option" (მუშაობის რეჟიმი)

|             |                       | ΣJx             | Ŧ                                                      |                    | Microsoft Excel PivotTable To |             |                     |                |               |
|-------------|-----------------------|-----------------|--------------------------------------------------------|--------------------|-------------------------------|-------------|---------------------|----------------|---------------|
| Hom         | e Insert              | Page La         | ayout Formulas                                         | Cata I             | Review                        | View        | Developer           | Options        | Design        |
| Subtotals G | rand Report<br>Layout | Blank<br>Rows * | <ul> <li>Row Headers</li> <li>Column Header</li> </ul> | 🗾 Ban<br>ers 📄 Ban | ided Ro<br>ided Co            | ws<br>Iumns |                     |                |               |
|             | Lavout                |                 | DivotTab                                               | le Style Ont       | ions                          | 4           | Pivo                | tTable Styles  | -             |
| მაკეტის     | აწყობა                |                 | დინამიური ც<br>რეჟიმები                                | არილის             | სტიღ                          | ღის         | დინამიუ<br>რეჟიმეპი | ური ცხრილ<br>ა | չո <b>ս</b> 1 |

სურ. 61. დინამიური ცხრილის ქვეჩანართი "Design"
# III 0)530. EXCEL-በᲡ ᲡᲞᲔᲪᲘᲐᲚᲣᲠᲘ ᲘᲜᲡᲢᲠᲣᲛᲔᲜᲢᲔᲑᲘ

## 3.1 SOLVER – ოპტიმიზაციის ამოცანების გადაწყვეტა

Excel-ის სპეციალური ინსტრუმენტი - Solver განკუთვნილია ოპტიმიზაციის ამოცანების გადასაწყვეტად, მაგრამ იმისათვის რომ ამ საშუალებით ვისარგებლოთ საჭიროა მისი დაინსტალირება, რის შემდეგაც ეს საშუალება მოექცევა ჩანართში Data ბრძანებათა ჯგუფში Analysis. დაინსტალირებას ვახდენთ შემდეგი წესით:

File/Option -ზე მოქმედებით Excel-ის პარამეტრების ფანჯრიდან Excel Option (სურ. 62) გახსნილ დიალოგურ ფანჯარაში ვმოქმედებთ Add-Ins-ზე, რის შემდეგაც მის

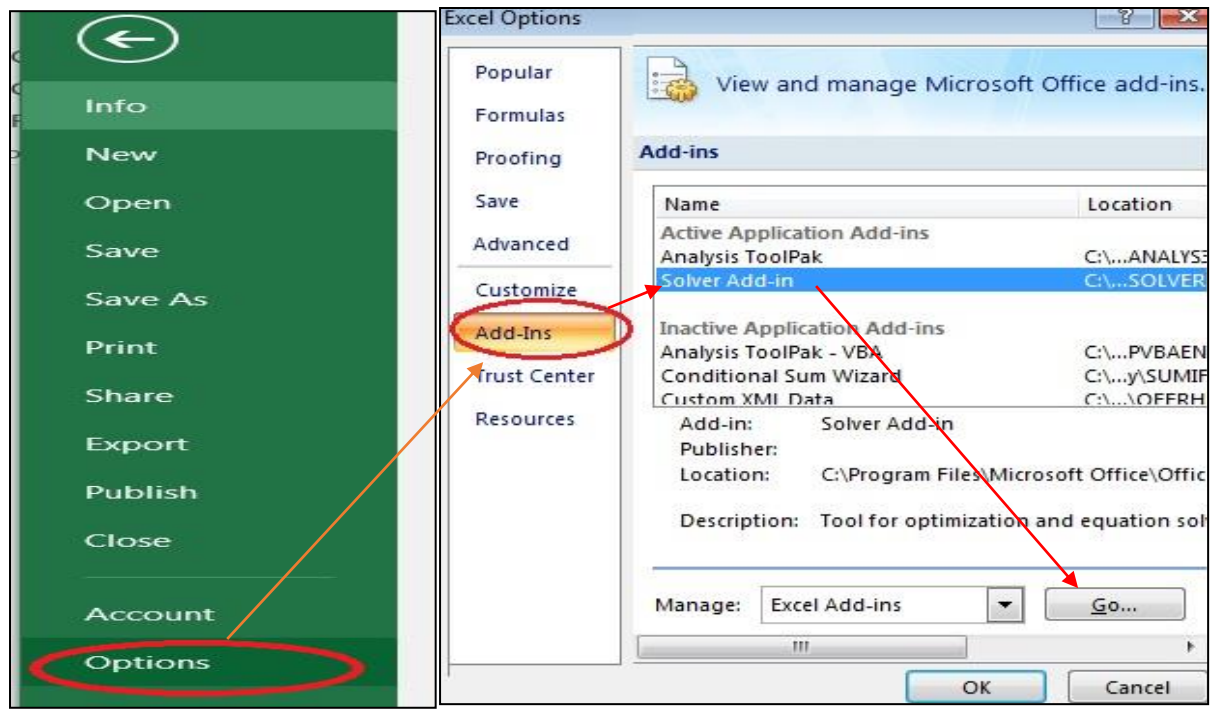

სურ. 62. ექსელის პარამეტრების სურ. 63. Solver-ის დამატება ფანჯარა

მარჯვნივ Name – ში \_ ვმოქმედებთ Solver Add in-ზე\_და\_ქვემოთ\_Go-ზე\_(სურ. 63).

ამ მოქმედებათა შედეგად გამოსულ ფანჯარაში Add-Ins გავააქტიურებთ Solver Add-In- ს, როგორც ეს სურ. 64-ეა ნაჩვენები და ვმოქმედებთ OK-ზე.

გამოდის შეტყობინება, რაზედაც ვპასუხობთ "yes", რათა შეასრულოს ინსტალირება. ინსტალირების პროცესი საჭიროებს რამოდენიმე წამს.

როგორ მივხვდეთ მოხდა თუ არა Solver ინსტრუმენტის დამატება?

დაინსტალირების შემდეგ

ვიმოქმედოთ

Add-Ins
Add-Ins
Add-Ins available:
Analysis ToolPak
Analysis ToolPak - VBA
Conditional Sum Wizard
Euro Currency Tools
Internet Assistant VBA
Lookup Wizard
Solver Add-in
Automation...

სურ. 64. სოლვერის დამატების ფანჯარა

გადანაწილება გვსურს ოპტიმალურად.

ხცელის მენიუს სტრიქონში Data ჩანართში. მარჯვნივ პრძანებათა ჯგუფში Analysis გამოჩნდება ბრძანება Solver (სურ 65). მისი გამოძახება პრძანებით: Data/ შეგვიძლია Analysis/Solver, რის შემდეგაც იხსნება სოლვერის ფანჯარა. როგორც სურ. 66-ზე ვხედავთ, სრულდება ერთ-ერთი ფუნქცია: მაქსიმიზაციის, მინიმიზაციის ან მოცემული როცა გვაქვს მისი გარკვეული სიდიდე და

სოლვერის ფანჯარაში ველში By Changing Cells მიეთითება ის უჯრები, რომელთა შეცვლაც გვსურს ოპტიმიზირების შედეგად. By Changing Cells განყოფილებაში მიეთითება შეზღუდვები, პირობები, რომლის მიხედვითაც ვახდენთ ამოცანის ოპტიმიზირებას.

შეზღუდვა მიეთითება Add ბრძანებაზე მოქმედებით. შეზღუდვების მითიტებსი შემდეგ ამონახსნის საპოვნელად ვმოქმედებთ ბრძანებაზე Solve. ამონახსნი შეგვიძლია გავაუქმოთ ბრძანებით Reset All.

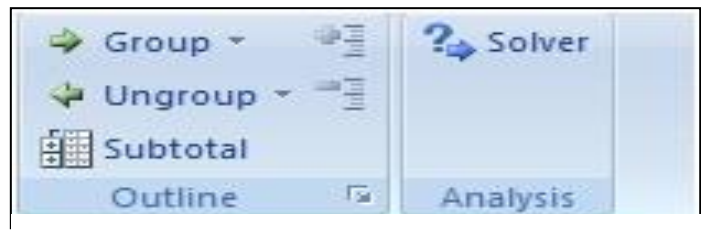

სურ. 65. Solver ის დამატება Data/Analysis ჯგუფში

ოპტიმიზაციის დროს ერთდროულად შესაძლებელია მხოლოდ ერთი მიზნის ფუნქციის შესრულება: მაქსიმიზაციის (max), მინიმაზაციის (min) ან განაწილების (Value of). *მაგალითი.* გვაქვს გარკვეული თანხა 20000 ლარის ოდენობით და გვსურს ეს თანხა გადავანაწილოთ ოპტიმალურად ოფისისთვის ინვენტარის შესაძენად შემდეგი პირობების მიხედვით: მაგიდების რაოდენობა 10, კომპიუტერი არაუმეტეს

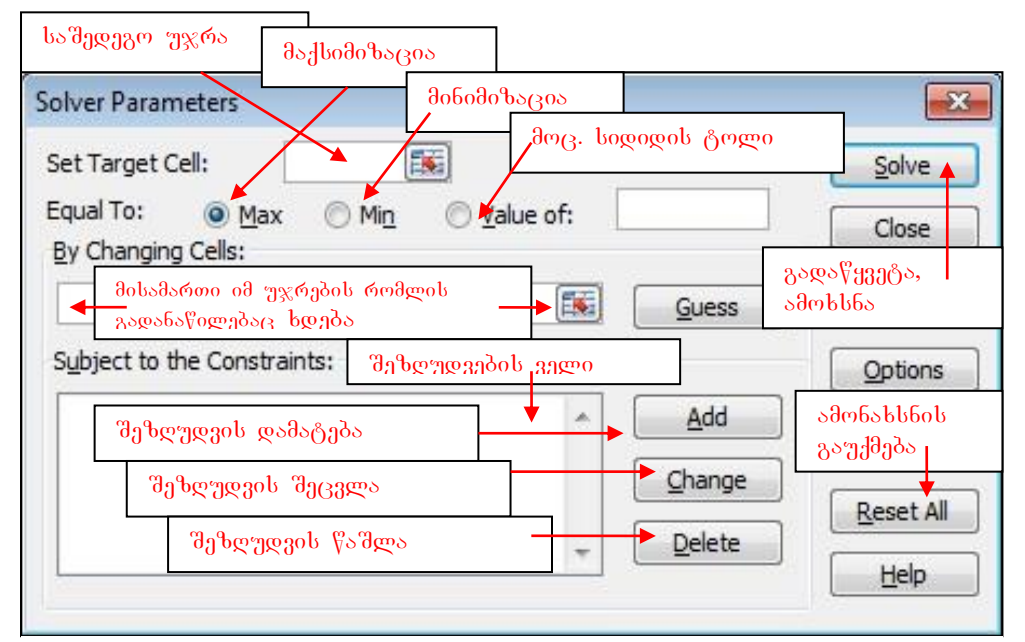

სურ. 66 სოლვერის ფანჯარა

13, სკამი არაუმეტეს 20, საბეჭდი ქაღალდების შეკვრა არაუმეტეს 6, საბეჭდი მოწყობილობაც არაუმეტეს 2, საკანცელარიო ნივთების კომპლექსი აღემატებოდეს 5-Ե. ვიანგარიშოთ  $\chi_0 m$ რა თანხაა საჭირო მინიმალური რაოდენობით შეძენისას.

ჩავწეროთ ცხრილის სახით (სურ. 67) მონაცემები: საქონლის დასახელება, ღირებულება, რაოდენობაში მივუთითოთ მინიმალური რაოდენობა 1-ის ტოლი,

მოცემულ ცხრილში თანხის სვეტში D3 უჯრაში ჩავწეროთ თანხის გასაანგარიშებელი ფორმულა, ანუ "= B3\*C3" და ვიმოქმედოთ Enter კლავიშზე. მიღებული შედეგი განვავრცოთ D8-ის ჩათვლით. D9-ში კი ვიმოქმედოთ Σ-ზე D3:D8ის ჯამის მისაღებად. როგორც ვხედავთ მიღებული ჯამი ტოლია 1640-ის. ეს არის ყველაზე მინიმალური თანხა ოფისში მხოლოდ თითო-თითო ინვენტარის შესაძენად. ჩვენ გვაქვს 20000 ლარი და გვსურს Solver–ით როგორი როგორ გადანაწილდება აღნიშნული თანხა მოცემული შეზღუდვების პირობებში. 1640-ის ნაცვლად უნდა მივიღოთ შედეგი 20000 და შეიცვალოს რაოდენობის სვეტის (C3:C8) მონაცემებიც მოცემული შეზღუდვების გათვალისწინებით.

|   | A                                  | В                         | С             | D     |  |  |  |
|---|------------------------------------|---------------------------|---------------|-------|--|--|--|
| 1 | ოფისისთვის საჭირო საქონლის შეძენა  |                           |               |       |  |  |  |
| 2 | საქონლის<br>დასახელება             | ღირებულ<br>ება<br>ლარებში | რაოდენო<br>ბა | თანხა |  |  |  |
| 3 | მაგიდა                             | 120                       | 1             | 120   |  |  |  |
| 4 | კ <mark>ომპიუ</mark> ტერი          | 1200                      | 1             | 1200  |  |  |  |
| 5 | სკამი                              | 35                        | 1             | 35    |  |  |  |
| 6 | საბეჭდი ქაღალდების<br>შეკვრა       | 10                        | 1             | 10    |  |  |  |
| 7 | საბეჭდი<br>მოწყობილობა             | 220                       | 1             | 220   |  |  |  |
| 8 | საკანცელარიო<br>ნივთების კომპლექსი | 55                        | 1             | 55    |  |  |  |
| 9 |                                    |                           |               | 1640  |  |  |  |

სურ. 67 მინიმალური თანხის გაანგარიშება

ოპტიმიზაციის ამოცანის გადასაწყვეტად მივყვეთ შემდეგ მოქმედებათა თანმიმდევრობას:

 კურსორი დავაყენოთ საშედეგო უჯრაში (D9 უჯრაში) და ვიმოქმედოთ Data/Analysis/Solver. იხსნება სოლვერის პარამეტრების ფანჯარა (Sover Parametres) (სურ 68), სადაც ველში Set Target Cell-ის საშედეგო უჯრის მისამართი დაფიქსირდება (საშედეგო უჯრის მონიშვნის დროს ავტომატურად თავსდება ეს

| Solver Parameters    |                        |        |          |  |  |  |
|----------------------|------------------------|--------|----------|--|--|--|
| Set Target Cell:     | \$D\$9                 |        | Solve    |  |  |  |
| Equal To:            | x O Min_O Value of: 20 | 000    | Close    |  |  |  |
| \$C\$3:\$C\$8        |                        | Guess  |          |  |  |  |
| Subject to the Const | aints:                 |        | Options  |  |  |  |
|                      | 2                      | Add    |          |  |  |  |
|                      |                        | Change |          |  |  |  |
|                      | 5                      | Delete | Reset Al |  |  |  |
| L                    |                        |        | Help     |  |  |  |

სურ. 68. სოლვერის პარამეტრების მითითება

მისამართი). ველში Value of ჩავწეროთ სიდიდე, რისი გადანაწილებაც გვსურს, ანუ რითიც უნდა შეიცვალოს საშედეგო უჯრა, ე. ი. 20000.

კურსორი დავაყენოთ ველში By Changing Cell და მოვნიშნავთ რაოდენობის სვეტი ანუ C3:C8 დიაპაზონი, იმ უჯრების მისამართები, რომელთა ცვლილების საფუძველზედაც მიიღება ჩვენი მიზნობრივი ფუნქცია შეზღუდვების

| Add Constraint  |       |             | X       |
|-----------------|-------|-------------|---------|
| Cell Reference: |       | Constraint: |         |
| \$C\$3:\$C\$8   | 🐹 int | ▼ integer   | <b></b> |

გათვალისწინებით.

 განყოფილებაში
 Subject to the Constraints ვმოქმედებთ

ბრძანებაზე Add (სურ
69). პირველი
შეზღუდვა არის ის,
რომ რაოდენობა უნდა
იყოს მთელი რიცხვი

| 0%, 0%, 0%, 0%, 0%, 0%, 0%, 0%, 0%, 0%, | ღება: მთელი რიცხვის ამორჩ | მთელი | დადება: | შეზღუდვის | 69. | სურ. |
|-----------------------------------------|---------------------------|-------|---------|-----------|-----|------|
|-----------------------------------------|---------------------------|-------|---------|-----------|-----|------|

და ამისათვის ვირჩევთ Int-ს, Constrant –ის ველში დაფიქსირდება "Integer" (მთელი). თითოეული შეზღუდვის დასაფიქსირებლად ვმოქმედებთ ბრძანებაზე: Add.

| Cell Reference: |   | Constraint | t:      |
|-----------------|---|------------|---------|
| \$C\$3          | = | ▼ 10       | <b></b> |

სურ. 70. შეზღუდვის დადება მაგიდების შესაძენად

რაოდენობა უარყოფითი სიდიდეც არ უნდა იყოს.

 შემდეგი შეზღუდვის დასადებად ვმოქმედებთ ისევ
 Add-ღილაკზე, ისევ
 მოვნიშნავთ რაოდენობის
 მთელ ღიაპაზონს და Int-ის
 მაგივრად ვირჩევთ მეტი ან
 ტოლი ნოლზე, რადგან

| Add Constraint                                            | Add Constraint                                                                                                    |
|-----------------------------------------------------------|----------------------------------------------------------------------------------------------------|
| Cell Reference: Constraint:<br>\$C\$4 (<= 13 (Signature)) | Cell Reference:     Constraint:       \$C\$5     Image: Constraint in the image: Constraint in the image: Constraint |
| OK Cancel <u>A</u> dd <u>H</u> elp                        | OK Cancel <u>A</u> dd <u>H</u> elp                                                                                                    |
| სურ. 71 შეზღუდგა კომპ-ზე                                  | სურ. 72 შეზღუდგა სკამებზე                                                                                                    |
| Add Constraint                                            | Add Constraint                                                                                                    |
| Cell Reference: Constraint:<br>\$C\$6 (6)                 | Cell Reference: Constraint:<br>\$C\$8                                                                                                    |
| OK Cancel <u>A</u> dd <u>H</u> elp                        | OK Cancel <u>A</u> dd <u>H</u> elp                                                                                                    |
| სურ. 73 შეზღუდვა საბეჭდ ქაღალდებზე                        | სურ. 74 შეზღუდეა საკანცელარიო<br>ნივთებზე                                                                                                    |
| Add Constraint                                            |                                                                                                    |
| Cell Reference:<br>\$C\$7 (K) <= •                        | Constraint:                                                                                                    |
| OK Cancel                                                 | <u>A</u> dd <u>H</u> elp                                                                                                    |

4. ვმოქმედებთ Add-ღილაკზე და ამოცანის პირობის თანახმად ვაფიქსირებთ

სურ. 75 შეზღუდვა საბეჭდ მოწყ-ზე

შეზღუდვებს მაგიდებისთვის (სურ. 70), კომპიუტერისთვის (სურ. 71),

5. შეზღუდვების შემდეგ ვმოქმედებთ OK- ზე (სურ. 68). გამოდის ფანჯარა (სურ. 76), სადაც Subject to the Constraints – განყოფილებაში საბოლოო სახით შეგვიძლია კიდევ მთლიანობაში გადავხედოთ თუ რა შეზღუდვები გვაქვს, გვჭირდება თუ არა რედაქტირება, შეზღუდვის დამატება (Add), რომელიმეს შეცვლა (Change), ან წაშლა (Delete).

6. ოპტიმიზაციის ამოცანის გადასაწყვეტად ვიმოქმედოთ ბრძანებაზე Solve (სურ. 76). ამოცანის ამოხსნის შემდეგ ჩვენს ცხრილში (სურ. 77) განთავსდება ეს ნაპოვნი შედეგები, ანუ ოპტიმალური გადანაწილება, ე. ი. მივიღეთ მიზნის ფუნქციის ამონახსნი გარკვეული შეზღუდვების პირობებში. ოპტიმიზაციის ამოცანის გადაწყვეტის შემდეგ იხსნება ფანჯარა Solver Results (სოლვერის შედეგების - სურ. 78) და თუ გვსურს მიღებული შედეგები შევინახოთ, მაშინ გავააქტიურებთ ჩამრთველს Keep Solver Solution (Solver-ის ამონახსნის შენახვა) და ამონახსნი შეგვიძლია როგორც სცენარი, ისე შევინახოთ, თუ

| Solver Parameters                                             |           |
|---------------------------------------------------------------|-----------|
| Set Target Cell: 5059 📧                                       | Solve     |
| Equal To: O Max O Min O Value of: 20000<br>By Changing Cells: | Close     |
| \$C\$3:\$C\$8 🚺 Guess                                         | ]         |
| Subject to the Constraints:                                   | Options   |
| SC\$3 = 10 Add                                                |           |
| \$C\$3:\$C\$8 >= 0 Change                                     | 1         |
| \$C\$4 <= 13<br>\$C\$5 <= 20<br>Delete                        | Reset All |
| 3C30 <= 0                                                     | Help      |

სურ. 76 შეზღუდვები სოლვერის პარამეტრების ფანჯარაში

|   | A                                  | A B                       |               | D     |  |
|---|------------------------------------|---------------------------|---------------|-------|--|
| 1 | ოფისისთვის სა                      | ჰირო საქი                 | ინლის შეძ     | ენა   |  |
| 2 | საქონლის<br>დასახელება             | ღირებულ<br>ება<br>ლარებში | რაოდენო<br>ბა | თანხა |  |
| 3 | მაგიდა                             | 120                       | 10            | 1200  |  |
| 4 | კომპიუტერი                         | 1200                      | 11            | 13200 |  |
| 5 | სკამი                              | 35                        | 20            | 700   |  |
| 6 | საბეჭდი ქაღალდების<br>შეკვრა       | 10                        | 6             | 60    |  |
| 7 | საბეჭდი<br>მოწყობილობა             | 220                       | 2             | 440   |  |
| 8 | საკანცელარიო<br>ნივთების კომპლექსი | 55                        | 80            | 4400  |  |
| 9 |                                    |                           |               | 20000 |  |

სურ. 77 ოპტიმიზაციის შედეგად მიღებული ცხრილი

ვიმოქმედებთ ღილაკზე- Save Scenario, ხოლო Reports განყოფილებაში Answer პასუხზე მოქმედებით გამოდის მიღებული ოპტიმალური ცხრილი Solver ინსტრუმენტით მიღებული.

მიღებული შედეგები თუ არ არის ჩვენთვის მისაღები, შეგვიძლია გავაუქმოთ და თავდაპირველ მონაცემებზე დავბრუნდეთ, ამისათვის უნდა გავააქტიუროთ ჩამრთველი: Restore Original Values (სურ. 78).

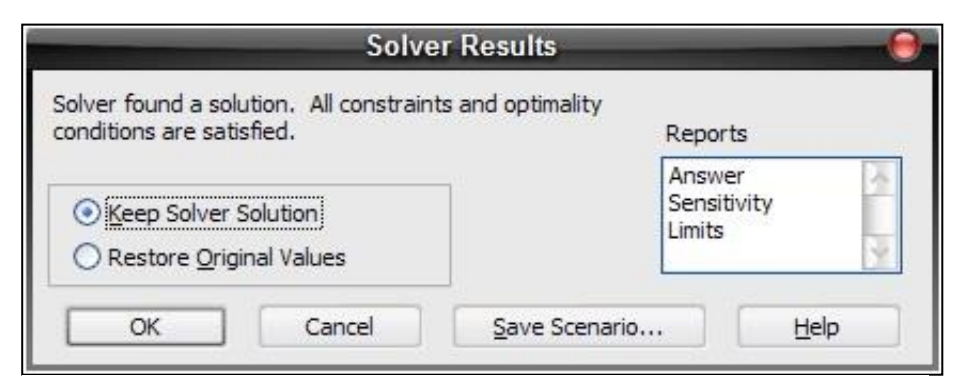

სურ. 78 ოპტიმიზაციის შედეგად მიღებული ცხრილი

## კითხვები და სავარჯი შოები:

- 1. რისთვის გამოიყენება Solver ინსტრუმენტი?
- 2. სად ფიქსირდეპა მიზნის ფუნქცია სოლვერის პარამეტრების ფანჯარაში?
- 3. നട പറ്റുതന്തുപ്പെട് ഗ്രാഇദ്വന്തർ പടനടപ്പുക്കുന്നുപ്പെട്ടുണ്ട് മാട്രുട്ടെ പ്രവ്യാത്തുപ്പായ By changing cells?
- 4. როგორ დავაფიქსიროთ შეზღუდვები?
- 5. რომელ პრძანეპაზე უნდა ვიმოქმედოთ ოპტიმიზაციის ამოცანის ამოსახსნელად?
- 6. როგორ გავაუქმოთ ოპტიმიზაცის შედეგად მიღებული შედეგები?
- 7. როგორ შევინახოთ ოპტიმიზაცის შედეგად მიღეპული შედეგები სცენარის სახით?

## ᲗᲐᲕᲘ IV. ᲤᲘᲜᲐᲜᲡᲣᲠᲘ ᲤᲣᲜᲥᲪᲘᲔᲑᲘ ᲓᲐᲙᲐᲕᲨᲘᲠᲔᲑᲣᲚᲘ ᲐᲛᲝᲠᲢᲘᲖᲐᲪᲘᲐᲡᲗᲐᲜ, ᲡᲐᲘᲜᲕᲔᲡᲢᲘᲪᲘᲝ ᲞᲠᲝᲔᲥᲢᲔᲑᲘᲡ ᲨᲔᲤᲐᲡᲔᲑᲐᲡᲗᲐᲜ

### 4.1 ამორტიზაციის გაანგარიშება

ფინანსურ ფუნქციებს მიეკუთვნება აგრეთვე ამორტიზაციის თანხის გაანგარიშების ფუქნციებიც, რომლებიც ასახავენ სხვადასხვა მეთოდით გაანგარიშებულ ამორტიზაციის თანხას.

### 4.1.1 ფუნქცია SLN - ამორტიზაციის გაანგარიშება წრფივი მეთოდით ერთი პერიოდისათვის

*ფუნქცია SLN წარმოადგენს ამორტიზაციის გაანგარიშებას წრფივი მეთოდით.* SLN ფუნქციის ჩაწერის სინტაქსი:

### =SLN(COST; SALVAGE; LIFE)

სადაც COST წარმოადგენს ძირითადი საშუალების საბალანსო ღირებულებას, SALVAGE - ძირითადი საშუალების სალიკვიდაციო ღირებულებას, ხოლო LIFE ძირითადი საშუალების ექსპლოატაციის ვადას (ტექნიკური დოკუმენტაციის მიხედვით)

მაგალითი. ნაყინის წარმოეპისთვის შეიძინეს აპარატურა, რომლის საპალანსო ღირეპულეპა შეადგენს 4500 ლარს, ექსპლოატაციის ვადა 5 წელი, ხოლო სალიკვიდაციო ღირეპულეპა 400 ლარი. გამოვითვალოთ ამორტიზაციის თანხა. ვისარგეპლოთ ფორმულით:

### =SLN(COST, SALVAGE, LIFE)

საშედეგო უჯრაში, სადაც გესურს შედეგის მიღება, ჩავწეროთ ფორმულა ასეთი სახით:

შეგვიძლია ვისარგებლოთ აგრეთვე ფუნქციის გამოძახების ოსტატის f<sub>x</sub> საშუალებითაც. ამ შემთხვევაში კურსორს დავაყენებთ შესაბამისი არგუმენტების ველში და ჩავწერთ მათ მნიშვნელობებს (იხ. სურ. 79).

| Function Arg                        | juments              | -                       | office -                                             | -                  | here                        | -                    | i pui                                       | 2                         | ×              |
|-------------------------------------|----------------------|-------------------------|------------------------------------------------------|--------------------|-----------------------------|----------------------|---------------------------------------------|---------------------------|----------------|
| SLN                                 |                      |                         |                                                      |                    |                             |                      |                                             |                           |                |
| Cost                                | 4500                 |                         | <b>1</b>                                             | =                  | 4500                        |                      |                                             |                           |                |
| Salvage                             | 400                  |                         | <b>I</b>                                             | =                  | 400                         |                      |                                             |                           |                |
| Life                                | 5                    |                         | <b>E</b>                                             | =                  | 5                           |                      |                                             |                           |                |
| Returns the                         | straight-line dep    | reciation of an<br>Life | asset for o<br>is the numb<br>depreciated<br>asset). | =<br>er c<br>l (so | 820<br>of period<br>ometime | ds over<br>es called | <sub>ື ປັ</sub> ດແມ່<br>which th<br>the use | e asset is<br>ful life of | s being<br>the |
| Formula resu<br><u>Help on this</u> | lt = 820<br>function | საცნობარო<br>ვუნქციაზე  | ინფორმა                                              | »Gu                | ა ამ                        | O                    | <                                           | Car                       | ncel           |

სურ. 79 ფუნქციის გამოძახება ფუნქციების ოსტატით

## 4.1.2 ᲨᲣᲜᲥᲪᲘᲐ SYD ᲐᲛᲝᲠᲢᲘᲖᲐᲪᲘᲘᲡ ᲒᲐᲐᲜᲒᲐᲠᲘᲨᲔᲑᲐ ᲠᲘᲪᲮᲕᲗᲐ ᲯᲐᲛᲘᲡ ᲛᲔᲗᲝᲓᲘᲗ

# ფუნქცია SYD წარმოადგენს ამორტიზაციის გაანგარიშებას რიცხვთა ჯამის

## მეთოდით.

ამ მეთოდით გაანგარიშების დროს ამორტიზაციის თანხა საწყის პერიოდებში უფრო მეტია, ვიდრე შემდგომ, გაითვალისწინება ის გარემოება, რომ ძირითადი საშუალებები ექსპლოატაციის პერიოდში არათანაბრად ცვდება და პირველ წლებში უფრო მეტი მწარმოებლურობით მუშაობს, ვიდრე ექსპლოატაციის ბოლო წლებში. ამიტომ მთელ რიგ ქვეყნებში ამორტიზაციის გაანგარიშებისას სწორედ ამ მეთოდით სარგებლობენ. SYD ფუნქციის ჩაწერის სინტაქსი:

### =SYD(COST, SALVAGE, LIFE, PER)

სადაც PER წარმოადგენს კონკრეტული პერიოდის ნომერს, რომლისთვისაც ხდება ამორტიზაციის თანხის გაანგარიშება.

**მაგალითი:** შევიძინეთ დაზგა-დანადგარეპი 40000 ლარად, ექსპლოატაციის ვადა 10 წელი, სალიკვიდაციო ღირეპულეპა 10000 ლარი. გავიანგარიშოთ ამორტიზაციის ანარიცხეპის თანხა მეორე და მესამე წელს. მეორე წლისთვის ფუნქცია ასე ჩაიწერება (სურ. 80):

*= SYD(40000,10000,10,2)* 

შედეგად მივიღებთ 4909 ლარს.

ხოლო მესამე წლისთვის ფუნქციას ექნება ასეთი სახე (სურ. 81):

*= SYD(40000,10000,10,3)* 

შედეგად მივიღებთ 4364 ლარს. როგორც ვხედავთ შემდეგ პერიოდში უფრო მოიკლო ამორტიზაციის თანხის ოდენოპამ.

ფუნქციების ოსტატის საშუალებით ასე ჩაიწერება არგუმენტები:

| ction Arg              | guments                                            |               |                    | Function Arg     | guments                               |                               |             |                 |
|------------------------|----------------------------------------------------|---------------|--------------------|------------------|---------------------------------------|-------------------------------|-------------|-----------------|
| 'n                     |                                                    |               |                    | SYD              |                                       |                               |             |                 |
| Cost                   | 40000                                              |               | = 40000            | Cost             | 40000                                 |                               | =           | 40000           |
| alvage                 | 10000                                              |               | = 10000            | Salvage          | 10000                                 | 1                             | =           | 10000           |
| Life                   | 10                                                 |               | = 10               | Life             | 10                                    | <b></b>                       | ₹           | 10              |
| Per                    | 2                                                  |               | = 2                | Per              | 3                                     | <b>1</b>                      | =           | 3               |
| mula resu<br>p on this | Per is ut<br>ult = (4909,090909<br><u>function</u> |               |                    | Formula resu     | ult = (4363,636364<br><u>function</u> | Per is the perio              | od a        | nd must use the |
| SYD                    | 9. 80 ამოოტი მაციის გ.<br>ფუნქციით მეორე პერი      | ააიგ.<br>იოდი | არი შება<br>ისთვის | აუო. ა<br>SYD ფუ | აი ამოოტი დაც<br>ენქციით მესა         | კიის გაახგაოი<br>მე პერიოდისი | ი მე<br>ივი | յօշ<br>Ն        |
|                        |                                                    |               |                    |                  |                                       |                               |             |                 |

4.1.3 ფუნქცია DB - ამორტიზაციის გაანგარიშება ფიქსირებული ნორმით ფუნქცია DB წარმოადგენს ამორტიზაციის გაანგარიშებას ფიქსირებული ნორმით.

**DB** ფუნქციის ჩაწერის სინტაქსი:

= DB(cost,salvage, life, period, [month]),<sup>12</sup>

period წარმოადგენს იმ პერიოდს, რომლისთვისაც ხდება ამორტიზაციის თანხის გაანგარიშება, ხოლო month არგუმენტი წამოადგენს ექსპლოატაციაში შესვლის თვეს.

მაგალითი: შევიძინეთ ფართი 60000 დოლარად. ექსპლოატაციის ვადა 10 წელი, სალიკვიდაციო ღირებულება 10000 ლარი. ექსპლოატაციში შესვლის თვე მარტი, ანუ მესამე თვე. გავიანგარიშოთ ამორტიზაციის ანარიცხების თანხა პირველ, მეორე და მესამე წელს.

პირველი წლისთვის ფუნქცია ასე ჩაიწერება:

*= DB(60000,10000,10,1,3)* 

მეორე წლისთვის ფუნქცია ასე ჩაიწერება:

*= DB(60000,10000,10,2,3)* 

ხოლო მესამე წლისთვის ფუნქციას ექნება ასეთი სახე::

*= DB(60000,10000,10,2,3)* 

**შენიშვნა**: როცა ფუნქციების ოსტატის გარეშე ვწერთ ამ ფუნქციებს, ჩავწერთ ტოლობის ნიშნის შემდეგ ფუნქციის ჩაწერისთანავე ამოდის ამ ფუნქციის ჩაწერის სინტაქსი, სადაც ჩნდება არგუმენტები ერთმანეთისგან მძიმით გამოიყოფიან თუ წერტილმძიმით (სურ. 82)

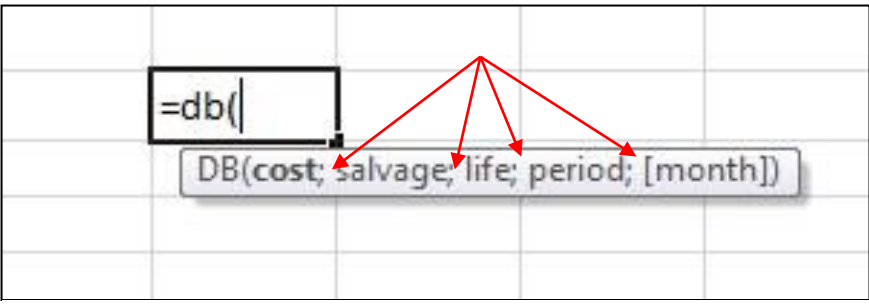

სურ. 82 არგუმენტების გამოყოფა ერთმანეთისგან

<sup>&</sup>lt;sup>12</sup> კვადრატულ ფრჩხილებში მოთავსებული არგუმენტი ნიშნავს, რომ შესაძლებელია ამ არგუმენტის გამოტოვება, არ მითითება.

## 4.1.4 ფუნქცია DDB

**ფუნქცია DDB** წარმოადგენს ამორტიზაციის თანხის გაანგარიშებას კონკრეტული პერიოდისათვის ნაშთის კლებადობის (საბალანო ღირებულების ორჯერ შემცირების ან სხვა თქვენს მიერ განსაზღვრული) მეთოდით.

### ფუნქცია DDB – ჩაწერის სინტაქსი:

= DDB(cost,salvage,life,Period, [ Factor])

სადაც Period და Life უნდა იყვნენ ერთი განზომილებით მოცემული. Period მიუთითებს პერიოდს, რომლისთვისაც ხდება გაანგარიშება ამორტიზაციის თანხის. Factor –აჩქარებული ამორტიზაციის კოეფიციენტი, იგი მიუთითებს კურსს, რის მიხედვითაც ხდება ნაშთის კლება. ავტომატურად იგი 2-ის ტოლია. ე.ი. თუ არგუმენტი - Factor გამოტოვილია, იგი 2-ის ტოლია, ე,ი საბალანსო ღირებულების 2-ჯერ შემცირების მეთოდია გამოყენებული.

მაგალითი: შეძენილი აქტივის საპალანსო ღირეპულეპა შეადგენს 25000 ლარს, ექსპლოატაციის ვადა 5 წელი, სალიკვიდაციო ღირეპულეპა 5000 ლარი. ვიანგარიშოთ ამორტიზაციის ანარიცხეპის თანხა მეორე და მესამე წელს საპალანსო ღირეპულეპის ორჯერ შემცირეპის მეთოდით. ე. ი. Factor ტოლია 2-ის, და შეიძლეპა ეს არგუმენტი არ მივუთითოთ.

# 4.1.5 ფუნქცია VDB ამორტიზაციის თანხის გაანგარიშება რიცხვთა ჯამის მეთოდით პერიოდების გათვალისწინებით

ფუნქცია VDB წარმოადგენს ამორტიზაციის თანხის გაანგარიშებას რიცხვთა ჯამის მეთოდით.

ფუნქცია VDB – ჩაწერის სინტაქსი:

| =VDB(cost, salvage, life, s | tart_period, end_ | _period, factor, | {no_switch}). |
|-----------------------------|-------------------|------------------|---------------|
|-----------------------------|-------------------|------------------|---------------|

| DB      |            |       |        | DDB     |            |          |         |
|---------|------------|-------|--------|---------|------------|----------|---------|
| Cost    | 25000      | -     | 25000  | Cost    | 25000      |          | = 25000 |
| Salvage | 5000       | -     | 5000   | Salvage | 5000       |          | = 5000  |
| Life    | 5          | -     | 5      | Life    | 5          | <b>1</b> | = 5     |
| Period  | 2          | •   • | 2      | Period  | 3          | <b>1</b> | = 3     |
| Factor  |            |       | number | Factor  |            | <b>.</b> | = numb  |
| II პე   | რიოდისთვის | -     | 6000   | III პერ | ბიოდისთვის | →        | = 3600  |

ამორტიზაციის თანხის გაანგარიშება DDB ფუნქციით

სადაც Start Period წარმოადგენს ამორტიზაციის განგარიშების კონკრეტული პერიოდის საწყის პერიოდს,

End Period - პერიოდის პოლოს

no\_switch წარმოადგენს ლოგიკურ გამოსახულებას.

მაგალითი: აქტივის თავდაპირველი ღირეპულეპა შეადგენს 45000ლარს. სალიკვიდაციო ღირეპულეპა 15000 ლარი, ექსპლოატაციის ვადა 10 წელი. გავიანგარი შოთ ამორტიზაციის თანხა ა) პირველი წლისათვის, პ) მე-5-დან 11 თვემდე, გ) მე-3-დან 6 წლამდე

ა). პირველი წლისათვის ამორტიზაციის გაანგარიშების ფუნქციას ექნება შემდეგი სახე:

=VDB(45000, 15000, 10, 0, 1)

*პ) მე-5-დან 11 თვემდე ამორტიზაციის გაანგარი შების ფუნქციას ექნება შემდეგი* სახე:

=VDB(45000, 15000, 10\*12, 4, 11)

გ) მე-3-დან 6 წლამდე ამორტიზაციის გაანგარიშების ფუნქციას ექნება შემდეგი სახე:

=VDB(45000, 15000, 10, 3, 6)

4.2 ფინანსური ფუნქციები პროექტების შეფასებისთვის

### 4.2.1 NPV – წმინდა მოგების გაანგარიშება

NPV –წარმოადგენს საინვესტიციო პროექტების შეფასების სტანდარტულ მეთოდს. მისი საშუალებით ვადგენთ არის თუ არა პროექტი მომგებიანი, ღირს თუ არა მათი განხორციელება.

NPV ფუნქციით შეიძლება შევაფასოთ რამდენად ეფექტური იქნება პროექტის რეალიზება, იგი წარმოადგენს მიმდინარე წმინდა ღირებულებას, მოგების ქვედა რაც და გაიანგარიშება ზღვარს, რჩება გადასახადების გადახდის შემდეგ პერიოდული შემოსავლებისა გასავლების დროს. როცა NPV და მეტია ინვესტიციაზე, ეს ნიშნავს, რომ ამ პროექტის რეალიზება ღირს და ხარჯების დაფარვის შემდეგ გვრჩება მოგება.

ფუნქციის ჩაწერის სინტაქსი შემდეგია:

### NPV(Rate, Value1, Value2, Value3...)

NPV – ს შემთხვევაში შემოსავალთა მნიშვნელობები სხვადასხვა სიდიდისაა და გადახდა მხოლოდ პერიოდის ბოლოს ხორციელდება, განსხვავებით PV – საგან, როცა გადახდა გაითვალისწინებოდა როგორც პერიოდის ბოლოს, ასევე დასაწყისშიც. ამასთან

NPV – ფუნქცია გაითვალისწინება პერიოდულად ცვლადი შემოსავლებისა და გასავლების დროს.

**მაგალითი1:** დაკადგინოთ ეფექტურია თუ არა 600000 ლარის ღირებულების ინვესტიციის ჩადეპა პროექტში, თუ მისი შემოსავალი იზრდეპა 15%-ით ყოველი პერიოდისთვის, და თუ პირველი პერიოდის შემდეგ მოგეპამ შეადგინა 30000, მეორე პერიოდში – 345000, მესამე პერიოდში კი 39675 ლარი.

შევიტანოთ მონაცემები სურ. 83-ის მიხედვით და ფუნქციების ოსტატით გამოვიძახოთ ფუნქცია NPV.

შეგვიძლია ველში Value1 დავაყენოთ კურსორი და მოვნიშნოთ პერიოდული შემოსავლების დიაპაზონი, ცალ-ცალკე მითითება აღარ დაგვჭირდება.

| 8 | NPV 🔻 (               | • X 🗸 | fx =NPV(B    | 3, <b>B4,</b> B5,B | 6)       |               |
|---|-----------------------|-------|--------------|--------------------|----------|---------------|
| 1 | Book1                 |       |              |                    |          |               |
|   | А                     | В     | С            | D                  | E        | F             |
| 1 |                       |       | Function Arg | uments             |          |               |
| 2 |                       |       | NPV          |                    |          |               |
| 3 | შემოსავლის<br>ზრდის % | 15%   | Rate         | B3                 | <b>E</b> | = 0.15        |
| 4 | I პერიოდი             | 30000 | Value1       | B4                 |          | = 30000       |
| 5 | II პერიოდი            | 34500 | Value2       | B5                 |          | = 34500       |
| 6 | III პერიოდი           | 39675 | Value3       | B6                 | <b>E</b> | = 39675       |
| 7 | NPV                   |       | Value4       |                    | 1        | = number      |
| 8 |                       |       |              | შედეგი             |          | = 78260.86957 |

სურ. 83 მაგალითი 1 NPV ფუნქციის გამოყენებით

შედეგად მივიღეთ 78261 ლარი, რაც აღემატება 60000 ლარს (ჩადებულ ინვესტიციას) დაახლოებით 300000<700000. როგორც ვხედავთ ინვესტორი 700000 ლარის დაბანდებით მიიღებს მხოლოდ 300000 ლარს რაც არაეფექტურია და მიუღებელია.

ფუნქციის შესრულება შეგვიძლია შემდეგი გზითაც: საშედეგო უჯრაში ფუნქციის შემდეგი სახით ჩაწერით: =NPV(15%, 30000, 34500, 39675

შეგვიძლია პერიოდული შემოსავლები ცალ-ცალკე კი არ ჩამოვწეროთ, არამედ დიაპაზონის სახით მივუთითოთ.

*მაგალითი 2.* დავადგინოთ ეფექტურია თუ არა 400000 ლარის ღირებულების ინვესტიციის ჩადება პროექტში, თუ მისი შემოსავალი იზრდება 20%-ით ყოველი პერიოდისთვის, და თუ პირველი პერიოდის შემდეგ მოგებამ შეადგინა 90000, მეორე პერიოდში – 108000, მესამე პერიოდში 129000 ლარი. მეოთხე პერიოდში კი 155520 ლარი. ფუნქციის შესრულების გზები:

 ჩამოვწეროთ ეს სიდიდეები ხცელის უჯრებში, დავწეროთ საშედეგო უჯრაში "=NPV("შემდეგ თაგვით ვიმოქმედოთ ჯერ იმ უჯრაზე, სადაც 20% არის ჩაწერილი, ისევ თაგვით მოვნიშნოთ დიაპაზონი, სადაც შემოსავლებია (90000, 108000, 129000, 155520) დაფიქსირებული, დავხუროთ ფრჩხილი და ვიმოქმედოთ Enter-ზე. 2. ფუნქციების ოსტატის f<sub>x</sub>-ის დახმარებით, შემოსავლების უჯრებზე ცალ-ცალკე მოქმედებით.

3. ფუნქციების ოსტატის f<sub>x</sub>-ის დახმარებით, შემოსავლების დიაპაზონის მონიშვნით.

4. საშედეგო უჯრაში ფუნქციის შემდეგი სახით ჩაწერით: =NPV(20%, 90000,108000,129000,155520)

| 4 | A             | В               | С                 | D                    | E       | F             | G     | Н     |     | 1            |
|---|---------------|-----------------|-------------------|----------------------|---------|---------------|-------|-------|-----|--------------|
| 1 |               |                 |                   | Function Arg         | juments | Function Argu | ments |       |     |              |
|   | საპრ.<br>გან. | პერიოდის<br>ნომ | შემოსა<br>ლები    | NPV                  |         | NPV           |       | _     |     |              |
| 2 |               |                 | ACTIVATE OF STORE | Rate                 | A3      | Rate          | A3    |       | =   | 0.2          |
| 3 | 20%           | I პერიოდი       | 90000             | Value1               | C3      | Value1        | C3:C6 | 1     | =   | {90000;10800 |
| 4 | -             | II პერიოდი      | 108000            | Value2               | C4      | Value2        |       |       | =   | number       |
| 5 |               | III პერიოდი     | 129000            | Value3               | C5      |               | -     | (110) |     |              |
| 6 |               | IV პერიოდი      | 155520            | Valaco               |         | III 226026A   | 0     |       |     |              |
| 7 |               | =npv(A3         | C3:C6)            | Value4<br>II ვარიანტ | C6      |               |       |       | = 2 | 299652.7778  |
| 8 | I 3           | არიანტი         |                   |                      | 6       |               |       |       |     |              |

სურ. 84. მაგალითი 2 NPV-ს გამოყენებაზე.

ფუნქციის შესრულებით მივიღეთ შედეგი: 299652 ან დაახლოებით 300000, რაც ნაკლებია ჩადებული ინვესტიციის თანხაზე 400000. როგორც ვხედავთ, ინვესტორი 400000 ლარის დაბანდებით მიიღებს მხოლოდ 300000 ლარს რაც არაეფექტურია და მიუღებელია.

### 4.2.2 ფუნქცია XNPV

ფუნქცია XNPV წარმოადგენს საინვესტიციო პროექტების შეფასების ფუნქციას.

როგორც უკვე აღვნიშნეთ, ფუნქციით NPV გამოითვლებოდა მოგების წმინდა ნორმა, პერიოდულად ცვლადი შემოსავლებისა და გასავლების დროს. მაგრამ რა ფუნქცია შეგვიძლია გამოვიყენოთ პროექტების შეფასებისთვის არაპერიოდული ფულადი ნაკადების შემთხვევაში?

საინვესტიციო პროექტების შეფასებისთვის არაპერიოდული ფულადი ნაკადების შემთხვევაში გამოიყენება წმინდა მიმდინარე ღირებულების გაანგარიშების ფუნქცია XNPV, რომლის ჩაწერის სინტაქსი შემდეგია: =XNPV(Rate, Values, Dates), სადაც (Rate შემოსავლის პროცენტს წარმოადგენს, Values შემოსავალ-გასავლებს, ხოლო dates წარმოადგენს მოცემული შემოსავალ-

|      | + (? )                      | × ✓ f <sub>x</sub> =XN | IPV(A3,B3:B7,C | :3:C7)          |       |         |          |
|------|-----------------------------|------------------------|----------------|-----------------|-------|---------|----------|
|      | fin. funqcieb               | i npve da.xlsx         |                |                 |       |         |          |
|      | А                           | В                      | С              | D               | E     | F       | G        |
| 1    |                             |                        |                |                 |       |         |          |
| 2    | მო <mark>გე</mark> ბის<br>% | შემოსავალ-<br>გასავალი | თარიღი         | Function Argume | nts   |         |          |
| 3    | 9%                          | -15000                 | 1/1/2011       | XNPV            |       | (       |          |
| 4    |                             | 3500                   | 3/15/2011      | Rate            | A3    |         | = 0.09   |
| 5    |                             | 4550                   | 6/30/2011      | Values          | B3:B7 |         | = {-1500 |
| 6    |                             | 3200                   | 1/3/2012       | Dates           | C3:C7 | <b></b> | = {40544 |
| 7    |                             | 5000                   | 5/15/2012      |                 |       |         | = 178.51 |
| 10.5 |                             |                        |                |                 |       |         |          |

სურ. 85 მაგალითი ფუნქცია XNPV -ს გამოყენებით

გასავლების შესაბამის თარიღებს.

# 4.3 შემოსავლიანობის შიდა ნორმების გაანგარიშების ფუნქციები

### 4.3.1 3564005 IRR

ფუნქცია *IRR* წარმოადგენს მოგების შიდა ნორმის გაანგარიშების ფუნქციას პერიოდულად ცვლადი შემოსავლების და გასავლების დროს.

ფუნქციის ჩაწერის სინტაქსი:

=IRR(Values,Guess), სადაც Values წარმოადგენს შემოსავალ-გასავლების მასივს, ხოლო Guess ინვესტიციათა ბრუნვის სიჩქარის სავარაუდო მნიშვნელობა. ეს არგუმენტი უმეტეს შემთხვევაში არ მიეთითება, იგი ავტომატურად 10%-ის ტოლად იგულისხმება.

მაგალითი: კომერციული საინვესტიციო პროექტის რეალიზაციის დანახარჯეპი შეადგენს 40000 ლარს, ხოლო შემოსავლეპი პირველ წელს 14000-ს, მეორე წელს 20000-ს და მესამე წელს 42000-ს. შევაფასოთ პროექტის მიზანშეწონილოპა, თუ წლიური საპაზრო საპროცენტო განაკვეთი 24%-ს შეადგენს. შევიტანოთ მონაცემები აღნიშნული სურათის მიხედვით და ფუნქციით IRR ვიანგარიშოთ მოგების შიდა ნორმა ორი და სამი წლის შემდეგ. ორი წლის შემდეგ ვღებულობთ -10%-ს, ამდენად ამ დროისთვსი არ არის ეფექტური, ხოლო სამი წლის შემდეგ ვღებულობთ 33%-ს, რაც საბაზრო წლიურ საპროცენტო განაკვეთს 24%-ს აღემატება. ამდენად ასეთი პროექტი ეფექტურია სამი წლის შემდეგ.

### 4. 3.2 ფუნქცია XIRR

ფუნქცია XIRR წარმოადგენს მოგების შიდა ნორმის გაანგარიშებას არაპერიოდული ცვლადი შემოსავლების და გასავლების დროს.

ფუნქციის ჩაწერის სინტაქსი:

=XIRR(Values,Dates,Guess), სადაც Values წარმოადგენს შემოსავალ-გასავლების მნიშვნელობათა დიაპაზონს ხოლო Dates ამ ოპერაციების შესრულების შესაბამისი თარიღების დიაპაზონს. Guess ინვესტიციათა ბრუნვის სიჩქარის სავარაუდო მნიშვნელობა. ეს არგუმენტი უმეტეს შემთხვევაში არ მიეთითება, იგი ავტომატურად 10%-ის ტოლად იგულისხმება.

### 4.3.3 ფუნქცია MIRR

ფუნქცია MIRR წარმოადგენს მოგების შიდა ნორმის გაანგარიშებას პერიოდული ცვლადი შემოსავლებისა და გასავლების დროს რეინვესტირებით მიღებული შემოსავლების გათვალისწინებით.

ფუნქციის ჩაწერის სინტაქსი:

=MIRR(Values, Finance\_Rate, Reinvest\_Rate), სადაც Values წარმოადგენს შემოსავალგასავლების მნიშვნელობათა დიაპაზონს, Finance\_Rate საპროცენტო განაკვეთს ინვესტირებამდე, ხოლო Reinvest\_Rate რეინვესტირების პროცენტს.

# V 0)530. ᲛᲝᲜᲐᲪᲔᲛᲗᲐ ᲐᲜᲐᲚᲘᲖᲘᲡ ᲨᲔᲡᲐᲫᲚᲔᲑᲚᲝᲑᲐ ANALYSIS TOOLPAK ᲛᲝᲦᲣᲚᲘᲡ ᲡᲐᲨᲣᲐᲚᲔᲑᲘᲗ

## 5.1 მონაცემთა ანალიზი - Analysis Toolpak მოდულის საშუალებით

Excel-b ინსტრუმენტის დამატების შესაძლებლობა, აქვს მრავალი რაც მის ზრდის, ფუნქციონირებას მაგრამ ინსტრუმენტები არაა გულისხმოპის ղԵ მაგალითად, პრინციპით (ავტომატურად) დაყენებული". ასე მონაცემთა გაანალიზებისათვის Excel-ის პაკეტში შესაძლებელია დამატებითი მოდულის მონაცემთა ანალიზის მოდულის Analysis Toolpak ჩართვა. მონაცემთა ანალიზის -Analysis Toolpak მოდულის დამატებისთვის საჭიროა

Excel-ში File ჩანართიდან ვიმოქმედოთ Excel-ის პარამეტრების (Options) ღილაკზე

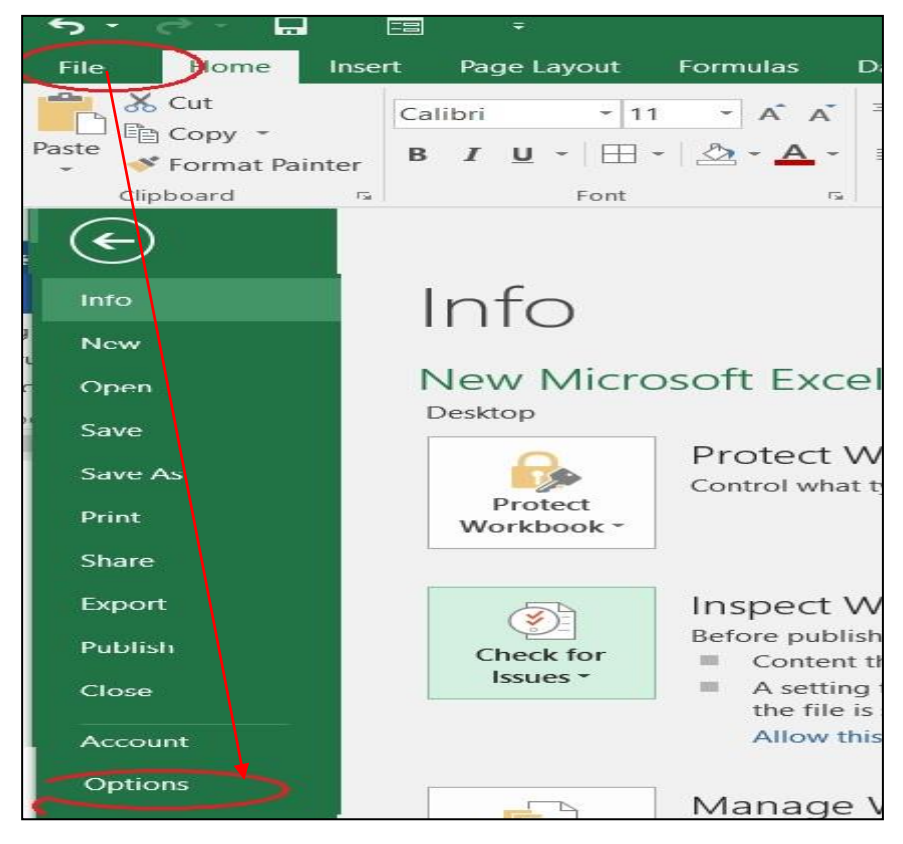

სურ .81. ექსელის პარამეტრების ფანჯრის გამოძახება

(სურ.81), ფანჯარაში Options (სურ.82) ბრძანებაზე - Add-Ins, ფანჯრის მარჯვენა პანელში მოვნიშნოთ მონაცემთა ანალიზის სერვისის პროგრამულ პაკეტი – Analysis ToolPak და ვიმოქმედოთ ბრძანებაზე Go (იხ.სურ. 82). Go ბრძანებათა ღილაკზე მოქმედების შედეგად გახსნილ დიალოგურ ფანჯარაში (იხ.სურ.83) ვააქტიურებთ Analysis ToolPak (ჩავრთავთ ალამს თაგვის მარცხენა ღილაკით) და

| Popular      | View and manage Micros             | oft Office add-i     |
|--------------|------------------------------------|----------------------|
| Formulas     |                                    |                      |
| Proofing     | Add-ins                            |                      |
| ribbing      | 12                                 |                      |
| Save         | Name                               | Location             |
| Advanced     | Active Application Add-ins         |                      |
|              | No Active Application Add-ins      |                      |
| Customize    | Inactive Application Add-ins       |                      |
| Add-Ins      | Analysis ToolPak                   | analys32.            |
|              | Analysis ToolPak - VBA             | atpvbaen             |
| Trust Center | Conditional Sum Wizard             | sumif.xla            |
| Resources    | Custom XML Data                    | C:\\OFF              |
| nesources    | Date (Smart tag lists)             | C:\t lag             |
|              | Financial Symbol (Smart tag lists) | C:\t Tag             |
|              | itedan and Frates                  | C1 1055              |
|              | Add-in: Analysis ToolPak           |                      |
|              | Publisher:                         | $\mathbf{X}$         |
|              | Location: analys32.xll             |                      |
|              | Description: Provides data anal    | ysis tools for stati |
|              |                                    |                      |
|              |                                    | *                    |
|              | Manage: Excel Add-ins              | <u> </u>             |
|              |                                    |                      |
|              |                                    | 3                    |

სურ.82. ექსელში მონაცემთა ანალიზის მოღულის დამატება

| dd-Ins                                        | ?                  |
|-----------------------------------------------|--------------------|
| dd-Ins available:                             |                    |
| Analysis ToolPak                              | 🔺 🚺 ок             |
| Conditional Sum Wizard<br>Euro Currency Tools | Cancel             |
| Internet Assistant VBA                        | Browse             |
| Solver Add-in                                 | Automation         |
|                                               | ~                  |
| Analysis ToolPak                              |                    |
| Provides data analysis tools f                | or statistical and |

სურ. 83. მონაცემთა ანალიზის ინსტრუმენტების გააქტიურება

შემდგომ ეტაპზე კომპიუტერის შეკითხვაზე დააინსტალიროს თუ არა დამატებითი მოდული, ვპასუხობთ "YES" და იწყება ინსტალირება. ამ პროცესს რამდენიმე წამი სჭირდება. მართალია, დაინსტალირების შემდეგ შეტყობინება არ გამოდის, მაგრამ

|                        | 9-(2-)           | ≠ Micr                 | osoft Excel |                        |         | - = X      |
|------------------------|------------------|------------------------|-------------|------------------------|---------|------------|
| н                      | ome Insert       | Page Layout            | Formula     | s Data                 | Review  | View 🔞     |
| Get External<br>Data + | Refresh<br>All * | A↓ AZ<br>ZA<br>Z↓ Sort | Filter y    | Data<br>Tools + Outlin | ne Data | a Analysis |
| A                      | 1                |                        | r l         |                        | An      | aiysis     |
| New New                | Microsoft Of     | fice Excel Work        | sheet (3)   |                        |         |            |
|                        | A B              | С                      | D           | E                      | F       | G          |
| 1                      |                  |                        |             |                        |         |            |
| 2                      |                  |                        |             |                        |         |            |
| 4                      |                  |                        |             |                        |         |            |
| Ready                  |                  |                        |             | 100% 🕞                 | Q       | • .:       |

სურ. 84. მონაცემთა ანალიზის მოღულის გამოძახება

| Data Analysis                                                                                                    | ? 🛛            |
|----------------------------------------------------------------------------------------------------|----------------|
| <u>A</u> nalysis Tools                                                                                                    |                |
| Anova: Single Factor<br>Anova: Two-Factor With Replication<br>Anova: Two-Factor Without Replication<br>Correlation<br>Covariance | Cancel<br>Help |
| Descriptive Statistics                                                                                                    |                |
| Exponential Smoothing<br>F-Test Two-Sample for Variances<br>Fourier Analysis<br>Histogram                                        |                |

სურ. 85. მონაცემთა ანალიზის საშუალებები

როგორც კი გაქრება ინსტალირების ველი, Excel-ში Data ჩანართის ბოლოში უკვე დამატებული იქნება მონაცემთა ანალიზის დამატებითი მოდულის ბრძანებათა ჯგუფი Analysis Data Analysis საშუალებით (სურ. 84), რომელზე მოქმედებითაც იხსნება მონაცემთა ანალიზის საშუალებების სია (სურ. 85 და სურ 86).

სურ.85-ზე წითელი ისრით მითითებულია ნავიგაციის ღილაკი, რომლის ქვემოთ ჩამოცურებითაც ვიხილავთ სხვა დანარჩენ საშუალებებსაც (სურ. 86). როგორც სურათებიდან ჩანს, მონაცემთა ანალიზის დამატებითი მოდული მოიცავს ანალიზის შემდეგ საშუალებებს: დისპერსიული ანალიზი: Anova ერთფაქტორული, Anova მრავალფაქტორული, კორელაცია, კოვარიაცია, აღწერითი სტატისტიკა, ექსპონენციალური განაწილება, პისტოგრამები, მცოცავი საშუალო, შემთხვევითი რიცხვების გენერატორი, რანკი და პერცენტილი, რეგრესიული ანალიზი, t-ტესტები ერთნაირი და განსხვავებული დისპერსიების შემთხვევაში, z-ტესტები და სხვ.

| Data Analysis                                                                      |   | ? 🗙  |
|------------------------------------------------------------------------------------|---|------|
| Analysis Tools                                                                     |   | W I  |
| Histogram<br>Moving Average                                                        |   | ncel |
| Random Number Generation<br>Rank and Percentile                                    |   |      |
| Regression<br>Sampling                                                             |   | elp  |
| t-Test: Paired Two Sample for Means<br>t-Test: Two-Sample Assuming Equal Variances |   |      |
| t-Test: Two-Sample Assuming Unequal Variances<br>z-Test: Two Sample for Means      | ~ |      |

სურ. 86. მონაცემთა ანალიზის დანარჩენი საშუალებები

მაგალითისათვის ჩავატაროთ აღწერითი სტატისტიკა მონიშნულ მონაცემებისთვის. ამისათვის სურ.85-ზე მოვნიშნოთ პუნქტი Descriptive Statistics და ვიმოქმედოთ

| Descriptive Statistics  |                   | ?      |
|-------------------------|-------------------|--------|
| Input                   |                   |        |
| Input Range:            |                   |        |
| Grouped By:             | ⊙ <u>C</u> olumns | Cancel |
|                         | O Rows            | Help   |
| Labels in First Row     |                   |        |
| Output options          |                   |        |
| O Output Range:         | E                 |        |
| • New Worksheet Ply:    |                   | ]      |
| O New Workbook          |                   |        |
| Summary statistics      |                   |        |
| Confidence Level for Me | an: 95 %          |        |
| Kth L <u>a</u> rgest:   | 1                 |        |
|                         | 1                 |        |

## სურ.87. აღწერითი სტატისტიკის ფანჯარა

ბრძანებაზე OK. შედეგად გახსნილი აღწერითი სტატისტიკის ფანჯარა (სურ. 87) მოიცავს ორ ნაწილს: პირველი ნაწილი - Input ეხება გასაანალიზებელ მონაცემებს ანუ საწყის მონაცემებს, ხოლო მეორე ნაწილი Output Options - მიღებულ შედეგებს.

პირველ ნაწილში ველში Input Range (შემოიტანე დიაპაზონი) ჩაიწერება ის დიაპაზონი, რომლის აღწერითი სტატისტიკაც გვსურს ჩავატაროთ. თუ დიაპაზონი Excel-ის სამუშაო ფურცელზე წინასწარ მონიშნულია, მაშინ იგი ავტომატურად დაფიქსირდება ამ ველში. წინააღმდეგ შემთხვევაში ვაყენებთ კურსორს (ვიმოქმედებთ თაგვის მარცხენა ღილაკით) ველში Input Range და ჩავწერთ მონაცემების მისამართს ან მოვნიშნავთ თაგვით.

თუ გასაანალიზებელი მონაცემები ხცელის სამუშაო ფურცელზე განთავსებულია სვეტობრივად, მაშინ Grouped By განყოფილებაში გააქტიურდება ჩამრთველი Columns, ხოლო თუ სტრიქონობრივადაა მონაცემები განთავსებული, მაშინ გააქტიურდება - Rows.

ჩამრთველის Labels in First Row გააქტიურება ნიშნავს, რომ გასაანალიზებელი მონაცემები შეიცავს პირველ უჯრებში მოთავსებულ სათაურებს. თუ მონიშნული გვაქვს მხოლოდ რიცხვით დიაპაზონი, ე. ი. სათაურის გარეშე, მაშინ შესაბამისად Labels in First Row ჩამრთველი უნდა იყოს ამორთული. ამ შემთხვევაში მიღებულ შედეგებს სვეტების სათაურად ავტომატურად დაუფიქსირდებათ Column 1, Column 2 და ა.შ. რამდენი სვეტის მიხედვითაცაა ანალიზი ჩატარებული.

თუ მონაცემებს მოვნიშნავთ სათაურთან ერთად, მაშინ უნდა გავააქტიუროთ Labels in First Row უჯრა. გაანალიზების შედეგად მიღებულ მონაცემებს ამ შემთხვევაში იგივე სათაურები ექნება, რაც გაანალიზებამდე.

მიღებული შედეგების ნაწილში (Output options) ველში - Output Range განისაზღვრება ის მისამართი, სადაც ჩაიწერება გაანალიზების შედეგად მიღებული სიდიდეები. ეს ველი ივსება იმ შემთხვევაში, როცა მიღებული შედეგები იწერება იმ სამუშაო ფურცელზე, სადაც საწყისი მონაცემები იყო განთავსებული. ავტომატურად ყოველთვის გააქტიურებულია New Worksheet Ply – ახალი სამუშაო ფურცელი, ეი ავტომატურად ხდება ახლა ფურცელზე შედეგების ჩასმა, მაგალითად, თუ საწყისი განთავსებულია sheet1-ზე, გაანალიზების მონაცემები შედეგად მიღებული სიდიდეები შეიძლება განთავსდეს Sheet4-ზე და ა. შ. მიღებული შედეგების კოპირება-გადატანა, რა თქმა უნდა, შესაძლებელია ჩვეულებრივად.

New Workbook–ის გადამრთველის გააქტიურებისას შედეგები განთავსდება ახალ სამუშაო წიგნში.

თუ გვსურს აღწერითი სტატისტიკის ყველა მაჩვენებლის გამოთვლა, მაშინ უნდა გავააქტიუროთ ჩამრთველი Summary Statistics.

Confidence Level for Mean (ნდობის ალბათობის ველი) მოინიშნება იმ შემთხვევაში, თუ მისი მნიშვნელობა გასაანალიზებელი მონაცემებისათვის განსხვავდება 95 %საგან. იგი ავტომატურადაა დაფიქსირებული.

Kth Largest და Kth Mallest ჩამრთველებს გავააქტიურებთ მაშინ, როცა აუცილებელია საშედეგო ცხრილში K-ური უდიდესი ან K-ური მინიმალური ელემენტის ჩვენება.

[278]

### განვიხილოთ აღწერითი სტატისტიკა პრაქტიკულ მაგალითზე. შევიტანოთ

| 1 | A | В                                | С                                                      | D                               |
|---|---|----------------------------------|--------------------------------------------------------|---------------------------------|
| 1 |   |                                  |                                                        |                                 |
| 2 |   | ფირმის<br>კლიენტ<br>შემოსა<br>წლ | მიერ მომსახ<br>თა რაოდენო<br>ვლების აღრ<br>ების მიხედვ | ურებულ<br>ბის და<br>იცხვა<br>ით |
| 3 |   | ۲ <sub>۳۵</sub> ۵۵۰              | კლიენტთა<br>რაოდენობა                                  | შემოსა<br>ვალი                  |
| 4 |   | 2005                             | 1000                                                   | 4000                            |
| 5 |   | 2006                             | 4520                                                   | 17050                           |
| 6 |   | 2007                             | 3000                                                   | 11000                           |
| 7 |   | 2008                             | 5200                                                   | 18000                           |
| 8 |   | 2009                             | 5800                                                   | 21000                           |
| 9 |   | 2010                             | 6000                                                   | 23000                           |

| Input                                                                                               |                                                                                                    | ОК             |
|----------------------------------------------------------------------------------------------------|----------------------------------------------------------------------------------------------------|----------------|
| Input Range:                                                                                        | \$C\$4:\$C\$9                                                                                                    |                |
| Grouped By:                                                                                         | ⊙ <u>C</u> olumns<br>○ <u>R</u> ows                                                                                                    | Cancel<br>Help |
| Labels in first row                                                                                 |                                                                                                    |                |
| Output options                                                                                      |                                                                                                    |                |
| 🚫 Output Range:                                                                                     | 1                                                                                                    |                |
| New Worksheet Ply:                                                                                  |                                                                                                    |                |
| 🔿 New <u>W</u> orkbook                                                                              |                                                                                                    |                |
| Construction and a Marking                                                                          |                                                                                                    |                |
| Summary statistics                                                                                  | and the second second sec |                |
| Summary statistics           Summary statistics           Confidence Level for M                    | ean: 95 %                                                                                                    |                |
| <ul> <li><u>Summary statistics</u></li> <li>Confidence Level for M</li> <li>Kth Largest:</li> </ul> | ean: 95 %                                                                                                    |                |

სურ.88. გასაანალიზებელი მონაცემები

მონაცემები როგორც ეს სურ.8-ზეა ნაჩვენები.

I შემთხვევა. მოვნიშნოთ დიაპაზონი C4-დან C9-ის ჩათვლით და ვიმოქმედოთ

| 4  | A                  | В           |
|----|--------------------|-------------|
| 1  | Column             | 1           |
| 2  |                    |             |
| 3  | Mean               | 4253.333333 |
| 4  | Standard Error     | 786.6666667 |
| 5  | Median             | 4860        |
| 6  | Mode               | #N/A        |
| 7  | Standard Deviation | 1926.931931 |
| 8  | Sample Variance    | 3713066.667 |
| 9  | Kurtosis           | 0.367277867 |
| 10 | Skewness           | -1.11141457 |
| 11 | Range              | 5000        |
| 12 | Minimum            | 1000        |
| 13 | Maximum            | 6000        |
| 14 | Sum                | 25520       |
| 15 | Count              | 6           |

ანალიზის ჩატარეპა პირველი სვიტის მიხიდვით Data/Data Analysis ღილაკზე, შემდეგ მოვნიშნოთ Descriptive statistics და OK.

ველში, დაფიქსირდება ჩვენს მიერ მონიშნული არე. გავააქტიუროთ შედეგების ახალ ფურცელზე დაფიქირების გადამრთველი და Summary statistics – შედეგობრივი სტატისტიკა, ისე როგორც ղԵ სურ.89-ზეა ნაჩვენები. ვიმოქმედოთ ღილაკზე – OK. მივიღებთ საშედეგო მონაცემებს (იხ. სურ.90).

როგორც ვხედავთ, მიღებულ მონაცემებს სათაურად ავტომატურად დაერქვა Coilumn 1, რადგან ჩვენ მხოლოდ რიცხვითი მონაცემები მოვნიშნეთ სათაურის გარეშე და არ გავააქტიურეთ ჩამრთველი Labels in First Row.

II შემთხვევა: ანალიზი ჩავატაროთ ახლა კლიენტთა რაოდენობისა და შემოსავლების სვეტების მიხედვით (ე.ი. ორი სვეტის მიხედვით). ამ შემთხვევაში მოვნიშნოთ დიაპაზონი სათაურებთან ერთად ანუ დიაპაზონი C3:D9. გამოვიძახოთ აღწერითი სტატისტიკის ფანჯარა და Input Range ველში დავაფიქსიროთ

სურ. 89. კლიენტთა რაოდენობის სვეტზე ანალიზის ჩატარება სვეტის სათაურის გარეშე

აღნიშნული დიაპაზონი, ამასთან გავააქტიუროთ ჩამრთველი Labels in First Row, და ასევე გავაქტიუროთ ჩამრთველები New Workshett Ply და Summary statistics.

აღწერითი სტატისტიკის შედეგად მივიღებთ სტატისტიკურ მონაცემებს (იხ. სურ.91). აღნიშნულ ცხრილს, როგორც ვხედავთ, სათაურები Column1 და Column2 კი არ აქვს, არამედ იგივე სვეტის სათაურები აქვს, რაც ადრევე პქონდა ცხრილს გაანალიზებამდე.

ახლა კი განვიხილოთ გაანალიზების შედეგად მიღებული სტატისტიკური პარამეტრები:

| 4  | A                  | В                            | C               | D            |  |  |
|----|--------------------|------------------------------|-----------------|--------------|--|--|
| 1  | klientTa raod      | lenoba                       | Semosavali      |              |  |  |
| 2  |                    |                              |                 |              |  |  |
| 3  | Mean               | 4253.333333                  | Mean            | 15675        |  |  |
| 4  | Standard Error     | 786.6666667                  | Standard Error  | 2872.099987  |  |  |
| 5  | Median             | 4860                         | Median          | 17525        |  |  |
| 6  | Mode               | #N/A                         | Mode            | #N/A         |  |  |
| 7  | Standard Deviation | indard Deviation 1926.931931 |                 | 7035.179458  |  |  |
| 8  | Sample Variance    | 3713066.667                  | Sample Variance | 49493750     |  |  |
| 9  | Kurtosis           | 0.367277867                  | Kurtosis        | 0.257452065  |  |  |
| 10 | Skewness           | -1.11141457                  | Skewness        | -0.977337279 |  |  |
| 11 | Range              | 5000                         | Range           | 19000        |  |  |
| 12 | Minimum            | 1000                         | Minimum         | 4000         |  |  |
| 13 | Maximum            | 6000                         | Maximum         | 23000        |  |  |
| 14 | Sum                | 25520                        | Sum             | 94050        |  |  |
| 15 | Count              | 6                            | Count           | 6            |  |  |

სურ.91. აღწერითი სტატისტიკის ჩატარება ორი სვეტის მიხედვით

Mean-საშუალო არითმეტიკული, საშუალოებს შორის იგი ყველაზე გავრცელებულია ძირითადი ტენდენციის ასახვისათვის;

Standart Error-საშუალო კვადრატული გადახრა;

Mode –მოდა, მთავარი ტენდენციის საზომი, ვარიანტი, რომელიც ყველაზე ხშირად მეორდება, ე.ი. მას ყველაზე მაღალი სიხშირე (წონა) გააჩნია. თუ ასეთი ვარიანტი ორია, მაშინ მწკრივი პიმოდალურია, ხოლო თუ ასეთი ვარიანტი საერთოდ არ მწკრივი ამოდალურია. დისკრეტული მწკრივისათვის მოდა მაღალი გვხვდება, სიხშირის მქონე ვარიანტის მნიშვნელობის ტოლია, ბიმოდალურის დროს კი - მათი საშუალო არითმეტიკულის. მწკრივში შესაძლებელია არ იყოს არც ერთი მოდა, ან შეიძლება იყოს რამდენიმე მოდა. პირიქით, მოდის მაჩვენებლის გასწვრივ შეცდომის ინდიკატორის მიღება მიუთითებს იმას, გასაანალიზებელ რომ მონაცემებში არ გვხვდება ერთნაირი მნიშვნელობის ელემენტები. ამ შემთხვევაში

მოდის მნიშვნელობად ჩაითვლება ის სიდიდე, რომელიც შეესაბამება მაქსიმალურ ორდინატას განაწილების მრუდზე;

Median- მედიანა ეს არის ერთობლიობის ერთეულის შესასწავლი ნიშნის ის მნიშვნელობა, რომელიც დალაგებულ, რანჟირებულ ვარიაციულ მწკრივს ორ ტოლ ნაწილად ყოფს;

Standart Deviation-სტანდარტული გადახრა;

Sample Variance-დისპერსია, გაბნევის მახასიათებელი, თავისი მათემატიკური შინაარსიდან გამომდინარე, ახასიათებს გადახრათა კვადრატების საშუალო სიდიდეს. იგი გაიანგარიშება, როგორც გადახრათა კვადრატების საშუალო არითმეტიკული;

Kurtosis-ექსცესი - ახასიათებს საშუალო მნიშვნელობის ირგვლივ მნიშვნელობათა კონცენტრაციის ხარისხს და წარმოადგენს მრუდის მახვილწვერიანობის თავისებურ მახასიათებელს. ნორმალური განაწილების შემთხვევაში ექსცესის მნიშვნელობა ნულის ტოლია. თუ ექსცესის მნიშვნელობა დადებითია, მაშინ განაწილების წირს გააჩნია ნორმალურზე მაღალი, მახვილი წვერო. წინააღმდეგ შემთხევევაში, თუ ექსცესის მნიშვნელობა უარყოფითია, წვერო შედარებით დაბალია და ბლაგვი;

Skewness- ასიმეტრია. იგი გვიჩვენებს გადახრათა პროცენტულ მნიშვნელობას, ახასიათებს ვარიაციული რიგის წანაცვლების ხარისხს საშუალო მნიშვნელობიდან გარკვეული სიდიდით და მიმართულებით. სიმეტრიული მრუდის შემთხვევაში ასიმილაციის კოეფიციენტი ნულის ტოლია. 0.5-ზე ნაკლები მნიშვნელობა ითვლება მცირე ასიმეტრიად.

Range-ინტერვალი, გაქანება -სხვაობა მაქსიმალურ და მინიმალურ მნიშვნელობას შორის;

Minimum-მინიმალური მნიშვნელობა - მონაცემთა ერთობლიობაში

Maximum-მაქსიმალური მნიშვნელობა მონაცემთა ერთობლიობაში

Sum- მონაცემების ჯამი;

Count-მონაცემების რაოდენობა.

აღწერითი სტატისტიკის შედეგად მიღებულ მონაცემებზე დაყრდნობით შემდგომში გაკეთდება დასკვნები, რაც დასკვნითი სტატისტიკის ამოცანაა.

[281]

როგორც ვხედავთ, აღწერითი სტატისტიკის ჩატარება ხცელის საშუალებით ძალიან მარტივადაა შესაძლებელი, მთავარია მხოლოდ ვერკვეოდეთ ზემოთჩამოთვლილ მთავარ მახასიათებლებში.

**დავალება:** მოიძიეთ მონაცემები საგარეო ვაჭრობაზე, კერძოდ საქართველოს ექსპორტი ქვეყნების მიხედვით (გერმანიის მაგალითზე) და ჩაატარეთ აღწერითი სტატისტიკა. გამოიყენეთ ინტერნეტ წყაროდ: <u>http://geostat.ge</u>

### ᲒᲐᲛᲝᲧᲔᲜᲔᲑᲣᲚᲘ ᲚᲘᲢᲔᲠᲐᲢᲣᲠᲐ

- ინფორმატიკა ეკონომიკასა და ბიზნესში. პრაქტიკუმი. ავტორთა კოლექტივი, პროფესორ დ. სიჭინავას რედაქციით. მეორე გამოცემა, 2021, გვ. 496
- 2. Excel. Corporate Finance Institute. Copyright © 2018. CFI Education Inc. 206 pages
- Microsoft Excel 2016 Step-by-step. Cuide. Andie Philo; Mike Angstadt, Norristown, 2020, 84 pages
- 4. Microsoft Excel Excel from Beginner to Advanced. Kyle Pew, Office Newb, 2021

| Iб  | <b>Ა</b> %0Ლ0. | <b>EXCEL</b> –ის საფემვლეგი                             | 3         |
|-----|----------------|---------------------------------------------------------|-----------|
| ଅଠା | აავალი.        |                                                         | 3         |
| ΙΟ  | )530. EX       | CEL-01 06&0A30010                                       | 4         |
|     |                | 1.1. EXCEL-ის საწყისი ფანჯარა                           | 4         |
|     |                | 1.2 სწრაფი წვდომის პანელი                               | 8         |
|     | როგ            | ორ წავშალოთ სწრაფი წვდომის პანელზე ბრძანებათა ღილაკები? | 9         |
|     |                | 1.3 სამუშაო ზოლი ანუ ლენტა                              | 12        |
|     |                | 1.4 სახელის არე, ფორმულის ზოლი და დამისამართება         | 14        |
|     |                | 1.5 სამუშაო ფურცელი                                     |           |
|     |                | 1.6. სტატუსის ზოლი და EXCEL-ის მთვლელი                  |           |
| II  | თავი. მ        | ᲝᲜᲐᲪᲔᲛᲗᲐ ᲒᲐᲓᲐᲐᲓᲒᲘᲚᲔᲑᲐ EXCEL-ᲨᲘ ᲓᲐ ᲝᲞᲔᲠᲐᲪᲘᲔᲑᲘ            | ᲛᲝᲜᲘᲨᲕᲜᲘᲡ |
| 920 | ᲠᲙᲔᲠᲘᲗ.        |                                                         |           |
|     |                | 2.1 ᲒᲐᲦᲐᲐᲦᲒᲘᲚᲔᲑᲐ (ᲜᲐᲕᲘᲒᲐᲪᲘᲐ) EXCEL-ᲨᲘ                   |           |
|     |                | 2.2 ᲛᲝᲜᲘᲨᲕᲜᲘᲡ ᲛᲐᲠᲙᲔᲠᲘ                                   |           |
|     |                | 2.3 Excel-ში სამომხმარებლო სიის ავტომატური შეტანა       |           |
|     |                | 2.4 ავტოშევსება და მონაცემთა ამორჩევა                   |           |
|     |                | 2.5 მონიშვნები                                          | 40        |
|     |                | 2.6 უჯრისთვის ან დიაპაზონისთვის სახელის მინიჭება        | 44        |
|     |                | 2.7 მონაცემების გადატანა-კოპირება                       | 49        |
|     |                | 2.8. მრავალღონიანი ბუფერით სარგებლობა                   | 50        |
|     |                | 2.9 ბუფერული მეხსიერებიდან ჩასმის – PASTE საშუალებები   |           |
| ш   | 0)<br>230 93   | ᲣᲨᲐᲝᲑᲐ EXCEL-ᲘᲡ ᲡᲐᲛᲣᲨᲐᲝ ᲬᲘᲑᲜᲔᲑᲗᲐᲜ                       | 57        |
|     |                | 3.1 ახალი ფაილის – სამუშაო წიგნის შექმნა                | 57        |
|     |                | 3.2 მზა ელექტრონული ფორმების (შაბლონების) გამოყენება    |           |
|     |                | 3.3 Excel-ის ფაილის შენახვა                             | 59        |
|     |                | 3.4 არსებული წიგნის გახსნა                              | 60        |
|     |                | 3.5 წიგნის დაცვა                                        | 62        |
|     |                | 3.6 წიგნის დახურვა                                      | 63        |
|     |                | 3.7. პროგრამის დასრულება                                | 63        |
|     |                | 3.8 დასაბეჭდი გვერდის პარამეტრების განსაზღვრა           | 64        |
|     |                | 3.9 ბეჭდვა                                              | 66        |
|     |                | 3.10 წიგნის და ფურცლის თემები                           | 67        |
|     |                | 3.11 სამუშაო ფურცლის დაყოფა ორ დამოუკიდებელ ნაწილად     | 68        |
| IV  | 00580 g        | ᲛᲣᲨᲐᲝᲑᲐ ᲣᲯᲠᲔᲑᲗᲐᲜ                                        | 69        |

|            |                 | 4.1 უჯრის სტილი                                      | 69  |
|------------|-----------------|------------------------------------------------------|-----|
|            |                 | 4.2 უჯრის კონტექსტური მენიუ                          | 71  |
|            |                 | 4.3 უჯრაში კომენტარის ჩასმა                          | 72  |
|            |                 | 4.4 მონაცემთა განთავსება უჯრებში                     | 74  |
|            |                 | 4.5 უჯრაში ტექსტის ფორმატირება                       | 79  |
|            |                 | 4.6 უჯრის გრაფიკული ფორმატირება                      | 81  |
| <b>V</b> 0 | <b>0530 9</b> 2 | ᲣᲨᲐᲝᲑᲐ ᲡᲢᲠᲘᲥᲝᲜᲔᲑᲗᲐᲜ ᲓᲐ ᲡᲕᲔᲢᲔᲑᲗᲐᲜ                     |     |
|            |                 | 5.1 ᲣᲯᲠᲘᲡ, ᲡᲢᲠᲘᲥᲝᲜᲘᲡ, ᲡᲕᲔᲢᲘᲡ ᲖᲝᲛᲔᲑᲘᲡ ᲪᲕᲚᲘᲚᲔᲑᲐ        | 85  |
|            |                 | 5.1.2 ᲣᲯᲠᲘᲡ ᲡᲢᲐᲜᲦᲐᲠᲢᲣᲚᲘ ᲡᲘᲑᲐᲜᲘᲡ ᲦᲐᲦᲑᲔᲜᲐ              | 86  |
|            |                 | 5.2 სტრიქონებისა და სვეტების დამაგრება               | 91  |
| VI         | 0) 530          | ᲛᲝᲜᲐᲪᲔᲛᲗᲐ ᲤᲝᲠᲛᲐᲢᲔᲑᲘ                                  | 94  |
|            |                 | 6.1 მონაცემთა შეტანა და მონაცემთა ტიპები             | 94  |
|            |                 | 6.2 მონაცემთა ფორმატების აღწერა                      | 96  |
| VII        | 0) 530          | ᲛᲣᲨᲐᲝᲑᲐ ᲛᲝᲜᲐᲪᲔᲛᲔᲑᲗᲐᲜ                                 | 103 |
|            |                 | 7.1 ცხრილის ავტომატური ფორმირება                     | 103 |
|            |                 | 7.2 ᲞᲘᲠᲝᲑᲘᲗᲘ ᲤᲝᲠᲛᲐᲢᲘᲠᲔᲑᲐ                             | 106 |
|            | 7.2.2           | ᲞᲘᲠᲝᲑᲘᲗᲘ ᲤᲝᲠᲛᲐᲢᲘᲠᲔᲑᲘᲡ ᲒᲐᲣᲥᲛᲔᲑᲐ                       | 109 |
|            | პირ             | ობითი ფორმატირების გაუქმება                          | 109 |
|            |                 | 7.3 ᲛᲝᲜᲐᲪᲔᲛᲗᲐ ᲫᲔᲑᲜᲐ                                  |     |
|            |                 | 7.4 ᲛᲝᲜᲐᲪᲔᲛᲗᲐ ᲫᲔᲑᲜᲐ ᲓᲐ ᲨᲔᲪᲕᲚᲐ                        |     |
|            |                 | 7.5 ᲝᲑᲘᲔᲥᲢᲔᲑᲘᲡ ᲛᲝᲜᲘᲨᲕᲜᲐ                              |     |
|            |                 | 7.6 ᲒᲐᲦᲐᲡᲕᲚᲐ (ᲝᲑᲘᲔᲥᲢᲔᲑᲖᲔ                             | 115 |
|            |                 | 7.7 მარტივი დახარისხება                              | 116 |
|            |                 | 7.8 დახარისხება რამდენიმე კრიტერიუმის მიხედვით       | 118 |
|            |                 | 7.9 ფილტრაცია                                        | 120 |
|            |                 | 7.10 გაფართოებული ფილტრაცია                          | 128 |
|            |                 | 7.11 მონაცემთა დაჯგუფება და შუალედური ჯამების მიღება |     |
| VШ         | 0580            | ᲛᲣᲨᲐᲝᲑᲐ ᲤᲝᲠᲛᲣᲚᲔᲑᲗᲐᲜ                                  |     |
|            |                 | 8.1 ᲤᲝᲠᲛᲣᲚᲔᲑᲘ                                        | 136 |
|            |                 | _8.1.3 ᲤᲣᲜᲥᲪᲘᲘᲡ ᲑᲐᲜᲛᲐᲠᲢᲔᲑᲐ                           |     |
|            |                 | _8.1.4 კონსაგნა                                      | 139 |
|            |                 | 8.1.7. <b>ᲢᲔ</b> ᲥᲡᲢᲣᲠᲘ ᲝᲞᲔᲠᲐᲢᲝᲠᲘ – ᲐᲛᲞᲔᲠᲡᲐᲜᲓᲘ (&)   | 141 |
|            |                 | 8.2 მარტივი გაანგარიშებები                           | 142 |
|            |                 | 8.3 ფორმულის კოპირება                                | 144 |
|            |                 | 8.4 ცვლადის შემცველი გამოსახულებების გაანგარიშება    | 145 |
|            |                 | 8.5 ფორმულების შემოწმება, აუდიტინგი                  | 148 |
|            |                 |                                                      |     |

| 8.7 მაკროსი                                                                                                    |
|----------------------------------------------------------------------------------------------------|
| 8.8 პიპერკავშირი       11         IX 00530. 306dG00360       12         9.1 ფუნქციები       12         9.2 \$\angle 00303060 306dG00360 - IF, And, False, Or, Not       14         9.3 ტექსტური ფუნქციები       14         9.4 მათემატიკური ფუნქციები       14         9.5 თარიდის ფუნქციები       16         9.6 სტატისტიკური ფუნქციები       17         9.7 ინფორმაციული ფუნქციები       17         9.8 ფუნქციების გამოყენების მაგალითები       17         9.9 ფინანსური ფუნქციები       17         9.9 ფინანსური ფუნქციები       17         9.9 ფინანსური ფუნქციები       17         9.9 ფინანსური ფუნქციები       17         9.9 ფინანსური ფუნქციები       17         9.9 ფინანსური ფუნქციები       17         9.9 ფინანსური ფუნქციები       17         9.9 ფინანსური ფუნქციები       17         9.9 ფინანსური ფუნქციები       18         10.1 დიაგრამები       18         10.2 დიაგრამები       18         10.3 დიაგრამები       19         10.4 ტრენდის აგება       20         10.5 შზა გრაფიკული სქემების გამოყენები       20         10.6 EXCEL - ის ბრძანებები       20         11       65%0\Con, EXCEL - ის ბაპ                                                                       |
| IX 00580. 30564300200       14         9.1 ფუნქციები       15         9.2 ლობისიპორი 30564300200 - 1F, And, False, Or, Not       16         9.3 ტექსტური 30564300200 - 1F, And, False, Or, Not       16         9.4 მათემატიკური 30564300200 - 1F, And, False, Or, Not       16         9.5 თარიდის 30564300200 - 1F       16         9.5 თარიდის 30564300200 - 10       16         9.5 თარიდის 305643000       16         9.5 თარიდის 30564300       17         9.6 სტატისტიკური 30564300       17         9.7 ინფორმაციული 30564300       17         9.8 305643000       17         9.9 ფინანსური 3054300       17         9.9 ფინანსური 3054300       17         9.9 ფინანსური 3054300       17         9.9 ფინანსური 3054300       17         9.9 ფინანსური 3054300       18         10.1 ღიაგრამები       18         10.2 ღიაგრამების რედაქტირება და 3ორმატირება       18         10.3 ღიაგრამების რედაქტირება და 3ორმატირება       20         10.4 ტრენდის აგება       20         10.5 შზა გრაფიკული სქემების გამოყენება       20         10.6 EXCEL - 30 ბრძანებების შესრულება კლავიატურის ღილაკების კომბინაციით       20         11 65\$%0\$       650         12 65\$       70       63 |
| 9.1       ფუნქციები                                                                                                    |
| 9.2 ლობიპური ფუნქციები                                                                                                    |
| 9.3 ტექსტური ფუნქციები                                                                                                    |
| 9.4 მათემატიკური ფუნქციები       10         9.5 თარიღის ფუნქციები       1         9.6 სტატისტიკური ფუნქციები       1         9.7 ინფორმაციული ფუნქციები       1         9.8 ფუნქციების გამოყენების მაგალითები       1         9.9 ფინანსური ფუნქციები       1         9.9 ფინანსური ფუნქციები       1         9.9 ფინანსური ფუნქციები       1         10.1 დიაგრამები       1         10.2 დიაგრამები       1         10.3 დიაგრამების რედაქტირება და ფორმატირება       1         10.4 ტრენდის აგება       20         10.5 მზა გრაფიკული სქემების გამოყენება       20         10.6 EXCEL-ში ბრძანებების შესრულება კლავიატურის ღილაკების კომბინაციით       20         11 65\%0\\$\text{CEL} - OL ბაპ       20         20       20       20         20       20       20         20       20       20         20       20       20         20       20       20         20       20       20         20       20       20         20       20       20         20       20       20         20       20       20         20       20       20                                                                                                    |
| 9.5 თარიღის ფუნქციები       1         9.6 სტატისტიკური ფუნქციები       1         9.7 ინფორმაციული ფუნქციები       1         9.8 ფუნქციების გამოყენების მაგალითები       1         9.9 ფინანსური ფუნქციები       1         9.9 ფინანსური ფუნქციები       1         9.9 ფინანსური ფუნქციები       1         9.9 ფინანსური ფუნქციები       1         9.9 ფინანსური ფუნქციები       1         9.9 ფინანსური ფუნქციები       1         9.9 ფინანსური ფუნქციები       1         9.9 ფინანსური ფუნქციები       1         9.9 ფინანსური ფუნქციები       1         9.9 ფინანსური ფუნქციები       1         9.9 ფინანსური ფუნქციები       1         9.9 ფინანსური ფუნქციები       1         10.1 დიაგრამები       1         10.2 დიაგრამები       1         10.3 დიაგრამები       რედაქტირება და ფორმატირება         10.4 ტრენდის აგება       20         10.5 მზა გრაფიკული სქემების გამოყენება       20         10.6 EXCEL - ში ბრძანებების შესრულება კლავიატურის ღილაკების კომბინაციით       20         11 65\%0\\$       82\\$       82\\$       80         11 65\\$       82\\$       82\\$       82\\$       82         12 1       93       93       93 </td                                          |
| 9.6 სტატისტიკური ფუნქციები                                                                                                    |
| 9.7 ინფორმაციული ფუნქციები                                                                                                    |
| 9.8 ფუნქციების გამოყენების მაგალითები                                                                                                    |
| 9.9 ფინანსური ფუნქციები                                                                                                    |
| X თავი. ფიაბრამები       18         10.1 დიაგრამები       19         10.2 დიაგრამების სახეობები       19         10.3 დიაგრამების რედაქტირება და ფორმატირება       19         10.4 ტრენდის აგება       20         10.5 მზა გრაფიკული სქემების გამოყენება       20         10.6 EXCEL-ში ბრძანებების შესრულება კლავიატურის ღილაკების კომბინაციით       20         11 65\$0\$       0.6 EXCEL – 01       ბამლიებრება შერსი       20         20       20       20       20         20       20       20       20         20       20       20       20         20       20       20         20       20       20         20       20       20         20       20       20         20       20       20         20       20       20         20       20       20         20       20       20         20       20       20         20       20       20         20       20       20         20       20       20         20       20       20         20       20       20         <                                                                                                    |
| 10.1 ღიაგრამები                                                                                                    |
| 10.2 ღიაგრამების სახეობები                                                                                                    |
| 10.3 დიაგრამების რედაქტირება და ფორმატირება1<br>10.4 ტრენდის აგება                                                                                                    |
| 10.4 ტრენდის აგეპა                                                                                                    |
| 10.5 მზა გრაფიკული სქემების გამოყენება20<br>10.6 EXCEL-ში ბრძანებების შესრულება კლავიატურის ღილაკების კომბინაციით<br>                                                                                                    |
| 10.6 EXCEL-ში ბრძანებების შესრულება კლავიატურის ღილაკების კომბინაციით<br>                                                                                                    |
| II ᲜᲐᲬᲘᲚᲘ. EXCEL –ᲘᲡ ᲒᲐᲫᲚᲘᲔᲠᲔᲑᲣᲚᲘ ᲙᲣᲠᲡᲘ20                                                                                                    |
| II 65ኛ0Ლ0. EXCEL –                                                                                                    |
|                                                                                                    |
| I ᲗᲐᲕᲘ. ᲛᲝᲜᲐᲪᲔᲛᲗᲐ ᲐᲜᲐᲚᲘᲖᲘ WHAT-IF ANALYSIS ᲡᲐᲛᲣᲐᲚᲔᲑᲘᲗ                                                                                                    |
| 1.1 ანალიზის საშუალება GOAL SEEK20                                                                                                    |
| 1.2 ანალიზის საშუალება SCENARIO MANAGER2                                                                                                    |
| <b>1.3 DATA TABLE</b>                                                                                                    |
| II ᲗᲐᲕᲘ - ᲛᲝᲜᲐᲪᲔᲛᲗᲐ ᲝᲠᲑᲐᲜᲘᲖᲐᲪᲘᲐ                                                                                                    |
| 2.1 შესატანი მონაცემების კონტროლი2                                                                                                    |
| 2.2 მუშაობა მასივებთან2                                                                                                    |
| 2.3 მონაცემთა სტრუქტურიზაცია2                                                                                                    |
| 2.4 მონაცემთა კონსოლიდაცია2                                                                                                    |
| 2.5 დინამიური ცხრილები24                                                                                                    |
| III 0/\30. EXCEL-0\ \30\0\\\$760 06\\򾦈\00                                                                                                    |
| 3.1 SOLVER – ოპტიმიზაციის ამოცანების გადაწყვეტა                                                                                                    |

| 0) 230        | IV    | . ซ           | ინანსუო        | Ი ᲤᲣᲜᲥᲪᲘᲔ          | 80 833       | <u> </u>        | 20    | <u> </u>  | აპციაჩთან, |
|---------------|-------|---------------|----------------|--------------------|--------------|-----------------|-------|-----------|------------|
| ᲡᲐᲘᲜᲒᲒ        | )ՆᲢ() | 908           | ) ንቀመጋቁ        | &0201 <b>3</b> 082 | ႱᲔᲒჽႱᲗჽፅ     | õ               | ••••• | •••••     | 262        |
|               |       | 4.1           | ამორტიზა(      | ვიის გაანგარი      | შება         |                 |       |           |            |
|               |       | 4.2           | ფინანსური      | ა ფუნქციები პი     | როექტების    | შეფასებისთ      | ვის   |           |            |
|               |       | 4.3           | შემოსავლ       | ღიანოპის შიდა      | ნორმების     | გაანგარიშეპ     | პის ღ | კუნქციები |            |
| v თა          | 80.   | <b>9</b> (7)6 | <u>ᲒᲐᲪᲔᲛᲗᲐ</u> | ᲐᲜᲐᲚᲘᲖᲘᲡ           | ᲨᲔᲡᲐᲫᲚ       | Ე <b>Ა</b> ᲚᲝᲑᲐ |       | ANALYSIS  | TOOLPAK    |
| <u>ᲛᲝᲦᲣ</u> タ | ማበሁ   | საშ           | უალეგიი        | ກ                  | •••••        |                 | ••••• | •••••     | 273        |
|               |       | 5.1           | მონაცემთა      | ანალიზი - Ar       | alysis Toolp | ak მოდულის      | ა საშ | უალებით   |            |